# Program SKP® Super Księga Podatkowa ABC Użytkownika

© <2021> Biuro Informatyki Stosowanej FORMAT

Wszelkie prawa zastrzeżone.

Żadna część tego podręcznika nie może być powielana i rozpowszechniana w jakiejkolwiek formie i w jakikolwiek sposób - graficzny, elektroniczny lub mechaniczny, włączajac kopiowanie, nagrywanie lub przy użyciu innych mediów - bez pisemnej zgody wydawcy.

Wszystkie nazwy handlowe i towarowe, występujace w niniejszym dokumencie, są znakami towarowymi zastrzeżonymi lub nazwami zastrzeżonymi odpowiednich właścicieli.

Pomimo dołożenia wszelkich starań podjętych w przygotowaniu tego dokumentu, wydawca i autor nie ponoszą odpowiedzialności za błędy lub pominięcia, ani za szkody wynikające z wykorzystania informacji zawartych w tym dokumencie lub z korzystania z programów i kodu źródłowego, które mogą mu towarzyszyć.

W żadnym przypadku wydawca i autor nie ponosi odpowiedzialności za utratę zysku lub inne szkody spowodowane lub rzekomo spowodowane bezpośrednio lub pośrednio przez ten dokument.

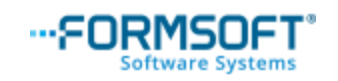

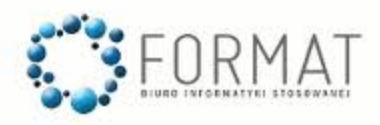

# Spis tre ci

| Cz | : I   | Wst p                                                   | 5   |
|----|-------|---------------------------------------------------------|-----|
| Cz | II    | Rozpocz cie pracy                                       | 8   |
| Cz | III   | Aktualizacja programu                                   | 35  |
| Cz | IV    | Amortyzacja samochodu osobowego                         | 45  |
| Cz | V     | Chorobowe                                               | 64  |
| Cz | VI    | Dostawa WDT                                             | 85  |
| Cz | VII   | E-deklaracje pojedyncze i masowe                        | 88  |
| Cz | VIII  | Faktury do paragonów                                    | 102 |
| Cz | IX    | Faktura w walucie obcej                                 | 107 |
| Cz | Χ     | Faktura zaliczkowa                                      | 118 |
| Cz | XI    | JPK_V7                                                  | 127 |
| Cz | XII   | Korekta podatku dochodowego i VAT                       | 138 |
| Cz | XIII  | Korekta roczna rodków trwałych                          | 156 |
| Cz | XIV   | Ksi gowanie Mar y                                       | 173 |
| Cz | XV    | Ksi gowanie odwrotnego obci enia                        | 199 |
| Cz | XVI   | Nabycie WNT                                             | 212 |
| Cz | XVII  | Podpisanie pliku JPK_V7 profilem ePUAP                  | 221 |
| Cz | XVIII | Rozliczanie wspólników                                  | 232 |
| Cz | XIX   | Rozliczenie naby współczynnikiem<br>sprzeda y mieszanej | 238 |
| Cz | XX    | Ró nice kursowe                                         | 248 |

| Cz | XXI    | Samochód w firmie - wykorzystywany<br>słu bowo i prywatnie (cele mieszane)<br>nievatowca | 259 |
|----|--------|------------------------------------------------------------------------------------------|-----|
| Cz | XXII   | Samochód w firmie - wykorzystywany<br>słu bowo i prywatnie (cele mieszane)<br>vatowca    | 267 |
| Cz | XXIII  | Samochód w firmie - wykorzystywany<br>wył cznie słu bowo vatowca                         | 278 |
| Cz | XXIV   | Sta pracy                                                                                | 293 |
| Cz | XXV    | Struktura naby                                                                           | 301 |
| Cz | XXVI   | wiadczenia urlopowe                                                                      | 307 |
| Cz | XXVII  | Uj  cie kwot w pliku JPK_V7                                                              | 318 |
| Cz | XXVIII | Usługa WU                                                                                | 327 |
| Cz | XXIX   | Urlop wychowawczy                                                                        | 330 |
| Cz | XXX    | Urlop macierzy ski                                                                       | 345 |
| Cz | XXXI   | ZUS RPA                                                                                  | 355 |
| Cz | XXXII  | Zatrudnienie cudzoziemca                                                                 | 367 |
| Cz | XXXIII | Zakup rodka trwałego                                                                     | 380 |
| Cz | XXXIV  | Zamówienie aktualizacji programu                                                         | 389 |
| Cz | XXXV   | Zmiana roku                                                                              | 402 |
| Cz | XXXVI  | Zmiana roku wersja sieciowa                                                              | 420 |
|    |        | Indeks                                                                                   | 440 |

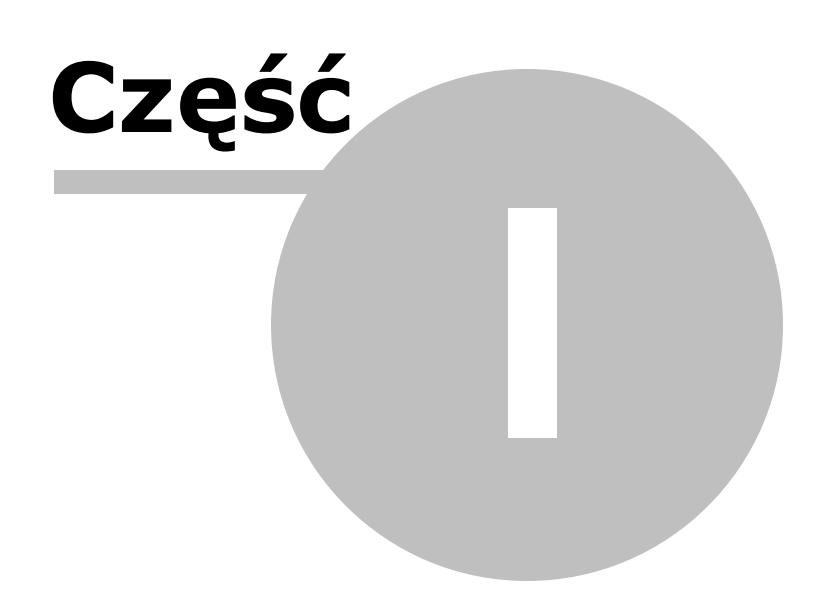

# 1 Wst p

**ABC użytkownika** to pomoc stworzona specjalnie dla użytkowników programu SKP<sup>®</sup> Super Księga Podatkowa.

Powstaje ona na podstawie naszych spostrzeżeń, które zagadnienia księgowe <u>mogą</u> <u>sprawić użytkownikom trudność</u>, zwłaszcza w początkowym korzystaniu z programem.

Przy pierwszym uruchomieniu polecamy szczególnie zapoznać się z rozdziałem "Rozpoczęcie pracy". Krok po kroku opisaliśmy tam co należy zrobić, aby zacząć pracować w programie.

Pomoc **ABC użytkownika** wzbogacona jest o obrazki, tzw. zrzuty ekranowe, dzięki którym można z łatwością zobaczyć, jak wygląda program i znaleźć odpowiedni moduł, klawisz czy część programu.

W celu znalezienia jeszcze więcej informacji i szczegółowego opisu całego programu oraz jego wszystkich funkcjonalności zachęcamy do korzystania także z podręcznika elektronicznego dostępnego w programie w <u>Pomoc - Podręcznik</u>.

Mamy nadzieję, że przygotowana przez naszych specjalistów pomoc **ABC użytkownika** pozwoli łatwo i przyjemnie nauczyć się, jak wykonać trudne operacje księgowe a podręcznik w programie pozwoli uzupełnić ewentualne jeszcze wątpliwości w

funkcjonowaniu i użytkowaniu programu SKP<sup>®</sup> Super Księga Podatkowa.

#### **O producencie**

Biuro Informatyki Stosowanej FORMAT jest firmą działającą od roku 1991.

Zajmujemy się produkcją programów komputerowych, głównie z dziedziny księgowości.

Oferujemy programy księgowe SKP<sup>®</sup> - Super Księga Podatkowa oraz SAMozatrudnienie<sup>®</sup>, a także Faktura Expert<sup>®</sup> oraz JPK Link<sup>®</sup>.

Nasze doświadczenie pozwala nam oferować produkty znakomitej jakości, których najważniejszą zaletą jest ich strona praktyczna oraz możliwość stosowania w firmach o różnym charakterze i wymaganiach.

Różnorodny poziom zaawansowania programów oraz ich ceny pozwalają na elastyczne dostosowanie oferty do potrzeb klientów.

Jako producent oprogramowania działamy zgodnie z certyfikatem jakości zgodnym z normą ISO 9001:2000 w zakresie:

- tworzenie oprogramowania
- doradztwa w zakresie oprogramowania
- dostarczania oprogramowania.

W uznaniu dla naszej rzetelności przyznano nam tytuł "Solidna Firma" w ogólnopolskim programie, Biała Lista". Solidność i uczciwość naszej firmy zaowocowała przyznaniem nam przez Krajową Izbę Gospodarczą tytułu: "Przedsiębiorstwo FAIR PLAY".

Chcesz się dowiedzieć więcej, kliknij i przeczytaj na naszej stronie http://www.format.wroc.pl

#### **O** dystrybutorze

FORMSOFT Sp. z o.o. Sp. k. od blisko 30 lat dostarcza na polski rynek rozwiązania informatyczne.

W skład naszego zespołu wchodzą specjaliści z różnych dziedzin informatyki oraz księgowości i prawa podatkowego.

Dzięki współpracy i połączeniu sił możemy zaoferować oprogramowanie w następujących

zakresach:

- Wsparcie biznesu i pracy księgowych
- Roczne rozliczenie podatkowe

Kwalifikacje naszego zespołu dają naszym Klientom poczucie bezpieczeństwa pracy oraz fachowej opieki.

Chcesz się dowiedzieć więcej, kliknij i przeczytaj na naszej stronie https://www.programyformat.pl

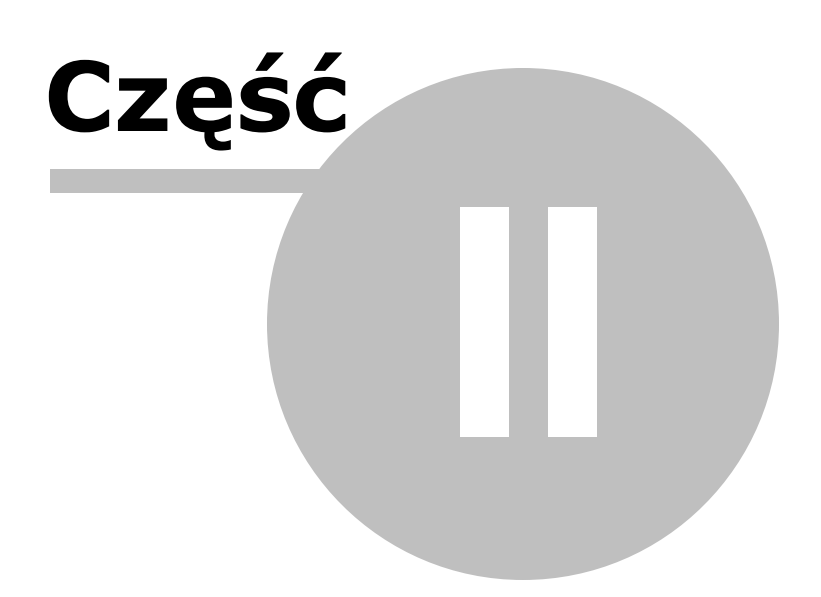

# 2 Rozpocz cie pracy

Uwaga! Zwracamy uwagę, że przedstawione tu porady to jedynie instrukcja i należy ją dostosować do swoich potrzeb (wybierając odpowiednią formę księgowości, Plan Kont).

Przed pracą z programem radzimy przeczytać pierwszy rozdział Podręcznika, czyli Wstęp. Zawarty jest tam m.in.:

- Opis programu,
- Wymagania sprzętowe,
- Sposób instalacji programu,
- Zasady obsługi.

Gdy masz już zainstalowany i uruchomiony program w pierwszej kolejności zakładasz firmę. Od razu po wejściu do programu, zostaje uruchomiony specjalny kreator, dzięki któremu założenie jej i określenie jej podstawowych parametrów jest dziecinnie proste.

Nie obawiaj się - kreator ma ci pomóc w sprawnym przygotowaniu programu do pracy. Możesz niektóre pytania pozostawić bez odpowiedzi lub nawet po prostu parokrotnie kliknąć przycisk [**Dalej**] i nie odpowiadać na żadne pytanie. Zostanie założona firma z ustawieniami domyślnymi, które najczęściej pojawiają się w małych i średnich przedsiębiorstwach.

Każde ustawienie w każdej chwili możesz albo w kreatorze albo już w odpowiednich częściach programu zmienić i przystosować program do specyfiki swojej działalności.

#### Kroki kreatora

W kreatorze zawartych jest parę kroków, dzięki którym można wstępnie zdefiniować:

#### 1. Podstawowe dane adresowe firmy

| 🖏 Dane firmy [Format]                             |                              |                  |         |                 |               |        |
|---------------------------------------------------|------------------------------|------------------|---------|-----------------|---------------|--------|
| Dane firmy Forma księgowo                         | ści Płatnik VAT Płatnik      | ZUS Konta b      | ankowe  |                 |               |        |
| Określ dane Firmy:                                |                              |                  | _       |                 |               |        |
| Skrócona nazwa Firmy:                             | Malinka s.c                  |                  |         |                 |               |        |
| dowolne określenie Firmy                          | pojawiające się na ekranie   | e i na wydrukach | celem i | ch rozróżnienia |               |        |
| Folder:                                           | Malinka                      |                  |         |                 |               |        |
| dane Firmy przechowywa                            | ne są w tym folderze         |                  |         |                 | _             |        |
| E-mail:                                           | таппка@таппка.pi             | _                |         |                 |               |        |
| Telefon:                                          | 748545189                    |                  |         |                 |               |        |
| Notatka:                                          |                              |                  |         |                 | *             |        |
| Dane Firmy na fakturze:                           |                              |                  |         |                 |               |        |
| Pełna nazwa Firmy:                                | Malinka s.c                  |                  |         |                 |               |        |
|                                                   | Jerzy Drwal                  |                  |         |                 |               |        |
| Kod pocztowy i miasto:                            | 87-720 Toruń                 |                  |         |                 |               |        |
| Adres:                                            | ul. Piernikowa 14            |                  |         |                 |               |        |
| Siedziba:                                         | Toruń                        |                  |         |                 |               |        |
| NIP:                                              | 6912254859                   |                  |         |                 |               |        |
| Stosuj JPK - Dane dla<br>Pełna nazwa Firmy: Malin | JPK:<br>Ika s.c. Jerzy Drwal |                  |         |                 |               |        |
| NIP 6912254859 R                                  | EGON                         | _                |         | Przepisz z      | z danych powy | /żej   |
| E-mail: malinka@malinka                           | pl                           | Gmina            | Toruń   |                 |               |        |
| Powiat Toruń                                      | <u></u>                      | Wojewo           | odźtwo  | kujawsko-pomors | kie           | -      |
| Ulica ul. Piernikowa 14                           |                              |                  | Nr d    | omu 23          | Nr lokalu 1   |        |
| Miejscowość Toruń                                 |                              |                  |         |                 |               |        |
| Kod pocztowy 87-720                               | Poczta Toruń                 |                  |         |                 |               |        |
| Wydruk                                            |                              |                  |         |                 | <u>K</u>      | Anuluj |

#### Określ dane firmy

Na oknie tym podać możesz dane firmy: nazwę skróconą, nazwę folderu, e-mail, telefon, własną notatkę. W przypadku posiadania tylko jednej, własnej firmy pola te nie są bardzo istotne. Można wpisać domyślną nazwę firmy i folderu, w którym znajdować się będą wszystkie dane księgowe tej firmy.

W przypadku, gdy w programie prowadzi się więcej niż 1 firmę, zwłaszcza w wersji dla biur, pola te dają użytkownikowi większą unikalność prowadzonych firm. Można wtedy dopisać e-mail, telefon do firmy, czyli mieć bazę kontaktową z prowadzoną firmą.

W notatce można wpisać własne zapiski dotyczące firmy: godziny otwarcia, nazwisko pracownika czy właściciela, itp.

#### Dane firmy na fakturze

Część ta jest nieaktywna w wersji SKP  $^{\mbox{(R)}}$  Firma - dane wprowadzane są podczas rejestracji i zmian dokonuje producent programu.

Pola te można zmienić w przypadku posiadania wersji dla biur rachunkowych lub wykupionego dodatku "Samodzielne wpisywanie danych adresowych oraz NIP". Dodatek ten kosztuje 85 zł netto. Gdy zachodzi konieczność zmiany nazwy firmy bądź adresu należy zgłosić się do producenta. W przypadku zmiany numeru NIP jest to traktowane jako przeniesienie licencji na inny podmiot i opcja ta jest dodatkowo płatna i wynosi 89 zł netto.

### 2. Forma księgowości oraz metoda rozliczania podatku od dochodów

| 🞇 Nowa firma                                           |                                                              |              |
|--------------------------------------------------------|--------------------------------------------------------------|--------------|
| Określ formę księgowo                                  | ści:                                                         |              |
| Ksiega Podatkowa                                       |                                                              |              |
| C Ryczałt Ewidencjo                                    | nowany                                                       |              |
| Ohra (Lanata da Lanka ar                               | in and the dark devices.                                     |              |
| Okresi metodę opłacar                                  | lia podatku dochodowego:                                     |              |
| <ul> <li>miesięcznie</li> <li>G lovertelpie</li> </ul> |                                                              |              |
| Kwartainie                                             |                                                              |              |
| Określ sposób numera                                   | cji Księgi:                                                  |              |
| ciągła                                                 |                                                              |              |
| C każdy miesiąc od t                                   | 1                                                            |              |
| Określ forme opodatko                                  | wania:                                                       |              |
| zasady ogólne                                          |                                                              |              |
| C podatek liniowy 19                                   | %                                                            |              |
|                                                        |                                                              |              |
| Okresi, czy uwzględnia                                 | ac ulgę:                                                     |              |
| • tak                                                  | C nie                                                        |              |
| Określ, czy w program                                  | ie będziesz prowadzić kontrolę zapłat:                       |              |
| tak                                                    | O nie                                                        |              |
|                                                        |                                                              |              |
|                                                        |                                                              |              |
|                                                        |                                                              |              |
|                                                        |                                                              |              |
|                                                        |                                                              |              |
|                                                        |                                                              |              |
|                                                        |                                                              |              |
|                                                        |                                                              |              |
| <u></u>                                                |                                                              |              |
|                                                        | 10%                                                          | Wstecz Dalej |
| Wudruk Why opsis dos                                   | tanna sa tat kantakatawa w adnawiadnich szaściach programu   | Anului       |
| wydruk www.opcje.dos                                   | stępne są tez kontekstowo w odpowiednich częściach programu. | Anuluj       |

Na początku musisz określić formę księgowości - to jest jedno z dwóch najważniejszych i podstawowych kwestii. Musisz zaznaczyć, że prowadzisz Podatkową Księgę Przychodów i Rozchodów czy Ryczałt Ewidencjonowany. A następnie określ metodę opłacania podatku dochodowego - czy miesięcznie czy kwartalnie.

Gdy księgowość prowadzisz na podstawie Księgi Przychodów, dodatkowo wybierz rodzaj numeracji Księgi (gdy zaznaczysz, aby była ciągła, kolejne numery początkowe będziesz uzupełniać w zakładce Księga Podatkowa). Określ także formę opodatkowania i ewentualnie ulgę.

Poza tym wybierz również czy będziesz prowadzić kontrolę zapłat, która szczególne znaczenie ma przy rozliczaniu podatku VAT dla metody kasowej oraz transakcji z Małym Podatnikiem.

#### 3. Dane płatników VAT

| 🙀 Nowa firma                    |                                           |                               | _             |             | $\times$ |
|---------------------------------|-------------------------------------------|-------------------------------|---------------|-------------|----------|
| Określ, czy Firm                | a jest płatnikiem podatku VAT:            |                               |               |             |          |
| C tak                           | C nie                                     |                               |               |             |          |
| Określ, czy Firm                | a jest Małym Podatnikiem:                 |                               |               |             |          |
| ⊂ tak                           | nie                                       |                               |               |             |          |
| Określ metodę r                 | ozliczenia podatku VAT:                   |                               |               |             |          |
| <ul> <li>miesięcznie</li> </ul> | •                                         |                               |               |             |          |
| C kwartalnie n                  | nemoriałowo                               |                               |               |             |          |
| 🔿 kwartalnie k                  | asowo                                     |                               |               |             |          |
| Określ, czy Firm                | a prowadzi transakcje unijne (wewnątrz    | wspólnotowe):                 |               |             |          |
| • tak                           | C nie                                     |                               |               |             |          |
| Podaj prefiks N                 | IIP: PL                                   |                               |               |             |          |
| Określ, czy VAT                 | od nabyć rozliczany jest według propor    | cji udziału obrotu opodatkowa | nego w całkow | itym:       |          |
| ⊂ tak                           | nie                                       |                               |               |             |          |
| Określ, czy Firm                | a korzysta z dodatkowych stawek VAT:      |                               |               |             |          |
| 🔿 tak                           | • nie                                     |                               |               |             |          |
| Określ, czy Firm                | a stosuje transakcje szczególne GTU:      |                               |               |             |          |
| • tak                           | C nie                                     | Wskaż stosowane GTU           |               |             |          |
|                                 |                                           |                               |               |             |          |
|                                 |                                           |                               |               |             |          |
|                                 |                                           |                               |               |             |          |
|                                 |                                           |                               |               |             |          |
|                                 |                                           |                               |               |             |          |
|                                 |                                           |                               |               |             |          |
|                                 |                                           |                               |               |             |          |
|                                 |                                           |                               |               |             |          |
|                                 | 20%                                       |                               | Wstecz        | Dalej       |          |
| Wydruk W/w op                   | ocje dostępne są też kontekstowo w odpowi | ednich częściach programu.    |               | <u>A</u> nu | lluj     |

Gdy nie jesteś płatnikiem VAT zaznaczasz w pierwszym pytaniu [**nie**] i przechodzisz dalej.

Natomiast gdy będziesz prowadzić rozliczenie VATu program poprosi o podanie kilku szczegółów, które pozwolą na odpowiednie skonfigurowanie metod jego rozliczania, m.in. czy jesteś Małym Podatnikiem, jaką stosujesz metodę rozliczenia miesięczną, kwartalną memoriałową czyli po dacie wystawienia i otrzymania dokumentu lub kasową czyli po dacie rozliczenia dokumentu – wskazując odpowiedni rodzaj deklaracji VAT.

Określasz również czy firma będzie miała transakcje unijne oraz jakie będzie rozliczenie podatku VAT-UE, określasz czy VAT od nabyć rozliczany jest według proporcji udziału obrotu opodatkowanego w całkowitym (opcję ta zaznaczasz w przypadku gdy prowadzisz sprzedaż opodatkowaną i zwolnioną).

Jeżeli korzystasz z dodatkowych stawek VAT, zaznaczasz w tym miejscu [**tak**] i wprowadzasz takowe. A także określisz, czy firma stosuje transakcje szczególne określone kodami GTU, na potrzeby pliku JPK\_V – zaznaczysz tylko te, które faktycznie dotyczą danej firmy.

#### 4. Dane płatnika ZUS

| ane firmy Forma ksiegow                                                       | ości Płatnik VAT   | Płatnik 7LIS      | onta hankowe  |                                      |  |
|-------------------------------------------------------------------------------|--------------------|-------------------|---------------|--------------------------------------|--|
|                                                                               |                    | 1 1001111 2000 11 | onta bantowe  |                                      |  |
| Podaj dane płatnika skł                                                       | adek ZUS:          |                   | _             |                                      |  |
| NIP 6912254859                                                                | REGON 8            | 38660029          | PESEL         | 70010102251                          |  |
| dowód osobisty                                                                | / C paszport       | Seria i nui       | ner dokumentu |                                      |  |
| Nazwa skrócona firmy                                                          | MALINKA S.C        |                   |               |                                      |  |
| Nazwisko                                                                      | DRWAL              |                   | mię JERZY     |                                      |  |
| Data urodzenia                                                                | 01-01-1970 国       |                   |               |                                      |  |
| Określ, które dane poka                                                       | zać na przelewie   | e ZUS:            |               |                                      |  |
| PESEL                                                                         | C                  | REGON             |               | C Dokument                           |  |
| Nazwa skrócona                                                                | C                  | Nazwisko i imię   |               |                                      |  |
| Określ termin przesyłan                                                       | ia deklaracji ZUS  | 5:                |               |                                      |  |
| do 5-go następnego                                                            | miesiąca C         | do 15-go następ   | nego miesiąca |                                      |  |
| C do 10-go następnego                                                         | o miesiąca 🛛 🤆     | do 15-go następ   | nego miesiąca | <ul> <li>wspólnicy spółek</li> </ul> |  |
| Określ kod dofinansowa                                                        | nia za osoby nie   | pełnosprawne:     |               |                                      |  |
| rie uprawniony     C zakład pracy chronionej                                  |                    |                   |               |                                      |  |
| C do 25 pracowników C powyżej 25 pracowników (wskaźnik niepełnosprawności 6%) |                    |                   |               |                                      |  |
| Określ stopę na ubezpie                                                       | czenie wypadko     | we:               |               |                                      |  |
| 0,00 % (pozos                                                                 | tałe stopy w param | etrach)           |               |                                      |  |
| Określ, czy Firma jest u                                                      | prawniona do wy    | płaty zasiłków:   |               |                                      |  |
| tak                                                                           | C nie              |                   |               |                                      |  |
| Określ okres podstawy v                                                       | wymiaru składek:   |                   |               |                                      |  |
| C 6 miesięcy C 12 miesięcy                                                    |                    |                   |               |                                      |  |
| Określ metodę księgowania listy płac:                                         |                    |                   |               |                                      |  |
| 🖲 memoriałowa 🗧 kasowa                                                        |                    |                   |               |                                      |  |
| Określi czy wypłata płac nastenuje w miesjacu nastennym:                      |                    |                   |               |                                      |  |
| C tol                                                                         | ( nie              | ((Pn)             |               |                                      |  |
| Utak                                                                          |                    |                   |               |                                      |  |

W tym miejscu wprowadzasz dane płatnika składek, które będą się ukazywać na dokumentach rozliczeniowych z ZUS.

Określasz także, które dane powinny się pokazywać na przelewach ZUS.

Wskazujesz termin przesłania deklaracji:

- do 5-go następnego miesiące dla urzędów,
- do 10-go następnego miesiąca dla właścicieli firm,
- do 15-go następnego miesiąca dla właścicieli firm którzy mają pracowników.

Następnie określasz kod dofinansowania za osoby niepełnosprawne jeżeli takie będziesz zatrudniać bądź zatrudniasz, określasz stopę na ub. wypadkowe - jest to parametr zmienny w zależności od częstości występowania wypadków w zakładzie pracy.

Określasz też, czy firma jest uprawniona do wypłaty zasiłków, okres podstawy wymiaru składek, metodę z jaką będziesz księgować listy płac oraz w jaki sposób będą wypłacane wynagrodzenia.

## 5. Bank

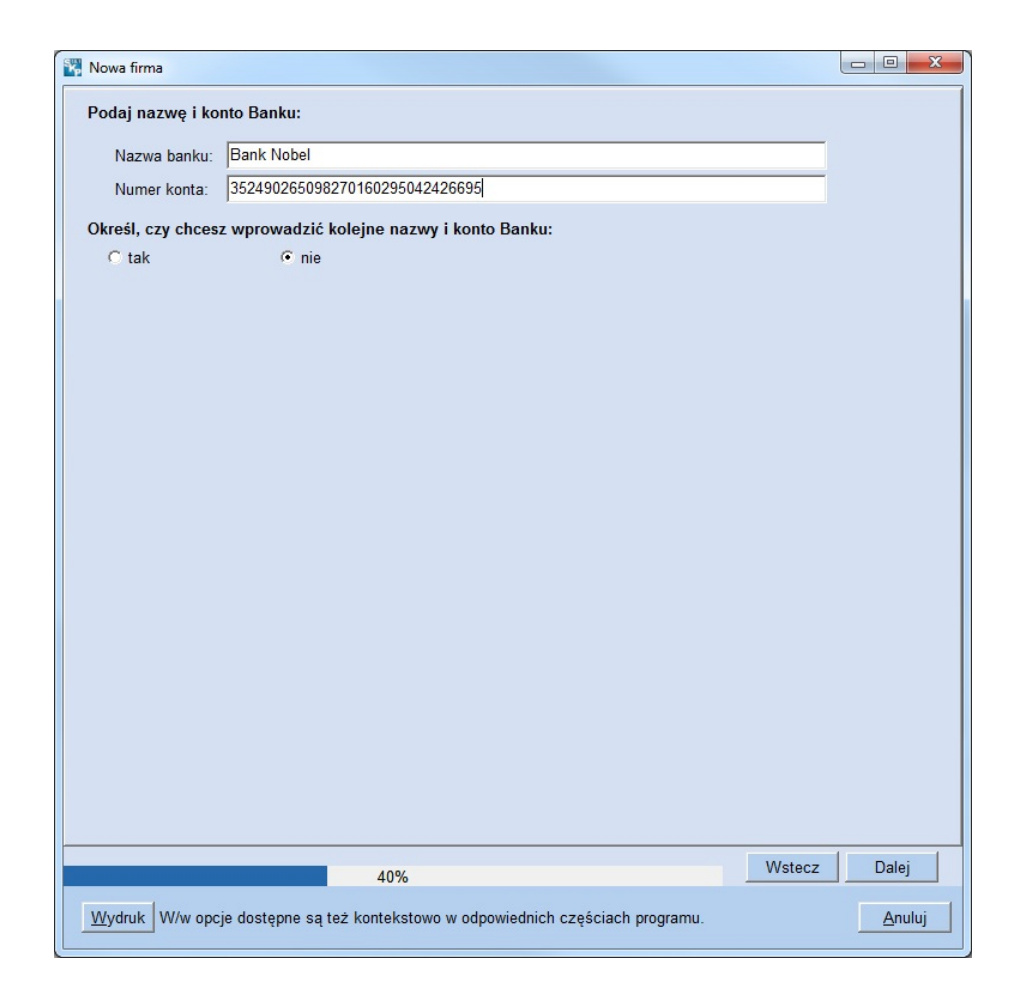

Wprowadzasz nazwę banku i numer konta bankowego (do 3 różnych kont).

Wybierasz jedno z nich, które ma być stosowane m.in na wydruku faktury oraz przelewach.

# 6. Plan kont

| 🕎 Nowa firma                                                                                                    |        |
|----------------------------------------------------------------------------------------------------|--------|
|                                                                                                    |        |
| Podatkowa Księga Przychodów i Rozchodów to proste<br>i szybkie narzędzia do prowadzenia księgowości Firmy.                                               |        |
| Aby jednak sprawnie rejestrować bardziej skomplikowane dokumenty w programie<br>stosujemy dodatkowe znaczniki, które nazwiemy "Plan Kont".               |        |
| Bez obaw, to nadal będzie dobrze znajoma PKPiR,<br>tyle że z dodatkowymi elementami.                                                                     |        |
| W poniższym kroku założony zostanie plan kont, dzięki któremu<br>prace księgowe będą prostsze, a czas ewidencjonowania<br>dokumentów ulegnie skróceniu.  |        |
| Wybierz sposób utworzenia planu kont:                                                                                                    |        |
| C zaproponuj podstawowy plan kont.                                                                                                    |        |
| W przypadku podstawowej, nieskomplikowanej sytuacji podatkowej<br>skorzystaj z domyślnej konfiguracji.                                                   |        |
| o pomóż mi zadając pytania.                                                                                                    |        |
| Program zada Ci kilka pytań, a potem automatycznie utworzy<br>plan kont odpowiadający Twoim potrzebom.                                                   |        |
| C wiem o co chodzi, utworzę plan kont samodzielnie.                                                                                                    |        |
| Chcesz robić różne zestawienia i raporty na bazie zaksięgowanych danych, masz<br>skomplikowaną sytuację podatkową, stwórz konta według własnego uznania. |        |
|                                                                                                    |        |
|                                                                                                    |        |
|                                                                                                    |        |
|                                                                                                    |        |
|                                                                                                    |        |
|                                                                                                    |        |
| Wstecz                                                                                                    | Dalej  |
| Wydruk                                                                                                    | Anuluj |

Kolejny, ostatni krok to utworzenie planu kont, czyli swoistych schematów księgowań, które będą odpowiednio umieszczać księgowane dokumenty do poszczególnych ewidencji i deklaracji.

Możesz wybrać jedną spośród trzech opcji w zależności od tego, jakiego typu transakcje będą księgowane, a także czy i w jakim stopniu udało Ci się poznać już nasz program.

Gdy wybierzesz wariant ostatni, czyli **tworzenie samodzielne planu kont**, wtedy kreator tworzenia nowej firmy zakończy działania, a Ty chcąc stworzyć odpowiednie konta, musisz udać się do modułu Kartoteki - Plan kont i tam dopisać odpowiednie konta. Klikając na zapisz kończysz proces zakładania firmy.

Drugi wariant to zestaw kilku pytań, które do precyzują szczegóły możliwych księgowań (np. jakie transakcje unijne będziesz księgować, czy będziesz rozliczać samochody prywatne i wyliczać kilometrówkę, itp.). Istnieje też opcja, gdzie program samodzielnie stworzy podstawowe konta, na podstawie podanych wcześniej informacji.

W przypadku, gdy nie znasz się za dobrze na księgowości, czynisz pierwsze kroki we własnej działalności i nie wiesz właściwie jakie konta by Ci się przydały - wybierz pierwszą opcję, aby program **zaproponował Ci podstawowy plan kont**. Pojawi się wtedy parę kolejnych pytań, po odpowiedzi na które program stworzy plan kont dostosowany do specyfiki działalności, jaką prowadzisz. Pamiętaj, że w każdej chwili możesz przejść do Kartoteki - Plan kont i dodać dodatkowe konta

| Nowa firma                                                                              |              |
|-----------------------------------------------------------------------------------------|--------------|
| Określ, czy wykonujesz transakcje poza granicami Unii:                                  |              |
| C tak                                                                                   |              |
| Określ, jaki rodzaj transakcji przeprowadzasz:                                          |              |
| Transakcje unijne (wewnątrzwspólnotowe):                                                |              |
| wewnątrzwspólnotowa dostawa towarów                                                     |              |
| ☐ wewnątrzwspólnotowe nabycie towarów                                                   |              |
| wewnątrzwspólnotowe nabycie środków transportu                                          |              |
| wewnątrzwspólnotowa dostawa nowych środków transportu                                   |              |
|                                                                                         |              |
|                                                                                         |              |
|                                                                                         |              |
|                                                                                         |              |
|                                                                                         |              |
|                                                                                         |              |
|                                                                                         |              |
|                                                                                         |              |
|                                                                                         |              |
|                                                                                         |              |
|                                                                                         |              |
|                                                                                         |              |
|                                                                                         |              |
|                                                                                         |              |
|                                                                                         |              |
|                                                                                         |              |
|                                                                                         |              |
|                                                                                         |              |
|                                                                                         |              |
|                                                                                         |              |
| 60%                                                                                     | Wstecz Dalej |
| Wydruk Zawsze można utworzyć nowe konto lub zmienić istniejące w: Kartoteki - Plan kont | Anuluj       |

| Nowa firma        |                                                                           |
|-------------------|---------------------------------------------------------------------------|
| Określ, czy uzys  | kujesz dodatkowe przychody (kol. 8 Księgi):                               |
| C tak             | • nie                                                                     |
| Określ, czy prow  | vadzisz usługi taksówek osobowych:                                        |
| C tak             | • nie                                                                     |
| Określ, czy rozli | czasz usługi "marżą":                                                     |
| C tak             | • nie                                                                     |
|                   |                                                                           |
|                   |                                                                           |
|                   |                                                                           |
|                   |                                                                           |
|                   |                                                                           |
|                   |                                                                           |
|                   |                                                                           |
|                   |                                                                           |
|                   |                                                                           |
|                   |                                                                           |
|                   |                                                                           |
|                   |                                                                           |
|                   |                                                                           |
|                   |                                                                           |
|                   |                                                                           |
|                   |                                                                           |
|                   |                                                                           |
|                   |                                                                           |
|                   |                                                                           |
|                   | 70% Wstecz Dalej                                                          |
|                   |                                                                           |
| Wydruk Zawsze     | można utworzyć nowe konto lub zmienić istniejące w: Kartoteki - Plan kont |

| 🞇 Nowa firma                                                            |                                                                                                    |            |
|-------------------------------------------------------------------------|----------------------------------------------------------------------------------------------------|------------|
| Określ, jaką prow                                                       | adzisz sprzedaż pod względem VAT:                                                                                                    |            |
| wyłącznie opo                                                           | odatkowana                                                                                                    |            |
| 🗖 nie podlegają                                                         | cą VAT, ale dającą możliwość odliczeń                                                                                                    |            |
| 🗆 wyłącznie zw                                                          | olnioną                                                                                                    |            |
| 🗖 zwolnioną i op                                                        | podatkowaną                                                                                                    |            |
| Określ, jaki samoo                                                      | chód użytkujesz:                                                                                                    |            |
| 🗆 osobowy pryv                                                          | vatny (kilometrówka)                                                                                                    |            |
| 🗖 osobowy firma                                                         | a                                                                                                    |            |
| 🔲 ciężarowy firm                                                        | na                                                                                                    |            |
| 🔲 ciężarowy pry                                                         | rwatny (kilometrówka)                                                                                                    |            |
| Określ, czy rozlicz                                                     | zasz tylko część podatku VAT od rat leasingu samochodu osobowego:                                                                                                    |            |
| ⊂ tak                                                                   | <ul> <li>nie</li> </ul>                                                                                                    |            |
| Określ czy prowad                                                       | dzisz transakcje dla których podatnikiem jest nabywca                                                                                                    |            |
| C tak                                                                   | • nie                                                                                                    |            |
| ☐ dostawa towa<br>☐ świadczenie u<br>☐ nabycie towar<br>☐ nabycie towar | rów - płatnik nabywca - art. 17 ust. 1 pkt 7<br>isług - płatnik nabywca - art. 17 ust. 1 pkt 8<br>rów - płatnik nabywca - art. 17 ust. 1 pkt 5<br>rów/usług - płatnik nabywca - art. 17 ust. 1 pkt 7 lub 8 |            |
|                                                                         | 80% Ws                                                                                                    | tecz Dalej |
| Wydruk Zawsze r                                                         | nożna utworzyć nowe konto lub zmienić istniejące w: Kartoteki - Plan kont                                                                                                    | Anuluj     |

| Nowa firma       |                                                                         |
|------------------|-------------------------------------------------------------------------|
| Określ, czy chce | sz założyć osobne konto zakupów środków trwałych:                       |
| C tak            | 🕫 nie                                                                   |
| Określ, czy prow | adzisz amortyzację środków trwałych:                                    |
| C tak            | © nie                                                                   |
| Określ, czy wypł | acasz wynagrodzenia pracownikom:                                        |
| C tak            | rie                                                                     |
|                  |                                                                         |
|                  |                                                                         |
|                  |                                                                         |
|                  |                                                                         |
|                  |                                                                         |
|                  |                                                                         |
|                  |                                                                         |
|                  |                                                                         |
|                  |                                                                         |
|                  |                                                                         |
|                  |                                                                         |
|                  |                                                                         |
|                  |                                                                         |
|                  |                                                                         |
|                  |                                                                         |
|                  |                                                                         |
|                  |                                                                         |
|                  |                                                                         |
|                  | Wstecz Dalei                                                            |
|                  | 30%                                                                     |
| Mandaula Zauraa  | možno utvorzuć nowo konto lub zmionić istajojaco w Kastotski. Plan kont |

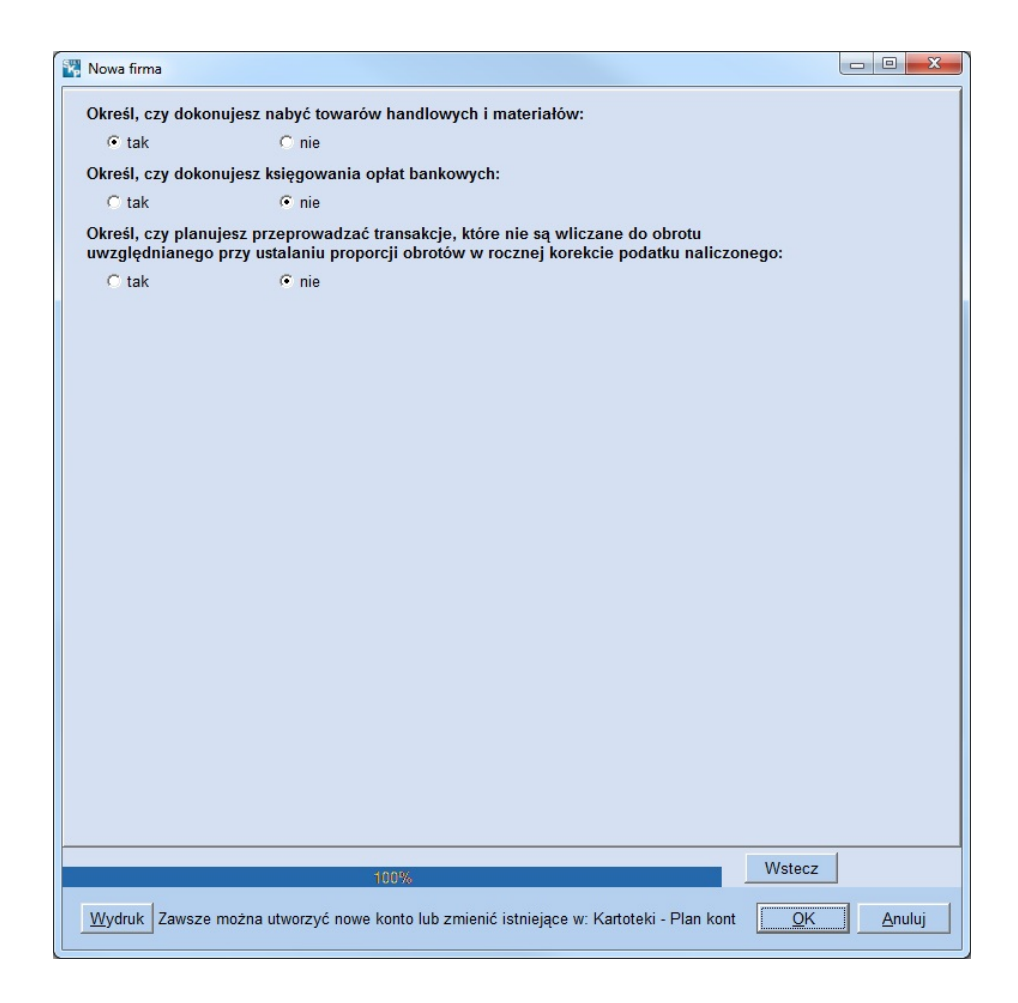

#### Wejście do programu

Po zainstalowaniu programu, klikając na ikonkę uruchomieniową wchodzimy do programu.

Tworzony jest folder naszej firmy nazwany Malinka.

W przypadku programu Super Księga Podatkowa w wersji podstawowej wchodzimy od razu do firmy Pierwszy. Mamy możliwość utworzenia 2 dodatkowych folderów i pracy w 3 firmach. Przy kolejnych wejściach do programu wchodzimy do firmy ostatnio używanej. Firmę wybieramy klikając klawisz Firma i wybierając żądaną firmę.

W wersji dla biur rachunkowych, gdzie mamy nieograniczoną liczbę firm, po wejściu do programu ukazuje się okno wyboru firmy. Z listy wybieramy żądaną.

| 🞇 Wybór firmy                      |                                              |                              | X              |
|------------------------------------|----------------------------------------------|------------------------------|----------------|
| <u>D</u> odaj <u>E</u> dytuj       | <u>W</u> ydruk <u>U</u> suń <u>K</u> olejnos | ść <u>R</u> ezerwa           |                |
| Folder                             | Skrócona nazwa firmy                         | Forma księgowości            | Płatnik VAT 🔺  |
| Malinka                            | Malinka s.c                                  | KPR                          | Tak            |
| wspolnik                           | Lesław Groblewski                            | KPR                          | Tak            |
| - "Chmura"                         |                                              |                              | -              |
| Rejestracja Dezaktywacja           | Usuń Pulpit klienta Udostępnij               | wersję testową 🛛 Wyślij hasł | o ponownie 🗘   |
| Szybki filtr (fragment Folderu lub | Nazwy skróconej):                            | OK                           | <u>A</u> nuluj |

Po wejściu do nowo utworzonej firmy znajdujemy się w Księgowaniu. Tutaj będziemy wprowadzać dokumenty. Wcześniej jednak musimy wykonać parę czynności.

| Centrum Serwisowe                                                                                                    | Beneficial ABC Uzytkownika       | Pomoc -                                                                                     | (                    | <b>TP</b> Księgi                           | G                             | Kartoteki      |
|----------------------------------------------------------------------------------------------------|----------------------------------|---------------------------------------------------------------------------------------------|----------------------|--------------------------------------------|-------------------------------|----------------|
| 1. Księgowanie 2. Fal                                                                                                    | turowanie <u>3</u> . Dziennik za | oisów 4. Księga Podatkowa                                                                   | 5. Podate            | k <u>6</u> . Rejestry VAT <u>7</u> .       | Dekl. VAT 8.                  | VAT-UE/A/B/C/K |
| Mc. księgowy Dat<br>Konto Kol. K<br>Dokument<br>Wartość<br>Opis<br>Uwagi                                                                                                    | a wystaw.<br>PR dzień KPR        | Typ VAT<br>Suma netto<br>Suma podatku<br>Razem brutto<br>Rozbieżność brutto<br>Data otrzym. |                      | Termin <b>nie określono</b><br>kwota dzień | Zwłoka <b>?</b><br>konto opis |                |
| tering tering t | ⊘<br>Kontrahent                  | O Dokument                                                                                  | ି<br>Data<br>wystaw. | Dzień<br>wpisu                             | to V P MC                     | ; R !D !V      |
|                                                                                                    |                                  |                                                                                             |                      |                                            |                               |                |

#### Kontrahenci

Aby móc wprowadzać dokumenty należy wprowadzić do programu kontrahentów. Dopisujemy kontrahentów w Kartoteki - Kontrahenci.

Klikamy klawisz [**Dodaj**]. Powoduje to wyświetlenie formularza do wpisania nowego kontrahenta. W tym miejscu wprowadzamy wszystkie dane kontrahenta. Zamiast operacji [**Dodaj**] możemy wcisnąć na klawiaturze Insert bądź też [Alt]+[D]. W podręczniku szczegółowo opisano formularz wprowadzania i edycji danych kontrahenta.

Uwaga! Program posiada funkcję sprawdzania poprawności numerów NIP. Sygnalizuje, gdy są one niewłaściwie wprowadzone.

| NOWY Kontrahent                                                   |
|-------------------------------------------------------------------|
| Skrót <u>n</u> azwy i siedziba                                    |
| Odsuń <u>0 1 2 3</u>                                              |
| Prefiks + NIP GUS Biała lista                                     |
| PESEL Czynny VAT MF Czynny VAT Biała lista                        |
| <u>P</u> ełna na <u>z</u> wa Czy jest typu: MP □ T⊻p              |
|                                                                   |
|                                                                   |
| Kod pocztowy Miasto                                               |
| Adres                                                             |
| Stosuj adres korespondencyjny                                     |
| Nazwa                                                             |
| Adres Miasta                                                      |
|                                                                   |
| Numer konta Pobierz                                               |
| Nazwa <u>b</u> anku z Białej listy                                |
| Kontrahent powiązany                                              |
| Unoważniony do odbieru faktur                                     |
|                                                                   |
| Cennik A V Rabat Iermin Forma pł. <nieokresiona> V</nieokresiona> |
| Notatki Przypisane konto bankowe Jak w opcjach fakturowania       |
|                                                                   |
|                                                                   |
|                                                                   |
| Następny 2> <u>OK</u> <u>A</u> nuluj                              |

Dane adresowe firmy możemy dopisać ręcznie, albo skorzystać z automatycznego pobrania ich z bazy GUS (**przycisk GUS**) lub z **BIAŁEJ LISTY** – jeżeli podatnik jest Vatowcem, wystarczy że podamy NIP i dane zostaną ściągnięte do programu.

Dzięki przyciskowi [**Czynny podatnik VAT**] możemy sprawdzić czy wprowadzany podatnik jest właśnie czynnym podatnikiem VAT.

Z Białej listy możemy również zaciągnąć informacje o statusie czynnego podatnika danego kontrahenta lub tez pobrać jego numer konta bankowego.

Podamy też inne informacje o kontrahencie, jak jego **adres korespondencyjny**, określimy czy jest to tzw. mały Podatnik (Typ **MP**) lub **kontrahent powiązany**.

Możemy też uzupełnić tu dane, jakie będą brane do faktur, gdy wybierzemy daną firmę, jak – rodzaj Cennika, rabat, termin płatności, możemy wskazać jakie nasze konto ma się pojawiać na fakturze– przypisane indywidualnie do kontrahenta. Możemy także nadać mu Typ, dopisać własną notatkę lub określić jego adres e-mail, który będzie wykorzystywany do wysyłki mailowej wystawionych faktur PDF.

Po wprowadzeniu wszystkich danych zatwierdzamy klawiszem [**OK**].

Wprowadzonego kontrahenta możemy zobaczyć w kartotece kontrahentów.

| 1. Plan Kont 2                        | . Obroty Kont <u>3</u> . Kontrahenci <u>4</u> . O      | broty kontrah. 5. W | yposa   | ażenie <u>6</u> . Środki trwałe                     | 7. Przeja       | zdy <u>8</u> . Delegacje krajowe | 9. Delegad |
|---------------------------------------|--------------------------------------------------------|---------------------|---------|-----------------------------------------------------|-----------------|----------------------------------|------------|
| Nazwa robocza                         | Baja Elżbieta Brudna                                   | Тур                 |         | NIP 5962776798                                      |                 |                                  |            |
| Pełna<br>nazwa<br>Adres<br>Adres kor. | Baja Elżbieta Brudna<br>83-300 RZESZÓW, ul. Wojska Pol | skiego 33           |         | Rabat 10 Cer<br>Upoważniony do<br>odbioru faktur up | nnik <b>A</b> T | Fermin <b>20</b>                 |            |
| Bank<br>Konto                         | nazwa banku<br>sddfgdf                                 |                     |         | not                                                 |                 |                                  |            |
| ≜ ✔ <sup>⊘</sup> Typ <sup>⊘</sup>     | Nazwa robocza i siedziba                               | ©<br>NIP            | ି<br>Ko | d Miejscowość                                       | 0               | Ulica                            |            |
| 🕨 🖌 🛛 Baja                            | Elżbieta Brudna                                        | 5962776798          | 83-3    | 00 RZESZÓW                                          | ul. \           | Wojska Polskiego 33              |            |
|                                       |                                                        |                     |         |                                                     |                 |                                  |            |
|                                       |                                                        |                     |         |                                                     |                 |                                  |            |

#### Wyposażenie

W Kartotekach wpisać możemy wyposażenie firmy. Wyposażenie wpisujemy klikając klawisz [**Dodaj**].

Ukazuje się wtedy okno do wprowadzenie danych dotyczących poszczególnego wyposażenia.

| NOWE Wyposażenie          | x                             |
|---------------------------|-------------------------------|
| Тур                       |                               |
| <u>L</u> р.               | 1                             |
| <u>D</u> ata zakupu       | 13                            |
| Numer rachunku            |                               |
| Nr pozycji <u>K</u> sięgi |                               |
| Nazwa <u>w</u> yposażenia |                               |
| <u>C</u> ena zakupu       |                               |
| D <u>a</u> ta likwidacji  | 15                            |
| Powód likwidacji          |                               |
| ≤< Poprzedni Następny     | r ≥> <u>OK</u> <u>A</u> nuluj |

# Środki trwałe

Kolejną zakładką są Środki trwałe.

Możemy je tu wpisać i program będzie wyliczał nam miesięczną ich amortyzację.

Środek trwały dopisujemy klikając klawisz [**Dodaj**].

Na powstałym oknie określamy metodę amortyzacji i wprowadzamy dane dotyczące danego środka.

| NOWY Środek trwały                                            | X                 |
|---------------------------------------------------------------|-------------------|
| I II III IV V VI VII VIII IX X                                | XI XII            |
| Metoda Liniowa 🔽 Iyp Lp. 2 Amortyzad                          | cja w 2018 roku   |
| Określenie przedmiotu amortyzacji                             |                   |
|                                                               |                   |
| Komentarz                                                     |                   |
|                                                               |                   |
|                                                               |                   |
| Data nabycia Dokument nabycia Data wprowadzenia               | Vartość początk.  |
|                                                               | 1,00              |
| <u>Diepszenia, zmniejszenia, pizerwy</u> wartosc po ul./ zmn. | 1,00              |
|                                                               |                   |
|                                                               |                   |
|                                                               |                   |
|                                                               |                   |
| <u>S</u> tawka Współ <u>c</u> zynnik Suma możliwych (         | Odpis w tym       |
| amortyzacyjna (mnożnik) odpisów w roku 2018 r                 | niesiącu<br>0.00  |
| Amortyzacie                                                   | 0,00              |
| zakończono w dniu:                                            |                   |
| wg stanu na dzień pozostało do umorzenia rat d                | ata zakończenia   |
| 31-05-18 1,00 Zł 0                                            | 31-12-17          |
| ZAKOŃCZ !                                                     |                   |
| Następny ≥> <u>P</u> lan Korekty <u>V</u> AT                  | <u>2K A</u> nuluj |
|                                                               |                   |

## Przejazdy

Z początkiem stycznia 2019 roku, przedsiębiorcy którzy chcą wykorzystywać swój prywatny samochód w działaniach firmy, nie musza już prowadzić ewidencji przebiegu pojazdu do rozliczenia PIT. Kilometrówka wymagana jest przede

wszystkim w sytuacji, gdy przedsiębiorca chce mieć możliwość odliczenia 100% poniesionych kosztów oraz 100% podatku VAT. Jeżeli chcemy prowadzić ewidencję przejazdów w celach poglądowych pojazdy, trasy i dystans

wprowadzamy do Przejazdów. Pojazd, trasy i dystans wprowadzamy do Przejazdów

|                |                            | P <u>o</u> bierz z "Chmury"    |   |
|----------------|----------------------------|--------------------------------|---|
|                |                            | <u>P</u> ojazdy                | _ |
|                |                            | S <u>t</u> awki                |   |
|                |                            | <u>S</u> łowniki               |   |
|                |                            | Zazna <u>c</u> zenie           | • |
|                |                            | <u>U</u> suń skreślone pozycje |   |
| Skreś <u>l</u> | <u>O</u> pcje <del>•</del> |                                |   |

Obszerną instrukcję rozliczeń kosztów związanych z eksploatacją auta można uzyskać w ABC użytkownika w rozdziałach Samochód w firmie- wykorzystywany służbowo i prywatnie vatowca/nievatowca.

# Płace

Po wprowadzeniu wszystkich niezbędnych danych do Kartotek przechodzimy do zakładki Płace.

W Danych osobowych wprowadzamy dane właściciela i pracowników.

Zwróćmy uwagę, na Typ pracownika. Pole to służy do podzielenia osób w zależności od charakteru zatrudnienia (umowa o pracę, umowa zlecenia, właściciel, itp.).

Znaki zastrzeżone przez program to:

- X Osoba będąca osobą fizyczną, prowadzacą działalność gospodarczą (właściciel firmy), a także wspólnik spółki cywilnej, rozliczający się sam za siebie,
- Y Osoba współpracująca,
- UZ Osoba wykonująca umowę agencyjną lub umowę zlecenia,
- UR Osoba wykonująca umowę zlecenia opodatkowana ryczałtowo,
- UD Osoba wykonująca umowę o dzieło,
- M Jeżeli dany pracownik zadeklarował, że rozliczenie roczne sporządzi razem ze współmałżonkiem.

Oprócz tych znaków użytkownik może wpisać w pole Typ dowolne inne znaki dokonując podziału zatrudnionych według własnych potrzeb (np. ze względu na miejsce lub dział zatrudnienia lub rodzaj wykonywanej pracy).

| 🚰 Dane płatnika 🛛 🕹                                                                     |
|-----------------------------------------------------------------------------------------|
| Podstawowe Adresowe Płatnika składek (dla ZUS Z-3(3a,3b))   "Mały ZUS"   PPK            |
| Termin przesyłania deklaracji 3 🍾                                                       |
| Płatnikiem jest spółka                                                                  |
| <u>NIP</u> 6912254859 przelewach ZUS:                                                   |
| REGON 870239300 C                                                                       |
| PESEL 70010102251                                                                       |
| Inny numer (rodzaj, seria i numer) nie stosuj na deklaracjach 🔻 🔿                       |
| (stosuj tylko gdy brak<br>NIP, Regon lub Pesel) AIE717948                               |
| Rachunek składkowy                                                                      |
| Nazwa skrócona MALINKA S.C                                                              |
| Nazwisko DRWAL                                                                          |
| I <u>m</u> ię pierwsze JERZY                                                            |
| Data urodzenia 01-01-1970 🔟                                                             |
| Kod dofinans. za osoby niepełnospr. 0 💽                                                 |
| Stopa składek na ub. wypadkowe I-III mc. roku 1,62 % IV-XII mc. roku 1,67 %             |
| Okres podstawy wymiaru składek 12 💌 miesięcy                                            |
| Firma jest uprawniona do wypłaty zasiłków 🗔                                             |
| Wynagrodzenie jest wypłacane w kolejnym miesiącu 🗖                                      |
| Stosuj koszty autorskie 🛛                                                               |
| Ilość dodatkowych list płac prowadzonych przez Firmę     bez dodatkowych O jedna O dwie |
|                                                                                         |
| <u>O</u> K <u>A</u> nuluj                                                               |

Do rozliczeń właściciela ważne jest także wprowadzenie jego danych w Opcje - Dane płatnika.

W zakładce Płace i ZUS wprowadzamy wynagrodzenia pracowników.

| 😽 Pła           | ce - ZUS: KO      | OWALSK    | A ANNA  | - Oblic    | zenia w | g aktua        | Inych    | param | etróv | w - L | ista ( | główn        | a      |             |               |                    |           |                |       |            |              | ×      |
|-----------------|-------------------|-----------|---------|------------|---------|----------------|----------|-------|-------|-------|--------|--------------|--------|-------------|---------------|--------------------|-----------|----------------|-------|------------|--------------|--------|
| Ι               | I                 | III       |         | IV         | ۷       | V              | 1        | VII   |       | VII   | I      | IX           |        | х           |               | XI                 |           | XII            |       | ERCW       | PG_          | (1)    |
| – <u>1</u> . Sk | ładniki wy        | nagrodz   | enia (3 | 3 500,0    | 0)      |                |          |       |       |       |        | <u>D</u> aty | + -    | <u>5</u> .  | Poda          | atek o             | loch      | odow           | y     |            |              |        |
| kod             | opis              |           | od      |            | do      | kw             | ota      | E     | C     | Z D   | В      | R            |        | Do          | chód          | za ul              | b. m      | I-ce w         | firmi | е          |              | 0,00   |
| 11              | wynagr. 2         | zasadni   | cze     |            |         |                | 3 500    | ,00 ● | •     | • •   | MS     |              |        | Prz         | ycho          | ód m-              | са        |                |       |            | 3 50         | 00,00  |
|                 |                   |           |         |            |         |                |          |       |       |       |        |              |        | Ko          | szt           | k                  |           |                |       |            | 2            | 250,00 |
|                 |                   |           |         |            |         |                |          |       |       |       |        |              |        | ub.         | spo           | leczn              | е         |                |       |            | 47           | 79,85  |
|                 |                   |           |         |            |         |                |          |       |       |       |        |              |        | do          | opod          | latkov             | vani      | а              |       |            | 2            | 2 770  |
|                 |                   |           |         |            |         |                |          |       |       |       |        |              |        | Po          | datel         | < 17,0             | )0 %<br>- | <b>b</b>       |       |            | 47           | 70,90  |
| - <u>2</u> . Św | <i>i</i> adczenia | i przerv  | vy —(br | ak)        |         |                |          |       |       |       | -      | <u>D</u> aty | + -    | <u>U</u> lg | a             | ln                 |           |                |       |            |              | 43,76  |
| kod             | opis              |           | od      |            | do      | i. d           | k. ch    | . kwo | ta    |       | E      |              | 2      | -           |               |                    |           |                |       |            |              |        |
|                 |                   |           |         |            |         |                |          |       |       |       |        |              |        |             |               |                    |           |                |       |            |              |        |
|                 |                   |           |         |            |         |                |          |       |       |       |        |              |        |             |               |                    |           |                |       |            |              |        |
|                 |                   |           |         |            |         |                |          |       |       |       |        |              |        |             |               |                    |           |                |       |            |              |        |
|                 |                   |           |         |            |         |                |          |       |       |       |        |              |        | <u>6</u> .  | Wyp           | lata               | ,         |                |       | 2 50       | 0.00         |        |
|                 |                   |           |         |            |         |                |          |       |       |       |        |              |        | - ul        | ma c<br>b. sp | 2.14<br>ołecz      | +<br>ne   |                |       | 3 30<br>47 | 9,85         |        |
| - <u>3</u> . Do | datki i poti      | rącenia   | (brak)  |            |         | <u>4</u> . Zas | iłki z I | B.P   | (bra  | ak)   |        |              |        | - ul        | b.zd          | r. od j<br>r. od j | poda      | atku<br>agrodi | -     | 23         | 4,06         |        |
|                 |                   |           |         |            |         | rodzin.        | il.      |       |       |       |        |              |        | - Za        | al. na        | a poda             | atek      | ayıvu          | ۷.    | 19         | 3,0          |        |
|                 |                   |           |         |            |         | pielęg.        | il.      |       |       |       |        |              |        | - in<br>Do  | ne p<br>wyp   | otrące<br>latv:    | enia      | PPK            |       | 2 55       | 0,00<br>5.34 |        |
|                 |                   |           |         |            |         | wycho          | W.       |       |       | Г     |        |              |        |             |               | ary.               |           |                |       | 200        | .,           |        |
|                 |                   | _         |         |            |         | Dni roł        | 000710   | •h    |       |       |        |              |        | 1           |               |                    |           |                |       |            |              |        |
| <u> </u>        |                   | _         | ,<br>   |            |         | Dni prz        | onrac    | owan  | vch   |       |        | H            |        |             |               |                    |           |                |       |            |              |        |
| 1               |                   |           | 1       |            |         | - I            | opiac    | owan  | yen   |       |        |              |        |             |               |                    |           |                |       |            |              |        |
| Ka              | alkulator ur      | lopowy    | Pr      | aca na     | uczyci  | elska          |          |       |       |       |        |              |        |             |               |                    |           |                |       |            |              |        |
| Kalkul          | lator wynag       | gr. za pr | zeprac  | owaną      | część   | m-ca           |          |       |       |       |        |              |        |             |               |                    |           |                |       |            |              |        |
|                 | Kalkula           | itor zasi | łkowo-o | horobo     | owy     |                |          |       |       |       |        |              |        |             |               |                    |           |                |       |            |              |        |
| <u>&lt;</u> P   | oprzedni          | Nastę     | pny ≥>  | <u>P</u> o | każ sk  | ładki          | Wsta     | w do  | skła  | dnik  | ów F   | rzyc         | hód od | l skł.      | PPK           | ( prac             | oda       | wcy            | C     | <u>)</u> K | <u>A</u> n   | uluj   |

Właścicielowi jako wynagrodzenie wpisujemy podstawy do obliczeń składek ogłaszane przez ZUS. Kod zatrudnienia może być "tradycyjny" 11 - wynagrodzenie zasadnicze lub np. 50 - inne składniki.

| 🖏 Płac        | e - ZUS: Wójcik Jacek - | Obliczenia | wg aktualny | ych parametro | ów - Lista     |      |          |   |    |     | × |
|---------------|-------------------------|------------|-------------|---------------|----------------|------|----------|---|----|-----|---|
| I             | II III                  | IV         | V           | VI V          | 11 <b>V</b> II |      | <b>x</b> | x | XI | XII |   |
| <u>1</u> . Sk | ładniki wynagrodzenia   | (brak)     |             |               |                | Daty | + -      | 1 |    |     |   |
| kod           | opis                    | od         | do          | kwota         | ECZD           | в    |          | - |    |     |   |
| 11            | wynagr. zasadnicze      | 01-05-18   | 31-05-18    | 2 665,80      | • •            | MS   |          |   |    |     |   |
| 11            | wynagr. zasadnicze      | 01-05-18   | 31-05-18    | 3 554,93      | •              | MS   |          |   |    |     |   |
| _2. Św        | viadczenia i przerwy –  | (brak)     |             |               |                | Detr | + -      |   |    |     |   |
| <u>2</u> . 01 |                         | (Druk)     |             | :             |                |      |          |   |    |     |   |
| коа           | opis                    | 00         | ao          | . a. ĸ. cn. ĸ | Nota           | EUZ  | D        |   |    |     |   |
|               |                         |            |             |               |                |      |          |   |    |     |   |
|               |                         |            |             |               |                |      |          |   |    |     |   |
|               |                         |            |             |               |                |      |          |   |    |     |   |
|               |                         |            |             |               |                |      |          |   |    |     |   |
| <u>3</u> . Do | datki i potrącenia (br  | ak)        | 4.2         | Zasiłki z B.P | (brak)         |      |          | 1 |    |     |   |
|               |                         |            | rodz        | zin. il.      |                |      |          |   |    |     |   |
|               |                         |            | piel        | ęg. il.       |                |      |          |   |    |     |   |
| <u> </u>      | [                       |            | wyo         | how.          | Ē              |      |          |   |    |     |   |
| _             | (                       |            |             |               |                |      |          |   |    |     |   |
| -             |                         |            | Dn <u>i</u> | roboczych     |                |      |          |   |    |     |   |
|               |                         |            | 💻 Dni       | przepracowa   | anych          |      |          |   |    |     |   |
|               | Kalkulator zasilkov     | vo-chorobo | owy         |               |                |      |          |   |    |     |   |
|               | Kalkulator u            | lopowy     |             | 1             |                |      |          |   |    |     |   |
|               | 4                       | 1          |             | -             |                |      |          |   |    |     |   |

Szczegółowych informacji możliwości modułu Płace oraz sposobów rozliczeń pracowników i właściciela prosimy szukać w podręczniku.

# Fakturowanie

W Księgi - Fakturowanie wystawiamy faktury dla naszych odbiorców.

| 1. Księgowanie 2. Fakturowanie 3. Dziennik zapisów | 🖏 Ustawienia wydruku 🛛 🗙 🗙                    | stry VAT 7. Dekl. VAT/JPK_V7 8. VAT-UE |
|----------------------------------------------------|-----------------------------------------------|----------------------------------------|
| Faktura VAT 2 /02                                  | Opcje                                         | Zapisz numer pr                        |
| Miesiąc ks. 02                                     | llość egzemplarzy 🙎 🄀                         | INOWSKI Faktury z N                    |
| Data wystaw. 04-02-2021 🔟 Mc. i rok wykonania 2    |                                               | Czynny VAT < Wskaż plik z dany         |
| Płatność przelewem 🕶 Dni 45                        | Kasuj zawartość dokumentu po wydruku          | INOWSKI                                |
| Wystawiający 🗸 Odbierają                           | VVyczysc kontranenta po wydruku               | 58 19                                  |
| Rabat do: • całości 0,00 % , C poszczególnych pozy | Stosui cieniowanie                            | zł Kartoteka                           |
| Konto 711 sprzedaż towarów i usług 💽 Opis          | 🗖 Drukuj logo                                 |                                        |
| Dopisek                                            | 2                                             | -                                      |
| Komentarz                                          | 🗖 Ustaw rozmiar logo                          | ^                                      |
|                                                    | Szerokość cm                                  | Zaz O Druk                             |
| -                                                  | Wysokość cm                                   |                                        |
| Razem netto 400 00 zł + vat 92 00 zł = brutto 49   | Rozdzielczość dpi (punkt\cal)                 | MÓJ numer MAX                          |
|                                                    | Dokument odwrotny                             |                                        |
|                                                    | 🗖 Drukuj informację o rabacie                 |                                        |
| Lampa ogrodowa                                     | Prowadź archiwum faktur                       | 492,00                                 |
|                                                    | Drukuj informację o GTU, Powiązaniach, Typach |                                        |
|                                                    | Marginesy                                     |                                        |
|                                                    | Lewy 16 🟒 Górny 6 🏒                           |                                        |
|                                                    | e-faktura                                     |                                        |
|                                                    | Podgląd Wydruk Anuluj                         |                                        |
|                                                    | Chmura                                        |                                        |
|                                                    |                                               | 1                                      |

Aby wystawić, wydrukować i zaksięgować fakturę należy:

- Wybrać kontrahenta,
- Wybrać Konto,
- Wpisać asortyment lub pobrać z Cennika.

Zwracamy uwagę, że nowego kontrahenta możemy wpisać z tego miejsca rozwijając listę kontrahentów i klikając [**Dodaj**].

Kolejną pozycję na fakturze dopisujemy klikając na dolny klawisz [Dodaj].

Uwaga! Aby faktura była możliwa do wydrukowania nie możemy mieć zerowej wartości lub ilości.

Radzimy zwrócić uwagę na opcje dostępne pod klawiszem [**Wydruk**]. Możemy tu zaznaczyć by było prowadzone archiwum faktur, czy po wydruku ma być zerowana zawartość faktury oraz ile kopii faktury ma być wydrukowane.

Każdą fakturę możemy także utworzyć w formacie PDF - klikając Podgląd wydruku, gdzie dostępne są klawisze tworzące tenże format.

#### Księgowanie

| 😽 DOKUMENT - POPRAW           | /KI                                                                    |                       |                 |                 | 8                     |
|-------------------------------|------------------------------------------------------------------------|-----------------------|-----------------|-----------------|-----------------------|
| Dekument kenyaujaeu           | Tun dakumantu ED                                                       | Wartość Da            | ne do JPK       |                 |                       |
| Missing kaiogowa              |                                                                        | Typ VAT 0             | - Dostawa       |                 | •                     |
| Kol. KPR: 7                   | <pre><dostawa kraju="" na="" nabycie="" terytorium=""></dostawa></pre> |                       |                 |                 | _                     |
| <u>K</u> onto                 | 71 sprzedaż towarów 💌                                                  |                       |                 |                 |                       |
| Kontra <u>h</u> ent           | 1002 Drobiazgi M. Olejniczak 🗨                                         |                       |                 |                 |                       |
| Nu <u>m</u> er dokumentu      | 415874847                                                              | [%]                   | netto 💼         | podatek 💼       | ■ z bru <u>t</u> to ▼ |
| <u>D</u> ata wystawienia      | 18-03-2021 1                                                           | stawka <u>2</u> 3     | 1000,00 🕅       | 230,00 💼        | Kurs NB <u>P</u>      |
| Dzień wpis <u>u</u> do Księgi | 10                                                                     | stawka <u>8</u>       |                 |                 |                       |
| Opis zdarzenia gosp.          | sprzedaż towarów                                                       | stawka <u>0</u>       |                 |                 |                       |
| llość dni do zapłaty /        | 0 18-03-2021 国                                                         | <u>z</u> wolnione     |                 |                 |                       |
| Termin zapłaty                |                                                                        | <u>b</u> ez odliczen  |                 |                 |                       |
| Mechanizm podzielo            | onej płatności                                                         | nie podlega0          |                 |                 |                       |
|                               |                                                                        | stawka 5              |                 |                 |                       |
| Uwag <u>i</u>                 |                                                                        | Stamta <u>s</u>       |                 |                 |                       |
|                               |                                                                        |                       |                 |                 |                       |
| 🗖 Zapisz do księgowa          | ń cyklicznych                                                          |                       |                 |                 |                       |
| pod nazwą                     |                                                                        |                       |                 |                 |                       |
|                               |                                                                        |                       |                 |                 |                       |
| <u>Rozlicz</u> Rozlicz        | one                                                                    | Razem:                | 1000.00 +       | 230.00 =        | 1230,00               |
| K <u>w</u> ota Dz             | zi <u>e</u> ń Ko <u>n</u> to zapłaty Opis                              | Brutto do zap         | aty 1230,0      | 0 🔟 Poza JP     | KV7 cz. ew.⊡          |
| 1230,00 🔟 18-03               | 3-2021 🔟 K 🕒                                                           | Data wykon            | ania 18-03-2021 | 15 🗖 szczególny | moment podat.         |
|                               |                                                                        | _ ,                   |                 | Przesuń term    | in                    |
|                               |                                                                        | Tylko miesia          | ac dostawy      | VAT o d         | ni 0 🔨                |
|                               |                                                                        | Transak <u>c</u> ja t | trójstronna nie | •               | VD90                  |
| < Poprzedni Nastę             | pny ≥>                                                                 |                       |                 | <u>0</u> K      | <u>A</u> nuluj        |

Dokumenty z zewnątrz, od naszych dostawców wprowadzamy do programu w Księgowaniu.

Wszystkie wprowadzone dokumenty oraz wystawione i wydrukowane faktury z Fakturowania trafiają do Księgowania.

| 1. Księgowanie 2. Fakturowanie 3. Dziennik zapi | sów 4. Księga Podatkowa | 5. Podatek | 6. Rejestry         | VAT <u>7</u> . De | ekl. VA | T/JPK_\ | /7 <u>8</u> . VAT-U                    | JE <u>9</u> . VAT-UEK |
|-------------------------------------------------|-------------------------|------------|---------------------|-------------------|---------|---------|----------------------------------------|-----------------------|
| Mc. księgowy 03 Data wystaw. 18-03-21           | Typ VAT 0               | Т          | ermin 18-03-2       | 1 (dni 0)         | Zw      | oka 0 d | ni                                     |                       |
| Konto FP Kol. KPR dzień KPR                     | Suma netto              | 1 000 zł   | kwota               | dzień             | konto   | opis    |                                        |                       |
| Dokument 4887                                   | Suma podatku            | 230 zł     | 2 000,00            | 18-03-21          | В       |         |                                        |                       |
| Wartość 2 000,00                                | Razem brutto            | 1 230 zł   |                     |                   |         |         |                                        |                       |
| Opis F-ra do paragonu                           | Rozbieżność brutto      | 770,00 zł  |                     |                   |         |         |                                        |                       |
| Uwagi                                           | Data wykonania 18-03-21 |            | rozliczone          |                   |         |         |                                        |                       |
| Typ dokumentu: FP                               |                         |            |                     |                   |         |         |                                        |                       |
| GIU                                             |                         |            |                     |                   |         |         |                                        |                       |
|                                                 | 0                       | ິ<br>Data  | Dzień               |                   |         |         |                                        |                       |
| Konto KPR Kontranent                            | Dokument                | wystaw.    | wpisu <sup>Kv</sup> | vota brutto       |         |         | RIDIV                                  |                       |
| FP A-tom Agnieszka Tomczyk, A                   | Andrzej To 4887         | 18-03-21   | 1                   | 2 000.00          | 0       | A 03    | •••••••••••••••••••••••••••••••••••••• |                       |
|                                                 |                         |            |                     | ,                 |         |         | _                                      |                       |

Widoczne dokumenty możemy:

- Zapisać próbnie By sprawdzić, czy dobrze i gdzie zostały ujęte,
- Zaksięgować Trwale zapisać je w systemie.

Na początku pracy radzimy stosować zapis próbny.

Z czasem, po oswojeniu się z programem i gdy będziemy pewni, że dobrze księgujemy zalecamy stosować już tylko księgowanie.

#### Dziennik zapisów

Wszystkie zaksięgowane, bądź próbnie zapisane dokumenty, trafiają do Dziennika zapisów. Magazynowane są tu wszystkie dokumenty z całego roku. I z tego miejsca są uwzględniane w systemie.

Zwracamy uwagę na klawisz [**Opcje**], dostępne jest tu storno, nota korygująca. Prosimy zaznajomić się z nimi.

W Dzienniku zapisów można także rozliczyć dokumenty - Rozlicz.

W przypadku posiadania klucza serwisowego można w tym miejscu poprawiać a nawet usuwać już zaksięgowane dokumenty.

#### Księga Podatkowa

Ujmowane są tu wszystkie dokumenty powiązane z Księgą. W Opcjach wprowadzamy obroty początkowe i remanent początkowy.

Możemy ustalić, jak dokumenty w Księdze mają być poukładane.

Pod klawiszem [**Sumy**] możemy uzyskać informacje dotyczące bieżących i łącznych obrotów firmy oraz ustalenie dochodu.

#### PITY

W programie istnieje możliwość wydruku deklaracji Pit i Vat.

Dane do deklaracji pobierane są z systemu w wyniku aktualizacji. Aby ją wykonać wystarczy kliknąć klawisz [**Aktualizacja**] i wskazać odpowiedni miesiąc. Dodatkowo w formularzu wyliczenia podatku dochodowego należy określić Źródła odliczeń i Źródła obrotów.

Deklaracje przed pierwszym wydrukiem należy wypełnić. Dane raz wpisane będą już pamiętane przez system.

Wypełnione deklaracje można wydrukować z rysowaniem formularza, na czystej kartce bądź jedynie nadrukować dane na oryginalnym formularzu.

Kwoty do zapłaty z deklaracji można również wydrukować - bezpośrednio przy deklaracji bądź wysyłając do Biura - Przelewy.

#### Biuro

W tym miejscu można wydrukować przelewy, przekazy, pisma do kontrahentów oraz koperty do nich.

Dostępne są tu też noty i dowody wewnętrzne.

Istnieje także możliwość wyliczenia odsetek, rat kredytów oraz rat leasingu.

#### Pomoc

W przypadku jakichkolwiek wątpliwości czy trudności w programie radzimy korzystać z szeroko rozbudowanej pomocy.

Na początku pracy w programie polecamy włączyć opcję Stosuj pomoc kontekstową dostępną w Pomocy. Wyświetlają się wtedy "dymki", gdy na chwilę zatrzymamy kursor myszki na interesującym nas elemencie okna. Część elementów o oczywistym znaczeniu nie ma takich opisów.

"Dymki" są zwłaszcza pomocne przy pierwszym kontakcie z programem. Zawierają zwięzły opis większości występujących na ekranie elementów. Ułatwiają szybką orientację w programie, nie zastąpią jednak całkowicie informacji, jaką zawiera bardziej szczegółowa podpowiedź.

Gdy już poznamy program i "dymki" przeszkadzają nam w pracy możemy je wyłączyć. Należy w menu Pomoc kliknąć na opcji Pomoc kontekstowa, aby zniknęła ramka ją otaczająca. Postępując podobnie możemy też przywrócić "dymki".

Obszernie program jest również opisany w podręczniku elektronicznym. Zawiera on drobiazgowe objaśnienia wszystkich elementów programu, porady na temat użytkowania, dyskusje nietypowych przypadków, itp. Jest też stale aktualizowany i wraz z nową wersją użytkownik otrzymuje nową podpowiedź ekranową.

Poza tym sama budowa podpowiedzi ułatwia wyszukiwanie informacji i poruszanie się między powiązanymi zagadnieniami.

Podpowiedź ekranowa dostępna jest w menu Pomoc, a także gdy wciśniemy klawisz F1.

W przypadku, gdy nie uzyskają Państwo potrzebnych informacji, lub nie rozwiążą nurtującego problemu można do nas zadzwonić.

Pracujemy od poniedziałku do piątku w godzinach od 8.00 do 16.00 i z chęcią odpowiemy na Państwa pytania.

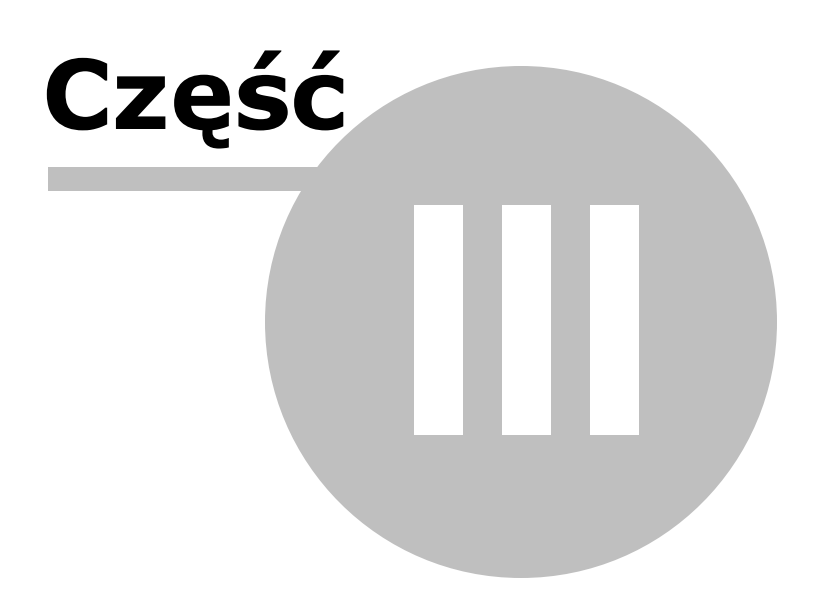

# 3 Aktualizacja programu

Uwaga! Zwracamy uwagę, że przedstawione tu porady to jedynie instrukcja i należy ją dostosować do swoich potrzeb (wybierając odpowiednią formę księgowości, Plan Kont).

Ze względu na zmienność przepisów prawa oraz rozwój oprogramowania, np. dodawanie nowych funkcji zwiększających jego możliwości, zachodzi potrzeba wymiany wersji programu.

W kolejnych latach i tylko za jednorazową opłatą można wykupić roczne przedłużenie Opieki Serwisowej, która zawiera cały pakiet usług na rzecz Użytkowników SKP<sup>®</sup>. Opieka Serwisowa gwarantuje:

- Bieżące dostosowanie programu do wszystkich zmian legislacyjnych i dostęp do
  - kolejnych wersji programu powstających w ciągu roku czyli aktualizacje;
- Pomoc konsultantów podczas pracy z programem i co warto podkreślić bez limitu czasowego!
- Serwis danych na wypadek uszkodzenia;
- Możliwość zgłaszania sugestii dotyczących funkcjonalności i działania programu.

Zamówienie Opieki Serwisowej składa się bezpośrednio w swoim programie przez Moje Konto. Szczegółowa instrukcja składania takiego zamówienia znajduję się w poradzie "Zamówienie aktualizacji programu".

# AKTUALIZACJA PROGRAMU NA NOWY ROK JUŻ W 5 MINUT!

Aktualizacja jest dostarczana w sposób wybrany podczas składania zamówienia.

| Moje Konto |                   | Twoje zamówienia |                        |                     |                                |                                                      |       |
|------------|-------------------|------------------|------------------------|---------------------|--------------------------------|------------------------------------------------------|-------|
|            |                   | Lp               | Temat                  | Data                | Status                         | Do pobrania                                          | Uwagi |
| පු         | Dane licencyjne   | 1                | Opieka Serwisowa 2021  | 2021-01-05 11:15:42 | Płatność odebrana - zakończona | Pobierz Fakturę VAT 🖺                                |       |
|            | Zamówienie        | 2                | Opieka Serwisowa 2020  | 2020-01-03 10:59:03 | Zapłacono                      | Pobierz Fakturę VAT 🛱<br>Pobierz Fakturę Pro forma 🛱 |       |
|            | Historia zamówień | 3                | Przeniesienie licencji | 2019-11-05 11:01:40 | Płatność odebrana - zakończona | Pobierz Fakturę VAT 🖺                                |       |
| -9         |                   | 4                | Opieka Serwisowa 2019  | 2019-01-08 10:04:17 | Zrealizowano                   |                                                      |       |
| 4          | Wiadomości        | 5                | Opieka Serwisowa 2018  | 2018-01-04 11:57:08 | Płatność odebrana - zakończona |                                                      |       |

Podczas składania zamówienia warto skorzystać z e-aktualizacji – jest to szybki sposób dostarczenia wersji początkowej na nowy rok. Jeżeli zaznaczymy tę opcję, to cały proces zakupu i aktualizacji programu zamknie się w kilku kliknięciach.

Jeżeli zależy nam na błyskawicznym otrzymaniu wersji startowej (początkowej) na nowy rok – należy skorzystać z bezpiecznego internetowego systemu płatności PayU. Wówczas nowa wersja programu pojawi się na komputerze Użytkownika już w kilka minut.
Za zakup można oczywiście zapłacić tradycyjnym przelewem. Trzeba jednak liczyć się z dłuższym okresem oczekiwania na wysyłkę aktualizacji (około 1-3 dni roboczych, a miesiącu styczniu nawet do 7 dni roboczych).

Zwracamy uwagę, że po opłaceniu aktualizacji w zakładce Moje Konto, będzie można pobrać fakturę za ten zakup.

| Moje Konto |                   | Twoje zamówienia |                        |                     |                                |                                                    |       |  |  |
|------------|-------------------|------------------|------------------------|---------------------|--------------------------------|----------------------------------------------------|-------|--|--|
|            |                   | Lp               | Temat                  | Data                | Status                         | Do pobrania                                        | Uwagi |  |  |
| ළ          | Dane licencyjne   | 1                | Opieka Serwisowa 2021  | 2021-01-05 11:15:42 | Płatność odebrana - zakończona | Pobierz Fakturę VAT 🖺                              |       |  |  |
|            | Zamówienie        | 2                | Opieka Serwisowa 2020  | 2020-01-03 10:59:03 | Zapłacono                      | Pobierz Fakturę VAT<br>Pobierz Fakturę Pro forma 🗟 |       |  |  |
| $\sim$     |                   | 3                | Przeniesienie licencji | 2019-11-05 11:01:40 | Płatność odebrana - zakończona | Pobierz Fakturę VAT                                |       |  |  |
| -9         | Historia zamówień | 4                | Opieka Serwisowa 2019  | 2019-01-08 10:04:17 | Zrealizowano                   |                                                    |       |  |  |
| 4          | Wiadomości        | 5                | Opieka Serwisowa 2018  | 2018-01-04 11:57:08 | Płatność odebrana - zakończona |                                                    |       |  |  |

W celu sprawdzenia formy dostawy należy wejść do: Moje Konto > Historia zamówień, następnie kliknąć na dane zamówienie.

### Uwaga!

Jeszcze przed przystąpieniem do aktualizacji **należy pamiętać o dokonaniu zmiany roku w programie**.

Czynność ta została szczegółowo opisana w poradzie: "Zmiana roku"lub "Zmiana roku wersja sieciowa".

Kiedy mam już przygotowany program na nowy rok, możemy przystąpić do aktualizacji.

Jeżeli została wybrana e-aktualizacja, to po zaksięgowaniu płatności, przy uruchomieniu Programu pojawi się komunikat o dostępnej aktualizacji na nowy rok.

| SKP |                                                                                                    |  |  |  |  |
|-----|----------------------------------------------------------------------------------------------------|--|--|--|--|
| 0   | Ta wersja programu ma numer 20.3 i jest przeznaczona do obsługi roku 2020.<br>Jednak rok księgowy w tym programie ustawiony jest na 2021.<br>Wnioskuję, że jest to kopia programu wykonana w celu obsługi nowego roku 2021.<br>W Centrum Serwisowym przygotowana jest dla tej licencji wersja 21.0 na rok 2021. |  |  |  |  |
|     | Mogę teraz wykonać aktualizację programu. Dane pozostaną bez zmian.                                                                                                    |  |  |  |  |
|     | Po wykonaniu aktualizacji i uruchomieniu programu w nowej wersji zapoznaj się z najnowszymi<br>zmianami: Pomoc (F1) - Ostatnie zmiany.                                                                                                    |  |  |  |  |
|     | Wykonać aktualizację?                                                                                                    |  |  |  |  |
|     | <u>T</u> ak <u>N</u> ie                                                                                                    |  |  |  |  |

## NA CZYM POLEGA SYSTEM AUTOMATYCZNEJ OBSŁUGI?

Wszyscy Klienci objęci są systemem automatycznej obsługi, dlatego też całość procesu aktualizacyjnego programu zajmuje zaledwie kilka minut.

Po uruchomieniu programu automatycznie pojawia się komunikat o pojawieniu się nowej wersji programu. Należy pobrać aktualizację i uruchomić ją.

| SKP |                                                                                                    |
|-----|----------------------------------------------------------------------------------------------------|
| ?   | Pojawiła się nowa aktualizacja programu SKP Super Księga Podatkowa (21.0.0.x).<br>Czy chcesz ją teraz pobrać? |
|     | <u>Tak</u> <u>N</u> ie                                                                                        |

W komunikacie wyświetlanym w programie zawsze występuje informacja z numerem aktualizacji. Dużym uproszczeniem dla Użytkowników jest przyjęty sposób numerowania – w zależności od jakich cyfr rozpoczyna się wersja aktualizacji, stanowi to informację, którego roku oraz wersji ona dotyczy, np. 20.X.X.X – rok 2020, 21.X.X.X – rok 2021.

Po zaktualizowaniu program uruchomi się ponownie już w nowej wersji.

# SAMODZIELNE TWORZENIE KOPII KOLEJNYCH AKTUALIZACJI

Użytkownicy SKP<sup>®</sup> mają również możliwość tworzenia jej własnych kopii, poprzez samodzielne nagrywania na płyty CD kolejnych wersji programu po aktualizacji. Poniżej przedstawiamy instrukcję postępowania.

| Status plikow systemowych            |
|--------------------------------------|
| <u>Z</u> erowanie                    |
| <u>N</u> owy Rok                     |
| <u>U</u> dostepnianie plików serwera |
| Utwó <u>r</u> z wersję instalacyjną  |

Na okienku "Utwórz wersję instalacyjną" należy wybrać napęd.

Pole to dostępne jest w lewym, górnym rogu okienka.

| 🞇 Utwórz wersję instalacyjną | <u></u> 9 |         | × |
|------------------------------|-----------|---------|---|
| Napęd: C: C:\                |           |         |   |
|                              |           |         |   |
|                              |           |         |   |
|                              |           |         |   |
|                              |           |         |   |
|                              |           |         |   |
|                              |           |         |   |
|                              |           |         |   |
|                              |           |         |   |
|                              |           |         |   |
|                              |           |         |   |
|                              |           |         |   |
|                              |           |         |   |
| Utwórz wersję instalacyjną   | Z         | Zamknij |   |

Jeżeli wybrany jest jako napęd dysk twardy komputera (domyślnie C:) lub dysk przenośny, to po prawej stronie okna ukazuje się pole do wybrania folderu docelowego. Aby wybrać właściwy folder wystarczy kliknąć na znajdującą się po prawej stronie tego pola ikonkę.

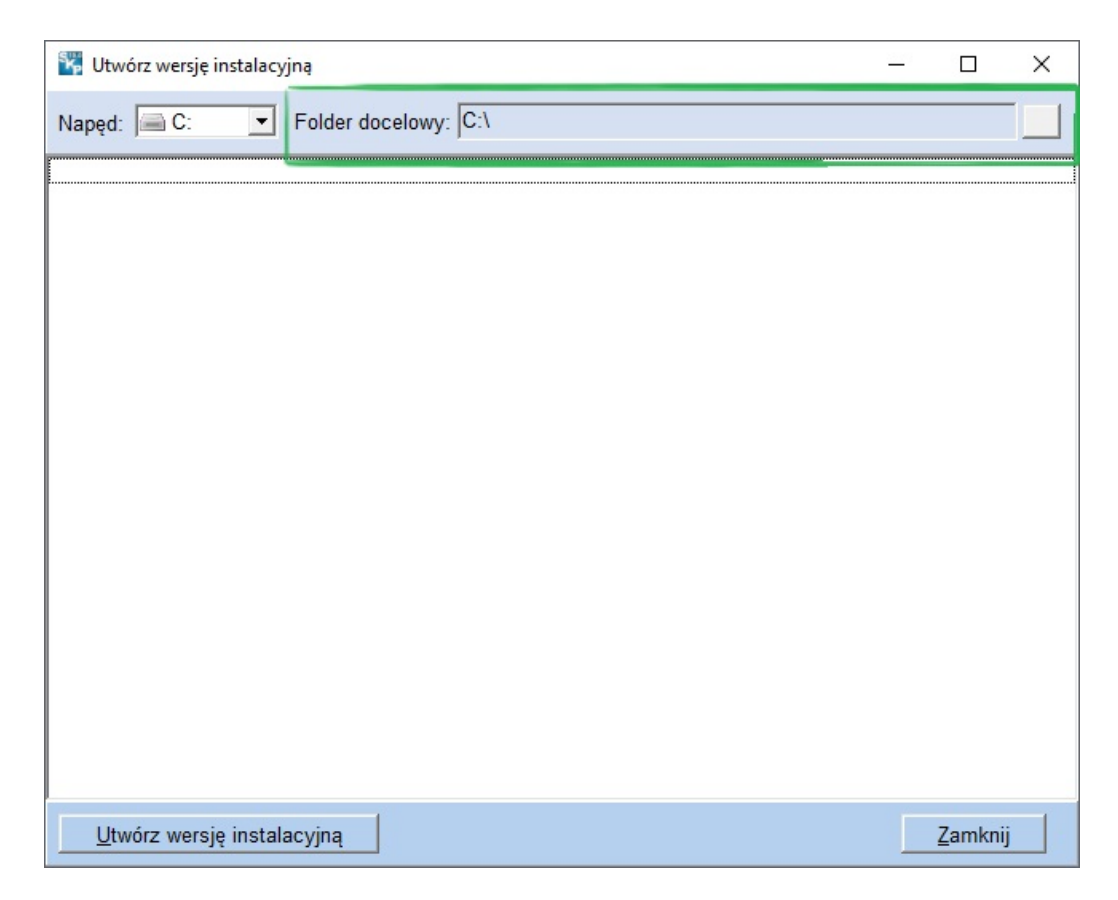

W przypadku, gdy chcemy utworzyć wersję instalacyjną w zupełnie nowym folderze, należy wyjść z programu, utworzyć pożądany folder a następnie wrócić do programu i na oknie "Utwórz wersję instalacyjną" wybrać nowo utworzony folder.

Gdy wybierzemy jako napęd nagrywarkę płyt CD/DVD, wtedy wystarczy włożyć czystą płytę do napędu (w zależności od napędu można wykorzystać płytę CD lub DVD).

Po wybraniu napędu aktywny staje się przycisk [Utwórz wersję instalacyjną]. Wystarczy go kliknąć i program zapisze wszystkie niezbędne pliki do wersji instalacyjnej.

| 🞇 Utwórz wersję instalacyjną       |                 | × |
|------------------------------------|-----------------|---|
| Napęd: C: VSKP wersja instalacyjna |                 |   |
|                                    | <br>            |   |
|                                    |                 |   |
|                                    |                 |   |
|                                    |                 |   |
|                                    |                 |   |
|                                    |                 |   |
|                                    |                 |   |
|                                    |                 |   |
|                                    |                 |   |
|                                    |                 |   |
|                                    |                 |   |
|                                    |                 |   |
|                                    |                 | 1 |
| Utwórz wersję instalacyjną         | <u>Z</u> amknij |   |

Na oknie wyświetlane będą kolejno dodawane pliki do wersji instalacyjnej. Po zakończonym tworzeniu wersji wyświetlone zostanie: Tworzenie katalogu plików zakończone.

| 🞇 Utwórz wersję instalacyjną —                                                                                                    | 1  |        | × |
|----------------------------------------------------------------------------------------------------|----|--------|---|
| Napęd: C: Folder docelowy: C:\SKP wersja instalacyjna                                                                                                    |    |        |   |
| Kopiowanie pliku : C:\Programy firmy FORMAT\serwer SKP2021\SKP.EXE OK<br>Kopiowanie pliku : C:\Programy firmy FORMAT\serwer SKP2021\SKP.CHM OK<br>Kopiowanie pliku : szablony_pism_rft.pk OK<br>Kopiowanie pliku : C:\Programy firmy FORMAT\serwer SKP2021\SKP.HNT OK<br>Kopiowanie pliku : C:\Programy firmy FORMAT\serwer SKP2021\System\Slow_us.dat OK<br>Kopiowanie pliku : C:\Programy firmy FORMAT\serwer SKP2021\System\Slow_us.dat OK<br>Kopiowanie pliku : C:\Programy firmy FORMAT\serwer SKP2021\System\Slow_us.dat OK<br>Kopiowanie pliku : C:\Programy firmy FORMAT\serwer SKP2021\system\Slow_us.dat OK<br>Kopiowanie pliku : C:\Programy firmy FORMAT\serwer SKP2021\system\Slow_us.dat OK<br>Kopiowanie pliku : C:\Programy firmy FORMAT\serwer SKP2021\system\Slow_us.dat OK<br>Kopiowanie pliku : C:\Programy firmy FORMAT\serwer SKP2021\system\slow_us.dat OK<br>Kopiowanie pliku : C:\Programy firmy FORMAT\serwer SKP2021\system\slow_us.dat OK<br>Kopiowanie pliku : C:\Programy firmy FORMAT\serwer SKP2021\statnie_zmiany_skp.html .<br>Kopiowanie pliku : C:\Programy firmy FORMAT\serwer SKP2021\statnie_zmiany_skp.html .<br>Kopiowanie pliku : druk_fis.pk OK<br>Kopiowanie pliku : druk_fis.pk OK<br>Kopiowanie pliku : konsola.pk OK<br>Kopiowanie pliku : konsola.pk OK<br>Kopiowanie pliku systemowego OK<br>Tworzenie katalogu plików zakończone. | OK |        |   |
| Utwórz wersję instalacyjną                                                                                                    | Za | amknij |   |

# AKTUALIZACJA PARAMETRÓW KSIĘGOWYCH

W programie funkcjonuje system aktualizacji parametrów księgowych. Parametry mogą być aktualizowane podczas aktualizacji programu lub bezpośrednio w programie.

| 🎇 Parametry                    |                                          |
|--------------------------------|------------------------------------------|
| Uwaga! Ustawienia parametrów d | otyczą całego programu, są wspólne dla w |
| Rok księgowy 2021              | Zaktualizuj parametry na rok 2021        |
| Ogólne zasady opodatkowania    |                                          |
| Podstawa obliczenia podatku    | Stawka                                   |
| od 00,0 zł do 85 528,00 zł     | 18,00 % Roczna ulga podatkow             |

W przypadku aktualizacji, po zakończeniu instalacji nowej wersji programu, gdy stwierdzona zostanie rozbieżność między parametrami istniejącymi w programie Użytkownika a zawartymi w aktualizacji – wyświetlony zostaje komunikat, okno z porównaniem parametrów oraz pytanie, czy je zaktualizować.

W programie w zakładce: System > Parametry Użytkownik może skorzystać z przycisku uruchamiającego aktualizację parametrów. Po jej dokonaniu przycisk zostaje ukryty, a w jego miejscu wyświetla się informacja, że parametry są aktualne.

# JAK ODBYWAJĄ SIĘ KOLEJNE AKTUALIZACJE W CIĄGU ROKU?

Dbamy o to, aby nasz program działał niezawodnie i uwzględniał aktualny stan przepisów prawnych. SKP<sup>®</sup> jest aktualizowany regularnie, tyle razy w ciągu roku, ile to jest konieczne. W celu zweryfikowania czy posiadana wersja jest aktualna można skorzystać z informacji zamieszczonej na stronie: Historia wersji >>

Każda kolejna wersja SKP<sup>®</sup> na dany rok jest przesyłana do Użytkowników na ich prośbę złożoną przez e-maila lub telefonicznie.

Istnieje także możliwość otrzymywania automatycznie kolejnych aktualizacji programu co zapewnia System automatycznej obsługi.

# OD CZEGO ZALEŻY CENA OPIEKI SERWISOWEJ?

Cena Opieki Serwisowej wynika z aktualnej wyceny posiadanego programu i procentowego współczynnika. Zgodnie z informacja zawartą w ofercie SKP<sup>®</sup> roczne przedłużenie Opieki Serwisowej dla Klientów aktualizujących "rok po roku" wyniesie w przypadku: – Użytkowników SKP® Firma – około 35% wartości posiadanego programu wg aktualnych

cen producenta, lecz nie mniej niż 98 zł netto.

 Użytkowników SKP® Biuro – około 35% wartości posiadanego programu wg aktualnych cen producenta, lecz nie mniej niż 198 zł netto.

Warto zaznaczyć, iż w przypadku, gdy niektóre moduły nie są w Państwa firmie używane, można z nich zrezygnować, co obniży cenę Opieki Serwisowej.

Użytkownicy starszych, dawno nieaktualizowanych wersji programu mogą również skorzystać z objęcia Opieką Serwisową SKP<sup>®</sup>. Finalny koszt takiej usługi to ok. 40% wartości posiadanego programu. Jest to opłata jednorazowa, uprawniająca do wszystkich przywilejów związanych z wykupieniem Opieki Serwisowej.

## PROBLEMY Z AKTUALIZACJĄ

Zdarza się, że pomimo zamówienia Opieki Serwisowej na kolejny rok, Użytkownik ma problem z pobraniem aktualizacji. Mogą one wynikać z wielu przyczyn niezależnych od producenta. W Akademii SKP<sup>®</sup> w dziale FAQ > NOWY ROK I OPIEKA SERWISOWA zamieściliśmy odpowiedzi na najczęściej zadawane pytania. Znajdź odpowiedź w FAQ >>

## **OGÓLNE ZASADY AKTUALIZACJI – PODSUMOWANIE:**

1. Opłata za Opiekę Serwisową (i wchodzącą w jej skład usługę stałego aktualizowania programu) obejmuje rok kalendarzowy.

2. Opłata za Opiekę Serwisową jest wnoszona raz w roku.

3. Klienci kupujący Opiekę Serwisową na kolejny rok, otrzymują wersję noworoczną programu SKP<sup>®</sup> (lub bieżącą jeśli kupują w trakcie roku kalendarzowego). Kolejne wersje

programu w danym roku otrzymują na życzenie wyrażone mailowo lub telefonicznie (bez dodatkowych opłat). Natomiast Klienci, którzy wykupili usługę objęcia ich systemem automatycznej obsługi każdą nową wersję programu w danym roku otrzymują automatycznie.

Klienci mogą w każdym momencie roku wykupić Opiekę Serwisową (a wraz z nią bieżącą aktualizację programu) nawet, jeśli nie zrobili tego na początku roku. Niezależnie od tego, w którym miesiącu była kupiona Opieka Serwisowa – obejmuje ona dany rok kalendarzowy.
 Klienci kupujący nowy program pomiędzy 01 stycznia a 31 sierpnia otrzymują bezpłatnie każdą kolejną wersję programu do końca danego roku kalendarzowego.

6. Klienci kupujący nowy program pomiędzy 01 września a 31 grudnia zyskują bezpłatną Opiekę Serwisową do końca następnego roku. Mogą oni dodatkowo od 01 stycznia nowego roku dokupić opisaną wcześniej usługę automatycznej obsługi. Jeżeli nie wybiorą tej opcji – to otrzymają wersję noworoczną, natomiast kolejne wersje programu w danym roku – tylko na życzenie (bez dodatkowych opłat).

7. Klient, który nabył program w sklepie (a nie bezpośrednio od producenta) zostaje objęty Opieką Serwisową od momentu rejestracji programu. Od tego momentu Opiekę Serwisową na każdy kolejny rok zamawia bezpośrednio u producenta.

8. Rozszerzenia programu (np.: klucz serwisowy, samodzielne wpisywanie danych, wymiana danych i inne) są kupowane przez Klienta raz – w kolejnych latach nie wnosi on za nie opłaty. Ich posiadanie wpływa jednak na wartość posiadanego pakietu, od której zależy cena aktualizacji.

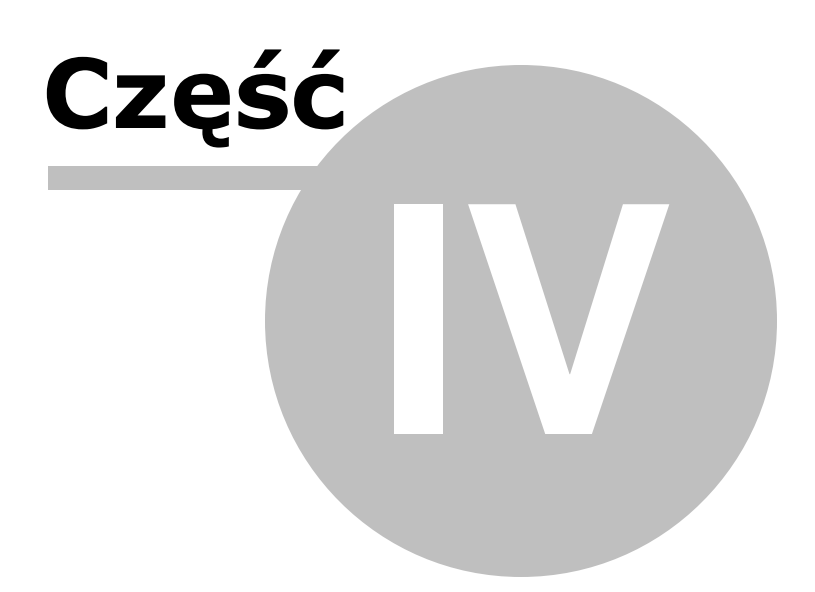

46

# 4 Amortyzacja samochodu osobowego

Uwaga! Zwracamy uwagę, że przedstawione tu porady to jedynie instrukcja i należy ją dostosować do swoich potrzeb.

# Warunki amortyzacji samochodów osobowych

Samochody osobowe należą do kategorii 741 klasyfikacji środków trwałych, co oznacza, że podstawowa roczna stawka amortyzacji wynosi 20%.

Możliwa jest również do zastosowania większa stawka 28% (stawka podstawowa podwyższona o współczynnik 1,4), jeżeli samochód osobowy jest używany intensywniej w stosunku do warunków przeciętnych lub wymaga on szczególnej sprawności technicznej.

W niektórych przypadkach istnieje możliwość zastosowania indywidualnej stawki amortyzacji, ale dotyczyć może tylko samochodów osobowych, które po raz pierwszy są wprowadzane do ewidencji u danego podatnika i będą używane przez niego przez co najmniej 6 miesięcy. Wówczas roczna stawka amortyzacji może osiągnąć pułap maksymalnie 40%, a wynika to z faktu, że okres amortyzacji może zostać skrócony do 30 miesięcy.

## Nowy limit odliczenia

Do 31.12.2018 r. do kosztów uzyskania przychodów mogliśmy w pełni zaliczyć odpisy amortyzacyjne od samochodów osobowych o wartości równej lub mniejszej niż ówczesny limit 30 tys. euro w przypadku pojazdów elektrycznych i 20 tys. euro dla pozostałych.

W roku 2019 ustawodawca wprowadził zmianę, i tak od 1 stycznia 2019 limit ten wynosi

odpowiednio:

- 225 tys. zł dla samochodów elektrycznych,
- 150 tys. zł dla samochodów pozostałych.

Wprowadzona zmiana jest zdecydowanie korzystniejsza dla podatników, bowiem nie tylko odliczymy więcej, ale i odejdzie konieczność często problematycznego przeliczania jego wartości z euro na złotówki.

W przypadku zakupu samochodów osobowych droższych niż owe 150 tys. zł dla np. spalinowych lub 225 tys. zł dla elektrycznych, należy wyliczyć kwotę możliwego odpisu amortyzacyjnego tylko i wyłącznie od wartości owego limitu.

Zwracamy jednak uwagę, iż w przypadku samochodów elektrycznych wspomniany limit 225 tys. zł będziemy mogli zastosować dopiero po ogłoszeniu decyzji Komisji Europejskiej, która wyda opinię o zgodności przepisów w tym zakresie z prawem unijnym, a w szczególności chodzi o stwierdzenie, że przepisy te nie stanowią pomocy publicznej. Do tego czasu należy stosować limit 150 000 zł.

# Wprowadzenie do ewidencji środka trwałego o wartości powyżej limitu

Przyjmijmy, że w dniu 10-01-2019 r. kupiliśmy na firmę samochód osobowy, nie będący samochodem elektrycznym i kosztował on nas 185 tys. zł netto.

Kwestię VAT-u pominiemy w tym przypadku, bowiem nie jest tu na tyle istotny. Przypomnijmy zatem, iż samochód będziemy używać w 100% w działalności i dokonaliśmy w związku z tym wszystkich wymaganych przepisami formalności. Będziemy go amortyzować metodą liniową i zastosujemy 20% stawkę amortyzacyjną.

### W tym celu w zakładce:

Środki trwałe > poprzez Dopisz, wprowadzamy nową pozycję, w której określimy przedmiot amortyzacji, w Komentarzu wpisujemy jego numer Klasyfikacji Środków Trwałych (KŚT), Datę wprowadzenia, Dokument nabycia i Datę nabycia oraz jego wartość początkową. Dla tej kategorii KŚT stawka amortyzacyjna wynosi 20%.

| 🞇 NOWY Środek trwały                                    |                                       | ×                       |
|---------------------------------------------------------|---------------------------------------|-------------------------|
| I II III IV V VI                                        | VII VIII IX X                         | XI XII                  |
| Metoda Liniowa 🔽 <u>T</u> yp                            | Lp. 21 Amortyza                       | acja w 2019 roku        |
| Określenie przedmiotu amortyzacji                       |                                       |                         |
| samochód osobowy                                        |                                       |                         |
| Komentarz                                               |                                       |                         |
| KST-741                                                 |                                       |                         |
| Data nabycia Dokument nabycia                           | Data wprowadzenia                     | Wartość początk.        |
| 01-01-2019 13 12346/2019                                | 10-01-Z019 <u></u> 回                  | 185000,00               |
| Ulepszenia, zmniejszenia, przerwy, limity               | wartość po ul./ zmn./ lim.            | 185 000,00              |
| Stawka Współ <u>c</u> zynnik<br>amortyzacyjna (mnożnik) | Suma możliwych<br>odpisów w roku 2019 | Odpis w tym<br>miesiącu |
| 20,0 🔲   1,00 📟                                         | 33 916,63                             | 3 083,33                |
| Amortyzację zakończono w dniu:                          | gi                                    |                         |
| wg stanu na dzień pozostało do umorze                   | enia rat                              | data zakończenia        |
| 01-02-19 185 000,0                                      | 00 zł 60                              | 31-01-24                |
| Następny ≥> <u>P</u> lan                                | Korekty <u>V</u> AT                   | <u>OK A</u> nuluj       |

Zgodnie z ogólną zasadą odpisy amortyzacyjne będziemy więc naliczać od następnego miesiąca, czyli od lutego.

Gdyby nie obowiązywał żaden limit podatkowy, nasz możliwy miesięczny odpis amortyzacji podatkowej wyniósłby 3083,33 zł.

Mamy jednak prawo do odpisów amortyzacji jedynie do wartości 150 tys. zł. W związku z tym określamy w programie, że musimy zastosować powyższe ograniczenie.

Dokonamy tego pod przyciskiem: "Ulepszenia, zmniejszenia, przerwy, limity".

Tam wybieramy [**Dopisz**] i w rozwijanej liście Rodzaju – klikamy w **"Limit"**, wybieramy właściwy dla danego samochodu i określamy datę jego wprowadzenia – wskazujemy tu datę wprowadzenia środka do ewidencji, bowiem w odróżnieniu od pozostałych rodzajów, będzie on brany pod uwagę już w miesiącu, jaki wynika z tej daty.

| 🞇 Środki trwałe - uleps | zenia, zmniejszenia, przerwy, limit - NOWE 🛛 🗙 |
|-------------------------|------------------------------------------------|
| Rodzaj                  | Limit                                          |
| Data wprowadzenia       | 10-01-2019                                     |
| Wielkość limitu         | 150 000 💌                                      |
|                         |                                                |
| Opis                    |                                                |
|                         |                                                |
|                         |                                                |
| Nec                     |                                                |
| Nas                     | <u>UK</u> <u>A</u> nuluj                       |

Po tych czynnościach zmieni się kwota możliwego odliczenia i miesięczny odpis amortyzacyjny wyniesie 2 500 zł, co oznacza, że kwota 583,33zł nie będzie stanowić comiesięcznych kosztów uzyskania przychodów.

| 🗱 ŚRODKI TRWAŁE                                                                                                    |
|----------------------------------------------------------------------------------------------------|
| I II III IV V VI VII VIII IX X XI XII                                                                                   |
| Metoda Liniowa Typ Lp. 21 Amortyzacja w 2019 roku                                                                       |
| Określenie przedmiotu amortyzacji                                                                                       |
| samochód osobowy                                                                                                    |
| Komentarz                                                                                                    |
| K\$T-741                                                                                                    |
| Data na <u>b</u> ycia Dokum <u>e</u> nt nabycia <u>D</u> ata wprowadzenia <u>W</u> artość początk                       |
| 01-01-2019 3 12548/2019 10-01-2019 3 185000,00                                                                          |
| Ulepszenia, zmniejszenia, przerwy, limity wartość po ul./ zmn./ lim. 150 000,00                                         |
| <u>S</u> tawka Współ <u>c</u> zynnik Suma możliwych Odpis w tym<br>amortyzacyjna (mnożnik) odpisów w roku 2019 miesiącu |
| 20,0 🗐 1,00 🗐 27 500,00 2 500,00                                                                                        |
| Amortyzację<br>zakończono w dniu:                                                                                       |
| wg stanu na dzień pozostało do umorzenia rat data zakończenia                                                           |
| 01-02-19 150 000,00 zł 60 31-01-24                                                                                      |
| <u>≤&lt; Poprzedni</u> Następny ≥> <u>P</u> lan Korekty <u>V</u> AT <u>O</u> K <u>A</u> nuluj                           |

# Samochód przyjęty do używania jeszcze przed 1 stycznia 2019 r.

Podwyższenie owych limitów istotnie wpływa też na stosowane na dzień 1 stycznia 2019 odliczenia, które kontynuujemy z lat ubiegłych.

Jeżeli mamy środek trwały o wartości powyżej 20 tys. euro i amortyzujemy go w dalszym ciągu w bieżącym roku, mamy prawo podwyższyć limit jego wartości do obecnie obowiązującego ograniczenia. Ale zmiana wartości środka brana do wyliczeń amortyzacji podatkowej nie może zmienić daty zakończenia amortyzacji, a tym samym ilości możliwych jeszcze do odliczenia rat.

Amortyzacje odliczymy więc tylko za ten miesiąc i kolejne, w których mieliśmy prawo do tej pory amortyzować wykazywany pojazd. Nie ma też możliwości korygowania lat ubiegłych.

W dniu 30 kwietnia 2018 r. wprowadziliśmy do ewidencji środków trwałych samochód osobowy nie będący samochodem elektrycznym o wartości 100 000 zł.

Został on wówczas wprowadzony do ewidencji i amortyzowany liniowo przy stawce 20%, ale od wartości ówczesnego limitu 20 000 Euro, czyli kwoty 84 408,00 zł (według kursu NBP na dzień 30.04.2018 w wysokości 4,2204).

| 🞇 ŚRODKI TRWAŁE 🛛 🗡                                                                                                    |
|----------------------------------------------------------------------------------------------------|
| I II III IV V VI VII VIII IX X XI XII                                                                                                    |
| Metoda Liniowa 🔽 Typ 🛛 Lp. 22 Amortyzacja w 2019 roku                                                                                    |
| Określenie przedmiotu amortyzacji                                                                                                    |
| samochód osobowy                                                                                                    |
| Komentarz                                                                                                    |
| KST-741                                                                                                    |
| Data nabycia Dokument nabycia Data wprowadzenia Wartość początk.                                                                         |
| 30-04-2018 15 /8/8/8/19/A 30-04-2018 15 100000,00                                                                                        |
| Ulepszenia, zmniejszenia, przerwy, limity wartość po ul./ zmn./ lim. 84 408,00                                                           |
| <u>N</u> a dzień 31/12/2018 : umorzono <b>11 254,40 </b> pozostało <b>73 153,60</b><br>Współczynni <u>k</u> Zaktualizowane na 01/01/2019 |
| przeliczeniowy wartość umorzenie pozostałość                                                                                             |
| 1,00 📓 84 408,00 11 254,40 73 153,60                                                                                                    |
| StawkaWspółczynnikSuma możliwychOdpis w tymamortyzacyjna(mnożnik)odpisów w roku 2019miesiącu                                             |
| 20,0 🗐 1,00 🗐 16 881,60 1 406,80                                                                                                    |
| Amortyzację<br>zakończono w dniu: <u>IS</u> <u>U</u> wagi                                                                                |
| wg stanu na dzień pozostało do umorzenia rat data zakończenia                                                                            |
| 01-02-19 71 746,80 zł 51 30-04-23                                                                                                    |
| _<< Poprzedni Następny ≥> Plan Korekty VAT OK Anuluj                                                                                     |

Miesięczny opis wynosił wówczas 1406,80 (84 408\*20%/12).

W tym celu wprowadziliśmy wówczas w oknie **"Ulepszenia, zmniejszenia, przerwy"** zmniejszenie wartość środka trwałego o kwotę 15 592,00, tak by wyszła nam kwota możliwej podstawy zgodna z obowiązującym wówczas limitem.

Obecnie będziemy musieli wejść raz jeszcze w **"Ulepszenia, zmniejszenia, przerwy, limity"** i zaznaczyć dodatkowo, iż owe zmniejszenie to był właśnie ówczesny "limit 20 000 Euro".

Będzie to ważna informacja dla programu, gdyż oznaczenie to wpływać będzie, a właściwie jego brak, na wartość bilansową danego środka i świadczyć będzie, o tym iż mamy do czynienia z faktyczną zmianą wartości, jaka zaszła, a nie "fikcyjnym" zmniejszeniem dla osiągnięcia podatkowego skutku liczenia od limitowanej wartości.

| 🎇 Środki trwałe - ulepszenia, zmniejszenia, przerwy, limit - NOWE 🛛 🗙              |                                   |  |  |  |  |  |
|------------------------------------------------------------------------------------|-----------------------------------|--|--|--|--|--|
| Rodzaj                                                                             | Zmniejszenie 💌 🔽 Limit 20 000 EUR |  |  |  |  |  |
| Data wprowadzenia                                                                  | 30-04-2018                        |  |  |  |  |  |
| Wartość                                                                            | 15592,00 🔳                        |  |  |  |  |  |
| Dokument                                                                           | 1                                 |  |  |  |  |  |
| Opis zmniejszenie do limitu 20 tyś Euro wg<br>kursu NBP 4,2204 na dzień 30-04-2018 |                                   |  |  |  |  |  |
| Następny ≥> <u>O</u> K <u>A</u> nuluj                                              |                                   |  |  |  |  |  |

Od stycznia 2019 przysługuje nam możliwość zwiększenia wartości do wielkości obecnego limitu, należy więc go wprowadzić również pod przyciskiem **"Ulepszenia, zmniejszenia, przerwy, limity"**.

Tam wybieramy: [**Dodaj**] i w rozwijanej liście: Rodzaj – wskazujemy "Limit", następnie wybieramy właściwy dla danego środka limit i określamy datę jego wprowadzenia, tak jak w poprzednim przykładzie. Zrobimy to już z dniem 1 stycznia 2019r, by już za styczeń bieżącego roku zastosować nowe odliczenie.

| 🞇 Środki trwałe - ulepszenia, zmniejszenia, przerwy, limit - NOWE 🛛 🗙 |                                                |  |  |  |  |
|-----------------------------------------------------------------------|------------------------------------------------|--|--|--|--|
| Rodzaj                                                                | Limit                                          |  |  |  |  |
| Data wprowadzenia                                                     | 01-01-2019 国                                   |  |  |  |  |
| Wielkość limitu                                                       | 150 000 🔽                                      |  |  |  |  |
|                                                                       |                                                |  |  |  |  |
| Opis                                                                  |                                                |  |  |  |  |
|                                                                       |                                                |  |  |  |  |
|                                                                       |                                                |  |  |  |  |
| Net                                                                   |                                                |  |  |  |  |
| INas                                                                  | tępny <u>&gt;&gt;</u> <u>OK</u> <u>A</u> nuluj |  |  |  |  |

Spowoduje to, iż wartość naszego samochodu do wyliczenia odliczeń amortyzacji zostanie zwiększona do wyjściowej wielkości 100 000 zł i kwota możliwego miesięcznego odpisu wynosić będzie 1 667,67 (100 000\*20%/12).

| 🞇 ŚRODKI TRWAŁE                                                                   | ×                                            |  |  |  |  |  |
|-----------------------------------------------------------------------------------|----------------------------------------------|--|--|--|--|--|
|                                                                                   | I IX X XI XII                                |  |  |  |  |  |
| Metoda Liniowa 🔽 <u>T</u> yp Lp.                                                  | 22 Amortyzacja w 2019 roku                   |  |  |  |  |  |
| Określenie przedmiotu amortyzacji                                                 |                                              |  |  |  |  |  |
| samochód osobowy                                                                  |                                              |  |  |  |  |  |
| Komentarz                                                                         |                                              |  |  |  |  |  |
| KŚT-741                                                                           |                                              |  |  |  |  |  |
| Data nabycia Dokument nabycia Data                                                | wprowadzenia Wartość początk.                |  |  |  |  |  |
| 30-04-2018 13 [767676/19/A [30-0                                                  |                                              |  |  |  |  |  |
| Ulepszenia, zmniejszenia, przerwy, limity wartość po                              | o ul./ zmn./ lim. 100 000,00                 |  |  |  |  |  |
|                                                                                   | 72 452 50                                    |  |  |  |  |  |
| Na dzien 31/12/2018 : umorzono 11 254,40 🛄                                        | pozostało 73 153,60                          |  |  |  |  |  |
| Współczynnik Zaktualizowane na 01/01/2019<br>przeliczeniowy wartość               | nie nozostałość                              |  |  |  |  |  |
| 1,00 Waltose unio                                                                 | 11 254,40 73 153,60                          |  |  |  |  |  |
| <u>S</u> tawka Współ <u>c</u> zynnik Suma mo<br>amortyzacyjna (mnożnik) odpisów s | ożliwych Odpis w tym<br>w roku 2019 miesiącu |  |  |  |  |  |
| 20,0 🔲 1,00 📟                                                                     | 20 000,04 1 666,67                           |  |  |  |  |  |
| Amortyzację<br>zakończono w dniu:                                                 |                                              |  |  |  |  |  |
| wg stanu na dzień pozostało do umorzenia                                          | rat data zakończenia                         |  |  |  |  |  |
| 31-01-19 86 666,84 zł                                                             | 52 30-04-23                                  |  |  |  |  |  |
|                                                                                   |                                              |  |  |  |  |  |
| <u>≤&lt; Poprzedni</u> Następny ≥> <u>P</u> lan Kore                              | kty <u>V</u> AT <u>O</u> K <u>A</u> nuluj    |  |  |  |  |  |

Na oknie "Ulepszenia, zmniejszenia, przerwy, limity" będą widoczne więc 2 operacje: zmniejszenie z ubiegłego roku oraz limit z roku 2019.

| Ś | Środki trwałe - ulepszenia, zmniejszenia, przerwy, limity w amortyzacji X |                                           |                                                                |                     |                                        |                      |       |   |
|---|---------------------------------------------------------------------------|-------------------------------------------|----------------------------------------------------------------|---------------------|----------------------------------------|----------------------|-------|---|
|   |                                                                           | Rodz<br>Data lim<br>Warto<br>Dokume<br>Op | zaj <b>Limit</b><br>itu 01-01-19<br>ść 150000,00<br>ent<br>pis |                     |                                        |                      |       |   |
|   | <b>≜</b>                                                                  | Rodzaj                                    | <ul> <li>Data<br/>wprowadzenia</li> </ul>                      | Początek<br>przerwy | <ul> <li>Koniec<br/>przerwy</li> </ul> | <sup>⊙</sup> Wartość |       |   |
|   |                                                                           | Limit                                     | 01-01-19                                                       |                     |                                        | 150000               |       | ^ |
|   |                                                                           | Zmniejszenie                              | 30-04-18                                                       |                     |                                        | 15592                |       |   |
|   |                                                                           |                                           |                                                                |                     |                                        |                      |       | ~ |
|   |                                                                           | <u>D</u> odaj                             | <u>E</u> dytuj S                                               | kreś <u>l</u> O     | pcje 🕶                                 | <u>Z</u> ai          | mknij |   |
|   | 14                                                                        | 4                                         | <b>&gt;&gt; &gt;&gt;</b>                                       | Pozycji: 2.         |                                        |                      |       |   |

# Wartość samochodu zakupionego w latach ubiegłych a nadal amortyzowanego, przewyższa limit 150 000 zł

Gdyby nie było owego limitu można by było odliczyć 40 000 rocznie. Niestety w dniu wprowadzenia danego środka istniało ograniczenie 20 000 Euro.

Jeszcze w roku 2018 wprowadzało się środek trwały o wartości 200 000 zł.

56

| 🎇 ŚRODKI TRWAŁE                                      | ×                                                          |  |  |  |  |  |
|------------------------------------------------------|------------------------------------------------------------|--|--|--|--|--|
|                                                      | II VIII IX X XI XII                                        |  |  |  |  |  |
| Metoda Liniowa 🔽 Iyp                                 | Lp. 22 Amortyzacja w 2019 roku                             |  |  |  |  |  |
| Określenie przedmiotu amortyzacji                    |                                                            |  |  |  |  |  |
| samochod osobowy                                     |                                                            |  |  |  |  |  |
| Komentarz                                            |                                                            |  |  |  |  |  |
| N31-141                                              |                                                            |  |  |  |  |  |
| Data na <u>b</u> ycia Dokum <u>e</u> nt nabycia      | Data wprowadzenia Wartość początk.                         |  |  |  |  |  |
| 30-04-2018 3 787878/19/A                             | 30-04-2018 🔄   100000,00 🔳                                 |  |  |  |  |  |
| Ulepszenia, zmniejszenia, przerwy, limity w          | artość po ul./ zmn./ lim. 100 000,00                       |  |  |  |  |  |
| Na dzień 31/12/2018 : umorzono 11 25                 | <b>4,40  b</b> pozostało <b>73 153,60</b>                  |  |  |  |  |  |
| przeliczeniowy wartość                               | umorzenie pozostałość                                      |  |  |  |  |  |
| 1,00 📾 84 408,00                                     | 11 254,40 73 153,60                                        |  |  |  |  |  |
| Stawka Współ <u>c</u> zynnik amortyzacyjna (mnożnik) | Suma możliwych Odpis w tym<br>odpisów w roku 2019 miesiącu |  |  |  |  |  |
| 20,0 🗐 1,00 🗐                                        | 20 000,04 1 666,67                                         |  |  |  |  |  |
| Amortyzację Uwagi                                    |                                                            |  |  |  |  |  |
| wg stanu na dzień pozostało do umorzenia             | a rat data zakończenia                                     |  |  |  |  |  |
| 31-01-19 86 666,84                                   | zł 52 30-04-23                                             |  |  |  |  |  |
| _< Poprzedni Następny ≥> Plan                        | Korekty <u>V</u> AT <u>O</u> K <u>A</u> nuluj              |  |  |  |  |  |
|                                                      |                                                            |  |  |  |  |  |

A następnie zmniejszano jego wartość wpisując w zmniejszeniu różnicę między 200 000zł a możliwą do odliczenia kwotą 20tys euro. Na dzień 01-01-2018 kurs euro wynosił 4,17zł.

| Środki trwałe - u             | ulepszenia, zmniejszenia                                                                     | , przerwy w amor            | tyzacji                              |                             | ×                     |
|-------------------------------|----------------------------------------------------------------------------------------------|-----------------------------|--------------------------------------|-----------------------------|-----------------------|
| F<br>Data wprowad<br>W<br>Dok | Rodzaj Zmniejszeni<br>dzenia 01-01-18<br>artość 116600,00<br>ument 23/18<br>Opis Zmniejszeni | e<br>e wartości zgo         | dnie z limitem                       | 20 000 euro j               | po kursie z dnia 02-1 |
| ≜ Rodzaj                      | ି Data<br>wprowadzenia                                                                       | Początek<br>przerwy         | Koniec<br>przerwy                    | <sup>⊙</sup> Wartość        |                       |
| I Zmniejsze                   | nie 01-01-18                                                                                 |                             |                                      | 116600                      | ^                     |
|                               | 🞇 Środki trwałe - ulep                                                                       | szenia, zmniejsze           | nia, przerwy - ED                    | YCJA                        | ×                     |
|                               | Rodzaj                                                                                       | Zmniejszenie                | •                                    |                             |                       |
|                               | Data wprowadzenia                                                                            | 01-01-2018                  | 15                                   |                             |                       |
|                               | Wartość                                                                                      | 116600,                     | 00 🔳                                 |                             |                       |
|                               | Dokument                                                                                     | 23/18                       |                                      |                             |                       |
|                               | Opis                                                                                         | Zmniejszenie<br>20 000 euro | e wartości zgodi<br>po kursie z dnia | nie z limitem<br>02-01-2018 |                       |
|                               | _< Poprzedni Na                                                                              | istępny ≥>                  | <u>0</u> K                           | <u>A</u> nuluj              |                       |
|                               |                                                                                              |                             |                                      |                             | Ŷ                     |
| <u>D</u> odaj                 | <u>E</u> dytuj Sl                                                                            | kreś <u>l</u> Oj            | ocje 🕶                               | Zar                         | mknij                 |
| 44                            | E E E                                                                                        | Pozvcii: 1                  |                                      |                             |                       |

Od 2019 r. nasza wartość, od której liczymy amortyzację, wzrosła do kwoty 150 000 zł. Nadal nie będzie to pełna wartość do odliczenia, ale już znacznie więcej.

Ograniczenie wielkości kosztów z tytułu amortyzacji będzie miało bowiem zastosowanie tylko do nadwyżki ponad owy limit, czyli w naszym przykładzie do kwoty 50 000 zł.

Określamy więc stosowanie właściwego limitu w **"Ulepszenia, zmniejszenia, przerwy, limity"**, tam wybieramy limit 150 000 zł, a nasza miesięczna rata amortyzacyjna od środka o wartości bilansowej 200 000 zł, wyniesie wówczas 2 500 zł, bowiem liczona będzie od kwoty 150 000 (150 000\*20%/12). 58

| 👫 ŚRODKI TRWAŁE                                                                                                    |                       |                           | ×                 |
|----------------------------------------------------------------------------------------------------|-----------------------|---------------------------|-------------------|
|                                                                                                    |                       | VII VIII IX X             | XI XII            |
| Metoda Liniowa                                                                                                    | • Тур                 | Lp. 6 Amortyz             | acja w 2019 roku  |
| Określenie przedmiotu                                                                                                    | amortyzacji           |                           |                   |
| Samochód osobowy                                                                                                    |                       |                           |                   |
| Komentarz                                                                                                    |                       |                           |                   |
| KTŚ 741                                                                                                    |                       |                           |                   |
|                                                                                                    |                       |                           |                   |
| Data nabycia – Doku                                                                                                    | ment nabycia          | Data worowadzenia         | Wartość początk   |
| 01-01-2018 1 234/0                                                                                                    | )1/18                 | 01-01-2018 I              | 200000,00         |
| Ulepszenia, zmniejsz                                                                                                    | enia, przerwy, limity | wartość po ul./ zmn./ lim | 150 000,00        |
|                                                                                                    |                       |                           |                   |
| No. 4-1-4 21/10/2019 -                                                                                                    |                       | <u></u>                   | 42 222 27         |
| Na dzien 31/12/2018 :                                                                                                    | Z-lt-li-              | 66,63 pozostało           | 43 333,37         |
| Współczynnik<br>przeliczeniowy                                                                                                    | vartość               | umorzenie                 | pozostałość       |
| 1,00 🔳                                                                                                    | 80 000,00             | 36 666,63                 | 43 333,37         |
| Stawka                                                                                                    | Współczynnik          | Suma możliwych            | Odpis w tym       |
| amortyzacyjna                                                                                                    | (mnożnik)             | odpisów w roku 2019       | miesiącu          |
| 20,0 🔳                                                                                                    | 1,00 🔳                | 30 000,00                 | 2 500,00          |
| <u>A</u> mortyzację<br>zakończono w dniu:                                                                                                    | <u>I</u> Wagi         |                           |                   |
| wg stanu na dzień                                                                                                    | pozostało do umorzen  | ia rat                    | data zakończenia  |
| 01-02-19                                                                                                    | 80 000,00             | zł 32                     | 30-09-21          |
|                                                                                                    |                       |                           |                   |
| Sector Sector | pny ≥> <u>P</u> lan   | Korekty VAT               | OK <u>A</u> nuluj |
|                                                                                                    |                       |                           |                   |

A na oknie "Ulepszenia, zmniejszenia, przerwy, limity" będą widoczne 2 operacje: zmniejszenie z ubiegłego roku oraz limit z roku 2019.

| Śı | Środki trwałe - ulepszenia, zmniejszenia, przerwy, limity w amortyzacji X     |               |                                           |                     |                   |                         |       |
|----|-------------------------------------------------------------------------------|---------------|-------------------------------------------|---------------------|-------------------|-------------------------|-------|
|    | Rodzaj Limit<br>Data limitu 01-01-19<br>Wartość 150000,00<br>Dokument<br>Opis |               |                                           |                     |                   |                         |       |
|    | <b>±</b>                                                                      | Rodzaj        | <ul> <li>Data<br/>wprowadzenia</li> </ul> | Początek<br>przerwy | Koniec<br>przerwy | <sup>⊙</sup><br>Wartość |       |
|    |                                                                               | Limit         | 01-01-19                                  |                     |                   | 150000                  | ^     |
|    | 1                                                                             | Zmniejszenie  | 01-01-18                                  |                     |                   | 120000                  |       |
|    |                                                                               |               |                                           |                     |                   |                         | ~     |
|    |                                                                               | <u>D</u> odaj | <u>E</u> dytuj S                          | kreś <u>l</u> O     | pcje 👻            | Zar                     | nknij |
|    | 14                                                                            | 4 44          | <b>FF FF</b>                              | Pozycji: 2.         |                   |                         |       |

Zwracamy jednak uwagę, iż w każdym z tych przypadków wprowadzony limit nie wpłynął na zmianę ilości rat ani daty zakończenia. Zmieniła się jedynie wielkość możliwego odliczenia.

# Sprzedaż samochodu osobowego będącego środkiem trwałym

Przed wprowadzeniem ostatnich zmian w przepisach obowiązywała zasada, iż jeżeli sprzedaliśmy samochód osobowy, który był naszym środkiem trwałym, a nie był on w całości zamortyzowany, to tę niezamortyzowaną część mogliśmy w całości zaliczyć do kosztów uzyskania przychodu.

Od tego roku podatnik po dokonaniu takiej sprzedaży samochodu osobowego będzie musiał najpierw ustalić wysokość przychodu z tej sprzedaży. Będzie to więc kwota z wystawionej faktury pomniejszona o VAT, w przypadku podatnika będącego płatnikiem tego podatku.

Następnie należy ustalić różnicę pomiędzy wartością początkową sprzedawanego pojazdu wykazaną w ewidencji środków trwałych, ale nie wyższą niż obecny limit 150 000 zł a sumą odpisów amortyzacyjnych, jaką do tej pory zaliczyliśmy do kosztów uzyskania przychodu - będzie to stanowiło nasz koszt z tej transakcji.

Obie (wyliczone jak wyżej) wartości odejmujemy od siebie (przychód minus koszt) i otrzymujemy dochód (stratę) ze sprzedaży samochodu.

I tak na przykład w styczniu 2019 r. nabyliśmy środek trwały o wartości 250 000 zł. Pojazd wprowadziliśmy od ewidencji środków trwałych i od lutego 2019 r. amortyzowaliśmy go metodą liniową według stawki 20%.

Z uwagi na limit amortyzację nie liczyliśmy od kwoty nabycia a od 150 00 zł. Zatem w 2019 r. odliczyliśmy łącznie 27 500 zł (150 000\*20%/12\*11m-cy). W styczniu 2020r. decydujemy się sprzedać owy pojazd za cenę 200 000zł. Naszym kosztem tej transakcji będzie więc różnica pomiędzy wartością 150 000 a kwotą dotychczasowych odpisów 27 500, czyli wyniesie on 122 500 zł. Zysk ze sprzedaży tego środka wyniesie więc 77 500,00 (200 000-122 500) i taką kwotę będziemy musieli opodatkować.

W module: Fakturowanie wystawiamy fakturę potwierdzającą dokonanie sprzedaży samochodu, wskażemy w niej niezbędne dane, przede wszystkim określimy wartość sprzedanego pojazdu i wskażemy odpowiednią stawkę.

| 1. Księgowanie 2. Fakturowanie 3. Dziennik zapisów 4. | Księga Podatkowa 5. Podatek 6. Rejestry VAT 7. Dekl. VAT 8. VAT-L |
|-------------------------------------------------------|-------------------------------------------------------------------|
| Faktura 01 /2019                                      |                                                                   |
| Miesiąc ks. 01                                        | Dzień Księgi 16 🌠 🖉 Firma ABC 🗨                                   |
| Data wystaw. 16-01-2020 🔟 Data wykonania 16-0         | 1-2020 II 541254875                                               |
| Płatność przelewem 🕶 Dni 14 🏌                         | Termin 30-01-2020 3                                               |
| Wystawiający wystawiający nr 1 💌 Odbierając           | y ul. Ładna 12<br>59-220 J EGNICA                                 |
| Rabat do: 💿 całości 🔽 0,00 % , O poszczególnych pozyc | ji 0,00 % Konto bank.: 3 Winien 0,00 zł Kartoteka                 |
| Konto SST Sprzedaż środka trwałego 🔽 Opis             | ▼ Uwagi                                                           |
| Dopisek                                               | •                                                                 |
| Komentarz                                             | ^                                                                 |
|                                                       |                                                                   |
|                                                       |                                                                   |
| Razem netto 200 000,00 zł + vat 46 000,00 zł = br     | utto 246 000,00 zł (A)                                            |
| ≜ Nazwa                                               | jm VAT Ilość Netto A Brutto A                                     |
| Samochód osobowy                                      | szt. 23 1,00 200 000,00 246 000,00                                |

Fakturę tę zaksięgujemy na konto powiązane z 8 kolumną KPiR – Pozostałe przychody lub właściwą stawką ryczałtu w przypadku Ewidencji Przychodów.

Natomiast wartość dotychczasowej amortyzacji - jako koszt zaksięgujemy w zakładce:

# Biuro > Dowody

na podstawie Dowodu wewnętrznego na konto pozostałe wydatku (13 kolumna KPiR).

| 1. Przelewy, Przekazy 2. Noty, Dowody 3. Odset | ki 4. Pisma 5. Kredy | /ty <u>6</u> . Lea | ising                                                                                  |                                                                   |                         |          |   |
|------------------------------------------------|----------------------|--------------------|----------------------------------------------------------------------------------------|-------------------------------------------------------------------|-------------------------|----------|---|
| Dowód wewnętrzny <u>n</u> r                    | 1                    |                    |                                                                                        |                                                                   |                         |          |   |
| z <u>d</u> nia                                 | 31-01-2020 🛐         |                    |                                                                                        |                                                                   |                         |          |   |
| n <u>u</u> mer pozycji w Księdze               |                      |                    | 🞇 Księguj noty/dowody                                                                  |                                                                   |                         |          | × |
| Cel wydatku:                                   | ^                    |                    | Wskazane kwoty bęc<br>pozostałe wydatki, K<br>Konto<br>Kontra <u>h</u> ent             | dą zaksięgowane do<br>col. KPR: 13<br>13 pozostała<br>Firma Nasza | miesiąca 1<br>e wydatki | <b>•</b> |   |
| ,<br><u>K</u> wota wydatku:                    | 122500 🕅             |                    | Nu <u>m</u> er dokumentu<br>Data <u>w</u> ystawienia<br>Dzi <u>e</u> ń wpisu do Księgi | DW 1<br>31-01-2020 II<br>31                                       |                         |          |   |
|                                                |                      |                    | gospodarczego<br>Kw <u>o</u> ta<br>Uwag <u>i</u>                                       | koszt sprzedaży ŚT                                                | <b>.</b>                |          |   |
|                                                |                      |                    |                                                                                        | <u>QK</u> Anulu                                                   | лј                      |          |   |

Pozostanie jedynie w ewidencji zakończyć amortyzację sprzedanego środka, wpisując datę jej zakończenia:

| 🞇 NOWY Środek tr                | wały                                  |                            | ×                |
|---------------------------------|---------------------------------------|----------------------------|------------------|
|                                 | IV V VI                               | VII VIII IX X              | XI XII           |
| Metoda Liniowa                  | • Тур                                 | Lp. 23 Amortyza            | ucja w 2020 roku |
| Określenie przedr               | niotu amortyzacji                     |                            |                  |
| samochód osob                   | owy                                   |                            |                  |
| Komentarz                       |                                       |                            |                  |
|                                 |                                       |                            |                  |
|                                 |                                       |                            |                  |
| Data nabycia [                  | Dokument nabycia                      | Data worowadzenia          | Wartość początk  |
| 01-01-2019 <b>5</b>             | 9587/254                              | 01-01-2019 5               | 250000,00        |
| Ulepszenia, zmr                 | nieiszenia, przerwy, limity           | wartość po ul./ zmn./ lim. | 150 000.00       |
|                                 |                                       |                            |                  |
|                                 |                                       |                            | 100 500 00       |
| <u>N</u> a dzień 31/12/20       | )19 : umorzono   27                   | 500,00 j pozostało         | 122 500,00       |
| Współczynnik<br>przeliczeniowy  | Zaktualizowane na                     | 01/01/2020                 | nozostałość      |
| 1.00 📾                          | 150 000,00                            | 27 500,00                  | 122 500,00       |
| Chanalas                        | M/an (lamonile                        | Suma matilius ch           | Odnia w turn     |
| <u>S</u> tawka<br>amortyzacyjna | (mnożnik)                             | odpisów w roku 2020        | miesiącu         |
| 20,0 🔳                          | 1,00 🔳                                | 30 000,00                  | 2 500,00         |
| <u>A</u> mortyzację             | 31 01 2020 ISI Liwa                   | ni sprzedaż                |                  |
| zakończono w dni                | iu: 191-01-2020 <u>=1</u> <u>o</u> we | igi jopi nodon             |                  |
|                                 |                                       |                            |                  |
|                                 |                                       |                            |                  |
|                                 |                                       |                            |                  |
| N                               | lastępny ≥> <u>P</u> lan              | Korekty <u>V</u> AT        | <u>OK</u> nuluj  |
| Znak 8 z 30                     |                                       |                            |                  |

i wydrukować dokument likwidacji środka trwałego:

Opcje > Likwidacja środka trwałego > LT:

| 🞇 Likwidacja środka trwa                  | Hego              | 8                     |               |      |       |                          | ×                   |
|-------------------------------------------|-------------------|-----------------------|---------------|------|-------|--------------------------|---------------------|
| ✓ Firma Nasza                             |                   | Miejscowość           |               |      |       | Data wystawi             | enia                |
|                                           |                   | Legnica               |               |      |       | 31-01-2020               | 15                  |
| MY STA                                    |                   | LIKWIDA<br>ŚRODKA TRV | CJA<br>VAŁEGO | NR 1 | 1 202 | 20 L                     | .T                  |
| Nazwa środka trwałego<br>samochód osobowy |                   |                       |               |      |       | Pozycja w<br>środków try | ewidencji<br>vałych |
| Miejsce użytkowania                       |                   |                       |               |      |       | 23                       | ;                   |
|                                           |                   |                       |               |      |       |                          |                     |
| Orzeczenie Komisji Likw                   | vidacyjnej        |                       |               |      |       |                          |                     |
| Sprzedaż w związku ze                     | zmianą zapotrzebo | wania jednostki       |               |      |       |                          |                     |
| Dotychczasowe umorze                      | enie 27 500 zł    |                       |               |      |       |                          |                     |
|                                           |                   |                       |               |      |       |                          |                     |
|                                           |                   |                       |               |      |       |                          |                     |
| Sposób likwidacji                         |                   |                       |               |      |       |                          |                     |
| sprzedaż                                  |                   |                       |               |      |       |                          |                     |
| Data                                      | Komisja Likwidacy | jna w składzie:       |               |      |       |                          |                     |
| 31-01-2020 🗉                              | Jak Nowak         |                       |               |      |       |                          |                     |
|                                           | Andrzej Kowalski  |                       |               |      |       |                          |                     |
|                                           | -                 |                       |               |      |       |                          |                     |
|                                           |                   |                       |               |      |       |                          |                     |
| Wydruk                                    | P                 |                       |               |      |       |                          | <u>A</u> nuluj      |
| Znak 16 z 54                              |                   |                       |               |      |       |                          | 1                   |

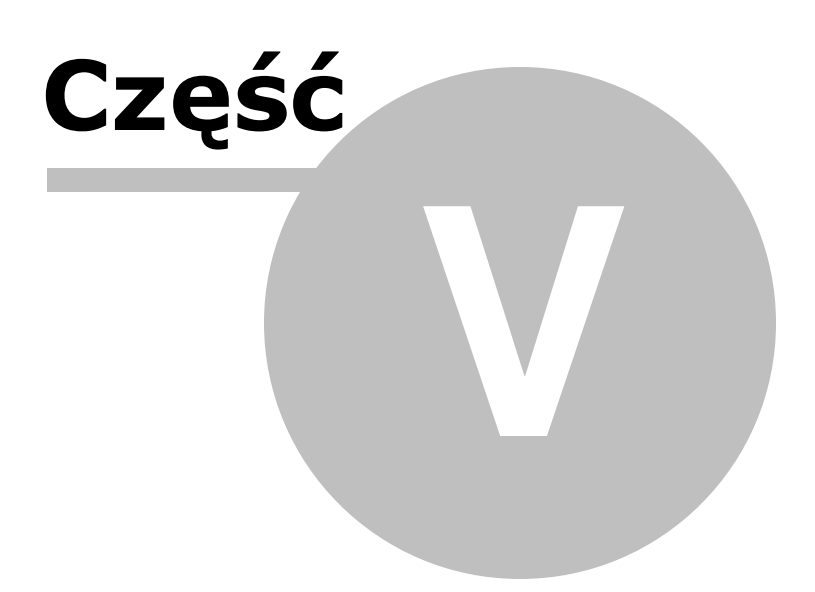

# 5 Chorobowe

Uwaga! Zwracamy uwagę, że przedstawione tu porady to jedynie instrukcja i należy ją dostosować do swoich potrzeb.

Uruchamiając kalkulator chorobowo-zasiłkowy użytkownik sam decyduje o nabyciu prawa danego ubezpieczonego do wypłaty świadczenia (minął już odpowiedni okres wyczekiwania).

Wypłata zasiłków

O tym, czy dana firma uprawniona jest do wypłaty zasiłków, czy też nie, decyduje oznaczenie dokonane w Opcje – Dane Płatnika.

66

| 🞇 Dane płatnika                                                                               | X                                            |  |  |  |  |
|-----------------------------------------------------------------------------------------------|----------------------------------------------|--|--|--|--|
| Podstawowe Adresowe Płatnika skła                                                             | adek (dla ZUS Z-3(3a,3b))   "Mały ZUS"   PPK |  |  |  |  |
| <u>T</u> ermin przesyłania deklaracji                                                         | 3 1                                          |  |  |  |  |
| Płatnikiem jest spółka                                                                        | E Desferment as                              |  |  |  |  |
| <u>N</u> IP                                                                                   | 5271451993 przelewach ZUS:                   |  |  |  |  |
| <u>R</u> EGON                                                                                 | 006914959 C                                  |  |  |  |  |
| PESEL                                                                                         | 63071000179                                  |  |  |  |  |
| <u>I</u> nny numer (rodzaj, seria i numer)<br>(stosuj tylko gdy brak<br>NIP, Regon lub Pesel) | nie stosuj na deklaracjach 💌 🔿               |  |  |  |  |
| Rachunek składkowy                                                                            | 3060000020260015271451993                    |  |  |  |  |
| N <u>a</u> zwa skrócona                                                                       | MODERNHOUSE                                  |  |  |  |  |
| Na <u>z</u> wisko                                                                             | MALINOWSKI                                   |  |  |  |  |
| l <u>m</u> ię pierwsze                                                                        | KRZYSZTOF                                    |  |  |  |  |
| <u>D</u> ata urodzenia                                                                        | 10-07-1963 国                                 |  |  |  |  |
| $\underline{K}$ od dofinans. za osoby niepełnospr.                                            | 1                                            |  |  |  |  |
| <u>S</u> topa składek na ub. wypadkowe                                                        | I-III mc. roku 1,67 % IV-XII mc. roku 2,30 % |  |  |  |  |
| Okres podstawy wymiaru składek                                                                | 12 miesięcy                                  |  |  |  |  |
| Firma jest uprawniona do wypłaty zasiłków 🔽                                                   |                                              |  |  |  |  |
| Wynagrodzenie jest wypłacane w kolejnym miesiącu 🗖                                            |                                              |  |  |  |  |
| Stosuj koszty autorskie 🗖                                                                     |                                              |  |  |  |  |
| bez dodatkowych list płac prowadz     bez dodatkowych                                         | Ina O dwie                                   |  |  |  |  |
|                                                                                               | <u>O</u> K <u>A</u> nuluj                    |  |  |  |  |

# Dane płacowe pracownika

Aby prawidłowo ustalić podstawę wynagrodzenia chorobowego należy wprowadzić dane płacowe pracownika, dla którego ustala się wynagrodzenie.

Dane roku bieżącego wprowadzamy bezpośrednio do Płac i ZUS – Popraw.

| Pła           | ce - ZUS: KOWALSKA UR  | SZULA - Ob     | liczenia w | g aktualny  | ch parame | trów - Li | sta          |          |                      |                      |                |            |                  | 23    |
|---------------|------------------------|----------------|------------|-------------|-----------|-----------|--------------|----------|----------------------|----------------------|----------------|------------|------------------|-------|
| 1             | II III                 | IV             | V          | VI          | VII       | VIII      | IX           |          | х                    | XI                   | XII            | EF         | RCWZPG           | (1)   |
| <u>1</u> . Sk | ładniki wynagrodzenia  | (3 750,00      | 0)         |             |           | [         | <u>D</u> aty | + -      | <u>5</u> . Poo       | datek de             | ochodow        | У          |                  |       |
| od            | opis                   | od             | do         | kwota       | EC        | ZDB       | R            |          | Dochó                | d za ub              | . m-ce w       | firmie     | 2                | 985,8 |
| 1             | wynagr. zasadnicze     | 01-02-21       | 28-02-21   | 3 750       | ,00 🔹 单   | • • MS    | 3            |          | Przych               | nód m-c              | а              |            | 37               | 50.0  |
|               |                        |                |            |             |           |           |              |          | Koszt                | k                    |                |            |                  | 250,  |
|               |                        |                |            |             |           |           |              |          | ub. sp               | ołeczne              |                |            | 5                | i14,1 |
|               |                        |                |            |             |           |           |              |          | do opo               | datkow               | ania           |            |                  | 2 98  |
|               |                        |                |            |             |           |           |              |          | Podate               | ek 17,00             | ) %            |            | 5                | 6,07  |
| 2 Św          | viadozenia i przepwy – | (brak)         |            |             |           |           | Date         | <b>.</b> | <u>U</u> lga         | u                    |                |            |                  | 43,   |
| . or          |                        | lod            | da         | أنطالحما    | lavota    |           |              | I        |                      |                      |                |            |                  |       |
| ou            | opis                   | ou             | uu         | I. U. K. CI | I. KWOLA  | L         |              |          |                      |                      |                |            |                  |       |
|               |                        |                |            |             |           |           |              |          |                      |                      |                |            |                  |       |
|               |                        |                |            |             |           |           |              |          |                      |                      |                |            |                  |       |
|               |                        |                |            |             |           |           |              |          | -6. Wv               | ołata                |                |            |                  |       |
|               |                        |                |            |             |           |           |              |          | Suma                 | cz.14                |                |            | 3 750,00         |       |
|               |                        |                |            |             |           |           |              |          | - ub. s              | połeczn<br>dr. od p  | e<br>odatku    |            | 514,13<br>250,78 |       |
| <u>)</u> . Do | datki i potrącenia (br | ak)            | 4.         | Zasiłki z   | B.P.—(br  | ak)       |              | -        | - ub. z              | dr. od w             | ynagrod        | z.         | 40,45            |       |
|               |                        |                | rod        | izin. il.   | _         |           |              |          | - zal. n<br>- inne i | ia podal<br>potracei | iek<br>nia PPK |            | 213,0<br>0,00    |       |
|               |                        |                | Die pie    | lęg. il.    |           |           |              |          | Do wy                | płaty:               |                |            | 2 731,64         |       |
|               |                        |                | wy wy      | chow.       |           |           |              |          |                      |                      |                |            |                  |       |
|               |                        |                | 🗐 Dn       | i roboczy   | ch        |           | 20           |          |                      |                      |                |            |                  |       |
|               |                        |                | Dn         | i przeprad  | cowanych  |           | 20           |          |                      |                      |                |            |                  |       |
|               |                        |                |            |             |           |           | 1            |          |                      |                      |                |            |                  |       |
| Ka            | aikulator uriopowy     | Praca nau      | uczycielsi | ka          |           |           |              |          |                      |                      |                |            |                  |       |
| alku          | lator wynagr. za przep | racowaną o     | część m-o  | a           |           |           |              |          |                      |                      |                |            |                  |       |
|               | Kalkulator zasiłkow    | vo-chorobo     | wy         |             |           |           |              |          |                      |                      |                |            |                  |       |
| <u>&lt;</u> P | oprzedni Następny      | ≥> <u>P</u> ol | każ skład  | ki          |           |           |              |          |                      |                      |                | <u>0</u> K | A                | nuluj |

Ważne do wyliczeń świadczenia chorobowego jest wskazanie:

- Kwoty osiągniętego wynagrodzenia,
- Dni roboczych,
- Dni przepracowanych,
- Odpowiedni wybór oznaczenia kolumny B.

| _ <u>1</u> . Skł | 1. Składniki wynagrodzenia (3 750,00) |          |          |                                                                                                    |  |  |  |
|------------------|---------------------------------------|----------|----------|----------------------------------------------------------------------------------------------------|--|--|--|
| kod              | opis                                  | od       | do       | kwota ECZDBR                                                                                                    |  |  |  |
| 11               | wynagr. zasadnicze                    | 01-02-21 | 28-02-21 | MS - mies. stałe 🗾                                                                                                |  |  |  |
|                  |                                       |          |          | ND - nie dotyczy<br>MS - mies. stałe<br>MZ - mies. zmienne<br>MF - mies. faktyczne<br>K - kwartalne<br>R - roczne |  |  |  |
|                  |                                       |          |          | I - inne                                                                                                    |  |  |  |

*Uwaga!* W liczbie dni, które pracownik był obowiązany przepracować, nie uwzględnia się dni nieusprawiedliwionej nieobecności w pracy. W przypadku wystąpienia urlopu wypoczynkowego – w ilości dni przepracowanych należy wpisać łączną liczbę dni pracy i dni urlopu wypoczynkowego.

### Kolumna B

Kolumna B określa, który składnik wynagrodzenia ma być brany do wyliczania podstawy świadczeń chorobowych, a który nie oraz w jakiej postaci i w którą trafią rubrykę zaświadczenia ZUS Z 3.

Po rozwinięciu listy są do wyboru:

- ND nie dotyczy dany składnik nie jest brany do wyliczeń,
- MS miesięczne stałe wynagrodzenie zasadnicze wypłacone, stałe co miesiąc, choć podlega zmniejszeniu w czasie choroby,
- MZ miesięczne zmienne składnik uzależniony od przepracowanych dni, pomniejszony proporcjonalnie,
- MF miesięczne faktyczne składnik przyjmowany w kwocie faktycznie wypłaconej,
- K kwartalne składnik wynagrodzenia wypłacany za okresy kwartalne ,np. premia kwartalna
- R roczne składnik wynagrodzenia wypłacany za okresy roczne, na przykład "trzynastka",
- I inne składnik wynagrodzenia wypłacany za dany okres, na przykład półrocze.

#### Kalkulator zasiłkowo-chorobowy

Jeżeli z daty zatrudnienia wynika, iż pracownikowi przysługuje 12 miesięczny okres podstawy chorobowego, dane płacowe za rok poprzedni należy uzupełnić w samym Kalkulatorze Chorobowym.

Można to zrobić na 2 sposoby:

- Ręcznie wpisując dane płacowe do odpowiednich miesięcy cofając się we wcześniejsze zakładki w kalkulatorze lub
- Automatycznie jeżeli płace w roku poprzednim były prowadzone na programie SKP można skorzystać z możliwości automatycznego ściągnięcia danych, poprzez wskazanie folderu , w którym znajdują się dane firmy o takiej samej nazwie folderu za ubiegły rok.

Zaktualizować dane za zeszły rok można przy pierwszym wejściu do Kalkulatora chorobowego, wówczas pojawi się okno do wprowadzenia danych lub po jego otworzeniu poprzez przycisk [**Uzupełnij dane z zeszłego roku**]

| Folder zawierający zeszłoroczne dane płacowe                            | X        |
|-------------------------------------------------------------------------|----------|
| Wskaż folder, w którym znajdują się dane bieżącej firmy za ubiegły rok. | - 21     |
| C:\PROGRAMY FORMAT PO FORMACIE\SKP_zeszło_roczne                        | <u>e</u> |
| Anuluj OK                                                               |          |

Wybór zatwierdzamy przyciskiem [OK].

Program przeszukuje dane i wyszukuje pracowników po numerze PESEL oraz imieniu i nazwisku.

Gdy pracę z programem rozpoczęto później należy brakujące miesiące uzupełnić ręcznie, pamiętając o uzupełnieniu kolumny B oraz dni przepracowanych i roboczych.

| 🞇 Wynagrodzenie chorobowe                       |                        |                                                                                           |                                     |                        |           |                   |            | 23             |
|-------------------------------------------------|------------------------|-------------------------------------------------------------------------------------------|-------------------------------------|------------------------|-----------|-------------------|------------|----------------|
| – Nieobecność pracownika –                      | Nieobecność pracownika |                                                                                           |                                     |                        |           |                   |            |                |
| Powód nieobecności ch                           | oroba pracownika       | -                                                                                         |                                     | N                      | lr zwolni | ienia lekarskiego | 1          |                |
| Pracownik nieobecny od 01-                      | -02-2021 🗉 do 04-02    | -2021 15                                                                                  | Data d                              | ostarczen              | ia zwolr  | nienia lekarskieg | 0          | 15             |
| Kod choroby                                     | -                      |                                                                                           |                                     |                        | 1         | Wymiar wynagro    | dzenia 80  | • %            |
| Dotychczasowe dni choroby 0                     |                        |                                                                                           | Maksymalny ok                       | res przys              | ługiwani  | a zasiłku chorob  | owego 18   | 2 🔻 dni        |
| w bieżącym roku                                 |                        |                                                                                           |                                     |                        |           |                   | <b>,</b>   |                |
|                                                 |                        |                                                                                           |                                     |                        |           | Obniż zasiłek o   | horobowy c | 25 %           |
|                                                 |                        |                                                                                           |                                     |                        |           | Pierwszy rok n    | racy       | 120 /0         |
| II 2020 III 2020 IV 2020                        | V 2020 VI 2020         | VII 2020                                                                                  | ) <b>  VIII 2020    1</b> 2         | X 2020                 | X 202     | 0 XI 2020         | XII 2020   | 1 2021         |
|                                                 |                        |                                                                                           |                                     |                        |           |                   |            |                |
| Wg info                                         | Do                     | Wynagr                                                                                    | odzenie z płac                      | B z płac               | Wyna      | ar, do obliczer   | i B dou    | obliczeń 🛆     |
| w prog.<br>Dni roboczych 20                     | 20                     |                                                                                           | 3 750,00                            | MS                     | ,         | 3 750,0           | 0 1        | MS             |
| Dni przepracowanych 20                          | 20                     |                                                                                           |                                     |                        |           |                   |            |                |
| Dni choroby                                     | 0                      |                                                                                           |                                     |                        |           |                   |            |                |
| V skladsk 12.71                                 | 10 71                  |                                                                                           |                                     |                        |           |                   |            |                |
| Webstradzenie brane de sumv                     | 2750.00                | <                                                                                         |                                     |                        | ·         |                   |            | >              |
| wynagrouzenie brane do suniy                    | 3750,00 21.            |                                                                                           |                                     |                        |           |                   |            |                |
| <ul> <li>Wyliczenie należnych świado</li> </ul> | czeń – F               | Ranort wyli                                                                               | iczenia chorobo                     | wego –                 |           |                   |            |                |
| Suma wynagrodzeń: 1642                          | 5,92                   | aport njn                                                                                 |                                     | - and go               |           |                   |            | ^              |
| Podstawa chorobowego 136                        | 8,83 N                 | NIEOBECNOŚĆ PRACOWNIKA                                                                    |                                     |                        |           |                   |            |                |
| Wynagrodzenie chorobowe 109                     | 5,06 Po                | Powód nieobecności: choroba pracownika                                                    |                                     |                        |           |                   |            |                |
| Dzienne sr. chorobowe 3                         | 6,50 Pi                | Pracownik nieobecny od 01-02-2021 - 04-02-2021                                            |                                     |                        |           |                   |            |                |
| llose ani choroby                               | 4 D                    | Dotychczasowe dni choroby w bieżącym roku: 0                                              |                                     |                        |           |                   |            |                |
| wynagrouzemerzasnek choro                       | DOWY: 140,00 W         | Wymiar wynagrodzenia: 80%<br>Maksymalny okres przysługiwania zasiłku chorobowego: 182 doj |                                     |                        |           |                   |            |                |
|                                                 |                        | uic) filialit,                                                                            | , ones preysia                      | ginana                 | Lasina    | chorobotrege      | . 102 0    |                |
|                                                 | S                      | KŁADNI                                                                                    | KI WYNAGR                           | ODZEŃ                  | Í BIOI    | RĄCE UDZI/        | 4Ł W       |                |
|                                                 | O<br>Mo                | BLICZEI<br>BRok  Sk                                                                       | v <b>IACH PODS</b><br>tładnik  Tyle | s <b>TAWY</b><br>ujęto | Тур       |                   | Uwag       | i v            |
| Wskaż SKP ub. Po                                | bierz z "Chmury"       |                                                                                           | Drukuj rapor                        | t                      |           | Wstaw do św       | iadczeń    | <u>A</u> nuluj |

Wykazanych jest tu 12 miesięcy wstecz od miesiąca, w którym aktualnie znajdujemy się w edycji wynagrodzenia.

*Uwaga!* Ilość miesięcy branych do obliczeń uzależniona jest od daty zatrudnienia pracownika. Jeżeli z daty tej wynika, iż dana osoba zatrudniona jest w naszej firmie co najmniej 12 pełnych miesięcy kalendarzowych lub data ta, nie została wpisana w ogóle w Danych Osobowych, wówczas to ostatnie 12 miesięcy stanowi okres wyliczeń.

*Uwaga!* Możliwy jest przypadek, w którym miesiąc końcowy nie będzie miesiącem poprzednim w stosunku do aktualnie wybranego w edycji wynagrodzeń. Sytuacja taka ma miejsce gdy przerwa pomiędzy zachorowaniami nie przekracza 3 miesięcy kalendarzowych. Wówczas program korzysta z wyliczeń poprzedniej choroby.

## Rodzaj świadczenia chorobowego

Następnym krokiem jest określenie rodzaju świadczenia chorobowego :

| <ul> <li>Nieobecność pracownika</li> </ul> |                                                   |                                                               |
|--------------------------------------------|---------------------------------------------------|---------------------------------------------------------------|
| Powód nieobecności                         | choroba pracownika 💌                              | Nr zwolnienia lekarskiego 1                                   |
| Pracownik nieobecny od                     | choroba pracownika<br>świadczenie rehabilitacyjne | Data dostarczenia zwolnienia lekarskiego 🛛 - 🔤                |
| Kod choroby                                | zasiłek opiekuńczy                                | Wymiar wynagrodzenia 80 💌 %                                   |
| Dotychczasowe dni choroby                  | wypadek do/z pracy                                | Maksymalny okres przysługiwania zasiłku oborobowego 182 🔻 dni |
| w bieżącym roku                            | wypadek przy pracy                                |                                                               |
|                                            |                                                   |                                                               |
|                                            |                                                   | Obniż zasiłek chorobowy o 25 %                                |
|                                            |                                                   | Pierwszy rok pracy                                            |

Do wyboru mamy:

**Choroba pracownika** - wyliczane będzie tu wynagrodzenie lub zasiłek chorobowy - kod świadczenia 331 lub 313,

- Przy chorobie pracownika wymiar wynagrodzenia może wynosić:
  - 70%,
  - 80%,
  - 100%.

| <ul> <li>Nieobecność pracownika</li> </ul>   |                              |                                                               |
|----------------------------------------------|------------------------------|---------------------------------------------------------------|
| Powód nieobecności                           | choroba pracownika           | Nr zwolnienia lekarskiego 1                                   |
| Pracownik nieobecny od                       | 01-02-2021 3 do 04-02-2021 3 | Data dostarczenia zwolnienia lekarskiego 🛛 - 🛛 🧾              |
| Kod choroby                                  | Α -                          | Wymiar wynagrodzenia 80 💌 %                                   |
| Dotychczasowe dni choroby<br>w bieżącym roku | 0                            | Maksymalny okres przysługiwania zasiłku chorobowego 182 💌 dni |
|                                              |                              | 270                                                           |
|                                              |                              | Obniż zasiłek chorobowy o 25 %                                |
|                                              |                              | Pierwszy rok pracy                                            |

### Świadczenie rehabilitacyjne - kod świadczenia 321,

Przy świadczeniu rehabilitacyjnym wymiar wynagrodzenia może wynosić:

- 75%,
- 90%,
- 100%.

Świadczenie rehabilitacyjne podlega dodatkowo waloryzacji, jeżeli wskaźnik waloryzacji ogłoszony przez ZUS jest większy niż 100%.

| Nieobecność pracownika                       |                               |                                                               |
|----------------------------------------------|-------------------------------|---------------------------------------------------------------|
| Powód nieobecności                           | świadczenie rehabilitacyjne 💌 | Nr zwolnienia lekarskiego 1                                   |
| Pracownik nieobecny od                       | 01-05-2018 3 do 01-05-2018 3  | Data dostarczenia zwolnienia lekarskiego 🛛 - 🛛 🧾              |
| Kod choroby                                  | A -                           | Wymiar wynagrodzenia 75 💌 %                                   |
| Dotychczasowe dni choroby<br>w bieżacym roku | 0                             | Maksymalny okres przysługiwania zasiłku chorobowego 182 💌 dni |
|                                              |                               | Wskaźnik zwaloryzowany 182<br>270                             |
|                                              |                               | Obniż zasiłek chorobowy o 25 %                                |
|                                              |                               | Pierwszy rok pracy                                            |

### Zasiłek opiekuńczy - kod świadczenia 312.

Przy zasiłku opiekuńczym wymiar wynagrodzenia wynosi 80%.

| Nieobecność pracownika                       |                              |                                                               |
|----------------------------------------------|------------------------------|---------------------------------------------------------------|
| Powód nieobecności                           | zasiłek opiekuńczy           | Nr zwolnienia lekarskiego 1                                   |
| Pracownik nieobecny od                       | 01-05-2018 3 do 01-05-2018 3 | Data dostarczenia zwolnienia lekarskiego 🛛 - 🛛 🧾              |
| Kod choroby                                  | Α -                          | Wymiar wynagrodzenia 80 %                                     |
| Dotychczasowe dni choroby<br>w bieżącym roku | 0                            | Maksymalny okres przysługiwania zasiłku chorobowego 182 💌 dni |
|                                              |                              |                                                               |
|                                              |                              | Obniż zasiłek chorobowy o 25 %                                |
|                                              |                              | Pierwszy rok pracy                                            |

**Wypadek - praca** - kod świadczenia 313 lub 314. Wymiar świadczenia wynosi 100%

| Nieobecność pracownika                       | ·                            |                                                               |
|----------------------------------------------|------------------------------|---------------------------------------------------------------|
| Powód nieobecności                           | wypadek przy pracy           | Nr zwolnienia lekarskiego 1                                   |
| Pracownik nieobecny od                       | 01-02-2021 3 do 04-02-2021 3 | Data dostarczenia zwolnienia lekarskiego 🛛 - 🛛 🧾              |
| Kod choroby                                  | A •                          | Wymiar wynagrodzenia 100 💌 %                                  |
| Dotychczasowe dni choroby<br>w bieżącym roku | 0                            | Maksymalny okres przysługiwania zasiłku chorobowego 182 💌 dni |
|                                              |                              | ☐ Obniż zasiłek chorobowy o 25 %                              |

Zwracamy uwagę, iż świadczenie to dotyczy niezdolności do pracy wskutek wypadku w drodze do pracy lub z pracy, wówczas trwającej łącznie do 33 dni w ciągu roku kalendarzowego pracodawca wypłaca pracownikowi wynagrodzenie za czas choroby (kod 313). Gdy niezdolność do pracy będzie trwała dłużej niż 33 dni w ciągu roku kalendarzowego, pracownikowi od 34 dnia będzie przysługiwał zasiłek chorobowy (kod 314).

### Okres absencji pracownika

Następnie wprowadzamy okres absencji pracownika. Daty od i do można wprowadzić ręcznie lub za pomocą kalendarza dostępnego po prawej stronie pól.

| <ul> <li>Nieobecność pracownika</li> </ul>   |                                                                                                    |
|----------------------------------------------|----------------------------------------------------------------------------------------------------|
| Powód nieobecności                           | wypadek do/z pracy   Nr zwolnienia lekarskiego  1                                                                                                    |
| Pracownik nieobecny od                       | 01-02-2021 I do 04-02-2021 I Data dostarczenia zwolnienia lekarskiego II                                                                                                    |
| Kod choroby                                  | A «I luty, 2021 )» Wymiar wynagrodzenia 100 V                                                                                                    |
| Dotychczasowe dni choroby<br>w bieżącym roku | pon. wt.         śr. czw. pt. sob.niedz           0         1         2         3         4         5         6         7           8         9         10         11         12         13         14           15         16         17         18         19         20         21 |
|                                              | 22 23 24 25 26 27 28                                                                                                    |
|                                              | Pierwszy rok pracy                                                                                                    |

### Kod choroby

Wybieramy odpowiedni Kod literowy choroby widniejący na zaświadczeniu lekarskim:

- Kod A Oznacza niezdolność do pracy powstałą po przerwie nieprzekraczającej 60 dni
   spowodowaną tą samą chorobą, która była przyczyną niezdolności do pracy przed przerwą,
- Kod B Oznacza niezdolność do pracy przypadającą w okresie ciąży, przysługuje z tego tytułu 100% wymiaru świadczenia,
- Kod C Oznacza niezdolność do pracy spowodowaną nadużyciem alkoholu. W przypadku zaznaczenia kodu C wynagrodzenie / zasiłek wyliczany będzie za okres powyżej 5-tego dnia choroby, za wcześniejsze dni wypłata nie przysługuje,
- Kod D Oznacza niezdolność do pracy spowodowaną gruźlicą,
- Kod E Oznacza niezdolność do pracy spowodowaną chorobą zakaźną, której okres wylęgania jest dłuższy niż 14 dni lub innej choroby, której objawy chorobowe ujawniają się po okresie dłuższym niż 14 dni od początku choroby,
- Kod "pusty" Często na zwolnieniach brak jest stosownej informacji, kod ten stosowny jest do tzw. "zwykłych" chorób.

| Nieobecność pracownika    |                                |                                                               |
|---------------------------|--------------------------------|---------------------------------------------------------------|
| Powód nieobecności        | wypadek do/z pracy             | Nr zwolnienia lekarskiego 1                                   |
| Pracownik nieobecny od    | 01-02-2021 15 do 04-02-2021 15 | Data dostarczenia zwolnienia lekarskiego 🛛 - 🛛 🔟              |
| Kod choroby               | A <b>-</b>                     | Wymiar wynagrodzenia 100 💌 %                                  |
| Dotychczasowe dni choroby | Α                              | Maksymalny okres przysługiwania zasiłku chorobowego 182 💌 dni |
| w bieżącym roku           | B                              |                                                               |
|                           | C                              |                                                               |
|                           | D                              | C Obniż zasilak chorobowy o 25 %                              |
|                           | E                              | BUDDINZ Zasnek chorobowy 0 23 78                              |
|                           |                                | Pierwszy rok pracy                                            |
## **Dotychczasowe dni choroby**

W pole **Dotychczasowe dni choroby w bieżącym roku** automatycznie wprowadzana jest ilość dni choroby w bieżącym roku.

Dane są podciągane z części "Świadczenia i przerwy" pole "od – do" w Płace i ZUS.

Pole to nie jest edytowalne. Wszelkie modyfikacje tych wartości dokonujemy bezpośrednio poprzez przycisk [Popraw] w odpowiednim miesiącu.

| <ul> <li>Nieobecność pracownika</li> </ul>   |                              |                                                               |
|----------------------------------------------|------------------------------|---------------------------------------------------------------|
| Powód nieobecności                           | choroba pracownika           | Nr zwolnienia lekarskiego 1                                   |
| Pracownik nieobecny od                       | 01-05-2018 画 do 31-05-2018 画 | Data dostarczenia zwolnienia lekarskiego 🛛 - 🛛 🧾              |
| Kod choroby                                  | A                            | Wymiar wynagrodzenia 100 💌 %                                  |
| Dotychczasowe dni choroby<br>w bieżącym roku | 0                            | Maksymalny okres przysługiwania zasiłku chorobowego 182 💌 dni |
|                                              |                              | C Obnit zasiłek chorobowa o 25 %                              |
|                                              |                              | - Obliz Zasliek chorobowy o 20 %                              |
|                                              |                              | Pierwszy rok pracy                                            |

*Uwaga!* Jeżeli z daty zatrudnienia danego pracownika wynika, iż nie pracował w naszej firmie od początku obecnego roku, np. data zatrudnienia wpisana w Danych Osobowych to 02.05. danego roku pojawia się dodatkowe pole **Dni choroby u innego pracodawcy.** 

| Nieobecność pracownika                              |                                                                 |
|-----------------------------------------------------|-----------------------------------------------------------------|
| Powód nieobecności choroba pracownika               | Nr zwolnienia lekarskiego 1                                     |
| Pracownik nieobecny od 01-05-2018 3 do 01-05-2018 3 | Data dostarczenia zwolnienia lekarskiego 🛛 - 🛛 🔟                |
| Kod choroby A                                       | Wymiar wynagrodzenia 80 💌 %                                     |
| Dotychczasowe dni choroby 0                         | Maksymalny okres przysługiwania zasiłku chorobowego 🛚 182 💌 dni |
| Dni choroby u innego pracodawcy 0                   |                                                                 |
|                                                     | 🔽 Obniż zasiłek chorobowy o 25 %                                |
|                                                     | Pierwszy rok pracy                                              |

W rubrykę tę wpisujemy ilość dni choroby pracownika z innych miejscu pracy, poprzedzających zatrudnienie w naszej firmie w danym roku kalendarzowym.

## Obniżenie zasiłku chorobowego

W przypadku zasiłku chorobowego, gdy dostarczono zwolnienie po upływie 7 dni, obniża się kwotę do wypłaty liczonej od dnia 8 (za pierwszych 7 dni - pełna wysokość zasiłku, a od 8 dnia 25% mniej od kwoty zasiłku).

| Nieobecność pracownika                       |                              |                                                               |
|----------------------------------------------|------------------------------|---------------------------------------------------------------|
| Powód nieobecności                           | choroba pracownika 🔹         | Nr zwolnienia lekarskiego 1                                   |
| Pracownik nieobecny od                       | 01-05-2018 평 do 31-05-2018 평 | Data dostarczenia zwolnienia lekarskiego 🛛 - 🛛 🧾              |
| Kod choroby                                  | A                            | Wymiar wynagrodzenia 100 💌 %                                  |
| Dotychczasowe dni choroby<br>w bieżącym roku | 0                            | Maksymalny okres przysługiwania zasiłku chorobowego 182 💌 dni |
|                                              |                              | ☐ Obniż zasiłek chorobowy o 25 %<br>☐ Pierwszy rok pracy      |

Aby program uwzględnił obniżony zasiłek należy zaznaczyć **Obniż zasiłek chorobowy** pole znaczkiem ✓. Pole to jest edytowalne - można wprowadzić dowolną kwotę obniżenia. Na chwilę sporządzania tej instrukcji pozycja ta wynosi 25%.

## **Pierwszy rok pracy**

W przypadku pracowników, dla których praca w obecnej firmie jest pierwszym miejscem zatrudnienia, należy zaznaczyć pole **Pierwszy rok pracy**, co jest szczególnie ważne, gdy pracownik nie osiąga wynagrodzenia równego najniższemu wynagrodzeniu.

Informacja ta stanowi podstawę do zaokrąglenia wyliczeń świadczenia chorobowego do kwoty najniższego wynagrodzenia adekwatnie do wymiaru pracy.

| <ul> <li>Nieobecność pracownika</li> </ul>   |                              |                                                               |
|----------------------------------------------|------------------------------|---------------------------------------------------------------|
| Powód nieobecności                           | choroba pracownika 💌         | Nr zwolnienia lekarskiego 1                                   |
| Pracownik nieobecny od                       | 01-05-2018 평 do 31-05-2018 평 | Data dostarczenia zwolnienia lekarskiego 🛛 - 🛛 🧾              |
| Kod choroby                                  | A                            | Wymiar wynagrodzenia 100 💌 %                                  |
| Dotychczasowe dni choroby<br>w bieżącym roku | 0                            | Maksymalny okres przysługiwania zasiłku chorobowego 182 💌 dni |
|                                              |                              | C Obniż zasiłek chorobowy o 25 %                              |

# Wyliczenie świadczenia chorobowego

Po określeniu wskazanych wyżej informacji program przystępuje do wyliczenia świadczenia chorobowego.

Na dole okna znajduje się wyliczenie należnych świadczeń.

| Wyliczenie należnych świadczeń          |                                                                                          |
|-----------------------------------------|------------------------------------------------------------------------------------------|
| Suma www.agrodzeń: 16425.92             | Raport wyliczenia chorobowego                                                            |
| Podstawa chorobowego 1368.83            |                                                                                          |
| Wynagrodzenie chorobowe 1095,06         |                                                                                          |
| Dzienne śr. chorobowe 36,50             | Powód nieobecności: wypadek do/z pracy<br>Pracownik nieobecny od 01-02-2021 - 04-02-2021 |
| Ilość dni choroby 4                     | Kod choroby: A                                                                           |
| Wynagrodzenie/zasiłek chorobowy: 146,00 | Wymiar wynagrodzenia: 80%                                                                |
|                                         | Maksymalny okres przysługiwania zasiłku chorobowego: 182 dni                             |
|                                         | SKŁADNIKI WYNAGRODZEŃ BIORACE UDZIAŁ W                                                   |
|                                         | OBLICZENIACH PODSTAWY                                                                    |
|                                         | Mc Rok  Składnik  Tyle ujęto Typ  Uwagi 💙                                                |

Można tu zobaczyć następujące wartości:

#### Suma wynagrodzeń

Od kwoty wynagrodzenia o oznaczeniu kolumny B innym niż ND odjęto adekwatną do danego roku kwotę składek społecznych finansowanych przez pracownika, wpisanych w ujęciu procentowym w pozycji "% składki", następnie wynik został zsumowany.

*Uwaga!* Nie zawsze będzie to pełen % składki obowiązującej w danym roku ( w 2021 – 13,71%) bowiem podstawa wymiaru składek na ubezpieczenia emerytalne i rentowe podlega ograniczeniu w roku kalendarzowym do trzydziestokrotności prognozowanego przeciętnego wynagrodzenia miesięcznego w gospodarce narodowej na dany rok. Oznacza to, że składka na te ubezpieczenia jest pobierana tylko do czasu osiągnięcia tego pułapu.

Wówczas obliczany jest średni wskaźnik potrąconej pracownikowi za ten miesiąc składki na ubezpieczenie społeczne - ŚWS :

(skł. chorobowa liczona jest od faktycznego wynagrodzenia + skł. em. i rent. [limit roczny zawieszenia płacenia składek emerytalnych - suma wynagrodzeń sprzed m-ca przekroczenia] \*11,26%) \*100)/wynagrodzenie faktycznie otrzymane.

Od następnego miesiąca potrącana jest już tylko składka na ubezpieczenie chorobowe.

*Uwaga!* W przypadku, gdy w okresie, z którego wynagrodzenie uwzględnia się w podstawie wymiaru świadczenia chorobowego, pracownik nie osiągnął pełnego wynagrodzenia wskutek nie przepracowania części miesiąca z przyczyn usprawiedliwionych, przy obliczaniu podstawy :

- Wyłącza się wynagrodzenia za miesiące, w których pracownik przepracował mniej
  - niż połowę obowiązującego go w danym miesiącu czasu pracy
- Przyjmuje się, po uzupełnieniu, wynagrodzenia za miesiące, w których pracownik przepracował więcej niż połowę obowiązującego go w danym miesiącu czasu pracy.

*Uwaga!* Premie i inne składniki wynagrodzenia przysługujące za okresy kwartalne lub roczne uwzględnia się w podstawie wymiaru wynagrodzenia/zasiłku w wysokości stanowiącej 1/12 tych premii i innych składników wynagrodzenia, wypłaconych za cztery kwartały poprzedzające miesiąc, w którym powstała niezdolność do pracy. Jeżeli pracownik był zatrudniony u pracodawcy przez okres krótszy niż cztery kwartały poprzedzające powstanie niezdolności do pracy, premie i inne składniki za okresy kwartalne lub roczne powinny być uwzględnione w podstawie wymiaru proporcjonalnie do liczby pełnych kalendarzowych miesięcy zatrudnienia w tych kwartałach lub roku, z których premia lub inny składnik kwartalny lub roczny podlega uwzględnieniu w podstawie wymiaru świadczenia.

#### Podstawa chorobowego

Podzielna przez odpowiednią liczbę miesięcy wynikającą z daty zatrudnienia suma wynagrodzeń, np. 12 dla zatrudnienia powyżej lub równego rok.

#### Wynagrodzenie chorobowego

Podstawa chorobowego pomnożona o właściwy % wymiaru wynagrodzenia,

## Dzienne średnie chorobowe

Wynagrodzenie chorobowe podzielone przez 30 dni

# Ilości dni choroby

Wynika z daty wpisanej w polu "Pracownik nieobecny od..do",

#### Wynagrodzenie, zasiłek chorobowy

Dzienne średnie chorobowe pomnożone przez ilość dni choroby

Wynik działań prezentowany jest w raporcie uruchamianym za pomocą klawisza **[Drukuj** raport].

## NIEOBECNOŚĆ PRACOWNIKA

Powód nieobecności: choroba pracownika Pracownik nieobecny od 01-02-2021 - 04-02-2021 Kod choroby: A Dotychczasowe dni choroby w bieżącym roku: 0 Wymiar wynagrodzenia: 80% Maksymalny okres przysługiwania zasiłku chorobowego: 182 dni

SKŁADNIKI WYNAGRODZEŃ BIORĄCE UDZIAŁ W OBLICZENIACH PODSTAWY

Mc Rok |Składnik |Tyle ujęto|Typ Uwagi bazowy 3000,00 8:20201 3142,86 MS - mies. stałe le. 3142,86 MS - mies. stałe 3000,00 MS - mies. stałe 9:2020 3000,00| 0 10:2020 3000,00| 0 11:2020 3000,00 3000,00 MS - mies. stałe le. 12:2020 3000,00| 3000,00|MS - mies. stałe 0 1:2021 3750,00 3750,00|MS - mies. stałe 1c LEGENDA: c - uzupełniono względem dni przepracownych do roboczych

WYLICZENIE NALEŻNYCH ŚWIADCZEŃ

Suma wynagrodzeń: 16425,92 Podstawa chorobowego 1368,83 Wynagrodzenie chorobowe 1095,06 Dzienne średnie chorobowe 36,50 Ilość dni choroby 4

#### κωοτα

Wynagrodzenie/zasiłek chorobowy: 146,00

#### SKŁADNIKI DO WSTAWIENIA

Kod ZUS: 331 (wyn.chor.-PRAC) W dniach od: 01-02-2021 do 04-02-2021 Kod choroby: A Ilośc dni przerwy: 4 Kwota: 146,00 zł D: TAK Z: TAK

Jest to operacja zalecana, gdyż po zamknięciu okna kalkulatora chorobowo-zasiłkowego informacje o wyliczeniu wynagrodzenia/zasiłku zostaną utracone.

Następnym krokiem poprzez przycisk [**Wstaw do świadczeń**] jest wprowadzenie wyliczeń świadczeń do zakładki Płace i ZUS w pozycji "Świadczenia i przerwy".

| SKP                     | 1.000.00                  | -      |
|-------------------------|---------------------------|--------|
| Czy wstar               | wić wyliczenia chorobow   | vego?  |
| D <u>r</u> ukuj i wstaw | <u>W</u> staw bez wydruku | Anuluj |

Dalsze postępowanie programu uzależnione jest od zaznaczenia w Danych Płatnika, uprawnień do wypłaty zasiłków.

Firma nie jest uprawniona do wypłaty zasiłków

Po upływie 33 dni choroby w danym roku (14 dni dla pracowników powyżej 50 roku życia), zasiłek chorobowy wykazywany jest w postaci przerwy (bez kwoty).

Od wynagrodzenia chorobowego pobierane jest składka zdrowotna oraz podatek dochodowy.

| 😽 Pła               | ce - ZUS: KOWALSKA UR  | SZULA - Ob    | liczenia w | g akti       | Jalnycl | h para | ame  | trów | - L | ista |     |     |                                   |            | X              |
|---------------------|------------------------|---------------|------------|--------------|---------|--------|------|------|-----|------|-----|-----|-----------------------------------|------------|----------------|
| I                   | II III                 | IV            | V          | VI           |         | VII    |      | VI   | II  |      | IX  |     | X XI XII                          | EF         | RCWZPG_(1)     |
| <u>−1</u> . Sk      | ładniki wynagrodzenia  | (brak)        |            |              |         |        |      |      | -   | D    | aty | + - | <u>5</u> . Podatek dochodo        | wy         |                |
| kod                 | opis                   | od            | do         | kwo          | ta      | E      | С    | Z D  | в   |      | R   |     | Dochód za ub. m-ce                | w firmie   | 3 104,42       |
|                     |                        |               |            |              |         |        |      |      |     |      |     |     | Przychód m-ca                     |            | 1 /68 09       |
|                     |                        |               |            |              |         |        |      |      |     |      |     |     | Koszt                             |            | 0,00           |
|                     |                        |               |            |              |         |        |      |      |     |      |     |     | ub społeczne                      |            | 0.00           |
|                     |                        |               |            |              |         |        |      |      |     |      |     |     | do opodatkowania                  |            | 1 468          |
|                     |                        |               |            |              |         |        |      |      |     |      |     |     | Podatek 17,00 %                   |            | 249,56         |
|                     |                        |               |            |              |         |        |      |      | ſ   | 1    |     |     | <u>U</u> lga                      |            | 0,00           |
| - <u>2</u> . Sv     | /iadczenia i przerwy – | (1 468,09)    |            |              |         |        |      |      |     | D    | aty | + - |                                   |            |                |
| kod                 | opis                   | od            | do         | i. d.        | k. ch.  | kwo    | ta   |      | E   | С    | ZD  | ļ   |                                   |            |                |
| 313                 | z.chor.z ub.chor.      | 24-02-21      | 28-02-21   | 5            | A       |        |      |      |     |      |     |     |                                   |            |                |
| 331                 | wyn.chorPRAC           | 01-02-21      | 23-02-21   | 23           | A       |        | 1 46 | 8,09 |     |      | • • |     |                                   |            |                |
|                     |                        |               |            |              |         |        |      |      |     |      |     |     |                                   |            |                |
|                     |                        |               |            |              |         |        |      |      |     |      |     |     | <u>6</u> . Wypłata<br>Suma cz 1_4 |            | 1 /68 09       |
|                     |                        |               |            |              |         |        |      |      |     |      |     |     | - ub. społeczne                   |            | 0,00           |
| ,<br><u>−3</u> . Do | datki i potrącenia (br | ak)           | <u>4</u> . | Zasi         | łki z E | 8.P    | (br  | ak)- |     |      |     |     | - ub. zdr. od podatku             |            | 113,78         |
|                     |                        |               | rod        | lzin.        | il. 🗌   |        | Ľ.   | Ĺ    | _   | _    |     |     | - zal. na podatek                 | uz.        | 136,0          |
|                     | [                      |               | 🗐 pie      | leg.         | il. 🗍   |        |      | Γ    |     |      |     |     | - inne potrącenia PPI             | κ          | 0,00           |
|                     | [_                     |               |            | chov         | , '     |        |      | Ē    |     |      |     |     | Do wypraty.                       |            | 1 199,90       |
|                     |                        |               |            |              |         |        |      | _    |     |      |     | _   |                                   |            |                |
|                     |                        |               | Dn         | <u>i</u> rob | oczyc   | h      |      |      |     |      | 20  |     |                                   |            |                |
|                     |                        |               | 🔲 Dn       | i prz        | epraco  | wan    | ych  |      |     |      | 20  |     |                                   |            |                |
| Ka                  | alkulator urlopowy     | Praca na      | uczyciels  | ka           |         |        |      |      |     |      |     |     |                                   |            |                |
| Kalku               | lator wynagr. za przep | racowaną      | część m-o  | a            |         |        |      |      |     |      |     |     |                                   |            |                |
|                     | Kalkulator zasiłkow    | vo-chorobo    | wy         |              |         |        |      |      |     |      |     |     |                                   |            |                |
| <u> &lt;</u> < P    | oprzedni Następny      | ≥> <u>P</u> o | każ skład  | ki           |         |        |      |      |     |      |     |     |                                   | <u>0</u> K | <u>A</u> nuluj |

Deklaracja RSA prezentuje się wówczas następująco (Płace i ZUS - Wydruk – Deklaracja RSA):

```
0 1 0 2 2 0 2 1
```

```
5 2 7 1 4 5 1 9 9 3
                         0 0 6 9 1 4 9 5 9
6 3 0 7 1 0 0 0 1 7 9
MODERNHOUSE
MALINOWSKI
KRZYSZTOF
                                   10071963
KOWALSKA
URSZULA
                                   Ρ
                                      7 2 1 1 1 0 0 0 0 2 4
      0 1 1 0 0
                                       3 1 3
                 0
   2 4 0 2 2 0 2 1 2 8 0 2 2 0 2 1
                                          5
KOWALSKA
URSZULA
                                   Р
                                      7 2 1 1 1 0 0 0 0 2 4
      0 1 1 0 0
                  0
                                       3 3 1
                                              146809
   0 1 0 2 2 0 2 1 2 3 0 2 2 0 2 1
                                       2 3
```

Zaświadczenia do ZUS dla firm nie wypłacających zasiłków, gdy ZUS przejmuje wypłatę świadczeń, dostępne w Płace i ZUS - Wydruk to druki:

- ZUS Z-3 Druk ZUS Z-3 stosuje się w przypadku pracowników (typ P).
- **ZUS Z-3a** Druk ZUS Z-3a stosuje się w przypadku pozostałych ubezpieczonych (np. typ UZ, UD, X, Y).

Informacje płacowe pobierane są automatycznie na podstawie danych wpisanych do kalkulatora zasiłkowego, natomiast pozostałe dane można wpisać do programu w odpowiednie pola interaktywnej deklaracji:

80

| 🔀 Informacje dodatkowe                                                                                                    |
|----------------------------------------------------------------------------------------------------|
| Pracownik występuje o: zasiłek chorobowy zasiłek opiekuńczy zasiłek macierzyński świadczenie rehabilitacyjne 📥                   |
| zasiłek w wysokości zasiłku macierzyńskiego zasiłek wyrównawczy                                                                  |
| za okres od: 🗵 do: 🗵                                                                                                    |
| za okres od: II do: II                                                                                                    |
| za okres od: B do: B                                                                                                    |
| Informacje o zaświadczeniach lekarskich (wypełniamy, gdy pracownik ubezpieczony występuje o zasiłek chorobowy lub opiekuńczy)    |
| Czy załączasz zaświadczenie lekarskie Tak Nie (Jeśli TAK, podaj datę, kiedy wpłynęło do płatnika składek) - 15                   |
| Jeśli TAK, podaj, jeśli znasz – serie i numer zaświadczenia lekarskiego                                                          |
|                                                                                                    |
| Jest zatrudniony na podstawie umowy o pracę tymczasową: tak nie                                                                  |
| Wykonuje pracę za granicą: tak nie                                                                                               |
| Niezdolność do pracy powstała z powodu choroby zawodowej wypadku przy pracy wypadku w drodze do pracy lub z pracy                |
| Decyzja karta wypadku nr z dnia                                                                                                  |
| W okresie niezdolności do pracy z powodu choroby, sprawowania opieki lub macierzyństwa korzysta z urlopu bezpłatnego             |
| wychowawczego lub przebywa w areszcie tymczasowym lub odbywa karę pozbawienia wolności Jeżeli tak, to podać okres(y):            |
|                                                                                                    |
| Udzielono urlopu macierzyńskiego / urlopu na warunkach urlopu macierzyńskiego / dodatkowego urlopu macierzyńskiego/dodatkowego   |
| urlopu na warunkach urlopu macierzyńskiego / urlopu rodzicielskiego / urlopu ojcowskiego                                         |
| od dnia 🕘 🗉 do dnia 💷 🗵 rodzaj 💽 🔽 data wniosku 💷 🗵                                                                              |
| od dnia 🔄 - 🔟 do dnia 🕘 - 🗵 rodzaj 🔄 🔽 data wniosku 🕘 - 🗵                                                                        |
| od dnia data wniosku data wniosku                                                                                                |
| od dnia   III rodzaj   III rodzaj                                                                                                |
| Czy pracownik w czasie urlopu rodzicielskiego wykonuje pracę u swojego pracodawcy Tak Nie                                        |
| Jeśli TAK, podaj okres od 🛛 - 🔄 do 🖓 📴 oraz wymiar czasu pracy                                                                   |
| Liczba ubezpieczonych zgłoszonych przez płatnika składek do ubezpieczenia chorobowego: 0                                         |
| Czy z pracownikiem jest zawarta umowa zlecenia, umowa agencyjna lub inna umowa o świadczenie usług, do której zgodnie z Kodeksem |
| cywilnym stosuje się przepisy dotyczące zlecenia albo umowa o dzieło lub inna umowa, czy przysługuje pracownikowi składnik       |
|                                                                                                    |
|                                                                                                    |
|                                                                                                    |

Do druku ZUS Z-3 przechodzą dane dotyczące faktycznie wypłacanych wynagrodzeń, nie podlegają one uzupełnieniom.

#### Informacje o składnikach wynagrodzenia

|   | OIL 1.111  |            |                                         |        |             |
|---|------------|------------|-----------------------------------------|--------|-------------|
| - | Skindnik w | up ogrod   | 7000 70                                 | okrocy | DRACIOCZDO: |
|   | SNaurin w  | viiaui uu. | 201111111111111111111111111111111111111 | UNIESV | mesieuzne.  |
|   |            |            |                                         |        |             |

|      |     | Licz              | zba dni,                                              | D                                             | Stałe wy nagrodzenie<br>zas adnicze                                                                    | Zmienne w yr                                                                  | nagrodzenie                                                              |                                       |
|------|-----|-------------------|-------------------------------------------------------|-----------------------------------------------|----------------------------------------------------------------------------------------------------|-------------------------------------------------------------------------------|--------------------------------------------------------------------------|---------------------------------------|
| Rok  | M⊦c | przepra-<br>cował | pracow hik.<br>był<br>obowiązany<br>przepra-<br>cować | Hzyczyna nieprzepracowania<br>całego miesiąca | i inne składnik i stałe<br>w pełnej miesięcznej<br>wy sokości<br>określonej w umowie<br>o pracę brutto | miesięcze<br>zasadnicze<br>i inne składnik<br>pomniejszane<br>proporcjonalnie | premie i inne<br>sk tadnik i<br>przy jmowane<br>w kwocie<br>fak ty cznej | Procent<br>potrą-<br>conej<br>składki |
| 1    | 2   | 3                 | 4                                                     | 5                                             | 6                                                                                                    | 7                                                                             | 8                                                                        | 9                                     |
| 2020 | 1   | 0                 | 0                                                     |                                               | 0,00                                                                                                   | 0,00                                                                          | 0,00                                                                     | 13,71                                 |
| 2020 | 2   | 21                | 21                                                    |                                               | 3000,00                                                                                                | 0,00                                                                          | 0,00                                                                     | 13,71                                 |
| 2020 | 3   | 23                | 23                                                    |                                               | 3000,00                                                                                                | 0,00                                                                          | 0,00                                                                     | 13,71                                 |
| 2020 | 4   | 21                | 21                                                    |                                               | 3000,00                                                                                                | 0,00                                                                          | 0,00                                                                     | 13,71                                 |
| 2020 | 5   | 21                | 21                                                    |                                               | 3000,00                                                                                                | 0,00                                                                          | 0,00                                                                     | 13,71                                 |
| 2020 | 6   | 22                | 22                                                    |                                               | 3000,00                                                                                                | 0,00                                                                          | 0,00                                                                     | 13,71                                 |
| 2020 | 7   | 21                | 21                                                    |                                               | 3000,00                                                                                                | 0,00                                                                          | 0,00                                                                     | 13,71                                 |
| 2020 | 8   | 21                | 22                                                    |                                               | 3142,86                                                                                                | 0,00                                                                          | 0,00                                                                     | 13,71                                 |
| 2020 | 9   | 21                | 22                                                    |                                               | 3142,86                                                                                                | 0,00                                                                          | 0,00                                                                     | 13,71                                 |
| 2020 | 10  | 21                | 21                                                    |                                               | 3000,00                                                                                                | 0,00                                                                          | 0,00                                                                     | 13,71                                 |
| 2020 | 11  | 22                | 22                                                    |                                               | 3000,00                                                                                                | 0,00                                                                          | 0,00                                                                     | 13,71                                 |
| 2020 | 12  | 21                | 21                                                    |                                               | 3000,00                                                                                                | 0,00                                                                          | 0,00                                                                     | 13,71                                 |

# Firma jest uprawniona do wypłaty zasiłków

Za pierwsze 33 dni choroby w danym roku (14 dni dla pracowników powyżej 50 roku życia) wypłacane jest wynagrodzenie chorobowe. Za kolejne dni przysługuje już zasiłek chorobowy.

Wynik działań prezentowany jest w raporcie – przycisk **Wydruk raportu wyliczenia** chorobowego :

#### NIEOBECNOŚĆ PRACOWNIKA

Powód nieobecności: choroba pracownika Pracownik nieobecny od 01-02-2021 - 04-02-2021 Kod choroby: A Dotychczasowe dni choroby w bieżącym roku: 0 Wymiar wynagrodzenia: 80% Maksymalny okres przysługiwania zasiłku chorobowego: 182 dni

#### SKŁADNIKI WYNAGRODZEŃ BIORĄCE UDZIAŁ W OBLICZENIACH PODSTAWY

Mc Rok |Składnik |Tyle ujęto|Typ |Uwagi bazowy 3000,00 3142,86 MS - mies. stałe 3142,86 MS - mies. stałe 8:2020 l e 9:2020 3000,00 l c 10:2020 3000,00 3000,00 MS - mies. stałe 1c 11:2020 3000,00 3000,00 MS - mies. stałe 10 12:2020 3000,00 3000,00 MS - mies. stałe 1 e 1:2021 3750,00 3750,00 MS - mies. stałe -le LEGENDA: c - uzupełniono względem dni przepracownych do roboczych

#### WYLICZENIE NALEŻNYCH ŚWIADCZEŃ

Suma wynagrodzeń: 16425,92 Podstawa chorobowego 1368,83 Wynagrodzenie chorobowe 1095,06 Dzienne średnie chorobowe 36,50 Ilość dni choroby 4

#### ΚΨΟΤΑ

Wynagrodzenie/zasiłek chorobowy: 146,00

#### SKŁADNIKI DO WSTAWIENIA

Kod ZUS: 331 (wyn.chor.-PRAC) W dniach od: 01-02-2021 do 04-02-2021 Kod choroby: A Ilośc dni przerwy: 4 Kwota: 146,00 zł D: TAK Z: TAK

Po wstawieniu do świadczeń, widnieją dwa wpisy z kodem 331 – wynagrodzenie chorobowe i 313 zasiłek, podany jest zakres:

83

| 😽 Płac        | e - ZUS: KOWALSKA UR          | SZULA - Oł | oliczenia w | g aktualny       | ch para  | ame      | trów  | - Lis | ta           |      |    |                                             |                  |               |        |            |               | 8     |
|---------------|-------------------------------|------------|-------------|------------------|----------|----------|-------|-------|--------------|------|----|---------------------------------------------|------------------|---------------|--------|------------|---------------|-------|
| Т             | II III                        | IV         | V           | VI               | VII      |          | VI    | Ш     | D            | ۲    | >  | < ×                                         | 1                | XII           |        | ERCW       | ZPG_          | (1)   |
| <u>1</u> . Sk | adniki wynagrodzenia          | a (brak)   |             |                  |          |          |       | [     | <u>D</u> aty | + -  | JT | 5. Podate                                   | ek do            | chodo         | wy     |            |               |       |
| kod           | opis                          | od         | do          | kwota            | E        | С        | ZC    | В     | R            |      |    | Dochód z                                    | a ub             | m-ce          | w firm | nie        | 3 ·           | 104,4 |
|               |                               |            |             |                  |          |          |       |       |              |      |    | Przvchód                                    | m-c              | а             |        |            | 17            | 87.24 |
|               |                               |            |             |                  |          |          |       |       |              |      |    | Koszt                                       |                  |               |        |            |               | 0,0   |
|               |                               |            |             |                  |          |          |       |       |              |      |    | ub. społec                                  | zne              |               |        |            |               | 0,00  |
|               |                               |            |             |                  |          |          |       |       |              |      |    | do opodat                                   | kow              | ania          |        |            |               | 1 787 |
|               |                               |            |             |                  |          |          |       |       |              |      |    | Podatek 1                                   | 7,00             | %             |        |            | 3             | 03,79 |
| ) Św          | iadozonia i przopwy –         | 11 787 24  |             |                  |          |          |       |       |              |      |    | <u>U</u> lga                                |                  |               |        |            |               | 0,0   |
| <u>.</u> . 3w |                               | (1 101,24) | da          | :                | <b>1</b> |          |       |       | Daty         | + -  | 4  |                                             |                  |               |        |            |               |       |
| 00<br>13      | opis                          | 24-02-21   | 28-02-21    | 1. α. κ. c       | n. ĸwo   | (a<br>21 | 9 16  | E     | - 2          |      |    |                                             |                  |               |        |            |               |       |
| 31            | wyn chor -PRAC                | 01-02-21   | 23-02-21    | 23 A             | 1        | 1 4 6    | 58 09 | 3     | •            | •    |    |                                             |                  |               |        |            |               |       |
|               |                               |            |             |                  |          |          |       |       |              |      |    | <u>6</u> . Wypła<br>Suma cz.<br>- ub. społe | ta<br>14<br>eczn | e             |        | 1 78       | 37,24<br>0,00 |       |
| <u>3</u> . Do | datki i potrącenia <b>(br</b> | rak)       | <u>4</u> .  | Zasiłki z        | B.P      | (br      | ak)   |       |              |      | -  | - ub. 2dr.<br>- ub. zdr.                    | od w             | ynagro        | odz.   | <b>-</b> - | 18,35         |       |
|               |                               |            | roc         | tzin. il.        |          |          |       |       |              |      |    | -zal. na p                                  | odat<br>acei     | ek<br>via PPI | ĸ      | 19         | 0,0           |       |
|               |                               |            | 📃 pie       | lęg. il.         |          |          |       |       |              |      |    | Do wypłat                                   | qсе<br>y:        | narr          | N.     | 14         | 65,11         |       |
|               |                               |            | 🔳 wy        | chow.            |          |          |       |       |              |      |    |                                             |                  |               |        |            |               |       |
|               |                               |            | Dn          | <u>i</u> roboczy | rch (    |          |       |       |              | 20 🗖 | ]  |                                             |                  |               |        |            |               |       |
|               |                               |            | Dn          | i przepra        | cowan    | ych      |       |       |              | 20 📠 |    |                                             |                  |               |        |            |               |       |
| Ka            | Ikulator urlopowy             | Praca na   | uczyciels   | ka               |          |          |       |       |              |      |    |                                             |                  |               |        |            |               |       |
| alkul         | ator wynagr. za przep         | oracowaną  | część m-o   | ca               |          |          |       |       |              |      |    |                                             |                  |               |        |            |               |       |
|               | Kalkulator zasiłkow           | wo-chorobo | wy          |                  |          |          |       |       |              |      |    |                                             |                  |               |        |            |               |       |
| D             | przedni Nastepny              | >> Po      | każ skład   | ki               |          |          |       |       |              |      |    |                                             |                  |               | [      | ок         | An            | nului |

Od wynagrodzenia chorobowego pobierane jest składka zdrowotna oraz podatek dochodowy.

Natomiast od zasiłku wyłącznie podatek dochodowy.

Sporządzając wydruk ZUS 17 otrzymujemy zestawienie, wszystkich wypłacanych świadczeń, jednakże tylko zasiłki są wykazane tu w postaci kwotowej :

| KAI<br>KO<br>PES   | RTA ZASI<br>WALSKA<br>EL 72111                                                                                                    | <b>LKOW</b><br>URSZU<br>000024 | <b>A*</b><br>LA                       |          |     | Nazwisko i imię ubezp<br>NIP | 1                   |                    |                                    |                    | Poprzednie ubezpieczenie cho<br>10-11-1972 ustało dnia<br>data urożenia |                 |                                                                                       |            |        |  |
|--------------------|----------------------------------------------------------------------------------------------------|--------------------------------|---------------------------------------|----------|-----|------------------------------|---------------------|--------------------|------------------------------------|--------------------|-------------------------------------------------------------------------|-----------------|---------------------------------------------------------------------------------------|------------|--------|--|
| Wyr<br>Uwa<br>*Pr. | Wym. zatrudnion y - objęty ubezpieczeniem chorobowym od zwolniony - wyłączony z ubezp. dn<br>Uwagi<br>* Przy wystacie wymagrodzenia przysłupującego z tytułu niestadonosi do przy wypełnia się rubryki 4.6, 13.16<br>* W naje dry ubezdeczonem u za podaro PESEL INP a lio iedzer z znich, należy wrajać z nie i menar dowodo osobiereo lub paszortu. |                                |                                       |          |     |                              |                     |                    |                                    |                    |                                                                         |                 |                                                                                       |            |        |  |
| Lista wypłat       |                                                                                                    | łat<br>Nr                      | Okres niezdolności Dzi<br>do pracy za |          |     | Dzienny<br>zasiłek           | Zasiłek<br>(brutto) | Przypis<br>podatku | Kwota<br>potrąconej<br>zaliczki na | Zasiłek<br>(netto) | Rodzaji<br>procent<br>zasiłku                                           | Kod<br>literowy | Wynagrodzenie lub Z okre<br>przychód przyjęty do zasiłko<br>obliczenia zasiłku go wyp |            |        |  |
|                    |                                                                                                    | poz.                           | od                                    | do       | dni | zł gr                        | zł gr               | zł gr              | podatek<br>zł gr                   | zł gr              |                                                                         |                 | za miesiące                                                                           | przeciętny | za dni |  |
| 1                  | 2                                                                                                    | 3                              | 4                                     | 5        | 6   | 7                            | 8                   | 9                  | 10                                 | 11                 | 12                                                                      | 13              | 14                                                                                    | 15         | 16     |  |
| 1                  |                                                                                                    |                                | 01-01-21                              | 10-01-21 | 10  |                              |                     |                    |                                    |                    | 331 -                                                                   |                 |                                                                                       |            | 10     |  |
| 2                  |                                                                                                    |                                | 01-02-21                              | 23-02-21 | 23  |                              |                     |                    |                                    |                    | 331 -                                                                   | A               |                                                                                       |            |        |  |
| 3                  |                                                                                                    |                                | 24-02-21                              | 28-02-21 | 5   | 63,83                        | 319,15              | 57,45              | 57,45                              | 261,70             | 313 -                                                                   | A               |                                                                                       |            | 5      |  |

Część informacji wyliczanych przez program jest wypisanych automatycznie (od 1 do 11), resztę należy uzupełnić ręcznie (12-16).

Aby wyliczyć wynagrodzenie za przepracowaną część miesiąca można skorzystać z dostępnego w programie Kalkulatora wynagr. za przepracowaną część m-ca lub wyliczyć samodzielnie i wpisać w cz. Składniki wynagrodzenia.

| 😽 Płac          | ce - ZUS: KOWALSKA UR  | SZULA - Obliczen | ia wg aktua    | Inych parame          | trów - Lis | ta       |                                                     | 83                 |
|-----------------|------------------------|------------------|----------------|-----------------------|------------|----------|-----------------------------------------------------|--------------------|
| Γ               |                        | IV V             | VI             | VII                   | VIII       | IX       | X XI XII                                            | ERCWZPG_(1)        |
| – <u>1</u> . Sk | ładniki wynagrodzenia  | (3 250,00)       |                |                       |            | Daty + - | 5. Podatek dochodowy                                |                    |
| kod             | opis                   | od do            | kwota          | EC                    | ZDB        | R        | Dochód za ub. m-ce w fin                            | mie 0,00           |
| 11              | wynagr. zasadnicze     | 01-01-21 31-01   | -21 3 :        | 250,00 🔹 🔶            | • • MS     | ;        | Przychód m.ca                                       | 3 800 00           |
|                 |                        |                  |                |                       |            |          | Koszt k                                             | 250,00             |
|                 |                        |                  |                |                       |            |          | ub. społeczne                                       | 445,58             |
|                 |                        |                  |                |                       |            |          | do opodatkowania                                    | 3 104              |
|                 |                        |                  |                |                       |            |          | Podatek 17,00 %                                     | 527,68             |
| -2 Śu           | indezonia i przenwy    | (550.00)         |                |                       |            |          | <u>U</u> lga u                                      | 43,76              |
| 2. 5%           |                        | (550,00)         | l h            |                       |            | Daty + - | <u> </u>                                            |                    |
| K00             | opis                   | 01 01 21 10 0    | I. G. K        | . cn. kwota           | E 0        |          |                                                     |                    |
|                 |                        |                  |                |                       |            |          | <u>6</u> . Wypłata<br>Suma cz.14<br>- ub. społeczne | 3 800,00<br>445,58 |
| <u>3</u> . Do   | datki i potrącenia (br | ak)              | 4. Zasiłk      | i z B.P.— <b>(b</b> i | rak)       |          | - ub. zdr. od wynagrodz.                            | 41,93              |
|                 |                        |                  | rodzin. il.    |                       |            |          | - zal. na podatek                                   | 224,0              |
|                 |                        |                  | pielęg. il.    |                       |            |          | Do wypłaty:                                         | 2 828,52           |
|                 |                        |                  | wychow.        |                       |            |          |                                                     |                    |
|                 |                        |                  | Dni roboo      | zvch                  |            | 20 📾     |                                                     |                    |
|                 |                        |                  | -<br>Dni przep | vacowanych            |            | 20 🖬     |                                                     |                    |
| Ka              | alkulator urlopowy     | Praca nauczyc    | ielska         |                       |            |          |                                                     |                    |
| Kalku           | lator wynagr. za przep | racowaną część   | m-ca           |                       |            |          |                                                     |                    |
|                 | Kalkulator zasiłkow    | vo-chorobowy     |                |                       |            |          |                                                     |                    |
| << P            | oprzedni Nastepny      | >> Pokaż s       | kładki         |                       |            |          | [[]]                                                | OK Anului          |
|                 |                        |                  |                |                       |            |          |                                                     |                    |

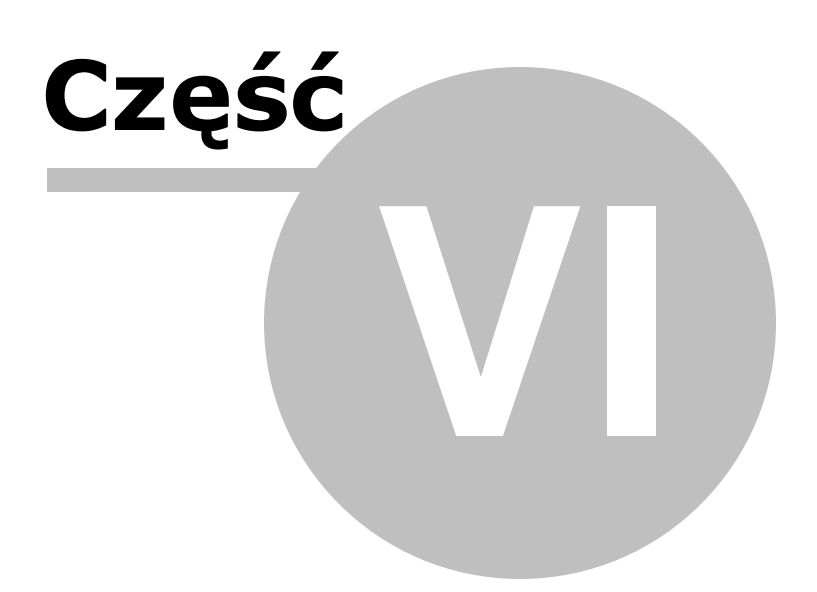

# 6 Dostawa WDT

Uwaga! Zwracamy uwagę, że przedstawione tu porady to jedynie instrukcja i należy ją dostosować do swoich potrzeb (wybierając odpowiedni typ VAT, czy Konto).

Księgowanie dostaw wewnątrzwpólnotowych nie wymaga podwójnych zapisów jak w przypadku nabyć wewnątrzwspólnotowych.

NOWE Konto 23 Oznaczenie Konta lwd Nazwa Konta wspoln. dostawa towarów Stosuj dwie kolumny Księgi Kolumna Księgi 7 - Sprzedaż towarów i usług • Kolumna Księgi - druga <br/>bez wpisu do Księgi> • W 16 kol. Ksiegi uwzglednij Koszty B+R 🗖 Uwzględniaj tylko kwotę netto  $\mathbf{\nabla}$ Domyślny opis WD towarów zdarzenia gospodarczego 0 - Dostawa • Domyślny typ VAT 0 - Dostawa Dane do JPK V Powiązania z innymi ewidencjami <brak powiązań> • 100.00 🔲 Symbol na fakturze Ujmować w jako D - wewntarzwspólnotowa dostawa towarów • JPK V7 Ujmować w strukturze sprzedaży iako SPRZEDAŻ jako ZAKUPY dla sprzedaży bezrachunkowej I. Przychód C 2. Koszt O 3. Poza bilansem Nastepny >> OK Anuluj

Wystarczy stworzyć następujące Konto sprzedażowe:

| NOWY Dokument                   |                                                   |                       |                 |              | 8             |
|---------------------------------|---------------------------------------------------|-----------------------|-----------------|--------------|---------------|
| Dokument korygujący             | Typ dokumentu brak                                | Wartość Da            | ne do JPK       |              |               |
| Miesiąc księgow <u>y</u>        | 01 -                                              | Typ <u>V</u> AT 0 ·   | - Dostawa       |              | •             |
| Kol. KPR: 7 E                   | ) - wewntąrzwspólnotowa dostawa towarów           |                       |                 |              |               |
| <u>K</u> onto                   | WD wspoln. dostawa towarów 💌                      |                       |                 |              |               |
| Kontra <u>h</u> ent             | Jan Dąbrowski 📃                                   |                       |                 |              |               |
| Nu <u>m</u> er dokumentu        | 12/01/2021                                        | [%]                   | netto 📄         | podatek 📄    | z brutto ▼    |
| <u>D</u> ata wystawienia        | 12-01-2021 5                                      | stawka <u>2</u> 3     |                 |              | Kurs NBP      |
| Dzień wpis <u>u</u> do Księgi   | 12 •                                              | stawka <u>8</u>       |                 |              |               |
| Opis zdarzenia gosp.            | WD towarów                                        | stawka <u>0</u>       | 10000,00 🔲      |              |               |
| l <u>l</u> ość dni do zapłaty / | 0 12-01-2021 国                                    | <u>z</u> wolnione     |                 |              |               |
| Termin zapłaty                  |                                                   | bez odliczen          |                 |              |               |
| Mechanizm podzielo              | onej płatności                                    | nie podlega1          |                 |              |               |
|                                 |                                                   | ni <u>e</u> podlegau  |                 |              | ī             |
| Uwag <u>i</u>                   |                                                   | stawka <u>o</u>       |                 | I            | 1             |
|                                 |                                                   |                       |                 |              |               |
| 🗖 Zapisz do księgowa            | ń cyklicznych                                     |                       |                 |              |               |
| pod nazwą                       |                                                   |                       |                 |              |               |
|                                 |                                                   |                       |                 |              |               |
| <u>R</u> ozlicz                 |                                                   | Razem:                | 10000 00 +      |              | 10000 00      |
| K <u>w</u> ota Dz               | i <u>e</u> ń Ko <u>n</u> to zapłaty O <u>p</u> is | Brutto do zap         | 10000,000 i     | 00 🗐 Poza JE |               |
| <b>_</b>                        |                                                   | Data wykon            | ania 12-01-2021 | szczególny   | moment podat. |
|                                 |                                                   | D <u>u</u> ta nyiton  |                 |              |               |
|                                 |                                                   | Tylko miesia          | ac dostawy      | VAT o        | dni 0 🛃       |
|                                 |                                                   | Transak <u>c</u> ja t | trójstronna     | •            | □ VD90        |
| Nastę                           | pny ≥>                                            |                       |                 | <u>О</u> К   | Anuluj        |

Na takie Konto księguje się dostawę wewnątrzwspólnotową.

Przez to trafia ona do poz. 21 części deklaracyjnej pliku JPK\_V7

| <ol> <li>Dostawy towarów oraz świadczenia usług na terytorium kraju, opodatkowanych<br/>stawką 7% albo 8%, oraz korekty dokonanej zgodnie z art. 89a ust. 114 ustawy</li> </ol> | 17.        | 18. |
|----------------------------------------------------------------------------------------------------|------------|-----|
| 6. Dostawy towarów oraz świadczenia usług na terytorium kraju, opodatkowanych<br>stawką 22% albo 23%, oraz korekty dokonanej zgodnie z art. 89a ust. 11 4 ustawy                | 19.        | 20. |
| <ol> <li>Wysokość podstawy opodatkowania z tytułu<br/>wewnątrzwspólnotowej dostawy towarów</li> </ol>                                                                           | 21. 10 000 |     |
| 8. Wysokość podstawy opodatkowania z tytułu eksportu towarów                                                                                                    | 22.        |     |
|                                                                                                    |            |     |

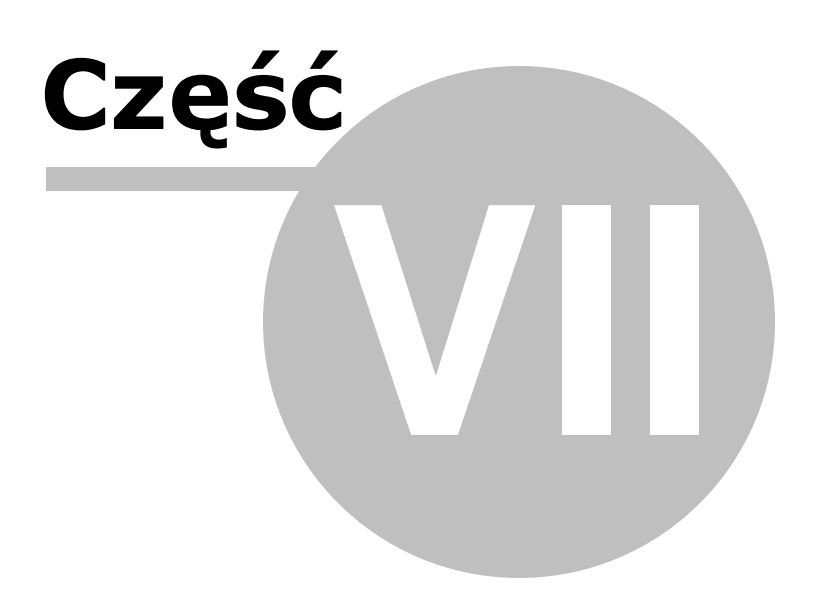

# 7 E-deklaracje pojedyncze i masowe

Uwaga! Zwracamy uwagę, że przedstawione tu porady to jedynie instrukcja i należy ją dostosować do swoich potrzeb.

W programie istnieje możliwość tworzenia i wysyłania e-deklaracji z dostępnych formularzy.

# Tworzenie e-deklaracji

Aby utworzyć dowolną e-deklarację należy wejść w programie do odpowiedniej zakładki z żądanym formularzem.

W przypadku chęci wysłania e-deklaracji PIT-4R wchodzimy w Płace - PIT-4R i aktualizujemy deklarację za pomocą przycisku [Aktualizacja]. Deklaracja uzupełnia się zgodnie z wprowadzonymi danymi płacowymi.

| 1. Identyfikator poda                                                                          | atkowy NIP płatn                  | 11 X 3)<br>1 2 2 7 1                              | • •                                                | 2. Nr d                                          | okumentu                                         | 3. Status                                    |                                   |  |
|------------------------------------------------------------------------------------------------|-----------------------------------|---------------------------------------------------|----------------------------------------------------|--------------------------------------------------|--------------------------------------------------|----------------------------------------------|-----------------------------------|--|
|                                                                                                |                                   |                                                   |                                                    |                                                  |                                                  |                                              |                                   |  |
| PIT-4R                                                                                         | PIT-4R                            |                                                   |                                                    |                                                  |                                                  |                                              |                                   |  |
|                                                                                                |                                   | DEKI                                              |                                                    |                                                  |                                                  | u                                            |                                   |  |
|                                                                                                |                                   | DERL                                              |                                                    |                                                  |                                                  | п                                            |                                   |  |
|                                                                                                | NA PODATEK DOCHODOWY              |                                                   |                                                    |                                                  |                                                  |                                              |                                   |  |
|                                                                                                | 4. Rok                            |                                                   |                                                    |                                                  |                                                  |                                              |                                   |  |
|                                                                                                |                                   |                                                   | za                                                 | 2,0,2,1                                          |                                                  |                                              |                                   |  |
| Podstawa prawna:                                                                               | Art. 38 ust. 1a.                  | art 42 ust 1a jart 42e                            | eust. 5 ustawy z dnia:                             | 26 lipca 1991 r. o podat                         | _<br>kudochodow∨modos                            | sób fizvcznych                               |                                   |  |
|                                                                                                | (Dz. U. z 2020 r                  | r. poz. 1426, z późn. zr                          | n), zwanej dalej "usta                             | wą"; art. 35a ust. 4a us                         | tawy, w brzmieniu obo                            | owiązującym przed                            |                                   |  |
| Składajacy:                                                                                    | dniem 26 paźd:<br>Platnik podatku | ziernika 2007 r 2)<br>dochodowego od osób         | fizveznych                                         |                                                  |                                                  |                                              |                                   |  |
| Terminy składania:                                                                             | Do końca stycz                    | nia roku następująceg                             | o po roku podatkowyn                               | n. W przypadku zaprze                            | stania działalności 3) j                         | orzez płatników,                             |                                   |  |
|                                                                                                | o których mowa                    | a w art. 31, art. 33-35,                          | art. 41 i art. 42e ustav                           | y, przed tym terminem                            | - do dnia zaprzestani                            | a tej działah ości,<br>m terminem do doio    |                                   |  |
|                                                                                                | ustania obowia                    | zku poboru tych zalicz                            | ek.                                                | z), który zaprzestarpot                          | ord zalozek przed tyr                            | internineni - oo dha                         |                                   |  |
| Otrzymuje:                                                                                     | Urząd skarbow                     | y według miejsca zam                              | iieszkania płatnika, a je                          | żeli płatnik nie jest osot                       | oą fizyczną, według si                           | iedziby bądź                                 |                                   |  |
|                                                                                                | miejsca prować<br>w spadku – urz  | dzenia działalności, gdy<br>zad skarbowy wiedługi | y płatnik nie posiada si<br>ostatniego miejsca zar | edziby; w przypadku g<br>nieszkania zmarłego pr: | dy platnikiem jest prze<br>zedsiebiorcy.         | dsiębiorstwo                                 |                                   |  |
| 6. Cel złożenia                                                                                | a formularza (za                  | Ur<br>Iznaczyć właściwy k                         | ząd Skarbo<br>wadrat):                             | wy Warszawa                                      | -Praga                                           |                                              |                                   |  |
|                                                                                                |                                   | 1                                                 | . złożenie deklaracji                              | 2. korekt                                        | a deklaracji                                     |                                              |                                   |  |
| 7. Rodzaj kore                                                                                 | ekty (zaznaczyc                   | własciwy kwadrat):                                |                                                    |                                                  |                                                  |                                              |                                   |  |
| 1. korekt                                                                                      | ta deklaracji, o kto              | rej mowa w art. 81 O                              | rdynacji                                           | 2. korekta dek<br>unikania opoda                 | laracji składana w tol<br>tkowania, o której mov | ku postępowania pod<br>va w art. 81b§ 1a Orc | atkowegow<br>dynacjipodatkowej 6) |  |
| B. DANE ID                                                                                     | ENTYFIK                           |                                                   |                                                    | a #                                              | - dotvozv płatnika bed                           | laceno osoba fizvozna                        |                                   |  |
| 8. Rodzaj skła                                                                                 | dającego (zazna                   | czyć właściwy kwad                                | drat):                                             | -1                                               |                                                  |                                              |                                   |  |
|                                                                                                | 🛄 1. pi                           | łatnik niebędący osobi                            | ą fizyczną                                         |                                                  | 🔀 2. osoba fi                                    | izyczna                                      |                                   |  |
| 9. Nazwisko                                                                                    |                                   | Pie                                               | erwsze imię                                        |                                                  |                                                  | Data ure                                     | odzenia 7)                        |  |
|                                                                                                |                                   |                                                   |                                                    |                                                  |                                                  |                                              |                                   |  |
|                                                                                                |                                   | DOGT                                              |                                                    |                                                  | VDD                                              | KCREOT                                       | 10 07 1063                        |  |
|                                                                                                | ROCH KRZYSZTOF 10-07-1963         |                                                   |                                                    |                                                  |                                                  |                                              |                                   |  |
| C. WYKAZ NALEŻNYCH ZALICZEK NA PODATEK DOCHODOWY ZA POSZCZEGÓLNE<br>MIESIACE ROKU PODATKOWEGO® |                                   |                                                   |                                                    |                                                  |                                                  |                                              |                                   |  |
| 1. Zaliczki                                                                                    |                                   |                                                   |                                                    |                                                  | IV                                               | V                                            | VI                                |  |
| na podatek<br>pobrane przez                                                                    | Liczba                            | 10.                                               | 11.                                                | 12.                                              | 13.                                              | 14.                                          | 15.                               |  |
| płatników,                                                                                     | podatników                        | 2                                                 | 2                                                  | 2                                                | 2                                                | 2                                            | 2                                 |  |
| októrych mowa<br>wart 31                                                                       |                                   | 16.                                               | 17.                                                | 18.                                              | 19.                                              | 20.                                          | 21.                               |  |
|                                                                                                |                                   | 153                                               |                                                    |                                                  |                                                  |                                              |                                   |  |

Z tak stworzonej deklaracji można utworzyć e-deklarację wchodząc w Opcje - E-Deklaracje.

| < >>                                                                                      | E-Deklaracje               |
|-------------------------------------------------------------------------------------------|----------------------------|
|                                                                                           | <u>S</u> prawdź deklarację |
|                                                                                           | Zerowanie deklaracji       |
|                                                                                           | <u>C</u> hmura             |
| <u>W</u> ydruk <b>▼</b> <u>A</u> ktualizacja Tabela miesięczna <u>O</u> pcje <del>▼</del> |                            |

Uruchamiane jest wtedy okno "Lista utworzonych e-deklaracji".

| 🎇 Lista utworzonych e-deklaracji               | >                                          |
|------------------------------------------------|--------------------------------------------|
| Deklaracje okresowe Deklaracje wersji rocznej  |                                            |
| Utwórz bieżący e-formularz                     | Synchronizuj z wysyłką masową ?            |
| e-Deklaracje                                   |                                            |
| Opis deklaracji                                | Data stworzenia Data wysyłki UPO           |
| ▶ PIT-4R (12) za 2021                          | 19-05-2021 15:27                           |
| SKP<br>Usuń e-deklarację<br>e-Załączniki<br>OK | orzona: PIT-4R (12) za 2021                |
|                                                |                                            |
| Testuj wysyłkę e-deklaracji Pobierz Ur.        | zędowe Poświadczenie Odbioru               |
| Wyślij e-deklarację 🔽 Uwzględnia               | aj tę firmę w masowej wysyłce e-deklaracji |

Możemy utworzyć e-deklarację używając przycisku [Utwórz bieżący e-formularz].

Utworzona e-deklaracja widoczna będzie na liście e-Deklaracji i będzie można wysłać ją na serwery Ministerstwa Finansów. Na liście będzie ona widoczna z datą stworzenia.

## Wysyłanie e-deklaracji

Utworzoną e-deklarację można wysłać na serwery Ministerstwa Finansów za pomocą przycisku [**Wyślij e-deklarację**].

Można także użyć funkcji [**Testuj wysyłkę e-deklaracji**]. Wtedy to e-deklaracja zostanie wysłana na testowy serwer. Zalecamy stosować tę możliwość w pierwszych wysyłkach. Aby sprawdzić funkcjonowanie systemu wysyłki. Po paru testowych wysyłkach radzimy wysyłać już bezpośrednio na systemy MF.

Uwaga! Gdy wyślemy e-deklarację na serwer testowy i upewnimy się, że e-deklaracja została prawidłowo wysłana należy wysłać ją na właściwy serwer za pomocą [**Wyślij e-deklarację**].

Po kliknięciu przycisku wysyłki uruchomiony będzie kreator podpisu i wysyłki e-deklaracji.

| 🎇 E-Deklaracje - Podpisz i wyślij Swój dokument!                                                                                                    | X        |
|----------------------------------------------------------------------------------------------------|----------|
| e-Deklaracje Deklaracje Deklaracja będzie przesłana                                                                                                    | a do US. |
| Witamy w kreatorze składania e-deklaracji                                                                                                    |          |
| Wybrana deklaracja: PIT-4R (12) za 2021                                                                                                    |          |
| Przy pomocy tego kreatora w trzech prostych krokach zweryfikujesz poprawność bieżącej deklaracji, złożysz bezpieczny<br>podpis elektroniczny oraz będziesz mógł wysłać podpisany dokument do urzędu. Otrzymasz również numer referencyjny<br>w późniejszym terminie uzyskać urzędowe poświadczenie odbioru (UPO).<br>Do złożenia podpisu i wysłania dokumentu do urzędu niezbędne będą:<br>- uważne sprawdzenie treści podpisywanej deklaracji<br>- posiadanie bezpiecznego urządzenia do składania podpisu elektronicznego<br>- posiadanie ważnego certyfikatu kwalifikowanego<br>- dostęp do internetu | , aby    |
| Jeśli spełniasz wszystkie warunki do złożenia podpisu i wysłania dokumentu do urzędu wybierz [Dalej]                                                                                                    |          |
| <u>A</u> nuluj <u>D</u> alej                                                                                                    |          |

W kreatorze należy zapoznać się z informacjami tam zawartymi i kliknąć [**Dalej**]. Ukaże się okno do sprawdzenia zawartości e-deklaracji, podpisania jej podpisem elektronicznym lub wysłania bez podpisu.

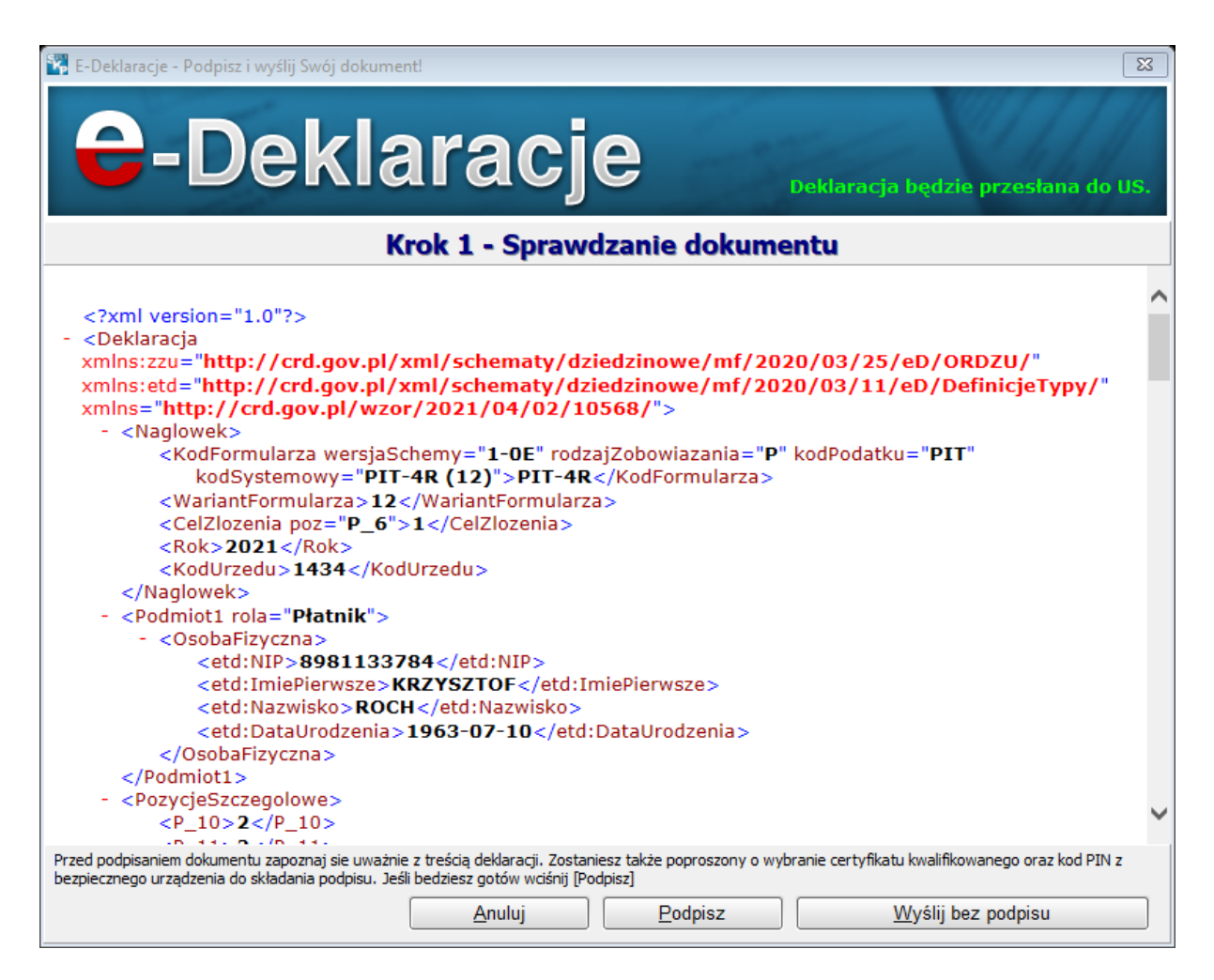

Po kliknięciu na [**Podpisz**] trzeba będzie wybrać certyfikat i podpisać e-deklarację podpisem elektronicznym. Gdy zostanie prawidłowo podpisana wyświetlone zostanie okno do wysyłki e-deklaracji gdzie należy kliknąć [**Wyślij**].

Po kliknięciu na [Wyślij] program zapyta przed wysyłką:

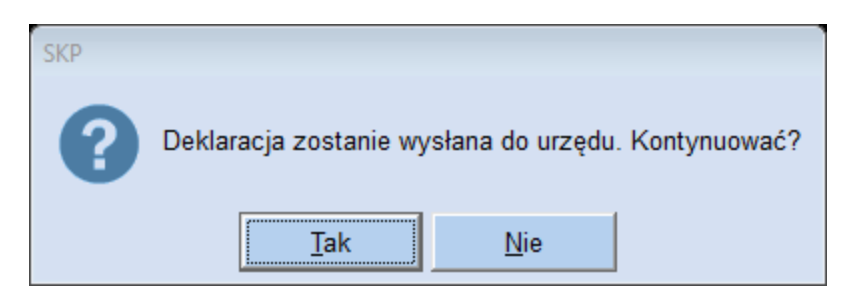

A następnie wyśle e-deklarację na serwery Ministerstwa Finansów, co zostanie potwierdzone komunikatem:

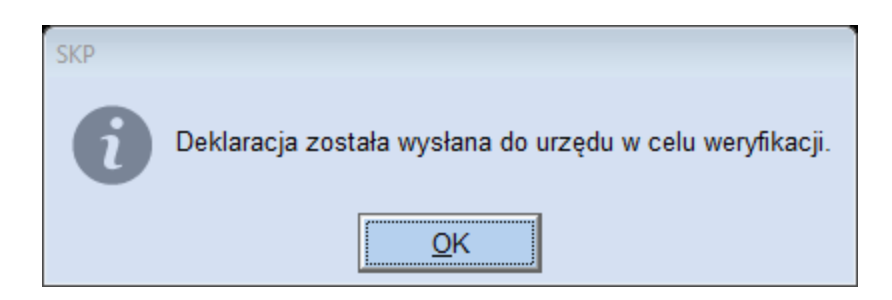

Ostatnim krokiem będzie okno, na którym dostępne będą informacje o statusie wysłanego dokumentu.

| 🞇 E-Deklaracje - Podpisz i wyślij Swo | ój dokument!                                                                                 | X                |
|---------------------------------------|----------------------------------------------------------------------------------------------|------------------|
| <b>C</b> -Del                         | klaracje Deklaracja będzie                                                                   | przesłana do US. |
| Krok                                  | 3 - Informacje o statusie wysłanego dokumentu                                                |                  |
|                                       |                                                                                              |                  |
| Numer referencyjny:                   | 84d540124b50971c8441790a0d8ca054                                                             |                  |
| Status dokumentu:                     | Dokument w trakcie przetwarzania, sprawdź wynik następnej weryfikacji dokumentu              |                  |
|                                       |                                                                                              |                  |
|                                       |                                                                                              |                  |
|                                       |                                                                                              |                  |
|                                       |                                                                                              |                  |
|                                       |                                                                                              |                  |
|                                       |                                                                                              |                  |
|                                       |                                                                                              |                  |
| Numer referencyjny dokumentu służy d  | o pobrania urzędowego poświadczenia odbioru. Został on zapisany, dzięki czemu będzie możliwe | pobranie UPO.    |
|                                       | Anuluj Zakończ                                                                               |                  |

Znajdować się tam będzie Numer Referencyjny, który służy do pobrania UPO - Urzędowego Potwierdzenia Odbioru.

W przypadku wysyłki bez podpisu (tylko deklaracja VAT-7, -7K, -7D a także deklaracje roczne PIT-28, 36, -36L, -37, -38, -39) i kliknięciu [**Wyślij bez podpisu**] okaże się okno do wstawienia danych autoryzujących.

95

| E-Deklaracje - Dane Autory                                                                                                    | rzujące 🛛 🔍                                                                                                    |
|----------------------------------------------------------------------------------------------------|----------------------------------------------------------------------------------------------------|
| 😂-Dekla                                                                                                    | aracje                                                                                                    |
| Aby wysłać deklarację<br>podpisu elektronicznego                                                                                                    | VAT-7/7K/7D, PIT-36/36L/37/38/39/28 bez<br>o należy podać następujące Dane Autoryzacyjne:                                                          |
| Imię (pierwsze):                                                                                                    | Jerzy                                                                                                    |
| Nazwisko:                                                                                                    | Drwal                                                                                                    |
| Data urodzenia:                                                                                                    | 1970-01-01                                                                                                    |
| NIP                                                                                                    | 1259399488                                                                                                    |
| Kwota przychodu z                                                                                                    | deklaracji rocznej złożonej za rok 2016                                                                                                    |
| PIT-37: poz. 64 lub p<br>PIT-36: poz. 90 lub p<br>PIT-28: poz. 45<br>PIT-36L: poz. 13 lub p<br>PIT-38: poz. 24<br>PIT-39: poz. 20<br>PIT-40: poz. 57<br>PIT-40A: poz. 38 | ooz. 95 (jeżeli podatnik występował jako małżonek)<br>ooz.141 (jeżeli podatnik występował jako małżonek)<br>oz. 18                                 |
| <ul> <li>W przypadku, gdy z<br/>lub rocznych oblicze</li> </ul>                                                                                                    | za rok 2016 nie zostało złożone żadne z w/w zeznań<br>n podatku należy wpisać wartość "0" (zero).                                                  |
| Podaj kwotę przychodu<br>deklaracji rocznej złożc<br>2016:                                                                                                    | z jednej z w/w 0,00                                                                                                    |
| Nieprawidłowe podar<br>zeznania przez system<br>414 – Weryfikacja ne                                                                                                    | nie powyższych danych będzie skutkować odrzuceniem<br>n E-deklaracje i otrzymaniem informacji o treści:<br>gatywna - błąd danych identyfikacyjnych |
| Jeśli wszystkie dane Podatn                                                                                                    | ika się zgadzają wybierz [Wstaw dane autoryzujące].                                                                                                |
| <u>A</u> nuluj                                                                                                    | Wstaw dane autoryzujące                                                                                                    |

Kolejny etap wysyłki będzie podobny do wyżej opisanego.

Dla poprawnie wysłanej e-deklaracji dostępne będzie UPO - Pobierz Urzędowe Poświadczenie Odbioru. Jest to dokument potwierdzający przyjęcie e-deklaracji przez Ministerstw Finansów.

| Urzędowe Poświadczenie Odbioru                                                              | X                                                                          |  |  |  |  |
|---------------------------------------------------------------------------------------------|----------------------------------------------------------------------------|--|--|--|--|
| <b>e</b> -Dokumen                                                                           | ty                                                                         |  |  |  |  |
| IAZWA PEŁNA PODMIOTU, KTÓREMU DORĘCZO                                                       | NO DOKUMENT ELEKTRONICZNY                                                  |  |  |  |  |
|                                                                                             |                                                                            |  |  |  |  |
| NFORMACJE O DOKUMENCIE                                                                      |                                                                            |  |  |  |  |
| Dokument został zarejestrowany w systemie teleinformatyczn                                  | ym Ministerstwa Finansów                                                   |  |  |  |  |
| Podatnik                                                                                    |                                                                            |  |  |  |  |
| KRZYSZTOF ROCH                                                                              |                                                                            |  |  |  |  |
| Opis deklaracji                                                                             |                                                                            |  |  |  |  |
| PIT-4R (12) za 2021                                                                         | 1                                                                          |  |  |  |  |
| Identy fikator dokumentu:                                                                   | Dnia (data, czas)                                                          |  |  |  |  |
| 84d674ab1487af983e10790a406aa5bc                                                            | 2021-05-19T15:35:17.000+02:00                                              |  |  |  |  |
| Skrót złożonego dokumentu - identyczny z wartością użytą do podpisu do                      | kumentu                                                                    |  |  |  |  |
| [F0DAE0BF46DEBC5EFD72C73CAFEFB76F]                                                          |                                                                            |  |  |  |  |
| Skrot dokumentu w postaci otrzymanej przez system (łącznie z podpisem                       | elektronicznym)                                                            |  |  |  |  |
| 618218F8FF55C2C/B15F6/BB28502AEC                                                            |                                                                            |  |  |  |  |
| Dokument zweryfikowano pod względem zgodności ze strukturą logiczną                         |                                                                            |  |  |  |  |
| http://crd.gov.pl/wzor/2021/04/02/10568/schemat.xsd dla PIT-4                               | IR wariant 12 schemat 1-0E                                                 |  |  |  |  |
| ldentyfikator podatkowy podmiotu występującego jako pierwszy<br>na dokumencie<br>8981133784 | Identyfikator podatkowy podmiotu występującego jako drugi<br>na dokumencie |  |  |  |  |
| Urząd skarbowy, do którego został złożony dokument:                                         | -                                                                          |  |  |  |  |
| URZAD SKARBOWY WARSZAWA-PRAGA                                                               |                                                                            |  |  |  |  |
| Stempel czasu:                                                                              |                                                                            |  |  |  |  |
| 2021-05-19T15:35:17.000+02:00                                                               |                                                                            |  |  |  |  |
| Wydruk                                                                                      | Zamknij                                                                    |  |  |  |  |

Dokument taki można wydrukować za pomocą przycisku [**Wydruk**] i zachować.

Po pobraniu UPO na oknie z listą e-deklaracji widoczna będzie data i godzina wysyłki oraz potwierdzenie, że pobrano UPO.

| 🚰 Lista utworzonych e-deklaracji                    | X                                            |
|-----------------------------------------------------|----------------------------------------------|
| Deklaracje okresowe Deklaracje wersji rocznej       |                                              |
| Utwórz bieżący e-formularz                          | Synchronizuj z wysyłką masową ?              |
| e-Deklaracje                                        |                                              |
| Opis deklaracji                                     | Data stworzenia Data wysyłki UPO             |
| ▶ PIT-4R (12) za 2021                               | 19-05-2021 15:35 19-05-2021 15:35 Tak (test) |
| Usuń e- <u>d</u> eklarację <u>W</u> ydruk v         |                                              |
|                                                     |                                              |
|                                                     |                                              |
|                                                     |                                              |
|                                                     |                                              |
|                                                     | ¥                                            |
| Wydruk                                              |                                              |
| Testuj wysyłkę e-deklaracji Pokaż Urzędow           | e Poświadczenie Odbioru                      |
| W <u>v</u> ślij e-deklarację<br>✓ Uwzględniaj tę fi | rmę w masowej wysyłce e-deklaracji           |

## Wysyłanie masowe e-deklaracji

W przypadku wysyłki wielu e-deklaracji z różnych Firm prowadzonych w programie można usprawnić proces tworzenia i wysyłki e-deklaracji na serwery Ministerstwa Finansów.

Wystarczy wtedy utworzyć wszystkie pożądane e-deklaracje w odpowiednich miejscach dla danej Firmy np.: Księgi - VAT-UE, Płace - PIT-11, 40, PIT-4R.

Na oknie z listą e-deklaracji należy mieć zaznaczoną opcję "Uwzględniaj tę firmę w masowej wysyłce e-deklaracji".

| 🙀 Lista utworzonych e-deklaracji              |                 |                        | 23              |
|-----------------------------------------------|-----------------|------------------------|-----------------|
| Deklaracje okresowe Deklaracje wersji rocznej |                 |                        |                 |
| Utwórz bieżący e-formularz                    | S               | Synchronizuj z wysyłką | masową ?        |
| e-Deklaracje                                  |                 |                        |                 |
| Opis deklaracji                               | Data stworzer   | nia Data wysyłki       | UPO             |
| ▶ PIT-4R (12) za 2021                         | 19-05-2021 15   | :35 19-05-2021 15:35   | Tak (test)      |
| Usuń e- <u>d</u> eklarację <u>W</u> ydruk マ   |                 |                        |                 |
| e-Załączniki                                  |                 |                        |                 |
|                                               |                 |                        | ~               |
| Wydruk                                        |                 |                        |                 |
| Testuj wysyłkę e-deklaracji Pokaż Urzędowe    | e Poświadczenie | e Odbioru              | <u>Z</u> amknij |
| Wyślij e-deklarację<br>✓ Uwzględniaj tę fir   | mę w masowej v  | wysyłce e-deklaracji   |                 |

W module System wybieramy E-deklaracje masowe, po czym ukazuje nam się okno:

99

| SW F I I I I I                   |                              |                   |                    |               |                          |                       |                           |                   |     |
|----------------------------------|------------------------------|-------------------|--------------------|---------------|--------------------------|-----------------------|---------------------------|-------------------|-----|
| E-deklaracje masowe              |                              | _                 |                    |               |                          |                       |                           |                   | 23  |
|                                  |                              |                   | Importuj e-dekla   | racje z firm  | z roku 2021              | - ?                   |                           |                   |     |
| Filtruj e-deklaracje wedłu       | ug kryteriów                 |                   |                    |               |                          |                       |                           |                   |     |
| 🗖 rodzaj e-deklaracji            | OKRESOWE                     | C ROCZI           | ١E                 |               |                          |                       |                           |                   |     |
| 🗖 stan e-deklaracji              | NIEWYSŁANE                   | C PODPIS          | ANE                | 🗘 WYSŁANE E   | BEZ UPO                  | WYSŁANE               | Z UPO                     |                   |     |
| ☐ data utworzenia<br>lub wysyłki | © UTWORZONO<br>C WYSŁANO } □ | w miesiącu 🛛      | © 1 © 2 © 3        | O 4 O 5 (     | 06 <b>0</b> 7 <b>0</b> 8 | <b>C</b> 9 <b>C</b> 1 | 0 <b>O</b> 11 <b>O</b> 12 | 🗖 roku 2021       | •   |
| e-Deklaracje                     |                              |                   |                    |               |                          |                       |                           |                   |     |
| Wybr. Firma                      | Opis deklaracji              |                   | Utworzono          | Podpisano     | Wysłano                  | UPO                   |                           |                   | ^   |
|                                  |                              |                   |                    |               |                          |                       |                           |                   |     |
|                                  |                              |                   |                    |               |                          |                       |                           |                   |     |
|                                  |                              |                   |                    |               |                          |                       |                           |                   |     |
|                                  |                              |                   |                    |               |                          |                       |                           |                   |     |
|                                  |                              |                   |                    |               |                          |                       |                           |                   |     |
|                                  |                              |                   |                    |               |                          |                       |                           |                   |     |
|                                  |                              |                   |                    |               |                          |                       |                           |                   |     |
|                                  |                              |                   |                    |               |                          |                       |                           |                   |     |
|                                  |                              |                   |                    |               |                          |                       |                           |                   |     |
|                                  |                              |                   |                    |               |                          |                       |                           |                   |     |
|                                  |                              |                   |                    |               |                          |                       |                           |                   |     |
|                                  |                              |                   |                    |               |                          |                       |                           |                   |     |
|                                  |                              |                   |                    |               |                          |                       |                           |                   |     |
|                                  |                              |                   |                    |               |                          |                       |                           |                   |     |
|                                  |                              |                   |                    |               |                          |                       |                           |                   | ~   |
| Zaznaczanie                      |                              | Operacje          |                    |               |                          |                       |                           | Usuwanie          |     |
| Zaznacz wszystkie                | Odznacz wszystkie            | Podpiez           | wybrane e-deklara  | cia           |                          |                       |                           |                   |     |
| Laznacz wszystkie                | Guznacz wszystkie            | Eoupisz           | wybrane e-ueklara  |               |                          |                       |                           | e-deklaracie z li | stv |
| Zaznacz niewysłane               |                              | <u>W</u> yślij wy | /brane e-deklaracj | 9             |                          |                       |                           |                   |     |
| Zaznacz wysłane bez              | UPO                          | Pobierz U         | rzędowe Poświado   | zenie Odbioru | ı dla wybranych          |                       |                           |                   |     |
|                                  |                              |                   |                    |               |                          |                       |                           |                   |     |
|                                  |                              |                   |                    |               |                          |                       |                           | Zamk              | nij |

Na oknie tym klikamy [**Importuj e-deklaracje z firm**]. Zostaną zaimportowane wszystkie utworzone e-deklaracje z wszystkich dostępnych firm. Ukazane będą na liście, wraz z informacją, z jakiej firmy pochodzą, opisem deklaracji oraz datą i czasem utworzenia.

E-deklaracje te można dowolnie filtrować tworząc zestawy e-deklaracji. Do dyspozycji są:

- rodzaj e-deklaracji możemy wybrać deklaracje okresowe (typu PIT-11, PIT-4R)
  - oraz roczne (PIT-28, 36, -36L, -37, -38, -39),
- stan e-deklaracji niewysłane, podpisane, wysłane bez UPO, wysłane z UPO,
- data utworzenia lub wysyłki z wyborem miesięcy oraz roku.

E-deklaracje można także zaznaczać hurtowo - dzięki przyciskom [Zaznacz wszystkie], [Odznacz wszystkie], [Zaznacz niewysłane] lub [Zaznacz wysłane bez UPO].

Wybrane za pomocą filtra lub za pomocą funkcji zaznaczania e-deklaracje można hurtowo podpisać korzystając z funkcji [**Podpisz wybrane e-deklaracje**]. Pojawia się wtedy okno do wyboru certyfikatu dla każdej e-deklaracji oddzielnie. Po podpisaniu wszystkich e-

deklaracji na liście e-deklaracji widoczne jest w kolumnie "Podpisano" tak, co oznacza, że e-deklaracje zostały prawidłowo podpisane podpisem elektronicznym.

Gdy wybrane e-deklaracje zostaną podpisane można je wysłać za pomocą przycisku [**Wyślij wybrane e-deklaracje**]. Zostaną jednocześnie wysłane wszystkie wybrane e-deklaracje. Zostanie to odnotowane poprzez wstawienie na liście e-deklaracji daty i godziny wysyłki oraz informacji na temat UPO.

| ×.       | 🖫 E-deklaracie masowe                                                          |               |                             |             |               |         |           |            |       |         |   |                                  |
|----------|--------------------------------------------------------------------------------|---------------|-----------------------------|-------------|---------------|---------|-----------|------------|-------|---------|---|----------------------------------|
|          |                                                                                |               |                             |             |               |         |           |            |       |         |   |                                  |
|          | Importuj e-deklaracje z firm zroku  2021 🛀 ?                                   |               |                             |             |               |         |           |            |       |         |   |                                  |
| Fil      | Filtruj e-deklaracje według kryteriów                                          |               |                             |             |               |         |           |            |       |         |   |                                  |
| Г        | □ rodzaj e-deklaracji © OKRESOWE O ROCZNE                                      |               |                             |             |               |         |           |            |       |         |   |                                  |
| Г        | 🔽 stan e-deklaracji 📀 NIEWYSŁANE 🔿 PODPISANE 🔿 WYSŁANE BEZ UPO 🔿 WYSŁANE Z UPO |               |                             |             |               |         |           |            |       |         |   |                                  |
| ſ        |                                                                                |               |                             |             |               |         |           |            |       |         |   |                                  |
| e-l      | Deklar                                                                         | acje          |                             |             |               |         |           |            |       |         |   | Szczegóły                        |
|          | Wybr.                                                                          | Firma         | Opis deklaracji             |             | Utworzon      | 0       | Podpisano | Wysłan     | 0     | UPO     | ^ | Firma: VENTO                     |
|          | Π                                                                              | WIMAX         | VAT-UE (5) za 01/2021       |             | 08-02-2021 1  | 4:56    | tak       | 08-02-2021 | 14:58 | pobrano |   | Nazwa: PIT-11 (26) za 2020 dla   |
|          |                                                                                | VENTO         | PIT-11 (26) za 2020 dla W/  | AWRECZKO E  | 20-01-2021 1  | 2:52    | tak       | 20-01-2021 | 12:54 | pobrano |   | ORŁOWSKI KAMIL                   |
| Þ        | Γ                                                                              | VENTO         | PIT-11 (26) za 2020 dla OF  | RŁOWSKI KAI | 20-01-2021 1  | 2:52    | tak       | 20-01-2021 | 12:55 | pobrano |   |                                  |
|          |                                                                                | VENTO         | PIT-11 (26) za 2020 dla M0  | ORCINEK ŁUK | 20-01-2021 1  | 2:50    | tak       | 20-01-2021 | 12:56 | pobrano |   | 11860004509201186041790800365546 |
|          |                                                                                | VENTO         | PIT-11 (26) za 2020 dla MA  | ARKIEWICZ J | 20-01-2021 1  | 2:50    | tak       | 20-01-2021 | 12:57 | pobrano |   | Pobierz UPO                      |
|          |                                                                                | VENTO         | PIT-11 (26) za 2020 dla ŁU  | KASIK GERA  | 20-01-2021 1  | 2:49    | tak       | 20-01-2021 | 12:57 | pobrano |   |                                  |
|          |                                                                                | VENTO         | PIT-11 (26) za 2020 dla KC  | WALSKI KAF  | 20-01-2021 1  | 2:49    | tak       | 20-01-2021 | 12:58 | pobrano |   | Wydruk                           |
|          |                                                                                | VENTO         | PIT-11 (26) za 2020 dla KC  | NOPCZYŃSŁ   | 20-01-2021 1  | 2:49    | tak       | 20-01-2021 | 12:59 | pobrano |   | e-Załączniki                     |
|          |                                                                                | VENTO         | PIT-11 (26) za 2020 dla GA  | WLIKOWSKI   | 20-01-2021 1  | 2:48    | tak       | 20-01-2021 | 13:00 | pobrano |   |                                  |
|          |                                                                                | VENTO         | PIT-11 (26) za 2020 dla GA  | AŁASZEK MIC | 20-01-2021 1  | 2:48    | tak       | 20-01-2021 | 13:00 | pobrano |   | <b>-</b>                         |
|          | Γ                                                                              | VENTO         | PIT-11 (26) za 2020 dla FIG | GURSKI MARI | 20-01-2021 1  | 2:47    | tak       | 20-01-2021 | 13:01 | pobrano |   |                                  |
|          | Γ                                                                              | VENTO         | PIT-11 (26) za 2020 dla CA  | COŃ PIOTR   | 20-01-2021 1  | 2:44    | tak       | 20-01-2021 | 13:02 | pobrano |   |                                  |
|          |                                                                                | VENTO         | PIT-11 (26) za 2020 dla CA  | COŃ ADAM    | 20-01-2021 1  | 2:44    | tak       | 20-01-2021 | 13:04 | pobrano |   |                                  |
|          | Γ                                                                              | VENTO         | PIT-11 (26) za 2020 dla BĈ  | HM KRYSTIA  | 20-01-2021 1  | 2:43    | tak       | 20-01-2021 | 13:04 | pobrano |   |                                  |
|          | Γ                                                                              | VENTO         | PIT-4R (11) za 2020         |             | 20-01-2021 1  | 2:27    | tak       | 20-01-2021 | 12:37 | pobrano | ~ | ~                                |
| Za       | znacz                                                                          | anie          |                             | Operacje    |               |         |           |            |       |         |   | Usuwanie                         |
|          | Zazna                                                                          | acz wszystkie | Odznacz wszystkie           | Podpisz     | wybrane e-del | klaracj | je        |            |       |         |   | Usuń wybrane                     |
|          | Zaznacz niewysłane Wyślij wybrane e-deklaracje                                 |               |                             |             |               |         |           |            |       |         |   |                                  |
|          | Zaznacz wysłane bez UPO Pobierz Urzędowe Poświadczenie Odbioru dla wybranych   |               |                             |             |               |         |           |            |       |         |   |                                  |
| <u> </u> | Zamknij                                                                        |               |                             |             |               |         |           |            |       |         |   |                                  |

Gdy zostanie zwrócone UPO widoczne w tabeli w kolumnie UPO będzie "tak". Możliwe wtedy będzie hurtowe pobranie UPO za pomocą przycisku [**Pobierz Urzędowe Potwierdzenie Odbioru dla wybranych**]. UPO można także pobrać dla pojedynczej e-deklaracji. Służy temu przycisk [**Pobierz UPO**]. Przycisk ten widoczny jest z prawej stronie okna, gdy kursor znajduje się na e-deklaracji, która została wysłana. W przypadku gdy nie jest wysłana i w kolumnach wysłano i UPO jest pusto przycisk ten posiada wówczas postać [**Pokaż dokument przed podpisem**].

Wszystkie zaznaczone e-deklaracje na liście, czy to wysłane czy nie, można usunąć za pomocą przycisku [**Usuń wybrane e-deklaracje z listy**], należy jednak zachować ostrożność, by nie usunąć prawidłowych deklaracji.

Po udanej wysyłce wchodzimy do firmy, do okna e-deklaracji np. PIT- 4R, a następnie klikamy na przycisk [**Synchronizuj z wysyłką masową**] sprawdzone będą wówczas wszystkie e-deklaracje i zaimportowane do Firmy wszelkie dotyczące jej zmiany.

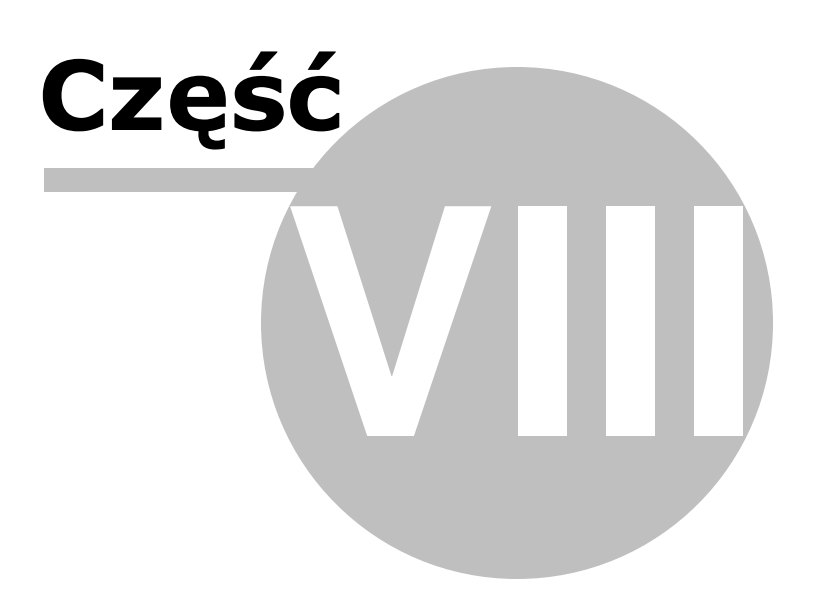

# 8 Faktury do paragonów

Uwaga! Zwracamy uwagę, że przedstawione tu porady to jedynie instrukcja i należy ją dostosować do swoich potrzeb (wybierając odpowiednią formę księgowości, Plan Kont).

W stanie prawnym do 30 września 2020 r. faktury do paragonów rozpatrywaliśmy w dwóch wariantach, w zależności komu były one wystawione, a mianowicie:

- faktury wystawiane dla osób prywatnych, których na wykazywaliśmy w ewidencji VAT, a tym samym nie było ich też w plikach JPK\_VAT
- faktury wystawiane innym podmiotom, które uwzględnialiśmy w ewidencji VAT i pliku JPK w okresie, w którym taka sprzedaż wystąpiła, natomiast okresowy raport z kasy fiskalnej pomniejszaliśmy o wartość owych faktur, tym samym też zobligowani byliśmy do sporządzenia w tym samym zakresie korekty wysłanego JPK.

Od 1 października to się zmieniło, nie trzeba już korygować wstecz plików JPK.

W nowym pliku JPK\_V7 wszystkie faktury do paragonów, w tym także dla osób fizycznych, **musimy oznaczać specjalnym typem FP** i będą one **ujmowane w ewidencji w dacie ich wystawienia**.

| NOWY Dokument                                                                                                    | 8                                                                                                    |
|----------------------------------------------------------------------------------------------------|----------------------------------------------------------------------------------------------------|
| Dokument korygujący 🔽 Typ dokumentu FP                                                                                                    | Wartość Dane do JPK                                                                                                    |
| Miesiąc księgowy<br>Kol. KPR: 7     10        Konk KPR: 7 <dostawa kraju="" na="" nabycie="" terytorium="">       Konto     71       sprzedaż towarów i usług        Kontrabent     PPHU KOWALIK</dostawa>                                                                                                    | Typ <u>V</u> AT 0 - Dostawa                                                                                                    |
| Numer dokumentu 2/10/2020                                                                                                    | [%] netto 🕤 podatek 🔲 🖬 z bru <u>t</u> to 🕶                                                                                                    |
| Data wystawienia       07-10-2020 🗊         Dzień wpisu do Księgi       Image: Comparison of the second second seco | stawka 23 500,00 115,00 Kurs NBP<br>stawka 8 1 15,00 1 15,00 1 Kurs NBP<br>stawka 9 1 1 1 1 1 1 1 1 1 1 1 1 1 1 1 1 1 1                                                                             |
| Rozlicz<br>Kwota Dzigń Kogto zapłaty Ogis                                                                                                    | Razem: 500,00 + 115,00 = 615,00<br>Brutto do zapłaty 615,00 Poza JPK_VAT<br>Data wykonania 07-10-2020<br>Przesuń termin 0<br>VAT o dni 0<br>Tylko miesiąc dostawy<br>Transakcja trójstronna<br>VD90 |
| Następny ≥>                                                                                                    | QK Anuluj                                                                                                    |

| NOWY Dokument                                                           |                                                                                                    |                                                                                                    |                                                                          |                                                              | 8                                                   |
|-------------------------------------------------------------------------|----------------------------------------------------------------------------------------------------|----------------------------------------------------------------------------------------------------|--------------------------------------------------------------------------|--------------------------------------------------------------|-----------------------------------------------------|
| Dokument korygujący<br>Miesiąc księgow <u>y</u><br>Kol. KPR: 7<br>Konto | Typ dokumentu RO<br>10<br><dostawa kraju="" na="" nabycie="" terytorium=""><br/>71 sprzedaż towarów i usług</dostawa> | Wartość Da<br>Typ <u>V</u> AT 0                                                                         | ne do JPK  <br>- Dostawa                                                 |                                                              | •                                                   |
| Kontra <u>h</u> ent                                                     | Raport Fiskalny                                                                                                    | _                                                                                                    |                                                                          |                                                              |                                                     |
| Numer dokumentu                                                         | Raport kasowy X 2020                                                                                                  | [%]                                                                                                    | netto 💼                                                                  | podatek 💼                                                    | 🖬 z bru <u>t</u> to ▼                               |
| Data wystawienia                                                        | 30-10-2020 3                                                                                                    | stawka <u>2</u> 3                                                                                       | 1000,00 💼                                                                | 230,00 🛅                                                     | Kurs NBP                                            |
| Dzień wpis <u>u</u> do Księgi                                           | 30 1                                                                                                    | stawka <u>8</u>                                                                                         |                                                                          |                                                              |                                                     |
| Opis zdarzenia gosp.                                                    | sprzedaż towarów i                                                                                                    | stawka <u>0</u>                                                                                         |                                                                          |                                                              |                                                     |
| l <u>l</u> ość dni do zapłaty /<br>Termin zapłaty                       | 14 13-11-2020 3                                                                                                    | <u>z</u> wolnione<br><u>b</u> ez odliczeń                                                               |                                                                          |                                                              |                                                     |
| Mechanizm podzielo     Uwagi                                            | onej platności                                                                                                    | <u>n</u> ie podlega1<br>ni <u>e</u> podlega0<br>stawka <u>5</u>                                         |                                                                          |                                                              |                                                     |
| Zapisz do księgowa<br>pod nazwą                                         | ń cyklicznych                                                                                                    |                                                                                                    |                                                                          |                                                              |                                                     |
| Rozlicz T<br>Kwota Dz                                                   | tień Konto zapłaty Ogis                                                                                               | Razem:<br>Brutt <u>o</u> do za<br>D <u>a</u> ta wykon<br>T <u>y</u> lko miesia<br>Transak <u>cj</u> a t | 1000,00 +<br>aplaty 1230<br>ania 30-10-2020<br>ąc dostawy<br>trójstronna | 230,00 =<br>,00  Po<br>szczególny<br>Przesuń term<br>VAT o d | 1230,00<br>za JPK_VAT ☐<br>moment podat.<br>ini 0 • |
| Naste                                                                   | pny ≥>                                                                                                    |                                                                                                    |                                                                          | QK                                                           | Anuluj                                              |

Księgując taką fakturę nie podajemy dnia wpisu do księgi, bowiem paragon do której jest ona wystawiona, został już ujęty w raporcie kasowym za dany okres z oznaczeniem **RO**:

Wprowadzając kontrahenta przy księgowaniu raportu fiskalnego należy:

1) w wpisać: "BRAK" w polach: "NIP" oraz "Nazwa Kontrahenta":

| 👫 Kontrahent                       |                 | 8                        |
|------------------------------------|-----------------|--------------------------|
| Skrót <u>n</u> azwy i siedziba Ra  | port Fiskalny   |                          |
| Odsuń <u>0 1</u> <u>2</u> <u>3</u> | Raport Fiskalny |                          |
| Prefiks + NIP                      | BRAK            | <u>G</u> US Biała lista  |
| PESEL                              | Czynny VAT MF   | Czynny VAT Biała lista 🔽 |
| <u>P</u> ełna na <u>z</u> wa       | Czy jest typu   | : МР 🗖 Тұр               |
| ⇒ d BRAK                           |                 |                          |
|                                    |                 |                          |
| Kod pocztowy                       | Miasto          |                          |
| Adres                              |                 |                          |
| Stosuj adres koresponde            | ncyjny          |                          |
| Nazwa                              |                 |                          |
|                                    |                 |                          |
| Adres                              |                 |                          |
| Kod pocztowy                       | Miasto          |                          |

Adresu nie musimy już wypełniać, bowiem przestały to być elementy wymagane przez strukturę pliku JPK.

- 2) wprowadzić numer raportu fiskalnego w polu: Nr dokumentu
- 3) określić datę wystawienia raportu fiskalnego

4) wprowadzić datę wykonania jako ostatni dzień danego miesiąca, jeżeli księgowany jest raport miesięczny.

Faktury z oznaczeniem FP nie trafią natomiast do podsumowania wartości podatku od sprzedaży wykazywanej w części deklaracyjnej pliki JPK. Tym samym, aby ewidencja była zgodna z plikiem oraz aby ułatwić uzgodnienia rejestru z deklaracją, faktury do paragonów trafiają do specjalnego rejestru Faktur do Paragonów:

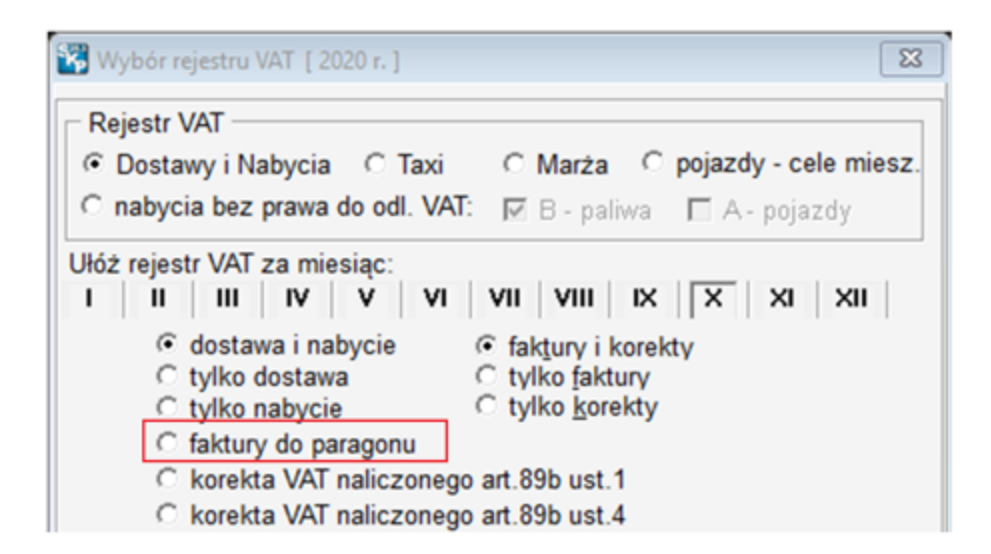

W przypadku sprzedaży na rzecz podmiotów innych niż osoby prywatne nie trzeba już będzie zmniejszać obrotu wykazanego w tych raportach o kwoty wynikające z ujmowanych w ewidencji VAT faktur wystawianych do paragonów.

### Paragon do 450 zł jako faktura uproszczona

Zgodnie z obecnie obowiązującymi przepisami VAT, paragon do kwoty 450 zł brutto (100 euro) z NIP nabywcy stanowi fakturę uproszczoną, równoważną ze zwykłą fakturą.

Taki paragon możemy zaksięgować w koszty i skorzystać z prawa do odliczenia podatku naliczonego, jak przy zwykłej fakturze. Tym samym wykażemy go po stronie zakupów.

Natomiast w zakresie sprzedaży – paragony z NIP nabywcy stanowiące jednocześnie faktury uproszczone należało odrębnie wykazywać w ewidencji VAT oraz plikach JPK\_VAT (jednocześnie wyłączając ich wartość z wykazywanych w plikach JPK\_VAT kwotach wynikających z raportów fiskalnych).

I jeszcze jedno w przypadku wystawienia paragonów do 450 zł będących fakturą uproszczoną nie jest możliwe wystawianie dodatkowo "pełnych" faktur VAT, gdyż stanowiłyby one drugie faktury dokumentujące tę samą sprzedaż. Niedopuszczalne jest zaś wystawianie dwóch faktur dokumentujących tą samą sprzedaż.

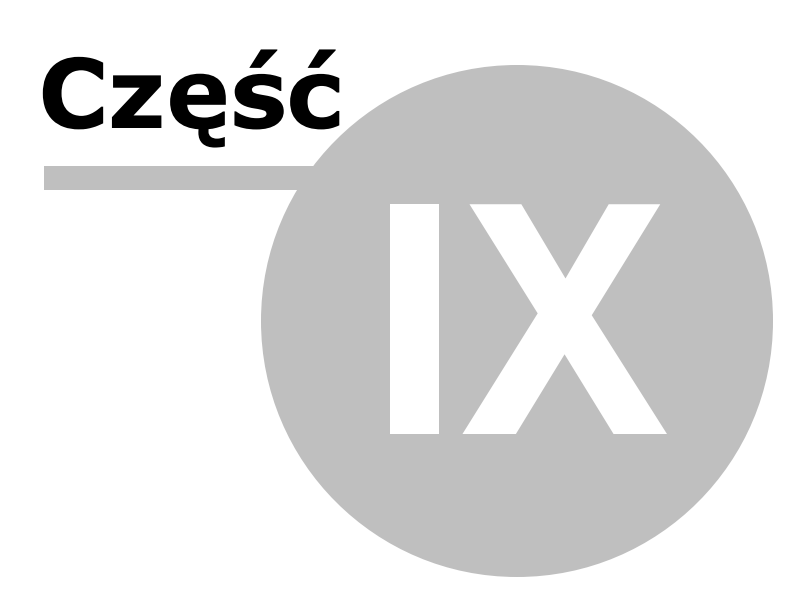

# 9 Faktura w walucie obcej

Uwaga! Zwracamy uwagę, że przedstawione tu porady to jedynie instrukcja i należy ją dostosować do swoich potrzeb (wybierając odpowiedni typ VAT czy Konto).

Prowadząc dowolną działalność gospodarczą coraz częściej zdarza się współpracować z kontrahentami zagranicznymi.

W takich transakcjach na dokumentach księgowych stosuje się walutę obcą, w której dokonywane są rozliczenia z kontrahentami.

Faktury w walucie obcej można wystawić na dwa sposoby. Można je wystawiać od razu w obcej walucie lub wystawioną fakturę w złotych przeliczyć na obcą walutę.

## Definiujemy walutę obcą i jej kurs np. EURO

1. Wchodzimy w Księgi - Fakturowanie. Klikamy Opcje i wybieramy "Ceny i waluty".

|                                |                                                  |                |                            | <u>F</u> aktury mase                                                   | owe                                                        |   |  |
|--------------------------------|--------------------------------------------------|----------------|----------------------------|------------------------------------------------------------------------|------------------------------------------------------------|---|--|
|                                |                                                  |                |                            | <u>D</u> rukuj koper                                                   | tę                                                         |   |  |
|                                |                                                  |                |                            | D <u>l</u> a faktur wa<br>Dod <u>a</u> tkowy s<br><u>O</u> pcje faktur | alutowych stosuj VAT 09<br>:przedawca (Wystawca)<br>owania | 6 |  |
|                                |                                                  |                |                            | O <u>p</u> cje księgo                                                  | wania                                                      |   |  |
|                                |                                                  |                |                            | Opcje e-fakt                                                           | ur PDF                                                     |   |  |
|                                |                                                  |                |                            | <u>R</u> odzaj ceny                                                    |                                                            |   |  |
|                                |                                                  |                |                            | <u>C</u> eny i waluty                                                  |                                                            |   |  |
|                                |                                                  |                | Słowniki                   |                                                                        |                                                            |   |  |
|                                | Dru <u>k</u> arka fisk<br>W <u>y</u> zeruj ilośc |                |                            |                                                                        |                                                            |   |  |
|                                |                                                  |                |                            | <u>U</u> suń skreślo                                                   | ne pozycje                                                 |   |  |
|                                | Usuń <u>w</u> szystkie pozy                      |                |                            |                                                                        | kie pozycje                                                |   |  |
| Asortyment <u>m</u> iniMagazyn | <u>C</u> ennik                                   | Skreś <u>l</u> | <u>O</u> pcje <del>•</del> | KP/KW                                                                  | Archiwum <u>f</u> aktur                                    |   |  |
| Pozvcii: 1.                    | wyliczenie do                                    | kumentu w cena | ach brutto                 |                                                                        |                                                            |   |  |

 Uruchamia się okno "Ceny i waluty". W polu "1 - waluta" wybieramy nazwę waluty "euro", automatycznie wstawiany jest symbol "EUR".

Odpowiedni kurs możemy wprowadzić ręcznie lub pobrać wstawiając datę kursu i klikając przycisk [**NBP**]. Dla danej daty zostanie podciągnięty kurs wybranej waluty z Narodowego Banku Polskiego.
Zachęcamy do używania automatycznego wstawiania kursu - daje to oszczędność czasu i pewność, że kurs będzie prawidłowy.

W tym przypadku dla daty 15-04-2021 został podciągnięty kurs w kwocie: 4,53160.

| 😽 Ceny i waluty                                        | 1                               |        |          |                   |            |    | 8   |  |  |  |
|--------------------------------------------------------|---------------------------------|--------|----------|-------------------|------------|----|-----|--|--|--|
| Symbole cen polskich w złotych (np. hurt, detal, itp.) |                                 |        |          |                   |            |    |     |  |  |  |
| <u>A</u> - złoty                                       |                                 |        |          |                   |            |    |     |  |  |  |
| <u>B</u> - złoty                                       |                                 | _      |          |                   |            |    |     |  |  |  |
| <u>C</u> - złoty                                       |                                 |        |          |                   |            |    |     |  |  |  |
| Ceny zagraniczne w obcych walutach                     |                                 |        |          |                   |            |    |     |  |  |  |
| Wybierz nazwę                                          | waluty lub wpisz symbo          | ol     | Wpisz ku | urs lub pobierz z | NBP        |    |     |  |  |  |
|                                                        | Nazwa waluty                    | Symbol | Kurs     |                   | Data kursu |    | NDD |  |  |  |
| <u>1</u> - waluta                                      | euro                            | ▼ EUR  |          | 4,53160 📠         | 14-05-2021 | 15 | NBP |  |  |  |
| <u>2</u> - waluta                                      | dolar amerykański               | ▼ USD  |          | 3,73740 📕         | 14-05-2021 | 15 | NBP |  |  |  |
| <u>3</u> - waluta                                      | frank szwajcarski               | CHF    |          | 4,14130 📠         | 14-05-2021 | 15 | NBP |  |  |  |
|                                                        |                                 |        |          |                   |            |    |     |  |  |  |
| Przelicz ceny                                          | Przelicz ceny faktury OK Anuluj |        |          |                   |            |    |     |  |  |  |

Podobnie możemy zdefiniować dodatkowe waluty obce, np: dolary amerykańskie, franki szwajcarskie, itp.

| 🞇 Ceny i waluty                    | y                      |                    |             | X                            |  |  |  |  |  |
|------------------------------------|------------------------|--------------------|-------------|------------------------------|--|--|--|--|--|
|                                    | Symbole cen pols       | kich w złotych (nj | p. hurt, de | tal, itp.)                   |  |  |  |  |  |
| <u>A</u> - złoty                   | zł                     |                    |             |                              |  |  |  |  |  |
| <u>B</u> - złoty                   | cena hurt 1            |                    |             |                              |  |  |  |  |  |
| <u>C</u> - złoty                   | cena hurt 2            | _                  |             |                              |  |  |  |  |  |
| Ceny zagraniczne w obcych walutach |                        |                    |             |                              |  |  |  |  |  |
| Wybierz nazwę                      | waluty lub wpisz symbo | ol                 | Wpisz k     | Wpisz kurs lub pobierz z NBP |  |  |  |  |  |
|                                    | Nazwa waluty           | Symbol             | Kurs        | Data kursu                   |  |  |  |  |  |
| <u>1</u> - waluta                  | euro                   | EUR                |             | 4,27900 🔟 09-05-2018 🗵 NBP   |  |  |  |  |  |
| <u>2</u> - waluta                  | dolar amerykański      | ▼ USD              |             | 3,60900 🗐 09-05-2018 🗵 NBP   |  |  |  |  |  |
| <u>3</u> - waluta                  | frank szwajcarski      | CHF                |             | 3,59880 🔲 09-05-2018 🗵 NBP   |  |  |  |  |  |
|                                    |                        |                    |             |                              |  |  |  |  |  |
| Przelicz ceny                      | y faktury              |                    |             | <u>OK</u> nuluj              |  |  |  |  |  |

Do dyspozycji pozostają 3 miejsca na 3 waluty obce:

- 1 waluta,
- 2 waluta oraz
- 3 waluta.

Pozwoli to na szybsze wystawianie faktur w walutach obcych.

Uwaga! Kurs waluty obcej nie jest na bieżąco aktualizowany - w przypadku zmiany kursu należy pobrać aktualny za pomocą przycisku [**NBP**].

## Wystawiamy fakturę od razu np. w EURO

1. Wchodzimy w Księgi - Fakturowanie. Klikamy Opcje i wybieramy "Rodzaj ceny".

|                                        |                |                 |                            | <u>F</u> aktury r                                                        | nasowe                                                        |                           |   |    |
|----------------------------------------|----------------|-----------------|----------------------------|--------------------------------------------------------------------------|---------------------------------------------------------------|---------------------------|---|----|
|                                        |                |                 |                            | <u>D</u> rukuj ko                                                        | opertę                                                        |                           |   |    |
|                                        |                |                 |                            | D <u>l</u> a faktu<br>Dod <u>a</u> tko<br>Opcje fal<br>O <u>p</u> cje ks | r walutowych st<br>wy sprzedawca i<br>kturowania<br>ięgowania | osuj VAT 0%<br>(Wystawca) | 6 |    |
|                                        |                |                 | _                          | Opcje e-                                                                 | faktur PDF                                                    |                           |   |    |
|                                        |                |                 |                            | <u>C</u> eny i w                                                         | aluty                                                         | _                         |   | μ. |
|                                        |                |                 |                            | <u>S</u> łowniki                                                         |                                                               |                           |   |    |
|                                        |                |                 |                            | Dru <u>k</u> arka<br>W <u>y</u> zeruj                                    | fiskalna<br>ilości w asortym                                  | encie                     |   |    |
|                                        |                |                 |                            | <u>U</u> suń skr<br>Usuń <u>w</u> sz                                     | eślone pozycje<br>zystkie pozycje                             |                           |   |    |
| <u>A</u> sortyment <u>m</u> iniMagazyn | <u>C</u> ennik | Skreś <u>l</u>  | <u>O</u> pcje <del>v</del> | KP/KW                                                                    | / Archiwu                                                     | m <u>f</u> aktur          |   |    |
| Pozycji: 1.                            | wyliczenie do  | okumentu w cena | ch brutto                  |                                                                          |                                                               |                           |   |    |

Na ukazanym oknie wybieramy: 1 - EUR 4,5316

Zatwierdzamy przyciskiem [**OK**].

| Rodzaj ceny 🛛 🔀   |
|-------------------|
| AB                |
| C                 |
| 1 - EUR 4,53160   |
| 3 - CHF 4,14130   |
| OK <u>A</u> nuluj |

Przy wyborze ceny walutowej zmienia się tabela faktury i widoczna będzie tylko jedna kolumna w wartości netto wybranej waluty.

Zmiana następuje także, w Opcjach zaznaczymy opcję "dla faktur walutowych stosuj VAT 0%". Wtedy w kolumnie VAT znajdzie się wartość 0.

| 1. Księgowanie 2. Fakturowanie | e <u>3</u> . Dziennik zapisów <u>4</u> . Ks | ięga Pod  | atkowa  | <u>5</u> . Podatek | <u>6</u> . Rejestry \ | /AT   <u>7</u> | . Dekl. VAT/ | JPK_V7     |
|--------------------------------|---------------------------------------------|-----------|---------|--------------------|-----------------------|----------------|--------------|------------|
| Faktura 🗸 V                    | /AT 21 /05/2021                             |           |         |                    |                       |                |              |            |
| Miesiąc ks. 05                 |                                             | Dzień     | Księgi  | 14 🔨               | ਨੂੰ El-Grab           |                |              | -          |
| Data wystaw. 14-05-2021 🗉      | Data wykonania 14-05-2                      | 021 🗉     |         |                    | 5487546               | 958            | Cz           | ynny VAT   |
| Płatność przelewem 💌           | Dni 14 🏒                                    | Termin    | 28-05-2 | 2021 🗉             | S P.P.H.U.            | EL-Gra         | В            |            |
| Wystawiający                   | <ul> <li>Odbierający</li> </ul>             |           |         |                    | 42-445                | GRABI          | EC           |            |
| Rabat do: O całości 0,00 %     | , 🖲 poszczególnych pozycji 🛛                | 25,00 %   | Konto t | bank.: 1 i 2       | Ma 22 1               | 02,00          | zł Ka        | artoteka   |
| Konto 71 sprzedaż towarć       | ów i usług 🔄 🔽 Opis spr.                    | zedaż tov | varów i | •                  | U                     | Jwagi 🛛        |              |            |
| Dopisek                        |                                             |           |         |                    |                       |                |              | -          |
| Komentarz                      |                                             |           |         |                    |                       |                |              | <u>^</u>   |
|                                |                                             |           |         |                    |                       |                |              | , <u> </u> |
| ,                              |                                             |           |         |                    |                       |                |              |            |
| Razem 10,00 EUR -> 45,3        | 32 zł (1EUR = 4,53160 zł)                   |           |         |                    |                       |                |              |            |
| ≜ Na                           | zwa                                         | jm        | VAT     | llość              | Netto EUR             | %              | GTU          |            |
| Lampa ogrodowa                 |                                             | szt.      | 0       | 1,00               | 10,00                 |                |              |            |

Faktura wystawiona w sposób przedstawiony powyżej będzie wyglądała tak:

| FAKTURA     | FAKTURA VAT nr 21/05/2021                                                         |         |       | Data wystawienia 14-05-20 |              |      |           | 14-05-2021  |
|-------------|-----------------------------------------------------------------------------------|---------|-------|---------------------------|--------------|------|-----------|-------------|
|             |                                                                                   |         | C     | Data wykonani             | a dostawy to | waru | / usługi  | 14-05-2021  |
| Sprzedaw ca | Speedtrans s.c                                                                    |         |       |                           |              |      | NIP 8     | 223267460   |
|             | 26-600 Radom Akademicka 15<br>BANK POLSKI 12 2345 8765 0000 0001 65<br>IBan 15456 | 78 9870 |       |                           |              |      |           |             |
| Nabywca     | P.P.H.U.EL-GraB                                                                   |         |       |                           |              |      | NIP 54    | 487546958   |
|             | 42-445 GRABIEC                                                                    |         |       |                           |              |      |           |             |
| Platność    | przelewem w terminie 14 dni (do 28-05-2021)                                       |         |       |                           |              |      |           |             |
| Uw agi      |                                                                                   |         |       |                           |              |      | (1EUR = 4 | 4,53160 zł) |
| Lp.         | Nazwa towa ru/usługi                                                              | jm.     | llość | Cena jedn.                | Wartość      |      | VAT       | Wartość     |
|             |                                                                                   |         |       | brutto                    | brutto       | %    | wartość   | netto       |
| 1 Lampa og  | rodowa                                                                            | szt.    | 1,00  | 10,00                     | 10,00        | 0    | 0,00      | 10,00       |
|             |                                                                                   |         |       |                           | RAZEM        |      |           |             |
| Do zapła    | ty: 10,00 EUR                                                                     |         |       |                           | 10,00        | 0    | 0,00      | 10,00       |
| Słownie     | e: dziesięć EUR 0/100                                                             |         |       |                           |              |      |           |             |
| Łączna      | kwota podatku VAT w złotych: 0,00 zł                                              |         |       |                           |              |      |           |             |

### Mamy fakturę wystawioną w złotych i przeliczamy na Euro

1. Wystawiamy tradycyjnie fakturę. Wybieramy kontrahenta, określamy datę wystawienia, sprzedaży. Wybieramy konto, opis.

Wprowadzamy asortyment na fakturę, określamy jego ilość oraz wpisujemy wartość w kwocie netto w złotówkach.

| 1. Księgowanie 2. Fakturowanie 3. Dziennik zapisów 4. Ks | sięga Poda | tkowa 5 | . Podatek   | 6. Rejestry \ | /AT <u>7</u> . Dekl. \ | VAT/JPK_V7 |
|----------------------------------------------------------|------------|---------|-------------|---------------|------------------------|------------|
| Faktura VAT 21 /05/2021                                  |            |         |             |               |                        |            |
| Miesiąc ks. 05                                           | Dzień ł    | Księgi  | 14 🚺        | El-Grab       |                        | -          |
| Data wystaw. 14-05-2021 🛐 Data wykonania 14-05-2         | 2021 🗉     |         |             | 5487546       | 958<br>51. Card        | Czynny VAT |
| Płatność przelewem 🔻 Dni 14 🍾                            | Termin     | 28-05-2 | 021 15      | 8 P.P.H.U.I   | EL-Grad                |            |
| Wystawiający Odbierający                                 |            |         |             | 42-445        | GRABIEC                |            |
| Rabat do: 📀 całości 0,00 %, 🔿 poszczególnych pozycji     | 0,00 %     | Konto b | ank.: 1 i 2 | Ma 22 1       | 02,00 zł               | Kartoteka  |
| Konto 71 sprzedaż towarów i usług 💌 Opis spr             | rzedaż tow | arów i  | -           | U             | lwagi                  |            |
| Dopisek                                                  |            |         |             |               |                        | -          |
| Komentarz                                                |            |         |             |               |                        | ^          |
|                                                          |            |         |             |               |                        | v 🗌        |
|                                                          |            |         |             |               |                        |            |
| Razem netto 250,00 zł = brutto 307,50 zł - vat 57,50     | zł (A)     |         |             |               |                        |            |
| ≜ Nazwa                                                  | jm         | VAT     | llość       | Netto A       | Brutto A               | GTU        |
| ▶ Szafa DĄB                                              | szt.       | 23      | 1,00        | 250,00        | 307,50                 |            |

2. Klikamy Opcje - Ceny i waluty.

|                |                   |                     |                |                 |                            | <u>F</u> aktury mas    | owe                     |   |
|----------------|-------------------|---------------------|----------------|-----------------|----------------------------|------------------------|-------------------------|---|
|                |                   |                     |                |                 |                            | <u>D</u> rukuj kope    | tę                      |   |
|                |                   |                     |                |                 |                            | D <u>l</u> a faktur wa | alutowych stosuj VAT 09 | 6 |
|                |                   |                     |                |                 |                            | Dod <u>a</u> tkowy s   | sprzedawca (Wystawca)   |   |
|                |                   |                     |                |                 |                            | <u>O</u> pcje faktur   | owania                  |   |
|                |                   |                     |                |                 |                            | O <u>p</u> cje księgo  | owania                  |   |
|                |                   |                     |                |                 |                            | Opcje e-fakt           | ur PDF                  |   |
|                |                   |                     |                |                 |                            | <u>R</u> odzaj ceny    |                         |   |
|                |                   |                     |                |                 |                            | <u>C</u> eny i walut   | у                       |   |
|                |                   |                     |                |                 |                            | <u>S</u> łowniki       |                         |   |
|                |                   |                     |                |                 |                            | Dru <u>k</u> arka fisl | alna                    |   |
|                |                   |                     |                |                 |                            | W <u>y</u> zeruj iloś  | ci w asortymencie       |   |
|                |                   |                     |                |                 |                            | <u>U</u> suń skreślo   | ne pozycje              |   |
|                |                   |                     |                |                 |                            | Usuń <u>w</u> szyst    | kie pozycje             |   |
| <u>W</u> ydruk | N <u>ag</u> łówek | <u>m</u> iniMagazyn | <u>C</u> ennik | Skreś <u>l</u>  | <u>O</u> pcje <del>▼</del> | <u>K</u> P/KW          | Archiwum <u>f</u> aktur |   |
| ••             | Pozycji:          | 2.                  | wyliczenie do  | okumentu w cena | ach brutto                 |                        |                         | 9 |

Następnie na oknie klikamy [Przelicz ceny faktury].

| 😽 Ceny i waluty                                        | /                      |        |          |                           | x  |  |  |  |  |
|--------------------------------------------------------|------------------------|--------|----------|---------------------------|----|--|--|--|--|
| Symbole cen polskich w złotych (np. hurt, detal, itp.) |                        |        |          |                           |    |  |  |  |  |
| <u>A</u> - złoty                                       |                        |        |          |                           |    |  |  |  |  |
| <u>B</u> - złoty                                       |                        | _      |          |                           |    |  |  |  |  |
| <u>C</u> - złoty                                       |                        |        |          |                           |    |  |  |  |  |
| Ceny zagraniczne w obcych walutach                     |                        |        |          |                           |    |  |  |  |  |
| Wybierz nazwę                                          | waluty lub wpisz symbo | ol     | Wpisz ki | urs lub pobierz z NBP     |    |  |  |  |  |
|                                                        | Nazwa waluty           | Symbol | Kurs     | Data kursu                |    |  |  |  |  |
| <u>1</u> - waluta                                      | euro                   | EUR    |          | 4,53160 🔲 14-05-2021 🗵 NE | BP |  |  |  |  |
| <u>2</u> - waluta                                      | dolar amerykański      | ▼ USD  |          | 3,73740 🗐 14-05-2021 🛐 NE | 8P |  |  |  |  |
| <u>3</u> - waluta                                      | frank szwajcarski      | CHF    |          | 4,14130 🗐 14-05-2021 🗊 NE | BP |  |  |  |  |
|                                                        |                        |        |          |                           |    |  |  |  |  |
| Przelicz ceny faktury OK <u>A</u> nuluj                |                        |        |          |                           |    |  |  |  |  |

W polu "**Weź cenę**" wybieramy A - zł. Wprowadzamy w pole "**i wstaw ją do**" 1 - EUR 4,53160.

Pole "**pomnożoną przez**" wypełni się automatycznie, zgodnie z zadeklarowanym kursem wybranej waluty.

Zatwierdzamy przyciskiem [**OK**].

| Przelicz ceny faktury |                                       | 8              |
|-----------------------|---------------------------------------|----------------|
| Weź cenę              | A                                     | -              |
| i wstaw ją do         | 1 - EUR 4,53160                       | •              |
| pomnożoną przez       | 0,2206726 💼                           |                |
|                       | · · · · · · · · · · · · · · · · · · · |                |
|                       | <u>OK</u>                             | <u>A</u> nuluj |

Na ekranie uzyskamy fakturę w EURO.

| 1. Księgowanie 2. Fakturowanie 3. Dziennik zapisów 4. Ks | sięga Poda | atkowa  | 5. Podatek   | <u>6</u> . Rejestry \ | /AT   <u>7</u> . Dekl. | VAT/JPK_ | V7  |
|----------------------------------------------------------|------------|---------|--------------|-----------------------|------------------------|----------|-----|
| Faktura VAT 21 /05/2021                                  |            |         |              |                       |                        |          |     |
| Miesiąc ks. 05                                           | Dzień      | Księgi  | 14 🚺         | El-Grab               |                        |          | -   |
| Data wystaw. 14-05-2021 🛐 Data wykonania 14-05-2         | 021 🗉      |         |              | 5487546               | 958<br>51. Car B       | Czynny   | VAT |
| Płatność przelewem 🔻 Dni 14 🚺                            | Termin     | 28-05-2 | 2021 15      | 8 P.P.H.U.            | EL-GIAD                |          |     |
| Wystawiający Odbierający                                 |            |         |              | 42-445                | GRABIEC                |          |     |
| Rabat do: 💿 całości 0,00 %, O poszczególnych pozycji     | 0,00 %     | Konto I | bank.: 1 i 2 | Ma 22 1               | 02,00 zł               | Kartote  | ka  |
| Konto 71 sprzedaż towarów i usług 🗸 Opis spr             | zedaż tow  | /arów i | -            | U                     | lwagi 📃                |          |     |
| Dopisek                                                  |            |         |              |                       |                        |          | •   |
| Komentarz                                                |            |         |              |                       |                        | ^        |     |
|                                                          |            |         |              |                       |                        | ~        | _   |
|                                                          |            |         |              |                       |                        |          |     |
| Razem 67,86 EUR -> 307,51 zł (1EUR = 4,53160 zł          | )          |         |              |                       |                        |          |     |
| ≜ Nazwa                                                  | jm         | VAT     | llość        | Netto EUR             | GTU                    |          |     |
| ▶ Szafa DĄB                                              | szt.       | 0       | 1,00         | 67,86                 |                        |          |     |

Faktura wystawiona w sposób przedstawiony powyżej będzie wyglądała tak:

| FAKTURA     | VAT nr 21/05/2021                                                                 |      | Data wystawienia 14-05-202<br>Data wykonania dostawy towaru / usługi 14-05-202 |            |         |        |                       |             |
|-------------|-----------------------------------------------------------------------------------|------|--------------------------------------------------------------------------------|------------|---------|--------|-----------------------|-------------|
| Sprzedaw ca | Speedtrans s.c                                                                    |      |                                                                                |            |         |        | NIP 8                 | 223267460   |
|             | 26-600 Radom Akademicka 15<br>BANK POLSKI 12 2345 8765 0000 0001 65<br>IBan 15456 |      |                                                                                |            |         |        |                       |             |
| Nabywca     | P.P.H.U.EL-GraB NIP 54875469                                                      |      |                                                                                |            |         |        | 487546958             |             |
| Płatność    | 42-445 GRABIEC<br>przelewem w terminie 14 dni (do 28-05-2021)                     |      |                                                                                |            |         |        |                       |             |
| Uw agi      |                                                                                   |      |                                                                                |            |         |        | (1EUR = 4             | 4,53160 zł) |
| Lp.         | Nazwa towa ru/usługi                                                              | jm.  | llość                                                                          | Cena jedn. | Wartość |        | VAT                   | Wartość     |
| 1 Szafa DAB |                                                                                   | szt. | 1.00                                                                           | 67,86      | 67,86   | %<br>0 | <b>waπosc</b><br>0.00 | 67.86       |
|             |                                                                                   |      |                                                                                | RAZEM      |         |        |                       |             |
| Do zapła    | ty: 67,86 EUR                                                                     |      |                                                                                |            | 67,86   | 0      | 0,00                  | 67,86       |
| Słownie     | e: sześćdziesiątsiedem EUR 86/100                                                 |      |                                                                                |            |         |        |                       |             |
| Łączna      | kwota podatku VAT w złotych: 0,00 zł                                              |      |                                                                                |            |         |        |                       |             |

## Księgowanie faktury w walucie obcej

Fakturę wystawioną w walucie obcej księgujemy, jak każdą inną fakturę.

Program sam przeliczy wartości w walutach obcych i zaksięguje odpowiadającą im wartość w złotówkach według wskazanego kursu.

| 🔀 Dokument zaksięgowar          | ny - Poprawki                                               |                       |                 |              | 23                  |
|---------------------------------|-------------------------------------------------------------|-----------------------|-----------------|--------------|---------------------|
| Dokument korygujący             | Typ dokumentu brak                                          | Wartość Da            | ne do JPK       |              |                     |
| Miesiąc księgowy                | 05 -                                                        | Typ <u>V</u> AT 0 -   | - Dostawa       |              | •                   |
| Kol. KPR: 7                     | <dostawa kraju="" na="" nabycie="" terytorium=""></dostawa> |                       |                 |              |                     |
| <u>K</u> onto                   | 71 sprzedaż towarów i usług 💌                               |                       |                 |              |                     |
| Kontra <u>h</u> ent             | El-Grab                                                     |                       |                 |              |                     |
| Numer dokumentu                 | F.21/05/2021                                                | [%]                   | netto 📄         | podatek 💼    | z bru <u>t</u> to ▼ |
| <u>D</u> ata wystawienia        | 14-05-2021 3                                                | stawka <u>2</u> 3     |                 |              | Kurs NB <u>P</u>    |
| Dzień wpis <u>u</u> do Księgi   | 14                                                          | stawka <u>8</u>       |                 |              |                     |
| Opis zdarzenia gosp.            | sprzedaż towarów i 🗨                                        | stawka <u>0</u>       | 307,51 💼        |              |                     |
| l <u>l</u> ość dni do zapłaty / | 14 28-05-2021 国                                             | <u>z</u> wolnione     |                 |              |                     |
| Termin zapłaty                  |                                                             | <u>b</u> ez odliczeń  |                 |              |                     |
| Mechanizm podzielo              | onej płatności                                              | nie podlega1          |                 |              |                     |
|                                 |                                                             | ni <u>e</u> podlega0  |                 |              |                     |
| Uwagi                           |                                                             | stawka <u>5</u>       |                 |              |                     |
| -                               | ,                                                           |                       |                 |              |                     |
| 🗖 Zapisz do księgowa            | ń cyklicznych                                               |                       |                 |              |                     |
| pod nazwą                       |                                                             |                       |                 |              |                     |
|                                 |                                                             |                       |                 |              |                     |
| Rozlicz                         |                                                             | Razem:                | 307.51 +        | =            | 307.51              |
| K <u>w</u> ota Dz               | ti <u>e</u> ń Ko <u>n</u> to zapłaty O <u>p</u> is          | Brutto do zapł        | aty 307,5       | 1 🖬 Poza JP  | K V7 cz. ew.        |
|                                 | <u> </u>                                                    | Data wykona           | ania 14-05-2021 | szczególny   | moment podat.       |
|                                 | <u> </u>                                                    |                       |                 | Brzecuń term | in                  |
| 🔲                               |                                                             | T <u>v</u> lko miesia | ac dostawy 🗖    | VAT o d      | ni 0 🛃              |
|                                 |                                                             | Transak <u>c</u> ja t | trójstronna nie | •            | VD90                |
| _< Poprzedni Nastę              | ;pny ≥>                                                     |                       |                 | <u>0</u> K   | <u>A</u> nuluj      |

Faktura zaksięgowana zostanie ujęta w Księdze Przychodów i Rozchodów w kwocie netto w złotówkach.

| 1 | Księ                                                                                                    | gowanie | e <u>2</u> . Fakturowanie | 3. Dziennik zapisów        | 4. Księga Poda | atkowa <u>5</u> . Podatek | <u>6</u> . Rejestry V                        | AT <u>7</u> . Dekl. V  | AT/JPK_V7                  | VAT-UE <u>9</u> . V         | AT-UEK |
|---|----------------------------------------------------------------------------------------------------|---------|---------------------------|----------------------------|----------------|---------------------------|----------------------------------------------|------------------------|----------------------------|-----------------------------|--------|
|   |                                                                                                    | I .     | П                         | III                        | IV             | V                         | VI                                           | VII                    | VIII                       | IX                          |        |
|   | Lp     1     Dzień     14     Kolumna     7     Kontrahent     EI-Grab     Netto     307,51     Brutto     307,51       Dokument     F.21/05/2021     Opis zdarzenia gospodarczego     sprzedaż towarów i |         |                           |                            |                |                           |                                              |                        |                            |                             |        |
|   |                                                                                                    | Dz      | Nr dowodu                 | Kontrahe                   | ent            | Opis zdarzenia            |                                              | Przychód               |                            | Zakup tow.<br>handlowych i  | Koszty |
|   | · цр.                                                                                                    | Мс      | księgowego                | lmię i nazwisko<br>(firma) | Adres          | gospodarczego             | Wartość<br>sprzedanych<br>towarów<br>i usług | Pozostałe<br>przychody | Razem<br>przychód<br>(7+8) | materiałów wg<br>cen zakupu | zakupu |
|   | 1                                                                                                    | 2       | 3                         | 4                          | 5              | 6                         | 7                                            | 8                      | 9                          | 10                          | 11     |
|   | 1                                                                                                    | 14      | F.21/05/2021              | El-Grab                    |                | sprzedaż towarów          | 307,51                                       |                        | 307,51                     |                             |        |
|   |                                                                                                    |         |                           |                            |                |                           |                                              |                        |                            |                             |        |

| SKP® - ABC U | ytkownika | 117 |
|--------------|-----------|-----|
|--------------|-----------|-----|

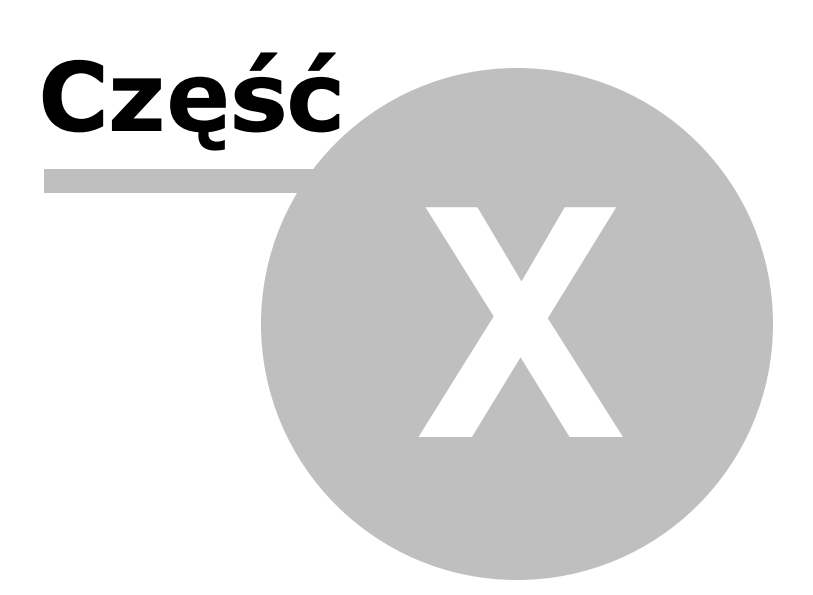

# 10 Faktura zaliczkowa

Uwaga! Zwracamy uwagę, że przedstawione tu porady to jedynie instrukcja i należy ją dostosować do swoich potrzeb.

Fakturę zaliczkową wystawiamy i księgujemy etapami.

Zaczynamy od wystawienia dokumentu potwierdzającego otrzymanie zaliczki.

Wchodzimy w Księgi - Fakturowanie - Opcje - Opcje fakturowania i zaznaczamy przy fakturze dopisek "Zaliczkowa". Zatwierdzamy [OK].

| 🞇 Opcje fakturowania                                                                                                    | – 🗆 X                                                                                                    |
|----------------------------------------------------------------------------------------------------|----------------------------------------------------------------------------------------------------|
| 1.<br>Rodzaj dokumentu Faktura  Korekta VAT RR MP DOFLIKAT KOMIS ZPChr PRO FORMA ZALICZKOWA WEWNĘTRZNA "własna" ukrywaj konumrę VAT Mechanizm podzielonej płatności ZALICZKOWA KOŃ. Dla faktur VAT marża stosuj dopisek: procedura marży dla biur podróży Podstawa prawna zwolnienia: art. 113 ust. 1 (albo ust.9)                                                                                                    | 5.       Data wykonania       Opracowanie dokumentu wg         ○ pełna data       ○ netto         ○ tylko miesiąc       ○ brutto         □ Data bieżąca jako data wystawienia         6.       Ile miejsc po przecinku przy ilości         Przy księgowaniu ujmować       ▼ Faktury         w rejestrze VAT:       □ Rachunki         □ Paragony       □ Księguj zapłaty                                                                                                    |
| <ul> <li>Wspólna numeracja korekt i normalnych dokumentów</li> <li>Wspólna numeracja faktur zewnętrznych i wew. "własnych"</li> <li>Wspólna numeracja faktur wewnętrznych "własnych" i UE</li> <li>Wspólna numeracja faktur i faktur RR</li> <li>Numer dokumentu zależny od Konta</li> <li>Na wydruku powiększ PKWiU kosztem Nazwy</li> <li>Wykazuj PKWiU</li> <li>Rok stosowany w numeracji ma być czterocyfrowy</li> <li>Dodatkowe znaczniki dokumentów przy księgowaniu</li> <li>Nie drukuj separatorów w numerze NIP</li> <li>Id.kraju drukui tylko, ądy ma go sprzedawca i nabywca</li> <li>Drukuj miejsce na podpis wystawcy na fakturze</li> <li>Na wydruku łącz stawki np1 i np0 w jedną stawkę np</li> <li>Stosuj podwójne oznaczenia nabywcy (Nabywca i Odbiorca</li> </ul> | <ul> <li>Przy księgowaniu paragonów ujmuj je w Księdze</li> <li>Dla paragonów drukuj adres odbiorcy</li> <li>Gdy płatność wg umowy drukuj termin zapłaty</li> <li>Sygnalizuj niezgodność daty wystaw. z datą wykonania<br/>Maksymalna dopuszczalna ilość dni między<br/>datą wystawienia, a datą zakończenia dostawy</li> <li>Domyślna stawka VAT przy nowej pozycji</li> <li>Domyślna jedn. miary przy nowej pozycji</li> <li>szt.</li> <li>Konta bankowe:</li> <li>Drukuj konta bankowe</li> </ul> |
| 4. Nr dokumentu uzupełniaj zerami wiodącymi do:       2         ✓ Stosuj zera wiodące także na wydruku         Sposób numeracji         Dostępne elementy         Konto         numer miesiąca         symbol dodatkowy         <                                                                                                    | <ol> <li>Stosuj faktury uproszczone<br/>Maksymalna kwota brutto dla faktury uproszczonej<br/>PLN 450,00 	 EUR 100,00 	</li> <li>Język na wydruku faktury</li></ol>                                                                                                    |

Na fakturze pojawia się dopisek "zaliczkowa".

Wystawiamy fakturę na otrzymaną zaliczkę.

| <u>1</u> . Księgowani | 2. Fakturowanie 3. Dziennik zapisów 4. K   | sięga Pod | atkowa  | 5. Podatek   | 6. Rejestry \    | /AT 7. Dekl.          | VAT/JPK_V7 | 8. VAT-UE 9. VAT- | UEK        |        |
|-----------------------|--------------------------------------------|-----------|---------|--------------|------------------|-----------------------|------------|-------------------|------------|--------|
| Faktura               | VAT ZALICZKOWA 22                          | /2021     |         |              |                  |                       |            | Zapisz nume       | r początko | wy     |
| Miesiąc ks.           | 05                                         | Dzień     | Księgi  | 14           | 🚽 Jan Dąl        | orowski               | -          | Faktury           | z Marka    |        |
| Data wystaw.          | 14-05-2021 Data wykonania 14-05-2          | 021 🗉     |         |              | 5288191          | 410                   | Czynny VAT | < Wskaż plik z da | anymi >    | è      |
| Płatność              | przelewem 🔽 Dni 🛛 14 🍡                     | Termin    | 28-05-2 | 021 15       | S Jan Dąbi       | OWSKI                 |            |                   |            |        |
| Wystawiający          | ✓ Odbierający                              |           |         |              | WIEJSK<br>43-300 | A 157<br>BIELSKO BIAŁ | ٠A         |                   |            |        |
| Rabat do: 💿 d         | ałości 0,00 %, O poszczególnych pozycji    | 0,00 %    | Konto I | oank.: 1 i 2 | Ma 29.6          | 22,19 zł              | Kartoteka  |                   |            |        |
| Konto 71              | sprzedaż towarów i usług 💽 Opis sp         | zedaż tov | varów i | -            | U                | lwagi                 |            |                   |            |        |
| Dopisek               |                                            |           |         |              |                  |                       | •          |                   |            |        |
| Komentarz             |                                            |           |         |              |                  |                       | <u> </u>   |                   |            |        |
|                       |                                            |           |         |              |                  |                       |            | Zaz. 0 D          | rukuj zaz  | naczo  |
|                       |                                            |           |         |              | Zaliczka         | 2 000,00              |            |                   |            |        |
| Razem nett            | o 6 250,00 zł = brutto 7 687,50 zł - vat 1 | 437,50 zł | (A)     |              |                  |                       |            | MÓJ numer MAX     | 00001      | Zapisz |
|                       | Nazwa                                      | jm        | VAT     | llość        | Netto A          | Brutto A              | GTU        |                   |            |        |
| ► Urządzenie          | masujące                                   | szt.      | 23      | 1,00         | 6 250,00         | 7 687,50              |            |                   |            |        |

Należność za otrzymaną zaliczkę należy uwzględnić w rozliczeniu VAT, natomiast nie zostaje ona ujęta w Księdze Podatkowej.

Uwaga! Faktura zaliczkowa nie jest księgowana automatycznie, dlatego po wystawieniu

takiego dokumentu należy przejść do zakładki Księgowanie i wprowadzić dokument.

| SKP |                                                                                                    |
|-----|----------------------------------------------------------------------------------------------------|
| 1   | Faktura Zaliczkowa nie jest automatycznie księgowana!<br>Należy zaksięgować ją w punkcie Księgowanie zgodnie z obowiązującymi<br>w tym zakresie przepisami. |

Wybieramy przycisk [**Dodaj**], wybieramy konto sprzedażowe 71, wprowadzamy kontrahenta, numer faktury, datę wystawienia i jako dzień wpisu do księgi wprowadzamy 0. Wprowadzamy kwotę netto zaliczki w odpowiedniej stawce VAT.

| ST NOWN Deliverent              |                                                             |                       |                  |               | ~~~~~~~~~~~~~~~~~~~~~~~~~~~~~~~~~~~~~~~ |
|---------------------------------|-------------------------------------------------------------|-----------------------|------------------|---------------|-----------------------------------------|
| NOWY Dokument                   |                                                             | Wartość D             | ana da IRK       |               | ~~~                                     |
| Dokument korygujący             | Typ dokumentu brak                                          |                       |                  |               |                                         |
| Miesiąc księgow <u>y</u>        | 05 💌                                                        | тур <u>v</u> AT  0    | - Dostawa        |               | <b>_</b>                                |
| Kol. KPR: 7                     | <dostawa kraju="" na="" nabycie="" terytorium=""></dostawa> |                       |                  |               |                                         |
| <u>K</u> onto                   | 71 sprzedaż towarów i usług 💌                               |                       |                  |               |                                         |
| Kontra <u>h</u> ent             | Jan Dąbrowski 📃                                             | _                     |                  |               |                                         |
| Nu <u>m</u> er dokumentu        | 22/2021                                                     | [%]                   | netto 💼          | podatek 💼     | z bru <u>t</u> to ▼                     |
| <u>D</u> ata wystawienia        | 14-05-2021 15                                               | stawka <u>2</u> 3     | 1626,02 🕅        | 373,98 🕅      | Kurs NB <u>P</u>                        |
| Dzień wpis <u>u</u> do Księgi   |                                                             | stawka <u>8</u>       |                  |               |                                         |
| Opis zdarzenia gosp.            | sprzedaż towarów i                                          | stawka <u>0</u>       |                  |               |                                         |
| l <u>l</u> ość dni do zapłaty / | 14 28-05-2021 亘                                             | <u>z</u> wolnione     |                  |               |                                         |
| Termin zapłaty                  |                                                             | bez odliczen          |                  |               |                                         |
| Mechanizm podzielo              | onej płatności                                              | nie podlega1          |                  |               |                                         |
|                                 |                                                             | ni <u>e</u> podlega0  |                  |               |                                         |
| Uwadi                           |                                                             | stawka <u>5</u>       |                  |               |                                         |
| omugi                           | 1                                                           |                       |                  |               |                                         |
| 🗖 Zapisz do księgowa            | ń cyklicznych                                               |                       |                  |               |                                         |
| pod nazwą                       |                                                             |                       |                  |               |                                         |
|                                 |                                                             |                       |                  |               |                                         |
| Rozlicz                         |                                                             | Razem:                | 1626,02 +        | 373,98 =      | 2000,00                                 |
| K <u>w</u> ota Dz               | tien Konto zapłaty Opis                                     | Brutt <u>o</u> do zap | yaty 2000,0      | )0 🔟 Poza JP  | ,<br>KV7 cz. ew.⊡                       |
|                                 |                                                             | D <u>a</u> ta wykor   | nania 14-05-2021 | 15 Szczególny | moment podat.                           |
|                                 |                                                             |                       |                  | Przesuń term  | in 🔽 🕇                                  |
|                                 |                                                             | T <u>y</u> lko miesi  | iąc dostawy 🗖    | VAT o d       | lni V 🕹                                 |
|                                 |                                                             | Transak <u>c</u> ja   | trójstronna      | •             | D90                                     |
| Naste                           | pny ≥>                                                      |                       |                  | OK            | <u>A</u> nuluj                          |

Uwaga! Jeżeli tego typu transakcji jest więcej (często otrzymujemy zaliczki na sprzedawane towary), dla usprawnienia działania można w Planie Kont (Kartoteki) założyć specjalne konto na księgowanie otrzymanych zaliczek, które w Kolumnie księgi będzie miało "bez wpisu do księgi".

| 😽 NOWE Konto                                                                                      | X                                             |
|---------------------------------------------------------------------------------------------------|-----------------------------------------------|
| Oznaczenie <u>K</u> onta                                                                          | 71ZAL                                         |
| <u>N</u> azwa Konta                                                                               | zaliczki-sprzedaż                             |
| <u>S</u> tosuj dwie kolumny Księgi                                                                |                                               |
| Kolu <u>m</u> na Księgi                                                                           |                                               |
| Kolumna Księgi - d <u>r</u> uga                                                                   | <bez do="" księgi="" wpisu=""></bez>          |
| W 16 kol. Księgi uwzględnij Koszty E                                                              | 3+R 🗖                                         |
| <u>U</u> względniaj tylko kwotę netto                                                             |                                               |
| Domyślny <u>o</u> pis<br>zdarzenia gospodarczego                                                  | otrzymana zaliczka                            |
| Domyślny typ <u>V</u> AT                                                                          | 0 - Dostawa                                   |
| Dane do JPK_V                                                                                     | 0 - Dostawa                                   |
| Powiązania z innymi ewidencjami                                                                   | <brak powiązań=""></brak>                     |
| Proporcja ujęcia w KUP [%]                                                                        | 100,00 🔲                                      |
| Symbol na <u>f</u> akturze                                                                        |                                               |
| Ujmować w<br>JPK V7 ☞ jako <dostav< th=""><th>va / nabycie na terytorium kraju&gt;</th></dostav<> | va / nabycie na terytorium kraju>             |
| Ujmować w strukturze sprzedaży<br>dla sprzedaży bezrachunkowej                                    | 🗖 jako <u>S</u> PRZEDAŻ 🗖 jako <u>Z</u> AKUPY |
| I. Przychód C <u>2</u> . K                                                                        | Koszt O <u>3</u> . Poza bilansem              |
| Następny ≥>                                                                                       | OK <u>A</u> nuluj                             |
|                                                                                                   |                                               |

Pomijamy wówczas krok 2, ponieważ Konto mamy ustawione na "bez powiązań z księgą".

W momencie otrzymania reszty należności i wydania towaru wystawiamy fakturę zaliczkową końcową, w której podamy dane o poprzedniej fakturze rozliczającej pobrana zaliczkę. W tym celu w Fakturowanie – Opcje – Opcje fakturowania zaznaczamy opcje ZALICZKOWA KOŃCOWA.

| 😵 Opcje fakturowania                                                                                                    | - 🗆 X                                                                                                    |
|----------------------------------------------------------------------------------------------------|----------------------------------------------------------------------------------------------------|
| 1.<br>Rodzaj dokumentu Faktura                                                                                                    | 5.<br>Data wykonania<br>Pełna data<br>tylko miesiąc<br>Data biotogo jako data wstawionia                                                                                                    |
| Mechanizm podzielonej płatności 🔽 ZALICZKOWA KON.                                                                                                    |                                                                                                    |
| Podstawa prawna zwolnienia:<br>art. 113 ust. 1 (albo ust.9)                                                                                                    | Przy księgowaniu ujmować<br>w rejestrze VAT:<br>Faktury<br>Rachunki<br>Paragony<br>Księguj zapłaty<br>Na konto                                                                                                    |
| Wspólna numeracja korekt i normalnych dokumentów     Wspólna numeracja faktur zewnętrznych i wew. "własnych"     Wspólna numeracja faktur wewnętrznych "własnych" i UE     Wspólna numeracja faktur i faktur RR     Numer dokumentu zależny od Konta | <ul> <li>Z.          ✓ Przy księgowaniu paragonów ujmuj je w Księdze         ✓ Dla paragonów drukuj adres odbiorcy         ✓ Gdy płatność wg umowy drukuj termin zapłaty     </li> <li>8.          ✓ Svgnalizuj niezgodność daty wystaw, z data wykonania     </li> </ul> |
| Na wydruku powiększ PKWiU kosztem Nazwy     Wykazuj PKWiU     3.      Rok stosowany w numeracji ma być czterocyfrowy     D Rok stosowany w numeracji ma być czterocyfrowy                                                                            | Maksymalna dopuszczalna ilość dni między<br>datą wystawienia, a datą zakończenia dostawy                                                                                                    |
| <ul> <li>Dodatkowe znaczniki dokumentow przy księgowaniu</li> <li>Nie drukuj separatorów w numerze NIP</li> <li>Id.kraju drukuj tylko, gdy ma go sprzedawca i nabywca</li> <li>Drukuj miejsce na podpis wystawcy na fakturze</li> </ul>              | Domyślna jedn. miary przy nowej pozycji szt.<br>10. Konta bankowe:  V Drukuj konta bankowe                                                                                                    |
| <ul> <li>Drukuj miejsce na podpis odbiorcy na fakturze</li> <li>Na wydruku łącz stawki np1 i np0 w jedną stawkę np</li> <li>Stosuj podwójne oznaczenia nabywcy (Nabywca i Odbiorca)</li> </ul>                                                       | a)                                                                                                    |
| <ul> <li><sup>4</sup> Nr dokumentu uzupełniaj zerami wiodącymi do: 2 1/2</li> <li>Stosuj zera wiodące także na wydruku</li> <li>Sposób numeracji</li> <li>Dostanne elementy</li> <li>Wybrane elementy</li> </ul>                                     | 11.                                                                                                    |
| Konto<br>numer miesiąca<br>symbol dodatkowy                                                                                                    | 12. Język na wydruku faktury<br>© polski O angielski O niemiecki                                                                                                    |
| przykład: 53 / 2020                                                                                                    | 13.     Numer rejestrowy BDO     Doukui numer rejestrowy BDO                                                                                                    |
|                                                                                                    |                                                                                                    |

Wystawiamy fakturę, w której w asortymencie wprowadzamy wartość całego zamówienia, natomiast otrzymane zaliczki wprowadzamy w części: Otrzymane zaliczki.

| 1. Księgowanie | 2. Fakturowanie 3. Dzienn     | ik zapisów 4. K  | sięga F      | Podatkowa  | 5. Podatek   | <u>6</u> . Rejestry \ | /AT <u>7</u> . Dekl.  | VAT/JPK_V7 |
|----------------|-------------------------------|------------------|--------------|------------|--------------|-----------------------|-----------------------|------------|
| Faktura        | VAT ZALICZK                   | OWA KOŃCOW       | Α            | 23 /202    | 1            |                       |                       |            |
| Miesiąc ks.    | 05                            |                  | Dz           | ień Księgi | 31 🔨         | 🚡 🛛 Jan Dął           | orowski               | •          |
| Data wystaw.   | 31-05-2021 🔟 Data w           | ykonania 31-05-  | 2021         | 15         |              | 5288191               | 410                   | Czynny VAT |
| Płatność       | przelewem 🔻 Dni               | 14 🚺             | Terr         | min 14-06- | 2021 🗉       | S Jan Dąbr            | OWSKI                 |            |
| Wystawiający   | <b>•</b>                      | Odbierający      |              |            |              | WIEJSK                | A 157<br>RIELSKO RIAL | ۲A         |
| Rabat do: 💿 ca | ałości 0,00 %, C poszcze      | ególnych pozycji | 0,00         | % Konto    | bank.: 1 i 2 | 43-300 Ma 29.6        | 22.19 zł              | Kartoteka  |
| Konto 71       | sprzedaż towarów i usług      | ▼ Opis sr        | ,<br>orzedaż | towarów i  | •            | U                     | waqi                  |            |
| Dopisek        |                               |                  |              |            |              |                       | •,                    | •          |
| Komentarz      |                               |                  |              |            |              |                       |                       | <u> </u>   |
| Razem netto    | 6 250,00 zł + vat 1 437,5     | 0 zł = brutto i  | 7 687,5      | 0 zł (A)   |              |                       |                       |            |
|                | Nazwa                         |                  | jm           | VAT        | llość        | Netto A               | Brutto A              | GTU        |
| Vrządzenie     | masujące                      |                  | szt.         | 23         | 1,00         | 6 250,00              | 7 687,50              |            |
| <              |                               |                  |              |            |              |                       |                       |            |
| Otrzymane z    | aliczki:                      |                  |              |            |              |                       |                       |            |
| Data wystav    | vienia Nr faktury zaliczkowej | Wartość netto    | VAT          | Wartość br | utto         |                       |                       |            |
| 14-05-21       | 22/2021                       | 1626,02          | 23           | 200        | 0,00         |                       |                       |            |
|                |                               |                  |              |            |              |                       |                       |            |
| Razem warto    | sc faktur zaliczkowych        | 1626.02          |              | 20         | 00,00        |                       |                       |            |

Wówczas na fakturze pojawią się dwie tabele: pierwsza przedstawia pełną kwotę naszego towaru / usługi. Natomiast druga - wszystkie otrzymane i zapłacone przez klienta zaliczki.

| FAKTURA       | VAT ZALICZKOWA KOŃCOWA nr 23/2                                                    | 2021    | 0     | )ata wykonani | Data<br>a dostawyto          | wysta<br>waru    | awienia 3<br>/usługi 3 | 31-05-2021<br>31-05-2021 |
|---------------|-----------------------------------------------------------------------------------|---------|-------|---------------|------------------------------|------------------|------------------------|--------------------------|
| Sprzedaw ca   | Speedtrans s.c                                                                    |         |       |               |                              |                  | NIP 82                 | 223267460                |
|               | 26-600 Radom Akademicka 15<br>BANK POLSKI 12 2345 8765 0000 0001 65<br>IBan 15456 | 78 9870 |       |               |                              |                  |                        |                          |
| Nabywca       | Jan Dąbrowski                                                                     |         |       |               |                              |                  | NIP 52                 | 288191410                |
| Platność      | 43-300 BIELSKO BIAŁA WIEJSKA 157<br>przelewem w terminie 14 dni (do 14-06-2021)   |         |       |               |                              |                  |                        |                          |
| Lp.           | Nazwa towa ru/usługi                                                              | jm.     | llość | Cena jedn.    | Wartość                      |                  | VAT                    | Wartość                  |
|               |                                                                                   |         |       | netto         | netto                        | %                | wartość                | brutto                   |
| 1 Urządzeni   | emasujące                                                                         | szt.    | 1,00  | 6 250,00      | 6 250,00                     | 23               | 1 437,50               | 7 687,50                 |
|               |                                                                                   |         |       | F             | RAZEM                        | 00               | 4 407 50               | 7 007 50                 |
| Wartość potra | ącenia z wcześniej otrzymanych zaliczek 2 000,00<br>tv: 5 687.50 zł               |         |       | [             | <b>Rozliczen</b><br>4 623,98 | 23<br>ie w<br>23 | edług staw<br>1 063,52 | ek<br>5 687,50           |

Słownie: pięć tysięcy sześćset osiem dziesiąt siedem złotych pięćdziesiąt groszy

Otrzymane zaliczki

| Data wystawienia | Nr faktury zaliczkowej      | Wartość netto | VAT | Wartość VA T | Wartość brutto |
|------------------|-----------------------------|---------------|-----|--------------|----------------|
| 14-05-21         | 22/2021                     | 1626,02       | 23  | 373,98       | 2000,00        |
| Razem            | vartość faktur zaliczkowych | 1626,02       |     | 373,98       | 2000,00        |

Sama faktura zaliczkowa końcowa została pomniejszona o wcześniej wpłacone przez klienta zaliczki oraz wykazała kwotę do zapłaty.

Fakturę zaliczkową końcową księgujemy podobnie do zaliczkowej- nie określamy "dnia wpisu do księgi", a wskazując typ VAT, wpisujemy kwoty z niej wynikające, jakie zostały do rozliczenia.

Na koniec pozostaje nam zaksięgować jeszcze całość zamówienia do Księgi Przychodów i Rozchodów, w tym księgowaniu wskazujemy właściwy dzień wpisu do księgi, natomiast w rubryce: Typ "VAT" zaznaczamy "bez powiązań z ewidencją VAT".

| 😵 NOWY Dokument               |                                                             |                                                                    |
|-------------------------------|-------------------------------------------------------------|--------------------------------------------------------------------|
| Dokument korygujący           | Typ dokumentu brak                                          | Wartość Dane do JPK                                                |
| Miesiąc księgow <u>y</u>      | 05 -                                                        | Typ <u>V</u> AT <bez ewidencją="" powiązań="" vat="" z=""> ▼</bez> |
| Kol. KPR: 7                   | <dostawa kraju="" na="" nabycie="" terytorium=""></dostawa> |                                                                    |
| <u>K</u> onto                 | 71 sprzedaż towarów i usług 💌                               |                                                                    |
| Kontra <u>h</u> ent           | Jan Dąbrowski 🗨                                             |                                                                    |
| Nu <u>m</u> er dokumentu      | 23/2021                                                     | [%] netto 📰 podatek 📰 🖬 z bru <u>t</u> to 🕶                        |
| <u>D</u> ata wystawienia      | 31-05-2021 3                                                | stawka 23 🔲 Kurs NBF                                               |
| Dzień wpis <u>u</u> do Księgi | 31 +                                                        | stawka 8                                                           |
| Opis zdarzenia gosp.          | sprzedaż towarów i                                          | stawka 0                                                           |
| llość dni do zapłaty /        | 14 14-06-2021 <u></u>                                       | zwolnione                                                          |
| Termin zapłaty                |                                                             |                                                                    |
| Mechanizm podzielo            | onej płatności                                              | nie podlega1                                                       |
|                               |                                                             | ni <u>e</u> podlega0                                               |
| Uwaqi                         |                                                             | stawka <u>5</u>                                                    |
|                               | 1                                                           |                                                                    |
| Zapisz do księgowar           | ń cyklicznych                                               | Ĩ                                                                  |
| pod nazwą                     |                                                             |                                                                    |
|                               |                                                             |                                                                    |
| <u>R</u> ozlicz               |                                                             | Razem + =                                                          |
| K <u>w</u> ota Dz             | ri <u>e</u> ń Ko <u>n</u> to zapłaty Opis                   | Brutto do zapłaty 7687,50 📾 Poza JPK V7 cz. ew.                    |
|                               |                                                             | Data wykonania 31-05-2021 🗉 🗆 szczególny moment poda               |
|                               |                                                             | Przesuń termin                                                     |
|                               |                                                             | Tylko miesiąc dostawy                                              |
|                               |                                                             | Transak <u>c</u> ja trójstronna                                    |
| Nastę                         | pny ≥>                                                      | <u>OK</u>                                                          |

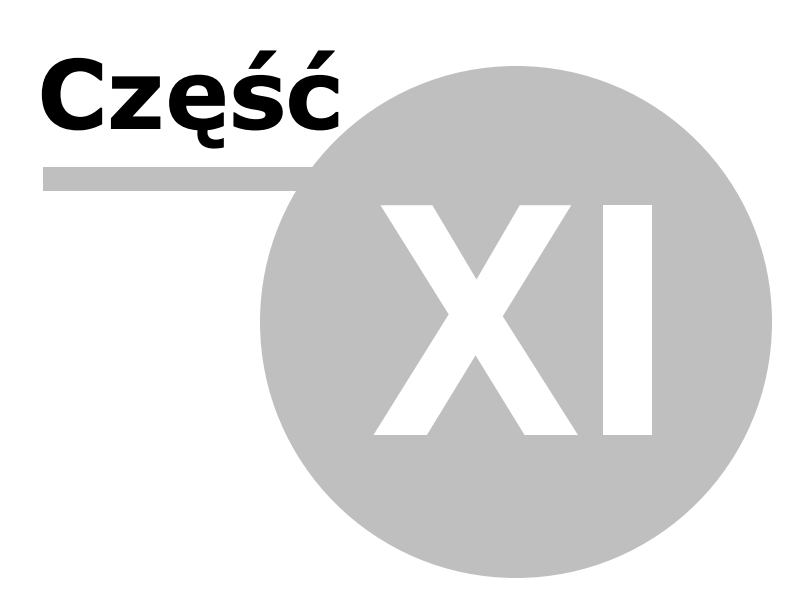

## 11 JPK\_V7

Uwaga! Zwracamy uwagę, że przedstawione tu porady to jedynie instrukcja i należy ją dostosować do swoich potrzeb.

Pierwszą czynnością, jaką należy wykonać przed przystąpieniem do tworzenia pliku JPK\_V7, jest wprowadzenie danych dotyczących podatnika. Struktura pliku JPK\_V7 wymaga podania pełnej nazwy Firmy wraz z adresem, kodem pocztowym i miejscowością oraz numeru NIP.

| 🞇 Dane firmy [Malinka s.c]                          |                                     |                 |                 |                | - 0 <b>X</b> |
|-----------------------------------------------------|-------------------------------------|-----------------|-----------------|----------------|--------------|
| Dane firmy Forma księgowo                           | ści Płatnik VAT Płatnik ZUS I       | Konta bankowe   |                 |                |              |
| Określ dane Firmy:                                  |                                     |                 |                 |                |              |
| Skrócona nazwa Firmy:                               | Malinka s.c                         |                 |                 |                |              |
| dowolne określenie Firmy                            | pojawiające się na ekranie i na wyo | lrukach celem i | ch rozróżnienia |                |              |
| Folder:                                             | Malinka                             |                 |                 |                |              |
| dane Firmy przechowywa                              | ne są w tym folderze                |                 |                 |                |              |
| E-mail:                                             | malinka@malinka.pi                  |                 |                 |                |              |
| Telefon:                                            | 748545189                           |                 |                 |                |              |
| Notatka:                                            |                                     |                 |                 | *              |              |
| Dane Firmy na fakturze:                             |                                     |                 |                 |                |              |
| Pełna nazwa Firmy:                                  | Malinka s.c                         |                 |                 |                |              |
|                                                     | Jerzy Drwal                         |                 |                 |                |              |
| Kod pocztowy i miasto:                              | 87-720 Toruń                        |                 |                 |                |              |
| Adres:                                              | ul. Piernikowa 14                   |                 |                 |                |              |
| Siedziba:                                           | Toruń                               |                 |                 |                |              |
| NIP:                                                | 6912254859                          |                 |                 |                |              |
| ✓ Stosuj JPK - Dane dla<br>Pełna nazwa Firmy: Malin | a JPK:<br>ka s.c Jerzy Drwal        |                 |                 |                |              |
| NIP 6912254859 R                                    | EGON                                |                 | Przepisz        | z danych powyż | ej           |
| E-mail: malinka@malinka.                            | pl                                  | Gmina Toruń     |                 |                |              |
| Powiat Toruń                                        |                                     | Wojewódźtwo     | kujawsko-pomor  | skie           | -            |
| Ulica ul. Piernikowa 14                             |                                     | Nr d            | lomu 23         | Nr lokalu 1    |              |
| Miejscowość Toruń                                   |                                     |                 |                 |                |              |
| Kod pocztowy 87-720                                 | Poczta Toruń                        |                 |                 |                |              |
|                                                     |                                     |                 |                 |                |              |
| Wydruk                                              |                                     |                 |                 | ОК             | Anuluj       |

Dokonujemy tego przy zamkniętej firmie w punkcie Firma - Edycja

Dla przyspieszenia edycji tych danych można skorzystać z opcji **[Przepisz z danych powyżej]**, wówczas dane dla JPK\_V7 zostaną przepisane.

Plik JPK\_V7 można utworzyć dla konkretnej firmy lub masowo dla kilku jednocześnie.

#### Tworzenie i wysyłka pliku JPK dla konkretnej firmy

```
Plik JPK_VAT tworzony jest w zakładce Dekl. VAT/JPK_V7 - JPK_V7 - Tworzenie
```

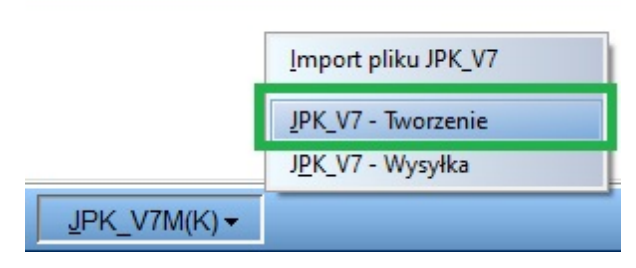

Przed utworzeniem pliku JPK\_V7 konieczne jest wykonanie aktualizacji części deklaracyjnej. Można tego dokonać w zakładce Dekl. VAT/JPK\_V7 klikając przycisk [**Aktualizacja**] i wybierając żądany okres.

Można również zaktualizować program podczas tworzenia pliku JPK\_VAT klikając [Aktualizuj] na ukazanym oknie.

| SKP |                                                                         |
|-----|-------------------------------------------------------------------------|
| 8   | Przed wykonaniem pliku JPK zaktualizuj część deklaracyjną za dany okres |
|     | Aktualizuj Twórz JPK_V                                                  |

Następnie wybieramy miesiąc i określamy cel złożenia pliku:

- złożenie (w przypadku pierwszej wysyłki) lub
- korektę (gdy po raz kolejny wysyłany wcześniej przesłany plik).

Zwracamy uwagę, że korekta może dotyczyć części deklaracyjnej pliku (dotychczasowa deklaracja VAT-7), części ewidencyjnej (dotychczasowy plik JPK\_VAT) lub obu części jednocześnie.

| JPK_V7 ×                                                                                                    |  |  |  |  |
|----------------------------------------------------------------------------------------------------|--|--|--|--|
| Wybierz miesiąc                                                                                                    |  |  |  |  |
| styczeń                                                                                                    |  |  |  |  |
| Sprawdź status podatnika VAT                                                                                                   |  |  |  |  |
| Cel złożenia                                                                                                    |  |  |  |  |
| I złożenie                                                                                                    |  |  |  |  |
| C korekta części deklaracyjnej oraz ewidencyjnej                                                                               |  |  |  |  |
| korekta części deklaracyjnej                                                                                                   |  |  |  |  |
| c korekta części ewidencyjnej                                                                                                  |  |  |  |  |
| Nr korekty<br>Numer korekty nie jest brany do pliku JPK_V7, to wyłącznie<br>wewnętrzna informacja o ilości utworzonych korekt. |  |  |  |  |
| <u>OK</u> nuluj                                                                                                    |  |  |  |  |

Zwracamy uwagę, że w przypadku tworzenia korekty należy sprawdzić ostatni użyty i ręcznie wpisać numer korekty. Program nie kontroluje numeracji korekt.

Przy tworzeniu pliku JPK\_V7 program automatycznie sprawdza poprawność danych kontrahentów (ich nazwy, danych adresowych i numeru NIP).

Jeżeli zaznaczymy opcję "Sprawdź status podatnika VAT" program sprawdzi również czy kontrahenci są czynnymi podatnikami VAT, gdyż tylko tacy mogą być ujęciu w pliku JPK\_V7. Od tych kontrahentów, którzy nie są czynni bądź są zwolnionymi podatnikami VAT nie należy odliczać podatku VAT.

W przypadku, gdy program wskaże kontrahentów z błędami (w adresie, nipie lub gdy są nieczynni bądź zwolnieni) należy skorygować podane pozycje i utworzyć ponownie plik JPK\_V7.

W sytuacji, gdy nie możemy podać danych kontrahenta, np. w przypadku sprzedaży z kasy fiskalnej – należy we wszystkich wymaganych polach wpisać "brak".

| NOWY Kontrahent                                                                            |
|--------------------------------------------------------------------------------------------|
| Skrót <u>n</u> azwy i siedziba Kasa Fiskalna                                               |
| Odsuń 0 <u>1</u> 2 <u>3</u> Kasa Fiskalna                                                  |
| Prefiks + NIP brak <u>G</u> US                                                             |
| PESEL Czynny podatnik VAT                                                                  |
| Pełna nazwa Czy jest typu: MP Typ                                                          |
| Kasa Fiskalna                                                                              |
|                                                                                            |
| Kad pagetowny brak                                                                         |
|                                                                                            |
| Adres Drak                                                                                 |
| Nazwa                                                                                      |
|                                                                                            |
| Adres                                                                                      |
| Kod pocztowy Miasto                                                                        |
| Nazwa banku                                                                                |
| Konto bankowe                                                                              |
|                                                                                            |
| Upoważniony do odbioru faktur                                                              |
| <u>C</u> ennik A ▼ Rabat Te <u>r</u> min <u>F</u> orma pł. <nieokreślona> ▼</nieokreślona> |
| Przypisane konto bankowe Jak w opcjach fakturowania 💌                                      |
| Notatki                                                                                    |
|                                                                                            |
| <u>E</u> mail                                                                              |
|                                                                                            |
| Następny ≥> <u>O</u> K <u>A</u> nuluj                                                      |
| Znak 4 z 35                                                                                |

Jeżeli nie ma błędów otwiera się okno wysyłki, gdzie trafia utworzony w poprzednim kroku plik. Aby wysłać go należy najpierw zaznaczyć daną pozycje.

| k dokumenty masowe        |                                         |                   |                                      |              |          |               |       |                              |
|---------------------------|-----------------------------------------|-------------------|--------------------------------------|--------------|----------|---------------|-------|------------------------------|
| iltruj dokumenty wedł     | ug kryteriów                            |                   |                                      |              |          |               |       |                              |
| 🔽 firma                   | TYLKO WYBRANA FIRMA:                    | Malinka           |                                      | ]            |          | Zapisane filt | ry    |                              |
| 🔽 rodzaj danych           | TYLKO WYBRANY RODZAJ:                   | VAT               | -                                    | ]            |          |               |       | ▼ Wczytaj                    |
|                           |                                         |                   |                                      |              |          | Zapisz z      | estaw | Usuń wybrany                 |
| 🗖 data dokumentu          | C UTWORZONO                             | siac 💽 1          | <u> </u>                             | 5 6 6 1      | 07 08 09 | C 10 C 11     | 0.1   | 2 <b>F</b> rok <b>2020</b> - |
|                           | C WYSŁANO                               |                   | 02 03 04 0                           |              |          |               |       |                              |
| Vvbr. Firma               | C WYSŁANO                               | Cel zł. Nr        | kor. Utworzono                       | Plik         | Wysłano  | Upo           | ^     | Filtrowanie                  |
| Vvbr. Firma<br>IZ Malinka | C WYSŁANO<br>Nazwa<br>VAT - mc 1 - 2021 | Cel zł. Nr<br>Z r | kor. Utworzono<br>d 2020-12-30 08:57 | Plik<br>jest | Wysłano  | Upo           | ^     | Filtrowanie<br>Ukryj filtr   |

Przed wysłaniem, należy zweryfikować, czy w schemacie pliku zawarte są wszystkie transakcje

danego okresu. Podglądu pliku JPK\_V7 można dokonać poprzez opcje Pokaż jako XML lub Pokaż

jako VAT-7.

#### Pokaż jako XML:

Ten sam plik pokazany w strukturze pliku XML z widocznymi znacznikami.

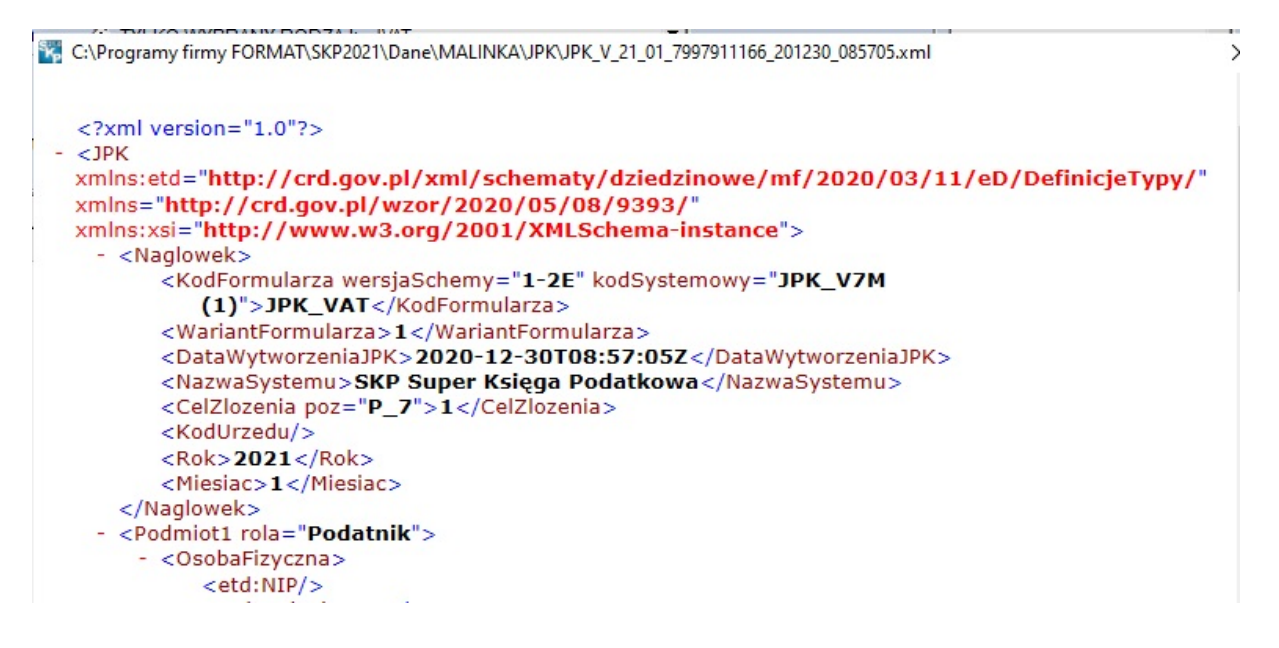

### Pokaż jako VAT-7:

Schemat pliku JPK\_7V jest analogiczny do deklaracji VAT-7/7K.

| Strona 1   | Strona 1 Strona 2                                                                                                    |                        |                                     |                           |                 |              |  |
|------------|----------------------------------------------------------------------------------------------------|------------------------|-------------------------------------|---------------------------|-----------------|--------------|--|
| A. MIEJSC  | A. MIEJSCE SKŁADANIA DEKLARACJI                                                                                                    |                        |                                     |                           |                 |              |  |
| Urząd skar | Urząd skarbowy, do którego adresowana jest deklaracja Dolnośląski Urząd Skarbowy Wrocław                                                          |                        |                                     |                           |                 |              |  |
| złożen     | 🖻 złożenie deklaracji 🔹 🔿 korekta deklaracji                                                                                                    |                        |                                     |                           |                 |              |  |
|            |                                                                                                    |                        |                                     |                           |                 |              |  |
|            |                                                                                                    |                        |                                     |                           |                 |              |  |
| B. DANE I  | DENTYFIKACYJNE PODATNIKA                                                                                                    |                        |                                     |                           |                 |              |  |
| C nodatni  | k nishadaay aasha fizyazna                                                                                                    |                        | G acaba fizikazna                   |                           |                 |              |  |
| , pouarin  | k niebędący osobą iizyczną                                                                                                    |                        | · OSODA IIZYCZIIA                   |                           |                 |              |  |
| Nazwisko   | Malinka                                                                                                    | Pierwsze imię          | Jerzy                               | Data urodzenia            | 04-12-76        |              |  |
| E-mail     |                                                                                                    |                        |                                     | Nr telefonu               |                 |              |  |
| C. ROZLIC  | ZENIE PODATKU NALEŻNEGO                                                                                                    |                        |                                     |                           | Podst. opodat.  | Podatek nal. |  |
| Wys        | sokość podstawy opodatkowania z tytułu dost                                                                                                    | awy towarów oraz ś     | wiadczenia usług na terytorium      | kraju, zwolnionych o      | d podatku       |              |  |
|            | Wysokość podstawy opod                                                                                                    | atkowania z tytułu do  | stawy towarów oraz świadcze         | nia usług poza teryto     | rium kraju      |              |  |
|            | Wysokość podstawy opodatł                                                                                                    | kowania z tytułu świa  | adczenia usług, o których mowa      | w art. 100 ust. 1 pkt     | 4 ustawy        |              |  |
| Wysok      | ość podstawy opodatkowania z tytułu dostaw                                                                                                    | y towarów oraz świ     | adczenia usług na terytorium kra    | iju, opodatkowanych       | stawką 0        |              |  |
|            | Wysokość pod                                                                                                    | stawy opodatkowani     | a z tytułu dostawy towarów, o k     | tórej mowa w art. 12      | 9 ustawy        |              |  |
|            | Dostawy towarów oraz świadczenia usług na terytorium kraju, opodatkowanych stawką 5%, oraz korekty dokonanej zgodnie z art. 89a ust. 1 i 4 ustawy |                        |                                     |                           |                 |              |  |
| Dostawy    | towarów oraz świadczenia usług na terytorium kraju, o                                                                                             | opodatkowanych stawką  | 7% albo 8%, oraz korekty dokonanej  | zgodnie z art. 89a ust. 1 | i 4 ustawy      |              |  |
| Dostawy to | warów oraz świadczenia usług na terytorium kraju, opo                                                                                             | odatkowanych stawką 22 | 2% albo 23%, oraz korekty dokonanej | zgodnie z art. 89a ust. 1 | i 4 ustawy 1250 | 288          |  |
|            | Wysol                                                                                                    | ość podstawy opoda     | atkowania z tytułu wewnątrzws       | pólnotowej dostawy        | towarów         |              |  |
|            |                                                                                                    |                        |                                     |                           |                 |              |  |

Zwracamy uwagę, iż plik JPK\_V7 musi zawierać dane historyczne, dlatego, gdy po zakończeniu danego miesiąca dokonujemy edycji danych adresowych kontrahenta, nie należy poprawiać wcześniejszego, a dodać drugiego kontrahenta o podobnej nazwie skróconej, np. PPHU PROJEKT II.

Po wstępnej weryfikacji utworzony plik JPK\_V7 może zostać wysłany do urzędu wybierając opcje **[Wyślij wybrane dokumenty do Urzędu].** 

Wysyłane dokumenty można podpisać za pomocą podpisu kwalifikowanego lub wykorzystując ePUAP.

Przy wysyłce z podpisem kwalifikowanym pojawi się okno certyfikatu, gdzie postępujemy jak w przypadku standardowej wysyłki e-deklaracji.

W przypadku podpisu z wykorzystaniem ePUAPu nastąpi przekierowanie do konta użytkownika na platformie ePUAP, gdzie można będzie podpisać dokument profilem zaufanym.

Po podpisaniu i wysyłce dokumentu na oknie głównym pojawi się data wysłania i numer referencyjny.

Po wysłaniu pliku nie można zapomnieć o pobraniu UPO – Urzędowego Poświadczenia Odbioru za pomocą przycisku **[Pobierz UPO].** Jeżeli dane nie zwierały błędów i wysyłka przebiegła prawidłowo pojawi się okno UPO.

Uwaga! Czas oczekiwania na UPO może trwać od kilku do nawet do kilkunastu godzin.

| Urzędowe Poświadczenie Odbioru                                                |                                                                            |  |  |  |
|-------------------------------------------------------------------------------|----------------------------------------------------------------------------|--|--|--|
| <b>e</b> -Dokumen                                                             | ity                                                                        |  |  |  |
| NAZWA PEŁNA PODMIOTU, KTÓREMU DORĘCZ<br>e-Deklaracje - system testowy         | 20NO DOKUMENT ELEKTRONICZNY                                                |  |  |  |
|                                                                               |                                                                            |  |  |  |
| Dokument został zarejestrowany w systemie teleinformatyc                      | zznym Ministerstwa Finansów                                                |  |  |  |
| Podatnik                                                                      |                                                                            |  |  |  |
| Opis deklaracji                                                               |                                                                            |  |  |  |
| Identyfikator dokumentu:                                                      | Dnia (data, czas)                                                          |  |  |  |
| bd495ee3170779013e10790a6114036f                                              |                                                                            |  |  |  |
| Skrót złożonego dokumentu - identyczny z wartością użytą do podpisu           | i dokumentu                                                                |  |  |  |
| [63CA1E8CC8A025BD4DD29DE15B1CA658]                                            |                                                                            |  |  |  |
| Skrót dokumentu w postaci otrzymanej przez system (łącznie z podpis           | em elektronicznym)                                                         |  |  |  |
| 3E5F7E66AC9EB5CBDA8F2F843D763B89                                              |                                                                            |  |  |  |
| Dokument zweryfikowano pod względem zgodności ze strukturą logic:             | zną:                                                                       |  |  |  |
| http://crd.gov.pl/wzor/2016/08/05/3412/schemat.xsd dla VA                     | T-7 wariant 17 schemat 1-0E                                                |  |  |  |
| ldentyfikator podatkowy podmiotu występującego jako pierwszy<br>na dokumencie | ldentyfikator podatkowy podmiotu występującego jako drugi<br>na dokumencie |  |  |  |
| Urząd skarbowy, do którego został złożony dokument:                           |                                                                            |  |  |  |
| Stempel czasu:                                                                |                                                                            |  |  |  |
| Wydruk                                                                        | <u>Z</u> amknij                                                            |  |  |  |

## Masowe tworzenie i wysyłka pliku JPK\_V7

Opcja szczególnie przydatna dla użytkowników wersji biurowej, umożliwia bowiem jednoczesne utworzenie i wysłanie plików JPK\_V7 z kilku firm jednocześnie.

Dla masowego utworzenia pliku JPK\_V7 , służy funkcja JPK-fabryka, znajdująca się w punkcie System:

| Biuro         |              | uro         | System <del>-</del>                                                                                                    |   |    | (   |
|---------------|--------------|-------------|----------------------------------------------------------------------------------------------------|---|----|-----|
|               |              |             | <u>C</u> hmura<br><u>P</u> arametry<br><u>H</u> asła<br><u>S</u> łowniki<br><u>K</u> alendarz<br><u>W</u> ygląd<br><u>O</u> pcje | • |    |     |
| Stawk<br>etto | a 8 %<br>VAT | netto wg 0% | <u>E</u> -Deklaracje<br>E- <u>D</u> eklaracje masowe                                                                             |   | ne | bez |
|               |              |             | JPK fabryka                                                                                                    |   |    |     |
|               |              |             | JPK w <u>y</u> syłka masowa                                                                                                    |   | 1  |     |
|               |              |             | Kop <u>i</u> e rezerwowe                                                                                                    | • |    |     |
|               |              |             | <u>T</u> esty kontrolne                                                                                                    | • |    |     |
|               |              |             | K <u>l</u> ucz serwisowy                                                                                                    |   |    |     |
|               |              |             | St <u>a</u> tus plików systemowych                                                                                               |   |    |     |
|               |              |             | <u>Z</u> erowanie                                                                                                    |   |    |     |
|               |              |             | <u>N</u> owy Rok                                                                                                    |   |    |     |
|               |              |             | <u>U</u> dostepnianie plików serwera                                                                                             |   |    |     |
|               |              |             | Utwó <u>r</u> z wersję instalacyjną                                                                                              |   |    |     |

Po wybraniu tej opcji pojawi się okno, gdzie należy zaznaczyć wszystkie firmy, dla których ma zostać utworzony plik JPK\_V7 **[1. Wybierz firmy].** W tym celu można skorzystać z opcji **[Zaznacz wszystkie]**, wówczas wszystkie dostępne na liście firmy zostaną uwzględnione w procesie tworzenia pliku.

Następnie w kroku 2. Należy wskazać rodzaj danych **[2. Wybierz rodzaj danych].** Na chwilę obecną możliwe jest tworzenie wyłącznie pliku JPK\_V7! Określamy także miesiąc, którego ma dotyczyć plik JPK oraz cel wysyłki: złożenia lub korekta.

Plik JPK-V7 tworzony jest po wybraniu w kroku 3 opcji [3.Utwórz dokumenty].

| 1. Wybierz firmy:                                                                                                    | 2. Wybierz rodzaj danych: VAT 🔹                                                                                                    |
|----------------------------------------------------------------------------------------------------|----------------------------------------------------------------------------------------------------|
| rolnictwo         SAPER_Sylwester_Kukowski_2018         SKNERUS         Speedtrans_s_c         SPRZATANIE_WNETRZ         Szajner_Agnieszka         TAJA         Tulaj_Miroslaw         VENTO         WALIGORA         WILMANSKI_KOCHAN_LUKASZ         WMOLSKI_BARTOSZ_         WODLSKI_BARTOSZ_         Odznacz wszystkich | <ul> <li>Wybierz miesiąc księgowy: 1 </li> <li>Cel złożenia</li> <li>żłożenie</li> <li>korekta części deklaracyjnej oraz ewidencyjnej</li> <li>korekta części deklaracyjnej</li> <li>korekta części ewidencyjnej</li> <li>Nr korekty</li> <li>Numer korekty nie jest brany do pliku JPK_V7, to wyłącznie wewnętrzna informacja o ilości utworzonych korekt.</li> </ul> |
|                                                                                                    | 3. Utwórz dokumenty                                                                                                    |
|                                                                                                    |                                                                                                    |

Następnie można przejść od razu do okna e-wysyłki korzystając z przycisku **[Przejdź do wysyłki JPK]** lub zamknąć okno **[Zamknij]** i powrócić do wysyłki w terminie późniejszym.

Masowej wysyłki utworzonych plików JPK dla kilku firm jednocześnie dokonujemy poprzez wybór w Systemie – **JPK wysyłka masowa**.

| Biuro                    | ©© <sup>F®</sup> System <del>▼</del>                                                                                                    |   |    | 8      |
|--------------------------|----------------------------------------------------------------------------------------------------|---|----|--------|
| a 8 %<br>VAT netto wg 0% | <u>C</u> hmura<br><u>P</u> arametry<br><u>H</u> asła<br><u>S</u> łowniki<br><u>K</u> alendarz<br><u>W</u> ygląd<br><u>O</u> pcje<br><u>E</u> -Deklaracje<br><u>E</u> -Deklaracje masowe<br><u>J</u> PK fabryka | • | 1e | bez od |
|                          | JPK wysyłka masowa<br>Kopie rezerwowe<br>Testy kontrolne<br>Klucz serwisowy<br>Status plików systemowych<br>Zerowanie<br>Nowy Rok<br>Udostepnianie plików serwera<br>Utwó <u>r</u> z wersję instalacyjną       | • |    |        |

Otwiera się wówczas okno wysyłki, gdzie trafiają utworzone w poprzednim kroku pliki. Proces wysyłki masowej przebiega w ten sam sposób jak dla pojedynczej wysyłki pliku JPK\_V7.

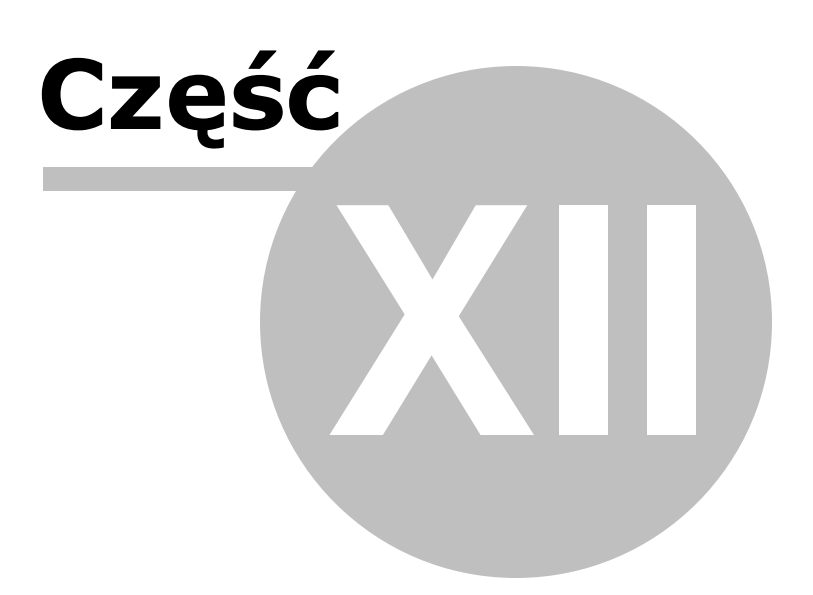

# 12 Korekta podatku dochodowego i VAT

Uwaga! Zwracamy uwagę, że przedstawione tu porady to jedynie instrukcja i należy ją dostosować do swoich potrzeb.

Od 2020 r. wróciła tzw. "ulga na złe długi" w podatku dochodowym lecz w nieco zmienionej formie. Gdy płatność za towar czy usługę nie zostanie uregulowana w terminie 90 dni można będzie zmniejszyć podstawę opodatkowania i dokonać korekty podstawy opodatkowania podatkiem dochodowym. Przy czym zmniejszenie tego dokonujemy w zeznaniu rocznym składanym za rok podatkowy, w którym upływa owe 90 dni. W sytuacji , gdy w danym roku poniesiemy stratę, wartość niezapłaconej należności będzie zwiększała jej roczną wysokość. Natomiast jeżeli podstawa opodatkowania będzie niższa niż wartość niezapłaconej należności, zmniejszenia podstawy opodatkowania będziemy mogli dokonywać nie później niż przez okres 3 lat, licząc od końca roku podatkowego, za który powstanie prawo do zmniejszenia.

Możliwe jest również zastosowanie tej ulgi w zaliczce na podatek dochodowy w trakcie roku, ale pod pewnymi warunkami, o których mowa będzie przy każdym z rodzaju rozliczeń.

Aby prawidłowo i w terminie wyliczyć termin korekty, konieczne jest prowadzenie kontroli zapłat.

Użytkownicy, którzy do tej pory nie widzieli konieczności prowadzenia szczegółowej ewidencji rozliczeń, a chcą by program pomógł im prawidłowo ustalić termin korekty, muszą prowadzić kontrolę zapłat. W tym celu w module Księgi – Księgowanie – Opcje księgowania – należy zaznaczyć opcje **"Czy firma prowadzi kontrolę zapłat"**. Dodatkowo można od razu zaznaczyć również VAT. Pod tym pojęciem kryje się zarówno kontrola terminów względem korekty VAT, jak i dochodowego.

| 🞇 Opcje księgowania                                                                                                    | X                                                                                                    |
|----------------------------------------------------------------------------------------------------|----------------------------------------------------------------------------------------------------|
| Firma prowadzi kontrolę         ✓ Zapłat       ✓ Vat         Daty kontroli nabyc         Data wystawienia korekty         © bieżąca       ⓒ korekty         Miesiąc księgowania korekty         © bieżący       ⓒ korekty                                                                            | Działania domyślne<br>Dla usprawnienia procesu wprowadzania danych<br>proponować ostatnio używane wartości:<br>✓ Konto (kolumny Księgi)<br>✓ Kontrahent<br>✓ Numer dokumentu<br>✓ Data wystawienia<br>✓ Opis zdarzenia gospodarczego<br>✓ Typ transakcji VAT |
| Dodatkowe stawki VAT     Dodatkowa stawka VAT     O     Dodatkowa stawka VAT     O     Dodatkowa stawka VAT     O      Poakcia na Konta bez okraślanago Tymu VAT                                                                                                    | <ul> <li>✓ Termin płatności</li> <li>✓ Konto do zapłaty</li> <li>✓ Data zapłaty (w Dzienniku zapisów)</li> <li>✓ Opis zapłaty (w Dzienniku zapisów)</li> </ul>                                                                                               |
| <ul> <li>Przy wyborze Konta, który nie ma domyślnego typu VAT</li> <li>Kontrola unikalności dokumentów</li> <li>Przy dopisywaniu i poprawianiu sprawdzać unikalność d</li> <li>Zgodność daty z miesiącem i rokiem księgowym</li> <li>Sprawdzaj zgodność daty zakończenia dostawy / otrzyn</li> </ul> | F proponuj ostatnio używany typ VAT<br>okumentów od tego samego kontrahenta<br>nania z miesiacem i z rokiem ksiegowym                                                                                                    |
| <ul> <li>Dzień KPR</li> <li>✓ Po wpisaniu daty wystawienia dokumentu automatyczni</li> <li>Format daty</li> <li>Pre<u>f</u>erowany sposób zapisu daty dd : mm : rr</li> </ul>                                                                                                    | e wypełniaj pole: Dzień wpisu do Księgi                                                                                                    |
| Czy prowadzisz księgowania cykliczne                                                                                                    | <u>QK</u> nuluj                                                                                                    |

Oraz w planie kont założyć konta do rozliczeń , np. B- Bank, czy K – Kasa, o ustawieniach, jak w zrzucie poniżej:

| 🐝 колто                                                                               | ×                                                                                                    |
|---------------------------------------------------------------------------------------|----------------------------------------------------------------------------------------------------|
| Oznaczenie <u>K</u> onta                                                              | к                                                                                                    |
| <u>N</u> azwa Konta                                                                   | Kasa                                                                                                    |
| <u>S</u> tosuj dwie kolumny Księgi                                                    |                                                                                                    |
| Kolu <u>m</u> na Księgi                                                               | <b></b>                                                                                                    |
| Kolumna Księgi - d <u>r</u> uga                                                       | <bez do="" księgi="" wpisu=""></bez>                                                                        |
| W 16 kol. Księgi uwzględnij Koszty                                                    | B+R 🗖                                                                                                    |
| <u>U</u> względniaj tylko kwotę netto                                                 |                                                                                                    |
| Domyślny <u>o</u> pis<br>zdarzenia gospodarczego                                      |                                                                                                    |
| Domyślny typ <u>V</u> AT                                                              | <br><bez ewidencją="" powiązań="" vat="" z=""> <br/> <bez ewidencją="" powiązań="" vat="" z=""></bez></bez> |
| Powiązania z innymi ewidencjami                                                       | Z - Zapłaty                                                                                                 |
| Proporcja ujęcia w KUP [%]                                                            | 0,01 📃                                                                                                    |
| Symbol na <u>f</u> akturze                                                            |                                                                                                    |
| Ujmować w 🗖 jako <dosta< td=""><td>wa / nabycie na terytorium kraju&gt;</td></dosta<> | wa / nabycie na terytorium kraju>                                                                           |
| Ujmować w strukturze sprzedaży<br>dla sprzedaży bezrachunkowej                        | 🗖 jako <u>S</u> PRZEDAŻ 🗖 jako <u>Z</u> AKUPY                                                               |
| O <u>1</u> . Przychód O <u>2</u> .                                                    | Koszt 💿 <u>3</u> . Poza bilansem                                                                            |
| ≤< Poprzedni Następny ≥>                                                              | <u>OK</u> nuluj                                                                                             |
|                                                                                       |                                                                                                    |

Natomiast do "wirtualnych" rozliczeń dokumentów korekty podatku dochodowego i VAT przyda się konto KOR - Korekta:

| 🜃 NOWE Konto                                                                            | ×                                                |
|-----------------------------------------------------------------------------------------|--------------------------------------------------|
| Oznaczenie <u>K</u> onta                                                                | KOR                                              |
| <u>N</u> azwa Konta                                                                     | Korekta                                          |
| <u>S</u> tosuj dwie kolumny Księgi                                                      |                                                  |
| Kolu <u>m</u> na Księgi                                                                 | <b>_</b>                                         |
| Kolumna Księgi - d <u>r</u> uga                                                         | <bez do="" księgi="" wpisu=""></bez>             |
| W 16 kol. Księgi uwzględnij Koszty E                                                    | 3+R 🗖                                            |
| <u>U</u> względniaj tylko kwotę netto                                                   |                                                  |
| Domyślny <u>o</u> pis<br>zdarzenia gospodarczego                                        |                                                  |
| Domyślny typ <u>V</u> AT                                                                | <bez ewidencją="" powiązań="" vat="" z=""></bez> |
|                                                                                         | <br>bez powiązań z ewidencją VAI>                |
| Powiązania z innymi ewidencjami                                                         | Z - Zapłaty                                      |
| Proporcja ujęcia w KUP [%]                                                              | 100,00 🗐                                         |
| Symbol na fakturze                                                                      |                                                  |
| Ujmować w 🗖 jako <dostav< th=""><th>va / nabycie na terytorium kraju&gt;</th></dostav<> | va / nabycie na terytorium kraju>                |
| Ujmować w strukturze sprzedaży<br>dla sprzedaży bezrachunkowej                          | 🗖 jako <u>S</u> PRZEDAŻ 🗖 jako <u>Z</u> AKUPY    |
| O <u>1</u> . Przychód O <u>2</u> . k                                                    | Koszt 🤨 <u>3</u> . Poza bilansem                 |
| Następny ≥>                                                                             | <u>Q</u> K <u>A</u> nuluj                        |
|                                                                                         |                                                  |

Dla wprowadzonych dokumentów w programie o konieczności dokonania korekty informują oznaczenia w kolumnie:

- ID (korekta odliczonej kwoty podatku dochodowego) i
- !V (korekta VAT należnego / naliczonego) oraz
- termin wymieniony z daty w górnej części okna

Dodatkowo dokumenty, do których należy już wykonać korektę, wyszczególnione są również pogrubioną kursywą.

|                                       | 1. Księgowanie 2. Fakturowanie 3. Dziennik zapisów 4. Księga Podatkowa 5. Podatek 6. Rejestry VAT 7. Dekl. VAT 8. VAT-UE 9. VAT-UEK |           |             |                      |            |                                   |                 |                         |                   |       |                |   |    |    |                    |   |
|---------------------------------------|----------------------------------------------------------------------------------------------------|-----------|-------------|----------------------|------------|-----------------------------------|-----------------|-------------------------|-------------------|-------|----------------|---|----|----|--------------------|---|
| Mc. księgowy 01 Data wystaw. 05-01-20 |                                                                                                    |           |             |                      | Typ VAT    | 0                                 | Te              | Termin 05-01-20 (dni 0) |                   |       | Zwłoka 166 dni |   |    | Т  | Termin ID 04-04-20 |   |
| K                                     | onto                                                                                                    | 71        | Kol. I      | KPR 7 dzień KPR 5    | Suma nette | 0                                 | 4 000 zł        | kwota                   | dzień             | konto | opi            | 5 |    | T  | ermin IV 04-04-20  |   |
| D                                     | okun                                                                                                    | nent 5/20 | 20          |                      | Suma poda  | atku                              | 920 zł          |                         |                   |       |                |   |    |    |                    | 1 |
| V                                     | /arto:                                                                                                    | ść 4 92   | 20,00       |                      | Razem bru  | tto                               | 4 920 zł        |                         |                   |       |                |   |    |    |                    |   |
| C                                     | pis                                                                                                    | spra      | zedaż       |                      | Rozbieżno  | ść brutto                         |                 |                         |                   |       |                |   |    |    |                    |   |
| U                                     | wagi                                                                                                    |           |             |                      | Data wyko  | ata wykonania 05-01-20 bez zapłat |                 |                         |                   |       |                |   |    |    |                    |   |
|                                       |                                                                                                    |           | r           | 1                    |            | [                                 |                 | 1                       |                   |       |                | Ē |    |    | -                  | _ |
|                                       | ≜ ✓                                                                                                    | Konto     | Kol.<br>KPR | Kontrahent           |            | Dokument                          | Data<br>wystaw. | Dzień<br>wpisu          | o<br>Kwota brutto | v     | MC             | R | !D | IV |                    |   |
| Ĭ                                     | • •                                                                                                    | 71        | 7           | Baja Elżbieta Brudna |            | 5/2020                            | 05-01-20        | 5                       | 4 920,00          | 0     | 01             | 9 | !  | !  |                    | _ |
|                                       | 1                                                                                                    | 71        | 7           | PPHU RACH            | Wrocław    | 10/2020                           | 05-04-20        | 5                       | 73 800,00         | 0     | 04             | • |    |    |                    |   |
|                                       | ~                                                                                                    | 134       | 13          | MEGA TRANS Wrocław   |            | 7878/222                          | 05-04-20        | 5                       | 3 690,00          | 4     | 04             | ۲ |    |    |                    |   |
|                                       |                                                                                                    |           |             |                      |            |                                   |                 |                         |                   |       |                |   |    |    |                    |   |

Na 7 dni przed wymaganą korektą pojawia się w w/w kolumnach oznaczenie "-7!", które wraz z upływem dni maleje, czyli na 5 dni przed korektą uzyskuje postać "-5!", aż do upłynięcia terminu, wówczas w kolumnach tych pojawia się symbol "!", który oznacza, że korekta stała się wymagalna.

| 1                                                                                                    | <u>1</u> . K | się | gowanie                                                                     | 2. Fa                                             | akturowanie 3. Dziennik zapi         | sów 4. Ksi                     | ęga Podatkowa                | 5. Podatek           | 6. Rejes            | try VAT 7. De     | kl. VA | T 8                                      | . VAT | -UE 9        | VAT-UEK |
|----------------------------------------------------------------------------------------------------|--------------|-----|-----------------------------------------------------------------------------|---------------------------------------------------|--------------------------------------|--------------------------------|------------------------------|----------------------|---------------------|-------------------|--------|------------------------------------------|-------|--------------|---------|
| Mc. księgowy 03 Data wystaw. 05-03-20<br>Konto 134 Kol. KPR 13 dzień KPR 5<br>Dokument 77/20020<br>Wartość 2 460,00<br>Opis art. biurowe<br>Uwagi |              |     | Typ VAT<br>Suma netto<br>Suma poda<br>Razem bru<br>Rozbieżno<br>Data otrzyn | 4<br>o<br>atku<br>tto<br>ść brutto<br>m. 05-03-20 | Te<br>2 000 zł<br>460 zł<br>2 460 zł | rmin 28-0<br>kwota<br>ez zapła | 3-20 (dni 23)<br>dzień       | Zwł<br>konto         | łoka I<br>opi       | 83 dn<br>s        | i      | Termin !D 26-06-20<br>Termin !V 26-06-20 |       |              |         |
|                                                                                                    | ≜ 、          | -   | ⊘<br>Konto                                                                  | Kol.<br>KPR                                       | ⊘<br>Kontrahent                      |                                | <ul> <li>Dokument</li> </ul> | A<br>Data<br>wystaw. | ⊘<br>Dzień<br>wpisu | ⊙<br>Kwota brutto | v      | o<br>MC                                  | R !!  | <b>י</b> ו כ |         |
|                                                                                                    |              |     | 71                                                                          | 7                                                 | Baja Elżbieta Brudna                 |                                | 5/2020                       | 05-01-20             | 5                   | 4 920,00          | 0      | 01                                       | 0     | 1 1          | 1       |
|                                                                                                    |              |     | 134                                                                         | 13                                                | MEGA TRANS Wrocław                   |                                | 77/20020                     | 05-03-20             | 5                   | 2 460,00          | 4      | 03                                       | © -   | 7! -7!       |         |
|                                                                                                    |              |     | 71                                                                          | 7                                                 | PPHU RACH                            | Wrocław                        | 10/2020                      | 05-04-20             | 5                   | 73 800,00         | 0      | 04                                       | Ċ.    |              | 1       |
|                                                                                                    |              |     | 134                                                                         | 12                                                | MEGA TRANS Wrocław                   |                                | 7979/222                     | 05 04 20             | F                   | 2 600 00          | 4      | 04                                       | 0     |              |         |

Każdą omyłkowo wykonaną korektę można z Dziennika zapisów usunąć, stojąc na dokumencie, który w kolumnie !D lub !V będzie miał oznaczenie "D" i wybierając w Opcjach lub prawym przyciskiem myszy – Usuń korektę

| 5            | 0.000,00       | -      | 00 🥪  |      |
|--------------|----------------|--------|-------|------|
| <u>U</u> suń | korektę        |        | 1-1   |      |
| Spraw        | /dź status pod | miotów | w VAT | ×    |
| -            | •              |        |       | <br> |

Wówczas oznaczenie w w/w kolumnach zostanie ponownie zmienione, jak z przed wykonania korekty.

Korekta odliczonej kwoty podatku dochodowego

W przypadku rozliczenia PIT wierzyciele i dłużnicy będą mogli dokonać korekty w trakcie roku podatkowego, dokonując zmniejszenia lub odpowiednio zwiększenia dochodu, tylko gdy opłacają "zwykłe" zaliczki miesięczne! Nie dokonują zaś takiej korekty opłacający zaliczki kwartalne bądź uproszczone.

Przed przystąpieniem do dokonania korekty, w Kartotece – Plan Kont zakładamy specjalne konto, na które księgować będziemy korekty, by nie wpływały one na obroty wykazane w KPiR :

| 🙀 NOWE Konto                                                                            | E ST                                                                                                    |
|-----------------------------------------------------------------------------------------|----------------------------------------------------------------------------------------------------|
| Oznaczenie <u>K</u> onta                                                                | KORD                                                                                                    |
| <u>N</u> azwa Konta                                                                     | korekta DOCH                                                                                                    |
| <u>S</u> tosuj dwie kolumny Księgi                                                      |                                                                                                    |
| Kolu <u>m</u> na Księgi                                                                 | •                                                                                                    |
| Kolumna Księgi - d <u>r</u> uga                                                         | <bez do="" księgi="" wpisu=""></bez>                                                                                                    |
| W 16 kol. Księgi uwzględnij Koszty E                                                    | 8+R 🗖                                                                                                    |
| <u>U</u> względniaj tylko kwotę netto                                                   |                                                                                                    |
| Domyślny <u>o</u> pis<br>zdarzenia gospodarczego                                        |                                                                                                    |
| Domyślny typ <u>V</u> AT                                                                | <pre><br/> <br/> <br/> <br> <br/> <br/> &lt;</br></pre> |
| Dane do JPK_V                                                                           | <bez ewidencją="" powiązań="" vat="" z=""></bez>                                                                                                    |
| <u>P</u> owiązania z innymi ewidencjami                                                 | <br><br>spak powiązań>                                                                                                    |
| Proporcja ujęcia w KUP [%]                                                              | 100,00 🔲                                                                                                    |
| Symbol na <u>f</u> akturze                                                              |                                                                                                    |
| Ujmować w 🗖 jako <dostav< th=""><th>wa / nabycie na terytorium kraju&gt;</th></dostav<> | wa / nabycie na terytorium kraju>                                                                                                    |
| Ujmować w strukturze sprzedaży<br>dla sprzedaży bezrachunkowej                          | □ jako <u>S</u> PRZEDAŻ □ jako <u>Z</u> AKUPY                                                                                                    |
| © <u>1</u> . Przychód © <u>2</u> . P                                                    | Koszt                                                                                                    |
| Następny ≥>                                                                             | <u>OK</u> nuluj                                                                                                    |
| Znak 12 z 25                                                                            |                                                                                                    |

Możemy również użyć dotychczas używanego konta, wpisując dzień wpisu do księgi 0. Ale dla łatwiejszego sprawdzenia wielkości możliwego odliczenia, zalecamy użycie w/w konta.
Takową korektę dokonuje użytkownik poprzez wybranie w Dzienniku Zapisów w Opcjach -"**Zrób korektę DOCH +90**" lub stojąc na danym dokumencie klikając prawym przyciskiem myszy.

| Usuń <u>k</u> orektę                    |   |
|-----------------------------------------|---|
| S <u>p</u> rawdź status podmiotów w VAT | • |
| Masowa korekta VAT "+90"                |   |
| M <u>a</u> sowa korekta DOCH "+90"      |   |
| Z <u>r</u> ób korektę VAT "+90"         |   |
| Zró <u>b</u> korektę DOCH "+90"         |   |
| Księgowanie cykliczne                   |   |

Istnieje również możliwość wykonania masowej korekty Vat dla wszystkich niezapłaconych dokumentów, w których upłynął termin jej wykonania. Opcję te wybieramy klikając na Opcje – Masowa korekta DOCH "+90".

| 1 |
|---|
|   |
|   |
|   |
|   |
|   |
|   |
|   |

Pojawi się wówczas okno z wyszczególnieniem faktur podlegających korekcie :

| I | Korekta poo                                                         | latku dochodowego        |                    |                        |                  |                      | ×      |  |  |  |  |
|---|---------------------------------------------------------------------|--------------------------|--------------------|------------------------|------------------|----------------------|--------|--|--|--|--|
| ł | Na dzień                                                            | dzisiejszy wystąpiła kon | ieczność dokonania | korekty podatku doch   | odowego następuj | ących dokumentów:    |        |  |  |  |  |
| I | Konto                                                               | Numer dokumentu          | Data wystawienia   | Kwota dokumentu        | Data korekty     | Kontrahent           |        |  |  |  |  |
|   | 71                                                                  | 5/2020                   | 05-01-20           | 4 920,00               | 04-04-20         | Baja Elżbieta Brudna |        |  |  |  |  |
|   | Zaznacz dokumenty, którym dla których chcesz teraz dokonać korekty. |                          |                    |                        |                  |                      |        |  |  |  |  |
|   | Zazn                                                                | acz wszystkie            | Wydruk W           | /ykonaj korekty dla za | znaczonych pozy  | cji                  | Anuluj |  |  |  |  |

Dokumenty, które chcemy skorygować należy zaznaczyć, korzystając z automatycznego zaznaczania wszystkich (**"Zaznacz wszystkie"**) lub ręcznie zaznaczyć wybrane pozycje.

Do kolejnego kroku wykonania korekty przechodzimy wybierając **"Wykonaj korekty dla zaznaczonych pozycji"** lub gdy chcemy zrezygnować z jej wykonania wybieramy [**Anuluj**].

Przechodząc do wykonania masowej korekty pojawią się po kolei okna wyksięgowania poszczególnych dokumentów z dochodowego.

Przedstawione powyżej wyjaśnienia dotyczące korekty dochodowego w przypadku nieuregulowania zobowiązania mają zastosowanie zarówno w sytuacji, gdy nie zapłacono całej kwoty, jak i wtedy, gdy uregulowano zobowiązanie / należność tylko w części.

Zmniejszenia Dochodowego należy zatem dokonać w odniesieniu do tej kwoty, która nie została zapłacona.

Przyjmując do korekty kwotę netto, dotyczący niezapłaconej kwoty, dokument korekty zostanie zaksięgowany specjalne konto KOR D lub na takie samo konto, jak faktura pierwotna (kosztowe lub sprzedażowe), ale bez uwzględnienia w księdze podatkowej (Dzień wpisu do księgi 0).

| 🔀 DOKUMENT - POPRAWKI                                                                                                    | ×                                                                                                    |
|----------------------------------------------------------------------------------------------------|----------------------------------------------------------------------------------------------------|
| Dokument korygujący     Image: Constraint of the second second seco | Typ <u>V</u> AT <bez ewidencją="" powiązań="" vat="" z=""> ▼</bez>                                                                                                    |
| Numer dokumentu 5/2020                                                                                                    | [%] netto 🚍 podatek 🚍 🖅 bruțto 🕶                                                                                                    |
| Data wystawienia 04-04-2020 II   Dzień wpisu do Księgi 19 4   Opis zdarzenia gosp. korekta+90 •   Ilość dni do zapłaty / 0 04-04-2020 II   Termin zapłaty                                                                                                    | stawka 23 4000,00 920,00 920,000,000 920,000,000,000,000,000,000,000,000,000, |
| Rozlicz Kwota Dzigń Konto zapłaty Opis                                                                                                    | Razem:       4000,00 +       920,00 =       4920,00         Brutto do zapłaty       -4000,00 Im       Poza JPK_VAT Im         Data wykonania       04-04-2020 Im       szczególny moment podat         Przesuń termin       0       •         Tylko miesiąc dostawy       VAT o dni       0         Transakcja trójstronna       nie       •                                                                                                    |
|                                                                                                    | Dokument korekty QK Anuluj                                                                                                    |

Na zapytanie "Nie podano dnia wpisu do księgi" – wybieramy "Zapisz jak jest".

Po dokonaniu korekty kosztów w kolumnie !D pojawi się symbol K – oznaczający, że korekta została już dokonana:

| ± - | o<br>Konto | Kol.<br>KPR | ⊘<br>Kontrahent      | <ul> <li>Dokument</li> </ul> | Data<br>wystaw. | Dzień<br>wpisu | ⊘<br>Kwota brutto | v | MC | R | D | IV |
|-----|------------|-------------|----------------------|------------------------------|-----------------|----------------|-------------------|---|----|---|---|----|
|     | 71         | 7           | Baja Elżbieta Brudna | 5/2020                       | 05-01-20        | 5              | 4 920,00          | 0 | 01 | 8 | κ | !  |
|     | 71         | 7           | PPHU RACH Wrocław    | 10/2020                      | 05-04-20        | 5              | 73 800,00         | 0 | 04 | 8 |   |    |
|     | 134        | 13          | MEGA TRANS Wrocław   | 7878/222                     | 05-04-20        | 5              | 3 690,00          | 4 | 04 | 8 |   |    |

W celu doliczenia w zaliczce na podatek dochodowy, w danym miesiącu w którym upłynął termin korekt, sprawdzamy łączną ich wartość. W tym celu filtrujemy dokumenty, stosując filtr na miesiąc księgowy i specjalne konto na które księgowaliśmy korektę:

| 😽 Filtr               |                       |        |                            |   | ×                    |
|-----------------------|-----------------------|--------|----------------------------|---|----------------------|
| F Kontrahent          | zawiera               | •      | <b>_</b>                   | - | Kryterium:           |
| Г Тур                 | częściowo zawiera     | •      |                            |   | Pokaż na <u>t</u> le |
| ☐ Kod pocztowy        | częściowo zawiera     | -      |                            |   | Zała <u>d</u> uj     |
| T Miejscowość         | zawiera               | •      |                            |   | Zagisz               |
| F Kontrahent typu: MP | tak                   | •      |                            |   | <u>O</u> pcje        |
| 🔽 Miesiąc księgowy    | =                     | •      | 04                         |   |                      |
| Data wystawienia      | =                     | •      | 15                         |   |                      |
| ☐ Wartość brutto      | =                     | •      | 0 zł 💼                     |   |                      |
| ✓ Konto               | =                     | •      | KORÞ                       |   |                      |
| F Kolumna KPR         | =                     | •      |                            |   |                      |
| Copis gospodarczy     | =                     | •      |                            |   |                      |
| ☐ Rozliczenie         | 🗆 bez zapłat 🗖 niedop | łacone | 🗆 rozliczone 🥅 przepłacone |   |                      |
| Terminowość           | Zaległe od do         | •      | 0 0 19-06-20 15            |   |                      |
| F Konto zapłaty       |                       | •      |                            |   | <u>N</u> ie filtruj  |
| F Przesunięcie VAT    | =                     | •      | 0 🔳                        |   | OK                   |
| Data wykonania/otrzyn | pomiędzy              | -      | 19-06-20 3 19-06-20 3      | - | Anuluj               |

Potwierdzamy przyciskiem OK.

Następnie poprzez przycisk Sumy

| Edytuj | Wydruk  | Sumy     | Eitruj          | Szu <u>k</u> aj | Zaznacz | <u>O</u> pcje <del>•</del> | Bozlicz | Skres | Przeksięguj |  |
|--------|---------|----------|-----------------|-----------------|---------|----------------------------|---------|-------|-------------|--|
| 144 4  | (4 ) >> | PPI POZY | cji: 1 [FILTR]. |                 |         |                            |         |       |             |  |

Sprawdzamy ich łączną wartość:

| Na Kontach typu: | Brutto    | Netto     | VAT  | Zapłaty | Rozliczenie<br>(brutto - zapłaty) |
|------------------|-----------|-----------|------|---------|-----------------------------------|
| Przychód         | 0,00      | 0,00      | 0,00 | 0,00    | 0,00                              |
| Koszt            | 0.00      | 0,00      | 0,00 | 0,00    | 0,00                              |
| Poza bilanser    | -4 000,00 | -4 000,00 | 0,00 | 0,00    | -4 000,00                         |
| Bilans (P - K)   | 0,00      | 0,00      | 0,00 | 0,00    | 0,00                              |

Gdy znamy już wartość łącznej korekty, przechodzimy do jej właściwego odliczenia w zakładce **Podatek.** 

Po wykonaniu aktualizacji obrotów danego miesiąca, kwotę korekty wprowadzamy do pola "**Kwoty zwiększające podstawę opodatkowania/ zmniejszające stratę**" - poz. 107 (w przypadku zasad ogólnych) lub poz. 44 (w przypadku podatku liniowego). Klikamy w strzałkę, rozwinie się wówczas okno do wpisania kwoty:

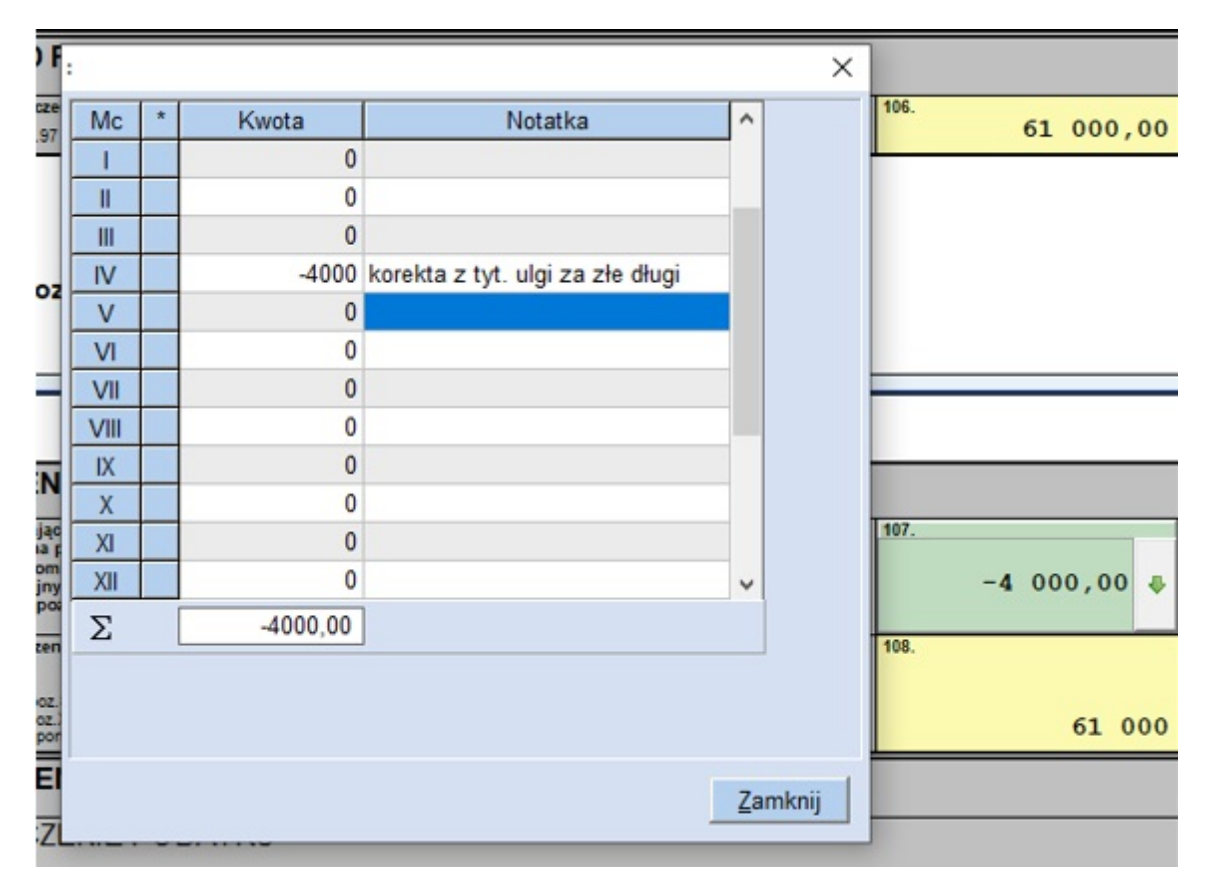

Jeżeli dochód w tym okresie będzie niższy od wartości wierzytelności (pole 106 będzie wynosiło 0), wówczas jego pomniejszenie nastąpi przy kolejnej zaliczce (zaliczkach) na podatek w danym roku podatkowym. Natomiast jeżeli dochód z pola 106 nie będzie wystarczający do odliczenia pełnej wartości korekty, w danym miesięcy w polu 108 musimy

wpisać kwotę odpowiadającą polu 106, natomiast resztę odliczenia możemy przenieść na kolejny miesiąc, o ile oczywiście w kolejnym okresie wystąpi dochód umożliwiający jej odliczenie.

|      |   |       |                                    |                 | × |
|------|---|-------|------------------------------------|-----------------|---|
| Mc   | * | Kwota | Notatka                            |                 |   |
| 1    |   | 0     |                                    |                 |   |
| Ш    |   | 0     |                                    |                 |   |
| III  |   | 0     |                                    |                 |   |
| IV   |   | -2000 | korekta z tyt. ulgi za złe długi   |                 |   |
| V    |   | 2000  | cd. korekty z tyt. ulgi za złe dłu |                 |   |
| VI   |   | 0     |                                    |                 |   |
| VII  |   | 0     |                                    |                 |   |
| VIII |   | 0     |                                    |                 |   |
| IX   |   | 0     |                                    |                 |   |
| Х    |   | 0     |                                    |                 |   |
| XI   |   | 0     |                                    |                 |   |
| XII  |   | 0     |                                    | ~               |   |
| Σ    |   |       |                                    |                 |   |
|      |   |       |                                    |                 |   |
|      |   |       |                                    |                 |   |
|      |   |       |                                    |                 |   |
|      |   |       |                                    | <u>Z</u> amknij |   |

Natomiast w sytuacji, gdy wierzytelność, która zmniejszyła dochód stanowiący podstawę obliczenia zaliczki zostanie uregulowana lub zbyta, to podatnik obowiązany będzie zwiększyć dochód stanowiący podstawę obliczenia zaliczki w okresie rozliczeniowym roku podatkowego, w którym wystąpiły te okoliczności.

# Korekta VAT

Korekta VAT dotyczy zarówno VAT należnego, jak i naliczonego, z tym, że nieuregulowanie dokumentu zakupowego wiąże się z obowiązkiem wykonania takowej korekty, natomiast w przypadku nieotrzymania zapłaty za fakturę sprzedażową, możemy skorzystać z prawa jego odliczenia.

Podatnicy podatku VAT zobowiązani są dokonać korekty podatku naliczonego lub skorzystać z prawa skorygowania podatku należnego w przypadku nieuregulowania kwoty wynikającej z faktury lub innego dokumentu w terminie 90 dni od daty upływu terminu płatności. Takową korektę dokonuje użytkownik poprzez wybranie w Dzienniku Zapisów w Opcjach -"**Zrób korektę VAT +90**" lub stojąc na danym dokumencie klikając prawym przyciskiem myszy.

| • |
|---|
| _ |
|   |
|   |

Istnieje również możliwość wykonania masowej korekty Vat dla wszystkich niezapłaconych dokumentów, w których upłynął termin jej wykonania. Opcję te wybieramy klikając na Opcje – **Masowa korekta VAT "+90"**.

| <u>U</u> suń korektę                    |   |
|-----------------------------------------|---|
| S <u>p</u> rawdź status podmiotów w VAT | • |
| Masowa korekta VAT "+90"                |   |
| Z <u>r</u> ób korektę VAT "+90"         |   |

Pojawi się wówczas okno z wyszczególnieniem faktur podlegających korekcie:

| Korekta VAT                                                         |                                                                                           |                      |                       |                      |                                     | ×              |  |  |  |  |
|---------------------------------------------------------------------|-------------------------------------------------------------------------------------------|----------------------|-----------------------|----------------------|-------------------------------------|----------------|--|--|--|--|
| Na dzień (                                                          | Na dzień dzisiejszy wystąpiła konieczność dokonania korekty VAT następujących dokumentów: |                      |                       |                      |                                     |                |  |  |  |  |
| Konto                                                               | Numer dokumentu                                                                           | Data wystawienia     | Kwota dokumentu       | Data korekty         | Kontrahent                          |                |  |  |  |  |
| ☐ 71<br>☐ 104                                                       | F.15/2019<br>1212                                                                         | 03-12-19<br>04-12-19 | 3 180,81<br>1 790,88  | 02-03-20<br>03-03-20 | Baja Elżbieta Brudna<br>PPHU Wulkan |                |  |  |  |  |
| Zaznacz dokumenty, którym dla których chcesz teraz dokonać korekty. |                                                                                           |                      |                       |                      |                                     |                |  |  |  |  |
| Zazn                                                                | acz wszystkie                                                                             | <u>W</u> ydruk W     | /ykonaj korekty dla z | aznaczonych pozyc    | ji                                  | <u>A</u> nuluj |  |  |  |  |

Dokumenty, które chcemy skorygować należy zaznaczyć, korzystając z automatycznego zaznaczania wszystkich (**"Zaznacz wszystkie"**) lub ręcznie zaznaczyć wybrane pozycje.

Do kolejnego kroku wykonania korekty przechodzimy wybierając **"Wykonaj korekty dla zaznaczonych pozycji"** lub gdy chcemy zrezygnować z jej wykonania wybieramy [**Anuluj**].

Przechodząc do wykonania masowej korekty pojawią się po kolei okna wyksięgowania poszczególnych dokumentów z VAT.

Przedstawione powyżej wyjaśnienia dotyczące korekty VAT w przypadku nieuregulowania zobowiązania mają zastosowanie zarówno w sytuacji, gdy nie zapłacono całej kwoty, jak i wtedy, gdy uregulowano zobowiązanie / należność tylko w części.

Zmniejszenia VAT należy zatem dokonać w odniesieniu do tej kwoty, która nie została zapłacona.

Przyjmując do korekty kwotę netto i podatek z niej wynikający, dotyczący niezapłaconej kwoty, dokument korekty zostanie zaksięgowany na takie samo konto, jak faktura pierwotna (kosztowe lub sprzedażowe), ale bez uwzględnienia w księdze podatkowej (Dzień wpisu do księgi 0).

| 🔀 Dokument zaksięgowa           | ny                                                          |                      |                 |                 | X                               |
|---------------------------------|-------------------------------------------------------------|----------------------|-----------------|-----------------|---------------------------------|
| Dokument korygujacy             | Typ dokumentu brak                                          | Wartość Da           | ane do JPK      |                 |                                 |
| Miesiac ksiegowy                | 05 -                                                        | Typ <u>V</u> AT 0    | - Dostawa       |                 | <b>•</b>                        |
| Kol. KPR: 7                     | <dostawa kraju="" na="" nabycie="" terytorium=""></dostawa> |                      |                 |                 |                                 |
| <u>K</u> onto                   | 71 sprzedaż towarów i usług 💌                               |                      |                 |                 |                                 |
| Kontra <u>h</u> ent             | PHU Piotr Ciesielczyk                                       |                      |                 |                 |                                 |
| Nu <u>m</u> er dokumentu        | 2/2021                                                      | [%]                  | netto 📄         | podatek 📄       | ■z bru <u>t</u> to <del>•</del> |
| <u>D</u> ata wystawienia        | 02-05-2021 15                                               | stawka <u>2</u> 3    | -1800,00 🕅      | -414,00 🕅       | Kurs NBP                        |
| Dzień wpis <u>u</u> do Księgi   |                                                             | stawka <u>8</u>      |                 |                 |                                 |
| Opis zdarzenia gosp.            | korektaVat+90                                               | stawka <u>0</u>      |                 |                 |                                 |
| l <u>l</u> ość dni do zapłaty / | 0 02-05-2021 15                                             | <u>z</u> wolnione    |                 |                 |                                 |
| Termin zapłaty                  |                                                             | <u>b</u> ez odliczeń |                 |                 |                                 |
| Mechanizm podzielo              | onej płatności                                              | nie podlega1         |                 |                 |                                 |
|                                 |                                                             | ni <u>e</u> podlega0 |                 |                 |                                 |
| Uwagi                           |                                                             | stawka <u>5</u>      |                 |                 |                                 |
|                                 |                                                             |                      |                 |                 |                                 |
| Zapisz do księgowa              | ń cyklicznych                                               |                      |                 |                 |                                 |
| pod nazwą                       |                                                             |                      |                 |                 |                                 |
|                                 |                                                             |                      |                 |                 |                                 |
| Rozliczenia                     |                                                             | Bazami               | 1800.00         | _414.00 -       | 2214.00                         |
| K <u>w</u> ota Dz               | zi <u>e</u> ń Ko <u>n</u> to zapłaty O <u>p</u> is          | Brutto do zan        | +aty -2214.0    | Poza IP         | K V7 cz ew                      |
|                                 | <u>15</u>                                                   | Data wykor           | ania 02-05-2021 | szczególny      | moment podat.                   |
| <b></b>                         | <u>15</u>                                                   | D <u>a</u> ta wytor  |                 | Den sou é torre |                                 |
|                                 | 13                                                          | Tylko miesi          | iac dostawy     | VAT o d         |                                 |
|                                 |                                                             | Transak <u>c</u> ja  | trójstronna nie | •               | ✓ VD90                          |
| _< Poprzedni Nastę              | ępny ≥>                                                     |                      |                 | <u>O</u> K      | <u>A</u> nuluj                  |

Na zapytanie "Nie podano dnia wpisu do księgi" - wybieramy "Zapisz jak jest" :

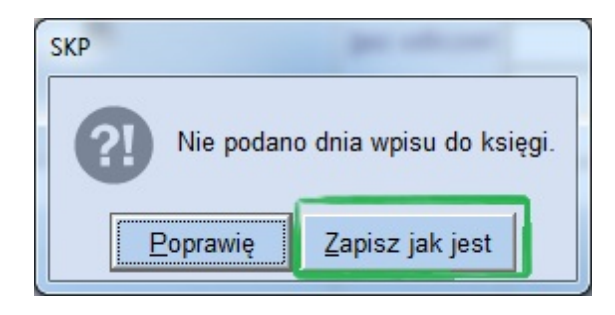

Tak samo postępujemy w przypadku wystąpienia komunikatu :

| SKP                        | per este en                                      |   |
|----------------------------|--------------------------------------------------|---|
| Ujemne skła<br>Może to jes | adniki: netto i podatek<br>t dokument korygujący | ? |
| <u>P</u> oprawię           | Zapisz jak jest                                  |   |

Po dokonaniu korekty kosztów w kolumnie **!V** pojawi się symbol **K – oznaczający, że korekta została już dokonana**.

|  | ି<br>Konto | Kol.<br>KPR | ⊘<br>Kontrahent      | <ul> <li>Dokument</li> </ul> | ਂ<br>Data<br>wystaw. | o<br>Dzień<br>wpisu | ⊙<br>Kwota brutto | v | ି<br>MC | R | !D | !V |
|--|------------|-------------|----------------------|------------------------------|----------------------|---------------------|-------------------|---|---------|---|----|----|
|  | 71         | 7           | Baja Elżbieta Brudna | F.15/2019                    | 03-12-19             | 11                  | 3 180,81          | 0 | 03      | ۲ | к  | к  |
|  | 104        | 10          | PPHU Wulkan          | 1212                         | 04-12-19             | 4                   | 1 790,88          | 4 | 01      | ۲ | !  | 1  |

W przypadku, gdy po dokonaniu korekty VAT, zostanie uregulowane zobowiązanie / wpłynie należność od kontrahenta w całości lub w część, wówczas odliczoną kwotę ponownie możemy uwzględnić w ewidencji VAT, ale tylko w zapłaconej części.

Ponownego księgowania dokonujemy podczas rozliczania dokumentu pierwotnego (z oznaczeniem K w pozycji !V) – Rozlicz – "**Zaksięguj ponownie do VAT**".

Zaksięgowana zostanie kwota netto, wynikająca z zapłaconej kwoty, wyliczona metodą " w stu".

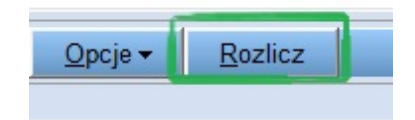

| 😵 Rozliczenia                                                                               | ×                                                          |
|---------------------------------------------------------------------------------------------|------------------------------------------------------------|
| Kwota do rozliczenia<br>całkowita: 3 180,81 zł<br>zapłacona: 0 zł<br>pozostała: 3 180,81 zł | Rozlicz automatycznie                                      |
| K <u>w</u> ota (w zł) Dzi <u>e</u> ń Ko <u>n</u> to zapłał                                  | ty Ogis                                                    |
|                                                                                             | KP/KW Zaksięguj ponownie do DOCH Zaksięguj ponownie do VAT |
| ≤< Poprzedni Następny ≥>                                                                    | <u>OK</u> <u>A</u> nuluj                                   |

f

| BOKUMENT - POPRAV                                                                                                    | VKI                                                                                                    |                                                                                                    |                                                                                |                                                                  | ×                                             |
|----------------------------------------------------------------------------------------------------|----------------------------------------------------------------------------------------------------|----------------------------------------------------------------------------------------------------|--------------------------------------------------------------------------------|------------------------------------------------------------------|-----------------------------------------------|
| Dokument korygujący         Miesiąc księgowy         Kol. KPR: 7         Konto         Kontrahent         Numer dokumentu         Data wystawienia         Dzień wpisu do Księgi         Opis zdarzenia gosp.         Ilość dni do zapłaty /<br>Termin zapłaty         Mechanizm podzielo         Uwagi                                                                                                    | 03 ▼ <dostawa kraju="" na="" nabycie="" terytorium="">       71     sprzedaż towarów i usług ▼       Baja Elżbieta Brudna     ▼       F.15/2019     0       03-03-2020 国     ▼       ↓     2apłata-korektaVat       0     03-03-2020 国       mej płatności</dostawa> | Typ ⊻AT 0<br>[%]<br>stawka 23<br>stawka 8<br>stawka 0<br>zwolnione<br>bez odliczeń<br>nie podlega0<br>stawka 5 | - Dostawa                                                                      | podatek m<br>33,81 m<br>m                                        | z bruţto     Kurs NBP                         |
| □ Zapisz do księgowal         pod nazwą         □ Rozlicz       ☑ ◎Rozlicz         Kwota       Dz         3180,81       Im                                                                                                    | n cyklicznych<br>one<br>cigń Ko <u>n</u> to zapłaty Opis<br>3-2020 🗊 💌                                                                                                    | Razem:<br>Brutt <u>o</u> do za<br>D <u>a</u> ta wykon<br>Tylko miesi<br>Transak <u>cj</u> a t                  | 3147,00 +<br>apłaty 3180<br>ania 03-03-2020 ]<br>ąc dostawy<br>trójstronna nie | 33,81 =<br>),81 I Po.<br>I Szczególny<br>Przesuń term<br>VAT o d | 3180,81<br>za JPK_VAT moment podat.<br>in 0 • |
| Sector Sector | pny ≥>                                                                                                    |                                                                                                    |                                                                                | <u>O</u> K                                                       | <u>A</u> nuluj                                |

Uwaga! Księgowania korekt VAT, jak ich ponowne ujęcie do ewidencji VAT, nie wpływają na obroty kontrahenta, a do rozliczania ich należy użyć specjalnie założonego konta rozliczeniowego KOR, by nie zakłócić obrotów podstawowych kont rozliczeniowych typu Bank czy Kasa.

© <2021> Biuro Informatyki Stosowanej FORMAT

Wraz z wprowadzeniem nowego pliku JPK\_V7, obowi zuj cego od 1.10.2020 r. podatnicy nie maj ju obowi zku przekazywania do Urz du Skarbowego, odr bnego zał cznika VAT-ZD. Informacja o zbiorczej wysoko ci korekty podstawy opodatkowania oraz zbiorczej wysoko ci korekty podatku nale nego z tytułu tej ulgi, uwzgl dnimy odpowiednio w pozycji 68 i 69 cz ci deklaracyjnej pliku JPK\_V7.

| Wysokość korekty podstawy opodatkowania, o której mowa w art. 89a ust. 1 ustawy | 68.            |        |
|---------------------------------------------------------------------------------|----------------|--------|
|                                                                                 |                | 1 000  |
|                                                                                 |                | -1 800 |
|                                                                                 | and the second |        |
| Wysokość korekty podatku należnego, o której mowa w art. 89a ust. 1 ustaw       | 69.            |        |
|                                                                                 |                | - 41 4 |
|                                                                                 |                | -414   |
|                                                                                 |                |        |

W celu weryfikacji wykazanej w tych polach kwoty owej ulgi za złe długi, możemy wygenerować podgląd na poszczególne dokumenty wchodzące w skład tej zbiorczej kwoty (Opcje-> Ulga za złe długi-> VAT ZD).

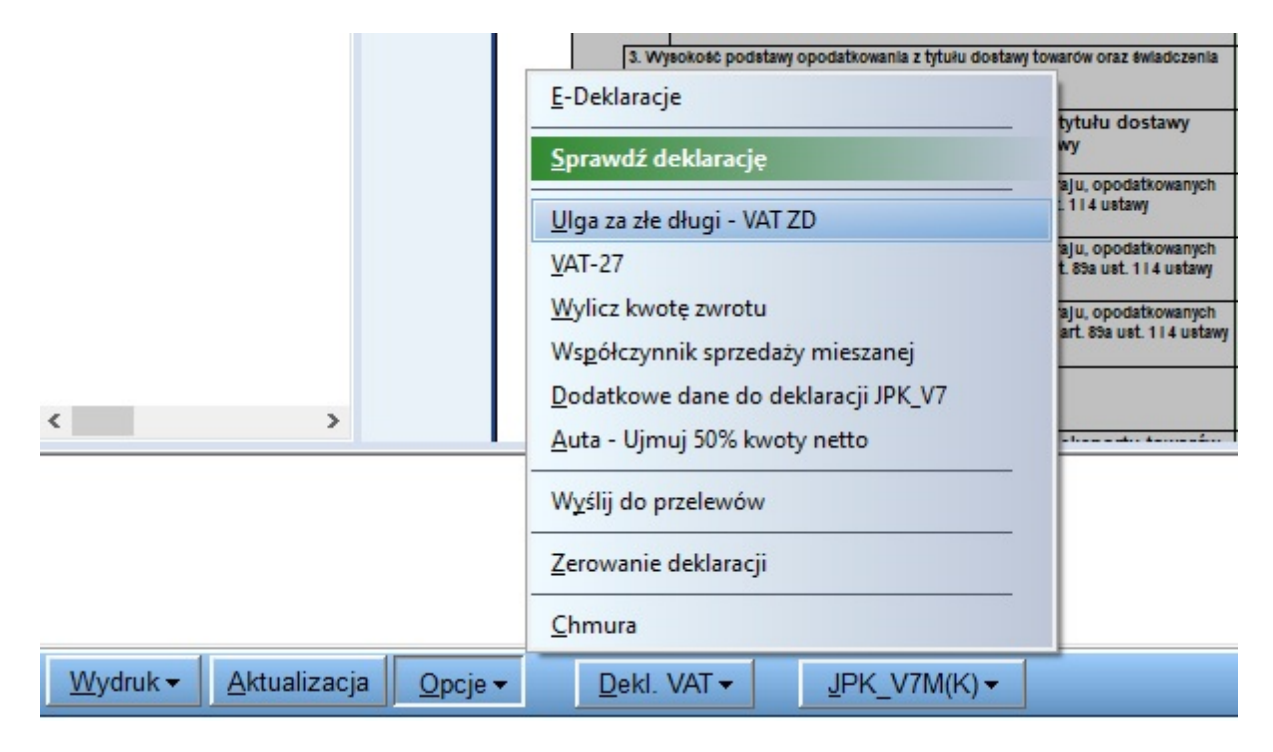

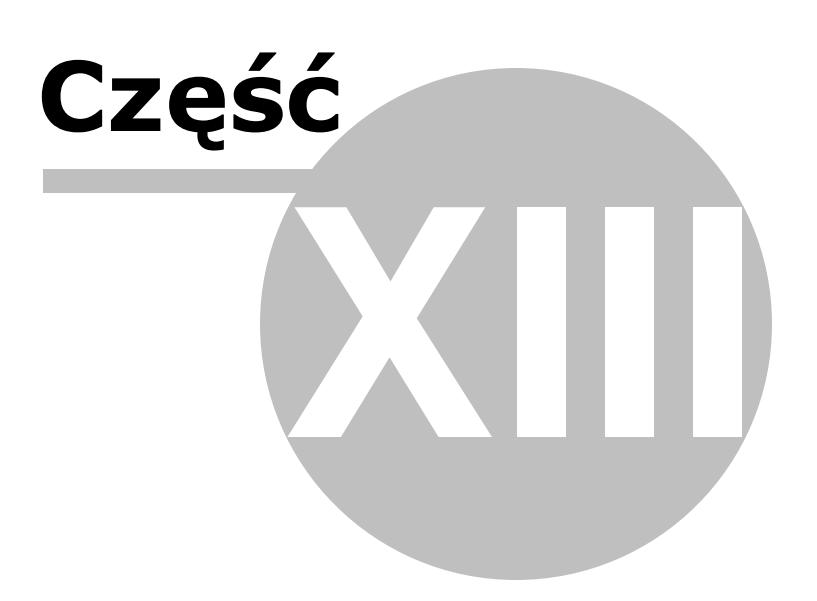

# 13 Korekta roczna rodków trwałych

Uwaga! Zwracamy uwagę, że przedstawione tu porady to jedynie instrukcja i należy ją dostosować do swoich potrzeb (wybierając odpowiedni typ VAT czy Konto).

Opcja ta służy do wyliczania kwoty korekty rocznej podatku naliczonego VAT od nabycia środków trwałych oraz korekty podatku naliczonego VAT, jakiej należy dokonać przy sprzedaży środka.

Generalnie dotyczy to środków trwałych, których użytkowanie związane jest jednocześnie z działalnością zwolnioną od podatku VAT oraz opodatkowaną.

# Korekta podatku VAT dla środków trwałych w zależności od metody amortyzacji i przeznaczenia środka

| Metoda<br>amortyzac<br>ji | u wyłącznie<br>ac opodatkowana |                   | miesz             | zana              | wyłącznie zwolniona |                |  |  |
|---------------------------|--------------------------------|-------------------|-------------------|-------------------|---------------------|----------------|--|--|
|                           | korekta<br>roczna              | przy<br>sprzedaży | korekta<br>roczna | przy<br>sprzedaży | korekta<br>roczna   | przy sprzedaży |  |  |
| jednorazo<br>wo           | nie dotyczy                    | nie dotyczy       | tak (*)           | nie               | nie dotyczy         | nie dotyczy    |  |  |
| w latach                  | nie dotyczy                    | nie dotyczy       | tak               | tak               | nie dotyczy         | nie dotyczy    |  |  |

# DOSTAWA WYŁĄCZNIE OPODATKOWANA

Dla nabyć środków trwałych związanych z dostawą wyłącznie opodatkowaną oraz nabyć środków trwałych związanych z dostawą wyłącznie zwolnioną należy pozostawić domyślne ustawienie programu "bez korekt".

Nie należy stosować korekty z tytułu sprzedaży środka.

# **DOSTAWA MIESZANA**

W przypadku dostawy mieszanej, czyli dla nabyć środków trwałych związanych z dostawą zwolnioną oraz opodatkowaną schemat działania jest przedstawiony poniżej.

# Środki amortyzowane jednorazowo

Środki amortyzowane jednorazowo, czyli wpisywane są jednorazowo i w całości w koszty.

| NOWV Środek towały                                         | X                                   |
|------------------------------------------------------------|-------------------------------------|
|                                                            |                                     |
| Metoda Jednorazowa 💌 Typ                                   | Lp. 2 Amortyzacja w 2021 roku       |
| Określenie przedmiotu amortyzacji                          |                                     |
| Komentarz                                                  |                                     |
|                                                            |                                     |
| Data na <u>b</u> ycia Dokum <u>e</u> nt nabycia            | Data wprowadzenia Wartość początk.  |
| 01-01-2021 3 01/01/2021                                    | 01-01-2021 🔟 2500,00 📟              |
| Ulepszenia, zmniejszenia, przerwy, limity v                | vartość po ul./ zmn./ lim. 2 500,00 |
|                                                            | Suma możliwych Odpis w tym          |
|                                                            | odpisów w roku 2021 miesiącu        |
|                                                            | 2 500,00 2 500,00                   |
| Amortyzację<br>zakończono w dniu: 01-01-2021 <u>U</u> wagi |                                     |
|                                                            |                                     |
| Następny <u>&gt;&gt;</u> <u>P</u> lan                      | Korekty <u>V</u> AT <u>OK</u> nuluj |

Należy zaznaczyć korektę "1 rok" oraz dokonywanie korekty w roku bieżącym. W kolejnych latach zaznaczenie o dokonywaniu korekt powinno zostać zdjęte przez użytkownika. Zasadniczo pod względem korekty rocznej przepisy traktują środki trwałe ujmowane bezpośrednio w koszty tak samo, jak zakupy pozostałe z tym, że kwota ich korekty wykazywana jest w deklaracji VAT w oddzielnej rubryce wraz ze środkami trwałymi amortyzowanymi w latach i korygowanymi w okresie 5 lub 10 lat. Jednak po przyjęciu dla środków amortyzowanych jednorazowo okresu korekty 1 rok dostajemy te same wyniki rachunkowe dla korekty rocznej jak przy traktowaniu ich jako zakupów pozostałych. Dla środków amortyzowanych jednorazowo nie należy stosować korekty z tytułu sprzedaży – program automatycznie blokuje korektę z tytułu sprzedaży, gdy zaznaczone jest "1 rok".

**1 rok** – Stosowane dla środków amortyzowanych jednorazowo, czyli ujmowanych bezpośrednio w koszty.

| 📽 Korekta podatku naliczonego od nabycia środka trwałego                                                                                     | 23      |
|----------------------------------------------------------------------------------------------------|---------|
| Określenie środka: Urządzenie wielofunkcyjne Historia korekt rocznych                                                                        | 1:      |
| Metoda amortyzacji: Jednorazowa Data nabycia: 01-01-21 Rn                                                                                    | ^       |
| Dla tego środka stosuj roczną korektę VAT: C bez korekt 🖲 1 rok C 5 lat C 10 lat L                                                           |         |
| Pełną kwotę podatku VAT od nabycia środka w kwocie 🔲 zł V                                                                                    |         |
| ujęto w deklaracji JPK_V7 w rc2021 🔪 Ru                                                                                                    |         |
| przy <b>wstępnym</b> współczynniku obrotu opodatkowanego do obrotu całkowitego 100 🔀 % U                                                     | ~       |
| Σ 0,00                                                                                                    |         |
| Bieżący rok 2021 🔽 Dokonać korekty rocznej za rok bieżący Rb                                                                                 |         |
| rzeczywisty współcz. obrotu opodat. do obrotu całkowitego w roku bieżącym 0,00 % B                                                           |         |
| kwota korekty, którą należy uwzględnić w pierwszej deklaracji w roku następnym 0.00 zł Kr = V / L * ( B% - U%                                | )       |
| 🗖 stosuj wartość wpisaną ręcznie 🛛 🗐 zł Kr dotychczas: 0,00                                                                                  |         |
| Uwzględnij korektę z tytułu sprzedaży środka (korekta będzie uwzględniona jednorazowo w deklaracji JPK_V7 obejmującej datę sprzedaży środka) |         |
| Data wykonania 🕞 - 🔟 Nr dokumentu 🛛 jako sprzedaż: 🌀 opodatkowana 🔿 zwolnior                                                                 | ia Rs   |
| do końca korekty pozostało 🛛 lat (Rn + L - Rs) 🗖 własna wartość 🛛 🔀 lat 🛛 P                                                                  |         |
| kwota korekty, którą należy uwzględnić w miesiącu/kwartale sprzedaży środka 0.00 zł Ks = [V/L * (100% - U%                                   | %)] * P |
| 🗖 stosuj wartość wpisaną ręcznie 🛛 🗐 zł Ks dotychczas: 0,00                                                                                  |         |
|                                                                                                    | uluj    |

**Pełną kwotę podatku VAT od nabycia tego środka** (V) Należy tu wpisać pełną kwotę VAT od nabycia danego środka. Pełną, to znaczy nie przeliczoną przez żaden współczynnik dotyczący obrotu opodatkowanego do obrotu całkowitego.

| 🎇 Korekta podatku naliczonego od nabycia środka trwałego                                                                                     | ×                                                     |
|----------------------------------------------------------------------------------------------------|-------------------------------------------------------|
| Określenie środka: Urządzenie wielofunkcyjne                                                                                                 | Historia korekt rocznych:                             |
| Metoda amortyzacji: Jednorazowa Data nabycia: 01-01-21 Rr                                                                                    | n^                                                    |
| Dla tego środka stosuj roczną korektę VAT: 🔿 bez korekt 📀 1 rok 🔿 5 lat 🔿 10 lat 🛛 L                                                         |                                                       |
| Pełną kwotę podatku VAT od nabycia środka w kwocie 575,00 🗐 zł V                                                                             |                                                       |
| ujęto w deklaracji JPK_V7 w rd <mark>2021 🏒</mark> Ro                                                                                        | 1                                                     |
| przy <b>wstępnym</b> współczynniku obrotu opodatkowanego do obrotu całkowitego 100 🏒 % U                                                     | ×                                                     |
|                                                                                                    | Σ 0,00                                                |
| Bieżący rok 2021 🔽 Dokonać korekty rocznej za rok bieżący Rk                                                                                 | 1                                                     |
| rzeczywisty współcz. obrotu opodat. do obrotu całkowitego w roku bieżącym 0,00 % B                                                           |                                                       |
| kwota korekty, którą należy uwzględnić w pierwszej deklaracji w roku następnym 0.00                                                          | zł Kr = V / L * ( B% - U% )<br>zł Kr dotychczas: 0,00 |
| Uwzględnij korektę z tytułu sprzedaży środka (korekta będzie uwzględniona jednorazowo w deklaracji JPK_V7 obejmującej datę sprzedaży środka) |                                                       |
| Data wykonania 🕞 - 📧 Nr dokumentu 🛛 jako sprzedaż: 🕫 d                                                                                       | podatkowana O zwolniona Rs                            |
| do końca korekty pozostało 🛛 lat (Rn + L - Rs) 🗖 własna wartość 🛛 🏹 lat 🛛 P                                                                  |                                                       |
| kwota korekty, którą należy uwzględnić w miesiącu/kwartale sprzedaży środka 0.00 z                                                           | ⊦ Ks = [V/L * (100% - U%)] * P                        |
| 🗖 stosuj wartość wpisaną ręcznie 📃 📃 z                                                                                                    | Ks dotychczas: 0,00                                   |
|                                                                                                    | <u>QK</u> <u>A</u> nuluj                              |

| 😽 DOKUMENT - POPRAW             | /KI                                                         |                      |                      |                               | 23                   |
|---------------------------------|-------------------------------------------------------------|----------------------|----------------------|-------------------------------|----------------------|
| Dokument korygujący             | Typ dokumentu brak                                          | Wartość Da           | ane do JPK           |                               |                      |
| Miesiąc księgow <u>y</u>        | 00 -                                                        | Typ <u>V</u> AT 1    | - Nabycia śr. trwały | ch związane wyłąc             | znie z do 💌          |
| <br><br>kPR>                    | <dostawa kraju="" na="" nabycie="" terytorium=""></dostawa> |                      |                      |                               |                      |
| <u>K</u> onto                   | 131 nabycie środków trwałych 💌                              |                      |                      |                               |                      |
| Kontra <u>h</u> ent             | Firma Usługowo Handlowa J. Kowalsk 💌                        |                      |                      |                               |                      |
| Nu <u>m</u> er dokumentu        | 1/01/2021                                                   | [%]                  | netto 📄              | podatek 📃                     | ≣z bru <u>t</u> to ▼ |
| <u>D</u> ata wystawienia        | 01-01-2021 15                                               | stawka <u>2</u> 3    | 2500,00 💼            | 575,00 🗔                      | Kurs NB <u>P</u>     |
| Dzień wpis <u>u</u> do Księgi   |                                                             | stawka <u>8</u>      |                      |                               | Proporcja            |
| Opis zdarzenia gosp.            | WD towarów                                                  | stawka <u>0</u>      |                      |                               | w KUP [%]            |
| l <u>l</u> ość dni do zapłaty / | 14 15-01-2021 3                                             | <u>z</u> wolnione    |                      |                               |                      |
| Termin zapłaty                  |                                                             | <u>b</u> ez odliczeń |                      |                               | vvylicz pr.          |
| Mechanizm podzielo              | onej płatności                                              | nie podlega1         |                      |                               |                      |
|                                 |                                                             | ni <u>e</u> podlegau |                      |                               |                      |
| Uwag <u>i</u>                   |                                                             | Stawka <u>p</u>      |                      |                               |                      |
|                                 |                                                             |                      |                      |                               |                      |
| 🗖 Zapisz do księgowa            | ń cyklicznych                                               |                      |                      |                               |                      |
| pod nazwą                       |                                                             |                      |                      |                               |                      |
|                                 |                                                             |                      |                      |                               |                      |
| <u>R</u> ozlicz                 |                                                             | Razem <sup>.</sup>   | 2500.00 +            | 575.00 =                      | 3075.00              |
| K <u>w</u> ota Dz               | ri <u>e</u> ń Ko <u>n</u> to zapłaty Opis                   | Brutto do zap        | aty 3075,0           | 0 🔲 Poza JP                   | KV7 cz. ew.⊡         |
| ] 🔲                             |                                                             | Data otrzvn          | mania 01-01-2021     | szczególny                    | moment podat.        |
|                                 |                                                             |                      |                      | lujmij jak NT<br>Przesuń term | in 🖂 ujmij jak IJ    |
|                                 |                                                             | T <u>v</u> lko miesi | iac dostawy          | VAT o d                       | ni 0 🚺               |
|                                 |                                                             | Transak <u>c</u> ja  | trójstronna nie      | KPN                           | KPN+                 |
|                                 | pny ≥>                                                      |                      |                      | <u>O</u> K                    | <u>A</u> nuluj       |

# Ujęto w deklaracji JPK\_V7 w roku (Ru)

Należy tu wpisać rok, w którym nabycie środka zostało ujęte w części deklarcyjnej pliku JPK\_V7, w większości przypadków będzie to rok nabycia, ale np. przy metodzie kasowej może zdarzyć się, że będzie to rok następny.

Parametr ten jest wyświetlany informacyjnie i nie bierze udziału w obliczeniach, służy jednak do kontroli, czy środek nadal powinien być korygowany.

Jeżeli Rb – Ru > L wówczas nie powinniśmy już dokonywać korekt.

Dla bieżącego roku księgowego Rb > Ru + L element "Dokonywać korekty rocznej w roku bieżącym" powinien zostać odznaczony przez użytkownika.

**Przy wstępnym współczynniku obrotu opodatkowanego do obrotu całkowitego** (U) Należy wpisać tu taką wartość współczynnika, jaka była stosowana w części deklarcyjnej pliku JPK\_V7, w której uwzględniono dany środek.

Jeżeli element "ujęto w deklaracji VAT w roku" ma tę samą wartość, co rok bieżący oznacza to, że powinien on mieć tę samą wartość wstępnego współczynnika jaki określony jest w module Dekl.VAT – Opcje – Współczynnik sprzedaży mieszanej – Rzeczywisty współczynnik.

|                                                                                                    |                 | _ |
|----------------------------------------------------------------------------------------------------|-----------------|---|
| Współczynnik sprzedaży mieszanej                                                                                                    | 2               | 5 |
| Wstępny współczynnik Rzeczywisty współczynnik Nieodliczony VAT Kwoty korekt na rok 2022 Korekta dekl                                                                      | aracji JPK 💶    | • |
| Udział obrotu opodatkowanego w obrocie całkowitym za rok ubiegły:                                                                                                    |                 |   |
| Wstępny współczynnik 100 🔨 %                                                                                                    |                 |   |
| Stosowany jest on przy wyliczaniu podatku naliczonego od nabyć związanych<br>z dostawą opodatkowaną i zwolnioną.                                                          |                 |   |
| Ma też wpływ na obliczenia korekt od nowo nabytych (ujęte w deklaracji VAT w roku bieżącym 2021)<br>środków trwałych związanych z działalnością opodatkowaną i zwolnioną. |                 |   |
| ✓ Stosuj także do kwoty netto tych nabyć                                                                                                    |                 |   |
|                                                                                                    |                 |   |
|                                                                                                    |                 |   |
|                                                                                                    |                 |   |
|                                                                                                    |                 |   |
|                                                                                                    |                 |   |
|                                                                                                    |                 |   |
|                                                                                                    |                 |   |
|                                                                                                    |                 |   |
|                                                                                                    |                 |   |
|                                                                                                    |                 |   |
|                                                                                                    |                 |   |
|                                                                                                    | <u>Z</u> amknij |   |

Jeśli więc we wspomnianym module użytkownik zmieni jego wartość, wówczas program zmieni automatycznie dla tego środka wartość wstępnego współczynnika i przeliczy korekty. Nie ingeruje jednak w wartość korekty dla tych środków, dla których użytkownik zaznaczył, że wartość korekty wprowadza samodzielnie (zaznaczono element: "stosuj wartość wpisaną ręcznie").

**Bieżący rok** (Rb) Wyświetlany jest tu rok księgowy, jaki jest ustawiony w programie (System – Parametry)

**Dokonać korekty rocznej za rok bieżący** Tu użytkownik określa, czy dany środek w danym roku podlega korekcie rocznej.

# Rzeczywisty współcz. obrotu opodatkowanego do obrotu całkowitego w roku bieżącym (B)

Informacyjnie jest tu wyświetlana wartość, jaką wyliczono w module Dekl.VAT – Opcje – Udział obrotu opodatk. i korekty – Rzeczywisty współczynnik.

| Współczynnik sprzedaży mieszanej                                                                                                    |                    |                                      |                                          |                |       |                     |                 |                                 |                                                   |     |
|----------------------------------------------------------------------------------------------------|--------------------|--------------------------------------|------------------------------------------|----------------|-------|---------------------|-----------------|---------------------------------|---------------------------------------------------|-----|
| Wstęp                                                                                                    | ony współczyn      | nik Rzeczywi                         | sty współczynni                          | ik Nieodliczon | y VAT | Kwoty               | korekt na rok 2 | 022 Korekta o                   | leklaracji JPK_                                   | • • |
|                                                                                                    |                    | Dostawy (k                           | woty netto)                              |                |       | Sprz                | edaż            |                                 |                                                   |     |
|                                                                                                    |                    | nie pod                              | legające                                 |                |       | środków<br>trwałych |                 | 01.7                            | Obrót                                             |     |
| Mc /<br>Kw                                                                                                    | opodatko-<br>wane  | dające prawo<br>do odliczeń<br>(np1) | nie dające<br>prawa do<br>odliczeń (np0) | zwolnione      | орос  | lat.                | ZW.             | opodatkowany<br>[1] + [2] - [5] | całkowity [1]<br>+ [2] + [3] +<br>[4] - [5] - [6] |     |
|                                                                                                    | 1                  | 2                                    | 3                                        | 4              | 5     |                     | 6               |                                 |                                                   |     |
| 1                                                                                                    | 50 094,02          | 0,00                                 | 0,00                                     | 164 600,00     |       | 0,00                | 0,00            | 50 094,02                       | 214 694,02                                        | ^   |
| Ш                                                                                                    | 114 058,00         | 0,00                                 | 0,00                                     | 2 065,00       |       | 0,00                | 0,00            | 114 058,00                      | 116 123,00                                        |     |
| III                                                                                                    | 0,00               | 0,00                                 | 0,00                                     | 0,00           |       | 0,00                | 0,00            | 0,00                            | 0,00                                              |     |
| IV                                                                                                    | 0,00               | 0,00                                 | 0,00                                     | 0,00           |       | 0,00                | 0,00            | 0,00                            | 0,00                                              |     |
|                                                                                                    |                    |                                      |                                          |                |       |                     |                 |                                 |                                                   | ~   |
|                                                                                                    |                    |                                      |                                          |                |       | Raz                 | em:             | 164 152,02                      | 330 817,02                                        |     |
| Stosowany w bieżącym roku wstępny współczynnik obrotu opodatkowanego do obrotu całkowitego 100 %<br>Wyliczony rzeczywisty współczynnik 50 % |                    |                                      |                                          |                |       |                     |                 |                                 |                                                   |     |
| Wy                                                                                                    | druk <u>A</u> ktua | alizacja Op                          | ocje 🗸 📔                                 |                |       |                     |                 |                                 | <u>Z</u> amkn                                     | ij  |

Jeżeli wartość współczynnika rzeczywistego ulega zmianie program automatycznie przelicza korekty środków trwałych.

Nie ingeruje jednak w te środki, dla których użytkownik zaznaczył, że wartość korekty wprowadza samodzielnie (zaznaczono element: "stosuj wartość wpisaną ręcznie").

#### Kwota korekty (Kr)

Wyliczana jest wg wzoru: Kr = V / L \* ( B% – U% ), stosownie do aktualnie wprowadzonych wartości w oknie edycyjnym .

Poniżej wyświetlana jest wartość korekty rocznej, jaka została zapamięta przez program podczas poprzednich obliczeń.

Jeżeli akceptujemy nowo wyliczoną wartość korekty rocznej, to przy zamknięciu okna klawiszem OK, program zapamięta nową wartość.

# Stosuj wartość wpisaną ręcznie (Kr)

Zaznaczając ten element użytkownik może też samodzielnie wpisać żądaną wartość korekty rocznej pomijając obliczenia programu.

W wyświetlanej w oknie "Historii korekt rocznych" pojawi się uwaga, że wartość korekty została wprowadzona przez użytkownika ("ręcznie").

# Środki amortyzowane w latach

Należy zaznaczyć korektę roczną przez 5 lub 10 lat oraz dokonywanie korekty w roku bieżącym.

W razie przerw w liczeniu korekt w danym roku, a także po zakończeniu okresu korekt, użytkownik powinien odznaczyć dokonywanie korekty w roku bieżącym. Nie należy w tym celu korzystać z zaznaczenia "bez korekt" bo utracono by informację o ilości lat korekty dla tego środka. Byłoby to niedogodne dla użytkownika, a także przy sprzedaży środka brakowałoby tej koniecznej danej.

Przykład – W 2020r. dokonano zakupu środka trwałego (komputer), który będzie służyć do pisania tłumaczeń z języka angielskiego.

| NOWY Środek trwały                                              | X                                                          |  |  |  |  |  |
|-----------------------------------------------------------------|------------------------------------------------------------|--|--|--|--|--|
| 1 II III IV V VI                                                | VII VIII IX X XI XII                                       |  |  |  |  |  |
| Metoda Liniowa 🔽 <u>T</u> yp                                    | Lp. 2 Amortyzacja w 2021 roku                              |  |  |  |  |  |
| Określenie przedmiotu amortyzacji                               |                                                            |  |  |  |  |  |
| Zestaw komputerowy                                              |                                                            |  |  |  |  |  |
| Komentarz                                                       |                                                            |  |  |  |  |  |
|                                                                 |                                                            |  |  |  |  |  |
| Data na <u>b</u> ycia Dokum <u>e</u> nt nabycia                 | <u>D</u> ata wprowadzenia <u>W</u> artość początk.         |  |  |  |  |  |
| 30-01-2020 国 1/2020                                             | 30-01-2020 🗉 🛛 21000,00 📟                                  |  |  |  |  |  |
| Ulepszenia, zmniejszenia, przerwy, limity                       | wartość po ul./ zmn./ lim. 21 000,00                       |  |  |  |  |  |
|                                                                 |                                                            |  |  |  |  |  |
|                                                                 |                                                            |  |  |  |  |  |
| <u>Na dzien 31/12/2020 : umorzono</u> 3                         | 850,00 j pozostało 17 150,00                               |  |  |  |  |  |
| Współczynnik Zaktualizowane na                                  | 01/01/2021                                                 |  |  |  |  |  |
| przeliczeniowy wartosc                                          | umorzenie pozostałość                                      |  |  |  |  |  |
|                                                                 | 5 850,00                                                   |  |  |  |  |  |
| <u>S</u> tawka Współ <u>c</u> zynnik<br>amortyzacyjna (mnożnik) | Suma możliwych Odpis w tym<br>odpisów w roku 2021 miesiącu |  |  |  |  |  |
| 20,0 🗐 1,00 🗐                                                   | 4 200,00 350,00                                            |  |  |  |  |  |
| Amortyzację<br>zakończono w dniu:                               | gi                                                         |  |  |  |  |  |
| wg stanu na dzień pozostało do umorze                           | enia rat data zakończenia                                  |  |  |  |  |  |
| 01-01-21 17 150,0                                               | 0 zł 49 31-01-25                                           |  |  |  |  |  |
| <u>[</u>                                                        |                                                            |  |  |  |  |  |
| Następny ≥> <u>P</u> lan                                        | Korekty <u>V</u> AT <u>OK</u> nuluj                        |  |  |  |  |  |
|                                                                 |                                                            |  |  |  |  |  |

Zasadniczo pod względem korekty rocznej przepisy traktują środki trwałe ujmowane bezpośrednio w koszty tak samo, jak zakupy pozostałe z tym, że kwota ich korekty wykazywana jest w deklaracji VAT w oddzielnej rubryce wraz ze środkami trwałymi amortyzowanymi w latach i korygowanymi w okresie 5 lub 10 lat. Jednak po przyjęciu dla środków amortyzowanych jednorazowo okresu korekty 1 rok dostajemy te same wyniki rachunkowe dla korekty rocznej jak przy traktowaniu ich jako zakupów pozostałych.

**5 lat i 10 lat** – Wybór zależy od rodzaju środka i określa, przez ile lat ma być liczona korekta roczna, ma też wpływ na wyliczenie korekty z tytułu sprzedaży środka.

| 🐝 Korekta podatku naliczonego od nabycia                                  | środka trwałego                                                             |                |           | [                       | 83    |
|---------------------------------------------------------------------------|-----------------------------------------------------------------------------|----------------|-----------|-------------------------|-------|
| Określenie środka: Zestaw komputerow                                      | ſŷ                                                                          |                | Historia  | korekt rocznych:        |       |
| Metoda amortyzacji: Liniowa                                               | Data nabycia: 30-01-20                                                      | Rn             |           |                         | ^     |
| Dla tego środka stosuj roczną korektę '                                   | VAT: 🔿 bez korekt 🔿 1 rok 📀 5 lat 🔿 1                                       | 10 lat L       |           |                         |       |
| Pełną kwotę podatku VAT od nabycia ś                                      | rodka w kwocie 📃 📓 zł                                                       | V              |           |                         |       |
|                                                                           | ujęto w deklaracji JPK_V7 w rc2020 🛃                                        | Ru             |           |                         |       |
| przy <b>wstępnym</b> współczynniku obrotu                                 | opodatkowanego do obrotu całkowitego 0                                      | <b>1</b> √ % U |           |                         | ~     |
|                                                                           |                                                                             |                | Σ         | 0,00                    |       |
| Bieżący rok 2021 🛛 🗖 Dokonać kor                                          | ekty rocznej za rok bieżący                                                 | Rb             |           |                         |       |
| rzeczywisty współcz. obrotu opodat. d                                     | o obrotu całkowitego w roku bieżącym 50                                     | ,00 % B        |           |                         |       |
| kwota korekty, którą należy uwzględnić                                    | w pierwszej deklaracji w roku następnym                                     | 0.00 z         | k Kr = V  | /L*(B%-U%)              |       |
|                                                                           | 🗖 stosuj wartość wpisaną ręcznie 📃                                          |                | z⊢Kr doty | chczas: 0,00            |       |
| Uwzględnij korektę z tytułu sprzeda:<br>jednorazowo w deklaracji JPK_V7 o | ży środka (korekta będzie uwzględniona<br>bejmującej datę sprzedaży środka) |                |           |                         |       |
| Data wykonania - 🗉 N                                                      | r dokumentu jako spr                                                        | zedaž: 💿 op    | odatkowa  | ina 🖸 zwolniona         | Rs    |
| do końca korekty pozostało lat (                                          | Rn + L - Rs) 🛛 🗖 własna wartość 🛛 📩                                         | lat P          |           |                         |       |
| kwota korekty, którą należy uwzględnić                                    | w miesiącu/kwartale sprzedaży środka                                        | 0.00 zł        | Ks = [V/  | 'L * (100% - U%)        | ] * P |
| r                                                                         | stosuj wartość wpisaną ręcznie                                              | 🔙 zł           | Ks dotyc  | hczas: 0,00             |       |
|                                                                           |                                                                             |                |           | <u>OK</u> <u>A</u> nuli | uj    |

**Pełną kwotę podatku VAT od nabycia tego środka** (V) Należy tu wpisać pełną kwotę VAT od nabycia danego środka. Pełną, to znaczy nie przeliczoną przez żaden współczynnik dotyczący obrotu opodatkowanego do obrotu całkowitego.

| NOWY Dokument                   |                                                             |                      |                     |                   | X                     |
|---------------------------------|-------------------------------------------------------------|----------------------|---------------------|-------------------|-----------------------|
|                                 |                                                             | Wartość Da           | ne do JPK           |                   |                       |
| Dokument korygujący             | I Typ dokumentu prak                                        | Typ VAT              | -Nabycia śr. trwały | ch zwiazane wyłac | znie z do 🔻           |
| Miesiąc księgowy                |                                                             | 196 - Y - 19         |                     |                   |                       |
| <dez kpr=""></dez>              | <dostawa kraju="" na="" nabycle="" terytorium=""></dostawa> |                      |                     |                   |                       |
| Konto                           |                                                             |                      |                     |                   |                       |
| Kontra <u>h</u> ent             | M&P                                                         | _                    |                     |                   |                       |
| Nu <u>m</u> er dokumentu        | 9                                                           | [%]                  | netto 💼             | podatek 📄         | ■ z bru <u>t</u> to ▼ |
| <u>D</u> ata wystawienia        | 30-01-2020 15                                               | stawka <u>2</u> 3    | 21000,00 📠          | 4830,00 📾         | Kurs NB <u>P</u>      |
| Dzień wpis <u>u</u> do Księgi   |                                                             | stawka <u>8</u>      |                     |                   | Proporcja             |
| Opis zdarzenia gosp.            | środki trwałe                                               | stawka <u>0</u>      |                     |                   | w KUP [%]             |
| l <u>l</u> ość dni do zapłaty / | 14 13-02-2020 15                                            | <u>z</u> wolnione    |                     |                   | 100,00                |
| Termin zapłaty                  |                                                             | <u>b</u> ez odliczeń |                     |                   | Wylicz pr.            |
| 🗖 Mechanizm podzielo            | onej płatności                                              | <u>n</u> ie podlega1 |                     |                   |                       |
|                                 |                                                             | ni <u>e</u> podlega0 |                     |                   |                       |
|                                 |                                                             | stawka <u>5</u>      |                     |                   |                       |
| Uwag <u>i</u>                   |                                                             |                      |                     |                   |                       |
| ·                               |                                                             |                      |                     |                   |                       |
| Zapisz do księgowa              | ń cyklicznych                                               |                      |                     |                   |                       |
| pod nazwą                       |                                                             |                      |                     |                   |                       |
|                                 |                                                             |                      |                     |                   |                       |
| <u>Rozlicz</u>                  |                                                             | Razem <sup>.</sup>   | 21000.00 +          | 4830.00 =         | 25830.00              |
| K <u>w</u> ota Dz               | zi <u>e</u> ń Ko <u>n</u> to zapłaty O <u>p</u> is          | Brutto do zap        | łaty 25830.0        | 0 🗐 Poza IP       | K V7 cz. ew           |
| □ □                             | Data atraum                                                 | ania 30 01 2020      | szczególny          | moment podat.     |                       |
|                                 |                                                             | D <u>a</u> ta otrzyn |                     | 🖳 ujmij jak NT    | 🗖 ujmij jak IJ        |
|                                 |                                                             |                      |                     | Przesuń term      |                       |
|                                 |                                                             | T <u>y</u> lko miesi | ąc dostawy 📃        |                   |                       |
|                                 |                                                             | Transak <u>c</u> ja  | trójstronna         | KPN               | E KPN+                |
| Nastę                           | şpny ≥>                                                     |                      |                     | <u>O</u> K        | <u>A</u> nuluj        |

| 🞇 Korekta podatku naliczonego od nabycia środka trwałego                                                                                     |        |           |                  | 83       |
|----------------------------------------------------------------------------------------------------|--------|-----------|------------------|----------|
| Określenie środka: Zestaw komputerowy                                                                                                    |        | Historia  | a korekt rocznyc | :h:      |
| Metoda amortyzacji: Liniowa Data nabycia: 30-01-20                                                                                           | Rn     | 2021      | 0,00             | ^        |
| Dla tego środka stosuj roczną korektę VAT: 🔿 bez korekt 🔿 1 rok 📀 5 lat 🔿 10 lat                                                             | L      |           |                  |          |
| Pełną kwotę podatku VAT od nabycia środka w kwocie 🛛 4830,00 🗐 zł                                                                            | V      |           |                  |          |
| ujęto w deklaracji JPK_V7 w rc <mark>2020 🍾</mark>                                                                                           | Ru     |           |                  |          |
| przy <b>wstępnym</b> współczynniku obrotu opodatkowanego do obrotu całkowitego 0 🛃                                                           | % U    |           |                  | ~        |
|                                                                                                    |        | Σ         | 0,00             |          |
| Bieżący rok 2021 🔽 Dokonać korekty rocznej za rok bieżący                                                                                    | Rb     |           |                  |          |
| rzeczywisty współcz. obrotu opodat. do obrotu całkowitego w roku bieżącym 50,00 %                                                            | В      |           |                  |          |
| kwota korekty, którą należy uwzględnić w pierwszej deklaracji w roku następnym                                                               | 0.00 z | zł Kr=\   | //L*(B%-U%       | 6)       |
| 🥅 stosuj wartość wpisaną ręcznie                                                                                                    |        | zł Kr dot | ychczas: 0,00    |          |
| Uwzględnij korektę z tytułu sprzedaży środka (korekta będzie uwzględniona jednorazowo w deklaracji JPK_V7 obejmującej datę sprzedaży środka) |        |           |                  |          |
| Data wykonania 🔄 🔟 Nr dokumentu 🧊 jako sprzedaż:                                                                                             | 🖲 op   | oodatkov  | vana 🔘 zwolnio   | ma Rs    |
| do końca korekty pozostało 🛛 lat (Rn + L - Rs) 🗖 własna wartość 🛛 🔀 lat                                                                      | Ρ      |           |                  |          |
| kwota korekty, którą należy uwzględnić w miesiącu/kwartale sprzedaży środka 0.                                                               | 00 zł  | Ks = [\   | //L * (100% - U  | J%)] * P |
| 🗖 stosuj wartość wpisaną ręcznie 📃                                                                                                    | zł     | Ks doty   | /chczas: 0,00    |          |
|                                                                                                    |        |           |                  | nuluj    |

# Ujęto w deklaracji JPK\_V7 w roku (Ru)

Należy tu wpisać rok, w którym nabycie środka zostało ujęte w części deklarcyjnej pliku JPK\_V7, w większości przypadków będzie to rok nabycia, ale np. przy metodzie kasowej może zdarzyć się, że będzie to rok następny.

Parametr ten jest wyświetlany informacyjnie i nie bierze udziału w obliczeniach, służy jednak do kontroli, czy środek nadal powinien być korygowany.

Jeżeli Rb – Ru > L wówczas nie powinniśmy już dokonywać korekt.

Dla bieżącego roku księgowego Rb > Ru + L element "Dokonywać korekty rocznej w roku bieżącym" powinien zostać odznaczony przez użytkownika.

Przy wstępnym współczynniku obrotu opodatkowanego do obrotu całkowitego (U)

Należy wpisać tu taką wartość współczynnika, jaka była stosowana w części deklarcyjnej pliku JPK\_V7, w której uwzględniono dany środek.

| 😽 Korekta podatku nalici                | zonego od nabycia środ                        | lka trwałego                                      |                        |         |          |                  | 83                     |
|-----------------------------------------|-----------------------------------------------|---------------------------------------------------|------------------------|---------|----------|------------------|------------------------|
| Określenie środka: Ze                   | staw komputerowy                              |                                                   |                        |         | Historia | i korekt roczn   | ych:                   |
| Metoda amortyzacji: L                   | iniowa                                        | Data nabycia: 30-0                                | 1-20                   | Rn      | 2021     | 0,00             | ^                      |
| Dla tego środka stosu                   | j roczną korektę VAT:                         | O bez korekt O 1 ro                               | ok 💿 5 lat 🔿 10 lat    | L       |          |                  |                        |
| Pełną kwotę podatku V                   | /AT od nabycia środk                          | a w kwocie 483                                    | 30,00 🗐 zł             | v       |          |                  | - 1                    |
|                                         | ujet                                          | o w deklaracji JPK V7                             | w rc 2020              | Ru      |          |                  |                        |
| przy <b>wstępnym</b> wspó               | iłczynniku obrotu opo                         | datkowanego do obrotu                             | całkowitego 91 🚺       | % U     |          |                  |                        |
|                                         |                                               | jj-                                               |                        |         | Σ        | 0.00             | •                      |
| Bieżacy rok 2021                        | Dokonać korekty                               | rocznej za rok bieżacy                            | ,                      | Rb      | 2        | 0,00             |                        |
| rzeczywisty współcz.                    | obrotu opodat. do ob                          | rotu całkowitego w rok                            | u bieżacym 50.00 %     | В       |          |                  |                        |
| kwota korekty, która n                  | ależy uwzglednić w p                          | ierwszej deklaracji w ro                          | ku nastepnym           | 0.00 zł | Kr = V   | /L*(B%-l         | J%)                    |
| ,,,,,,,,,,,,,,,,,,,,,,,,,,,,,,,,,,,,,,, | □ :                                           | stosuj wartość wpisaną                            | ręcznie                | z       | Kr dot   | ychczas: 0,00    |                        |
| Uwzględnij korektę<br>jednorazowo w dek | z tytułu sprzedaży śr<br>daracji JPK_V7 obejm | rodka (korekta będzie u<br>nującej datę sprzedaży | względniona<br>środka) |         |          |                  |                        |
| Data wykonania 🛛 - 🕞                    | 15 Nr dok                                     | kumentu                                           | jako sprzedaż:         | 💿 оро   | odatkow  | ana 🔿 zwolr      | niona <mark>R</mark> s |
| do końca korekty pozo                   | ostało – lat (Rn +                            | L - Rs) 🛛 🗖 własna                                | wartość 🚺 🚺 lat        | Ρ       |          |                  |                        |
| kwota korekty, którą n                  | ależy uwzględnić w m                          | iiesiącu/kwartale sprze                           | daży środka 0.         | .00 zł  | Ks = [\  | //L*(100% -      | U%)] * P               |
|                                         | 🗖 st                                          | osuj wartość wpisaną r                            | ęcznie (               | zł      | Ks doty  | chczas: 0,00     |                        |
|                                         |                                               |                                                   |                        |         |          | <u>o</u> k       | <u>A</u> nuluj         |
|                                         |                                               |                                                   |                        |         |          |                  |                        |
| Współczynnik sprzedaży mi               | ieszanej                                      |                                                   |                        |         |          |                  | X                      |
| Wstępny współczynnik                    | Rzeczywisty współcz                           | zynnik Nieodliczony V                             | AT Kwoty korekt na r   | ok 2022 | 2 Kore   | kta deklaracji , | JPK 🚺                  |
| Udział obrotu opodatko                  | wanego w obrocie całł                         | cowitym za rok ubiegły:                           |                        |         |          |                  |                        |
| Wstęp                                   | ny współczynnik                               | 91 🔨 %                                            |                        |         |          |                  |                        |
| Stosowany ie                            | st on przy wyliczaniu u                       | oodatku naliczonego od                            | nabyć zwiazanych       |         |          |                  |                        |

z dostawą opodatkowaną i zwolnioną.

Ma też wpływ na obliczenia korekt od nowo nabytych (ujęte w deklaracji VAT w roku bieżącym 2021) środków trwałych związanych z działalnością opodatkowaną i zwolnioną.

Stosuj także do kwoty netto tych nabyć

<u>Z</u>amknij

Jeśli więc we wspomnianym module użytkownik zmieni jego wartość, wówczas program zmieni automatycznie dla tego środka wartość wstępnego współczynnika i przeliczy korekty. Nie ingeruje jednak w wartość korekty dla tych środków, dla których użytkownik zaznaczył, że wartość korekty wprowadza samodzielnie (zaznaczono element: "stosuj wartość wpisaną ręcznie").

**Bieżący rok** (Rb) Wyświetlany jest tu rok księgowy, jaki jest ustawiony w programie (System – Parametry)

**Dokonać korekty rocznej za rok bieżący** Tu użytkownik określa arbitralnie, czy dany środek w danym roku podlega korekcie rocznej.

| 📭 Korekta podatku naliczonego od naby                                                                                                    | cia środka trwałego                                                                                                    |                                                                        |                                                                                                    | 8                              |
|----------------------------------------------------------------------------------------------------|----------------------------------------------------------------------------------------------------|------------------------------------------------------------------------|----------------------------------------------------------------------------------------------------|--------------------------------|
| Określenie środka: Zestaw komputer                                                                                                    | owy                                                                                                    |                                                                        | Historia korekt rocznyc                                                                                                | :h:                            |
| Metoda amortyzacji: Liniowa                                                                                                    | Data nabycia: 30-01-20                                                                                                    | Rn                                                                     |                                                                                                    | ^                              |
| Dla tego środka stosuj roczną korekt                                                                                                    | ę VAT: 🔿 bez korekt 🔿 1 rok 📀 5 lat 🔿 10                                                                                                    | lat L                                                                  |                                                                                                    |                                |
| Pełną kwotę podatku VAT od nabycia                                                                                                    | a środka w kwocie 🛛 4830,00 🗩 zł                                                                                                    | v                                                                      |                                                                                                    |                                |
|                                                                                                    | ujęto w deklaracji JPK_V7 w rc2020 📩                                                                                                    | Ru                                                                     |                                                                                                    |                                |
| przy <b>wstępnym</b> współczynniku obro                                                                                                    | otu opodatkowanego do obrotu całkowitego 91                                                                                                    | <b>1</b> ∕₄ % ∪                                                        |                                                                                                    | ~                              |
|                                                                                                    |                                                                                                    |                                                                        | Σ 0,00                                                                                                    |                                |
| Bieżący rok 2021 🔽 Dokonać k                                                                                                    | corekty rocznej za rok bieżący                                                                                                    | Rb                                                                     |                                                                                                    |                                |
|                                                                                                    |                                                                                                    |                                                                        |                                                                                                    |                                |
| rzeczywisty współcz. obrotu opodat.                                                                                                    | . do obrotu całkowitego w roku bieżącym 50,0                                                                                                    | 0%B                                                                    |                                                                                                    |                                |
| rzeczywisty współcz. obrotu opodat.<br>kwota korekty, którą należy uwzględr                                                                                                    | . do obrotu całkowitego w roku bieżącym 50,0<br>nić w pierwszej deklaracji w roku następnym                                                                                                    | 10 % B<br>396,06 zł                                                    | Kr = V / L * ( B% - U%                                                                                                 | 6)                             |
| rzeczywisty współcz. obrotu opodat.<br>kwota korekty, którą należy uwzględr                                                                                                    | . do obrotu całkowitego w roku bieżącym 50,0<br>nić w pierwszej deklaracji w roku następnym<br>🗖 stosuj wartość wpisaną ręcznie 🗌                                                                                                    | 0 % B<br>-396,06 zł                                                    | Kr = V / L * ( B% - U%<br>Kr dotychczas: 0,00                                                                          | 6)                             |
| <ul> <li>rzeczywisty współcz. obrotu opodat.</li> <li>kwota korekty, którą należy uwzględr</li> <li>Uwzględnij korektę z tytułu sprzec<br/>jednorazowo w deklaracji JPK_V7</li> </ul>                                                              | do obrotu całkowitego w roku bieżącym 50,0<br>nić w pierwszej deklaracji w roku następnym<br>stosuj wartość wpisaną ręcznie<br>daży środka (korekta będzie uwzględniona<br>obejmującej datę sprzedaży środka)                                                                                                    | 10 % B<br>-396,06 zł                                                   | Kr = V / L * ( B% - U%<br>Kr dotychczas: 0,00                                                                          | 6)                             |
| <ul> <li>rzeczywisty współcz. obrotu opodat.</li> <li>kwota korekty, którą należy uwzględni</li> <li>Uwzględnij korektę z tytułu sprzec<br/>jednorazowo w deklaracji JPK_V7</li> <li>Data wykonania IS</li> </ul>                                  | do obrotu całkowitego w roku bieżącym 50,0<br>nić w pierwszej deklaracji w roku następnym<br>stosuj wartość wpisaną ręcznie<br>daży środka (korekta będzie uwzględniona<br>obejmującej datę sprzedaży środka)<br>Nr dokumentu jako sprze                                                                                                    | 10 % B<br>-396,06 zł<br>i zł                                           | Kr = V / L * ( B% - U%<br>Kr dotychczas: 0,00                                                                          | <b>6)</b><br>ma Rs             |
| rzeczywisty współcz. obrotu opodat.<br>kwota korekty, którą należy uwzględn<br>Uwzględnij korektę z tytułu sprzed<br>jednorazowo w deklaracji JPK_V7<br>Data wykonania IS<br>do końca korekty pozostało la                                         | do obrotu całkowitego w roku bieżącym 50,0<br>nić w pierwszej deklaracji w roku następnym<br>stosuj wartość wpisaną ręcznie<br>daży środka (korekta będzie uwzględniona<br>obejmującej datę sprzedaży środka)<br>Nr dokumentu jako sprze<br>t (Rn + L - Rs) własna wartość 0 1                                                                                                    | 0 % B<br>-396,06 zł<br>zł<br>edaż: © opc<br>lat P                      | F Kr = V / L * ( B% - U%<br>Kr dotychczas: 0,00                                                                        | 6)<br>ma Rs                    |
| rzeczywisty współcz. obrotu opodat.<br>kwota korekty, którą należy uwzględn<br>Uwzględnij korektę z tytułu sprzec<br>jednorazowo w deklaracji JPK_V7<br>Data wykonania<br>do końca korekty pozostało la<br>kwota korekty, którą należy uwzględn    | . do obrotu całkowitego w roku bieżącym 50,0<br>nić w pierwszej deklaracji w roku następnym<br>stosuj wartość wpisaną ręcznie<br>daży środka (korekta będzie uwzględniona<br>daży środka (korekta będzie uwzględniona<br>daży środka)<br>Nr dokumentu<br>jako sprze<br>t (Rn + L - Rs)<br>mie własna wartość (korekta będzie uwzględniona<br>daży środka) | 10 % B<br>-396,06 zł<br>i zł<br>edaż: © opc<br>lat P<br>0.00 zł        | Kr = V / L * ( B% - U9<br>Kr dotychczas: 0,00<br>odatkowana C zwolnic<br>Ks = [V/L * (100% - U                         | <b>6)</b><br>ma Rs<br>[%)] * P |
| rzeczywisty współcz. obrotu opodat.<br>kwota korekty, którą należy uwzględn<br>Uwzględnij korektę z tytułu sprzec<br>jednorazowo w deklaracji JPK_V7<br>Data wykonania IS<br>do końca korekty pozostało Ia<br>kwota korekty, którą należy uwzględn | do obrotu całkowitego w roku bieżącym 50,0<br>nić w pierwszej deklaracji w roku następnym<br>stosuj wartość wpisaną ręcznie<br>daży środka (korekta będzie uwzględniona<br>obejmującej datę sprzedaży środka)<br>Nr dokumentu jako sprze<br>t (Rn + L - Rs) własna wartość 0 2<br>nić w miesiącu/kwartale sprzedaży środka<br>stosuj wartość wpisaną ręcznie                                                                                                    | 0 % B<br>-396,06 zł<br>m zł<br>edaż: © opc<br>lat P<br>0.00 zł<br>m zł | Kr = V / L * ( B% - U%<br>Kr dotychczas: 0,00<br>odatkowana © zwolnic<br>Ks = [V/L * ( 100% - U<br>Ks dotychczas: 0,00 | <b>6)</b><br>ma Rs<br>J%)] * P |

# Rzeczywisty współcz. obrotu opodatkowanego do obrotu całkowitego w roku bieżącym (B)

Informacyjnie jest tu wyświetlana wartość, jaką wyliczono w module Dekl.VAT – Opcje – Współczynnik sprzedaży mieszanej – Rzeczywisty współczynnik.

| Współczynnik sprzedaży mieszanej                                                                                                    |                    |                                      |                                          |               |            |                   |                                 |                                                   |     |
|----------------------------------------------------------------------------------------------------|--------------------|--------------------------------------|------------------------------------------|---------------|------------|-------------------|---------------------------------|---------------------------------------------------|-----|
| Wstęp                                                                                                    | ony współczym      | nik Rzeczywis                        | sty współczynni                          | k Nieodliczon | y VAT Kwot | y korekt na rok 2 | 2022 Korekta o                  | leklaracji JPK_                                   | • • |
|                                                                                                    |                    | Dostawy (k                           | woty netto)                              |               | Spr        | zedaż             |                                 |                                                   |     |
|                                                                                                    |                    | nie podlegające                      |                                          |               | trwałych   |                   | Obst                            | Obrót                                             |     |
| Mc /<br>Kw                                                                                                    | opodatko-<br>wane  | dające prawo<br>do odliczeń<br>(np1) | nie dające<br>prawa do<br>odliczeń (np0) | zwolnione     | opodat.    | ZW.               | opodatkowany<br>[1] + [2] - [5] | całkowity [1]<br>+ [2] + [3] +<br>[4] - [5] - [6] |     |
|                                                                                                    | 1                  | 2                                    | 3                                        | 4             | 5          | 6                 |                                 |                                                   |     |
| 1                                                                                                    | 50 094,02          | 0,00                                 | 0,00                                     | 164 600,00    | 0,0        | 0,00              | 50 094,02                       | 214 694,02                                        | ^   |
| Ш                                                                                                    | 114 058,00         | 0,00                                 | 0,00                                     | 2 065,00      | 0,0        | 0,00              | 114 058,00                      | 116 123,00                                        |     |
| III                                                                                                    | 0,00               | 0,00                                 | 0,00                                     | 0,00          | 0,0        | 0,00              | 0,00                            | 0,00                                              |     |
| IV                                                                                                    | 0,00               | 0,00                                 | 0,00                                     | 0,00          | 0,0        | 0,00              | 0,00                            | 0,00                                              |     |
|                                                                                                    | ~                  |                                      |                                          |               |            |                   |                                 |                                                   |     |
|                                                                                                    |                    |                                      |                                          |               | Ra         | zem:              | 164 152,02                      | 330 817,02                                        |     |
| Stosowany w bieżącym roku wstępny współczynnik obrotu opodatkowanego do obrotu całkowitego 100 %<br>Wyliczony rzeczywisty współczynnik 50 % |                    |                                      |                                          |               |            |                   |                                 |                                                   |     |
| Wy                                                                                                    | druk <u>A</u> ktua | alizacja Op                          | cje 🗸 📔                                  |               |            |                   |                                 | <u>Z</u> amkn                                     | ij  |

Jeżeli wartość współczynnika rzeczywistego ulega zmianie program automatycznie przelicza korekty środków trwałych.

Nie ingeruje jednak w te środki, dla których użytkownik zaznaczył, że wartość korekty wprowadza samodzielnie (zaznaczono element: "stosuj wartość wpisaną ręcznie").

#### Kwota korekty (Kr)

Wyliczana jest wg wzoru: Kr = V / L \* ( B% – U% ), stosownie do aktualnie wprowadzonych wartości w oknie edycyjnym.

Poniżej wyświetlana jest wartość korekty rocznej, jaka została zapamięta przez program podczas poprzednich obliczeń.

Jeżeli akceptujemy nowo wyliczoną wartość korekty rocznej, to przy zamknięciu okna klawiszem [**OK**], program zapamięta nową wartość.

# Stosuj wartość wpisaną ręcznie (Kr)

Zaznaczając ten element użytkownik może też samodzielnie wpisać żądaną wartość korekty rocznej pomijając obliczenia programu.

W wyświetlanej w oknie "Historii korekt rocznych" pojawi się uwaga, że wartość korekty została wprowadzona przez użytkownika ("ręcznie").

# Korekty z tytułu sprzedaży

Jeżeli środek podlega rocznej korekcie 5 lub 10 letniej to przy jego sprzedaży przed upływem tego okresu należy zastosować korektę podatku naliczonego VAT z tytułu sprzedaży środka.

Kwota korekty jest pobierana z kartoteki środków trwałych przy automatycznej aktualizacji części deklarcyjnej pliku JPK\_V7. Zaznaczamy **Uwzględnij korektę z tytułu sprzedaży** środka

| 🞇 Korekta podatku naliczonego od nabycia środka trwałego 🛛                                                                                   | 83    |  |  |  |  |  |
|----------------------------------------------------------------------------------------------------|-------|--|--|--|--|--|
| Określenie środka: Zestaw komputerowy Historia korekt rocznych:                                                                              |       |  |  |  |  |  |
| Metoda amortyzacji: Liniowa Data nabycia: 30-01-20 Rn 2021 -396,06                                                                           | ^     |  |  |  |  |  |
| Dla tego środka stosuj roczną korektę VAT: 🔿 bez korekt 🔿 1 rok 💿 5 lat 🔿 10 lat 🛛 L                                                         |       |  |  |  |  |  |
| Pełną kwotę podatku VAT od nabycia środka w kwocie 4830,00 📾 zł V                                                                            |       |  |  |  |  |  |
| ujęto w deklaracji JPK_V7 w ro <mark>2020 ♪</mark> Ru                                                                                        |       |  |  |  |  |  |
| przy <b>wstępnym</b> współczynniku obrotu opodatkowanego do obrotu całkowitego 91 🛃 % U                                                      | ~     |  |  |  |  |  |
| Σ -396,06                                                                                                    |       |  |  |  |  |  |
| Bieżący rok 2021 🔽 Dokonać korekty rocznej za rok bieżący Rb                                                                                 |       |  |  |  |  |  |
| rzeczywisty współcz. obrotu opodat. do obrotu całkowitego w roku bieżącym 50,00 % B                                                          |       |  |  |  |  |  |
| kwota korekty, którą należy uwzględnić w pierwszej deklaracji w roku następnym -396,06 zł Kr = V / L * ( B% - U% )                           |       |  |  |  |  |  |
| 🗖 stosuj wartość wpisaną ręcznie 📃 🔤 zł Kr dotychczas: -396,06                                                                               |       |  |  |  |  |  |
| Uwzględnij korektę z tytułu sprzedaży środka (korekta będzie uwzględniona jednorazowo w deklaracji JPK V7 obejmującej datę sprzedaży środka) |       |  |  |  |  |  |
| Data wykonania 01-10-2021 🗾 Nr dokumentu jako sprzedaż: 📀 opodatkowana 🔿 zwolniona                                                           | Rs    |  |  |  |  |  |
| do końca korekty pozostało 🛛 4 lat (Rn + L - Rs) 🗖 własna wartość 🛛 🚺 lat 🛛 P                                                                |       |  |  |  |  |  |
| kwota korekty, którą należy uwzględnić w miesiącu/kwartale sprzedaży środka 347,76 zł Ks = [V/L * (100% - U%)]                               | ] * P |  |  |  |  |  |
| 🔽 stosuj wartość wpisaną ręcznie 🖉 🖾 zł. Ks dotychczas: 0,00                                                                                 |       |  |  |  |  |  |
| OK Anul                                                                                                    | Jj    |  |  |  |  |  |

Korekta z tego tytułu jest uwzględniana jednorazowo w części deklarcyjnej pliku JPK\_V7, obejmującej datę sprzedaży środka i jest pobierana z kartoteki środków trwałych przy automatycznej aktualizacji części deklarcyjnej pliku JPK\_V7 za taki okres, jaki wskazuje data tej sprzedaży.

# Data sprzedaży

Na podstawie tej daty program uwzględnia korektę z tytułu sprzedaży środka w odpowiedniej części deklarcyjnej pliku JPK\_V7. Następuje to przy automatycznej aktualizacji deklaracji.

Należy zwrócić uwagę, że tylko, gdy rok daty sprzedaży (Rs) jest zgodny z rokiem księgowym programu korekta z tytułu sprzedaży ma możliwość być uwzględniona w części deklarcyjnej pliku JPK\_V7.

# Jako sprzedaż

Sprzedaż środka może nastąpić, jako sprzedaż opodatkowana lub zwolniona od podatku VAT. Zaznaczamy tu rodzaj tej sprzedaży, ma to wpływ na obliczenia kwoty korekty z tytułu sprzedaży środka

# Do końca korekty pozostało (P)

Program wyświetla tu ilość lat, jaka pozostała od daty sprzedaży środka do końca pierwotnie przewidzianego okresu korekt rocznych 5 lub 10 letniego. Okres ten wyliczany jest jako: P = Rn + L - Rs

#### Własna wartość (P)

Zaznaczając ten element użytkownik może też samodzielnie wpisać żądaną ilość lat, jaka pozostała do końca pierwotnie przewidzianego okresu korekt rocznych.

| 🞇 Korekta podatku naliczonego od nabycia środka trwałego                                                                                     | X                              |  |  |  |  |  |  |
|----------------------------------------------------------------------------------------------------|--------------------------------|--|--|--|--|--|--|
| Określenie środka: Zestaw komputerowy                                                                                                    | Historia korekt rocznych:      |  |  |  |  |  |  |
| Metoda amortyzacji: Liniowa Data nabycia: 30-01-20 Re                                                                                        | 2021 -396,06 ^                 |  |  |  |  |  |  |
| Dla tego środka stosuj roczną korektę VAT: 🔿 bez korekt 🔿 1 rok 📀 5 lat 🔿 10 lat 🛛 L                                                         |                                |  |  |  |  |  |  |
| Pełną kwotę podatku VAT od nabycia środka w kwocie 4830,00 🗐 zł V                                                                            |                                |  |  |  |  |  |  |
| ujęto w deklaracji JPK_V7 w rd <mark>2020 🏒</mark> Ri                                                                                        | L                              |  |  |  |  |  |  |
| przy <b>wstępnym</b> współczynniku obrotu opodatkowanego do obrotu całkowitego 91 🚺 % U                                                      | v .                            |  |  |  |  |  |  |
|                                                                                                    | Σ -396,06                      |  |  |  |  |  |  |
| Bieżący rok 2021 🔽 Dokonać korekty rocznej za rok bieżący Rł                                                                                 | )                              |  |  |  |  |  |  |
| rzeczywisty współcz. obrotu opodat. do obrotu całkowitego w roku bieżącym 50,00 % B                                                          |                                |  |  |  |  |  |  |
| kwota korekty, którą należy uwzględnić w pierwszej deklaracji w roku następnym -396,06                                                       | zł Kr = V / L * ( B% - U% )    |  |  |  |  |  |  |
| 🗖 stosuj wartość wpisaną ręcznie 🦳 🥅                                                                                                    | zł Kr dotychczas: -396,06      |  |  |  |  |  |  |
| Uwzględnij korektę z tytułu sprzedaży środka (korekta będzie uwzględniona jednorazowo w deklaracji JPK_V7 obejmującej datę sprzedaży środka) |                                |  |  |  |  |  |  |
| Data wykonania 01-10-2021 🔟 Nr dokumentu jako sprzedaż: 🕫 d                                                                                  | opodatkowana C zwolniona Rs    |  |  |  |  |  |  |
| do końca korekty pozostało 4 lat (Rn + L - Rs) 🔽 własna wartość 5 🚺 lat P                                                                    |                                |  |  |  |  |  |  |
| kwota korekty, którą należy uwzględnić w miesiącu/kwartale sprzedaży środka 434,70 z                                                         | + Ks = [V/L * (100% - U%)] * P |  |  |  |  |  |  |
| 🗖 stosuj wartość wpisaną ręcznie 📃 🛛                                                                                                    | Ks dotychczas: 0,00            |  |  |  |  |  |  |
|                                                                                                    | OK <u>A</u> nuluj              |  |  |  |  |  |  |

# Kwota korekty (Ks)

Wyliczana jest wg wzoru: Ks = [ V \* ( X% – U% ) / L ] \* P stosownie do aktualnie wprowadzonych wartości w oknie edycyjnym.

Wartość X% zależna jest od wyboru w elemencie "jako sprzedaż".

Gdy wybrano: "opodatkowana" przyjmuje wartość 100%, gdy zaznaczono: "zwolniona" wartość 0%.

Poniżej wyświetlana jest wartość korekty z tytułu sprzedaży środka, jaka została zapamięta przez program podczas poprzednich obliczeń.

Jeżeli akceptujemy nowo wyliczoną wartość korekty z tytułu sprzedaży środka to przy zamknięciu okna klawiszem OK program zapamięta nową wartość.

# Stosuj wartość wpisaną ręcznie (Ks)

Zaznaczając ten element użytkownik może też samodzielnie wpisać żądaną wartość korekty z tytułu sprzedaży środka pomijając obliczenia programu.

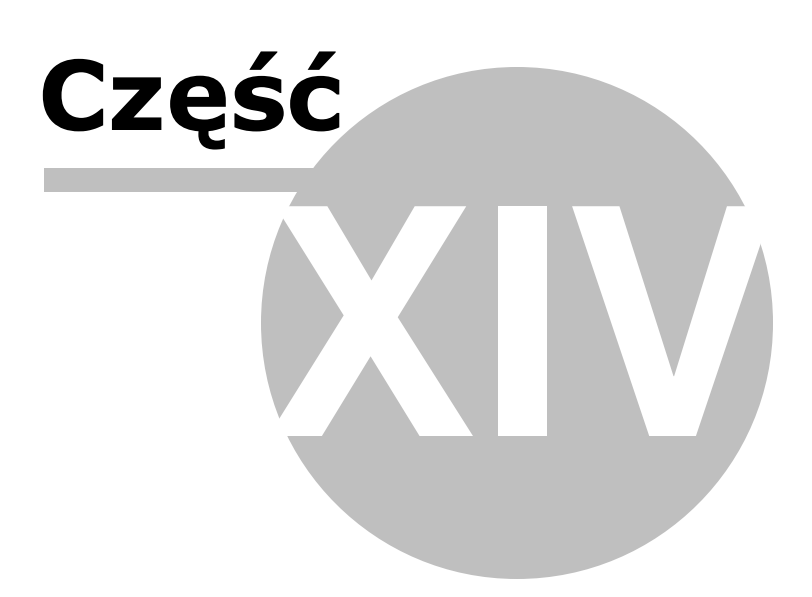

# 14 Ksi gowanie Mar y

Uwaga! Zwracamy uwagę, że przedstawione tu porady to jedynie instrukcja i należy ją dostosować do swoich potrzeb (wybierając odpowiednią formę księgowości, Plan Kont).

# Księgowanie Marży

Przy księgowaniu marży jesteśmy zobligowani do wyliczenia podstawy opodatkowania (marży netto) i naliczonego od niej podatku należnego.

Dodatkowym obowiązkiem jaki wszedł po 1 października jest wykazanie w nowym pliku JPK\_V7 wartości sprzedaży brutto.

Z rozmów telefonicznych i wiadomości e-mail wiemy, że tematyka marży jest dla Państwa szczególnie istotna, dlatego też przeanalizujmy tę procedurę na przykładzie podmiotu handlującego samochodami osobowymi.

Na podstawie umowy kupna sprzedaży został kupiony samochód osobowy za 17 000 zł w grudniu 2020r. W styczniu 2021 r. został on sprzedany za kwotę 20 000 zł. Zatem marża brutto do wykazania w ewidencji za m-c styczeń 2021 wyniosła: 20 000 – 17 000 = 3 000 zł. Teraz należy wyliczyć wartość marży netto i podatku od niej, zatem: Marża netto = 3000/1,23 = 2 439,02 VAT od marży = 3000 – 2439,02 = 560,97

1. W Planie Kont zakładamy Konto oznaczone, jak poniżej:

| 😽 NOWE Konto                                                                            | ×                                             |
|-----------------------------------------------------------------------------------------|-----------------------------------------------|
| Oznaczenie <u>K</u> onta                                                                | 7M                                            |
| <u>N</u> azwa Konta                                                                     | sprzedaż MARŻA                                |
| <u>S</u> tosuj dwie kolumny Księgi                                                      |                                               |
| Kolu <u>m</u> na Księgi                                                                 | 7 - Sprzedaż towarów i usług 🔹                |
| Kolumna Księgi - d <u>r</u> uga                                                         | <bez do="" księgi="" wpisu=""></bez>          |
| W 16 kol. Księgi uwzględnij Koszty B                                                    | 3+R 📕                                         |
| <u>U</u> względniaj tylko kwotę netto                                                   |                                               |
| Domyślny <u>o</u> pis<br>zdarzenia gospodarczego                                        | sprzedaż marża                                |
| Domyślny typ <u>V</u> AT                                                                | 0 - Dostawa 💌                                 |
| Dane do JPK_V                                                                           | 0 - Dostawa                                   |
| Powiązania z innymi ewidencjami                                                         | M - Marża 🔹                                   |
| Proporcja ujęcia w KUP [%]                                                              | 100,00 🔲                                      |
| Symbol na <u>f</u> akturze                                                              |                                               |
| Ujmować w 🔽 jako <dostav< th=""><th>wa / nabycie na terytorium kraju&gt;</th></dostav<> | wa / nabycie na terytorium kraju>             |
| Ujmować w strukturze sprzedaży<br>dla sprzedaży bezrachunkowej                          | ☐ jako <u>S</u> PRZEDAŻ ☐ jako <u>Z</u> AKUPY |
| • <u>1</u> . Przychód • <u>2</u> . ł                                                    | Koszt <u>O 3</u> . Poza bilansem              |
| Następny ≥>                                                                             | OK <u>A</u> nuluj                             |
|                                                                                         |                                               |

2 . W zakładce Fakturowanie – Opcje – Opcje Fakturowania – zaznaczamy "Opracowanie dokumentu według cen brutto".

| 🞇 Opcje fakturowania                                                                                                    | X                                                                                                    |
|----------------------------------------------------------------------------------------------------|----------------------------------------------------------------------------------------------------|
| 1.       Rodzaj dokumentu Faktura       ✓ Korekta         ✓ VAT       RR       MP       DUPLIKAT         KOMIS       ZPChr       PRO FORMA       ZALICZKOWA         WEWNĘTRZNA "własna"       ukrywaj kolumnę VAT         Mechanizm podzielonej płatności       ZALICZKOWA KOŃ.         Dla faktur VAT marża stosuj dopisek:       procedura marży dla biur podróży       ✓         Podstawa prawna zwolnienia:       art. 113 ust. 1 (albo ust.9)       ✓                                                                                                    | 5.       Data wykonania       Opracowanie dokumentu wg         ○ pełna data       ○ netto         ○ tylko miesiąc       ○ brutto         □ Data bieżąca jako data wystawienia         6.       Ile miejsc po przecinku przy ilości         Przy księgowaniu ujmować       ✓ Faktury         w rejestrze VAT:       ✓ Rachunki         ✓ Paragony       Księguj zapłaty                                                                                                    |
| <ul> <li>Wspólna numeracja korekt i normalnych dokumentów</li> <li>Wspólna numeracja faktur zewnętrznych i wew. "własnych"</li> <li>Wspólna numeracja faktur vewnętrznych 'własnych" i UE</li> <li>Wspólna numeracja faktur i faktur RR</li> <li>Numer dokumentu zależny od Konta</li> <li>Na wydruku powiększ PKWiU/CN kosztem Nazwy</li> <li>Wykazuj PKWiU / CN (Nomenklatura Scalona)</li> <li>Rok stosowany w numeracji ma być czterocyfrowy</li> <li>Dodatkowe znaczniki dokumentów przy księgowaniu</li> <li>Nie drukuj separatorów w numerze NIP</li> <li>Id.kraju drukuj tylko, qdy ma go sprzedawca i nabywca</li> <li>Drukuj miejsce na podpis odbiorcy na fakturze</li> <li>Na wydruku łącz stawki np1 i np0 w jedną stawkę np</li> <li>Stosuj podwójne oznaczenia nabywcy (Nabywca i Odbiorca</li> </ul> | <ul> <li><sup>Z.</sup> Przy księgowaniu paragonów ujmuj je w Księdze</li> <li><sup>II</sup> Dla paragonów drukuj adres odbiorcy</li> <li><sup>II</sup> Gdy płatność wg umowy drukuj termin zapłaty</li> <li><sup>II</sup> Sygnalizuj niezgodność daty wystaw. z datą wykonania<br/>Maksymalna dopuszczalna ilość dni między<br/>datą wystawienia, a datą zakończenia dostawy</li> <li><sup>II</sup> Domyślna stawka VAT przy nowej pozycji</li> <li><sup>II</sup> Z</li> <li><sup>II</sup> Domyślna jedn. miary przy nowej pozycji</li> <li><sup>II</sup> Szt.</li> <li><sup>II</sup> Konta bankowe:</li> <li><sup>II</sup> Drukuj konta bankowe</li> </ul> |
| 4.     Nr dokumentu uzupełniaj zerami wiodącymi do:     2       Image: Stosuj zera wiodące także na wydruku     Sposób numeracji       Dostępne elementy     Wybrane elementy       Konto     >       numer miesiąca     >       symbol dodatkowy     <                                                                                                    | 11. □ Stosuj faktury uproszczone<br>Maksymalna kwota brutto dla faktury uproszczonej<br>PLN 450,00                                                                                                    |

3. W Opcje - Opcje fakturowania wybieramy właściwą procedurę, która jako dopisek będzie wykazywana na fakturze VAT.

Do wyboru jest:

- procedura marży dla biur podróży,
- procedura marży towary używane,
- procedura marży dzieła sztuki,
- procedura marży przedmioty kolekcjonerskie i dzieła sztuki.

© <2021> Biuro Informatyki Stosowanej FORMAT

| IS HARD UNK / DOUVIN /                                                                                                    |                                                                                                    |
|----------------------------------------------------------------------------------------------------|----------------------------------------------------------------------------------------------------|
| 🞇 Opcje fakturowania                                                                                                    | – 🗆 X                                                                                                    |
| 1.<br>Rodzaj dokumentu Faktura                                                                                                    | 5.<br>Data wykonania<br>○ pełna data<br>○ tylko miesiąc<br>□ Data bieżąca jako data wystawienia                                                                                                    |
| Dla faktur VAT marża stosuj dopisek:<br>procedura marży - towary używane<br>procedura marży dla biur podróży<br>procedura marży - towary używane<br>procedura marży - dzieła sztuki<br>procedura marży - przedmioty kolekcjonerskie i antyki                                                                                                    | <ul> <li>Ile miejsc po przecinku przy ilości 2 24</li> <li>Przy księgowaniu ujmować Faktury w rejestrze VAT: Rachunki Paragony</li> <li>Księguj zapłaty Na konto </li> </ul>                                                                                                    |
| <ul> <li>Wspólna numeracja korekt i normalnych dokumentów</li> <li>Wspólna numeracja faktur zewnętrznych i wew. "własnych"</li> <li>Wspólna numeracja faktur wewnętrznych "własnych" i UE</li> <li>Wspólna numeracja faktur i faktur RR</li> <li>Numer dokumentu zależny od Konta</li> <li>Na wydruku powiększ PKWiU/CN kosztem Nazwy</li> <li>Wykazuj PKWiU / CN (Nomenklatura Scalona)</li> </ul>                                                                                | <ul> <li>Z. ▼ Przy księgowaniu paragonów ujmuj je w Księdze</li> <li>▼ Dla paragonów drukuj adres odbiorcy</li> <li>▼ Gdy płatność wg umowy drukuj termin zapłaty</li> <li>8. ▼ Sygnalizuj niezgodność daty wystaw. z datą wykonania<br/>Maksymalna dopuszczalna ilość dni między</li> <li>7 ▼</li> </ul> |
| <ul> <li>Rok stosowany w numeracji ma być czterocyfrowy</li> <li>Dodatkowe znaczniki dokumentów przy księgowaniu</li> <li>Nie drukuj separatorów w numerze NIP</li> <li>Id.kraju drukuj tylko, qdy ma go sprzedawca i nabywca</li> <li>Drukuj miejsce na podpis wystawcy na fakturze</li> <li>Drukuj miejsce na podpis odbiorcy na fakturze</li> <li>Na wydruku łącz stawki np1 i np0 w jedną stawkę np</li> <li>Stosuj podwójne oznaczenia nabywcy (Nabywca i Odbiorca</li> </ul> |                                                                                                    |
| 4.     Nr dokumentu uzupełniaj zerami wiodącymi do:     2       ✓     Stosuj zera wiodące także na wydruku       Sposób numeracji     Dostępne elementy       Wybrane elementy     Wybrane elementy       Konto     >       numer miesiąca        symbol dodatkowy     <                                                                                                    | 11. Stosuj faktury uproszczone<br>Maksymalna kwota brutto dla faktury uproszczonej<br>PLN 450,00                                                                                                    |
|                                                                                                    | <u>QK</u> nuluj                                                                                                    |

# 4. Wystawiamy Fakturę VAT MARŻA

Po wybraniu konta (7M) powiązanego z M – marża, faktura automatyczne uzyskuje dopisek Marża i ukrywane są kolumny związane z Vat (netto, stawka Vat).

W pole cena wpisujemy kwotę, jaką ma zapłacić nabywca (należność ogółem wraz z należnym podatkiem).

Koniecznie uzupełniamy kolumnę GTU i wybieramy symbol GTU dotyczący sprzedawanego towaru.

| 1. Księgowani                                          | e 2. Fakturowanie 3. Dziennik zapisów 4. Ks                          | ięga Podatkowa <u>5</u> . Podatek | 6. Rejestry VAT 7. Dekl.   |            |  |  |  |
|--------------------------------------------------------|----------------------------------------------------------------------|-----------------------------------|----------------------------|------------|--|--|--|
| Faktura                                                | ▼ VAT 01 /2021                                                       |                                   |                            |            |  |  |  |
| Miesiąc ks.                                            | 01                                                                   | Dzień Księgi 🛛 7 🏒                | E PPHU Kowalik             | -          |  |  |  |
| Data wystaw.                                           | 07-01-2021 Data wykonania 07-01-2                                    | 021 1                             | 5962776798                 | Czynny VAT |  |  |  |
| Płatność                                               | gotówką 💌 Dni 0 🏹                                                    | Termin 07-01-2021 🗉               | C PPHU Kowalik             |            |  |  |  |
| Wystawiający                                           | wystawiający nr 1 🔹 Odbierający                                      |                                   | Widna 8<br>55-020 ŻÓRAWINA |            |  |  |  |
| Rabat do: 🧿 d                                          | całości 0,00 % , C poszczególnych pozycji                            | 0,00 % Konto bank.: 1             | Winien 0,00 zł             | Kartoteka  |  |  |  |
| Konto 7M                                               | sprzedaż MARŻA 💌 Opis spr                                            | zedaż marża 📃                     | Uwagi                      |            |  |  |  |
| Dopisek                                                |                                                                      |                                   |                            | -          |  |  |  |
| Komentarz                                              |                                                                      |                                   |                            |            |  |  |  |
|                                                        |                                                                      |                                   |                            | ~          |  |  |  |
|                                                        |                                                                      |                                   |                            |            |  |  |  |
| Razem nett                                             | Razem netto 16 260,16 zł = brutto 20 000,00 zł - vat 3 739,84 zł (A) |                                   |                            |            |  |  |  |
|                                                        | Nazwa                                                                | jm Ilość Cena                     | A GTU                      |            |  |  |  |
| I Samochód osobowy Fiat 500 szt. 1,00 20 000,00 GTU_07 |                                                                      |                                   |                            |            |  |  |  |

5. Po wydruku lub utworzeniu e-faktury pokazuje się dodatkowe okno "Księgowanie faktury marża", w którym należy wpisać: wartość marży netto i podatku od tej marży – (np. w polu brutto wpisujemy wartość marży, tzn. różnicę między kwotą, którą ma zapłacić nabywca, a kwotą nabycia - po naciśnięciu przycisku z brutta i wybraniu odpowiedniej stawki Vat kwota podatku zostanie automatycznie wyliczona).

| Księgowanie fa               | ktury MARŻA  |      |                 |                 | ×                     |
|------------------------------|--------------|------|-----------------|-----------------|-----------------------|
| Miesiąc księ                 | gowy: 01     |      |                 |                 |                       |
| Podatek VAT                  | od marży:    |      |                 |                 |                       |
| [%]                          | marża netto  |      | podatek         |                 | ■ z bru <u>t</u> to ▼ |
| stawka <u>2</u> 3            | 2439,02      |      | 560,9           | B 🔲             | i                     |
| stawka <u>8</u>              |              |      |                 |                 |                       |
| stawka <u>0</u>              |              |      |                 |                 |                       |
| <u>z</u> wolnione            |              |      |                 |                 |                       |
| <u>n</u> ie podlega 1        |              |      |                 |                 |                       |
| ni <u>e</u> podlega 0        |              |      |                 |                 |                       |
| stawka <u>5</u>              |              |      |                 |                 |                       |
| stawka <u>2</u> 2            |              |      |                 |                 |                       |
| stawka <u>7</u>              |              |      |                 |                 |                       |
|                              |              |      |                 |                 |                       |
|                              |              |      |                 |                 |                       |
| Razem:                       | 2439,02      | +    | 560,9           | 98 =            | 3000,00 📠             |
| 20000,0                      | 0 - 5        | 50,9 | 8 = 19          | 439,0           | 2 kwota Netto         |
| wartość faktu<br>dla klienta | iry VAT od i | narż | ty przy<br>do ł | /chód<br>(sięgi |                       |
| Dokumen                      | t zakupu     |      |                 |                 | <u>O</u> K            |

6. Dodatkowo na tym oknie klikamy [**Dokument zakupu**] i wprowadzamy dane dotyczące kupna sprzedawanego towaru

| 🞇 Dokument zakupu |              |       | -              |  | × |
|-------------------|--------------|-------|----------------|--|---|
| Kontrahent        | Baja Elżbiet | a Smi | ıtna           |  | • |
| Nr dokumentu      | 23/12/2020   |       |                |  |   |
| Data zakupu       | 14-12-2020   | 15    |                |  |   |
| Kwota zakupu      | 1700         | ) 🔲   |                |  |   |
|                   | <u>0</u> K   |       | <u>A</u> nuluj |  |   |

lub księgujemy ten zakup osobnym księgowaniu.

W tym celu wybieramy w zakładce Księgowanie zwykłe Konto kosztowe np. 104 i księgujemy bez dnia wpisu do Księgi (ten zakup nie idzie do Księgi a jedynie do JPK) kwotę brutto (17 000zł) z odpowiednim typem VAT (np. 4, 5 lub 6).

| MOWN Delument                                                                                                    |                                                                    |                                         |                     |                         | ~                               |
|----------------------------------------------------------------------------------------------------|--------------------------------------------------------------------|-----------------------------------------|---------------------|-------------------------|---------------------------------|
| NOWY Dokument                                                                                                    |                                                                    |                                         | 1                   |                         | ×                               |
| Dokument korygujący 🗖 Typ do                                                                                            | okumentu brak 💌                                                    | Wartość D                               | ane do JPK          |                         |                                 |
| Miesiąc księgowy 12 🗸                                                                                                   |                                                                    | Typ <u>V</u> AT 4                       | 4 - Nabycia pozosta | e związane wyłącz       | nie z dost 💌                    |
| Kol. KPR: 10 <dostawa naby<="" td=""><th>cie na terytorium kraju&gt;</th><td></td><td></td><td></td><td></td></dostawa> | cie na terytorium kraju>                                           |                                         |                     |                         |                                 |
| Konto 104 towary                                                                                                    | / handlowe                                                         |                                         |                     |                         |                                 |
| Kontrahent Baja Elżbieta Smu                                                                                            | utna 🗾                                                             |                                         |                     |                         |                                 |
| Numer dokumentu 23/12/2020                                                                                              |                                                                    | [%]                                     | netto 📷             | podatek 💼               | ■z bru <u>t</u> to <del>•</del> |
| Data wystawienia 14-12-2020 5                                                                                           |                                                                    | stawka <u>2</u> 3                       | 13821,14 🕅          | 3178,86 📷               | Kurs NBP                        |
| Dzień wpis <u>u</u> do Księgi 14 🔩                                                                                      |                                                                    | stawka <u>8</u>                         |                     |                         |                                 |
| Opis zdarzenia gosp. towary handlowe                                                                                    | -                                                                  | stawka <u>0</u>                         |                     |                         |                                 |
| Ilość dni do zapłaty / 0 14-12-2                                                                                        | 2020 15                                                            | zwolnione                               |                     |                         |                                 |
| Termin zapłaty                                                                                                    |                                                                    | bez odliczer                            | ń 📃                 |                         |                                 |
| Mechanizm podzielonej płatności                                                                                         |                                                                    | <u>n</u> ie podlega                     | 1 📃                 |                         |                                 |
|                                                                                                    |                                                                    | ni <u>e</u> podlega(                    |                     |                         |                                 |
| Uwagi                                                                                                    | _                                                                  | stawka <u>5</u>                         |                     |                         |                                 |
| ,                                                                                                    |                                                                    |                                         |                     |                         |                                 |
| Zapisz do księgowań cyklicznych                                                                                         | _                                                                  |                                         |                     |                         |                                 |
| pod nazwą                                                                                                    |                                                                    |                                         |                     |                         |                                 |
|                                                                                                    |                                                                    |                                         |                     |                         |                                 |
| Rozlicz                                                                                                    |                                                                    |                                         | 12021.11            | 2470.00                 | 17000.00                        |
| K <u>w</u> ota Dzi <u>e</u> ń Ko <u>n</u> to                                                                            | Razem:                                                             | 13021,14 4                              | - 31/0,00 =         |                         |                                 |
| <b>E</b>                                                                                                    |                                                                    | Bitted to zapracy 17000,00 Poza JPC_V71 |                     |                         |                                 |
|                                                                                                    | D <u>a</u> ta otrzymania 14-12-2020 <u>19</u> r ujmij jak NT r ujr |                                         |                     |                         | 🗖 ujmij jak IJ                  |
|                                                                                                    |                                                                    | Taller and a                            |                     | Przesuń term<br>VAT o d |                                 |
|                                                                                                    |                                                                    | Transal                                 | siąc dostawy        |                         |                                 |
|                                                                                                    |                                                                    | Transak <u>c</u> ja                     | a trojstronna       |                         | KPN+                            |
| Następny ≥>                                                                                                    |                                                                    |                                         |                     | <u>O</u> K              | <u>A</u> nuluj                  |

W zakładce Dane do JPK zaznaczamy "VATMarza Nabycie towarów i usług nabytych".
| Dokument korygujący       Typ dokumentu brak       Wartość Dane do JPK         Miesiąc księgowy       12 •       Wartość Dane do JPK         Kol. KPR: 10 <dostawa kraju="" na="" nabycie="" terytorium="">       Miesiąc księgo objęta obowiązkiem       A         Konto       104       towary handlowe       IMP       Draczenie dotyczące podatku       A         Kontrahent       Baja Elzbieta Smutna       Miesiąc księgi       Miesiąc księgi       A         Numer dokumentu       23/12/2020       Image: Comparison of the second second secon</dostawa>                                                                                                    |
|----------------------------------------------------------------------------------------------------|
| Miesiąc księgowy 12 •   Miesiąc księgowy 12 •   Kol. KPR: 10 <dostawa kraju="" na="" nabycie="" terytorium="">   Konto 104   Itowary handlowe •   Kontrahent Baja Elżbieta Smutna   Numer dokumentu 23/12/2020   Data wystawienia 14-12-2020   Dzień wpisu do Księgi 14   Ibść dni do zapłaty / 0   14-12-2020 Ib   Ibść dni do zapłaty / 0   14-12-2020 Ib   Wagi •</dostawa>                                                                                                    |
| Miesiąc księgowy I2   Kol. KPR: 10 <dostawa kraju="" na="" nabycie="" terytorium="">   Konto 104   Itowary handlowe Imp     Kontrahent Baja Elżbieta Smutna     Numer dokumentu 23/12/2020   Data wystawienia 14-12-2020   Dzień wpisu do Księgi 14   I Imp   Opis zdarzenia gosp. towary handlowe   Ilość dni do zapłaty / 0   14-12-2020 Imp   Ilość dni do zapłaty / 0   14-12-2020 Imp   Ilość dni do zapłaty / 0   14-12-2020 Imp   Ilość dni do zapłaty / 0   14-12-2020 Imp   Ilość dni do zapłaty / 0   14-12-2020 Imp   Ilość dni do zapłaty / O 14-12-2020 Imp Imp</dostawa>                                                                                                    |
| Konto 104 towary handlowe   Kontrahent Baja Elzbieta Smutna   Numer dokumentu 23/12/2020   Data wystawienia 14-12-2020   Dzień wpisu do Księgi 14   14 12   Opis zdarzenia gosp. towary handlowe   Ilość dni do zapłaty / 0   14-12-2020 3   Termin zapłaty 0   Mechanizm podzielonej płatności                                                                                                    |
| Kontrahent   Baja Elżbieta Smutna   Numer dokumentu   23/12/2020   Data wystawienia   14-12-2020 IB   Dzień wpisu do Księgi   14   Copis zdarzenia gosp.   towary handlowe   Ilość dni do zapłaty /   0   14-12-2020 IB   Ilość dni do zapłaty /   0   14-12-2020 IB   Ilość dni do zapłaty /   0   14-12-2020 IB   Ilość dni do zapłaty /    0   14-12-2020 IB   Ilość dni do zapłaty /    0   14-12-2020 IB   Ilość dni do zapłaty /    0   14-12-2020 IB   Ilość dni do zapłaty /    0   14-12-2020 IB   Ilość dni do zapłaty /    0   14-12-2020 IB   Ilość dni do zapłaty /    0   14-12-2020 IB   Ilość dni do zapłaty /    On azwą                                                                                                    |
| Kontrahent Baja Elżbieta Smutna   Numer dokumentu 23/12/2020   Data wystawienia 14-12-2020 II   Dzień wpisu do Księgi 14 *   Opis zdarzenia gosp. towary handlowe   Ilość dni do zapłaty / 0   14-12-2020 II   Ilość dni do zapłaty /   0   14-12-2020 II   Ilość dni do zapłaty / 0 14-12-2020 II Ilość dni do zapłaty / 0 14-12-2020 II Ilość dni do zapłaty / Ilość dni do zapłaty / 0 14-12-2020 II Ilość dni do zapłaty / Ilość dni do zapłaty / Ilość dni do zap                                                                                                    |
| Numer dokumentu       23/12/2020         Data wystawienia       14-12-2020         Dzień wpisu do Księgi       14         Opis zdarzenia gosp.       towary handlowe         Ilość dni do zapłaty /       0         14-12-2020       Image: Termin zapłaty         Mechanizm podzielonej płatności         Uwagi         Zapisz do księgowań cyklicznych         pod nazwą                                                                                                    |
| Data wystawienia       14-12-2020 II         Dzień wpisu do Księgi       14 ♥↓         Opis zdarzenia gosp.       towary handlowe         Ilość dni do zapłaty /       0 14-12-2020 II         Termin zapłaty       III 0 14-12-2020 III         Mechanizm podzielonej płatności       IIIIIIIIIIIIIIIIIIIIIIIIIIIIIIIIIIII                                                                                                    |
| Dzień wpisu do Księgi 14<br>Opis zdarzenia gosp. towary handlowe<br>Ilość dni do zapłaty / 0 14-12-2020<br>Termin zapłaty<br>Mechanizm podzielonej płatności<br>Uwagi<br>Zapisz do księgowań cyklicznych<br>pod nazwą                                                                                                    |
| Opis zdarzenia gosp. towary handlowe   Ilość dni do zapłaty / 0   14-12-2020 Image: Termin zapłaty   Mechanizm podzielonej płatności   Uwagi   Zapisz do księgowań cyklicznych   pod nazwą                                                                                                    |
| Ilość dni do zapłaty /       0       14-12-2020 IB         Termin zapłaty       Image: Comparison of the second second se |
| Mechanizm podzielonej płatności Uwagi Zapisz do księgowań cyklicznych pod nazwą                                                                                                    |
| Uwagi Capisz do księgowań cyklicznych pod nazwą                                                                                                    |
| Uwagi<br>Zapisz do księgowań cyklicznych<br>pod nazwą                                                                                                    |
| Uwagi       □ Zapisz do księgowań cyklicznych       pod nazwą                                                                                                    |
| Zapisz do księgowań cyklicznych       pod nazwą                                                                                                    |
| pod nazwą                                                                                                    |
| pod nazwą                                                                                                    |
|                                                                                                    |
|                                                                                                    |
|                                                                                                    |
| Kwota Dzień Konto zapłaty Opis                                                                                                    |
|                                                                                                    |
|                                                                                                    |
|                                                                                                    |
|                                                                                                    |
|                                                                                                    |
|                                                                                                    |

7. Kwota z faktury jest księgowana, jako obciążenie kontrahenta oraz Konta brutto.

Podane wartości netto i podatku będą ujmowane do ewidencji Vat. W Księdze czy w wyliczeniu zaliczki na podatek dochodowy ujmowana będzie kwota wynikająca z faktury, pomniejszona o wartość Vat od marży.

| .p<br>)okume | I<br>1<br>ent F. | Dzień 7 Kolumna<br>01/2021 | II<br>7 Kontrahent PPHU                                    | III<br>Kowalik                                                               |                                                                                | IV<br>Netto                                                                                                    | 3 000 00 Brutto                                                                                                    | 20,000,0                                                                                                    | VI                                                                                                    |
|--------------|------------------|----------------------------|------------------------------------------------------------|------------------------------------------------------------------------------|--------------------------------------------------------------------------------|----------------------------------------------------------------------------------------------------|----------------------------------------------------------------------------------------------------|----------------------------------------------------------------------------------------------------|----------------------------------------------------------------------------------------------------|
| p<br>)okume  | 1<br>ent F.      | Dzień 7 Kolumna<br>01/2021 | 7 Kontrahent PPHU                                          | Kowalik                                                                      |                                                                                | Netto                                                                                                    | 3 000 00 Brutto                                                                                                    | 20,000,0                                                                                                    |                                                                                                    |
| okume        | ent F.           | 01/2021                    |                                                            |                                                                              |                                                                                |                                                                                                    | 5 000,00 Didito                                                                                                    | 20 000,0                                                                                                    | 0                                                                                                    |
|              | _                |                            |                                                            | Opis zdarzeni                                                                | ia gospodarczego <b>sp</b>                                                     | rzedaż marża                                                                                                    |                                                                                                    |                                                                                                    |                                                                                                    |
|              | Dz               | Nr dowodu                  | Kontrahe                                                   | nt                                                                           | Opis zdarzenia                                                                 |                                                                                                    | Przychód                                                                                                    |                                                                                                    | Zakup tow.<br>handlowych i                                                                                                    |
| _p.          | Мс               | księgowego                 | lmię i nazwisko<br>(firma)                                 | Adres                                                                        | gospodarczego                                                                  | Wartość<br>sprzedanych<br>towarów<br>i usług                                                                                                    | Pozostałe<br>przychody                                                                                                    | Razem<br>przychód<br>(7+8)                                                                                                    | materiałów wg<br>cen zakupu                                                                                                    |
| 1            | 2                | 3                          | 4                                                          | 5                                                                            | 6                                                                              | 7                                                                                                    | 8                                                                                                    | 9                                                                                                    | 10                                                                                                    |
| 1            | 7                | F.01/2021                  | PPHU Kowalik                                               |                                                                              | sprzedaż marża                                                                 | 19 310,00                                                                                                    |                                                                                                    | 19 310,00                                                                                                    |                                                                                                    |
|              | p.<br>1<br>1     | p. Dz<br>Mc<br>1 2<br>1 7  | p. Dz Nr dowodu<br>Mc księgowego<br>1 2 3<br>1 7 F.01/2021 | p. Dz<br>Mc Nr dowodu<br>księgowego<br>1 2 3 4<br>1 7 F.01/2021 PPHU Kowalik | p. Dz<br>Mc Nr dowodu<br>księgowego<br>1 2 3 4 5<br>1 7 F.01/2021 PPHU Kowalik | <ul> <li>p. Dz<br/>Mc</li> <li>Nr dowodu<br/>księgowego</li> <li>Imię i nazwisko<br/>(firma)</li> <li>Adres</li> <li>Opis zdarzenia<br/>gospodarczego</li> <li>Imię i nazwisko<br/>(firma)</li> <li>Adres</li> <li>Adres</li> <li>5</li> <li>6</li> <li>1</li> <li>7</li> <li>F.01/2021</li> <li>PPHU Kowalik</li> <li>sprzedaż marża</li> </ul> | p.     Dz<br>Mc     Nr dowodu<br>księgowego     Kontrahent     Opis zdarzenia<br>gospodarczego     Wartość<br>sprzedanych<br>towarów<br>i usług       1     2     3     4     5     6     7       1     7     F.01/2021     PPHU Kowalik     sprzedaż marża     19 310,00 | p.     Dz<br>Mc     Nr dowodu<br>księgowego     Kontrahent     Opis zdarzenia<br>gospodarczego     Przychód       Imię i nazwisko<br>(firma)     Adres     Opis zdarzenia<br>gospodarczego     Wartość<br>sprzedanych<br>towarów<br>i usług     Pozostałe<br>przychody       1     2     3     4     5     6     7     8       1     7     F.01/2021     PPHU Kowalik     sprzedaż marża     19 310,00 | p.     Dz<br>Mc     Nr dowodu<br>księgowego     Kontrahent     Opis zdarzenia<br>gospodarczego     Wartość<br>sprzedanych<br>towarów<br>i usług     Pozostałe<br>przychód<br>(7+8)     Razem<br>przychód<br>(7+8)       1     2     3     4     5     6     7     8     9       1     7     F.01/2021     PPHU Kowalik     sprzedaź marża     19 310,00     19 310,00 |

8. Wymogiem nowego pliku jest dodatkowo opisywanie tej sprzedaży odpowiednią procedurą MR\_T lub MR\_UZ w zakładce Dane do JPK:

- **MR\_T** w zakresie świadczenia usług turystyki opodatkowanych na zasadach marży zgodnie z art. 119 ustawy o VAT.
- **MR\_UZ** w zakresie dostawy towarów używanych, dzieł sztuki, przedmiotów kolekcjonerskich i antyków, opodatkowanej na zasadach marży zgodnie z art. 120 ustawy.

W naszym przykładzie fakturę dokumentującą taką sprzedaż należy oznaczyć symbolem "MR\_UZ" (czyli Dostawy towarów używanych, dzieł sztuki, przedmiotów kolekcjonerskich i antyków, opodatkowanych na zasadach marży zgodnie z art. 120 ustawy). Z uwagi, iż przedmiotem sprzedaży jest samochód osobowy również symbolem GTU\_07 (Pojazdy oraz części samochodowe).

| 😽 NOWY Dokument               |                                                                                                    |                      | ×                                                      |
|-------------------------------|----------------------------------------------------------------------------------------------------|----------------------|--------------------------------------------------------|
| Dekument konvariaeu           | E Tue dela                                                                                                    | mantu                | Wartość Dane do JPK                                    |
| Dokument korygujący           | Тураока                                                                                                    |                      | KODY TOWARÓW                                           |
| Miesiąc księgowy              | 01 -                                                                                                    | Marża                | GTU 01 Dostawa napojów alkoholowych - alkoholu         |
| Kol. KPR: 7                   | <dostawa nabycie<="" td=""><td>na terytorium kraju&gt;</td><td>GTU 02 Dostawa towarów, o których mowa w art. 103 🔺</td></dostawa> | na terytorium kraju> | GTU 02 Dostawa towarów, o których mowa w art. 103 🔺    |
| <u>K</u> onto                 | 7M sprzedaż                                                                                                    | MARZA                | GTU_03 Dostawa oleju opałowego w rozumieniu            |
| Kontra <u>h</u> ent           | PPHU Kowalik                                                                                                    | •                    | GTU_04 Dostawa wyrobów tytoniowych, suszu              |
| Numer dokumentu               | 01/2021                                                                                                    |                      | 🗖 🗖 GTU_05 Dostawa odpadów - wyłącznie określonych w 🔺 |
|                               |                                                                                                    |                      | GTU_06 Dostawa urządzeń elektronicznych oraz           |
| <u>D</u> ata wystawienia      | 07-01-2021 15                                                                                                    |                      | GTU_07 Dostawa pojazdów oraz części                    |
| Dzień wpis <u>u</u> do Księgi | 7 1                                                                                                    |                      | GTU_08 Dostawa metali szlachetnych oraz                |
| Onis zdarzenia dosp           |                                                                                                    |                      | GTU_09 Dostawa leków oraz wyrobów medycznych - 🔼       |
| opis zdaiżenia gosp.          |                                                                                                    |                      | GTU_10 Dostawa budynków, budowli i gruntów             |
| Ilość dni do zapłaty /        | 14 21-01-202                                                                                                    | 1 15                 | GTU_11 Swiadczenie usług w zakresie przenoszenia       |
| Termin zapłaty                |                                                                                                    |                      | GTU_12 Swiadczenie usług o charakterze niematerialny   |
| Mechanizm podzielo            | onej płatności                                                                                                    |                      | GTU_13 Swiadczenie usług transportowych i              |
|                               |                                                                                                    |                      | PROCEDURY                                              |
|                               |                                                                                                    | Uwagi Marża          | SW Dostawa w ramach sprzedaży wysyłkowej z             |
| Uwag <u>i</u>                 |                                                                                                    |                      | EE Swiadczenie usług telekomunikacyjnych, A            |
|                               |                                                                                                    | Dokument zakupu      | IP Istniejące powiązania między nabywcą a 🔺            |
| Taniaz da kaiagowa            | á auddia <del>zau</del> ah                                                                                                    |                      | I II_WNI Wewnątrzwspólnotowe nabycie towarów           |
| Zapisz do księgowal           | псукиситуст                                                                                                    |                      | IIID Dostawa towarów poza terytorium kraju             |
| pod nazwą                     |                                                                                                    |                      |                                                        |
|                               |                                                                                                    |                      | MR UZ Dostawa towarow uzywanych, dzieł sztuki,         |
| Rozlicz                       |                                                                                                    |                      | 1 1_42 Wewnqtrzwopolnotowa dootawa towarow             |
|                               | rień Konto za                                                                                                    | ołaty Opis           | I_03 Wewnątrzwspolnotowa dostawa towarow               |
|                               |                                                                                                    |                      | B_SPV Transfer bonu jednego przeznaczenia              |
|                               |                                                                                                    |                      | B_SPV_DOSTAWA Dostawa towarow oraz swiadczenie A       |
|                               |                                                                                                    |                      | MDD Transolucia objete obeviezkiem                     |
|                               |                                                                                                    |                      | KoroktaPodetavn/Opodt_Korokta_podetavn/                |
|                               |                                                                                                    |                      | Korektaroustawyopout Korekta poustawy                  |
|                               |                                                                                                    |                      |                                                        |
| Nasta                         |                                                                                                    |                      |                                                        |
| Ivasie                        | (Pri ) (                                                                                                    |                      |                                                        |

Marża netto i podatek od niej będzie wykazany zarówno w części deklaracyjnej, jak i ewidencyjnej pliku JPK\_V7 w poz. K\_19 i K\_20:

```
<MR_UZ>1</MR_UZ>
<K_10>0.00</K_10>
<K_11>0.00</K_11>
<K_12>0</K_12>
<K_13>0.00</K_13>
<K_14>0</K_14>
<K_15>0.00</K_15>
<K_16>0.00</K_16>
<K_17>0.00</K_16>
<K_17>0.00</K_17>
<K_18>0.00</K_18>
<K_19>2439.02</K_19>
<K_20>560.97</K_20>
<K_21>0</K_21>
```

Dodatkowo w części ewidencyjnej w wierszu: "SprzedazVAT\_Marza" wykazana ma być wartość brutto faktury sprzedaży, czyli nasze owe 20 000 zł wraz z opisem odpowiednią procedurą. Pozycja ta nie jest też uwzględniana w wartości podatku należnego w sumach kontrolnych.

#### Faktura Marża do paragonu

Oznaczenie faktur do paragonów dotyczących systemu VAT Marży symbolem FP okazał się być tematem problematycznym i niejednoznacznym, dlatego zadaliśmy je Krajowej Informacji Podatkowej i otrzymaliśmy taką odpowiedź:

"Odpowiadając na pytanie informujemy, że przy sprzedaży towarów w procedurze VAT marża, określonej w art. 120 ustawy o podatku od towarów i usług, podatnik wykazuje transakcję w ewidencji sprzedaży z opisem procedury "MR\_UZ", uwzględniając podstawę opodatkowania (tj. wartość marży pomniejszoną o podatek należny) oraz wartość podatku należnego w polach właściwych dla sprzedaży według odpowiednych stawek podatku.

Faktyczną wartość brutto (całkowitą kwotę, którą ma zapłacić nabywca za nabyty towar) wykazuje się w części ewidencyjnej w polu "SprzedazVAT\_Marza".

W przypadku sprzedaży opodatkowanej w procedurze vat marża, dokonywanej na rzecz osób fizycznych nieprowadzących działalności gospodarczej, udokumentowanej paragonem i fakturą podatnik może:

 wykazać po stronie podatku należnego wyłącznie fakturę VAT marża – bez oznaczenia "FP" z oznaczeniem MR\_UZ ,

 wykazać po stronie podatku należnego konkretny paragon – bez oznaczenia "RO" z oznaczeniem MR\_UZ – w takim przypadku w ewidencji nie wykazuje się już faktury wystawionej do paragonu.

Sprzedaży takiej nie należy ujmować zbiorczo na podstawie raportu okresowego "RO". W przypadku sprzedaży na rzecz podatnika należy po stronie sprzedaży wykazać konkretną fakturę bez oznaczenia "FP" i nie należy wykazywać ww. sprzedaży w ramach zbiorczego zapisu z kasy fiskalnej."

Zatem w przypadku takiej sprzedaży pole Typ dokumentu pozostawiamy puste i postępuje dokładnie tak jak zostało to opisane wyżej. Nie określamy tu oznaczenia FP.

| NOWY Dokument                                                              |                                     | ٤                     |
|----------------------------------------------------------------------------|-------------------------------------|-----------------------|
| Dokument korygujący 🗆 Typ dokumentu 👻                                      | Wartość Dane do JPK                 |                       |
| Miesiąc księgowy 10 - Marża                                                | Typ VAT 0 - Dostawa                 | -                     |
| Kol. KPR: 7<br><dostawa kraju="" na="" nabycie="" terytorium=""></dostawa> |                                     |                       |
| Konto M marża 💌                                                            |                                     |                       |
| Kontrahent Nowak Jan                                                       | _                                   |                       |
| Numer dokumentu 5/10/2020                                                  | [%] marża netto 📄 podatek           | 🔲 🖬 z bru <u>t</u> to |
| Data wystawienia 26-10-2020 3                                              | stawka 23 2439,02 💼 560,97          | Kurs NE               |
| Dzień wpis <u>u</u> do Księgi 26 €                                         | stawka 8                            |                       |
| Opis zdarzenia gosp. sprzedaż marża 🗨                                      | stawka 0                            |                       |
| Ilość dni do zapłaty / 0 26-10-2020 3                                      | zwolnione                           |                       |
| Termin zapłaty                                                             |                                     |                       |
| Mechanizm podzielonej płatności                                            | nie podlega1                        |                       |
| Harry & Marcha                                                             | nie podlegau                        |                       |
| Uwagi Marza                                                                | stawka <u>b</u>                     |                       |
| Dokument zakupu                                                            |                                     |                       |
| Zapisz do księgowań cyklicznych                                            |                                     |                       |
| pod nazwą                                                                  |                                     |                       |
|                                                                            |                                     |                       |
| Rozlicz                                                                    | Razem: 2439.02 + 560.9              | 7 = 2999.99           |
| Kwota Dzień Konto zapłaty Opis                                             | Brutto do zapłaty 20000 📾           | Poza JPK VAT          |
|                                                                            | Data wykonania 26-10-2020 II Szczeg | gólny moment pod      |
|                                                                            | Przesur                             | termin                |
|                                                                            | Tylko miesiąc dostawy               | AT o dni 0            |
|                                                                            | Transak <u>c</u> ja trójstronna     | □ VD90                |
| Następny ≥>                                                                |                                     | <u>A</u> nuluj        |
|                                                                            |                                     |                       |

### Marża ujemna

W przypadku wystąpienia marży ujemnej w procedurze dot. towarów używanych, dzieł sztuki, przedmiotów kolekcjonerskich i antyków, o której mowa w art. 120 ustawy o podatku od towarów i usług, jak podaje Ministerstwo Finansów w pliku JPK\_V7 należy :

 w części ewidencji dotyczącej sprzedaży, dla faktury dokumentującej transakcję sprzedaży, w której wystąpiła marża ujemna – zastosować oznaczenie MR\_UZ/MR\_T, a w polach właściwych dla sprzedaży i podatku należnego według odpowiednich stawek VAT – wykazać poszczególne podstawy opodatkowania, tj.: marżę pomniejszoną o podatek należny, w tym również kwotę marży ujemnej i podatek należny od marży, który dla marży ujemnej zawsze wynosi 0,00 zł. Zapis należy uzupełnić o podanie kwoty brutto faktury w polu: SprzedazVAT\_Marza,

- w części ewidencji dotyczącej zakupu wykazać dokumenty zakupu związane z ww. dostawą w procedurze marży, z podaniem jedynie wartości brutto w polu: ZakupVAT\_Marza,
- w części deklaracji wykazać zbiorcze wartości podstawy opodatkowania i podatku należnego dla poszczególnych stawek VAT, które wynikają z części ewidencji. W zbiorczych wartościach podstawy opodatkowania dla poszczególnych stawek VAT nie ujmuje się ujemnych kwot marż, dla których podatek należny wynosi 0,00 zł.
- w informacji dodatkowej części deklaracji zaznaczyć poz. 64 na formularzy deklaracji, co spowoduje zaznaczenie "1" w polu P\_64 w części deklaracyjnej pliku JPK.

Co ważne - w części deklaracyjnej nie uwzględnia się wartości ujemnej podstawy opodatkowania w przypadku, będzie ona wykazana wyłącznie w części ewidencyjnej.

Jeżeli zajdzie potrzeba dokonania korekty wcześniej wprowadzonego zapisu, księgując taki dokument należy zaznaczyć opcję "Korekta marży ujemnej", która pojawia się gdy zostanie zaznaczony Dokument korygujący.

Zatem w tym przypadku, księgowanie ujemnej marży będzie wyglądało następująco:

| NOWY Dokument                                                           | ×                                                      |
|-------------------------------------------------------------------------|--------------------------------------------------------|
| Dokument korvaujacy                                                     | Wartość Dane do JPK                                    |
| Miesiąc księgowy 01 - Marża                                             | Typ VAT 0 - Dostawa                                    |
| Kol. KPR: 7 <dostawa kraju="" na="" nabycie="" terytorium=""></dostawa> |                                                        |
| Konto 7M sprzedaż MARŻA 💌                                               |                                                        |
| Kontrahent PPHU Kowalik                                                 |                                                        |
| Numer dokumentu FK.1/01/2021                                            | [%] marża netto 💼 podatek 📠 🖬 z bru <u>t</u> to 🕶      |
| Data wystawienia 06-01-2021 5                                           | stawka 23 -500,00 📾 -115,00 📾 Kurs NBP                 |
| Dzień wpis <u>u</u> do Księgi 6                                         | stawka 8                                               |
| Opis zdarzenia gosp. sprzedaż marża 🗨                                   | stawka 0                                               |
| Ilość dni do zapłaty / 0 06-01-2021 3                                   | zwolnione                                              |
| Termin zapłaty                                                          |                                                        |
| Mechanizm podzielonej płatności                                         | nie podlegal                                           |
| I Iwani Marža                                                           | stawka 5                                               |
|                                                                         | stawka 22                                              |
| Korekta marży ujemnej                                                   | stawka <u>7</u>                                        |
| 🗖 Zapisz do księgowań cyklicznych                                       |                                                        |
| pod nazwą                                                               |                                                        |
|                                                                         |                                                        |
| Rozlicz                                                                 | Razem: -500,00 + -115,00 = -615,00 📾                   |
|                                                                         | Brutto do zapłaty 1500,00 🗐 Poza JPK_V7 🔽              |
|                                                                         | Data wykonania 06-01-2021 🛐 🗖 szczególny moment podat. |
|                                                                         | Przesuń termin                                         |
|                                                                         | Tylkomiesiąc dostawy                                   |
|                                                                         | Transak <u>c</u> ja trójstronna                        |
| Następny ≥>                                                             | QK Anuluj                                              |

Zaznaczenie tej opcji jest o tyle istotne, iż jest informacją dla systemu, że nie mamy do czynienia ze zwykła korektą dodatniej marży, a wystąpiła konieczność skorygowania tej ujemnej. Przekłada się to na sposób przekazana tej transakcji w pliku JPK\_V, bowiem ujemna marża jest, jak już wiemy, wykazywana wyłącznie w części ewidencyjnej, natomiast korekta dodatniej marży powinna trafić zarówno do części deklaracyjnej, jak i ewidencyjnej.

#### Marża zerowa

Nowy plik JPK wymógł pokazanie w nim wszystkich faktur marżowych, nawet tych dla których marża wyniosła zero. Takie marże do tej pory pomijaliśmy w ewidencji VAT.

Aby wykazać w pliku JPK taką marżę, należy wykonać księgowanie w następujący sposób:

| 😵 DOKUMENT - POPRAWKI                                                                                                    | 8                                                                                                    |
|----------------------------------------------------------------------------------------------------|----------------------------------------------------------------------------------------------------|
| DOKUMENT - POPRAWKI         Dokument korygujący       Typ dokumentu brak         Miesiąc księgowy       10          Miesiąc księgowy       10          Kol. KPR: 7 <dostawa kraju="" na="" nabycie="" terytorium="">         Konto       M marża         Kontrahent       Nowak Jan         Numer dokumentu       15/10/2020         Data wystawienia       30-10-2020 🗐         Dzień wpisu do Księgi       30          Opis zdarzenia gosp.       sprzedaż marża         Ilość dni do zapłaty /       14 13-11-2020 🗐         Termin zapłaty       Mechanizm podzielonej płatności         Uwagi       Uwagi Marża</dostawa> | Wartość       Dane do JPK         Typ ⊻AT       0 - Dostawa         [%]       marża netto         [%]       marża netto         stawka 23       Image: Stawka 23         stawka 8       Image: Stawka 9         stawka 0       Image: Stawka 0         zwolnione       Image: Stawka 1         bez odliczeń       Image: Stawka 1         nig podlega1       Image: Stawka 1         stawka 5       Image: Stawka 5 |
| Rozlicz<br>Kwota Dzień Konto zapłaty Opis                                                                                                    | Razem: + =<br>Brutto do zapłaty 2000,00 Poza JPK_VAT<br>Data wykonania 30-10-2020<br>rzylko miesiąc dostawy<br>Transakcja trójstronna nie<br>VAT o dni<br>VD90                                                                                                    |

W pola dotyczące stawek nie wpisujemy nic, natomiast w brutto – wartość faktury i oczywiście w Danych do JPK wprowadzamy odpowiednią procedurę MR\_UZ/MR\_T. Po wybraniu "OK" pojawi się komunikat:

| SKP |                                            |
|-----|--------------------------------------------|
| ?!  | Brutto jest innego znaku niż składniki VAT |
|     | Poprawię Zapisz jak jest                   |

Potwierdzamy księgowanie, wybierając: "Zapis jak jest". Zapis w JPK będzie wyglądał następująco:

```
<SprzedazWiersz>
   <LpSprzedazy>10</LpSprzedazy>
    <NrKontrahenta>brak</NrKontrahenta>
    <NazwaKontrahenta>Nowak Jan </NazwaKontrahenta>
    <DowodSprzedazy>13/10/2020</DowodSprzedazy>
    <DataWystawienia>2020-10-28</DataWystawienia>
    <MR_T>1</MR_T>
    <R 10>0.00</R 10>
    <R 11>0.00</R 11>
    <R 12>0</R 12>
    <R 13>0.00</R 13>
    <R 14>0</R 14>
    <R 15>0.00</R 15>
    <R 16>0.00</R 16>
    <R 17>0.00</R 17>
    <R 18>0.00</R 18>
    <R 19>0.00</R 19>
    <R_20>0.00</R_20>
    <R 21>0</R 21>
    <R 22>0</R 22>
   <R 23>0</R 23>
   <K 24>0</K 24>
   <R 25>0</R 25>
    <R 26>0</R 26>
    <R 27>0</R 27>
    <R 28>0</R 28>
    <K_29>0</K_29>
    <K_30>0</K_30>
    <R 31>0</K 31>
    <K 32>0</K 32>
   <K 33>0</K 33>
    <K 34>0</K 34>
    <R 35>0</R 35>
    <R 36>0</R 36>
    <SprzedazVAT_Marza>2250.00</SprzedazVAT_Marza>
</SprzedazWiersz>
```

#### Świadczenie usług turystyki, opodatkowane na zasadach marży zgodnie z art. 119 ustawy w przypadku ustalania marży od łącznej wartości sprzedaży (liczonej sumą sprzedaży marż).

Jeżeli podatek ustalany jest od sumy marż uzyskanych na poszczególnych usługach turystyki, ewidencję w pliku JPK\_V7 tej transakcji można podzielić na etapy:

1.W ewidencji sprzedaży rejestrujemy na podstawie dokumentu wewnętrznego (WEW – Dokument wewnętrzny), z opisem procedury (MR\_T – Świadczenie usług turystyki, opodatkowane na zasadach marży zgodnie z art. 119 ustawy), podstawę opodatkowania, tj. wartość marży pomniejszoną o podatek należny i wartość podatku, w polach właściwych dla sprzedaży według odpowiednich stawek podatku.

| 😵 DOKUMENT - POPRAWKI                                                                                                    | 8                                                                                                    |
|----------------------------------------------------------------------------------------------------|----------------------------------------------------------------------------------------------------|
| Dokument korygujący       Typ dokumentu       WEW         Miesiąc księgowy       10 •         Kol. KPR: 7 <dostawa kraju="" na="" nabycie="" terytorium="">         Konto       71 sprzedaż towarów i usług •         Kontrahent       BRAK       •         Numer dokumentu       1/10/20/WEW         Data wystawienia       31-10-20 •       •         Dzień wpisu do Księgi       31 •       •         Opis zdarzenia gosp.       sprzedaż towarów i •       •         Ilość dni do zapłaty /       14 14-11-20 •       •         Ilość dni do zapłaty /       14 14-11-20 •       •         Wagi       •       •       •         Ilośc dni do zapłaty /       14 14-11-20 •       •         Ilość dni do zapłaty /       14 14-11-20 •       •         Ilość dni do zapłaty /       14 14-11-20 •       •         Ilość dni do zapłaty /       14 14-11-20 •       •         Ilowagi       •       •       •         Ilowagi       •       •       •         Ilowagi       •       •       •         Ilowagi       •       •       •       •         Ilowagi       •       •       •       •</dostawa> | Wartość       Dane do JPK         Typ VAT       0 - Dostawa         [%]       netto         netto       podatek         stawka 23       175,00         stawka 8       Image: Stawka 8         stawka 0       Image: Stawka 0         zwolnione       Image: Stawka 5         bez odliczeń       Image: Stawka 5               |
| Rozlicz T<br>Kwota Dzigń Konto zapłaty Opis                                                                                                    | Razem:       175,00 +       40,25 =       215,25         Brutto do zapłaty       215,25 Poza JPK_VAT Г         Data wykonania       31-10-20 Poza JPK_VAT Г         Data wykonania       31-10-20 Poza JPK_VAT Г         Tylko miesiąc dostawy       Przesuń termin O F         Transakcja trójstronna       nie F       VD90 |

2.Następnie także po stronie sprzedaży ewidencjonujemy faktyczne dokumenty sprzedaży z opisem procedury (MR\_T), z podaniem danych kontrahenta, daty i numeru dokumentu sprzedaży, wpisując wartość brutto w polu: SprzedazVAT\_Marza dotyczącym świadczenia usług opodatkowanych na zasadach marży, zgodnie z art. 119 ustawy.

| DOKUMENT - POPRAWKI                                                            |                                                            |
|--------------------------------------------------------------------------------|------------------------------------------------------------|
|                                                                                | Wattość Dana do IPK                                        |
| Dokument korygujący Typ dokumentu brak                                         |                                                            |
| Miesiąc księgowy 10 - Marża                                                    | Typ VAT  0 - Dostawa                                       |
| Kol. KPR: 7 <a><dostawa kraju="" na="" nabycie="" terytorium=""></dostawa></a> |                                                            |
| Konto M marza 💌                                                                |                                                            |
| Kontrahent Kowalska Alina                                                      |                                                            |
| Numer dokumentu 14/10/2020                                                     | [%] marża netto 💼 podatek 💼 🖬 z bruţto 🕶                   |
| Data wystawienia 29-10-2020 1                                                  | stawka 23 🔲 🖬 Kurs NBP                                     |
| Dzień wpisu do Księgi 29 🍾                                                     | stawka 8                                                   |
| Opis zdarzenia gosp. sprzedaż marża 💌                                          | stawka 0                                                   |
| lļošć dni do zaplaty / 33<br>Termin zaplaty                                    | zwolnione  bez odliczeń                                    |
| Mechanizm podzielonej płatności                                                | nje podlega1                                               |
|                                                                                | nig podlega0                                               |
| I hunai Marta                                                                  | stawka 5                                                   |
|                                                                                |                                                            |
| Zapisz do ksiegowań cyklicznych                                                |                                                            |
| pod nazwą                                                                      |                                                            |
|                                                                                |                                                            |
| Bozlicz                                                                        |                                                            |
| Kwota Dzigń Konto zapłaty Ogis                                                 | Razem: + =                                                 |
|                                                                                | Brutto do zaplaty 2250,00 Poza JPK_VATI                    |
|                                                                                | Data wykonania  29-10-2020 an Construction of the polarity |
|                                                                                | Przesuń termin                                             |
|                                                                                | Tylko miesiąc dostawy                                      |
|                                                                                | Transakgja trójstronna nie 🗾 🗆 VD90                        |
| ≤< Poprzedni Następny ≥>                                                       | QK Anuluj                                                  |

| Dokument korygujący                                                                                                    | Typ dokumentu brak •                                      | Wartość Dane do JPK                                  |    |
|----------------------------------------------------------------------------------------------------|-----------------------------------------------------------|------------------------------------------------------|----|
| fineine keinenun:                                                                                                    | 10 - Marka                                                | KODY TOWARÓW                                         |    |
| niesiąc księgowy<br>w KDD- 7                                                                                                    | <pre>videntaria / paliuria pa tenderium kraiu&gt;</pre>   | GTU_01 Dostawa napojów alkoholowych - alkoholu       | A  |
| WILDER. /                                                                                                    | <ul> <li>dostawa / nabycie na terytonom kraju.</li> </ul> | GTU_02 Dostawa towarów, o których mowa w art. 103    | A  |
| Sonto                                                                                                    | M marza                                                   | GTU_03 Dostawa oleju opałowego w rozumieniu          | ۸  |
| Contrahent                                                                                                    | Kowalska Alina 📃                                          | GTU_04 Dostawa wyrobów tytoniowych, suszu            | ۸  |
| lumer dokumentu                                                                                                    | 14/10/2020                                                | GTU_05 Dostawa odpadów - wyłącznie określonych w     | ۸  |
|                                                                                                    |                                                           | GTU_06 Dostawa urządzeń elektronicznych oraz         | ۸  |
| ata wystawienia                                                                                                    | 29-10-2020                                                | GTU_07 Dostawa pojazdów oraz części                  | ٨  |
| zień wpisy do Księgi                                                                                                    | 29 1                                                      | GTU_08 Dostawa metali szlachetnych oraz              | A  |
| nie zdarzanie oson                                                                                                    | angradat marta                                            | GTU_09 Dostawa leków oraz wyrobów medycznych -       | ۸  |
| pis zdarzenia gosp.                                                                                                    | sprzedaz marza                                            | GTU_10 Dostawa budynków, budowli i gruntów           | ۸  |
| ość dni do zapłaty /                                                                                                    | · · . 13                                                  | GTU_11 Świadczenie usług w zakresie przenoszenia     | ۸  |
| ermin zapłaty                                                                                                    |                                                           | GTU_12 Świadczenie usług o charakterze niematerialny | 1. |
| Mechanizm podziel                                                                                                    | onej płatności                                            | GTU_13 Świadczenie usług transportowych i            | ٨  |
|                                                                                                    |                                                           | PROCEDURY                                            |    |
|                                                                                                    |                                                           | SW Dostawa w ramach sprzedaży wysyłkowej z           | ۸  |
| hwagi                                                                                                    | Uwagi Marza                                               | EE Świadczenie usług telekomunikacyjnych,            | ۸  |
|                                                                                                    |                                                           | TP Istniejące powiązania między nabywcą a            | ۸  |
|                                                                                                    |                                                           | TT_WNI Wewnątrzwspólnotowe nabycie towarów           | ۸  |
| Zapisz do księgowa                                                                                                    | iń cyklicznych                                            | TT_D Dostawa towarów poza terytorium kraju           | ۸  |
| od nazwą                                                                                                    |                                                           | MR_T Swiadczenie usług turystyki                     | ۸  |
|                                                                                                    |                                                           | MR_UZ Dostawa towarów używanych, dzieł sztuki,       | A  |
| Dostica E                                                                                                    |                                                           | ☐ I_42 Wewnątrzwspólnotowa dostawa towarów           | ۸  |
| Vueta D                                                                                                    | ziań Kosto zadatu Opis                                    | □ 1_63 Wewnątrzwspólnotowa dostawa towarów           | ۸  |
|                                                                                                    | zigii Kolito zahaty Oğis                                  | □ B_SPV Transfer bonu jednego przeznaczenia          |    |
| Image: Image: |                                                           | B_SPV_DOSTAWA Dostawa towarów oraz świadczenie       |    |
|                                                                                                    |                                                           | B_MPV_PROWIZJA Swiadczenie usług pośrednictwa        | ۸  |
|                                                                                                    |                                                           | MPP Transakcja objęta obowiązkiem                    | ۸  |
|                                                                                                    |                                                           |                                                      |    |

I druga sprzedaż:

| DOKUMENT - POPRAWA                                                                                                    | 9                                                           |                                      | 8                                     |
|----------------------------------------------------------------------------------------------------|-------------------------------------------------------------|--------------------------------------|---------------------------------------|
|                                                                                                    | -                                                           | Wartość Dane do JPK                  |                                       |
| Dokument korygujący                                                                                                    | Typ dokumentu brak                                          | Tra VAT 0. Destaus                   |                                       |
| Miesiąc księgowy                                                                                                    | 10 V Marža                                                  | Typ vAi 10 - Dostawa                 | -                                     |
| Kol. KPR: 7                                                                                                    | <dostawa kraju="" na="" nabycie="" terytorium=""></dostawa> |                                      |                                       |
| Konto                                                                                                    | M marža 💌                                                   |                                      |                                       |
| Kontrahent                                                                                                    | Nowak Jan 📃                                                 |                                      |                                       |
| Numer dokumentu                                                                                                    | 13/10/2020                                                  | [%] marża netto 💼 p                  | odatek 🧧 💷 z bruţto 🕶                 |
| Data wystawienia                                                                                                    | 28-10-2020 1                                                | stawka 23                            | Kurs NBP                              |
| Dzień wpis <u>u</u> do Księgi                                                                                                    | 28 4                                                        | stawka §                             |                                       |
| Opis zdarzenia gosp.                                                                                                    | sprzedaż marża 🔍                                            | stawka Q                             |                                       |
| Ilość dni do zapłaty /<br>Termin zapłaty                                                                                                    | 0 28-10-2020 3                                              | zwolnione                            |                                       |
| Mechanizm podzielor                                                                                                    | nej płatności                                               | nie podlega1                         |                                       |
|                                                                                                    |                                                             | nie podlega0                         |                                       |
|                                                                                                    |                                                             | stawka 5                             |                                       |
| Uwagi                                                                                                    | <u>U</u> wagi Marza                                         |                                      |                                       |
| C Zapisz do księgowań                                                                                                    | cyklicznych                                                 |                                      |                                       |
| pod nazwą                                                                                                    |                                                             |                                      |                                       |
|                                                                                                    |                                                             |                                      |                                       |
| Bozlicz                                                                                                    |                                                             | Parami L                             |                                       |
| Kwota Dzi                                                                                                    | eń Ko <u>n</u> to zapłaty Ogis                              | Razem. +                             |                                       |
| Image: Image: |                                                             | Determined and and male              | szczególny moment podat.              |
|                                                                                                    |                                                             | Data wykonania  20-10-2020           |                                       |
|                                                                                                    |                                                             | Tidka miasina dastawa                | Przesuń termin 0                      |
|                                                                                                    |                                                             | Transeluis tráisteana                |                                       |
|                                                                                                    |                                                             | Transak <u>c</u> ja trojstronna  nie | □ □ □ □ □ □ □ □ □ □ □ □ □ □ □ □ □ □ □ |
| ≤< Poprzedni Następ                                                                                                    | pny ≥>                                                      |                                      | QK Anuluj                             |

| 🖥 DOKUMENT - POPRAW   | WG                                                         |                                                      | 1    |
|-----------------------|------------------------------------------------------------|------------------------------------------------------|------|
| Dokument korygujacy   | Typ dokumentu brak                                         | Wartość Dane do JPK                                  |      |
| Mineiee Indianeury    | House Maria                                                | KODY TOWARÓW                                         |      |
| vilesiąc księgowy     | iu Marza                                                   | GTU_01 Dostawa napojów alkoholowych - alkoholu       | A    |
| KOL KPK: 7            | <dostawa kraju="" na="" nabycie="" terytonum=""></dostawa> | GTU_02 Dostawa towarów, o których mowa w art. 103    |      |
| Sonto                 | M marža 💌                                                  | GTU_03 Dostawa oleju opałowego w rozumieniu          |      |
| Kontra <u>h</u> ent   | Nowak Jan 👻                                                | GTU_04 Dostawa wyrobów tytoniowych, suszu            |      |
| hanne de la constru   | 12/10/2020                                                 | GTU_05 Dostawa odpadów - wyłącznie określonych w     |      |
| umer dokumentu        | 13/10/2020                                                 | GTU_06 Dostawa urządzeń elektronicznych oraz         |      |
| 2ata wystawienia      | 28-10-2020 3                                               | GTU_07 Dostawa pojazdów oraz części                  |      |
| zień wnisu do Ksiedi  | 28 *                                                       | GTU_08 Dostawa metali szlachetnych oraz              |      |
| veren mbrañ oo readh  |                                                            | GTU_09 Dostawa leków oraz wyrobów medycznych -       |      |
| Opis zdarzenia gosp.  | sprzedaż marża                                             | GTU_10 Dostawa budynków, budowli i gruntów           |      |
| lość dni do zapłaty / | 0 28-10-2020 33                                            | GTU 11 Świadczenie usług w zakresie przenoszenia     |      |
| ermin zapłaty         |                                                            | GTU 12 Świadczenie usług o charakterze niematerialny | 1    |
| Mechanizm podziele    | opai platosici                                             | GTU 13 Świadczenie usług transportowych i            |      |
| mechanizm pouzier     | anej praciloaci                                            | PROCEDURY                                            |      |
|                       |                                                            | SW Dostawa w ramach sprzedaży wysyłkowej z           |      |
| hunai                 | Uwani Marta                                                | EE Świadczenie usług telekomunikacyjnych,            |      |
| magi                  | <u>Qwagi maiza</u>                                         | TP Istniejące powiązania miedzy nabywcą a            |      |
|                       |                                                            | TT WNI Wewnatrzwspólnotowe nabycie towarów           |      |
| Zapisz do księgowa    | ń cyklicznych                                              | TT D Dostawa towarów poza terytorium kraju           |      |
| od nazwa              |                                                            | R MR T Świadczenie usług turystyki                   |      |
|                       |                                                            | MR UZ Dostawa towarów używanych, dzieł sztuki,       |      |
|                       |                                                            | 142 Wewnatrzwspólnotowa dostawa towarów              |      |
| Bozlicz               |                                                            | 63 Wewnatrzwspólnotowa dostawa towarów               |      |
| Kwota Da              | zień Konto zapłaty Ogis                                    | B SPV Transfer bonu jednego przeznaczenia            |      |
| E                     |                                                            | B SPV DOSTAWA Dostawa towarów oraz świadczenie       |      |
|                       |                                                            | B MPV PROWIZJA Świadczenie usług pośrednictwa        |      |
|                       |                                                            | MPP Transakcia obieta obowiazkiem                    |      |
|                       |                                                            | KorektaPodstawyOpodt Korekta podstawy                |      |
|                       |                                                            |                                                      |      |
| Poprzedni Naste       | ępny ≥>                                                    | QK An                                                | uluj |

3.Następnie po stronie zakupu (tabela poniżej) podatnik ewidencjonuje dokumenty zakupu towarów i usług będące podstawą wyliczenia marży z podaniem danych kontrahenta, numeru dokumentu zakupu, wpisując wartość brutto w polu: ZakupVAT\_Marza dotyczącym nabycia towarów i usług związanych ze sprzedażą opodatkowaną na zasadach marży, zgodnie z art. 119 ustawy.

| R NOWY Dokument                                                          | 8                                                       |
|--------------------------------------------------------------------------|---------------------------------------------------------|
| - Norr Downler                                                           | Wattość Dana do IBK                                     |
| Dokument korygujący 🔽 Typ dokumentu 💌                                    |                                                         |
| Miesiąc księgowy 10 💌                                                    | Typ VAT 4 - Nabycia pozostałe związane wyłącznie z dost |
| Kol. KPR: 10 <dostawa kraju="" na="" nabycie="" terytorium=""></dostawa> |                                                         |
| Konto 104 towary handlowe                                                |                                                         |
| Kontrabent Hotel Imperial                                                | _                                                       |
| Numer dokumentu 125/20                                                   | [%] netto 💼 podatek 💼 🖬 z brutto 🕶                      |
| Data wystawienia 19-08-2020 1                                            | stawka 23 🔲 🗐 Kurs NBP                                  |
| Dzień wpisu do Księgi                                                    | stawka 8                                                |
| Opis zdarzenia gosp. pobyt hotelowy                                      | stawka 0                                                |
| Ilość dni do zapłaty / 0 19-08-2020 3                                    | zwolnione 🗐                                             |
| Mechanizm podzielonej płatności                                          | nie podlega1 1200,00 🔳                                  |
|                                                                          | nig podlega0                                            |
|                                                                          | stawka 5                                                |
| Uwagi                                                                    |                                                         |
|                                                                          |                                                         |
| n zapisz do księgowan cyklicznych                                        |                                                         |
| boguesad                                                                 |                                                         |
| - Rozlicz                                                                |                                                         |
| Kwota Dzień Konto zapłaty Opis                                           | Razem: 1200,00 + = 1200,00                              |
|                                                                          | Brutto do zapłaty 1200,00 Poza JPK_VAT                  |
|                                                                          | Data otrzymania 19-08-2020 II szczególny moment podat.  |
|                                                                          | Przesuń termin                                          |
|                                                                          | Tylko miesiąc dostawy 🗆 VAT o dni l 🔍 🔎                 |
|                                                                          | Transakgja trójstronna 💽 🗆 KPN 🗆 KPN+                   |
| Następny ≥>                                                              | QK Anuluj                                               |

| NOWY Dokument                            |                         |                                           | 83       |
|------------------------------------------|-------------------------|-------------------------------------------|----------|
| Dokument korvgujacy                      | Tvp dokumentu           | Wartość Dane do JPK                       |          |
| Missing keingenny                        | 10 -                    | PROCEDURY                                 |          |
| Kol KPR: 10                              | III                     | MPP Transakcja objęta obowiązkiem         |          |
| Konto                                    | 104 toway bandlowe      | IMP Oznaczenie dotyczące podatku          | A        |
| Pouro                                    |                         | VATMarza Nabycie towarów i usług nabytych | <u>^</u> |
| Kontra <u>h</u> ent                      | Hotel Imperial          |                                           |          |
| Numer dokumentu                          | 125/20                  |                                           |          |
| Data wystawienia                         | 19-08-2020              |                                           |          |
| Dzień wpis <u>u</u> do Księgi            |                         |                                           |          |
| Opis zdarzenia gosp.                     | pobyt hotelowy          |                                           |          |
| Ilość dni do zapłaty /<br>Termin zapłaty | 0 19-08-2020 3          |                                           |          |
| Uwagi                                    | mej panosci             |                                           |          |
| C Zapisz do księgowa                     | ń cyklicznych           |                                           |          |
| pod nazwą                                |                         |                                           |          |
|                                          |                         |                                           |          |
| -Rozlicz                                 |                         |                                           |          |
| Kwota Dz                                 | zień Konto zapłaty Opis |                                           |          |
|                                          |                         |                                           |          |
|                                          |                         |                                           |          |
|                                          |                         |                                           |          |
|                                          |                         |                                           |          |
|                                          |                         |                                           |          |
|                                          |                         |                                           |          |
| Nast                                     | tbuλ 5>                 | QK                                        | Anuluj   |

I drugi:

| NOWY Dokument                            |                                                             |                                           |                                      |                   | 83            |
|------------------------------------------|-------------------------------------------------------------|-------------------------------------------|--------------------------------------|-------------------|---------------|
|                                          |                                                             | Wartość Da                                | ane do JPK                           |                   |               |
| Dokument korygujący                      | Typ dokumentu brak                                          | Ta VAT                                    | Nebusia                              |                   | ale a dest a  |
| Miesiąc księgowy                         | 10 💌                                                        | iyp <u>v</u> Ai  4                        | <ul> <li>Nabycia pozostał</li> </ul> | e związane wytącz | nie z dost 👻  |
| Kol. KPR: 10                             | <dostawa kraju="" na="" nabycie="" terytorium=""></dostawa> |                                           |                                      |                   |               |
| Konto                                    | 104 towary handlowe                                         |                                           |                                      |                   |               |
| Kontrahent                               | Hotel Plaza                                                 |                                           |                                      |                   |               |
| Numer dokumentu                          | E63/2020                                                    | [%]                                       | netto 💼                              | podatek 💼         | 🖃 z bruţto 🕶  |
| Data wystawienia                         | 19-08-2020 3                                                | stawka 23                                 |                                      |                   | Kurs NBP      |
| Dzień wpis <u>u</u> do Księgi            |                                                             | stawka <u>8</u>                           |                                      |                   |               |
| Opis zdarzenia gosp.                     | pobyt hotelowy                                              | stawka <u>0</u>                           |                                      |                   |               |
| Ilość dni do zapłaty /<br>Termin zapłaty | 0 19-08-2020 3                                              | <u>z</u> wolnione<br><u>b</u> ez odliczeń |                                      |                   |               |
| Mechanizm podziele                       | onej płatności                                              | nie podlega1                              | 834,75 🛅                             |                   |               |
|                                          |                                                             | ni <u>e</u> podlega0                      |                                      |                   |               |
|                                          |                                                             | stawka <u>5</u>                           |                                      |                   |               |
| Uwagi                                    |                                                             |                                           |                                      |                   |               |
| T Zanisz do ksiegowa                     | ń cuślicznuch                                               |                                           |                                      |                   |               |
| nod nazwa                                | ii cykiicznych                                              |                                           |                                      |                   |               |
| poornazing                               |                                                             |                                           |                                      |                   |               |
| - Rozlicz                                |                                                             |                                           |                                      |                   |               |
| Kwota Da                                 | zień Konto zapłaty Opis                                     | Razem:                                    | 834,75 +                             | =                 | 834,75        |
|                                          |                                                             | Brutto do za                              | apłaty 834                           | 1,75 🔲 Po         | za JPK_VAT    |
|                                          |                                                             | D <u>a</u> ta otrzyn                      | nania 19-08-2020                     | Szczególny        | moment podat. |
|                                          |                                                             |                                           |                                      | Przesuń term      |               |
|                                          |                                                             | Tylko miesi                               | ąc dostawy □                         | VAT o d           | Ini 🔍 🔁       |
|                                          |                                                             | Transak <u>c</u> ja                       | trójstronna                          | ▼ □ KPN           | F KPN+        |
| Naste                                    | ępny ≥>                                                     |                                           |                                      | <u>O</u> K        | Anuluj        |

| NOWY Dokument                                                                                                    |                                                                                                    |                                                                                                    | 8                    |
|----------------------------------------------------------------------------------------------------|----------------------------------------------------------------------------------------------------|----------------------------------------------------------------------------------------------------|----------------------|
| Dokument korvoujacy                                                                                                    | Typ dokumentu brak                                                                                                    | Wartość Dane do JPK                                                                                                    |                      |
| Dokument korygujący<br>Miesiąc księgowy<br>Kol. KPR: 10<br>Kontrahent<br>Numer dokumentu<br>Data wystawienia<br>Dzień wpisu do Księgi<br>Opis zdarzenia gosp.<br>Ilość dni do zapłaty /<br>Termin zapłaty<br>└ Mechanizm podzieló | 10     Image: Second state state s | PROCEDURY  MPP Transakcja objęta obowiązkiem  MP Oznaczenie dotyczące podatku  VATMarza Nabycie towarów i usług nabytych | <u>A</u><br><u>A</u> |
| Uwagi Capisz do księgowa pod nazwą Rozlicz Kwota Dz                                                                                                    | ń cyklicznych                                                                                                    |                                                                                                    |                      |
| Naste                                                                                                    | ipny ≥>                                                                                                    | QK                                                                                                    | Anuluj               |

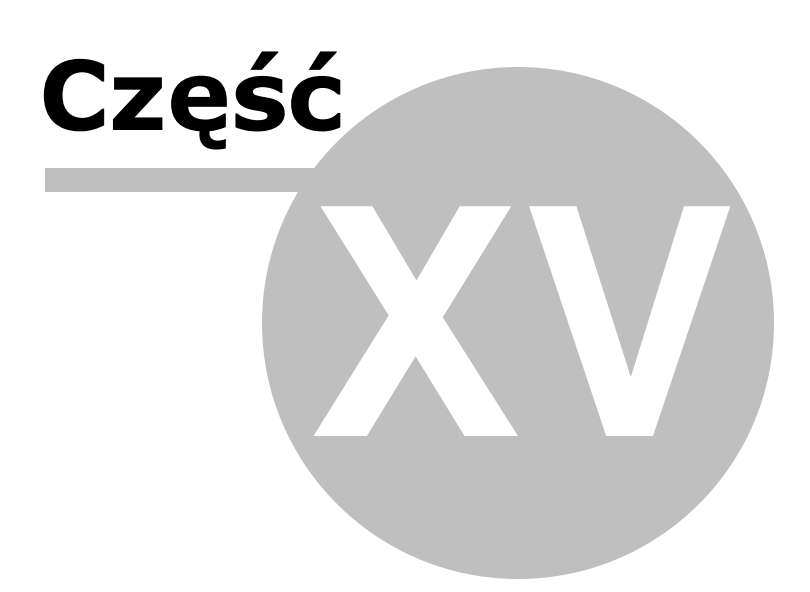

200

# 15 Ksi gowanie odwrotnego obci enia

Uwaga! Zwracamy uwagę, że przedstawione tu porady to jedynie instrukcja i należy ją dostosować do swoich potrzeb.

Transakcje realizowane do 31.10.2019, czy to kupna, czy sprzedaży materiałów zwanych umownie "złomem" wymagają specjalnego księgowania - księgowania odwrotnego obciążenia.

Przez pojęcie "złom" rozumiemy m.in.:

- wyroby stalowe,
- paliwa,
- złoto oraz
- niektóre odpady, a także
- telefony komórkowe,
- smartfony,
- laptopy,
- tablety,
- notebooki, czy
- konsole do gier.

#### Uwaga!

Użytkownik znając specyfikę dokonywanego obrotu tego typu towarami decyduje, czy dane księgowanie należy do kategorii odwrotnego obciążenia, czy też nie. Jeżeli nie, np. nie osiągnięto n/w limitu lub też nabywcą jest osobą fizyczna nie prowadząca działalności gospodarczej, czy też korzysta ze zwolnienia podmiotowego, należy rozliczyć ją na zasadach ogólnych, czyli zaksięgować/ wystawić fakturę na tzw. "zwykłe" konto odpowiednio sprzedażowe (pamiętając o doliczeniu podatku VAT!) lub kosztowe, pamiętając, iż w przyszłości może wystąpić konieczność ich skorygowania.

Dodatkowo w przypadku towarów z kategorii elektroniki (tablety, notebooki, laptopy, telefony komórkowe, konsole do gier) obowiązuje limit kwotowy, po przekroczeniu którego mechanizm ten będzie miał zastosowanie. Łączna wartość zakupionych towarów w ramach jednolitej gospodarczo transakcji obejmującej te towary przekracza kwotę 20 000 zł bez podatku. Za transakcję jednolitą gospodarczo, zgodnie z ustawą uznaje się, transakcję obejmująca umowę, w ramach której występuje jedna lub więcej dostaw wskazanych powyżej towarów, nawet jeżeli są one dokonane na podstawie odrębnych zamówień lub wystawianych jest więcej faktur dokumentujących poszczególne dostawy.

Ponadto przedsiębiorcy są zobligowani do przygotowania informacji podsumowujących dla transakcji objętych odwrotnym obciążeniem i złożenia deklaracji wraz z informacją podsumowującą do 25 dnia miesiąca następującego po danym okresie rozliczeniowym (miesięcznym lub kwartalnym).

Informacja podsumowująca powinna zawierać następujące dane:

• Imię i nazwisko lub nazwę oraz NIP podatnika składającego informację,

- Imię i nazwisko lub nazwę oraz NIP podatnika nabywającego towary lub usługi,
- łączną wartość dostaw towarów oraz świadczonych usług.

Aby w programie ująć transakcje odwrotnego obciążenia, czyli związane ze "złomem" należy w pierwszym kroku założyć odpowiednie konta.

W zależności od rodzaju transakcji stworzyć należy konta, które powinny wyglądać następująco:

1. dostawa towarów, do której ma zastosowanie art. 17 ust. 1 pkt 7 ustawy - zakładamy i stosujemy konto G:

| NOWE Konto                                                                                                    | ×                                                                                                    |
|----------------------------------------------------------------------------------------------------|----------------------------------------------------------------------------------------------------|
| Oznaczenie <u>K</u> onta                                                                                                    | G                                                                                                    |
| <u>N</u> azwa Konta                                                                                                    | dost. tow - pł. nabywca                                                                                            |
| <u>S</u> tosuj dwie kolumny Księgi                                                                                                  |                                                                                                    |
| Kolu <u>m</u> na Księgi                                                                                                    | 7 - Sprzedaż towarów i usług                                                                                       |
| Kolumna Księgi - d <u>r</u> uga                                                                                                    | <bez do="" księgi="" wpisu=""></bez>                                                                               |
| W 16 kol. Księgi uwzględnij Koszty E                                                                                                | 3+R 🗖                                                                                                    |
| Uwzględniaj tylko kwotę netto                                                                                                    |                                                                                                    |
| Domyślny <u>o</u> pis<br>zdarzenia gospodarczego                                                                                    | dost.tow-nabywca                                                                                                   |
| Domyślny typ <u>V</u> AT                                                                                                    | 0 - Dostawa                                                                                                    |
|                                                                                                    | 0 - Dostawa                                                                                                    |
| Powiązania z innymi ewidencjami                                                                                                    | <brak powiązań=""></brak>                                                                                          |
| Symbol na <u>f</u> akturze                                                                                                    |                                                                                                    |
| Ujmować w 🔽 jako G - dos<br>deklaracjach VAT Vjmować w strukturze sprzedaży<br>dla sprzedaży bezrachunkowej<br>• 1. Przychód C 2. k | tawa towarów-płatnik nabywca -art.17 ust.1 pk 💌<br>🗖 jako SPRZEDAŻ 📄 jako ZAKUPY<br>Koszt <u>3</u> . Poza bilansem |
| Następny ≥>                                                                                                    | <u>OK</u> nuluj                                                                                                    |

2. świadczenie usług, do których ma zastosowanie art. 17 ust. 1 pkt 8 ustawy - zakładamy i stosujemy konto H:

| NOWE Konto                                                     | X                                                               |
|----------------------------------------------------------------|-----------------------------------------------------------------|
| Oznaczenie <u>K</u> onta                                       | Н                                                               |
| <u>N</u> azwa Konta                                            | dost. uslug - pł. nabywca                                       |
| <u>S</u> tosuj dwie kolumny Księgi                             |                                                                 |
| Kolu <u>m</u> na Księgi                                        | 7 - Sprzedaż towarów i usług 💌                                  |
| Kolumna Księgi - d <u>r</u> uga                                | <bez do="" księgi="" wpisu=""></bez>                            |
| W 16 kol. Księgi uwzględnij Koszty                             | B+R 🗖                                                           |
| Uwzględniaj tylko kwotę netto                                  |                                                                 |
| Domyślny <u>o</u> pis<br>zdarzenia gospodarczego               | dost.usł-nabywca                                                |
| Domyślny typ <u>V</u> AT                                       | 0 - Dostawa                                                     |
|                                                                | 0 - Dostawa                                                     |
| Powiązania z innymi ewidencjami                                | <br>spak powiązań>                                              |
| Symbol na <u>f</u> akturze                                     |                                                                 |
| Ujmować w<br>deklaracjach VAT ☑ jako H - świ                   | adczenie usług-płatnik nabywca -art.17 ust.1 p <mark>. –</mark> |
| Ujmować w strukturze sprzedaży<br>dla sprzedaży bezrachunkowej | 🗖 jako <u>S</u> PRZEDAŻ 🗖 jako <u>Z</u> AKUPY                   |
| • 1. Przychód • 2.                                             | Koszt C <u>3</u> . Poza bilansem                                |
| Następny ≥>                                                    | OK <u>A</u> nuluj                                               |
|                                                                |                                                                 |

3. nabycia towarów, dla których płatnikiem jest nabywca, o których mowa jest w art. 17 ust.1 pkt 5 ustawy - zakładamy i stosujemy konto I:

| NOWE Konto                                                     | X                                                 |
|----------------------------------------------------------------|---------------------------------------------------|
| Oznaczenie <u>K</u> onta                                       | I                                                 |
| <u>N</u> azwa Konta                                            | nab.tow - pł. nabywca                             |
| <u>S</u> tosuj dwie kolumny Księgi                             |                                                   |
| Kolu <u>m</u> na Księgi                                        |                                                   |
| Kolumna Księgi - d <u>r</u> uga                                | <bez do="" księgi="" wpisu=""></bez>              |
| W 16 kol. Księgi uwzględnij Koszty E                           | 3+R 🗖                                             |
| <u>U</u> względniaj tylko kwotę netto                          |                                                   |
| Domyślny <u>o</u> pis<br>zdarzenia gospodarczego               | nab.tow-nabywca                                   |
| Domyślny typ <u>V</u> AT                                       | 0 - Dostawa 💌                                     |
|                                                                | 0 - Dostawa                                       |
| <u>P</u> owiązania z innymi ewidencjami                        | <br>spak powiązań>                                |
| Symbol na <u>f</u> akturze                                     |                                                   |
| Ujmować w 💌 jako 🛛 - naby                                      | cie towarów-płatnik nabywca - art. 17 ust. 1 pł 💌 |
| Ujmować w strukturze sprzedaży<br>dla sprzedaży bezrachunkowej | 🗖 jako <u>S</u> PRZEDAŻ 🗖 jako <u>Z</u> AKUPY     |
| • <u>1. Przychód</u> C <u>2</u> . P                            | Koszt O <u>3</u> . Poza bilansem                  |
| Następny ≥>                                                    | <u>OK</u> nuluj                                   |
|                                                                |                                                   |

4. nabycie towarów i usług, zgodnie z art. 17 ust. 1 pkt 7 lub 8 - zakładamy i stosujemy konto J:

| NOWE Konto                                                     | X                                                |
|----------------------------------------------------------------|--------------------------------------------------|
| Oznaczenie <u>K</u> onta                                       | J                                                |
| <u>N</u> azwa Konta                                            | nab.usł - pł. nabywca                            |
| <u>S</u> tosuj dwie kolumny Księgi                             |                                                  |
| Kolu <u>m</u> na Księgi                                        | <b>•</b>                                         |
| Kolumna Księgi - d <u>r</u> uga                                | <bez do="" księgi="" wpisu=""></bez>             |
| W 16 kol. Księgi uwzględnij Koszty E                           | 3+R 🗖                                            |
| <u>U</u> względniaj tylko kwotę netto                          |                                                  |
| Domyślny <u>o</u> pis<br>zdarzenia gospodarczego               | nab.tow/usl-nab.                                 |
| Domyślny typ <u>V</u> AT                                       | 0 - Dostawa                                      |
|                                                                | 0 - Dostawa                                      |
| Powiązania z innymi ewidencjami                                | <br>spowiązań>                                   |
| Symbol na <u>f</u> akturze                                     |                                                  |
| Ujmować w 🔽 jako J - naby                                      | /cie towarów/usług – płatnik nabywca – art. 17 ▼ |
| Ujmować w strukturze sprzedaży<br>dla sprzedaży bezrachunkowej | □ jako <u>S</u> PRZEDAŻ □ jako <u>Z</u> AKUPY    |
| • <u>1. Przychód</u> C <u>2</u> . ł                            | Koszt C <u>3</u> . Poza bilansem                 |
| Następny ≥>                                                    | OK <u>A</u> nuluj                                |
|                                                                |                                                  |

Konta G i H będą używane przy transakcjach sprzedaży (odpowiednio: G - towarów, H - usług), konta natomiast I oraz J będą stosowane przy zakupie "złomu" (odpowiednio: I - towarów, J - towarów i usług).

### Sprzedaż złomu

Przy sprzedaży towarów bądź usług według odwrotnego obciążenia wystawiamy fakturę, na konto określone na początku instrukcji.

W zależności, czy sprzedawany jest towar czy usługa wybieramy odpowiednie konto G lub H. Dla takiego konta automatycznie ukrywana jest kolumna VAT i faktura oznaczona jest dopiskiem "Odwrotne obciążenie".

W tym przypadku wybieramy konto G, jednakże dla konta H przebieg księgowania i wygląd faktury będzie identyczny.

| 1. Księgowanie | 2. Fakturowanie 3. Dziennik zapisów 4. K | sięga Podatkov | wa <u>5</u> . Podatek | 6. Rejestry VAT 7. Dekl. V               | AT 8. VAT-U |
|----------------|------------------------------------------|----------------|-----------------------|------------------------------------------|-------------|
| Faktura        | ▼ VAT 01 /2018/ ODV                      | WROTNE OBC     | IĄŻENIE               |                                          |             |
| Miesiąc ks.    | 05                                       | Dzień Księ     | gi 21 🍾               | Baja Elżbieta Brudna                     | -           |
| Data wystaw.   | 21-05-2018 🗉 Data wykonania 21-05-2      | 2018 1         |                       | 5962776798                               |             |
| Płatność       | gotówką 🔽 Dni 0 🍡                        | Termin 21      | -05-2018 15           | 🖞 Daja Eizbieta Brudha                   |             |
| Wystawiający   | Jan Nowak 🔹 Odbierający                  |                |                       | ul. Wojska Polskiego 3<br>83-300 RZESZÓW | 3           |
| Rabat do: 💿 c  | ałości 0,00 %, O poszczególnych pozycji  | 0,00 % Ko      | onto bank.: 3         | Winien 4 428,00 zł                       | Kartoteka   |
| Konto G        | dost. tow - pł. nabywca 💌 Opis do        | st.tow-nabywc  | a 💌                   | Uwagi                                    |             |
| Dopisek        |                                          |                |                       |                                          | •           |
| Komentarz      |                                          |                |                       |                                          | <u>^</u>    |
|                |                                          |                |                       |                                          | - <b>-</b>  |
|                | ,                                        |                |                       |                                          |             |
| Razem 6 15     | 0,00 zł (A - zł)                         |                |                       |                                          |             |
|                | Nazwa                                    | jm II          | ość Cena              | A                                        |             |
| ▶ złom         |                                          | kg.            | 100,00                | 61,50                                    |             |
|                |                                          |                |                       |                                          |             |
|                |                                          |                |                       |                                          |             |
|                |                                          |                |                       |                                          |             |

Po kliknięciu [**Drukuj**] faktura drukowana jest z określeniem **"Odwrotne obciążenie"** oraz pojawia się na niej Cena jednost. netto i Wartość netto.

| FAKTURA                       | VAT                          | nr 1/2018/                            | ODWROTNE OBCIĄŻEN            | IIE<br>Da | ata w | Wro<br>ykonania | cław Datawy<br>dostawytowa | vstaw ienia<br>aru / usługi | 21-05-2018<br>21-05-2018 |
|-------------------------------|------------------------------|---------------------------------------|------------------------------|-----------|-------|-----------------|----------------------------|-----------------------------|--------------------------|
| Sprzedaw ca                   | Malinka<br>Jerzy E<br>87-720 | a s.c<br>)rwal<br>Toruń ul. Pie       | rnikowa 14                   |           |       |                 |                            | NIP PL                      | 6912254859               |
| Nabyw ca                      | Baja El                      | żbieta Brudna                         |                              |           |       |                 |                            | NIP                         | 5962776798               |
| Platność                      | <b>83-300</b><br>zapłaco     | RZESZÓW ul.<br>ono czekiem            | Wojska Polskiego 33          |           |       |                 |                            |                             |                          |
|                               | Lp.                          | Na                                    | zwa towaru/us <i>ł</i> ugi   | jr        | m.    | llość           | Cena jedn.                 | Wartość                     |                          |
|                               | 1 złom                       |                                       |                              | kg.       |       | 100,00          | 61,50                      | 6 150,00                    |                          |
| <b>Do za pła</b> t<br>Słownie | <b>ty: 6 150</b><br>e: sześć | , <b>00 zł</b><br>: tysięcy sto pięćc | dziesiąt złotych zero groszy |           |       | RA              | IZEM                       | 6 150,00                    |                          |
|                               |                              |                                       |                              |           |       | Jan No          | wak                        |                             |                          |

Obrót z tytułu dostawy "złomu" wykazany jest w poz. 31 deklaracji VAT-7 (dostawa towarów oraz świadczenie usług, dla którym podatnikiem jest nabywca zgodnie z art. 17 pkt 7 lub 8 ustawy).

| <ol> <li>Dostawa towarów oraz świadozenie usług, dla których podatnikiem<br/>jest nabywoa zgodnie z art.17 ust.1 pkt 7 lub 8 ustawy (wypełnia dostawca)</li> </ol>                 | 31. 6 150               |     |
|----------------------------------------------------------------------------------------------------|-------------------------|-----|
| <ol> <li>Dostawa towarów, dla których podatniklem jest nabywca, o którym jest mowa w<br/>art.17 ust. 1 pkt 5 ustawy (wypełnia nabywca)</li> </ol>                                  | 32.                     | 33. |
| <ol> <li>Dostawa towarów oraz świadczenie usług, dla których podatnikiem jest<br/>nabywca, o którym jest mowa w art.17 ust.1 pkt 7 lub 8 ustawy ( wypełnia<br/>nabywca)</li> </ol> | 34.                     | 35. |
| <ol> <li>Kwota podatku należnego od towarów i usług objętych spisem<br/>w art.14 ust.5 ustawy</li> </ol>                                                                           | z natury, o którym mowa | 36. |

Dodatkowo kwoty księgowane na konto G lub H trafiają po kliknięciu przycisku [**Aktualizacja**] do deklaracji VAT-27 jako suma pozycji dla danego kontrahenta.

| 🞇 VAT - 27                                   | The owners                                                                                    | ( Barrison of                      | Statement & Street                                                           | - • ×              |
|----------------------------------------------|-----------------------------------------------------------------------------------------------|------------------------------------|------------------------------------------------------------------------------|--------------------|
| NIP                                          |                                                                                               | IV V VI                            | VII VIII IX X                                                                | XI XII             |
| Vrząd Skarbowy<br>Nazwisko                   | Rodzaj podatnika<br>C <u>1</u> . podatnik nie będący os. fiz. C <u>2</u> . d<br>Pierwsze imię | osoba fizyczna C<br>Data urodzenia | el złożenia formularza<br><u>1</u> . złożenie deklaracji C <u>2</u> . I<br>I | korekta deklaracji |
| Nazwisko os. wypełniającej Imię os. wypełnia | ającej Telefon kontaktowy                                                                     | Data wypełnien                     | iia<br>III                                                                   |                    |
| Zmiana Nazwa lub nazwisko i imię nabywcy     | Identyfikator podatkowy NIP nabywcy K                                                         | Kwota dostaw w zł                  |                                                                              |                    |
| Baja Elżbieta Brudna                         | 5962776798                                                                                    | 6150                               |                                                                              | <u>^</u>           |
|                                              |                                                                                               |                                    |                                                                              |                    |
| <u>W</u> ydruk <b>→</b> <u>A</u> ktualizacja | Skreś <u>l</u> <u>O</u> pcje <b>▼</b>                                                         | 🔿 Usługi                           |                                                                              |                    |
| Idd dd DD Pozycji: 1.                        |                                                                                               |                                    |                                                                              |                    |

Kwoty sprzedanych towarów księgowane na konto G wykazywane są na deklaracji VAT-27 w części "**C - Informacja o dostawach towarów**":

|   | C. | C. INFORMACJA O DOSTAWACH TOWARÓW , do których ma zastosowanie art. 17 ust. 1 pkt 7 |                                   |                                          |                                       |  |  |  |  |  |
|---|----|-------------------------------------------------------------------------------------|-----------------------------------|------------------------------------------|---------------------------------------|--|--|--|--|--|
|   |    | Nastapika<br>zmlana<br>dan ych                                                      | Nazwa lub nazwisko i imlę nabywcy | identyfikator po datkowy NIP<br>na bywcy | Łączna wartość transakcji<br>w zł, gr |  |  |  |  |  |
| I |    |                                                                                     | b                                 | c                                        |                                       |  |  |  |  |  |
|   | 1  | 🔲 Tak                                                                               | Baja Elżbieta Brudna              | 5962776798                               | 6 150,00                              |  |  |  |  |  |
| I |    |                                                                                     |                                   |                                          |                                       |  |  |  |  |  |

W przypadku gdybyśmy księgowali dostawy na konto H - kwoty trafiłyby do części "D - informacja o świadczonych usługach" deklaracji VAT-27.

Uwaga! W przypadku wielu transakcji dla jednego kontrahenta - są one sumowane i do deklaracji VAT-27 wstawiana jest łączna kwota dostaw towarów lub dostaw usług dla danego kontrahenta. W przypadku dużej ilości kontrahentów, którzy nie mieszczą się na jednej deklaracji VAT-27, generowane są automatycznie kolejne.

#### Zakup złomu

W przypadku, gdy jest się kupującym "złom" należy wystawić fakturę wewnętrzną w module Fakturowanie, wskazując w/w konto I lub J:

| 1. Księgowanie 2. Fakturowanie 3. Dziennik zapisów 4. Księga Podatkowa 5. Podatek 6. Rejestry VAT 7. Dekl. VAT 8. VAT-UE |                                             |          |          |          |                    |                            |           |  |  |
|----------------------------------------------------------------------------------------------------|---------------------------------------------|----------|----------|----------|--------------------|----------------------------|-----------|--|--|
| Faktura                                                                                                    | Faktura 🗸 VAT 01 /2018/ WEWNĘTRZNA          |          |          |          |                    |                            |           |  |  |
| Miesiąc ks.                                                                                                    | 05                                          | Dzień    | Księgi   | 21 🔨     | a Baja Elž         | zbieta Brudna              | -         |  |  |
| Data wystaw.                                                                                                    | 21-05-2018 3 Data wykonania 21-05-2         | 018 15   |          |          | 5962776            | 798                        |           |  |  |
| Płatność                                                                                                    | gotówką 🔻 Dni 0 🍾                           | Termin   | 21-05-2  | 018 15   | Baja Elz           | bieta Brudha               |           |  |  |
| Wystawiający                                                                                                    | Jan Nowak 🗸 Odbierający                     |          |          |          | ul. Wojs<br>83-300 | ka Polskiego 33<br>RZESZÓW | 3         |  |  |
| Rabat do: 🤨 c                                                                                                    | ałości 10,00 % , C poszczególnych pozycji 🛛 | 0,00 %   | Konto b  | bank.: 3 | Ma 17              | 22,00 zł                   | Kartoteka |  |  |
| Konto I                                                                                                    | nab.tow - pł. nabywca 💌 Opis nab            | .tow-nab | wca      | •        | U                  | wagi                       |           |  |  |
| Dopisek                                                                                                    |                                             |          |          |          |                    |                            | •         |  |  |
| Komentarz                                                                                                    |                                             |          |          |          |                    |                            | ·         |  |  |
|                                                                                                    |                                             |          |          |          |                    |                            |           |  |  |
| Razem netto                                                                                                    | o 4 065,00 zł + vat 934,95 zł = brutto 4 99 | 99,95 zł | (A - zł) |          |                    |                            |           |  |  |
| <b>≜</b>                                                                                                    | Nazwa                                       | jm       | VAT      | llość    | Netto A            | Brutto A                   |           |  |  |
| ▶ złom                                                                                                    |                                             | kg.      | 23       | 100,00   | 40,65              | 50,00                      |           |  |  |
|                                                                                                    |                                             |          |          |          |                    |                            |           |  |  |

Po naciśnięciu [Drukuj] ukaże się faktura wewnętrzna:

| FAKTURA     | VAT nr 1/2018/                                                      | WEWNĘTRZNA |     | C      | W<br>Data w ykonani | rocław Data<br>a dostawy to | w ysta<br>w aru | aw ienia 2<br>/ usługi 2 | 21-05-2018<br>21-05-2018 |
|-------------|---------------------------------------------------------------------|------------|-----|--------|---------------------|-----------------------------|-----------------|--------------------------|--------------------------|
| Sprzedaw ca | Malinka s.c<br>Jerzy Drwal<br>87-720 Toruń ul. Pie                  | rnikowa 14 |     |        |                     |                             |                 | NIP PL 69                | 12254859                 |
| Nabyw ca    | Baja Elżbieta Brudna                                                |            |     |        |                     |                             |                 | NIP 59                   | 62776798                 |
| Platność    | 83-300 RZESZÓW ul. Wojska Polskiego 33<br>Patność zapłacono gotówką |            |     |        |                     |                             |                 |                          |                          |
| Lp.         | Nazwa towaru/u                                                      | sługi      | jm. | llość  | Cena jedn.          | Wartość                     |                 | VAT                      | Wartość                  |
|             |                                                                     |            |     |        | netto               | netto                       | %               | wartość                  | brutto                   |
| 1 złom      |                                                                     |            | kg. | 100,00 | 40,65               | 4 065,00                    | 23              | 934,95                   | 4 999,95                 |
|             |                                                                     |            |     |        | F                   | RAZEM                       |                 |                          |                          |

 Do zapłaty: 4 999,95 zł
 4 065,00
 23
 934,95
 4 999,95

 Słownie: cztery tysiące dziewięćset dziewięćdziesiąt dziewięć złotych dziewięćdziesiąt pięć groszy

Jan Nowak

Po jej wydruku pojawi się wtedy drugie księgowanie, które księgujemy na konto kosztowe (np. 104 - towary handlowe). Musi być wybrany typ VAT np 4 - nabycia pozostałe oraz kwota netto musi być opodatkowana stawką VAT, np. 23%:

| Księgowanie faktury wewnętrznej jako nabycia.                                                                                                    | ×                                                                                                    |
|----------------------------------------------------------------------------------------------------|----------------------------------------------------------------------------------------------------|
| Dokument korygujący         Miesiąc księgowy         Kol. KPR: 10         Konto         104         towary handlowe         Kontrahent         Baja Elżbieta Brudna         Numer dokumentu         F.01/2018/         Data wystawienia         21-05-2018         Dzień wpisu do Księgi         21         Øpis zdarzenia gosp.         Ilość dni do zapłaty /         0         21-05-2018         Ilość dni do zapłaty /         Uwagi         Uwagi         Pozlicz | Typ ⊻AT       4 - Nabycia pozostałe związane wyłącznie z dost ▼         [%]       netto       podatek       im z brutto ▼         stawka 23       4065,00       934,95       Kurs NBP         stawka 8       im       im         stawka 0       im       im         zwolnione       im       im         pie podlega1       im       im         stawka 5       im       im |
| Kwota Dzień Konto zapłaty Opis                                                                                                    | Razem:       4065,00 +       934,95 =       4999,95         Brutto do zapłaty       4999,95 m       Poza JPK_VAT □         Data otrzymania       21-05-2018 m       □ ujmij jak NT         Przesuń termin 0       ↓         Tylko miesiąc dostawy       □         Transakcja trójstronna       nie       □                                                                |
|                                                                                                    | <u>OK</u> nuluj                                                                                                    |

Po takim księgowaniu oba dokumenty zostaną próbnie zapisane w Księgowaniu, skąd po zaksięgowaniu trafią do Dziennika zapisów:

| 1. Księgowanie 2. Fakturowanie 3. Dziennik zapisów 4. Księga Podatkowa 5. Podatek 6. Rejestry VAT 7. Dekl. VAT 8. VAT-UE/A/B/C/K |                                                                                                    |            |             |               |                                            |                                                      |               |                                      |                     |                   |   |                                          |   |    |    |  |
|----------------------------------------------------------------------------------------------------|----------------------------------------------------------------------------------------------------|------------|-------------|---------------|--------------------------------------------|------------------------------------------------------|---------------|--------------------------------------|---------------------|-------------------|---|------------------------------------------|---|----|----|--|
|                                                                                                    | Mc. księgowy 05 Data wystaw. 21-05-18         Typ VAT 4           Konto 104 Kol. KPR 10 dzień KPR 21         Suma netto 4 065 zł           Dokument F.01/2018/         Suma podatku 934,95 zł           Nartość 4 999,95         Razem brutto 4 999,95 zł           Dijs towary handlowe         Rozbieżność brutto           Jwagi         Data otrzym. 21-05-18 |            |             |               | Te<br>4 065 zł<br>934,95 zł<br>1 999,95 zł | Termin 21-05-18 (dni 0)<br>kwota dzień<br>bez zapłat |               | ii 0) Zwłoka 1 dni<br>ień konto opis |                     |                   |   | Termin ID 18-09-18<br>Termin IV 18-10-18 |   |    |    |  |
|                                                                                                    |                                                                                                    | ି<br>Konto | Kol.<br>KPR | 0             | Kontrahent                                 |                                                      | O<br>Dokument | ⊘<br>Data<br>wystaw.                 | ⊘<br>Dzień<br>wpisu | ⊙<br>Kwota brutto | v | ୍<br>MC                                  | R | !D | !V |  |
| Γ                                                                                                    | ~                                                                                                    | I.         |             | Baja Elżbieta | a Brudna                                   |                                                      | F.01/2018/    | 21-05-18                             | 21                  | 4 999,95          | 0 | 05                                       | ۲ |    |    |  |
|                                                                                                    | ~                                                                                                    | 104        | 10          | Baja Elżbieta | a Brudna                                   |                                                      | F.01/2018/    | 21-05-18                             | 21                  | 4 999,95          | 4 | 05                                       | ۲ |    |    |  |
|                                                                                                    |                                                                                                    |            |             |               |                                            |                                                      |               |                                      |                     |                   |   |                                          |   |    |    |  |

Wtedy to dana transakcja będzie widoczna w deklaracji VAT-7. W przypadku <u>księgowań na konto I</u> - kwoty widoczne będą w pozycji 32 i 33, jako Dostawa towarów oraz świadczenie usług, dla których podatnikiem jest nabywca:

| <ol> <li>Dostawa towarów, dla których podatniklem jest nabywca, o którym jest mowa w<br/>art.17 ust. 1 pkt 5 ustawy ( wypełnia nabywca)</li> </ol>                                | 32. 4 065                                                                 | 33. 935 |
|----------------------------------------------------------------------------------------------------|---------------------------------------------------------------------------|---------|
| <ol> <li>Dostawa towarów oraz świadczenie usług, dla których podatnikiem jest<br/>nabywca, o którym jest mowa w art.17 ust.1 pkt 7 lub 8 ustawy (wypełnia<br/>nabywca)</li> </ol> | 34.                                                                       | 35.     |
| <ol> <li>Kwota podatku należnego od towarów i usług objętych spisem<br/>w art.14 ust.5 ustawy</li> </ol>                                                                          | z natury, o którym mowa                                                   | 36.     |
| 17. Zwrot odliczonej lub zwróconej kwoty wydatkowanej na zakup<br>111                                                                                                    | kas rejestrujących, o którym mowa w art.                                  | 37.     |
| <ol> <li>Kwota podatku należnego od wewnątrzwspólnotowego nabycia<br/>w poz.24, podlegająca wpłacie w terminie, o którym mowa w ar</li> </ol>                                     | a środków transportu, wykazanego<br>t.103 ust.3, w zwiazku z ust.4 ustawy | 38.     |
| <ol> <li>Kwota podatku od wewnątrzwspólnotowego nabycia paliw siln<br/>terminach, o których mowa w art 103 ust. Sa i 5b ustawy</li> </ol>                                         | nikowych, podlegająca wpłacie w                                           | 39.     |
|                                                                                                    |                                                                           |         |

W przypadku <u>księgowania na konto ]</u> - kwoty trafią odpowiednio do poz. 34 i 35 deklaracji VAT-7, jako dostawa towarów i świadczenie usług, dla których podatnikiem jest nabywca, o kórym mowa jest w art. 17 ust. 1 pkt 7 lub 8 ustawy.

Natomiast w pozycji 43 i 44 deklaracji VAT-7 znajdzie się faktura wewnętrzna w zakupie:

| D.2. NABYCIE TOWARÓW I USŁUG ORAZ PODATEK NALICZONY Z UWZGLĘDNIENIEM KOREKT |                    |                        |  |  |  |  |  |  |
|-----------------------------------------------------------------------------|--------------------|------------------------|--|--|--|--|--|--|
|                                                                             | Wartość netto w zł | Podatek naliczony w zł |  |  |  |  |  |  |
| Nabycie towarów i usług zaliczanych u podatnika do<br>środków trwałych      | 43.                | 44.                    |  |  |  |  |  |  |
| Nabycie towarów i usług pozostałych                                         | 45. 4 065          | 46. 935                |  |  |  |  |  |  |

Natomiast w Książce przychodów i rozchodów widoczny będzie tylko jeden wpis, na konto kosztowe:

| 1 | . Księg                                                 | Księgowanie 2. Fakturowanie 3. Dziennik zapisów 4. Księga Podatkowa 5. Podatek 6. Rejestry VAT 7. Dekl. VAT 8. VAT-UE/A/B/C/K |                               |                            |              |                     |                                              |                        |                            |                             |        |
|---|---------------------------------------------------------|----------------------------------------------------------------------------------------------------|-------------------------------|----------------------------|--------------|---------------------|----------------------------------------------|------------------------|----------------------------|-----------------------------|--------|
|   |                                                         | 1                                                                                                    |                               |                            | III          | 1                   | IV                                           | V                      |                            | VI                          |        |
|   | Lp 1 Dzień 21 Kolumna 10 Kontrahent Baja Elżbieta Brudr |                                                                                                    |                               |                            |              | a                   | Netto                                        | 4 065,00 Brutto        | 4 999,9                    | 95                          |        |
|   | Dokur                                                   | nent F                                                                                                    | .01/2018/                     |                            | Opis zdarzen | ia gospodarczego to | wary handlow                                 | e                      |                            |                             |        |
|   | ± 15                                                    | Dz                                                                                                    | Dz Nr dowodu<br>Mc księgowego | Kontrahe                   | ent          | Opis zdarzenia      | Przychód Z<br>ha                             |                        |                            | Zakup tow.<br>handlowych i  | Koszty |
|   | - ср.                                                   | Мс                                                                                                    |                               | lmię i nazwisko<br>(firma) | Adres        | gospodarczego       | Wartość<br>sprzedanych<br>towarów<br>i usług | Pozostałe<br>przychody | Razem<br>przychód<br>(7+8) | materiałów wg<br>cen zakupu | zakupu |
|   | 1                                                       | 2                                                                                                    | 3                             | 4                          | 5            | 6                   | 7                                            | 8                      | 9                          | 10                          | 11     |
|   | 1                                                       | 21                                                                                                    | F.01/2018/                    | Baja Elżbieta Brudna       | 1            | towary handlowe     |                                              |                        |                            | 4 065,00                    |        |
|   |                                                         |                                                                                                    |                               |                            |              |                     |                                              |                        |                            |                             |        |

Tak samo Obroty Kontrahenta obciążone będą tylko tym drugim księgowaniem.

<u>Uwaga! W przypadku transakcji zawartej po 1 listopada 2019 należy do tego typu transakcji używać zwykłego konta sprzedażowego i zaznaczyć w opcjach fakturowania Mechanizmu podzielonej płatności, jeżeli sprzedawane towary występują w załączniku nr 15 ustawy o VAT i transakcja jest powyżej 15 tyś zł brutto.</u>

| 🞇 Opcje fakturowania                                                                                                    | – 🗆 X                                                                                                    |
|----------------------------------------------------------------------------------------------------|----------------------------------------------------------------------------------------------------|
| 1.       Rodzaj dokumentu       Faktura       ▼       Korekta         ✓ VAT       RR       MP       DUPLIKAT         KOMIS       ZPChr       PRO FORMA       ZALICZKOWA         WEWNETRZNA       własna"       ukrowaj kolumnę VAT         ✓ Mechanizm podzielonej płatności       Dra taktor VAT marza stosuj dopisek.         procedura marży dla biur podróży       ▼         Podstawa prawna zwolnienia:       art. 113 ust. 1 (albo ust.9)                                                                                                    | 5.       Opracowanie dokumentu wg                                                                                                    |
| Constant i stant i stant | <ul> <li>Z. ▼ Przy księgowaniu paragonów ujmuj je w Księdze</li> <li>▼ Dla paragonów drukuj adres odbiorcy</li> <li>▼ Gdy płatność wg umowy drukuj termin zapłaty</li> <li>8. ▼ Sygnalizuj niezgodność daty wystaw. z datą wykonania<br/>Maksymalna dopuszczalna ilość dni między<br/>datą wystawienia, a datą zakończenia dostawy</li> <li>9. Domyślna stawka VAT przy nowej pozycji</li> <li>23 ▼</li> <li>Domyślna jedn. miary przy nowej pozycji</li> <li>szt.</li> <li>10. Konta bankowe:</li> <li>▼ Drukuj konta bankowe</li> </ul>                                                                                                    |
| 4.     Nr dokumentu uzupełniaj zerami wiodącymi do:     2       Image: Stosuj zera wiodące także na wydruku     Sposób numeracji     Dostępne elementy       Image: Dostępne elementy     Wybrane elementy       Image: Konto     >       numer miesiąca     >       symbol dodatkowy     <                                                                                                    | 11. □ Stosuj faktury uproszczone<br>Maksymalna kwota brutto dla faktury uproszczonej<br>PLN 450,00 	 EUR 100,00 	 100,00 	 100,00 	 100,00 	 100,00 	 100,00 	 100,00 	 100,00 	 100,00 	 100,00 	 100,00 	 100,00 	 100,00 	 100,00 	 100,00 	 100,00 	 100,00 	 100,00 	 100,00 	 100,00 	 100,00 	 100,00 	 100,00 	 100,00 	 100,00 	 100,00 	 100,00 	 100,00 	 100,00 	 100,00 	 100,00 	 100,00 	 100,00 	 100,00 	 100,00 	 100,00 	 100,00 	 100,00 	 100,00 	 100,00 	 100,00 	 100,00 	 100,00 	 100,00 	 100,00 	 100,00 	 100,00 	 100,00 	 100,00 	 100,00 	 100,00 	 100,00 	 100,00 	 100,00 	 100,00 	 100,00 	 100,00 	 100,00 	 100,00 	 100,00 	 100,00 	 100,00 	 100,00 	 100,00 	 100,00 	 100,00 	 100,00 	 100,00 	 100,00 	 100,00 	 100,00 	 100,00 	 100,00 	 100,00 	 100,00 	 100,00 	 100,00 	 100,00 	 100,00 	 100,00 	 100,00 	 100,00 	 100,00 	 100,00 	 100,00 	 100,00 	 100,00 	 100,00 	 100,00 	 100,00 	 100,00 	 100,00 	 100,00 	 100,00 	 100,00 	 100,00 	 100,00 	 100,00 	 100,00 	 100,00 	 100,00 	 100,00 	 100,00 	 100,00 	 100,00 	 100,00 	 100,00 	 100,00 	 100,00 	 100,00 	 100,00 	 100,00 	 100,00 	 100,00 	 100,00 	 100,00 	 100,00 	 100,00 	 100,00 	 100,00 	 100,00 	 100,00 	 100,00 	 100,00 	 100,00 	 100,00 	 100,00 	 100,00 	 100,00 	 100,00 	 100,00 	 100,00 	 100,00 	 100,00 	 100,00 	 100,00 	 100,00 	 100,00 	 100,00 	 100,00 	 100,00 	 100,00 	 100,00 	 100,00 	 100,00 	 100,00 	 100,00 	 100,00 	 100,00 	 100,00 	 100,00 	 100,00 	 100,00 	 100,00 	 100,00 	 100,00 	 100,00 	 100,00 	 100,00 	 100,00 	 100,00 	 100,00 	 100,00 	 100,00 	 100,00 	 100,00 	 100,00 	 100,00 	 100,00 	 100,00 	 100,00 	 100,00 	 100,00 	 100,00 	 100,00 	 100,00 	 100,00 	 100,00 	 100,00 	 100,00 	 100,00 	 100,00 	 100,00 	 100,00 	 100,00 	 100,00 	 100,00 	 100,00 	 100,00 	 100,00 	 100,00 	 100,00 	 100,00 	 100,00 	 100,00 	 100,00 	 100,00 	 100,00 	 100,00 	 100,00 	 100,00 	 100,00 	 100,00 	 100,00 	 100,00 	 100,00 	 100,00 	 100,00 	 100,00 	 100,00 	 100,00 	 100,00 	 100,00 |

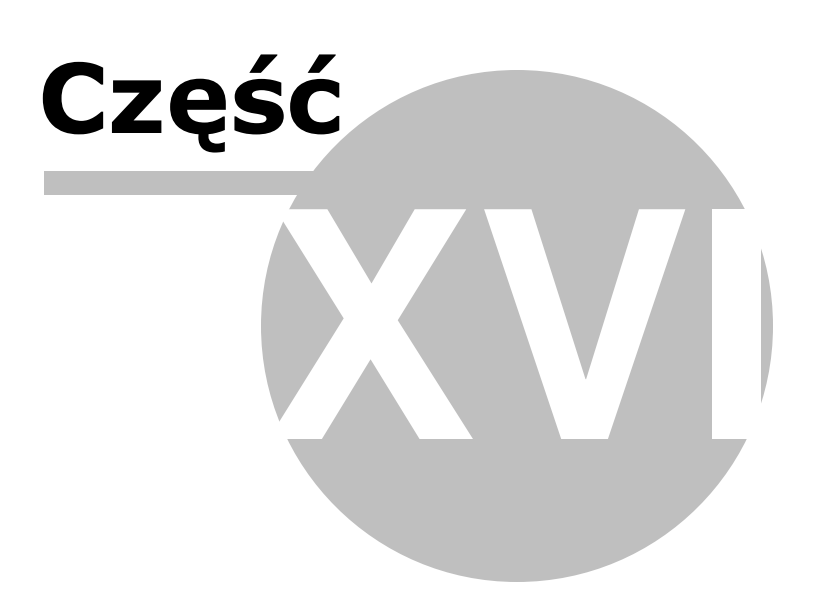

# 16 Nabycie WNT

Uwaga! Zwracamy uwagę, że przedstawione tu porady to jedynie instrukcja i należy ją dostosować do swoich potrzeb (wybierając odpowiedni typ VAT czy Konto).

Przedstawiamy poniżej sposób księgowania wewnątrzwspólnotowego nabycia towarów.

Księgowanie wewnątrzwspólnotowe z wystawianiem faktury

**1. Zakładamy w Planie Kont Konto do księgowania tego typu transakcji**, oznaczone jak poniżej:

| Konto                                                          | X                                             |
|----------------------------------------------------------------|-----------------------------------------------|
| Oznaczenie <u>K</u> onta                                       | WN                                            |
| <u>N</u> azwa Konta                                            | wspóln. nabycie towarów                       |
| <u>S</u> tosuj dwie kolumny Księgi                             |                                               |
| Kolu <u>m</u> na Księgi                                        | <bez do="" księgi="" wpisu=""></bez>          |
| Kolumna Księgi - d <u>r</u> uga                                | <bez do="" księgi="" wpisu=""></bez>          |
| W 16 kol. Księgi uwzględnij Koszty E                           | 3+R 🗖                                         |
| <u>U</u> względniaj tylko kwotę netto                          |                                               |
| Domyślny <u>o</u> pis<br>zdarzenia gospodarczego               | WN towarów                                    |
| Domyślny typ <u>V</u> AT                                       | 0 - Dostawa                                   |
| Dane do JPK_V                                                  | 0 - Dostawa                                   |
| Powiązania z innymi ewidencjami                                | <brak powiązań=""></brak>                     |
| Proporcja ujęcia w KUP [%]                                     | 100,00 🔲                                      |
| Symbol na <u>f</u> akturze                                     |                                               |
| Ujmować w<br>IPK V7 🔽 jako N - wew                             | vnątrzwspólnotowe nabycie towarów 🔹           |
| Ujmować w strukturze sprzedaży<br>dla sprzedaży bezrachunkowej | □ jako <u>S</u> PRZEDAŻ □ jako <u>Z</u> AKUPY |
| ① <u>1</u> . Przychód C <u>2</u> . k                           | Koszt C <u>3</u> . Poza bilansem              |
| ≤< Poprzedni Następny ≥>                                       | <u>OK</u> nuluj                               |

2. Wystawiamy fakturę wewnętrzną na to Konto. Automatycznie przybiera ona nazwę "wewnętrzna".

Jako kontrahenta wybieramy kontrahenta, który sprzedaje nam towar. Program automatycznie przestawi go jako sprzedającego, gdyż jest to dokument odwrotny.

Fakturę taką możemy wystawić w dowolnej walucie:

<u>a) w Euro</u>

| 1. Księgowanie 2. Fakturowanie 3. Dziennik zapisów 4. Księga Podatkowa 5. Podatek 6. Rejestry VAT 7. Dekl. VAT/JPK_V7 8. VAT-UE 9. VAT-UEK |                                              |                              |                                     |                            |  |  |  |  |  |  |
|----------------------------------------------------------------------------------------------------|----------------------------------------------|------------------------------|-------------------------------------|----------------------------|--|--|--|--|--|--|
| Faktura                                                                                                    | ✓ VAT 01 /01/2021 WE                         | ewnętrzna                    |                                     | Zapisz numer początkowy    |  |  |  |  |  |  |
| Miesiąc ks.                                                                                                    | 01                                           | Dzień Księgi 🛛 15 🏒          | Z Domex •                           | Faktury z Marka            |  |  |  |  |  |  |
| Data wystaw.                                                                                                    | 15-01-2021 I Data wykonania 15-01-20         | 021 🗉                        | 8640000812 Nieczynny VAT            | < Wskaż plik z danymi > 🗳  |  |  |  |  |  |  |
| Płatność                                                                                                    | gotówką 🔻 Dni 21 🍾                           | Termin 05-02-2021 🗉          | Domex sp. z o.o.                    |                            |  |  |  |  |  |  |
| Wystawiający                                                                                                    | ▼ Odbierający                                |                              | Krukowska 67<br>27-600 SANDOMIERZ   |                            |  |  |  |  |  |  |
| Rabat do: 🔘 d                                                                                                    | całości 🛛 0,00 % , 🍳 poszczególnych pozycji  | 25,00 % Konto bank.: 1 i 2   | Ma 23 168,30 zł Kartoteka           |                            |  |  |  |  |  |  |
| Konto WN                                                                                                    | wspóln. nabycie towarów 🔹 Opis WN            | towarów 💌                    | Uwagi                               |                            |  |  |  |  |  |  |
| Dopisek                                                                                                    |                                              |                              | •                                   |                            |  |  |  |  |  |  |
| Komentarz                                                                                                    |                                              |                              | ^                                   |                            |  |  |  |  |  |  |
|                                                                                                    |                                              |                              | v                                   | Zaz. O Drukuj zaznaczo     |  |  |  |  |  |  |
|                                                                                                    |                                              |                              |                                     |                            |  |  |  |  |  |  |
| Razem netto                                                                                                    | o 10,00 EUR (-> 43,43 zł) = brutto 12,30 EUR | R (-> 53,41 zł) - vat 2,30 E | UR (-> 9,99 zł) (1EUR = 4,34250 zł) | MÓJ numer MAX 00001 Zapisz |  |  |  |  |  |  |
| <b>≜</b>                                                                                                    | Nazwa                                        | jm VAT Ilość                 | Netto EUR Brutto EUR % GT           | U                          |  |  |  |  |  |  |
| Lampa ogro                                                                                                    | odowa                                        | szt. 23 1,00                 | 10,00 12,30                         |                            |  |  |  |  |  |  |

W przypadku, gdy wystawiamy fakturę w walucie obcej należy przeliczyć ją na złote. Aby tego dokonać należy wejść w Opcje - Ceny i waluty. Wpisać jej symbol oraz aktualny kurs waluty. Gdy klikniemy w przycisk [**NBP**] zostanie pobrany aktualny kurs z NBP.

| 🞇 Ceny i walu     | ty                                 |                    |                             |                  |            |    | ×     |  |  |
|-------------------|------------------------------------|--------------------|-----------------------------|------------------|------------|----|-------|--|--|
|                   | Symbole cen polsk                  | tich w złotych (nj | o. <mark>hurt, de</mark> ta | al, itp.)        |            |    |       |  |  |
| <u>A</u> - złoty  |                                    |                    |                             |                  |            |    |       |  |  |
| <u>B</u> - złoty  |                                    |                    |                             |                  |            |    |       |  |  |
| <u>C</u> - złoty  |                                    |                    |                             |                  |            |    |       |  |  |
|                   | Ceny zagraniczne w obcych walutach |                    |                             |                  |            |    |       |  |  |
| Wybierz nazwę     | waluty lub wpisz symbo             | bl                 | Wpisz ku                    | rs lub pobierz z | NBP        |    |       |  |  |
|                   | Nazwa waluty                       | Symbol             | Kurs                        |                  | Data kursu |    |       |  |  |
| <u>1</u> - waluta | euro                               | EUR                |                             | 4,34250 盾        | 19-09-2019 | 15 | NBP   |  |  |
| <u>2</u> - waluta |                                    | •                  |                             | 6                | 3          | 15 | NBP   |  |  |
| <u>3</u> - waluta |                                    | •                  |                             | 6                |            | 15 | NBP   |  |  |
|                   |                                    |                    |                             |                  |            |    |       |  |  |
| Przelicz cen      | y faktury                          |                    |                             |                  | OK         | A  | nuluj |  |  |

Po wpisaniu aktualnego kursu należy wybrać [Przelicz ceny faktury].

|                 | ×                                 |
|-----------------|-----------------------------------|
| 1 - EUR 4,34250 | •                                 |
| A               | -                                 |
| 4,3425000       |                                   |
|                 | ٨٠٠٠                              |
|                 | 1 - EUR 4,34250<br>A<br>4,3425000 |

A następnie wybrać **Opcje - Rodzaj ceny** i wskazać cenę w złotych (w tym przypadku cenę A).

| Rodzaj ceny     | ×      |
|-----------------|--------|
| A               |        |
| C               |        |
| 1 - EUR 4,34250 |        |
| 2 - 0,00000     |        |
| 5 - 0,00000     |        |
| <u>OK</u>       | Anuluj |

Zostanie cena w euro przeliczona na złote.

| 1. Księgowanie                                                                                                    | e 2. Fakturowanie 3. Dziennik zapisów 4. K | sięga Podatł            | kowa <u>5</u> . Podatek | : <u>6</u> . Rejestry \ | /AT <u>7</u> . Dekl. V | AT/JPK_V7    | 3. VAT-UE 9. VAT-UEK      |  |  |
|----------------------------------------------------------------------------------------------------|--------------------------------------------|-------------------------|-------------------------|-------------------------|------------------------|--------------|---------------------------|--|--|
| Faktura                                                                                                    | ▼ VAT 04 /01/2021 V                        | Zapisz numer początkowy |                         |                         |                        |              |                           |  |  |
| Miesiąc ks.                                                                                                    | 01                                         | Dzień K                 | sięgi 🛛 15 🏒            | Z Domex                 |                        | -            | Faktury z Marka           |  |  |
| Data wystaw.                                                                                                    | 15-01-2021 II Data wykonania 15-01-2021    | 2021 🗉                  |                         | ¥ 8640000               | 812 N                  | ieczynny VAT | < Wskaż plik z danymi > 🗳 |  |  |
| Płatność                                                                                                    | gotówką 💌 Dni 21 🍾                         | Termin                  | 05-02-2021 🗉            | S Domex s               | p. z o.o.              |              |                           |  |  |
| Wystawiający                                                                                                    | ✓ Odbierający                              |                         |                         | Krukows<br>27-600       | ka 67<br>SANDOMIERZ    |              |                           |  |  |
| Rabat do: 🔿 c                                                                                                    | ałości 0,00 % , 🕫 poszczególnych pozycji   | 25,00 %                 | Konto bank.: 1 i 2      | Ma 23 1                 | 68,30 zł               | Kartoteka    |                           |  |  |
| Konto WN                                                                                                    | wspóln. nabycie towarów 💽 Opis ₩           | N towarów               | -                       | U                       | wagi                   |              |                           |  |  |
| Dopisek                                                                                                    |                                            |                         |                         |                         |                        | -            |                           |  |  |
| Komentarz                                                                                                    |                                            |                         |                         |                         |                        | ^            |                           |  |  |
|                                                                                                    |                                            |                         |                         |                         |                        | ~            | Zaz. O Drukuj zaznaczo    |  |  |
|                                                                                                    |                                            |                         |                         |                         |                        |              |                           |  |  |
| Razem         netto         43,43 zł         =         brutto         53,42 zł         -         vat         9,99 zł         (A)         MÓJ numer         MAX         D0001         Zapisz |                                            |                         |                         |                         |                        |              |                           |  |  |
|                                                                                                    | Nazwa                                      | jm                      | VAT Ilość               | Netto A                 | Brutto A               | % GT         | U                         |  |  |
| Lampa ogro                                                                                                    | dowa                                       | szt.                    | 23 1,00                 | 43,43                   | 53,42                  |              |                           |  |  |

## <u>b) od razu w złotych</u>
| 1. Księgowanie 2. Fakturowanie | 3. Dziennik zapisów 4. Księga | a Podatkowa <u>5</u> . Podateł | ( <u>6</u> . Rejestry VAT <u>7</u> . Dek | I. VAT/JPK_V7 8 | . VAT-UE 9. VAT-UEK     |          |
|--------------------------------|-------------------------------|--------------------------------|------------------------------------------|-----------------|-------------------------|----------|
| Faktura 🔻 VAT                  | 04 /01/2021 WEW               | NĘTRZNA                        |                                          |                 | Zapisz numer początkowy |          |
| Miesiąc ks. 01                 | [                             | Dzień Księgi 🛛 15 🏒            | Z Domex                                  | -               | Faktury z Marka         |          |
| Data wystaw. 15-01-2021 🗾      | Data wykonania 15-01-2021     | 15                             | 8640000812                               | Nieczynny VAT   | < Wskaż plik z danymi > | <u>è</u> |
| Płatność gotówką 👻             | Dni 21 🏹 Te                   | ermin 05-02-2021 🗉             | B Domex sp. z o.o.                       |                 |                         |          |
| Wystawiający                   | Odbierający                   |                                | Krukowska 67<br>27-600 SANDOMIE          | RZ ,            |                         |          |
| Rabat do: C całości 0,00 %, 🤅  | poszczególnych pozycji 25,0   | 00 % Konto bank.: 1 i 2        | 2 Ma 23 168,30 zł                        | Kartoteka       |                         |          |
| Konto WN wspóln. nabycie to    | owarów 🔽 Opis WN tov          | varów 💌                        | Uwagi                                    |                 |                         |          |
| Dopisek                        |                               |                                |                                          | -               |                         |          |
| Komentarz                      |                               |                                |                                          | ^               |                         |          |
|                                |                               |                                |                                          | ~               | Zaz. O Drukuj zaznacz   | zo       |
|                                |                               |                                |                                          |                 |                         |          |
| Razem netto 43,43 zł = brutt   | o 53,42 zł - vat 9,99 zł (A   | A)                             |                                          |                 | MÓJ numer MAX 00001 Za  | pisz     |
| ≜ Nazw                         | /a                            | jm VAT Ilość                   | Netto A Brutto A                         | % GTU           | J                       |          |
| Lampa ogrodowa                 | sz                            | t. 23 1,00                     | ) 43,43 53,                              | 42              |                         |          |

Po wprowadzeniu kontrahenta, asortymentu i kwot należy wydrukować taką fakturę wewnętrzną. Klikamy [**Wydruk**].

| 🞇 Ustawienia wydruku                 | ×                 |  |  |  |  |  |  |  |  |
|--------------------------------------|-------------------|--|--|--|--|--|--|--|--|
| Opcje                                | 7                 |  |  |  |  |  |  |  |  |
| llość egzemplarzy                    |                   |  |  |  |  |  |  |  |  |
| Kasuj zawartość dokumentu po wydruku |                   |  |  |  |  |  |  |  |  |
| ✓ Wyczyść kontrahenta po wydruku     |                   |  |  |  |  |  |  |  |  |
|                                      |                   |  |  |  |  |  |  |  |  |
| Stosuj cieniowanie                   |                   |  |  |  |  |  |  |  |  |
|                                      | 3                 |  |  |  |  |  |  |  |  |
| Ustaw rozmiar logo                   |                   |  |  |  |  |  |  |  |  |
| Szerokość                            | cm                |  |  |  |  |  |  |  |  |
| Wysokość                             | cm                |  |  |  |  |  |  |  |  |
| Rozdzielczość                        | dpi (punkt\cal)   |  |  |  |  |  |  |  |  |
| Dokument odwrotny                    |                   |  |  |  |  |  |  |  |  |
| Drukuj informację o rabacie          |                   |  |  |  |  |  |  |  |  |
| Marginesy                            |                   |  |  |  |  |  |  |  |  |
| Lewy 16 🟒 Gór                        | ny <u>6 🍾</u>     |  |  |  |  |  |  |  |  |
| e-faktura                            |                   |  |  |  |  |  |  |  |  |
| Podgląd Wydr                         | uk <u>A</u> nuluj |  |  |  |  |  |  |  |  |
| <u>C</u> hmura                       |                   |  |  |  |  |  |  |  |  |
|                                      |                   |  |  |  |  |  |  |  |  |

Drukujemy fakturę papierową wybierając [**Wydruk**] lub elektroniczną [**e-faktura**].

3. Po zaksięgowaniu faktury pojawi się ona w pozycji 23 i 24 części deklaracyjnej pliku JPK\_V7.

| 8. Eksport towarów                                                      | 22.    |        |
|-------------------------------------------------------------------------|--------|--------|
| 9. Wewnątrzwspółnotowe nabycie towarów                                  | 23. 43 | 24. 10 |
| 10. Import towarów, podlegający rozliczeniu zgodnie<br>z art.33a ustawy | 25.    | 26.    |

4. **Po wydrukowaniu faktury automatycznie jest wyświetlane kolejne okno** celem zaksięgowania stowarzyszonego dokumentu związanego z transakcją unijną.

Na początku pojawi się okno z polem uwag do księgowania wewnątrzunijnego. Pole to ma ograniczenie do 250 znaków.

| Podaj treść                           |                |
|---------------------------------------|----------------|
| Uwaqi do ksiegowania wewnatrzunijnego |                |
|                                       |                |
|                                       | Pozostało: 250 |
|                                       | OK Anuluj      |
|                                       |                |

Po wpisaniu ewentualnych dodatkowych informacji i zaakceptowaniu przyciskiem [**OK**] uruchomi się okno księgowania.

| 🞇 NOWY Dokument                 |                                                                        |                          |                   |                    | 23                              |
|---------------------------------|------------------------------------------------------------------------|--------------------------|-------------------|--------------------|---------------------------------|
| Dokument korvoujacy             | Typ dokumentu brak                                                     | Wartość Da               | ane do JPK        |                    |                                 |
| Miesiac ksiegowy                | 05 -                                                                   | Typ <u>V</u> AT 4        | - Nabycia pozosta | łe związane wyłącz | nie z dost 💌                    |
| Kol. KPR: 10                    | <pre><dostawa kraju="" na="" nabycie="" terytorium=""></dostawa></pre> |                          |                   |                    |                                 |
| <u>K</u> onto                   | 104 towary handlowe                                                    |                          |                   |                    |                                 |
| Kontra <u>h</u> ent             | Perfect Car Łomianki                                                   |                          |                   |                    |                                 |
| Nu <u>m</u> er dokumentu        | 02/05/2021                                                             | [%]                      | netto 💼           | podatek 📄          | ■z bru <u>t</u> to <del>•</del> |
| <u>D</u> ata wystawienia        | 14-05-2021 13                                                          | stawka <u>2</u> 3        | 43,43 📾           | 9,99 📷             | Kurs NB <u>P</u>                |
| Dzień wpis <u>u</u> do Księgi   | 14 14                                                                  | stawka <u>8</u>          |                   |                    |                                 |
| Opis zdarzenia gosp.            | towary handlowe                                                        | stawka <u>0</u>          |                   |                    |                                 |
| l <u>l</u> ość dni do zapłaty / | 0 14-05-2021 国                                                         | <u>z</u> wolnione        |                   |                    |                                 |
| Termin zapłaty                  |                                                                        | <u>b</u> ez odliczeń     |                   |                    |                                 |
| Mechanizm podzielo              | onej płatności                                                         | nie podlega1             |                   |                    |                                 |
|                                 |                                                                        | ni <u>e</u> podlega0     |                   |                    |                                 |
| Uwag <u>i</u>                   |                                                                        | stawka <u>5</u>          |                   |                    |                                 |
|                                 | ,                                                                      |                          |                   |                    |                                 |
| 🗖 Zapisz do księgowa            | ń cyklicznych                                                          | Í                        |                   |                    |                                 |
| pod nazwą                       |                                                                        |                          |                   |                    |                                 |
|                                 |                                                                        |                          |                   |                    |                                 |
| <u>R</u> ozlicz                 |                                                                        | Razem:                   | 43.43             | + 999 =            | 53 42                           |
| K <u>w</u> ota Dz               | zi <u>e</u> ń Ko <u>n</u> to zapłaty O <u>p</u> is                     | Brutto do zar            | vlatv 53.         | 42 🔲 Poza JP       | KV7 cz. ew.⊡                    |
| 🔲                               |                                                                        | Data otrzvr              | mania 14-05-2021  | szczególny         | moment podat.                   |
|                                 |                                                                        |                          | ······            | ujmij jak NT       | 🗖 ujmij jak IJ                  |
|                                 |                                                                        | Tylko miesi              | iac dostawy       | VAT o d            | ni 0 🚺                          |
|                                 |                                                                        | -<br>Transak <u>c</u> ja | trójstronna       | KPN                | KPN+                            |
| Naste                           | ępny ≥>                                                                |                          |                   | <u>O</u> K         | <u>A</u> nuluj                  |

Ten drugi dokument księgujemy na Konto standardowo używane Konto kosztowe, które powinno mieć następujące cechy:

- Ujmowanie do Księgi ✓, w kolumnie kosztów np. kol.10 lub kol.14
- Typ VAT : określony, ale różny od 0 Dostawa, czyli nabycia typu od 1 do 8
- Księgowanie na Konto rodzaju : < dostawa / nabycie na terytorium kraju >
- Konto typu : koszt

Bez względu, czy fakturę wewnętrzną sporządziliśmy w Euro, czy w złotych, księgowanie to musi odbywać się w złotych. W złotych też zostaje wpisany do Księgowania zapis z faktury wewnętrznej wystawionej w Euro.

Dzięki takiemu zapisowi nasza transakcja w Księdze przychodów pojawi się tylko raz jako koszt oraz dwukrotnie w części deklaracyjnej pliku JPK\_V7.

| D. | D.2. NABYCIE TOWARÓW I USŁUG ORAZ PODATEK NALICZONY Z UWZGLĘDNIENIEM KOREKT |                    |                        |  |  |
|----|-----------------------------------------------------------------------------|--------------------|------------------------|--|--|
|    |                                                                             | Wartość netto w zł | Podatek naliczony w zł |  |  |
|    | Nabycie towarów i usług zaliczanych u podatnika do<br>środków trwałych      | 40.                | 41.                    |  |  |
|    | Nabycie towarów i usług pozostałych                                         | 42. 14 900         | 43. 3 427              |  |  |

#### Księgowanie nabycia wewnątrzwspólnotowego bez wystawiania faktury

Jeżeli nie wystawiamy faktury wewnętrznej z programu, zapisów dokonujemy bezpośrednio w punkcie Księgowanie.

Klikamy klawisz [**Dodaj**] w celu wpisania faktury.

Po wybraniu konta oznaczonego, jak powyżej (1 zapis) i zaakceptowaniu księgowania, automatycznie pojawi się drugie okno księgowania do kosztów (2 zapis).

Uwagi:

- Dokumenty księgowane na konta rodzaju: N (pierwsze księgowanie) są pomijane w kartotece kontrahentów, oraz przy operacji Suma w Dzienniku zapisów. Nie wpływają więc na obraz obrotów.
- Prowadzący rozrachunki powinni rozliczać dokumenty pierwotne na odrębne, specjalne Konto zapłatowe, aby obroty na nim nie zakłócały obrotów na rzeczywistych Kontach np.: Kasa, Bank. Drugie zapisy należy już rozliczać normalnie.

Jeżeli w związku z różnymi dniami przekazania towaru, a wystawienia faktury, występują ewentualne różnice kursie przeliczenia euro, prosimy zapoznać się z instrukcją w dziale Różnice Kursowe.

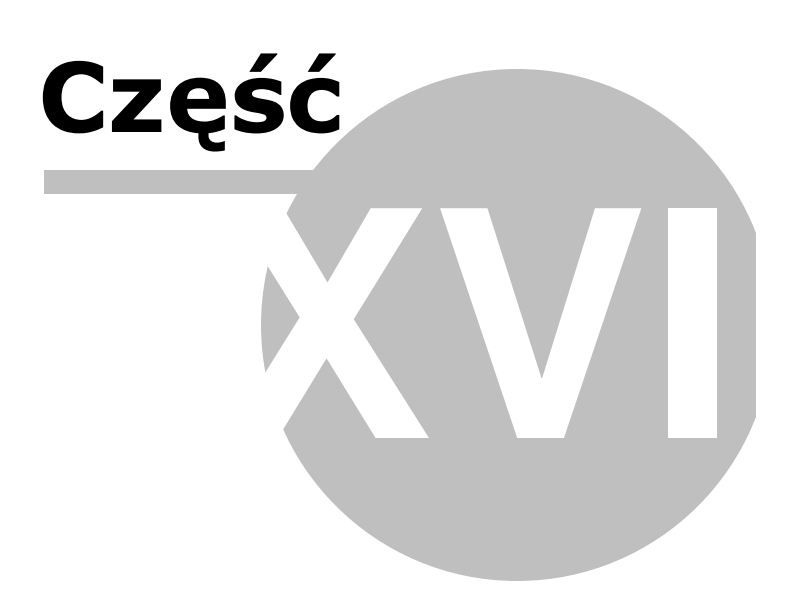

# 17 Podpisanie pliku JPK\_V7 profilem ePUAP

Uwaga! Zwracamy uwagę, że przedstawione tu porady to jedynie instrukcja i należy ją dostosować do swoich potrzeb.

Utworzyłeś plik JPK\_V7 zgodnie z procedurą opisaną w poradzie "JPK\_V7" w Dekl. VAT/JPK\_V7 - JPK\_V7 - Tworzenie

Aby móc go wysłać na serwery Ministerstwa Finansów, plik musi być wcześniej zweryfikowany. Weryfikacji tej dokonujemy podpisując plik przy użyciu jednej z trzech metod:

- popisem kwalifikowanym,
- z wykorzystaniem podpisu profilem zaufanym platformy ePUAP
- używając danych autoryzujących czyli podpisując kwotą dochodu.

Z pierwszej opcji skorzystać muszą spółki i tak jak dotychczas wysyłać e-deklaracje i podpisywać je wyłącznie podpisem kwalifikowanym.

Nie posiadające podpisu kwalifikowanego osoby fizyczne mają do dyspozycji profil zaufany na platformie ePUAP lub dane autoryzujące.

Korzystając z danych autoryzujących wystarczy podczas wysyłki pliku JPK\_V7 podać dane podatnika oraz kwotę przychodu z deklaracji rocznej złożonej w roku ubiegłym, czyli uzyskanego 2 lata wstecz.

| JPK - Dane Autoryzujące                                                                                                    | ×                                                                                                    |
|----------------------------------------------------------------------------------------------------|----------------------------------------------------------------------------------------------------|
| Aby wysłać plik JPK bez µ<br>Dane Autoryzujące:                                                                                                    | nodpisu elektronicznego należy podać następujące                                                                                                    |
| Imię (pierwsze);                                                                                                    | Jerzy                                                                                                    |
| Nazwisko:                                                                                                    | Malinka                                                                                                    |
| Data urodzenia:                                                                                                    | 1976-12-04                                                                                                    |
| [NIP, PESEL]                                                                                                    | 6478745596                                                                                                    |
| Adres e-mail                                                                                                    |                                                                                                    |
| PIT-37: poz. 62 lub po<br>PIT-36: poz. 94 lub po<br>PIT-28: poz. 47<br>PIT-36L: poz. 13 lub po<br>PIT-39: poz. 20<br>PIT-39: poz. 20<br>PIT-40A: poz. 38<br>W przypadku, gdy zz<br>zeznań lub rocznych | z. 93 (jeżeli podatnik występował jako małżonek)<br>iz.149 (jeżeli podatnik występował jako małżonek)<br>z. 18<br>rok ubiegły nie zostało złożone żadne z w/w<br>obliczeń podatku należy wpisać wartość "0" (zero). |
| Podaj kwotę przychodu z<br>deklaracji rocznej złożor<br>rok:                                                                                                    | z jednej z w/w 0,00                                                                                                    |
| Nieprawidłowe podani<br>zeznania przez system<br>414 – Weryfikacja neg                                                                                                    | e powyższych danych będzie skutkować odrzuceniem<br>i otrzymaniem informacji o treści:<br>jatywna - błąd danych identyfikacyjnych                                                                                   |
| Jeśli wszystkie dane Podatnika<br><u>A</u> nuluj                                                                                                    | a się zgadzają wybierz <u>(W</u> yślij JPK z danymi autoryzującymi).<br><u>Wyślij JPK z danymi autoryzującymi</u>                                                                                                   |

Poniżej przedstawimy możliwość wysyłanie plików JKP\_V7 z wykorzystaniem podpisu profilem zaufanym platformy ePUAP.

Aby tego dokonać, należy podjąć następujące kroki:

1. Na oknie wysyłki pliku JPK\_V7 wybierz "Wyślij wybrany dokument do Urzędu podpisując ePUAP'em".

| Vyślij wybrane doku | menty do Urzędu - podpis kwalifikowany |
|---------------------|----------------------------------------|
| Wyślij wybrany dok  | ument do Urzędu podpisując ePUAP'em    |
| Wyślij wybrany dok  | ument do Urzędu podpisując dochodem    |
| Pobierz UP          | O dla wybranych dokumentów             |

Otworzy się wówczas okno podpisu.

|                                                                    |                                                                                                    | X                                      |
|--------------------------------------------------------------------|----------------------------------------------------------------------------------------------------|----------------------------------------|
| 1. Wyszukaj lokalizację utworz                                     | onego pliku JPK                                                                                        |                                        |
| Plik do podpisu znajduje się w:                                    |                                                                                                    |                                        |
| C:\Programy firmy FORMAT\SKP                                       | Super Księga Podatkowa\Dane\FC                                                                         | RMATI                                  |
| JPK\JPK_V_21_01_0910012509_                                        | 180529_074021.upioad.xmi                                                                               |                                        |
| Otwisz lakalizacia aliku                                           | Okaniwi ésiséka da sahawka                                                                             | Zanicz plik de underenege katelegu     |
|                                                                    | Skopiuj sciezkę do schowka                                                                             | zapisz plik do wybranego katalogu      |
| 2. Podpisz plik JPK przez ePUA                                     | \P                                                                                                    |                                        |
|                                                                    |                                                                                                    |                                        |
| Aby podpisać plik należy zalogow                                   | ać się na platformie ePUAP. Szcze                                                                      | góły w Pomoc - Porady specjalistyczne  |
| Aby podpisać plik należy zalogow                                   | ać się na platformie ePUAP. Szcze<br>podpisz plik w ePUAP                                              | egóły w Pomoc - Porady specjalistyczne |
| Aby podpisać plik należy zalogow                                   | ać się na platformie ePUAP. Szcze<br>podpisz plik w ePUAP                                              | góły w Pomoc - Porady specjalistyczne  |
| Aby podpisać plik należy zalogow<br>3. Wskaż podpisany profilem za | ać się na platformie ePUAP. Szcze<br>podpisz plik w ePUAP<br>aufanym plik JPK.                         | egóły w Pomoc - Porady specjalistyczne |
| Aby podpisać plik należy zalogow<br>3. Wskaż podpisany profilem za | ać się na platformie ePUAP. Szcze<br>podpisz plik w ePUAP<br>aufanym plik JPK.                         | góły w Pomoc - Porady specjalistyczne  |
| Aby podpisać plik należy zalogow<br>3. Wskaż podpisany profilem za | ać się na platformie ePUAP. Szcze<br>podpisz plik w ePUAP<br>aufanym plik JPK.                         | góły w Pomoc - Porady specjalistyczne  |
| Aby podpisać plik należy zalogow 3. Wskaż podpisany profilem za    | ać się na platformie ePUAP. Szcze<br>podpisz plik w ePUAP<br>aufanym plik JPK.<br>Wskaż podpisany plik | góły w Pomoc - Porady specjalistyczne  |
| Aby podpisać plik należy zalogow 3. Wskaż podpisany profilem za    | ać się na platformie ePUAP. Szcze<br>podpisz plik w ePUAP<br>aufanym plik JPK.<br>Wskaż podpisany plik | góły w Pomoc - Porady specjalistyczne  |

2. Wyszukaj lokalizację utworzonego pliku JPK.

Na oknie masz wskazany folder, w którym zapisany został utworzony plik JPK.

Dodatkowo możesz skorzystać z funkcji [**Otwórz lokalizację pliku**] - by zobaczyć tę lokalizację.

Za pomocą [**Zapisz plik do wybranego katalogu**] możesz uruchomić okno przeglądania komputera w celu wskazania folderu, gdy chcesz zmienić miejsce zapisania pliku JPK , wskazując np. Pulpit.

Musisz zapamiętać te lokalizację, ponieważ plik ten będziesz musiał wskazać w platformie ePUAP.

Możesz sobie ułatwić tę czynność i dzięki opcji [**Skopiuj ścieżkę do schowka**] skopiować ścieżkę jego lokalizacji i wkleić w dowolnym miejscu.

3. Klikając w przycisk "Podpisz plik JPK przez ePUAP" uruchomisz przeglądarkę internetową ustawioną na adresie platformy ePUAP: <u>https://epuap.gov.pl</u>

- 4. Następnie w wyświetlonym oknie musisz zalogować się na swój profil.
- 5. Otwórz zakładkę Katalog spraw, naciskając przycisk Moja skrzynka.

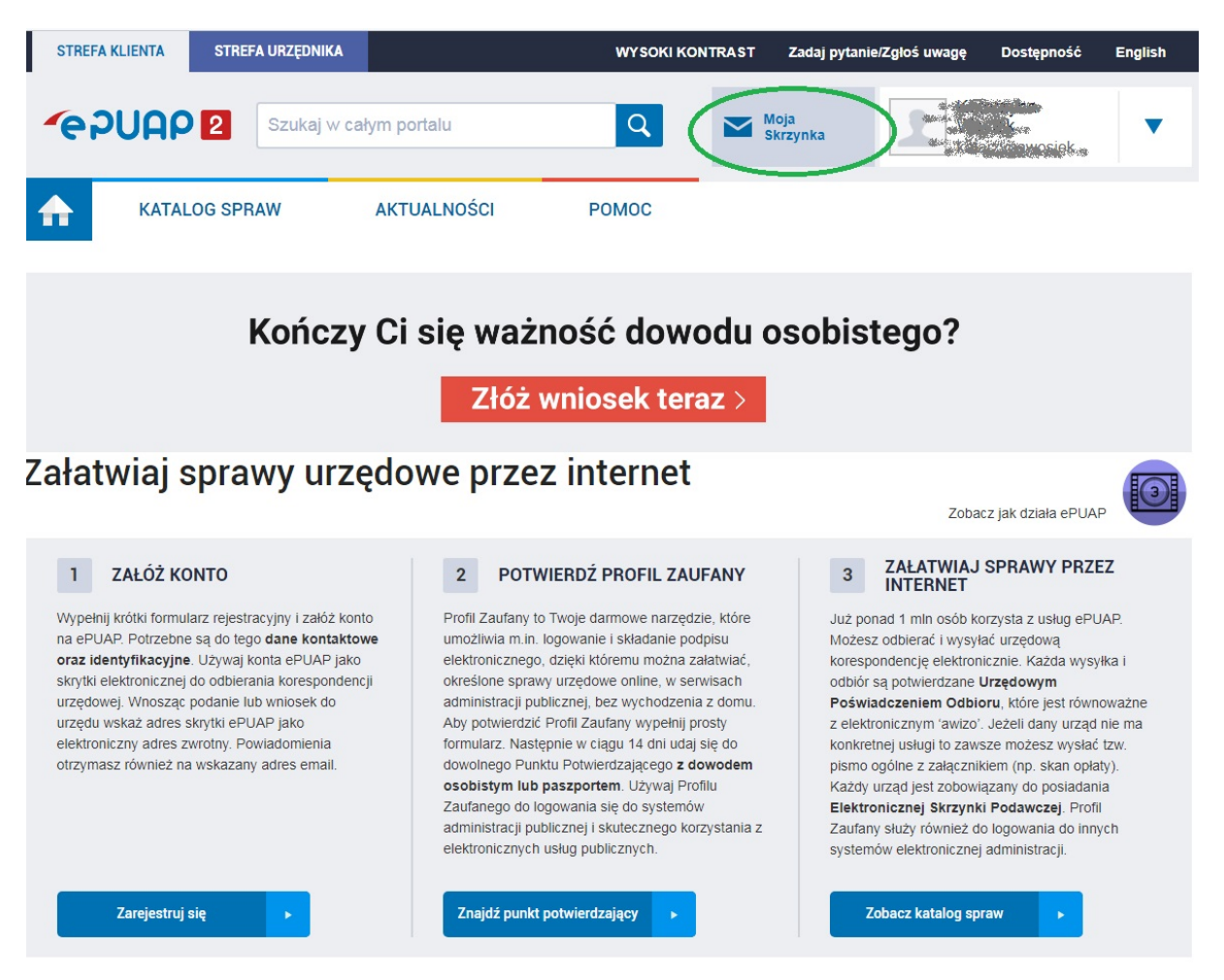

6. Klikajac w przycisk Robocze, otwórz zakładkę o takim samym tytule.

|   | STREF      | A KLIENTA S   | TREFA URZĘDNIKA        | <b>WYSOKI KO</b> | NTRAST Zadaj pyta | nie/Zgłoś uwagę Dos | tępność English |
|---|------------|---------------|------------------------|------------------|-------------------|---------------------|-----------------|
|   | <b>e</b> i |               | Szukaj w całym portalu | Q                | Moja<br>Skrzynka  | 2                   |                 |
|   | ♠          | KATALOG S     | SPRAW AKTUALN          | OŚCI POMOC       |                   |                     |                 |
|   | Z          | Załatw sprawę | Domyślny               |                  | ( + D             | odaj plik z dysku 💙 |                 |
|   | Ŧ.         | Odebrane      | Globalny filtr         | Pokaż            | zaawansowane      |                     |                 |
|   | t.         | Wysłane       |                        |                  | Zuuwunsowunc      |                     |                 |
| < | D          | Robocze       | Nadawca J              | Temat ↓          |                   | Czas na<br>odbiór   | Data wysłania ↓ |
|   | A          | Moje pliki    |                        |                  |                   |                     |                 |
|   |            | Operacje      |                        |                  |                   |                     |                 |

- 7. Wybierz **Dodaj plik z dysku** i wskaż zapisany wcześniej plik JPK.
- 8. Kliknij przycisk **Dodaj**.

| Domyślny                                        | + Dodaj plik z dysku | 7 Dodaj | ⊗ Anuluj |
|-------------------------------------------------|----------------------|---------|----------|
| JPK_V_21_01_6910012569_180529_074021.upload.xml | 1.5 KB               |         | ×        |

9. Otwórz plik przez kliknięcie jego nazwy w folderze **Robocze**.

| Domyślny       |             |                           | + Dodaj plik z dysku | i e               |         |              |
|----------------|-------------|---------------------------|----------------------|-------------------|---------|--------------|
| Globalny filtr |             | Pokaż zaawansowane        | I                    |                   |         |              |
| Nadawca 1      | Temat L     |                           |                      | Czas na<br>odbiór | Dat     | a wysłania 1 |
| (brak)         | JPK_V_21_01 | _6910012569_180529_074021 | upload.xml           | oubio             | 13.01.3 | 2021         |

10. Wybierz **Podpisz**, by rozpocząć proces podpisywania pliku.

| •                                              | Wróć do Roboczych 🚡 Kopiuj do roboczych 🗙 Usuń \downarrow Pobierz 🖶 Drukuj 🔻 Więcej                                                                                                    |
|------------------------------------------------|----------------------------------------------------------------------------------------------------|
| +                                              | Zaawansowane                                                                                                    |
| (                                              | Dokument nie został zaadresowany                                                                                                    |
| FJ                                             | Podgląd:         Podpisz         Wyślij bez podpisu           IPK_V_21_01_6910012569_180529_074021.uplo         Podpisz         Wyślij bez podpisu           ad.xml         Podpisz         Wyślij bez podpisu                                                                                                    |
| Od:<br>Do:                                     | (brak)<br>(dokument nie został zaadresowany)                                                                                                    |
| Dok                                            | undaj odbiorcę                                                                                                    |
| x<br xml<br><ve<br>enc<br/>aoa<br/>65t</ve<br> | <pre>ml version="1.0" encoding="utf-8"?&gt;<initupload <br="" xmlns:xsi="http://www.w3.org/2001/XHLSchema-instance">Ins:xsd="http://www.w3.org/2001/XHLSchema" xmlns="http://e-dokumenty.mf.gov.pl"&gt;CDocumentType&gt;DFK/DocumentType&gt;<br/>ersion&gt;01.02.01.20160617<encryptionkey <br="" algorithm="RSA" mode="ECB" padding="PKCSml">coding="Base64"&gt;KToL252YUzLWascv2bBas2jK6F9tW7ye4faYw6Y9NZBptpqdzjv+TOR4bq7hGDqATq45g9m62fmDTD6W60QVgbyuQ2YE2I5ZcvT1CPb<br/>bB6rPUHS555G6k+WB2ID06XPumWVbHXrmrT+PMF0DKrAUlCamkZLhZeY9c+j5jLW6/rfKh59umMy+eVXXTu127+tQ15yEX7Jefom/DW3rtBWvOLSVIE<br/>MaTN4U55WEehDty2Bava7g2cBauKYabar2W 74oTL07Udc8/zb/WOSkdcaw33ThLUEHDf420WhDc6W54bVWCBifYlou8W17W2UscvY1aYRLba5YEc4==</encryptionkey></initupload></pre> |

11. Jeśli pojawi się komunikat o braku postaci wizualnej i pytanie "Czy podpisać mimo to?" – kliknij **Tak**.

12. W oknie wyboru sposobu podpisania dokumentu zaznacz **Podpisz Profilem Zaufanym**.

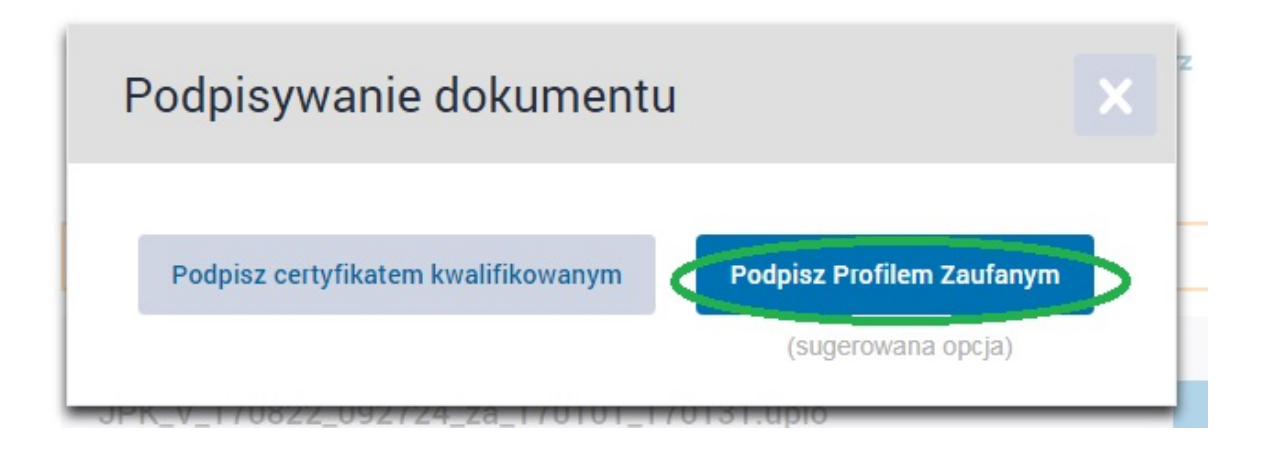

13. Zostaniesz poproszony o potwierdzenie poprzez podanie jednorazowego kodu autoryzacyjnego, wpisz go i wybierz Potwierdź.

| Potwierdzenie podp                                                                                | isu                                                                                                  |
|---------------------------------------------------------------------------------------------------|----------------------------------------------------------------------------------------------------|
| Podpisanie wniosku wymaga do<br>telefonu, który został podany po<br>właśnie wysłana wiadomość zaw | odatkowej autoryzacji. Na numer<br>dczas rejestracji profilu została<br>wierająca kod potwierdzenia. |
| Kod autoryzacyjny nr 1 z dnia 1                                                                   | 3.01.2021:                                                                                           |
| 55379736                                                                                          | Potwierdź                                                                                            |

14. Tak podpisany plik zapisz na dysk przez kliknięcie przycisku **Pobierz**.

| 228 | SKP® - ABC U ytkownika |
|-----|------------------------|
|     |                        |

| <ul> <li>Wróć do Roboczych</li> <li>Zaawansowane</li> </ul> | 👕 Kopiuj do roboczych   | × | Usuń | ↓ Pobierz | 🖶 Drukuj | •     | Więcej |
|-------------------------------------------------------------|-------------------------|---|------|-----------|----------|-------|--------|
| 👔 Dokument nie został za                                    | adresowany              |   |      |           |          |       |        |
| Podgląd:<br>JPK_V_21_01_691001<br>ad.xml                    | 2569_180529_074021.uplo |   |      |           | Pod      | lpisz |        |

15.W oknie o nazwie "Zapisywanie jako" wciśnij przycisk "Zapisz"

|                   |                           |                       | Format epuap login       | 'n                       |           |                         |        | D      |
|-------------------|---------------------------|-----------------------|--------------------------|--------------------------|-----------|-------------------------|--------|--------|
| TREFA KLIENTA     | STREFA UR2                | E DNIKA               |                          | WYSOKI KONTRA            | ST Zadaj  | pytanie/Zgłoś uwagę     | D      | ostępn |
| Zapisywanie jako  | nputer 🕨 Dysk lokal       | ny (C:) > SKP_FORMAT  | 2020 > Dane > 01 > JPK > | tmpDown                  |           | 49 Przeszukaji trnpDown | ł      | x<br>p |
| Organizuj 🕶 No    | wy folder                 |                       |                          |                          |           | (11                     | •      | 0      |
| E Pulpit          | <ul> <li>Nazwa</li> </ul> | · ·                   | Data modyfikacji         | Тур                      | Rozmiar   |                         |        |        |
| ConeDrive         | -                         |                       | Zadne elementy nie       | pasuia do kryteriów wysz | ukiwania. |                         |        |        |
| Biblioteki        |                           |                       |                          | ,,                       |           |                         |        |        |
| Dokumenty         |                           |                       |                          |                          |           |                         |        |        |
| að Muzyka         |                           |                       |                          |                          |           |                         |        |        |
| Cobrazy           | UI                        |                       |                          |                          |           |                         |        |        |
| Wideo             |                           |                       |                          |                          |           |                         |        |        |
|                   |                           |                       |                          |                          |           |                         |        |        |
| Komputer          |                           |                       |                          |                          |           |                         |        |        |
| South Strategy (C | 2)                        |                       |                          |                          |           |                         |        |        |
| Ga Gad            | -                         |                       |                          |                          |           |                         |        |        |
| Nazwa pliku:      | JPK_V_21_01_69100         | 12569_180529_074021.u | sload xm                 |                          |           |                         |        | *      |
| Zapisz jako typ:  | Plik XML                  |                       |                          |                          |           |                         |        | -      |
|                   |                           |                       |                          |                          |           |                         |        | _      |
| 🔿 Ukryj foldery   |                           |                       |                          |                          |           | Zapisz                  | Anuluj |        |
| Ľ                 |                           | WWATT                 |                          |                          | _         |                         | _      |        |
|                   |                           |                       |                          |                          |           |                         |        |        |
| Operacje          | 0                         | d (brak)              |                          |                          |           |                         |        |        |
|                   |                           |                       |                          |                          |           |                         |        |        |

16. Na oknie "Pobieranie ukończone" wciśnij przycisk "Zamknij"

| Pobieranie ukończone             |                                        |
|----------------------------------|----------------------------------------|
| Pobieranie uk                    | cończone                               |
| 69_180529_074021upl              | load.xml z epuap.gov.pl                |
| Pobrano:                         | 6,07 KB w 2 s                          |
| Pobieranie do:                   | \JPK_V_21_01_6910012569_180529_074021u |
| Szybkość transferu:              | 2,59 KB/s                              |
| 🔲 Zamknij to okno <u>d</u> ialog | gowe po ukończeniu pobierania          |
|                                  |                                        |
|                                  | Otwórz Otwórz folder Zamknii           |
|                                  |                                        |

17. Następnie zamknij okno przeglądarki wciskając przycisk **"X"** w prawy górnym rogu.

|                           | Format ep                                        | suap login              |                         | - o 🔀           |
|---------------------------|--------------------------------------------------|-------------------------|-------------------------|-----------------|
| STREFA KLIENTA STREFA     | A URZĘDNIKA                                      | WYSOKI KONTRAST         | Zadaj pytanie/Zgłoś uwa | gę Dostępność 🔶 |
| <b>~</b> epuap <b>2</b> 💿 | Szukaj w całym portalu                           | ۹ 🗹                     | Moja<br>Skrzynka        | <b>S</b> .      |
| KATALOG SPRA              | W AKTUALNOŚCI                                    | POMOC                   |                         |                 |
| Załatw sprawę             | Domyślna                                         |                         |                         |                 |
| J. Odebrane               | < Wróć do Roboczych 🛛 🚔 K                        | Kopiuj do roboczych 🛛 🗙 | Usuń 👃 Pobierz          | 🗃 Drukuj 🔻 🕇    |
| 1. Wysłane                | + Zaawansowane                                   |                         |                         |                 |
| D Robocze                 | Dokument nie został zaadresowa                   | any                     |                         |                 |
| 📇 Moje pliki              | JPK_V_21_01_6910012569_18<br>ad.xml              | 0529_074021.uplo        |                         | Podpisz         |
| Operacje                  | Orl- (brak) " entild=43309588&type=NON_EPUAP_XML |                         |                         |                 |

18. Wrócisz do programu i w oknie podpisu pojawi się ścieżka do pliku pod napisem "Wskaż podpisany profilem zaufanym plik JPK".

| Podpis JPK w ePUAP                                                                                                    |                                                                                                    | ×                                 |  |  |  |  |  |  |  |  |
|----------------------------------------------------------------------------------------------------|----------------------------------------------------------------------------------------------------|-----------------------------------|--|--|--|--|--|--|--|--|
| 1. Wyszukaj lokalizację utworzonego pliku JPK                                                                           |                                                                                                    |                                   |  |  |  |  |  |  |  |  |
| Plik do podpisu znajduje się w:                                                                                         | Plik do podpisu znajduje się w:                                                                                                    |                                   |  |  |  |  |  |  |  |  |
| C:\Programy firmy FORMAT\SKP Super Księga Podatkowa\Dane\FORMAT\<br>JPK\JPK_V_21_01_6910012569_180529_074021.upload.xml |                                                                                                    |                                   |  |  |  |  |  |  |  |  |
| Otwórz lokalizację pliku                                                                                                | Skopiuj ścieżkę do schowka                                                                                                    | Zapisz plik do wybranego katalogu |  |  |  |  |  |  |  |  |
| 2. Podpisz plik JPK przez ePUA<br>Aby podpisać plik należy zalogow                                                      | 2. Podpisz plik JPK przez ePUAP<br>Aby podpisać plik należy zalogować się na platformie ePUAP. Szczegóły w Pomoc - Porady specjalistyczne. |                                   |  |  |  |  |  |  |  |  |
| 3. Wskaż podpisany profilem zaufanym plik JPK.                                                                          |                                                                                                    |                                   |  |  |  |  |  |  |  |  |
| C:\Programy firmy FORMAT\SKP                                                                                            | Super Księga Podatkowa\Dane\Fo                                                                                                    | ormatUPKUPK_V_21_01_6910012569_   |  |  |  |  |  |  |  |  |
| Wskaż podpisany plik                                                                                                    |                                                                                                    |                                   |  |  |  |  |  |  |  |  |
|                                                                                                    | Wyslij <u>A</u> nuluj                                                                                                    |                                   |  |  |  |  |  |  |  |  |

19. Wyślij popisany plik na serwery MF klikając przycisk **"Wyślij"**. Nastąpi wówczas jego przesył i będziesz mógł uznać za złożony.

| Podpis JPK w ePUAP                                                                                                    |                            | X                                       |  |  |  |  |  |  |  |
|----------------------------------------------------------------------------------------------------|----------------------------|-----------------------------------------|--|--|--|--|--|--|--|
| 1. Wyszukaj lokalizację utworz                                                                                          | zonego pliku JPK           |                                         |  |  |  |  |  |  |  |
| Plik do podpisu znajduje się w:                                                                                         |                            |                                         |  |  |  |  |  |  |  |
| C:\Programy firmy FORMAT\SKP Super Księga Podatkowa\Dane\FORMAT\<br>JPK\JPK_V_21_01_6910012569_180529_074021.upload.xml |                            |                                         |  |  |  |  |  |  |  |
| Otwórz lokalizację pliku                                                                                                | Skopiuj ścieżkę do schowka | Zapisz plik do wybranego katalogu       |  |  |  |  |  |  |  |
| 2. Podpisz plik JPK przez ePU                                                                                           | AP                         | nańku w Pomoco – Poradu opocialistuczna |  |  |  |  |  |  |  |
|                                                                                                    | podpisz plik w ePUAP       | syony w Pomoc Prorady specjanstyczne.   |  |  |  |  |  |  |  |
| 3. Wskaż podpisany profilem z                                                                                           | aufanym plik JPK.          |                                         |  |  |  |  |  |  |  |
| C:\Programy firmy FORMAT\SKP Super Księga Podatkowa\Dane\Format\JPK\JPK_V_21_01_6910012569                              |                            |                                         |  |  |  |  |  |  |  |
| Wskaż podpisany plik                                                                                                    |                            |                                         |  |  |  |  |  |  |  |
|                                                                                                    |                            |                                         |  |  |  |  |  |  |  |

20. Nie zapomnij na koniec o pobraniu UPO do tej wysyłki.

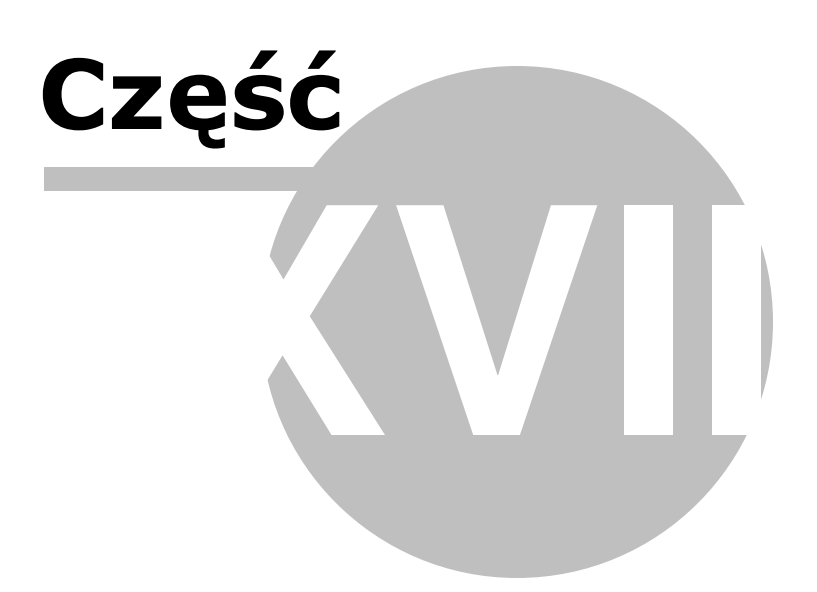

## 18 Rozliczanie wspólników

Uwaga! Zwracamy uwagę, że przedstawione tu porady to jedynie instrukcja i należy ją dostosować do swoich potrzeb.

W przypadku spółki osób fizycznych należy w programie założyć dwie (lub więcej w zależności ilu jest wspólników) firmy.

Dla 2 wspólników zakładamy dwie firmy, np:

- **firmę Malinka** dla całości księgowań i wyliczania składek i zaliczki na podatek pierwszego wspólnika
- firmę wspólnik dla wyliczania składek i zaliczki na podatek drugiego wspólnika.

| S. | Wybór firmy                                          |                                     |                                |                     | ×              |
|----|------------------------------------------------------|-------------------------------------|--------------------------------|---------------------|----------------|
|    | <u>D</u> odaj <u>E</u> dytuj                         | <u>W</u> ydruk <u>U</u> suń         | <u>K</u> olejność <u>R</u> e   | ezerwa              |                |
|    | Folder 🗠                                             | Skrócona nazwa firmy                |                                | Forma księgowości   | Płatnik VAT 🔺  |
|    | Malinka                                              | Malinka s.c                         |                                | KPR                 | Tak            |
|    | wspolnik                                             | Lesław Groblewski                   |                                | KPR                 | Tak            |
|    |                                                      |                                     |                                |                     | •              |
|    | "Chmura"<br><u>R</u> ejestracja <u>D</u> ezaktywacja | <u>U</u> suń <u>P</u> ulpit klienta | <u>U</u> dostępnij wersję test | tową 🛛 Wyślij hasło | ponownie 🔯     |
|    | Szybki filtr (fragment Folderu lub N                 | azwy skróconej):                    | ]                              | ОК                  | <u>A</u> nuluj |

Składki oraz zaliczkę wyliczamy niezależnie w dwóch firmach.

Aby prawidłowo był wyliczony podatek należy podczas pierwszego wyliczania wskazać Źródła odliczeń i Źródła obrotów aby program wiedział skąd pobrać właściwe wartości. Jest to operacja jednorazowa - przy kolejnych miesiącach wystarczy zaktualizować formularz.

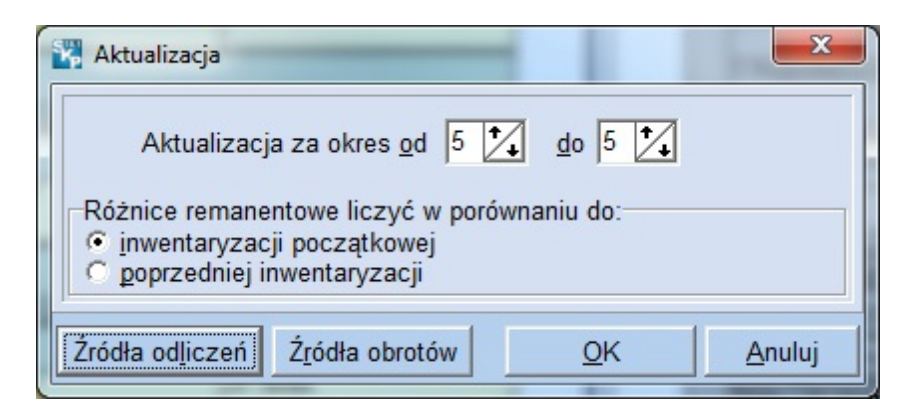

Przy wyliczaniu zaliczki na podatek w każdej z firm w **źródłach obrotów** należy wskazać właściwą firmę, w której prowadzi się księgowania oraz odpowiedni udział procentowy wspólnika.

| 🞇 Źródła oł | protów rozlicz | enia podatku | A 11       | ×       |
|-------------|----------------|--------------|------------|---------|
|             |                | Firma        |            | Udział  |
| <u>A</u> .1 | Malinka        | Malinka s.c  | •          | 50,00 % |
| A.2         |                |              | •          |         |
| A.3         |                |              | -          |         |
| A.4         |                |              | -          |         |
|             |                |              |            |         |
| <u>D</u> .1 |                |              |            |         |
| B.2         |                |              | <b>_</b>   |         |
| <u>C</u> .1 |                |              | -          |         |
| C.2         |                |              | •          |         |
|             | ,              |              | <u>O</u> K | Anuluj  |

W **źródłach odliczeń** należy wskazać firmę właściwą, w której prowadzona jest księgowość spółki i obliczane są składki na ubezpieczenie wspólnika oraz wskazać wspólnika jako Osobę 1 w firmie 1.

| 🞇 Źródła odlic                                              | zeń rozlicz | enia podatku metoda mer | noriałową | 10         | x              |
|-------------------------------------------------------------|-------------|-------------------------|-----------|------------|----------------|
| Eirma 1 Ma                                                  | linka       | Malinka s.c             |           |            | •              |
| Osoba <u>1</u> /1<br>Osoba <u>2</u> /1<br>Osoba <u>3</u> /1 | Drwal       | Jerzy                   |           |            | •              |
| Firma 2                                                     |             |                         |           |            | •              |
| Osoba 1/2<br>Osoba 2/2<br>Osoba 3/2                         |             |                         |           |            | •<br>•         |
| Firma 3                                                     |             |                         |           |            | •              |
| Osoba 1/3<br>Osoba 2/3<br>Osoba 3/3                         |             |                         |           |            | •<br>•         |
| Zmień me                                                    | todę        |                         |           | <u>0</u> K | <u>A</u> nuluj |

Dla kolejnych wspólników winno się utworzyć odrębne firmy, używane wyłącznie do wyliczania zaliczek na podatek. W firmach tych prowadzić jedynie sprawy ZUS związane z obliczaniem składek na ubezpieczenie społeczne i zdrowotne wspólników.

W źródłach obrotów firm utworzonych dla wyliczeń składek wspólników (w tym przypadku firmy "**wspólnik**") należy wskazać właściwą firmę, w której prowadzi się księgowania oraz odpowiedni udział procentowy poszczególnych wspólników.

| 🞇 Źródła oł | protów rozlicz | enia podatku | ×                 |
|-------------|----------------|--------------|-------------------|
|             |                | Firma        | Udział            |
| <u>A</u> .1 | Malinka        | Malinka s.c  | ▼ 50,00 %         |
| A.2         |                |              |                   |
| A.3         |                |              |                   |
| A.4         |                |              | •                 |
| B 1         |                |              |                   |
| <u>.</u> ., |                |              |                   |
| B.2         |                |              |                   |
| <u>C</u> .1 |                |              | •                 |
| C.2         |                |              | •                 |
|             |                |              | OK <u>A</u> nuluj |

W źródłach odliczeń poszczególnych wspólników należy wskazać firmy, w których obliczane są składki na ubezpieczenie tych wspólników oraz wskazać ich jako Osobę 1.

| 🞇 Źródła odlic         | zeń rozliczenia podatku metodą memoriałową |
|------------------------|--------------------------------------------|
| Eirma 1 ws             | polnik 🛛 Lesław Groblewski 💽               |
| Osoba 1/1              | Groblewski Lesław 🔻                        |
| Osoba <u>2</u> /1      |                                            |
| Osoba <u>3</u> /1      |                                            |
| Firma 2                | •                                          |
|                        |                                            |
| Osoba 1/2              |                                            |
| Osoba 2/2<br>Osoba 3/2 |                                            |
| Eirre 2                |                                            |
| Firma 3                |                                            |
| Osoba 1/3              |                                            |
| Osoba 2/3              |                                            |
| Osoba 3/3              |                                            |
| Zmień me               | todę <u>OK</u> _nuluj                      |

Zwracamy uwagę, że składki wspólników można wyliczać w module Płace i ZUS i pobierać je do wyliczenia zaliczki na podatek dochodowy za pomocą klawisza [**Aktualizacja**] lub też można ręcznie wprowadzać wielkość składek do odpowiednich pól formularza. W takim przypadku należy zostawić puste **Źródła odliczeń**.

Jakkolwiek są składki wprowadzane do formularza dla każdego wspólnika należy formularz taki generować w osobnej firmie.

Udziały można wpisywać w postaci procentowej np. 25 lub w postaci ułamka np. 1/4. Postać ułamkowa jest zalecana przy udziałach typu: 1/3, 1/7, itp. jako dająca dokładniejsze obliczenia. Wówczas do formularza pobierane są za każdy miesiąc przychody i koszty spółki w tej części. Po podziale tych kwot są one zaokrąglane do pełnych groszy i z tych kwot wyliczany jest narastający dochód / strata. Ma to odzwierciedlenie w tabeli obrotów rozwijanej w formularza.

W sytuacji np. udziału 50%, gdy kwota np. przychodu jest nieparzysta wówczas część przypadająca na wspólnika będzie o pół grosza zaokrąglona w górę. W skrajnej sytuacji na koniec roku wspólnik może wykazywać przychód o 6 groszy wyższy niż wynika z przychodu spółki. W praktyce rozbieżności te wynoszą dla obrotów ok. 2-3 groszy nie wpływają na wysokość obliczanego podatku. Ostatecznie są rozliczane przy rozliczeniu rocznym.

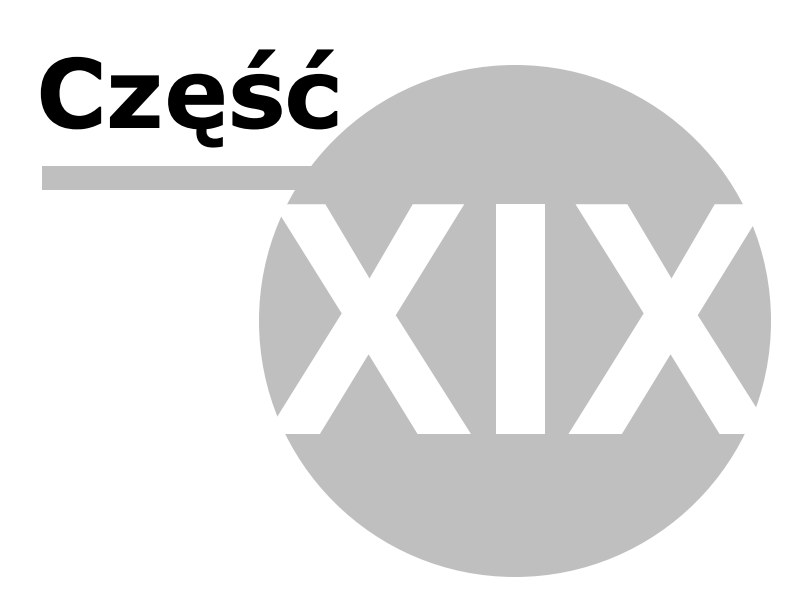

# 19 Rozliczenie naby współczynnikiem sprzeda y mieszanej

Uwaga! Zwracamy uwagę, że przedstawione tu porady to jedynie instrukcja i należy ją dostosować do swoich potrzeb.

Dokonanie sprzedaży mieszanej, a więc zarówno zwolnionej jak i opodatkowanej daje prawo do częściowego odliczenia VATu od nabyć związanych z taką dostawą. Mamy wówczas do czynienia z tzw. proporcją.

## Jak ustalić wielkość proporcji?

Nabycia środków trwałych i pozostałych związanych z dostawą zwolnioną i opodatkowaną w danym roku odliczymy w ewidencji VAT w proporcji udziału obrotu opodatkowanego w obrocie całkowitym wykazanym za rok ubiegły.

Obliczenia tego dokonamy w zeszłorocznej kopii programu w zakładce Dekl. VAT / JPK\_V7 – Opcje – Współczynnik sprzedaży mieszanej - Rzeczywisty współczynnik.

Klikamy przycisk [**Aktualizacja**] i na podstawie dokonanych w danym roku księgowań dostaw wykonujemy aktualizację za cały rok zaznaczając miesiąc I oraz XII i klikamy [**OK**]:

| Aktualizacja korekty deklaracji VAT-7 X                                                                                                    |
|----------------------------------------------------------------------------------------------------|
| Aktualizacja za okres od do                                                                                                    |
| I II III IV V VI VII IX X XI XI                                                                                                    |
| Wyliczenie rzeczywistego współczynnika obrotu opodatkowanego<br>do obrotu całkowitego oraz korekt od nabyć pozostałych i nabyć<br>środków trwałych. |
| Źródła obrotów <u>O</u> K <u>A</u> nuluj                                                                                                    |

Wyliczona zostanie rzeczywista stopa współczynnika obrotu:

| Współc:    | zynnik sprzedaży   | / mieszanej                          |                                          |                |           |        |                 |                                 |                                                   | ×   |
|------------|--------------------|--------------------------------------|------------------------------------------|----------------|-----------|--------|-----------------|---------------------------------|---------------------------------------------------|-----|
| Wstęp      | ony współczyni     | nik Rzeczywis                        | ty współczynnil                          | k Nieodliczon  | y VAT Kv  | voty   | korekt na rok 2 | 021 Korekta o                   | leklaracji VAT                                    | • • |
|            |                    | Dostawy (k                           | woty netto)                              |                | :         | Sprze  | edaż            |                                 |                                                   |     |
|            |                    | nie pod                              | egające                                  |                |           | trwał  | ych             |                                 | Obrót                                             |     |
| Mc /<br>Kw | opodatko-<br>wane  | dające prawo<br>do odliczeń<br>(np1) | nie dające<br>prawa do<br>odliczeń (np0) | zwolnione      | opodat    | -      | ZW.             | opodatkowany<br>[1] + [2] - [5] | całkowity [1]<br>+ [2] + [3] +<br>[4] - [5] - [6] |     |
|            | 1                  | 2                                    | 3                                        | 4              | 5         |        | 6               |                                 |                                                   |     |
| 5          | 0,00               | 0,00                                 | 0,00                                     | 0,00           | (         | 0,00   | 0,00            | 0,00                            | 0,00                                              | ^   |
| 6          | 0,00               | 0,00                                 | 0,00                                     | 0,00           | (         | 0,00   | 0,00            | 0,00                            | 0,00                                              |     |
| 7          | 8 125,36           | 0,00                                 | 0,00                                     | 1 800,00       | (         | 0,00   | 0,00            | 8 125,36                        | 9 925,36                                          |     |
| 8          | 0,00               | 0,00                                 | 0,00                                     | 0,00           | (         | 0,00   | 0,00            | 0,00                            | 0,00                                              |     |
| 9          | 0,00               | 0,00                                 | 0,00                                     | 0,00           | (         | 0,00   | 0,00            | 0,00                            | 0,00                                              |     |
| 10         | 0,00               | 0,00                                 | 0,00                                     | 0,00           | (         | 0,00   | 0,00            | 0,00                            | 0,00                                              |     |
| 11         | 1 250,22           | 0,00                                 | 0,00                                     | 800,00         | (         | 0,00   | 0,00            | 1 250,22                        | 2 050,22                                          |     |
| 12         | 0,00               | 0,00                                 | 0,00                                     | 0,00           | (         | 0,00   | 0,00            | 0,00                            | 0,00                                              |     |
|            |                    |                                      |                                          |                |           |        |                 |                                 |                                                   | ~   |
|            |                    |                                      |                                          |                |           | Raze   | em:             | 9 375,58                        | 11 975,58                                         |     |
| Stoso      | wany w bieżac      | wm roku wster                        | ny współczynni                           | k obrotu opoda | tkowanego | o do c | obrotu całkowit | ego 60 %                        |                                                   |     |
| Wylic      | zonv rzeczywis     | stv współczvnni                      | k 79 %                                   | i obrota opoda | inowanege |        | brota cantown   | cgo oo n                        |                                                   |     |
|            | , , .              | .,,                                  |                                          |                |           |        |                 |                                 |                                                   |     |
| Wy         | druk <u>A</u> ktua | alizacja Op                          | cje 🗸                                    |                |           |        |                 |                                 | Zamkn                                             | ij  |

Odbywa się to w ten sposób, że jako obrót opodatkowany dodane są do siebie kwoty netto dostaw opodatkowanych i dostawy niepodlegające odliczeniom, ale dające prawo do odliczeń (np.1), a następnie odjęte są sprzedane w danym miesiącu środki trwałe.

Sprzedaż takich środków trwałych musimy ewidencjonować na specjalnie założonych do tych celów kontach. Jakie są to konta, wskazujemy w punkcie Opcje – Parametry – Wybór kont:

| 🞇 Korekta deklaracji VAT - Opcje - K                                                                                                    | onta X                                                                              |
|----------------------------------------------------------------------------------------------------|-------------------------------------------------------------------------------------|
| Dostępne konta<br>Konto Nazwa<br>71 sprzedaż towarów i usług<br>134 pozostałe wydatki<br>104 towary handlowe<br>114 koszty uboczne zakupu | Wybrane konta       Konto     Nazwa       STR     sprzedaż środka trwałego       >> |
|                                                                                                    | OK <u>A</u> nuluj                                                                   |

Do wyliczenia współczynnika dodatkowo stosuje się również warunek, że jeżeli współczynnik ten wyniesie 98%, należy przyjąć do dalszych wyliczeń jego wartość 100%, natomiast gdy wyniesie on 2% - przyjmuje się go jako 0%.

Tak wyliczony wstępny współczynnik z zeszłego roku, staje się wstępnym współczynnikiem na rok kolejny:

| Współczynnik sprzedaży mieszanej                                                                                                    |             |     | × |
|----------------------------------------------------------------------------------------------------|-------------|-----|---|
| Wstępny współczynnik Rzeczywisty współczynnik Nieodliczony VAT Kwoty korekt na rok 2021 Korekta dekla                                                                                                    | aracji JPK  | •   | 1 |
| Wstępny współczynnik       Rzeczywisty współczynnik       Nieodliczony VAT       Kwoty korekt na rok 2021       Korekta dekla         Udział obrotu opodatkowanego w obrocie całkowitym za rok ubiegły:       Wstępny współczynnik       79 24 %         Stosowany jest on przy wyliczaniu podatku naliczonego od nabyć związanych z dostawą opodatkowaną i zwolnioną.       Ma też wpływ na obliczenia korekt od nowo nabytych (ujęte w deklaracji VAT w roku bieżącym 2020) środków trwałych związanych z działalnością opodatkowaną i zwolnioną.         Image: Stosuj także do kwoty netto tych nabyć | ıracji JPK_ | •   |   |
|                                                                                                    |             |     |   |
|                                                                                                    | Zamkr       | nij |   |

#### Jeżeli zaznaczono opcję "Stosować powyższą proporcję także do kwoty netto tych

nabyć" wówczas powyżej opisana zasada stosowana jest także do kwoty netto

wykazywanej w deklaracji. Wprowadzenie tej opcji podyktowane jest możliwą

niejednoznacznością interpretacji przepisów. Domyślnie jest ona zaznaczona.

Wpisana wartość korekty stosowana jest wyłącznie dla dokumentów zaksięgowanych jako nabycie (zakup) związane z dostawą (sprzedażą) opodatkowaną oraz zwolnioną (przy księgowaniu zaznaczono typ VAT 2 lub 5).

Podatek VAT nie będzie wyliczony w procentach, gdy wybierzemy inne typy VAT niż typ VAT 2 lub 5, czyli nie określimy, że nabycie jest związane wyłącznie z dostawą (sprzedażą) opodatkowaną (typ VAT 1 lub 4), z nie podlegającą VAT (typ VAT 7 lub 8) albo wyłącznie z dostawą (sprzedażą) zwolnioną (typ VAT 3 lub 6). 

## Ewidencja VAT

|                                                  | Netto    | VAT      |
|--------------------------------------------------|----------|----------|
| Dane do deklaracji JPK_V7                        |          |          |
| <dostawa kraju="" na="" terytorium=""></dostawa> | 0,00     | 0,00     |
| stawka podstawowa (23% i 22%)                    | 0,00     | 0,00     |
| Nabycia środków trwałych                         | 8 555,55 | 1 967,78 |
| Nabycia pozostałe                                | 6 000,00 | 1 380,00 |
| Nabycia środków trwałych x 79 %                  | 6 758,88 | 1 554,55 |
| Nabycia pozostałe x 79 %                         | 5 790,00 | 1 331,70 |

| 4 - Nabycia pozostałe związane wyłącznie z dostawą opodatkowaną |             |                         |                                         | 6 150,00                                | 5 000,00                        | 1 150,00                        | 5 000,00                                | 1 150,00                                        |                                      |                                        |                                        |
|-----------------------------------------------------------------|-------------|-------------------------|-----------------------------------------|-----------------------------------------|---------------------------------|---------------------------------|-----------------------------------------|-------------------------------------------------|--------------------------------------|----------------------------------------|----------------------------------------|
| 2 - 1                                                           | lab         | ycia śr. trwałyc        | h związan                               | e z dostav                              | wą zwolnioną (                  | oraz opodatkowaną x 79%         | 8 313,43                                | 6 758,88                                        | 1 554,55                             | 6 758,88                               | 1 554,55                               |
| 5 - 1                                                           | lab         | ycia pozostałe          | związane                                | zdostawa                                | ą zwolnioną or                  | az opodatkowaną x 79%           | 971,70                                  | 790,00                                          | 181,70                               | 790,00                                 | 181,70                                 |
|                                                                 |             |                         |                                         |                                         |                                 | RAZEM: nabycia                  | 15 435,13                               | 12 548,88                                       | 2 886,25                             | 12 548,88                              | 2 886,25                               |
| -                                                               |             |                         |                                         |                                         |                                 |                                 |                                         |                                                 |                                      |                                        |                                        |
| Lp.                                                             | I V I       | Dokument                | Data                                    | Data                                    | NIP                             | Nazwa kontrahenta               | Razem                                   | Netto                                           | Razem                                | Stawk                                  | a 23%                                  |
| Lp.                                                             | V           | Dokument                | Data<br>wystaw.                         | Data<br>otrzym.                         | NIP                             | Nazwa kontrahenta               | Razem<br>brutto                         | Netto<br>bez                                    | Razem<br>VAT                         | Staw k<br>netto                        | a 23%<br>VAT                           |
| Lp.                                                             | 2           | Dokument                | Data<br>wystaw.<br>04-01-21             | Data<br>otrzym.                         | NIP<br>6910012569               | Nazwa kontrahenta               | Razem<br>brutto<br>9 840,00             | Netto<br>bez<br>ZW,BO,N<br>8 000,00             | Razem<br>VAT<br>1 840,00             | Staw k<br>netto<br>8 000,00            | (a 23%)<br>VAT<br>1 840,00             |
| Lp.                                                             | V<br>2<br>4 | Dokument<br>121<br>1212 | Data<br>wystaw.<br>04-01-21<br>04-01-21 | Data<br>otrzym.<br>04-01-21<br>04-01-21 | NIP<br>6910012569<br>6910012569 | Nazwa kontrahenta<br>PHU<br>PHU | Razem<br>brutto<br>9 840,00<br>6 150,00 | Netto<br>bez<br>ZW,BO,N<br>8 000,00<br>5 000,00 | Razem<br>VAT<br>1 840,00<br>1 150,00 | Stawk<br>netto<br>8 000,00<br>5 000,00 | (a 23%)<br>VAT<br>1 840,00<br>1 150,00 |

Na podsumowaniu rejestru w pozycji "nabycie pozostałe" – wykazywane będą wszystkie księgowania na typ VAT 5 i 4 w wartości 100%, natomiast pozycja "Nabycie pozostałe x 79%" to suma wszystkich typów VAT 4 w 100% i 5 w 79%. Kwoty te po zaokrągleniu trafiają do deklaracji VAT.

Pozycje "2 - Nabycia śr. trwałych związane z dostawą zwolnioną oraz opodatkowaną" oraz "5 - Nabycia pozostałe związane z dostawą zwolnioną oraz opodatkowaną" – stanowią sumę wszystkich poszczególnych pozycji uwzględnionych w danym okresie VAT po wcześniejszym uwzględnieniu współczynnika. Musi być bowiem zgodność pomiędzy częścią ewidencyjną a deklaracyjną pliku JPK\_V7.

#### A co z nie odliczoną częścią VAT?

Nieodliczony VAT możemy zaksięgować w koszty. Jego wartość wyliczymy jako różnicę pomiędzy pełną wartością podatku VAT a Vatem od nabyć po współczynniku.

W naszym przykładzie, będzie to więc: 1967,78+1380,00 – 1554,55-1331,70 = 461,53. Do kwoty tej tworzymy dokument księgowy – Dowód wewnętrzny w zakładce Biuro – Noty, Dowody – Dodaj:

Pozycji: 4

| 1. Przelewy, Przekazy       | 2. Noty, Dowody     | <u>3</u> . Odsetki | 4. Pisma 5. k | Kredyty 6 | Leasing |
|-----------------------------|---------------------|--------------------|---------------|-----------|---------|
| Dowód wewnętrzny            | / <u>n</u> r        |                    | 1             |           |         |
| z <u>d</u> nia              |                     |                    | 13-01-2       | 021       | B       |
|                             |                     |                    |               |           |         |
| -                           |                     |                    |               |           |         |
| Cel wydatku:                |                     |                    |               |           |         |
| nieodliczony VAT :          | z proporcji sprzeda | iży mieszane       |               |           |         |
| ,<br><u>K</u> wota wydatku: |                     |                    | 461,53 zł 💼   |           |         |
| N <u>u</u> mer pozycji w K  | siędze              |                    |               |           |         |

Dowód przed wydrukiem księgujemy za pomocą przycisku [**Księguj**] na dolnym pasku:

| Wskazane kwoty będ              | ą zaksięgowane do miesiąca Styczen |  |
|---------------------------------|------------------------------------|--|
| pozostałe wydatki, Ko           | ol. KPR: 13                        |  |
| <u>K</u> onto                   | 135 pozostałe wydatki 💌            |  |
| Kontra <u>h</u> ent             | PHU 🔽                              |  |
| Nu <u>m</u> er dokumentu        | DW 1                               |  |
| Data <u>w</u> ystawienia        | 13-01-2021                         |  |
| Dzi <u>e</u> ń wpisu do Księgi  | 31 1                               |  |
| Opis zdarzenia<br>gospodarczego | nieodliczony VAT 🗸                 |  |
| Kw <u>o</u> ta                  | 461,53 📾                           |  |
| Uwag <u>i</u>                   |                                    |  |
|                                 |                                    |  |
| Kw <u>o</u> ta<br>Uwa <u>gi</u> | 461,53 💼                           |  |

Po wybraniu [**OK**], dokument trafi do zakładki Księgi – Księgowanie. Na koniec drukujemy dowód wewnętrzny poprzez przycisk [**Wydruk**].

#### Pamiętaj też o konieczności sporządzenia rocznej korekty!

Po zakończeniu roku należy ustalić faktyczną wielkość współczynnika proporcji, a w razie różnicy należy skorygować odliczony wcześniej podatek. Korektę tą wykazujemy się w części deklaracyjnej pliku JPK\_V7 w poz. 47 przypadku środków trwałych lub 48 – dla nabyć pozostałych, za pierwszy miesiąc lub pierwszy kwartał roku następnego.

Korektę przeprowadzamy w programie do roku ubiegłego w zakładce Dekl.VAT – Opcje – Współczynnik sprzedaży mieszanej – Kwoty korekt na rok....

Tam wykonując aktualizację za dany rok,

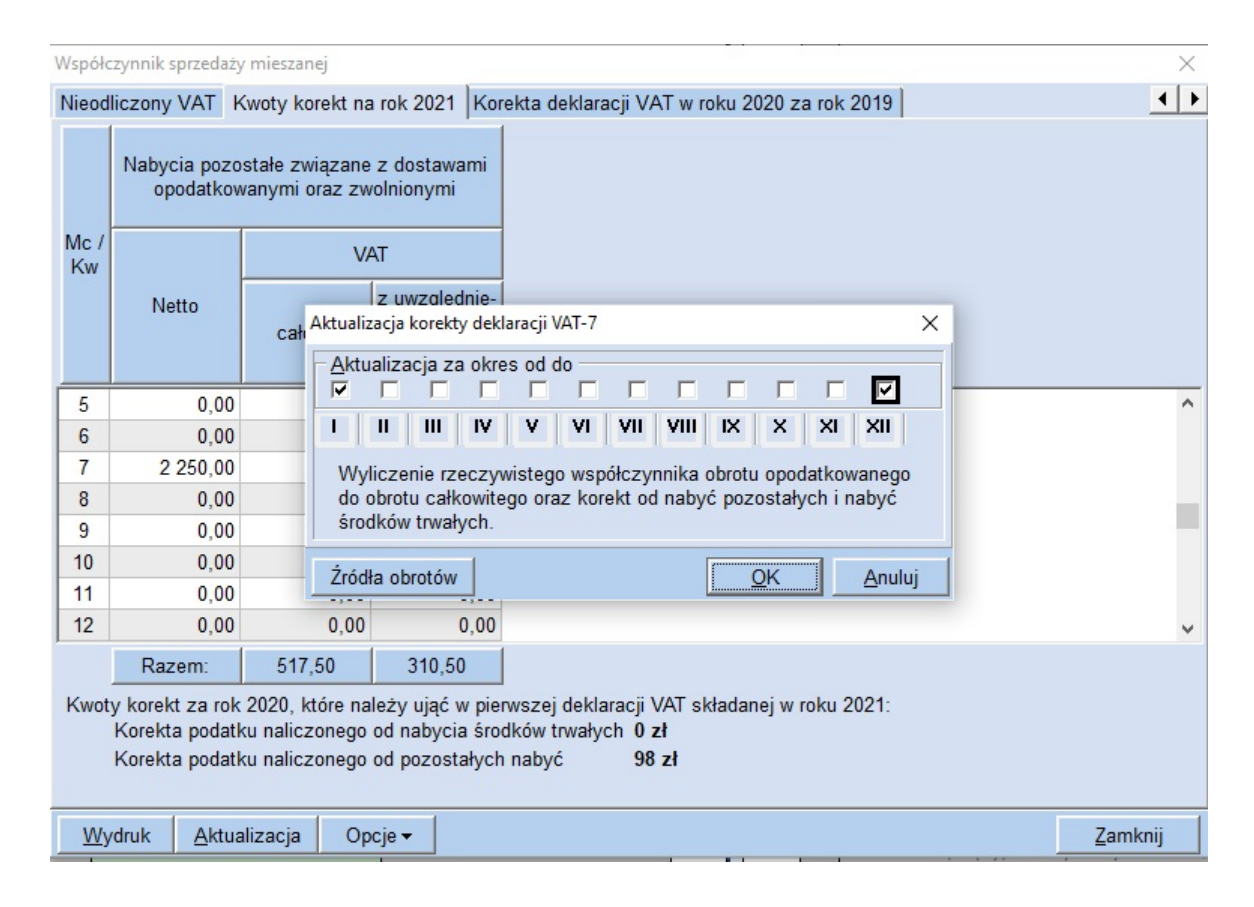

otrzymamy wartość korekty do uwzględnienia w roku kolejnym.

Kwoty korekt za rok 2020, które należy ująć w pierwszej deklaracji VAT składanej w roku 2021: Korekta podatku naliczonego od nabycia środków trwałych 0 zł Korekta podatku naliczonego od pozostałych nabyć 98 zł

W roku obecnym uwzględniamy dokonane odliczenia, by zostały wskazane zarówno w pliku JPK, jak i samej deklaracji w zakładce Korekta deklaracji VAT w roku ... za rok...:

| Współczynnik sprzed                 | aży mieszanej                               |                    |                                      | ×               |
|-------------------------------------|---------------------------------------------|--------------------|--------------------------------------|-----------------|
| Nieodliczony VAT                    | Kwoty korekt na rok 20                      | 022 Korekta dekla  | racji JPK_V7 w roku 2021 za rok 2020 |                 |
| Wstępny współcz                     | ynnik za rok 2020 0 %                       |                    |                                      |                 |
| Rzeczywisty wspo<br>współczynnikiem | ółczynnik za rok 2020, k<br>na rok 2021 0 % | tóry powinien stać | się wstępnym                         |                 |
| Kwoty korekt wylie                  | czone w roku 2020 jakie                     | należy ująć w dek  | laracji w roku 2021                  |                 |
|                                     | Data N                                      | lr dokumentu       | Kwota                                |                 |
| za środki trwałe                    | 15                                          |                    |                                      |                 |
| za pozostałe                        | - 15                                        |                    |                                      |                 |
| Kwoty korekt wsta                   | awić do deklaracji stycz                    | niowej 🔻           |                                      |                 |
| poprzez wykonani                    | e aktualizacji VAT-7                        |                    |                                      |                 |
| Wskaż SKP ub                        |                                             |                    |                                      |                 |
|                                     |                                             |                    |                                      |                 |
|                                     |                                             |                    |                                      |                 |
|                                     |                                             |                    |                                      |                 |
|                                     |                                             |                    |                                      |                 |
|                                     |                                             |                    |                                      |                 |
|                                     |                                             |                    |                                      |                 |
|                                     |                                             |                    |                                      |                 |
| Wydruk <u>A</u> kt                  | tualizacja Opcje 🗸                          |                    |                                      | <u>Z</u> amknij |

Wskazujemy folder, w którym znajduje się zeszłoroczna wersja programu:

| Rzeczywisty współ<br>współczynnikiem n | łczynnik za rok 2020, który powinien stać się wstępnym<br>a rok 2021 0 %                                                      |
|----------------------------------------|----------------------------------------------------------------------------------------------------|
| Kwoty korekt wylic                     | 📽 Aktualizacja korekt deklaracji JPK_V7 🛛 🗙                                                                                   |
| za środki trwałe 🔤                     | Wskaż folder, w którym znajduje się zeszłoroczna wersja programu.         C:\Programy firmy FORMAT\skp2020         Przeglądaj |
| Kwoty korekt wstav                     | OK <u>A</u> nuluj                                                                                                    |
| Wskaż SKP ub                           | aktualizacji V. <sub>SKP</sub>                                                                                                |
|                                        | Operacja importu korekt rocznych zakończona.                                                                                  |
|                                        |                                                                                                    |

Kwota korekty zostanie wówczas uwzględniona w pozycji "za pozostałe", należy uzupełnić datę, nr dokumentu – jako pola wymagane w pliku JPK\_V7:

| Kwoty korekt wyliczon                | e w roku 2020 | jakie należy uj | ąć w deklaracji | w roku 2021 |
|--------------------------------------|---------------|-----------------|-----------------|-------------|
|                                      | Data          | Nr dokume       | ntu             | Kwota       |
| za środki trwałe 🔽 -                 | 15            |                 |                 |             |
| za pozostałe 31-01                   | -2021 🗵 ka    | orekta1         |                 | 98,00 🔳     |
| Kwoty korekt wstawić                 | do deklaracji | styczniowej     | -               |             |
| poprzez wykonanie aktualizacji VAT-7 |               |                 |                 |             |

Kwota korekty zostanie wykazana w pliku JPK\_V7:

```
<LpZakupu>5</LpZakupu>
  <NrDostawcy>brak</NrDostawcy>
  <NazwaDostawcy>brak</NazwaDostawcy>
  <DowodZakupu>korekta1</DowodZakupu>
  <DataZakupu>2021-01-31</DataZakupu>
  <DataWplywu>2021-01-31</DataWplywu>
  <DokumentZakupu>WEW</DokumentZakupu>
  <K_40>0</K_40>
  <K_41>0</K_41>
  <K_42>0</K_42>
  <K_43>0</K_43>
  <K_44>0</K_44>
  <K_45>98.00</K_45>
  <K_46>0</K_46>
  <K_47>0</K_47>
</ZakupWiersz>
```

#### Nie zapomnij też o korekcie podatku dochodowego!

Jeżeli po dokonaniu korekty VAT okaże się, że VAT związany ze sprzedażą mieszaną zaliczony do kosztów był za wysoki lub za niski, konieczne będzie dokonanie korekta kosztów lub przychodów.

I tak jeżeli proporcja jest większa, to kwotę skorygowanego podatku należy zaliczyć do przychodów podatkowych, natomiast gdy proporcja jest niższa to kwotę korygowanego podatku należy zaliczyć do kosztów podatkowych.

Korekty tej dokonuje się w miesiącu korekty rocznej podatku VAT.

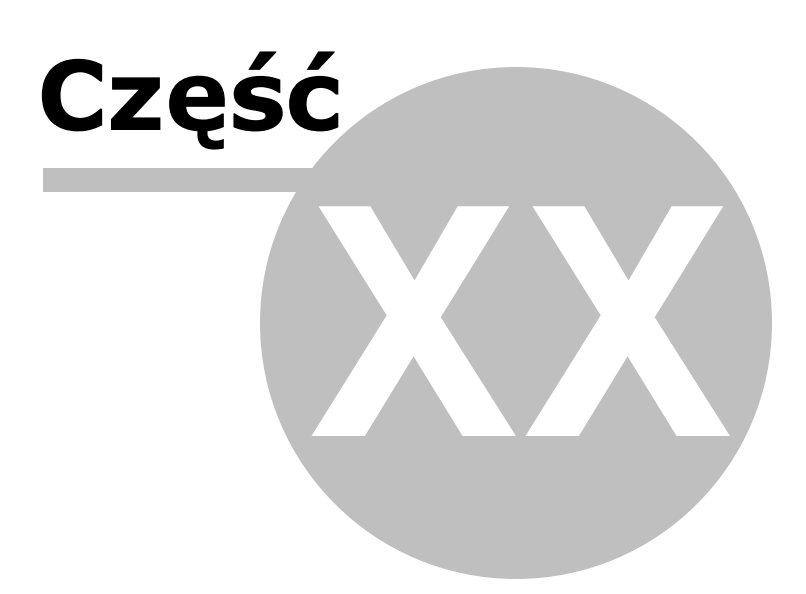

## 20 Ró nice kursowe

Uwaga! Zwracamy uwagę, że przedstawione tu porady to jedynie instrukcja i należy ją dostosować do swoich potrzeb (wybierając odpowiedni typ VAT czy Konto).

Coraz częściej przedsiębiorcy w swojej działalności spotykają się z rozliczeniami w walutach obcych.

Księgowość należy prowadzić w walucie PLN. Transakcje w walutach obcych często więc powodują powstanie różnic kursowych, które mogą zwiększać wartość przychodów lub kosztów. Różnice te pojawiają się, gdy dzień otrzymania zapłaty różni się od dnia wystawienia faktury i tym samym do przeliczeń zostają przyjęte odmienne kursy walut.

Na dzień dzisiejszy obowiązujące przepisy zmuszają nas do przyjmowania różnych kursów walut przy podatku vat (po dacie wystawienia lub otrzymania) a innych przy podatku dochodowym oraz przy wprowadzaniu dokumentów do Księgi Przychodów i Rozchodów (po dacie zapłaty). Należy pamiętać aby księgować po kursie z ostatniego dnia roboczego poprzedzającego wystawienie dokumentu lub jego zapłatę.

Poniżej przedstawimy sposób księgowania transakcji wewnątrzwspólnotowej dostawy oraz nabycia.

#### Różnice kursowe przy wewnątrzwspólnotowym nabyciu towarów

Przykładem niech będzie zakup urządzenia masującego w Niemczech w dniu 10.10.2019r w kwocie 100 euro i terminem płatności 14 dni.

Księgując taki zakup jesteśmy zmuszeni do trzech zapisów: wystawienia faktury wewnętrznej, zaksięgowania tej faktury, które związane są z podatkiem vat oraz zaksięgowania związanego z podatkiem dochodowym. Te księgowania wykonujemy z różnym kursem waluty.

#### 1) Wystawiamy fakturę wewnętrzna w złotówkach.

Wystawiamy ją jak w poradzie "Nabycie WNT".

Jest ona przeznaczona głównie do naliczenia VAT i ujęcia w części deklarcyjnej pliku JPK na 1 stronie, więc do wystawienia jej <u>stosujemy kurs przeznaczony dla podatku VAT czyli</u> <u>z daty wystawienia</u>.

Na fakturze ujmujemy:

- 'datę wystawienia 15.01,
- datę zapłaty 29.01,
- kwotę 100 euro po kursie z dnia 14.01 (jako dnia roboczego poprzedzającego datę wystawienia).

Fakturę księgujemy na konto WNT.

| 1. Księgowanie 2. Fakturowanie 3. Dziennik zapisów 4. Księga Podatkowa 5. Podatek 6. Rejestry VAT 7. Dekl. VAT/JPK_V7         |                                                |        |            |          | /AT/JPK_V7        |                     |            |
|----------------------------------------------------------------------------------------------------|------------------------------------------------|--------|------------|----------|-------------------|---------------------|------------|
| Faktura VAT 04 /01/2021 WEWNĘTRZNA                                                                                            |                                                |        |            |          |                   |                     |            |
| Miesiąc ks.                                                                                                    | 01                                             | Dzień  | Księgi     | 15 🏒     | Z Domex           |                     | -          |
| Data wystaw.                                                                                                    | 15-01-2021 3 Data wykonania 15-01-2            | 021 🗉  |            |          | 8640000           | 812                 | Czynny VAT |
| Płatność                                                                                                    | gotówką 🔻 Dni 14 🍾                             | Termin | 29-01-2    | 2021 15  | S Domex :         | sp. z o.o.          |            |
| Wystawiający                                                                                                    | Odbierający                                    |        |            |          | Krukows<br>27-600 | ka 67<br>SANDOMIERZ |            |
| Rabat do: 💿 d                                                                                                    | ałości 0,00 % , C poszczególnych pozycji       | 0,00 % | Konto I    | bank.: 1 | Ma 23 1           | 168,30 zł           | Kartoteka  |
| Konto WN wspóln. nabycie towarów 🔽 Opis WN towarów 🔽 Uwagi                                                                    |                                                |        |            |          |                   |                     |            |
| Dopisek                                                                                                    | Dopisek 🗸                                      |        |            |          |                   | •                   |            |
| Komentarz                                                                                                    |                                                |        |            |          |                   |                     |            |
| D                                                                                                    | ,<br>, 400.00 EUD (5, 420.57 -1) - 1-14-402.00 |        | - 20 00 -1 |          |                   | 0.40-0.41           |            |
| Razem netto 100,00 EUR (-> $432,57$ zł) = brutto 123,00 EUR (-> $532,06$ zł) - vat 23,00 EUR (-> $99,49$ zł) (1EUR = $4,3257$ |                                                |        |            |          |                   |                     |            |
| <b>≜</b>                                                                                                    | Nazwa                                          | jm     | VAT        | llość    | Netto EUR         | Brutto EUR          | GTU        |
| Urządzenie                                                                                                    | masujące                                       | szt.   | 23         | 1,00     | 100,00            | 123,00              |            |

# 2) Automatycznie po wydrukowaniu faktury wewnętrznej pojawia się okno do księgowania kosztów VAT.

W oknie księgowania kosztów VAT, które otwiera się po wydrukowaniu faktury wewnętrznej używamy tych samych wartości, nie wpisujemy jednak tego do księgi – nie podajemy dnia wpisu do księgi, czyli wstawiamy zero w pole dzień wpisu do księgi.

| Kriegowanie faktuur wewnetrznei jako pałwcja |                                                             |                                                       |                      |                   |                      |
|----------------------------------------------|-------------------------------------------------------------|-------------------------------------------------------|----------------------|-------------------|----------------------|
|                                              |                                                             | Wartość 🛛                                             | Dane do JPK          |                   |                      |
| Dokument korygujący                          | I lyp dokumentu brak                                        | Typ VAT                                               | 4 - Nabycia pozostał | e zwiazane wyłacz | nie z dost 💌         |
| Miesiąc księgowy                             |                                                             |                                                       | r nabyola pozootal   | o EmqEuno mynqoE  |                      |
| KOL KPR: 10                                  | <dostawa kraju="" na="" nabycle="" terytorium=""></dostawa> |                                                       |                      |                   |                      |
| Konto                                        | 104 Itowary nandiowe                                        |                                                       |                      |                   |                      |
| Kontra <u>h</u> ent                          | Domex                                                       | _                                                     |                      |                   |                      |
| Nu <u>m</u> er dokumentu                     | F.04/01/2021                                                | [%]                                                   | netto 💼              | podatek 📃         | ⊒z bru <u>t</u> to ▼ |
| <u>D</u> ata wystawienia                     | 15-01-2021 15                                               | stawka <u>2</u> 3                                     | 432,57 💼             | 99,49 💼           | Kurs NB <u>P</u>     |
| Dzień wpis <u>u</u> do Księgi                |                                                             | stawka <u>8</u>                                       |                      |                   |                      |
| Opis zdarzenia gosp.                         | WN towarów                                                  | stawka <u>0</u>                                       |                      |                   |                      |
| l <u>l</u> ość dni do zapłaty /              | 14 29-01-2021 国                                             | zwolnione                                             |                      |                   |                      |
| Termin zapłaty                               | Termin zapłaty                                              |                                                       | ń 📃                  |                   |                      |
| 🗖 Mechanizm podzielo                         | Mechanizm podzielonej płatności                             |                                                       | 1 📃                  |                   |                      |
|                                              |                                                             | ni <u>e</u> podlega                                   | 0 📃                  |                   |                      |
| Uwani                                        |                                                             | stawka <u>5</u>                                       |                      |                   |                      |
| Owagi                                        |                                                             |                                                       |                      |                   |                      |
|                                              |                                                             |                                                       |                      |                   |                      |
| pod pazwa                                    | 2 Zapisz do księgowan cyklicznych                           |                                                       |                      |                   |                      |
| pou nazwą                                    | pod nazwą                                                   |                                                       |                      |                   |                      |
| Barling E                                    |                                                             |                                                       |                      |                   |                      |
| Kwota Dz                                     | zień Konto zapłaty Opis                                     | Razem:                                                | 432,57 +             | 99,49 =           | 532,06               |
|                                              |                                                             | Brutt <u>o</u> do za                                  | płaty 532,0          | )6 🧰 🛛 Poza JP    | K_V7 cz. ew.         |
|                                              |                                                             | Data otrzymania 15-01-2021 🔟 Szczególny moment podat. |                      |                   |                      |
|                                              |                                                             |                                                       |                      | Przesuń term      |                      |
|                                              |                                                             | Tylko miesiąc dostawy 🗖 VAT o dni 🔽 🗸                 |                      |                   |                      |
|                                              |                                                             | Transak <u>c</u> ja                                   | a trójstronna nie    | KPN               | E KPN+               |
|                                              |                                                             |                                                       |                      | ОК                | <u>A</u> nuluj       |

Pojawia się informacja, że nie podano dnia wpisu do księgi. Akceptujemy przyciskiem [**Zapisz jak jest**].

| SKP                  |                         |
|----------------------|-------------------------|
| <b>?!</b> Nie podano | o dnia wpisu do księgi. |
| <u>P</u> oprawię     | <u>Z</u> apisz jak jest |

### 3) Wprowadzamy zakup do Księgi i księgujemy do podatku dochodowego.

Dokument, który ma być ujęty w Księdze wpisujemy osobno w punkcie Księgowanie, w polu typ VAT określamy go "bez powiązań z VAT" (księgujemy <u>wg kursu dotyczącego podatku dochodowego a tym samym z dnia zapłaty</u>).

W księgowaniu ujmujemy:

- datę wystawienia 15.01,
- datę zapłaty 29.01,
- kwotę 100 euro po kursie z dnia 28.01 (jako dnia roboczego poprzedzającego datę zapłaty)

Fakturę księgujemy na konto konto kosztowe np 134 pozostałe wydatki.

| 😽 NOWY Dokument                                   |                                                                     | X                                                    |
|---------------------------------------------------|---------------------------------------------------------------------|------------------------------------------------------|
| Dokument korygujący                               | Typ dokumentu brak                                                  | Wartość Dane do JPK                                  |
| Miesiąc księgow <u>y</u><br>Kol. KPR: 13          | 01 -<br><dostawa kraju="" na="" nabycie="" terytorium=""></dostawa> | Typ <u>V</u> AT<br><br><br><br><br><br><br>          |
| <u>K</u> onto                                     | 134 pozostałe wydatki 💌                                             |                                                      |
| Kontra <u>h</u> ent                               | Domex 💌                                                             |                                                      |
| Nu <u>m</u> er dokumentu                          | F.04/01/2021                                                        | [%] netto podatek 📰 📰 z bru <u>t</u> to 🔻            |
| <u>D</u> ata wystawienia                          | 15-01-2021 15                                                       | stawka 23 🔲 Kurs NBP                                 |
| Dzień wpis <u>u</u> do Księgi                     | 15 🛃                                                                | stawka 8                                             |
| Opis zdarzenia gosp.                              | art. biurowe                                                        | stawka 0                                             |
| l <u>l</u> ość dni do zapłaty /<br>Termin zapłaty | 14 29-01-2021 3                                                     | zwolnione                                            |
| Mechanizm podzielonej płatności                   |                                                                     | nie podlega1                                         |
|                                                   |                                                                     | nie podlega0                                         |
| Uwag <u>i</u>                                     | kurs 4,2778                                                         | stawka <u>5</u>                                      |
|                                                   |                                                                     |                                                      |
| 🗖 Zapisz do księgowa                              | ń cyklicznych                                                       |                                                      |
| pod nazwą                                         |                                                                     |                                                      |
| Desting 5                                         |                                                                     |                                                      |
| Kwota Dz                                          | zi <u>e</u> ń Ko <u>n</u> to zapłaty O <u>p</u> is                  | Razem: + =                                           |
|                                                   |                                                                     | Brutto do zapłaty 427,78 Poza JPK_V7 cz. ew.         |
| , <u> </u>                                        |                                                                     | Data wykonania 15-01-2021 E 1 Szczegowy moment podat |
|                                                   |                                                                     | Przesuń termin 0                                     |
|                                                   |                                                                     | Transakcja trójstronna                               |
| Naste                                             | ępny ≥>                                                             | QK Anuluj                                            |

#### 4) Księgujemy różnice kursowe

Czasami możemy być też jeszcze zmuszeni do wystawienia dokumentu wewnętrznego w celu zaksięgowania ewentualnych różnic kursowych (dodatnich lub ujemnych) do księgi przychodów i rozchodów.

**Dodatnie różnice kursowe** będą gdy wartość faktury z daty wystawienia będzie większa niż wynikająca z daty zapłaty. Należy je wykazać jako pozostały przychód w kolumnie 8 podatkowej księgi przychodów i rozchodów.
**Ujemne różnice kursowe** dotyczyć będą sytuacji odwrotnej - gdy wartość faktury z daty wystawienia będzie niższa niż z daty zapłaty. Należy zaliczyć je w kosztach uzyskania przychodów i zaksięgować do KPiR w kolumnie 13 jako pozostałe wydatki.

Aby zaksięgować różnice kursowe wchodzimy zatem w **Biuro - Nowy, Dowody** i wystawiamy dowód księgowy.

W kwocie wpisujemy różnicę miedzy kwotą netto w euro z dnia wystawienia faktury a z dnia zapłaty za fakturę.

| 1. Przelewy, Przekazy      | 2. Noty, Dowody | 3. Odsetki <u>4</u> . Pi | sma <u>5</u> . Kredyty | y <u>6</u> . Leasin | ng |
|----------------------------|-----------------|--------------------------|------------------------|---------------------|----|
| Dowód wewnętrzny           | / <u>n</u> r    |                          | 1                      |                     |    |
| z <u>d</u> nia             |                 |                          | 29-01-2021             | 15                  |    |
|                            |                 |                          |                        |                     |    |
|                            |                 |                          |                        |                     |    |
| Cel wydatku:               |                 |                          |                        |                     |    |
|                            |                 |                          | <u>^</u> ]             |                     |    |
|                            |                 |                          | <b>v</b>               |                     |    |
| <u>K</u> wota wydatku:     |                 |                          | 4,79 💼                 |                     |    |
| N <u>u</u> mer pozycji w K | śiędze          |                          |                        |                     |    |

Następnie wybieramy z dolnego paska [**Księguj**] i księgujemy na konto 134 - pozostałe wydatki.

| pozostałe wydatki, K            | ią zaksięgow<br>ol. KPR: 13 | ane do miesia  | ca jory |   |
|---------------------------------|-----------------------------|----------------|---------|---|
| <u>K</u> onto                   | 134 p                       | ozostałe wydat | ki 🗖    | • |
| Kontra <u>h</u> ent             | Domex                       |                | -       | · |
| Nu <u>m</u> er dokumentu        | DK 1                        |                |         |   |
| Data <u>w</u> ystawienia        | 29-01-2021                  | 15             |         |   |
| Dzi <u>e</u> ń wpisu do Księgi  | 31                          | _              |         |   |
| Opis zdarzenia<br>gospodarczego | różnice kurso               | owe 💌          |         |   |
| Kw <u>o</u> ta                  | 4,                          | 79 💼           |         | _ |
| Uwag <u>i</u>                   |                             |                |         |   |
|                                 |                             |                |         |   |

#### Różnice kursowe przy wewnątrzwspólnotowej dostawie towarów

W przypadku faktur walutowych wystawianych w walucie z programu jesteśmy zmuszeni do 2 zapisów.

I tak dla przykładu przy sprzedaży lampy ogrodowej w dniu 14.05 w cenie 10 euro postępujemy według schematu.

#### 1) Wystawiamy fakturę w walucie na sprzedaż lampy.

Wystawiamy ją jak w poradzie "Dostawa WDT".

Do wystawienia takiej faktury <u>stosujemy kurs przeznaczony dla podatku VAT czyli z daty</u> <u>wystawienia.</u>

Nie wpisujemy do Księgi (przy księgowaniu podajemy dzień wpisu 0 lub wybieramy Konto "bez powiązań z Księgą").

Przy wystawieniu faktury wprowadzamy:

- datę wystawienia 14.05,
- datę zapłaty 28.04,
- kwotę 10 euro po kursie z dnia 13.05 (jako dnia roboczego poprzedzającego datę wystawienia)

| 1. Księgowanie 2. Fakturowanie 3. Dziennik zapisów 4. Księga | datkowa 5. Podatek 6. Rejestry VAT 7. Dekl. VAT/JPK_V7 |
|--------------------------------------------------------------|--------------------------------------------------------|
| Faktura VAT 20 /05/2021                                      |                                                        |
| Miesiąc ks. 05 D                                             | ń Księgi 14 🚺 🚡 El-Grab 💌                              |
| Data wystaw. 14-05-2021 🗉 Data wykonania 14-05-2021          | 5487546958 Czynny VAT                                  |
| Płatność przelewem 💌 Dni 14 🏹 Te                             | n 28-05-2021 III                                       |
| Wystawiający Odbierający                                     | 42-445 GRABIEC                                         |
| Rabat do: O całości 0,00 %, O poszczególnych pozycji 25,0    | 6 Konto bank.: 1 i 2 Ma 14 329,50 zł Kartoteka         |
| Konto WD wspoln. dostawa towarów 💌 Opis WD tow               | w Vwagi                                                |
| Dopisek                                                      | •                                                      |
| Komentarz                                                    | ^                                                      |
|                                                              | v -                                                    |
|                                                              |                                                        |
| Razem 10,00 EUR -> 43,31 zł (1EUR = 4,33110 zł)              |                                                        |
| ≜ Nazwa jr                                                   | VAT Ilość Netto EUR % GTU                              |
| Lampa ogrodowa szt.                                          | 0 1,00 10,00                                           |

#### 2) W punkcie Księgowanie wprowadzamy sprzedaż i księgujemy podatek VAT.

Dokument przeznaczony do księgi wpisujemy osobno w punkcie księgowanie (<u>z kursem</u> podatku dochodowego).

Przy księgowaniu tego dokumentu wprowadzamy:

- datę wystawienia 14.05,
- datę zapłaty 28.05,
- kwotę 10 euro po kursie z dnia 13.05 (jako dnia roboczego poprzedzającego datę wystawienia)
- dzień wpisu do księgi 0

Księgujemy go również na konto WD - wspólnotowa dostawa towarów.

| BOKUMENT - POPRAW               | KI                                    |                                  |                   |                 | X                     |
|---------------------------------|---------------------------------------|----------------------------------|-------------------|-----------------|-----------------------|
| Dokument korygujący             | Typ dokumentu brak                    | Wartość Da                       | ne do JPK         |                 |                       |
| Miesiąc księgow <u>y</u>        | 05 -                                  | Typ <u>V</u> AT 0 -              | - Dostawa         |                 | •                     |
| Kol. KPR: 7 D                   | - wewntąrzwspólnotowa dostawa towarów |                                  |                   |                 |                       |
| <u>K</u> onto                   | WD wspoln. dostawa towarów 💌          |                                  |                   |                 |                       |
| Kontra <u>h</u> ent             | El-Grab                               | _                                |                   |                 |                       |
| Nu <u>m</u> er dokumentu        | F.20/05/2021                          | [%]                              | netto 💼           | podatek 📑       | ■ z bru <u>t</u> to ▼ |
| <u>D</u> ata wystawienia        | 14-05-2021 15                         | stawka <u>2</u> 3                |                   |                 | Kurs NBP              |
| Dzień wpis <u>u</u> do Księgi   |                                       | stawka <u>8</u>                  |                   |                 |                       |
| Opis zdarzenia gosp.            | WD towarów                            | stawka <u>0</u>                  | 43,31 🔳           |                 |                       |
| l <u>l</u> ość dni do zapłaty / | 14 28-05-2021 国                       | <u>z</u> wolnione                |                   |                 |                       |
| Termin zapłaty                  |                                       | <u>b</u> ez odliczeń             |                   |                 |                       |
| Mechanizm podzielo              | nej płatności                         | nie podlega1                     |                   |                 |                       |
|                                 | Lhungi LIE                            | ni <u>e</u> podlegau<br>stawka 5 |                   |                 |                       |
| Uwag <u>i</u>                   |                                       | stawka <u>s</u>                  |                   |                 |                       |
|                                 |                                       |                                  |                   |                 |                       |
| 🗖 Zapisz do księgowań           | i cyklicznych                         |                                  |                   |                 |                       |
| pod nazwą                       |                                       |                                  |                   |                 |                       |
|                                 |                                       |                                  |                   |                 |                       |
| Rozlicz                         | iań Kanto zaslaty Osia                | Razem:                           | 43,31 +           | =               | 43,31                 |
|                                 |                                       | Brutt <u>o</u> do zapł           | aty 43,3          | 81 🔟 🛛 Poza JPI | K_V7 cz. ew.⊏         |
|                                 |                                       | D <u>a</u> ta wykona             | ania 14-05-2021 🔅 | 15 🗆 szczególny | moment podat.         |
|                                 |                                       |                                  |                   | Przesuń term    | in +                  |
|                                 |                                       | T <u>y</u> lko miesia            | ąc dostawy 🗖      | VAT o d         | ni 🔍 🛨                |
|                                 |                                       | Transak <u>c</u> ja t            | trójstronna nie   | • 1             | VD90                  |
| ≤< Poprzedni Nastę              | pny ≥>                                |                                  |                   | <u>O</u> K      | <u>A</u> nuluj        |

# 3) Księgujemy do podatku dochodowego

Dla celów podatku dochodowego księgujemy dokument ponownie w punkcie księgowanie - wskazując Typ VAT- jako bez powiązań z ewidencją VAT

| 🔀 DOKUMENT - POPRAW                               | KI                                       |                                                                                                    | X    |
|---------------------------------------------------|------------------------------------------|----------------------------------------------------------------------------------------------------|------|
| Dokument korvaujacy                               | Typ dokumentu brak                       | Wartość Dane do JPK                                                                                                    |      |
| Miesiąc księgowy                                  |                                          | Typ <u>V</u> AT<br><br><b< th=""><th>]</th></b<> | ]    |
| Kol. KPR: 7 E                                     | ) - wewntąrzwspólnotowa dostawa towarów  |                                                                                                    |      |
| <u>K</u> onto                                     | WD wspoln. dostawa towarów 💌             |                                                                                                    |      |
| Kontra <u>h</u> ent                               | El-Grab                                  |                                                                                                    |      |
| Nu <u>m</u> er dokumentu                          | F.20/05/2021                             | [%] netto 📰 podatek 📰 🖃 z bru <u>t</u> to                                                                                                    | -    |
| <u>D</u> ata wystawienia                          | 14-05-2021 15                            | stawka 23 🔲 Kurs Ni                                                                                                    | зe   |
| Dzień wpis <u>u</u> do Księgi                     | 14 🔹                                     | stawka 8                                                                                                    |      |
| Opis zdarzenia gosp.                              | WD towarów                               | stawka <u>0</u>                                                                                                    |      |
| l <u>l</u> ość dni do zapłaty /<br>Termin zapłaty | 14 28-05-2021 国                          | zwolnione 📃                                                                                                    |      |
| 🗖 Mechanizm podzielo                              | nej płatności                            | nie podlega1                                                                                                    |      |
| Uwagi                                             | kurs- 4,284 Uwagi UE                     | stawka <u>5</u>                                                                                                    |      |
|                                                   |                                          |                                                                                                    |      |
| Rozlicz                                           |                                          | Razem: + =                                                                                                    | _    |
| K <u>w</u> ota Dz                                 | i <u>e</u> ń Ko <u>n</u> to zapłaty Opis | Brutto do zapłaty 40,84 📾 Poza JPK_V7 cz. ev                                                                                                    | N.   |
|                                                   |                                          | Data wykonania 14-05-2021 5 Szczególny moment por                                                                                                    | dat. |
|                                                   |                                          | Tylko miesiąc dostawy     Przesuń termin     0       Transakcja trójstronna     nie                                                                                                    | ]    |
| < Poprzedni Nastę                                 | pny ≥>                                   | OK Anuluj                                                                                                    |      |

# 4) Księgujemy różnice kursowe

Czasami możemy być też jeszcze zmuszeni do wystawienia dokumentu wewnętrznego w celu zaksięgowania ewentualnych różnic kursowych (dodatnich lub ujemnych) do księgi przychodów i rozchodów.

| 🖁 Księguj noty/dowody           |                                 | Σ |
|---------------------------------|---------------------------------|---|
| Wskazane kwoty będ              | lą zaksięgowane do miesiąca Maj | • |
| pozostałe wydatki, K            | 01. KPR: 13                     |   |
| <u>K</u> onto                   | 134 pozostałe wydatki           |   |
| Kontra <u>h</u> ent             | El-Grab 🗸                       |   |
| Nu <u>m</u> er dokumentu        | DW 2                            |   |
| Data <u>w</u> ystawienia        | 28-05-2021                      |   |
| Dzi <u>e</u> ń wpisu do Księgi  | 28                              |   |
| Opis zdarzenia<br>gospodarczego | różnice kursowe                 |   |
| Kw <u>o</u> ta                  | 2,00 💼                          |   |
| Uwag <u>i</u>                   |                                 |   |
|                                 |                                 |   |
|                                 |                                 |   |
|                                 | <u>OK</u> <u>A</u> nuluj        |   |

W przypadku dokumentów sprzedażowych mogą wystąpić różnice kursowe.

Z **dodatnimi różnicami kursowymi** będziemy mieć do czynienia, gdy wartość wynikająca z faktury (po kursie z przedednia daty wstawienia) będzie niższa niż kwota zapłaty (przeliczona po kursie ostatniego dnia roboczego poprzedzającego datę zapłaty). Wykażemy je jako pozostały przychód w kolumnie 8 podatkowej Księgi przychodów i rozchodów.

**Różnice ujemne** dotyczą natomiast odwrotnej sytuacji, czyli gdy wartość z faktury jest wyższa niż zapłaty po przeliczeniu według kursów wyżej opisanych. Zaliczymy je w kosztach uzyskania przychodów i zaksięgujemy do KPiR do 13 kolumny jako pozostałe wydatki.

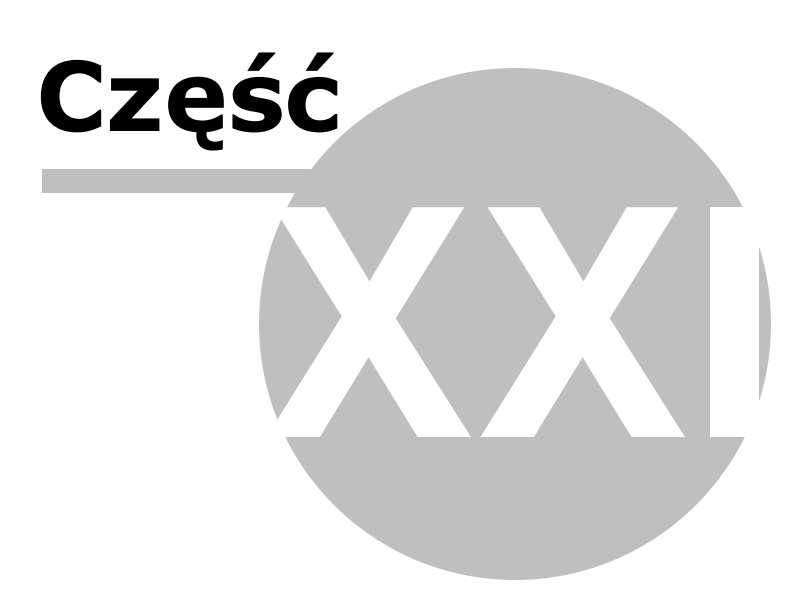

# 21 Samochód w firmie - wykorzystywany słu bowo i prywatnie (cele mieszane) nievatowca

Uwaga! Zwracamy uwagę, że przedstawione tu porady to jedynie instrukcja i należy ją dostosować do swoich potrzeb.

Firmowe lub prywatne samochody osobowe wykorzystywane w działalności gospodarczej można użytkować na **cele mieszane** (służbowe i prywatne) także gdy firma nie jest płatnikiem podatku VAT.

#### Auto firmowe użytkowanie na cele mieszane

Aby zaksięgować więc tego typu transakcję w programie, należy w Kartoteki – Plan Kont, założyć specjale konto, które w Powiązaniach z innymi ewidencjami będzie miało wybrane "**B - auto firmowe**". Pamiętaj! Nie poprawiaj używanego konta, a załóż nowe!, aby nie zaburzyć dotychczasowych obliczeń.

| 🔀 NOWE Konto                                                                                    |                                               | 83 |
|-------------------------------------------------------------------------------------------------|-----------------------------------------------|----|
| Oznaczenie <u>K</u> onta                                                                        | BAF                                           |    |
| Nazwa Konta                                                                                     | B- auto firmowe                               |    |
|                                                                                                 |                                               |    |
| <u>S</u> tosuj dwie kolumny Księgi                                                              |                                               |    |
| Kolu <u>m</u> na Księgi                                                                         | 13 - Pozostałe wydatki 🔹                      |    |
| Kolumna Księgi - d <u>r</u> uga                                                                 | <bez do="" księgi="" wpisu=""></bez>          |    |
| W 16 kol. Księgi uwzględnij Koszty I                                                            | B+R                                           |    |
| <u>U</u> względniaj tylko kwotę netto                                                           |                                               |    |
| Domyślny <u>o</u> pis<br>zdorzonia gospodarozogo                                                |                                               |    |
|                                                                                                 | chan powiencji z owidancja VATS               | 1  |
| Domyslny typ <u>V</u> AI                                                                        | Sez powiązan z ewidencją VAT>                 | 1  |
| Dane do JPK_V                                                                                   | <br>bez powiązan z ewidencją VAI>             |    |
| <u>P</u> owiązania z innymi ewidencjami                                                         | B - Auto firmowe                              | -  |
| Proporcja ujęcia w KUP [%]                                                                      | 100,00 🔲                                      |    |
| Symbol na <u>f</u> akturze                                                                      |                                               |    |
| Ujmować w 🗖 jako <dosta< th=""><th>wa / nabycie na terytorium kraju&gt;</th><th>•</th></dosta<> | wa / nabycie na terytorium kraju>             | •  |
| Ujmować w strukturze sprzedaży<br>dla sprzedaży bezrachunkowej                                  | 🗖 jako <u>S</u> PRZEDAŻ 🗖 jako <u>Z</u> AKUPY |    |
| O <u>1</u> . Przychód O <u>2</u> . I                                                            | Koszt C <u>3</u> . Poza bilansem              |    |
| Następny ≥>                                                                                     | <u>OK</u> nuluj                               |    |
|                                                                                                 |                                               |    |

Na tak oznaczone konto, księgując dokumenty, wpisujemy kwotę brutto z faktury. Program dokona przeliczeń automatycznie i uwzględni odpowiednio w KPiR.

| NOWY Dokument                                     |                                  |   |    |
|---------------------------------------------------|----------------------------------|---|----|
|                                                   |                                  | 1 |    |
| Dokument korygujący                               | Typ dokumentu brak               |   |    |
| Miesiąc księgow <u>y</u>                          | 05 🗸                             |   |    |
| Kol. KPR: 13                                      | bez ujmowania w deklaracjach VAT |   |    |
| <u>K</u> onto                                     | BAF B- auto firmowe              |   |    |
| Kontra <u>h</u> ent                               | LOTOS PALIWA SP Z 0.0.Gdańsk 💌   |   |    |
| Nu <u>m</u> er dokumentu                          | FA/186/2021                      |   |    |
| <u>D</u> ata wystawienia                          | 15-05-2020 3                     |   |    |
| Dzień wpis <u>u</u> do Księgi                     | 15 1                             |   |    |
| Opis zdarzenia gosp.                              | ZAKUP PALIWA                     |   |    |
| l <u>l</u> ość dni do zapłaty /<br>Termin zapłaty | 0 15-05-2020 3                   |   |    |
| Mechanizm podziel                                 | onej płatności                   |   |    |
| Kwota                                             | 233.00                           |   |    |
|                                                   | 233,00                           |   |    |
| Jwag <u>i</u>                                     |                                  |   |    |
|                                                   |                                  |   |    |
| Zapisz do księgowa                                | n cyklicznych                    |   |    |
| pod nazwą                                         |                                  |   |    |
|                                                   |                                  |   |    |
|                                                   |                                  |   |    |
|                                                   |                                  |   |    |
|                                                   |                                  |   |    |
|                                                   |                                  |   |    |
|                                                   |                                  |   |    |
|                                                   |                                  |   |    |
|                                                   |                                  |   |    |
| Nast                                              | epny >>                          |   | OK |
| -14050                                            | 11-17 <u>-</u>                   |   |    |

W przypadku aut firmowych użytkowanych służbowo i prywatnie kosztem jest 75%

wydatków eksploatacyjnych, czyli serwis, naprawy, paliwo itd.

Zaksięgowany wydatek na konto z powiązaniem "**B - auto firmowe**" trafi do Księgi przychodów i rozchodów w wielkości 75% kwoty netto:

| <u>1</u> . | Księgo | owanie | e 2. Fakturowanie | 3. Dziennik zapisów 4.     | Księga Poda  | tkowa <u>5</u> . Podatek | . Rejestry V                                 | AT <u>7</u> . Dekl. V  | AT/JPK_V7                  | . VAT-UE <u>9</u> . V       | AT-UEK |                                                |                      |                             |    |
|------------|--------|--------|-------------------|----------------------------|--------------|--------------------------|----------------------------------------------|------------------------|----------------------------|-----------------------------|--------|------------------------------------------------|----------------------|-----------------------------|----|
|            |        | 1      |                   | II                         | Ш            |                          | IV                                           | \<br>\                 | 1                          | VI                          |        | VII                                            |                      | VIII                        |    |
|            | Lp     | 1      | Dzień 15 Kolumna  | 13 Kontrahent LOTOS        | PALIWA SP    | Z 0.0.Gdań               | sk Netto                                     | 233,00 Brutte          | 233,0                      | 00                          |        |                                                |                      |                             |    |
|            | Dokun  | ment F | A/186/2021        |                            | Opis zdarzen | ia gospodarczego 🛛       | KUP PALIWA                                   |                        |                            |                             |        |                                                |                      |                             |    |
|            | 1      | Dz     | Nr dowodu         | Kontrahent                 |              | Opis zdarzenia           |                                              | Przychód               |                            | Zakup tow.<br>handlowych i  | Koszty |                                                | Wydatki              | (koszty)                    |    |
| -          | Lp.    | Мс     | księgowego        | lmię i nazwisko<br>(firma) | Adres        | gospodarczego            | Wartość<br>sprzedanych<br>towarów<br>i usług | Pozostałe<br>przychody | Razem<br>przychód<br>(7+8) | materiałów wg<br>cen zakupu | zakupu | Wynagro-<br>dzenia w<br>gotówce<br>i w naturze | Pozostałe<br>wydatki | Razem<br>wydatki<br>(12+13) |    |
|            | 1      | 2      | 3                 | 4                          | 5            | 6                        | 7                                            | 8                      | 9                          | 10                          | 11     | 12                                             | 13                   | 14                          | 15 |
| Þ          | 1      | 15     | FA/186/2021       | LOTOS PALIWA SP 2          | 2 0.0.Gda    | ZAKUP PALIWA             |                                              |                        |                            |                             |        |                                                | 174,75               | 174,75                      |    |

Podobnie do wyliczenia zaliczki na podatek dochodowy trafi 75% kwoty netto.

#### FORMULARZ NA ZALICZKĘ MIESIĘCZNĄ NA PODATEK DOCHODOWY WEDŁUG STAWKI 19%

| za                                                                  | Miesiąc R<br>0,5         | <sup>Rok</sup>        |              |                    |
|---------------------------------------------------------------------|--------------------------|-----------------------|--------------|--------------------|
| Pełna nazwa                                                         |                          |                       | Numer Identy | fikacji Podatkowej |
| Adres                                                               |                          | Urząd Skarbowy        | Urząd Sk     | arbowy Piaseczno   |
| A. POZAROLNICZA DZIAŁALNOŚĆ<br>(W TYM RÓWNIEŻ UDZIAŁ W SPÓŁKACH NIE | GOSPODAR<br>EMAJĄCYCH OS | CZA<br>OBOWOŚCI PRAV  | WNEJ)        |                    |
| 1. Numer Identyfikacji Podatkowej                                   | 2.1                      | dentyfikator REGON    |              |                    |
| 3. Pełna nazwa                                                      | 4. N                     | Aiejsce prowadzenia d | ziałalności  |                    |
| 5. Udział w % 6. Przychód<br>100,00                                 | 7. Koszty<br>1           | 8. Dochó              | d            | 9. Strata 174,75   |

## Auto prywatne użytkowanie na cele mieszane

Aby zaksięgować więc tego typu transakcję w programie, należy w Kartoteki – Plan Kont, założyć specjale konto, które w Powiązaniach z innymi ewidencjami będzie miało wybrane "**A - auto prywatne**". Pamiętaj! Nie poprawiaj używanego konta, a załóż nowe!, aby nie zaburzyć dotychczasowych obliczeń.

| 📽 NOWE Konto                                                                                        | ×                                                |
|----------------------------------------------------------------------------------------------------|--------------------------------------------------|
| Oznaczenie <u>K</u> onta                                                                            | A                                                |
| <u>N</u> azwa Konta                                                                                 | A- auto prywatne                                 |
| <u>S</u> tosuj dwie kolumny Księgi                                                                  |                                                  |
| Kolu <u>m</u> na Księgi                                                                             | 13 - Pozostałe wydatki 🔹                         |
| Kolumna Księgi - d <u>r</u> uga                                                                     | <bez do="" księgi="" wpisu=""></bez>             |
| W 16 kol. Księgi uwzględnij Koszty E                                                                | 3+R 🗖                                            |
| <u>U</u> względniaj tylko kwotę netto                                                               |                                                  |
| Domyślny <u>o</u> pis<br>zdarzenia gospodarczego                                                    |                                                  |
| Domyślny typ <u>V</u> AT                                                                            | <bez ewidencją="" powiązań="" vat="" z=""></bez> |
| Dane do JPK_V                                                                                       | <bez ewidencją="" powiązań="" vat="" z=""></bez> |
| Powiązania z innymi ewidencjami                                                                     | A - Auto prywatne                                |
| Proporcja ujęcia w KUP [%]                                                                          | 100,00 🔲                                         |
| Symbol na <u>f</u> akturze                                                                          |                                                  |
| Ujmować w<br>JPK V7 🗖 jako <dostav< th=""><th>va / nabycie na terytorium kraju&gt; 💌</th></dostav<> | va / nabycie na terytorium kraju> 💌              |
| Ujmować w strukturze sprzedaży<br>dla sprzedaży bezrachunkowej                                      | 🗖 jako <u>S</u> PRZEDAŻ 🗖 jako <u>Z</u> AKUPY    |
| C <u>1</u> . Przychód C <u>2</u> . K                                                                | Koszt C <u>3</u> . Poza bilansem                 |
| Następny ≥>                                                                                         | <u>OK</u> nuluj                                  |
|                                                                                                    |                                                  |

Na tak oznaczone konto, księgując dokumenty, wpisujemy kwotę brutto z faktury. Program dokona przeliczeń automatycznie i uwzględni odpowiednio w KPiR.

| 🙀 NOWY Dokument                                   |                                  | X               |
|---------------------------------------------------|----------------------------------|-----------------|
| Dokument korygujący                               | Γ                                |                 |
| Miesiąc księgow <u>y</u>                          | 06 - Auto pryw.                  |                 |
| Kol. KPR: 13                                      | bez ujmowania w deklaracjach VAT |                 |
| <u>K</u> onto                                     | A A- auto prywatne               |                 |
| Kontra <u>h</u> ent                               | LOTOS PALIWA SP Z 0.0.Gdańsk 💌   |                 |
| Nu <u>m</u> er dokumentu                          | FA/1868/2021                     |                 |
| <u>D</u> ata wystawienia                          | 09-06-2021 国                     |                 |
| Dzień wpis <u>u</u> do Księgi                     | 9 •                              |                 |
| Opis zdarzenia gosp.                              | ZAKUP PALIWA                     |                 |
| l <u>l</u> ość dni do zapłaty /<br>Termin zapłaty | 09-06-2021 3                     |                 |
| 🗖 Mechanizm podzielo                              | onej płatności                   |                 |
| K <u>w</u> ota                                    | 225,00 📾                         |                 |
| Uwag <u>i</u>                                     |                                  |                 |
|                                                   |                                  |                 |
| 🗖 Zapisz do księgowa                              | ń cyklicznych                    |                 |
| pod nazwą                                         |                                  |                 |
|                                                   |                                  |                 |
|                                                   |                                  |                 |
|                                                   |                                  |                 |
|                                                   |                                  |                 |
|                                                   |                                  |                 |
|                                                   |                                  |                 |
|                                                   |                                  |                 |
|                                                   |                                  |                 |
| Naste                                             | ępny ≥>                          | <u>OK</u> nuluj |

W przypadku aut prywatnych użytkowanych służbowo i prywatnie kosztem jest 20%

wydatków eksploatacyjnych, czyli serwis, naprawy, paliwo itd.

Zaksięgowany wydatek na konto z powiązaniem "**A - auto prywatne**" trafi do Księgi przychodów i rozchodów w wielkości 20% kwoty brutto:

| 1 | Księgo | owanie  | e 2. Fakturowanie | 3. Dziennik zapisów 4.     | Księga Poda  | atkowa <u>5</u> . Podatek | a <u>6</u> . Rejestry V                      | 'AT <u>7</u> . Dekl. V | AT/JPK_V7                  | VAT-UE <u>9</u> . V         | AT-UEK |                                                |                      |                             |    |
|---|--------|---------|-------------------|----------------------------|--------------|---------------------------|----------------------------------------------|------------------------|----------------------------|-----------------------------|--------|------------------------------------------------|----------------------|-----------------------------|----|
|   |        | 1       |                   |                            | Ш            | 1                         | IV                                           | 1                      | /  [                       | VI                          |        | VII                                            |                      | VIII                        |    |
|   | Lp     | 1       | Dzień 9 Kolumna   | 13 Kontrahent LOTOS        | PALIWA SF    | Z 0.0.Gdar                | isk Netto                                    | 225,00 Bruth           | 0 225,0                    | 0                           |        |                                                |                      |                             |    |
|   | Dokum  | nent F/ | A/1868/2021       |                            | Opis zdarzen | ia gospodarczego ZA       | KUP PALIWA                                   |                        |                            |                             |        |                                                |                      |                             |    |
|   |        | Dz      | Nr dowodu         | Kontrahent                 |              | Opis zdarzenia            |                                              | Przychód               |                            | Zakup tow.<br>handlowych i  | Koszty |                                                | Wydatki              | (koszty)                    |    |
|   | . цр.  | Мс      | księgowego        | lmię i nazwisko<br>(firma) | Adres        | gospodarczego             | Wartość<br>sprzedanych<br>towarów<br>i usług | Pozostałe<br>przychody | Razem<br>przychód<br>(7+8) | materiałów wg<br>cen zakupu | zakupu | Wynagro-<br>dzenia w<br>gotówce<br>i w naturze | Pozostałe<br>wydatki | Razem<br>wydatki<br>(12+13) |    |
|   | 1      | 2       | 3                 | 4                          | 5            | 6                         | 7                                            | 8                      | 9                          | 10                          | 11     | 12                                             | 13                   | 14                          | 15 |
|   | 1      | 9       | FA/1868/2021      | LOTOS PALIWA SP Z          | 0.0.Gda      | ZAKUP PALIWA              |                                              |                        |                            |                             |        |                                                | 45,00                | 45,00                       |    |

Podobnie do wyliczenia zaliczki na podatek dochodowy trafi 20% kwoty brutto.

#### FORMULARZ NA ZALICZKĘ MIESIĘCZNĄ NA PODATEK DOCHODOWY WEDŁUG STAWKI 19%

| za                                                                  | Miesiąc<br>06 | Rok<br>2,0,2      | 2,1,              |                |                   |         |
|---------------------------------------------------------------------|---------------|-------------------|-------------------|----------------|-------------------|---------|
| Pełna nazwa                                                         |               |                   |                   | Numer Identyfi | ikacji Podatkowej |         |
|                                                                     |               |                   |                   |                |                   |         |
| Adres                                                               |               | Urząd S           | karbowy           |                |                   |         |
|                                                                     |               |                   |                   | Urząd Ska      | arbo <b>wy</b> Pi | aseczno |
| A. POZAROLNICZA DZIAŁALNOŚĆ<br>(W TYM RÓWNIEŻ UDZIAŁ W SPÓŁKACH NIE | GOSPOD        | ARCZA<br>OSOBOWOŚ | CIPRAWNE.         | J)             |                   |         |
| 1. Numer Identyfikacji Podatkowej                                   |               | 2. Identyfikator  | REGON             |                |                   |         |
| 3. Pełna nazwa                                                      |               | 4. Miejsce prow   | vadzenia działalı | ności          |                   |         |
| 5. Udział w % 6. Przychód                                           | 7. Koszty     |                   | 8. Dochód         |                | 9. Strata         |         |
| 100,00                                                              |               | 45,00             |                   |                |                   | 45,00   |

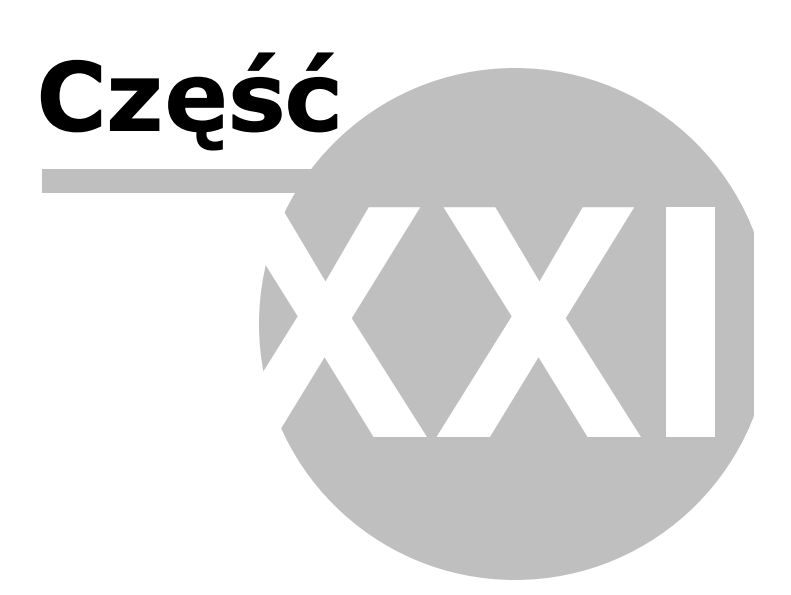

# 22 Samochód w firmie - wykorzystywany słu bowo i prywatnie (cele mieszane) vatowca

Uwaga! Zwracamy uwagę, że przedstawione tu porady to jedynie instrukcja i należy ją dostosować do swoich potrzeb.

#### VAT a podatek dochodowy

Od zakupów związanych z eksploatacją firmowego samochodu osobowego używanego do celów mieszanych, czyli zarówno służbowych, jak i prywatnych, można odliczyć 50% nieodliczonego Vatu.

Podobnie w przypadku zakupów związanych z autem prywatnym używanym w celach służbowych - również można odliczyć 50% nieodliczonego VATu.

Różnica jest w ujmowaniu kwot netto wydatków do księgi. W przypadku aut firmowych użytkowanych na cele mieszane w KPIR można ująć 75% kwoty netto, w przypadku aut prywatnych jedynie 20% kwoty netto.

Jeżeli chodzi o rejestry i deklaracje VAT, przepisy nie regulują precyzyjnie, jaką kwotę netto należy wykazać w ewidencji VAT, istnieje więc tu dowolność. Ważne jest jedynie to, aby prawidłowo rozliczyć podatek i wypełnić deklarację. Obowiązek wykazania w deklaracji VAT-7 ogranicza się wyłącznie do kwoty podatku, a nie wartości netto. Poz. 39 i 41 tejże deklaracji mogą być wykazane zarówno w kwocie całkowitej, jak i proporcjonalnej do odliczenia podatku, czyli 50%.

Żaden ze sposobów nie wpływa na ostateczny wynik rozliczenia, dlatego oba są właściwe i nie ma podstaw do twierdzeń, iż np. ujęcie całej kwoty netto jest błędne, a tym samym, iż cała deklaracja jest sporządzona błędnie. Zauważa się jednak, że ostatnio organy podatkowe są zdania, iż prawidłowe jest ograniczenie nie tylko kwoty podatku, ale również kwoty opodatkowania, do 50% jej wstępnej wartości.

Dlatego też w programie wprowadzona została możliwość wybrania sposobu postępowania z kwotą netto w rejestrach i deklaracjach VAT-7/7K. W zakładce Rejestry VAT, a także w Deklaracje VAT, w części Opcje jest możliwość wyboru: **Auta - ujmij 50% kwoty netto**. Dotyczy ona księgowań na Konto mające powiązanie z innymi ewidencjami typu V (pojazdy firmowe - cele mieszane) lub P (pojazdy prywatne - cele mieszane) oraz G- Leasing od 2019 r.

.

#### Auto firmowe użytkowanie na cele mieszane

Aby zaksięgować więc tego typu transakcję w programie, należy w Kartoteki – Plan Kont, założyć specjale konto, które w Powiązaniach z innymi ewidencjami będzie miało wybrane **"V-Pojazdy- cele mieszane**". Pamiętaj! Nie poprawiaj używanego konta, a załóż nowe!, aby nie zaburzyć dotychczasowych obliczeń.

| Oznaczenie <u>K</u> onta                                                                  | AF4                                                                |
|-------------------------------------------------------------------------------------------|--------------------------------------------------------------------|
| <u>N</u> azwa Konta                                                                       | poj.firm- cele mieszane                                            |
| <u>S</u> tosuj dwie kolumny Księgi                                                        |                                                                    |
| Kolu <u>m</u> na Księgi                                                                   | 13 - Pozostałe wydatki 💌                                           |
| Kolumna Księgi - d <u>r</u> uga                                                           | <bez do="" księgi="" wpisu=""></bez>                               |
| W 16 kol. Księgi uwzględnij Koszty B                                                      | +R 🗖                                                               |
| <u>U</u> względniaj tylko kwotę netto                                                     |                                                                    |
| Domyślny <u>o</u> pis<br>zdarzenia gospodarczego                                          | części sam.                                                        |
| Domyślny typ <u>V</u> AT                                                                  | 4 - Nabycia pozostałe związane wyłącznie 💌                         |
| Dane do JPK_V                                                                             | 4 - Nabycia pozostałe związane wyłącznie z<br>dostawą opodatkowaną |
| Powiązania z innymi ewidencjami                                                           | V - Pojazdy firmowe - cele mieszane                                |
| Proporcja ujęcia w KUP [%]                                                                | 100,00 🔲                                                           |
| Symbol na <u>f</u> akturze                                                                |                                                                    |
| Ujmować w 🔽 jako <dostaw< th=""><th>/a / nabycie na terytorium kraju&gt; ▼</th></dostaw<> | /a / nabycie na terytorium kraju> ▼                                |
| JPK_V7<br>Ujmować w strukturze sprzedaży<br>dla sprzedaży bezrachunkowej                  | □ jako <u>S</u> PRZEDAŻ □ jako <u>Z</u> AKUPY                      |
| © <u>1</u> . Przychód © <u>2</u> . K                                                      | ioszt O <u>3</u> . Poza bilansem                                   |
| Następny ≥>                                                                               | <u>O</u> K <u>A</u> nuluj                                          |

Na tak oznaczone konto, księgując dokumenty, wpisujemy kwotę netto, pole VAT wyliczy się automatycznie. Nie należy zmieniać wyliczonej przez program 100% wartości VATu, program dokona przeliczeń automatycznie, uwzględniając odpowiednie proporcje w KPiR i w ewidencji VAT, czyli 50% wartości VAT-u:

| 🕅 DOKUMENT - POPRAW             | /KI                                               |                       |                    |                    | 8                    |
|---------------------------------|---------------------------------------------------|-----------------------|--------------------|--------------------|----------------------|
| Delaurent kenmuinen             | The deluments heek                                | Wartość Da            | ne do JPK          |                    |                      |
| Dokument korygujący             |                                                   | Typ VAT 4             | - Nabycia pozostał | e związane wyłączi | nie z dost 🔻         |
| Kol KPR: 13                     | voi stawa / nabycie na tervtorium kraju>          | <i></i>               |                    |                    |                      |
| Konto                           | AF4 poj.firm- cele mieszane                       |                       |                    |                    |                      |
| –<br>Kontra <u>h</u> ent        | Lotos Paliwa Gdańsk 🗸                             |                       |                    |                    |                      |
| Numer dokumentu                 | 126985/2021                                       | _<br>[%]              | netto 💼            | podatek 💼          | ≣z bru <u>t</u> to ▼ |
| <u>D</u> ata wystawienia        | 20-05-21 国                                        | stawka <u>2</u> 3     | 100,00 📾           | 23,00 🕅            | Kurs NB <u>P</u>     |
| Dzień wpis <u>u</u> do Księgi   | 20 •                                              | stawka <u>8</u>       |                    |                    |                      |
| Opis zdarzenia gosp.            | części sam. paliwo 💌                              | stawka <u>0</u>       |                    |                    |                      |
| l <u>l</u> ość dni do zapłaty / | 14 03-06-21 3                                     | <u>z</u> wolnione     |                    |                    |                      |
| Termin zapłaty                  |                                                   | <u>b</u> ez odliczeń  |                    |                    |                      |
| Mechanizm podzielo              | onej płatności                                    | nie podlega1          |                    |                    |                      |
|                                 |                                                   | nie podlega0          |                    |                    |                      |
| Uwag <u>i</u>                   |                                                   | stawka <u>5</u>       |                    |                    |                      |
|                                 |                                                   |                       |                    |                    |                      |
| 🗖 Zapisz do księgowar           | ń cyklicznych                                     |                       |                    |                    |                      |
| pod nazwą                       |                                                   |                       |                    |                    |                      |
|                                 |                                                   |                       |                    |                    |                      |
| Rozlicz                         |                                                   | Razem:                | 100.00 +           | 23.00 =            | 123.00               |
| K <u>w</u> ota Dz               | i <u>e</u> ń Ko <u>n</u> to zapłaty O <u>p</u> is | Brutto do zap         | łaty 123,0         | 0 Doza JPI         | √ V7 cz. ew.         |
|                                 |                                                   | Data otrzvn           | nania 20-05-21     | 15 🗖 szczególny i  | moment podat.        |
|                                 |                                                   | j.                    |                    | ujmij jak NT       | ujmij jak IJ         |
|                                 |                                                   | Tylko miesi           | ac dostawy         | VAT o di           | ni 0 🚺               |
|                                 |                                                   | Transak <u>c</u> ja t | trójstronna nie    |                    | □ KPN+               |
| ≤< Poprzedni Nastę              | ibuλ 5>                                           |                       |                    | <u>O</u> K         | <u>A</u> nuluj       |

Po wybraniu [**OK**] pojawi się komunikat informujący o sposobie zaksięgowania takiej transakcji, który należy zaakceptować wybierając ponownie [**OK**].

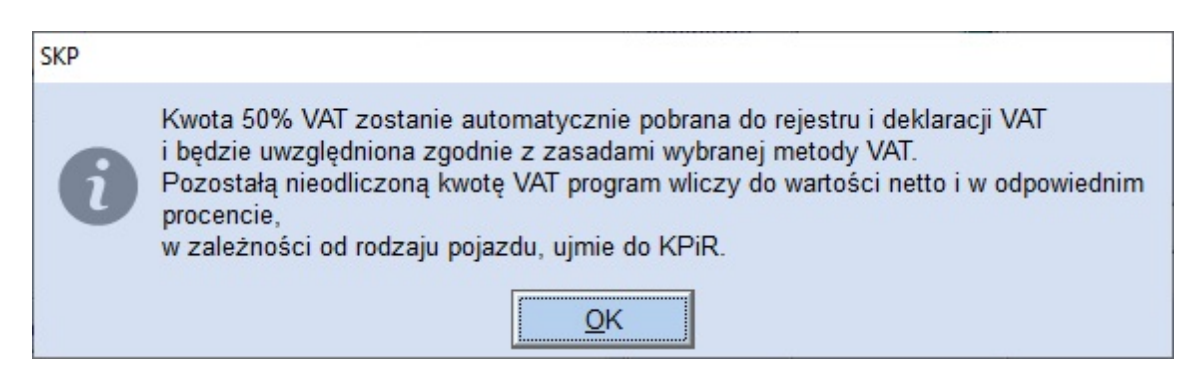

Po zaksięgowaniu lub zapisie próbnym tego dokumentu, do ewidencji VAT zostanie uwzględnione 50% wartość VATu:

| 1. Księgowanie 2. Fakturowanie 3. Dziennik | apisów 4. Księga Podatkowa 5. Po | odatek <u>6</u> . Rejestry VA | T 7. Dekl.  | VAT/JPK_V7          | 8. VAT-UE | . VAT-UEK |       |
|--------------------------------------------|----------------------------------|-------------------------------|-------------|---------------------|-----------|-----------|-------|
| Mc. księgowy 05 Data wystaw. 20-05-21      | Typ VAT 4                        | Termin 03-06-21 (dni 1        | 14) Zwło    | oka - <b>14 dni</b> |           |           |       |
| Konto AF4 Kol. KPR 14 dzień KPR 20         | Suma netto 100,00                | ) kwota dzier                 | eń konto    | opis                |           |           |       |
| Dokument 126985/2021                       | Suma podatku 23,00               | )                             |             |                     |           |           |       |
| Wartość 123,00                             | Razem brutto 123,00              | )                             |             |                     |           |           |       |
| Opis części sam. paliwo                    | Rozbieżność brutto               |                               |             |                     |           |           |       |
| Uwagi                                      | Data otrzym. 20-05-21            | bez zapłat                    |             |                     |           |           |       |
| A V MC 71 Delement Data                    | O Data                           | ant Kur                       | usta brutta | Netto bez:          |           | Stawka    | 23 %  |
| = V NIC ZI Dokument wystaw.                | otrzym.                          | ent rw                        |             | ZW,BO i NP0         | razem vAr | netto     | VAT   |
| ▶ 4 05 cz 126985/2021 20-05-2              | 20-05-21 Lotos Paliwa            | Gdańsk                        | 61.50       | 50.00               | 11.50     | 50.00     | 11.50 |

To samo uwzględni część dekleracyjna pliku JPK\_V7:

| D. | 2. NABYCIE TOWARÓW I USŁUG ORAZ POI                                    | DATEK NALICZONY Z UWZG | LĘDNIENIEM KOREKT      |
|----|------------------------------------------------------------------------|------------------------|------------------------|
|    |                                                                        | Wartość netto w zł     | Podatek naliczony w zł |
|    | Nabycie towarów i usług zaliczanych u podatnika do<br>środków trwałych | 40.                    | 41.                    |
|    | Nabycie towarów i usług pozostałych                                    | 42. 50                 | 43. 12                 |

W przypadku aut osobowych użytkowanych służbowo i prywatnie kosztem jest 75% wydatków eksploatacyjnych, czyli serwis, naprawy, paliwo itd.

Zaksięgowany wydatek na konto z powiązaniem **"V-Pojazdy- cele mieszane**" trafi Księgi przychodów i rozchodów w wysokości 75 % kwoty netto powiększonej o 50% VATu:

| <u>1</u> . | Księgo | owanie | e 2. Fakturowanie | 3. Dziennik zapisów 4.     | Księga Poda   | tkowa <u>5</u> . Podatek | . Rejestry V                                 | AT 7. Dekl. V          | AT/JPK_V7                  | . VAT-UE <u>9</u> . V       | AT-UEK |                                                |                      |                             |    |
|------------|--------|--------|-------------------|----------------------------|---------------|--------------------------|----------------------------------------------|------------------------|----------------------------|-----------------------------|--------|------------------------------------------------|----------------------|-----------------------------|----|
|            |        | 1      |                   | II                         | Ш             |                          | IV                                           | \<br>\                 | /                          | VI                          |        | VII                                            |                      | VIII                        |    |
|            | Lp     | 1      | Dzień 20 Kolumna  | 13 Kontrahent Lotos Pa     | liwa          | Gdar                     | isk Netto                                    | 100,00 Brutte          | 123,0                      | 00                          |        |                                                |                      |                             |    |
|            | Dokum  | nent 1 | 26985/2021        |                            | Opis zdarzeni | a gospodarczego cz       | ęści sam. pali                               | wo                     |                            |                             |        |                                                |                      |                             |    |
|            |        | Dz     | Nr dowodu         | Kontrahent                 |               | Opis zdarzenia           |                                              | Przychód               |                            | Zakup tow.<br>handlowych i  | Koszty |                                                | Wydatki              | (koszty)                    |    |
| -          | Lp.    | Мс     | księgowego        | lmię i nazwisko<br>(firma) | Adres         | gospodarczego            | Wartość<br>sprzedanych<br>towarów<br>i usług | Pozostałe<br>przychody | Razem<br>przychód<br>(7+8) | materiałów wg<br>cen zakupu | zakupu | Wynagro-<br>dzenia w<br>gotówce<br>i w naturze | Pozostałe<br>wydatki | Razem<br>wydatki<br>(12+13) |    |
|            | 1      | 2      | 3                 | 4                          | 5             | 6                        | 7                                            | 8                      | 9                          | 10                          | 11     | 12                                             | 13                   | 14                          | 15 |
|            | 1      | 20     | 126985/2021       | Lotos Paliwa               | Gdańsk        | części sam. paliwo       |                                              |                        |                            |                             |        |                                                | 83,63                | 83,63                       |    |

#### Auto prywatne do celów służbowych

Aby zaksięgować więc tego typu transakcję w programie, należy w Kartoteki – Plan Kont, założyć specjale konto, które w Powiązaniach z innymi ewidencjami będzie miało wybrane **"P-Pojazdy prywatne - cele mieszane**". Pamiętaj! Nie poprawiaj używanego konta, a załóż nowe!, aby nie zaburzyć dotychczasowych obliczeń.

| 😵 NOWE Konto                                                                                        | ß                                                                  |
|----------------------------------------------------------------------------------------------------|--------------------------------------------------------------------|
| Oznaczenie <u>K</u> onta                                                                            | OPW                                                                |
| <u>N</u> azwa Konta                                                                                 | osobowy pryw- wydatki                                              |
| <u>S</u> tosuj dwie kolumny Księgi                                                                  |                                                                    |
| Kolu <u>m</u> na Księgi                                                                             | 13 - Pozostałe wydatki                                             |
| Kolumna Księgi - d <u>r</u> uga                                                                     | <bez do="" księgi="" wpisu=""></bez>                               |
| W 16 kol. Księgi uwzględnij Koszty E                                                                | 3+R 🗖                                                              |
| <u>U</u> względniaj tylko kwotę netto                                                               |                                                                    |
| Domyślny <u>o</u> pis<br>zdarzenia gospodarczego                                                    |                                                                    |
| Domyślny typ <u>V</u> AT                                                                            | 4 - Nabycia pozostałe związane wyłącznie                           |
| Dane do JPK_V                                                                                       | 4 - Nabycia pozostałe związane wyłącznie z<br>dostawą opodatkowaną |
| Powiązania z innymi ewidencjami                                                                     | P - Pojazdy prywatne - cele mieszane                               |
| Proporcja ujęcia w KUP [%]                                                                          | 100,00 🔲                                                           |
| Symbol na <u>f</u> akturze                                                                          |                                                                    |
| Ujmować w<br>IDK VZ 🔽 jako <dostav< th=""><th>va / nabycie na terytorium kraju&gt; 🔻</th></dostav<> | va / nabycie na terytorium kraju> 🔻                                |
| Ujmować w strukturze sprzedaży<br>dla sprzedaży bezrachunkowej                                      | □ jako <u>S</u> PRZEDAŻ □ jako <u>Z</u> AKUPY                      |
| C <u>1</u> . Przychód C <u>2</u> . k                                                                | Koszt C <u>3</u> . Poza bilansem                                   |
| Następny ≥>                                                                                         | OK <u>A</u> nuluj                                                  |
|                                                                                                    |                                                                    |

Na tak oznaczone konto, księgując dokumenty, wpisujemy kwotę netto, pole VAT wyliczy się automatycznie. Nie należy zmieniać wyliczonej przez program 100% wartości VATu, program dokona przeliczeń automatycznie, uwzględniając odpowiednie proporcje w KPiR i w ewidencji VAT, czyli 50% wartości VAT-u:

| ( 1990)                         |                                                             |                      |                      |                   |                                 |
|---------------------------------|-------------------------------------------------------------|----------------------|----------------------|-------------------|---------------------------------|
| NOWY Dokument                   |                                                             |                      | ,                    |                   | 23                              |
| Dokument korygujący             | Typ dokumentu brak 💌                                        | Wartość   D          | ane do JPK           |                   |                                 |
| Miesiąc księgow <u>y</u>        | 02 💌                                                        | Typ <u>V</u> AT      | 4 - Nabycia pozostał | e związane wyłącz | nie z dost 💌                    |
| Kol. KPR: 13                    | <dostawa kraju="" na="" nabycie="" terytorium=""></dostawa> |                      |                      |                   |                                 |
| <u>K</u> onto                   | OPW osobowy pryw- wydatki 💌                                 |                      |                      |                   |                                 |
| Kontra <u>h</u> ent             | Mot-Pol Warszawa                                            |                      |                      |                   |                                 |
| Nu <u>m</u> er dokumentu        | 69/02/21                                                    | [%]                  | netto 💼              | podatek 📄         | ■z bru <u>t</u> to <del>•</del> |
| <u>D</u> ata wystawienia        | 10-02-21 15                                                 | stawka <u>2</u> 3    | 100,00 📾             | 23,00 🕅           | Kurs NB <u>P</u>                |
| Dzień wpis <u>u</u> do Księgi   | 10                                                          | stawka <u>8</u>      |                      |                   |                                 |
| Opis zdarzenia gosp.            | części sam. paliwo                                          | stawka <u>0</u>      |                      |                   |                                 |
| l <u>l</u> ość dni do zapłaty / | 14 24-02-21 3                                               | <u>z</u> wolnione    |                      |                   |                                 |
| Termin zapłaty                  |                                                             | <u>b</u> ez odliczei | ń 📃 📕                |                   |                                 |
| Mechanizm podzielo              | onej płatności                                              | <u>n</u> ie podlega  | 1                    |                   |                                 |
|                                 |                                                             | ni <u>e</u> podlegal |                      |                   |                                 |
| Uwagi                           |                                                             | stawka <u>5</u>      |                      |                   |                                 |
|                                 |                                                             |                      |                      |                   |                                 |
| Zapisz do księgowa              | ń cyklicznych                                               |                      |                      |                   |                                 |
| pod nazwą                       |                                                             |                      |                      |                   |                                 |
|                                 |                                                             |                      |                      |                   |                                 |
| Rozlicz                         |                                                             | Razem <sup>.</sup>   | 100.00 +             | 23.00 =           | 123.00                          |
| K <u>w</u> ota Dz               | <u>zie</u> ń Ko <u>n</u> to zapłaty O <u>p</u> is           | Brutto do za         | płaty 123.0          | 0 D Poza JP       | K V7 cz. ew⊡                    |
|                                 |                                                             | Data otrzy           | mania 10-02-21       | szczególny        | moment podat.                   |
|                                 |                                                             | 5 <u>0</u> (0 002)   |                      | ujmij jak NT      | 🗖 ujmij jak IJ                  |
|                                 |                                                             | Tylko mies           | siac dostawy         | VAT o d           | ni 0 🛃                          |
|                                 |                                                             | Transak <u>c</u> ja  | a trójstronna        | KPN               | F KPN+                          |
| Naste                           | ipny ≥>                                                     |                      |                      | <u>O</u> K        | <u>A</u> nuluj                  |

Po wybraniu [**OK**] pojawi się komunikat informujący o sposobie zaksięgowania takiej transakcji, który należy zaakceptować wybierając ponownie [**OK**].

| SKP |                                                                                                    |
|-----|----------------------------------------------------------------------------------------------------|
| 6   | Kwota 50% VAT zostanie automatycznie pobrana do rejestru i deklaracji VAT<br>i będzie uwzględniona zgodnie z zasadami wybranej metody VAT.<br>Pozostałą nieodliczoną kwotę VAT program wliczy do wartości netto i w odpowiednim<br>procencie,<br>w zależności od rodzaju pojazdu, ujmie do KPiR. |
|     | ΟΚ                                                                                                    |

Po zaksięgowaniu lub zapisie próbnym tego dokumentu, do ewidencji VAT zostanie uwzględnione 50% wartość VATu:

| 1. Księgowanie 2. Fakturowanie 3. Dziennik | zapisów 4. Księga Podatkowa 5. Po | datek <u>6</u> . Rejestry | VAT 7. Dekl.  | VAT/JPK_V7  | 8. VAT-UE  | VAT-UEK |       |
|--------------------------------------------|-----------------------------------|---------------------------|---------------|-------------|------------|---------|-------|
| Mc. księgowy 02 Data wystaw. 10-02-21      | Typ VAT 4                         | Termin 24-02-21 (d        | dni 14) Zwi   | loka 85 dni |            |         |       |
| Konto OPW Kol. KPR 14 dzień KPR 10         | Suma netto 100,00                 | kwota d                   | dzień konto   | opis        |            |         |       |
| Dokument 69/02/21                          | Suma podatku 23,00                |                           |               |             |            |         |       |
| Wartość 123,00                             | Razem brutto 123,00               |                           |               |             |            |         |       |
| Opis części sam. paliwo                    | Rozbieżność brutto                |                           |               |             |            |         |       |
| Uwagi                                      | Data otrzym. 10-02-21             | bez zapłat                |               |             |            |         |       |
| A V MC 71 Dekument Data                    | Data Ventraho                     | ant                       | Kwata brutta  | Netto bez:  | razom V/AT | Stawka  | 123 % |
| - V WC 21 Dokument wystaw                  | otrzym.                           | siit                      | rtwota Diullo | ZW,BO i NP0 | razent VAI | netto   | VAT   |
| ▶ 4 02 cz 69/02/21 10-02-2                 | 1 10-02-21 Mot-Pol                | Warszawa                  | 61,50         | 50,00       | 11,50      | 50,00   | 11,50 |

To samo uwzględni część deklaracyjna pliku JPK\_V7:

| D.2. NABYCIE TOWAROW I USŁUG ORAŻ PODATEK NALICZONY Z UWZGLĘDNIENIEM KOREKT |
|-----------------------------------------------------------------------------|
|-----------------------------------------------------------------------------|

|                                                                        | Wartość netto w zł | Podatek naliczony w zł |
|------------------------------------------------------------------------|--------------------|------------------------|
| Nabycie towarów i usług zaliczanych u podatnika do<br>środków trwałych | 40.                | 41.                    |
| Nabycie towarów i usług pozostałych                                    | 42. 50             | 43. 12                 |

Natomiast do Księgi przychodów i rozchodów trafi 20% kwoty netto powiększona o 50% nieodliczonego VATu:

| <u>1</u> . I | Księgo | owanie | e 2. Fakturowanie 3. Dziennik zapisów 4. Księga Podatkowa 5. Podatek 6. Rejestry VAT 7. Dekl. VAT/JPK_V7 8. VAT-UE 9. VAT-UEK |                                                                        |              |                        |                            |                   |         |                                                |                      |                             |         |          |    |
|--------------|--------|--------|----------------------------------------------------------------------------------------------------|------------------------------------------------------------------------|--------------|------------------------|----------------------------|-------------------|---------|------------------------------------------------|----------------------|-----------------------------|---------|----------|----|
|              |        | 1      |                                                                                                    | II                                                                     | Ш            |                        | IV                         | 1                 | 1       | VI                                             |                      | VII                         |         | VIII     |    |
|              | Lp     | 1      | Dzień 10 Kolumna                                                                                                    | 13 Kontrahent Mot-Pol                                                  |              | Warszaw                | va Netto                   | 100,00 Brutte     | • 123,0 | 00                                             |                      |                             |         |          |    |
|              | Dokum  | nent 6 | 9/02/21                                                                                                    |                                                                        | Opis zdarzen | ia gospodarczego cz    | eści sam. pali             | wo                |         |                                                |                      |                             |         |          |    |
|              |        | Dz     | Nr dowodu                                                                                                    | Kontrahent                                                             |              | Opis zdarzenia         |                            | Przychód          |         | Zakup tow.<br>handlowych i                     | Koszty               |                             | Wydatki | (koszty) |    |
|              | цр.    | Мс     | księgowego                                                                                                    | wodu<br>wwego<br>Imię i nazwisko<br>(firma)<br>Adres<br>Adres<br>Adres |              | Pozostałe<br>przychody | Razem<br>przychód<br>(7+8) | cen zakupu zakupu |         | Wynagro-<br>dzenia w<br>gotówce<br>i w naturze | Pozostałe<br>wydatki | Razem<br>wydatki<br>(12+13) |         |          |    |
|              | 1      | 2      | 3                                                                                                    | 4                                                                      | 5            | 6                      | 7                          | 8                 | 9       | 10                                             | 11                   | 12                          | 13      | 14       | 15 |
|              | 1      | 10     | 69/02/21                                                                                                    | Mot-Pol                                                                | Warszawa     | części sam. paliwo     |                            |                   |         |                                                |                      |                             | 22,30   | 22,30    |    |

#### Leasing, najem, dzierżawa z lat poprzednich

W przypadku księgowania leasingu, najmu, dzierżawy lub innych umów o podobnym charakterze, zawartych w latach poprzednich, dla których stosuje się przepisy aktualne w roku 2018 obowiązują do roku 2020 przepisy przejściowe.

Należy stworzyć konto, na które będą księgowane raty leasingu.

| NOWE Konto                                                                              | X                                                                  |
|-----------------------------------------------------------------------------------------|--------------------------------------------------------------------|
| Oznaczenie Konta                                                                        |                                                                    |
| Ozhadzenie <u>R</u> onta                                                                |                                                                    |
| Nazwa Konta                                                                             | L- poj. firm. cele miesz                                           |
| <u>S</u> tosuj dwie kolumny Księgi                                                      |                                                                    |
| Kolu <u>m</u> na Księgi                                                                 | 13 - Pozostałe wydatki 🔹                                           |
| Kolumna Księgi - d <u>r</u> uga                                                         | <bez do="" księgi="" wpisu=""></bez>                               |
| W 16 kol. Księgi uwzględnij Koszty I                                                    | B+R                                                                |
| <u>U</u> względniaj tylko kwotę netto                                                   |                                                                    |
| Domyślny <u>o</u> pis<br>zdarzenia gospodarczego                                        |                                                                    |
| Domyślny typ <u>V</u> AT                                                                | 4 - Nabycia pozostałe związane wyłącznic 💌                         |
| Dane do JPK_V                                                                           | 4 - Nabycia pozostałe związane wyłącznie z<br>dostawą opodatkowaną |
| <u>P</u> owiązania z innymi ewidencjami                                                 | L - Pojazdy firmowe - cele mieszane 2018 💌                         |
| Proporcja ujęcia w KUP [%]                                                              | 100,00 📖                                                           |
| Symbol na <u>f</u> akturze                                                              |                                                                    |
| Ujmować w 🔽 jako <dostav< th=""><th>wa / nabycie na terytorium kraju&gt;</th></dostav<> | wa / nabycie na terytorium kraju>                                  |
| JPK_V7 P jako kuosta<br>Uimować w strukturze sprzedaży                                  |                                                                    |
| dla sprzedaży bezrachunkowej                                                            | jako <u>s</u> erzedaz i jako <u>z</u> akopit                       |
| C <u>1</u> . Przychód © <u>2</u> . I                                                    | Koszt C <u>3</u> . Poza bilansem                                   |
| Następny ≥>                                                                             | <u>OK</u> nuluj                                                    |
|                                                                                         |                                                                    |

Na tak oznaczone konto, księgując dokumenty, wpisujemy kwotę netto. Program dokona przeliczeń automatycznie i uwzględni odpowiednio w KPiR i deklaracji VAT. Do Księgi pójdzie 100%, do VAT 50% (tak, jak to było do tej pory).

| NOWY Dokument                   |                                                                        |                       |                    |                    | 23                              |
|---------------------------------|------------------------------------------------------------------------|-----------------------|--------------------|--------------------|---------------------------------|
| Dokumont konvaujacy             |                                                                        | Wartość Da            | ane do JPK         |                    |                                 |
| Miesiac ksiegowy                |                                                                        | Typ <u>V</u> AT 4     | - Nabycia pozostał | e związane wyłączi | nie z dost 💌                    |
| Kol. KPR: 13                    | <pre><dostawa kraju="" na="" nabycie="" terytorium=""></dostawa></pre> |                       |                    |                    |                                 |
| <u>K</u> onto                   | LPF L- poj. firm. cele miesz 💌                                         |                       |                    |                    |                                 |
| Kontra <u>h</u> ent             | Perfect Car Łomianki                                                   |                       |                    |                    |                                 |
| Nu <u>m</u> er dokumentu        | 12A/03/21                                                              | [%]                   | netto 📃            | podatek 📃          | ■z bru <u>t</u> to <del>•</del> |
| <u>D</u> ata wystawienia        | 03-03-21 1                                                             | stawka <u>2</u> 3     | 1000,00 🕅          | 230,00 💼           | Kurs NB <u>P</u>                |
| Dzień wpis <u>u</u> do Księgi   | 3                                                                      | stawka <u>8</u>       |                    |                    |                                 |
| Opis zdarzenia gosp.            | części sam. paliwo 🗸                                                   | stawka <u>0</u>       |                    |                    |                                 |
| l <u>l</u> ość dni do zapłaty / | 14 17-03-21 <u>I</u>                                                   | <u>z</u> wolnione     |                    |                    |                                 |
| Termin zapłaty                  |                                                                        | bez odliczen          |                    |                    |                                 |
| Mechanizm podzielo              | inej płatności                                                         | nie podlega1          |                    |                    |                                 |
|                                 |                                                                        | ni <u>e</u> podlegau  |                    |                    |                                 |
| Uwag <u>i</u>                   |                                                                        | Stawka <u>D</u>       |                    |                    |                                 |
|                                 |                                                                        |                       |                    |                    |                                 |
| 🗖 Zapisz do księgowa            | ń cyklicznych                                                          |                       |                    |                    |                                 |
| pod nazwą                       |                                                                        |                       |                    |                    |                                 |
|                                 |                                                                        |                       |                    |                    |                                 |
| Rozlicz                         |                                                                        | Razem:                | 1000,00 +          | 230,00 =           | 1230,00                         |
| K <u>w</u> ota Dz               | i <u>e</u> ń Ko <u>n</u> to zapłaty Opis                               | Brutt <u>o</u> do zap | łaty 1230,0        | 0 🔟 Poza JPI       | ,<br>K_V7 cz. ew.⊡              |
|                                 |                                                                        | Data otrzyn           | nania 03-03-21     | 15 🗖 szczególny    | moment podat.                   |
|                                 |                                                                        |                       |                    | Przesuń term       | in 🗖 🗖                          |
|                                 |                                                                        | T <u>v</u> lko miesi  | ąc dostawy 🗖       | VAT o d            | ni 0 🔨                          |
|                                 |                                                                        | Transak <u>c</u> ja   | trójstronna        |                    | E KPN+                          |
| Nastę                           | pny ≥>                                                                 |                       |                    | <u>O</u> K         | <u>A</u> nuluj                  |

Po wybraniu [**OK**] pojawi się komunikat informujący o sposobie zaksięgowania takiej transakcji, który należy zaakceptować wybierając ponownie [**OK**].

| SKP |                                                                                                    |
|-----|----------------------------------------------------------------------------------------------------|
| 6   | Kwota 50% VAT zostanie automatycznie pobrana do rejestru i deklaracji VAT<br>i będzie uwzględniona zgodnie z zasadami wybranej metody VAT.<br>Pozostałą nieodliczoną kwotę VAT program wliczy do wartości netto i w odpowiednim<br>procencie,<br>w zależności od rodzaju pojazdu, ujmie do KPiR. |
|     | OK                                                                                                    |

Po zaksięgowaniu lub zapisie próbnym tego dokumentu, do ewidencji VAT zostanie uwzględnione 50% wartość VATu:

| 1. Księgowanie 2. Fakturowanie 3. Dziennik zapisów 4. Księga Podatkowa 5. Podatek 6. Rejestry VAT 7. Dekl. VAT/JPK_V7 8. VAT-UE 9. VAT-UEK |                       |                    |               |             |            |          |        |
|----------------------------------------------------------------------------------------------------|-----------------------|--------------------|---------------|-------------|------------|----------|--------|
| Mc. księgowy 03 Data wystaw. 03-03-21                                                                                                    | Typ VAT 4             | Termin 17-03-21 (c | dni 14) Zwi   | loka 64 dni |            |          |        |
| Konto LPF Kol. KPR 14 dzień KPR 3                                                                                                    | Suma netto 1 000,00   | kwota o            | dzień konto   | opis        |            |          |        |
| Dokument 12A/03/21                                                                                                    | Suma podatku 230,00   |                    |               |             |            |          |        |
| Wartość 1 230,00                                                                                                    | Razem brutto 1 230,00 |                    |               |             |            |          |        |
| Opis części sam. paliwo                                                                                                    | Rozbieżność brutto    |                    |               |             |            |          |        |
| Uwagi                                                                                                    | Data otrzym. 03-03-21 | bez zapłat         |               |             |            |          |        |
| A V MC 71 Dokumont Data                                                                                                    | Data Contrabu         | ant                | Kwata brutta  | Netto bez:  | razom V/AT | Stawka   | 123 %  |
| - V WC 21 Dokument wystaw.                                                                                                    | otrzym.               | 511L               | Revola brutto | ZW,BO i NP0 |            | netto    | VAT    |
| ▶ 4 03 12A/03/21 03-03-2                                                                                                    | 03-03-21 Perfect Car  | Łomianki           | 1 230,00      | 1 000,00    | 115,00     | 1 000,00 | 115,00 |

To samo uwzględni część deklaracyjna pliku JPK\_V7:

| D.2. NABYCIE TOWARÓW I USŁUG ORAZ PODATEK NALICZONY Z UWZGLĘDNIENIEM KOREKT |        |                 |                      |  |  |  |
|-----------------------------------------------------------------------------|--------|-----------------|----------------------|--|--|--|
|                                                                             | Wartoś | ć netto w zł Po | datek naliczony w zł |  |  |  |
| Nabycie towarów i usług zaliczanych u podatnika do<br>środków trwałych      | 40.    | 41.             |                      |  |  |  |
| Nabycie towarów i usług pozostałych                                         | 42.    | 1 000           | 115                  |  |  |  |

Natomiast do Księgi przychodów i rozchodów trafi 100% kwoty netto powiększona o 50% nieodliczonego VATu:

| <u>1</u> . I | Księgo | sięgowanie   2. Fakturowanie   3. Dziennik zapisów 4. Księga Podatkowa   5. Podatek   6. Rejestry VAT   7. Dekl. VAT/JPK_V7   8. VAT-UE   9. VAT-UEK |                 |                            |               |                                                                                                    |                |                             |                                            |                                                |                      |                             |          |          |    |
|--------------|--------|----------------------------------------------------------------------------------------------------|-----------------|----------------------------|---------------|----------------------------------------------------------------------------------------------------|----------------|-----------------------------|--------------------------------------------|------------------------------------------------|----------------------|-----------------------------|----------|----------|----|
|              |        | 1                                                                                                    |                 | II                         |               |                                                                                                    | IV             | \<br>\                      | /                                          | VI                                             |                      | VII                         |          | VIII     |    |
|              | Lp     | 1                                                                                                    | Dzień 3 Kolumna | 13 Kontrahent Perfect (    | ar            | Łomian                                                                                                    | iki Netto      | 1 000,00 Brutte             | 1 230,0                                    | 0                                              |                      |                             |          |          |    |
|              | Dokum  | nent 1                                                                                                    | 2A/03/21        |                            | Opis zdarzeni | ia gospodarczego cz                                                                                                    | ęści sam. pali | wo                          |                                            |                                                |                      |                             |          |          |    |
|              | L.     | Dz                                                                                                    | Nr dowodu       | Kontrahent                 |               | Opis zdarzenia                                                                                                    | Przychód Z     |                             | Przychód Zakup tow.<br>handlowych i Koszty |                                                | (koszty)             |                             |          |          |    |
| -            | цр.    | Мс                                                                                                    | księgowego      | lmię i nazwisko<br>(firma) | Adres         | opis zoatzenia<br>gospodarczego<br>res sprzedanych<br>i usług przychody przychody prz |                | materiałów wg<br>cen zakupu | zakupu                                     | Wynagro-<br>dzenia w<br>gotówce<br>i w naturze | Pozostałe<br>wydatki | Razem<br>wydatki<br>(12+13) |          |          |    |
|              | 1      | 2                                                                                                    | 3               | 4                          | 5             | 6                                                                                                    | 7              | 8                           | 9                                          | 10                                             | 11                   | 12                          | 13       | 14       | 15 |
| Þ            | 1      | 3                                                                                                    | 12A/03/21       | Perfect Car                | Łomianki      | części sam. paliw                                                                                                    |                |                             |                                            |                                                |                      |                             | 1 115,00 | 1 115,00 |    |

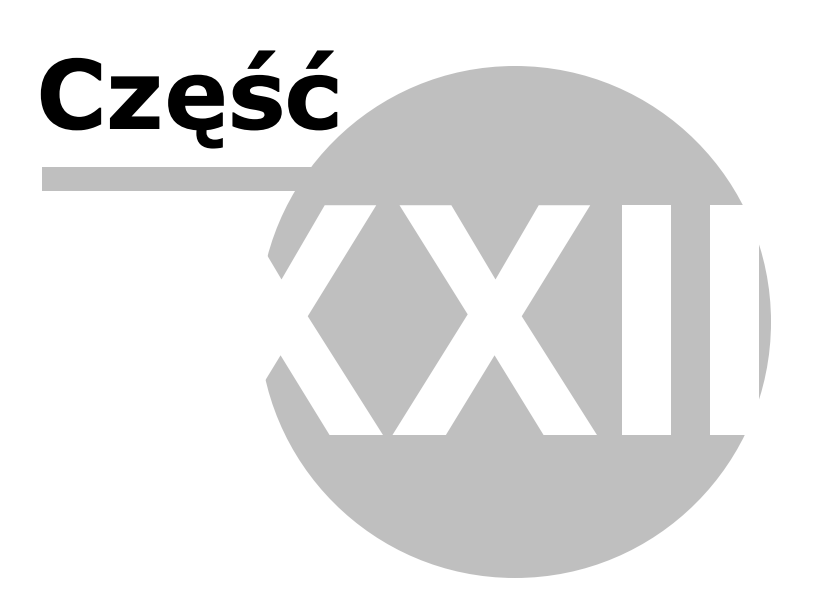

# 23 Samochód w firmie - wykorzystywany wył cznie słu bowo vatowca

Uwaga! Zwracamy uwagę, że przedstawione tu porady to jedynie instrukcja i należy ją dostosować do swoich potrzeb.

Firmowe samochody osobowe wykorzystywane w działalności gospodarczej można użytkować na **cele mieszane** (służbowe i prywatne) lub wyłącznie **cele służbowe**. W zależności od sposobu użytkowania różnie odliczamy VAT od zakupu, wydatków na serwis, części, myjnie, paliwo a także inaczej rozliczamy podatek dochodowy. W rozliczeniu podatku VAT samochodów użytkowanych wyłącznie w celach służbowych możemy odliczyć 100% VAT (samochód będzie służyć tylko i wyłącznie działalności gospodarczej).

I tym przypadkiem zajmiemy się w poniższym przykładzie.

Aby samochód osobowy użytkowany wyłącznie na cele służbowe mógł być według tych zasad rozliczany niezbędne jest zgłoszenie go i prowadzenie ewidencji przebiegu pojazdu. Ewidencja taka prowadzona jest od dnia rozpoczęcia wykorzystywania samochodu w działalności gospodarczej podatnika do dnia zakończenia wykorzystywania tego pojazdu wyłącznie do tej działalności. Potwierdza ona, że samochód nie był wykorzystywane na żadne inne cele, poza służbowymi.

Dzięki temu udowodni się, że pojazd nie był wykorzystywany do celów innych niż firmowe. Dodatkowo musi mieć odpowiednie cechy konstrukcyjne, potwierdzone badaniami przez Okręgową Stację Kontroli Pojazdów.

Gdy spełnione będą wszystkie wymogi można odliczyć 100% VAT od zakupów eksploatacyjnych z tymi samochodami związanych.

#### Wprowadzenie pojazdu

Aby móc prowadzić ewidencję przejazdów w programie należy w pierwszej kolejności wprowadzić do programu pojazd.

Pojazdy wykorzystywane wyłącznie na cele służbowe wprowadzamy i rozliczamy w Kartoteki - Przejazdy - Ewidencja do celów VAT.

| 1. Plan Kont 2. Obroty Kont 3. Kont                           | trahenci 4. Obroty kontrah. 5. | Wyposażenie <u>6</u> . Środki trwałe | 7. Przejazdy 8.              | Delegacje krajowe <u>9</u> . Deleg | jac |
|---------------------------------------------------------------|--------------------------------|--------------------------------------|------------------------------|------------------------------------|-----|
| Kilometrówka Ewidencja do celów V                             | AT                             |                                      |                              |                                    |     |
| . ✔ <sup>O</sup> Typ <sup>O</sup> Data przejazdu <sup>O</sup> | Cel przejazdu                  | ○ Trasa przejazdu                    | <sup>©</sup> Dystans<br>[km] | Osoba kierująca                    |     |
|                                                               |                                |                                      |                              |                                    |     |

Samochody wykorzystywane tylko na cele służbowe wprowadzamy w punkcie **Opcje – Pojazdy**:

|                |                            | P <u>o</u> bierz z "Chmury"        |   |
|----------------|----------------------------|------------------------------------|---|
|                |                            | <u>P</u> ojazdy<br>S <u>t</u> awki |   |
|                |                            | <u>S</u> łowniki                   |   |
|                |                            | Zazna <u>c</u> zenie               | • |
|                |                            | <u>U</u> suń skreślone pozycje     | _ |
| Skreś <u>l</u> | <u>O</u> pcje <del>-</del> |                                    |   |

Ukazuje się wtedy okno "Pojazdy". Tam poprzez przycisk [**Dodaj**] wprowadzamy pojazd. Wprowadzamy typ, nazwę, numer rejestracyjny, stawkę i pojemność silnika danego pojazdu. Typ może określać nam przeznaczenie auto (P - prywatny, F - firmowy). W nazwie wpisujemy albo markę, model auta albo dowolną nazwę identyfikującą auto.

Aby był on traktowany, w Ewidencji do celów VAT, jako pojazd wykorzystywany wyłącznie do celów służbowych należy zaznaczyć **"Pojazd - wyłącznie do celów służbowych** i wprowadzić niezbędne do ewidencji dane.

| NOWY Pojazd (do celów VAT)        | x               |
|-----------------------------------|-----------------|
| Тур                               |                 |
| Nazwa                             |                 |
| N <u>u</u> mer rejestracyjny      |                 |
| <u>S</u> tawka                    | <b>•</b>        |
| <u>P</u> ojemność                 |                 |
| Pojazd - wyłącznie do celów       | służbowych      |
| Marka                             |                 |
| Model                             |                 |
| <u>R</u> ok produkcji             |                 |
| Data nabycia pojazdu              | 15              |
| D <u>a</u> ta pierwszego wydatku  | 15              |
| Data <u>z</u> miany wykorzystania | 15              |
| Następny ≥>                       | <u>OK</u> nuluj |
|                                   |                 |

Niezbędne jest wprowadzenie:

- marki,
- modelu,
- roku produkcji
- daty nabycia pojazdu,
- daty pierwszego wydatku,
- daty zmiany wykorzystywania.

Nie wprowadza się daty zmiany wykorzystania dopóki samochód ma być wykorzystywany wyłącznie na cele służbowe.

| NOWY Pojazd (do celów VAT)        |              | ×                 |
|-----------------------------------|--------------|-------------------|
| Тур                               | P            |                   |
| Nazwa                             | Corolla      |                   |
| N <u>u</u> mer rejestracyjny      | DW454878     |                   |
| <u>S</u> tawka                    | pow. 900 cm3 | •                 |
| <u>P</u> ojemność                 | 1200         |                   |
| Pojazd - wyłącznie do celów       | służbowych — |                   |
| Marka                             | ΤΟΥΟΤΑ       |                   |
| M <u>o</u> del                    | COROLLA      |                   |
| <u>R</u> ok produkcji             | 2013         |                   |
| <u>D</u> ata nabycia pojazdu      | 18-12-2017   | 15                |
| D <u>a</u> ta pierwszego wydatku  | 13-03-2018   | 15                |
| Data <u>z</u> miany wykorzystania |              | 15                |
| Następny ≥>                       |              | OK <u>A</u> nuluj |

Wprowadzone dane zatwierdzamy przyciskiem [**OK**].

Następnie nie wychodząc z okna Pojazdów, stojąc kursorem na wprowadzonym pojeździe, w punkcie Opcje wybieramy "**Stany licznika**".

| Тур            | Nazwa                   | Nazwa Marka M    |               |                            |                                        | Nr Rejestr. | Pojemność | Stawka       | -        |
|----------------|-------------------------|------------------|---------------|----------------------------|----------------------------------------|-------------|-----------|--------------|----------|
| P              | Corolla                 | ΤΟΥΟΤΑ           |               | COROLLA                    |                                        | DW454878    | 1200      | pow. 900 cm3 | 3        |
|                |                         |                  |               |                            |                                        |             |           |              |          |
|                |                         |                  |               |                            |                                        |             |           |              |          |
|                |                         |                  |               |                            |                                        |             |           |              |          |
|                |                         |                  |               |                            |                                        |             |           |              |          |
|                |                         |                  |               |                            |                                        |             |           |              |          |
|                |                         |                  |               |                            |                                        |             |           |              |          |
|                |                         |                  |               |                            |                                        |             |           |              |          |
|                | 1 1                     |                  |               |                            |                                        |             |           |              | •        |
| • Dodaj        | <u>E</u> dytuj <u>)</u> | <u>Wydruk</u> Sk | rreś <u>l</u> | <u>O</u> pcje <b>▼</b>     | <u>V</u> AT-26                         |             |           | Zamkn        | ►<br>Nij |
| < □<br>Dodaj < | Edytuj S                | <u>Mydruk</u> Sk | creś]         | <u>O</u> pcje <del>▼</del> | <u>V</u> AT-26<br><u>S</u> tany liczni | ika         |           | Zamkn        | ►<br>Nij |

Po wybraniu opcji "Stany licznika" ukazuje się okno "Stan licznika".

Należy wpisać początkowy stan licznika na dzień zaprowadzenia ewidencji oraz wskazać datę rozpoczęcia jej prowadzenia:

| Stan licznika dla TOYOTA COROLLA - Numer rejestracyjny: DW454878                     |              |  |  |  |  |  |  |  |
|--------------------------------------------------------------------------------------|--------------|--|--|--|--|--|--|--|
| Początkowy stan licznika 78500 na dzień rozpoczęcia prowadzenia ewidencji 01-03-2018 |              |  |  |  |  |  |  |  |
| Miesiąc                                                                              | Stan końcowy |  |  |  |  |  |  |  |
| Styczeń                                                                              |              |  |  |  |  |  |  |  |
| Luty                                                                                 |              |  |  |  |  |  |  |  |
| Marzec                                                                               |              |  |  |  |  |  |  |  |
| Kwiecień                                                                             |              |  |  |  |  |  |  |  |
| Maj                                                                                  |              |  |  |  |  |  |  |  |
| Czerwiec                                                                             |              |  |  |  |  |  |  |  |
| Lipiec                                                                               |              |  |  |  |  |  |  |  |
| Sierpień                                                                             |              |  |  |  |  |  |  |  |
| Wrzesień                                                                             |              |  |  |  |  |  |  |  |
| Październik                                                                          |              |  |  |  |  |  |  |  |
| Listopad                                                                             |              |  |  |  |  |  |  |  |
| Grudzień                                                                             |              |  |  |  |  |  |  |  |
| Wpisać jako zakończenie prowadzenia ewidencji z datą 🛛 - 🔟 🔟                         |              |  |  |  |  |  |  |  |
| ОК                                                                                   | Anuluj       |  |  |  |  |  |  |  |

Po wybraniu [**OK**] na oknie "Stan licznika" a następnie [**Zamknij**] na oknie "Pojazdy" pojazd zostanie dopisany.

Wprowadzony pojazd należy zgłosić za pomocą formularza VAT-26.

### Informacja VAT-26

Aby można było odliczać VAT od zakupów eksploatacyjnych w 100%, należy dany pojazd zgłosić do US oraz prowadzić ewidencję jego przebiegu.

Zgłoszenia tego dokonuje się to za pomocą formularza VAT-26 dostępnego w Pojazdy - Opcje - VAT-26.

| Pojazdy (do celów VAT) |                         |                               |                            |                     |              |           |                 |   |
|------------------------|-------------------------|-------------------------------|----------------------------|---------------------|--------------|-----------|-----------------|---|
| Тур                    | Nazwa                   | Marka                         | Mo                         | del                 | Nr Rejestr.  | Pojemność | Stawka          | - |
| P (                    | Corolla                 | ΤΟΥΟΤΑ                        | COROLLA                    |                     | DW454878     | 1200      | pow. 900 cm3    |   |
|                        |                         |                               |                            |                     |              |           |                 |   |
|                        |                         |                               |                            |                     |              |           |                 |   |
|                        |                         |                               |                            |                     |              |           |                 |   |
|                        |                         |                               |                            |                     |              |           |                 |   |
|                        |                         |                               |                            |                     |              |           |                 |   |
|                        |                         |                               |                            |                     |              |           |                 |   |
|                        |                         |                               |                            |                     |              |           |                 |   |
| 4                      |                         |                               |                            |                     |              |           |                 | - |
| · 🗆                    | 1                       | 1                             |                            |                     |              | _         |                 | _ |
| <u>D</u> odaj          | <u>E</u> dytuj <u>V</u> | <u>/</u> ydruk Skreś <u>l</u> | <u>O</u> pcje <del>-</del> | <u>V</u> AT-26      | _            |           | <u>Z</u> amknij |   |
|                        | 44   >>   >>            | Pozycji: 1 .                  |                            | <u>S</u> tany liczn | ika          |           |                 |   |
|                        |                         |                               |                            | Usuń skreś          | lone pozycie |           |                 |   |

Formularz ten muszą składać podatnicy podatku od towarów i usług wykorzystujący wyłącznie do działalności gospodarczej pojazdy samochodowe, dla których zobowiązani są prowadzić ewidencję przebiegu pojazdu.

Informacja VAT-26 powinna być złożona w ciągu 7 dni od dnia poniesienia pierwszego wydatku związanego z pojazdami samochodowymi.

| 1. Identyfikator podatkowy NIP | 2. Nr dokumentu | 3. Status |
|--------------------------------|-----------------|-----------|
| 5,5,7,6,5,8,7,7,3              |                 |           |

#### **VAT-26**

#### INFORMACJA O POJAZDACH SAMOCHODOWYCH WYKORZYSTYWANYCH WYŁĄCZNIE DO DZIAŁALNOŚCI GOSPODARCZEJ

|                    | 4. Nr załącznika 1)                                                                                                    |
|--------------------|----------------------------------------------------------------------------------------------------|
|                    |                                                                                                    |
| Podstawa prawna:   | Art.86a ust.12 ustawy z dnia 11 marca 2004 r. o podatku od towarów i usług (Dz.U. z 2011 r. Nr 177, poz.1054, z późn. zm.),<br>zwanej dalej "ustawa"                               |
| Składający:        | Podatnicy podatku od towarów i usług wykozystujący wyłącznie do działalności gospodarczej pojazdy samochodowe, dla których obowiązani są<br>prowadzić ewidencję przebiegu pojazdu. |
| Termin składania:  | W terminie 7 dni od dnia poniesienia pierwszego wydatku związanego z pojazdami samochodowymi. 2)                                                                                   |
| Miejsce składania: | Urząd skarbowy właściwy dla podatnika.                                                                                                    |
|                    |                                                                                                    |
| A. MIEJSCEI        | CEL SREADANIA INFORMACJI                                                                                                    |
| 5. Urząd skarbo    | wy, do którego adresowana jest informacja                                                                                                    |

Po wprowadzeniu pojazdu, wprowadzeniu jego stanu początkowego i daty rozpoczęcia prowadzenia ewidencji formularz VAT-26 będzie tworzony automatycznie i możliwe będzie jego wydrukowanie lub wysłanie e-deklaracji.

Wyboru pojazdów, jakie mają się znaleźć na zgłoszeniu dokonujemy klikając przycisk [**Aktualizacja**], po jej wykonaniu zostaną automatycznie umieszczone tam dane, które zostały określone w momencie wpisywania pojazdu do programu:

| Wybór pojazdów                                                            | ×               |
|---------------------------------------------------------------------------|-----------------|
| Zaznacz pojazdy, które mają być ujęte w infor<br>Corolla - TOYOTA COROLLA | rmacji VAT-26 - |
|                                                                           | Anuluj          |

Aby formularz wydrukować wystarczy wejść w [**Wydruk**] i wydrukować go na gotowym formularzu lub czystej kartce.

W przypadku chęci wysłania go za pomocą e-deklaracji należy wejść w Opcje - Edeklaracje i wysłać informację elektronicznie. Zwracamy uwagę, że dowodem na poprawnie wysłaną i odebraną przez urząd e-deklarację jest otrzymanie UPO -Urzędowego Poświadczenia Odbioru wraz z numerem referencyjnym.

| <u>A</u> ktualizacja | Archiwum | <u>O</u> pcje <del>▼</del> | <u>E</u> -Deklaracje         |  |
|----------------------|----------|----------------------------|------------------------------|--|
|                      |          |                            | <u>S</u> prawdź deklarację   |  |
|                      |          |                            | <u>Z</u> erowanie deklaracji |  |

Przed wysyłką informacji VAT-26 można ją sprawdzić za pomocą funkcji **Sprawdź deklarację** dostępnej w Pojazdy - Opcje.

Po poprawnie wprowadzonym i zgłoszonym pojeździe można zacząć prowadzić jego ewidencję przejazdów.

#### Ewidencja przejazdów

Aby wprowadzić pierwszy przejazd należy wcisnąć przycisk [**Dodaj**], który znajduje się na dole okna.

| 1             |                |             |         |         |                 |
|---------------|----------------|-------------|---------|---------|-----------------|
| <u>D</u> odaj | <u>E</u> dytuj | <u>W</u> y  | druk    | Sortuj  | <u>F</u> iltruj |
|               | ••             | <b>&gt;</b> | Lista p | ousta . |                 |

Po kliknięciu na ten przycisk wybieramy wpisany wcześniej pojazd, określamy datę przejazdu, jego cel, trasę oraz dystans :

| NOWY przejazd              | x                            |
|----------------------------|------------------------------|
| Pojazd +<br>Data przejazdu | Corolla  DW454878 05-03-2018 |
| <u>C</u> el przejazdu      | spotkanie z kontrahentem 🚽   |
| <u>T</u> rasa przejazdu    | Wrocław - Legnica - Wrocław  |
| D <u>y</u> stans           | 160                          |
| <u>O</u> soba kierująca +  | <b>_</b>                     |
| Nastę                      | pny ≥> <u>OK</u> nuluj       |

Wskazujemy także osobę kierującą pojazdem. Można wybrać taką osobę ze słownika rozwijając listę osób przyciskiem strzałki z prawej strony okna:

| NOWY przejazd           | ×                           |
|-------------------------|-----------------------------|
| <u>P</u> ojazd          | + Corolla   DW454878        |
| <u>D</u> ata przejazdu  | 05-03-2018                  |
| <u>C</u> el przejazdu   | spotkanie z kontrahentem 👻  |
| <u>T</u> rasa przejazdu | Wrocław - Legnica - Wrocław |
| Dystans                 | 160                         |
| <u>O</u> soba kierująca | + Kowalski 💌 Karol          |
| Kowa                    | alski Karol <u>A</u> nuluj  |

lub dopisać ją korzystając z przycisku "+":

| NOWY przejazd           | ×                                |
|-------------------------|----------------------------------|
| <u>P</u> ojazd +        | Corolla   DW454878               |
| <u>D</u> ata przejazdu  | 05-03-2018 1                     |
| <u>C</u> el przejazdu   | spotkanie z kontrahentem 💌       |
| <u>T</u> rasa przejazdu | Wrocław - Legnica - Wrocław      |
| Dystans                 | 160                              |
| Osoba kierująca 🚺 +     | Kowalski 🚽 Karol                 |
| Nastę                   | pny ≥> <u>O</u> K <u>A</u> nuluj |

W przypadku, gdy chcemy edytować dane osób kierujących pojazdem należy wejść w System - Słowniki i znaleźć słownik "Osoby kierujące pojazdem".

Wpisany cel przejazdu można dopisać do Słownika, albo sam cel wybierając [**Dopisz**], albo wraz ze wpisaną trasą wybierając [**Dopisz z trasą**].

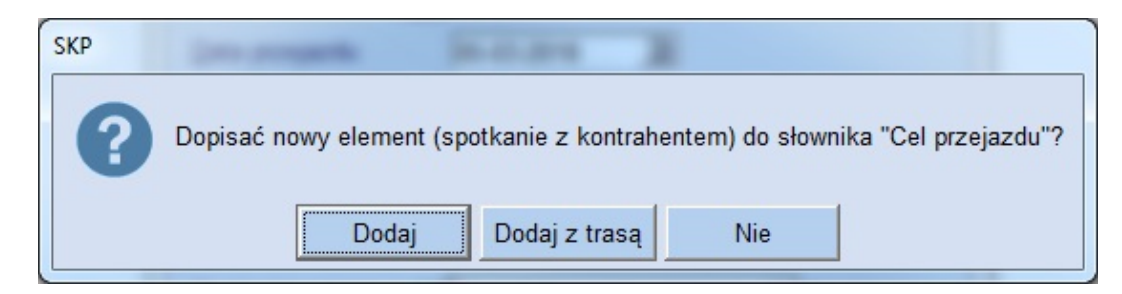

Jeżeli wybrany zostanie przycisk [**Dodaj**], wówczas w kolejnym kroku można jeszcze zapisać zmiany w Słowniku "Tras przejazdu".

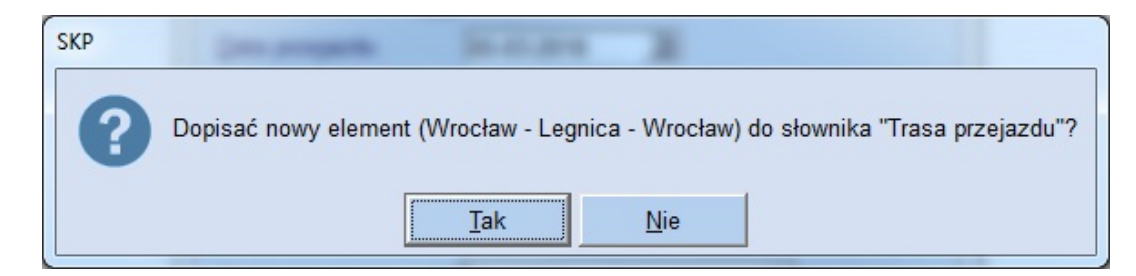

Wybierając [Tak], wpisana trasa zostanie zapisana w programie.

Na ekranie głównym pojawi się wpis zawierający wszystkie wprowadzone informacje.

| 1. Plan Kont 2.                     | Obroty Kont 3. I | Kontrahenci <u>4</u> . Obroty kontrah. <u>5</u> . V | Wyposażenie <u>6</u> . Środki trwałe <u>7</u> . F | Przejazdy <u>8</u> . I       | Delegacje krajowe <u>9</u> . Delegacje |  |  |
|-------------------------------------|------------------|-----------------------------------------------------|---------------------------------------------------|------------------------------|----------------------------------------|--|--|
| Kilometrówka Ewidencja do celów VAT |                  |                                                     |                                                   |                              |                                        |  |  |
| . ✔ Typ <sup>○</sup> Di<br>prze     | ta Pojazd        | ○ Cel przejazdu                                     | <sup>⊘</sup> Trasa przejazdu                      | <sup>O</sup> Dystans<br>[km] | Osoba kierująca                        |  |  |
| ▶ P 05                              | 03-18 Corolla    | spotkanie z kontrahentem                            | Wrocław - Legnica - Wrocław                       | 160                          | Karol Kowalski                         |  |  |
|                                     |                  |                                                     |                                                   |                              |                                        |  |  |

Na koniec każdego miesiąca należy wpisać stan końcowy licznika, który będzie ujęty w ewidencji przebiegu pojazdu (Opcje – Pojazdy – Opcje – Stan licznika) :
| Stan licznika dla TOYOTA COROLLA - Numer rejestracy | iny: DW454878                               |
|-----------------------------------------------------|---------------------------------------------|
| Początkowy stan licznika 78500 na dzień roz         | poczęcia prowadzenia ewidencji 01-03-2018 🗾 |
| Miesiąc                                             | Stan końcowy                                |
| Styczeń                                             |                                             |
| Luty                                                |                                             |
| Marzec                                              | 78709                                       |
| Kwiecień                                            |                                             |
| Maj                                                 |                                             |
| Czerwiec                                            |                                             |
| Lipiec                                              |                                             |
| Sierpień                                            |                                             |
| Wrzesień                                            |                                             |
| Październik                                         |                                             |
| Listopad                                            |                                             |
| Grudzień                                            |                                             |
| Wpisać jako zakończenie prowadzenia ewidencji       | z datą 🔁 🗾                                  |
| OK                                                  | Anuluj                                      |

#### Wydruk ewidencji przejazdów

Dopełnieniem prowadzenia ewidencji jest jej co miesięczny wydruk. Aby sporządzić wydruk miesięczny ewidencji przejazdów, należy najpierw założyć filtr na konkretny miesiąc, jak i pojazd:

| Filtr PRZEJAZDY    |         |         |    | x                    |
|--------------------|---------|---------|----|----------------------|
| Г Тур pojazdu      | zawiera | •       |    | Kryterium:           |
| I Pojazd           | =       | Corolla | •  | Pokaż na <u>t</u> le |
| Miesiąc            | =       | •       | 3  | Zała <u>d</u> uj     |
| Data przejazdu     | =       | ▼       | 15 | Zapisz               |
| Cel przejazdu      | zawiera | •       |    | <u>O</u> pcje        |
| 🗖 Trasa przejazdu  | zawiera | •       |    |                      |
| ☐ Dy <u>s</u> tans | >=      | •       | 0  |                      |
| Zaznaczone         | tak     | •       |    | <u>N</u> ie filtruj  |
| Skreślone          | tak     | •       |    | ОК                   |
|                    |         |         |    | Anuluj               |

Po wciśnięciu [**OK**], pojawi się lista przejazdów spełniające warunki założonego filtra.

Sporządzając wydruk można opatrzyć go własnym komentarzem, dodać datę wydruku.

| 🕎 Ustawienia wydruku                      | x  |
|-------------------------------------------|----|
| Marginesy                                 |    |
| Lewy 15 1 Górny 6                         |    |
| Własny komentarz                          |    |
| <b>_</b>                                  |    |
| Opcje                                     |    |
| I Drukuj warunek filtrujący               |    |
|                                           |    |
| ☑ Data wydruku 28-05-18 🔟                 |    |
|                                           |    |
| Podgląd <u>C</u> hmura <u>Wydruk</u> Anul | uj |

W przypadku pierwszego miesiąca stosowania ewidencji, gdy będzie wprowadzona data rozpoczęcia prowadzenia ewidencji, data ta wraz ze stanem początkowym licznika drukować się będzie nad specyfikacją przejazdów:

Ewidencja przejazdów do celów VAT

| Kryterium: Wszystkie      |  |
|---------------------------|--|
| Pojazd = Corolla DW454878 |  |
| Miesiąc = 3               |  |

| Data rozpoczęcia prowadzenia ewidencji 01-03-18 |                             |                   | ji 01-03-18 Poc. | zątkowystan licznika na dzień roz | ooczęcia                 | prowadzenia ewidencji       | 78500           |                 |        |
|-------------------------------------------------|-----------------------------|-------------------|------------------|-----------------------------------|--------------------------|-----------------------------|-----------------|-----------------|--------|
| Lp.                                             | Тур                         | Data<br>przejazdu | Nazwa<br>pojazdu | Numer<br>rejestr.                 | Cel przejazdu            | Trasa przejazdu             | Dystans<br>[km] | lmię i nazwisko | Podpis |
| 1                                               | Ρ                           | 05-03-18          | Corolla          | DW454878                          | spotkanie z kontrahentem | Wrocław - Legnica - Wrocław | 160             | Karol Kow alski |        |
|                                                 | RAZEM 160                   |                   |                  |                                   |                          |                             |                 |                 |        |
|                                                 | Końcowy stan licznika 78709 |                   |                  |                                   |                          |                             |                 |                 |        |

Poświadczam autentyczności wpisu osoby kierującej pojazdem .....

Poświadczam autentyczności wpisu osoby kierującej pojazdem ...

Na wydruku przy każdym wpisie pojawi się miejsce na podpis kierującego pojazdem, jak i poświadczenie autentyczności wpisu przez Podatnika. Pojawi się również początkowy oraz końcowy stan licznika.

W kolejnych miesiącach należy wpisywać stany końcowe dla poszczególnych miesięcy w Opcje - Pojazdy - Opcje - Stany licznika. Przy wydruku ewidencji będzie ukazywał się stan końcowy dla danego miesiąca.

Ewidencja przejazdów do celów VAT

| Lp.       | Тур                         | Data<br>przejazdu | Nazwa<br>pojazdu | Numer<br>rejestr. | Cel przejazdu            | Trasa przejazdu             | Dystans<br>[km] | lmię i nazwisko | Podpis |
|-----------|-----------------------------|-------------------|------------------|-------------------|--------------------------|-----------------------------|-----------------|-----------------|--------|
| 1         | Ρ                           | 18-04-18          | Corolla          | DW454878          | spotkanie z kontrahentem | Wrocław - Legnica - Wrocław | 160             | Karol Kow alski |        |
| RAZEM 160 |                             |                   |                  |                   |                          |                             |                 |                 |        |
|           | Końcowy stan licznika 78923 |                   |                  |                   |                          |                             |                 |                 |        |

Jeżeli pojazd przestanie być używany wyłącznie do celów służbowych, należy w punkcie Opcje- Pojazdy – Opcje – Stan licznika - wpisać końcowy stan licznika danego miesiąca oraz określić datę zakończenia prowadzenia ewidencji przejazdów na cele służbowe dla danego pojazdu:

| Stan licznika dla TOYOTA COROLLA - Numer rejestracyj | ny: DW454878   |                            | x  |
|------------------------------------------------------|----------------|----------------------------|----|
| Początkowy stan licznika 78500 na dzień roz          | poczęcia prow  | adzenia ewidencji 01-03-18 | 15 |
| Miesiąc                                              | Stan końcowy   |                            |    |
| Styczeń                                              |                |                            |    |
| Luty                                                 |                |                            |    |
| Marzec                                               | 78709          |                            |    |
| Kwiecień                                             | 78923          |                            |    |
| Maj                                                  | 8000           |                            |    |
| Czerwiec                                             | 8060           |                            |    |
| Lipiec                                               | 8123           |                            |    |
| Sierpień                                             | 8878           |                            |    |
| Wrzesień                                             | 9581           |                            |    |
| Październik                                          |                |                            |    |
| Listopad                                             |                |                            |    |
| Grudzień                                             |                |                            |    |
| Wpisać jako zakończenie prowadzenia ewidencji :      | z datą 28-09-1 | 18 19                      |    |
| ОК                                                   | Α              | Anuluj                     |    |

Po wprowadzeniu daty zakończenia prowadzenia ewidencji w stanach licznika na wydruku data ta zostanie umieszczona pod ewidencją przejazdów:

Ewidencja przejazdów do celów VAT

| Lp | . Ту | p l<br>prz | Data<br>zejazdu | Nazwa<br>pojazdu | Numer<br>rejestr. | Cel przejazdu            | Trasa przejazdu             | Dystans<br>[km] | lmię i nazwisko | Podpis |
|----|------|------------|-----------------|------------------|-------------------|--------------------------|-----------------------------|-----------------|-----------------|--------|
|    | 1 F  | 28         | 8-09-18         | Corolla          | DW454878          | spotkanie z kontrahentem | Legnica - Wrocław - Legnica | 130             | Karol Kow alski |        |
|    |      |            |                 |                  |                   |                          | RAZEM                       | 130             |                 |        |

Data zakończenia prowadzenia ewidencji 28-09-18

Końcowy stan licznika 9581

Poświadczam autentyczności wpisu osoby kierującej pojazdem ......

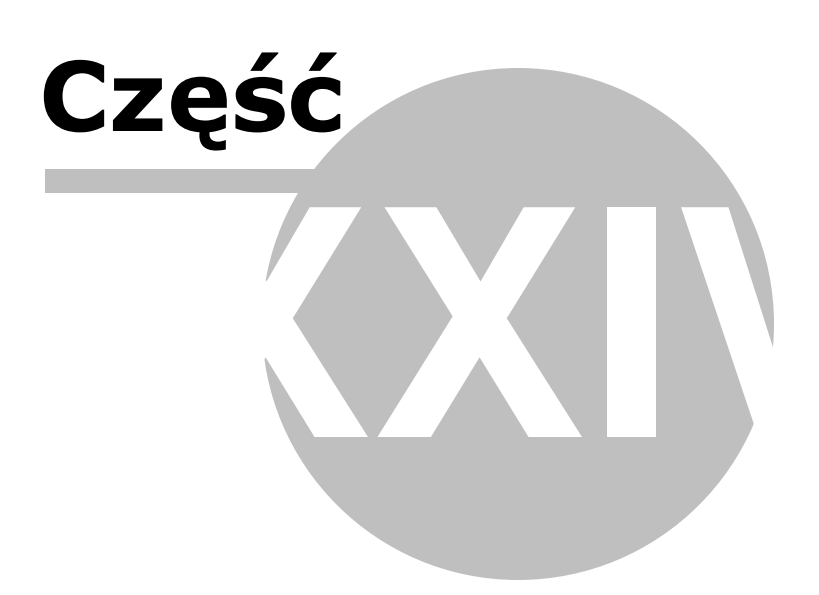

### 24 Sta pracy

Uwaga! Zwracamy uwagę, że przedstawione tu porady to jedynie instrukcja i należy ją dostosować do swoich potrzeb.

#### Nowy pracownik

Zatrudniając nowego pracownika wprowadzamy go do programu i zakładamy mu kartotekę w *Płace - Dane osobowe.* 

Podajemy jego dane identyfikacyjne, ewidencyjne, adres, czy dane kontaktowe.

Istotne jest, aby wpisać numer identyfikacyjny pracownika - NIP lub Pesel, gdyż po nim program rozpoznaje zatrudnione osoby i generuje wszystkie deklaracje (np. PIT-11 czy PIT-4R).

| Dane identyfikacyjne                     | Konto bankowe Uwzględniać w:                              |                    |  |  |  |  |  |
|------------------------------------------|-----------------------------------------------------------|--------------------|--|--|--|--|--|
|                                          |                                                           |                    |  |  |  |  |  |
| Typ P                                    | Numer konta 47105010251000002247325604                    |                    |  |  |  |  |  |
| Grupa Biuro 🗸                            | Nazwa banku Mc PIT4 ZUS                                   |                    |  |  |  |  |  |
| Stanowisko Sekretarka 🗸                  | Zatrudnienie<br>Wymiar czasu pracy 1 / 2 Czas pracy 2 • • |                    |  |  |  |  |  |
| Nazwisko KOWALSKA                        | Zatrudnjono 12-05-14 IB Zwolnjono IB 4                    |                    |  |  |  |  |  |
| Imiona URSZULA                           | Wykształcenie wyższe                                      |                    |  |  |  |  |  |
| Pesel / NIP 72111000024                  | Staż zatrudnienia: 7 - 0 - 9 Staż pracy 7 •               |                    |  |  |  |  |  |
| Dokument tożsamości dow. osob. 💌         | Staż urłopowy: 15 - 0 - 9 B Colar procy                   |                    |  |  |  |  |  |
| <u>Dane ewidencyjne</u>                  | Badania lekarskie 06-05-19 3                              |                    |  |  |  |  |  |
| Data i miejsce ur. 10-11-1972 🛐          | Szkolenia BHP                                             |                    |  |  |  |  |  |
| Obywatelstwo polskie Płeć 🔻              | Adres do korespondencji                                   |                    |  |  |  |  |  |
| Imię ojca, matki                         | Adres                                                     | j 🖬                |  |  |  |  |  |
| Nazwisko rodowe JANICKA                  | Kod, Poczta                                               | ÷                  |  |  |  |  |  |
| Adres zamieszkania                       | Ubezpieczenie, podatki 2000 000                           |                    |  |  |  |  |  |
| Kraj Polska                              |                                                           |                    |  |  |  |  |  |
| Województwo mazowieckie 🔻                | US Trzeci Urząd Skar. W-wa-Sródmieś.                      | $\square$          |  |  |  |  |  |
| Powiat Warszawa                          | Kod tytułu ubezp. 01-10-0-0                               | $\left  - \right $ |  |  |  |  |  |
| Gmina, kod gminy Warszawa                | Pracownik uzyskuje dochody w innej firmie                 | $\square$          |  |  |  |  |  |
| Kod, Poczta 02-026 WARSZAWA              |                                                           |                    |  |  |  |  |  |
| Miejscowość WARSZAWA                     |                                                           | -                  |  |  |  |  |  |
| Ulica, nr domu, nr lokalu RASZYŃSKA 3 16 | Nr identvfikacii Składki ZUS                              |                    |  |  |  |  |  |
| Dane kontaktowe                          | Rodzai nr ident                                           |                    |  |  |  |  |  |
| Telefon                                  |                                                           |                    |  |  |  |  |  |
| E-mail                                   | Certyfikat Rezydencji (dochód zwolniony lub stawka ind.)  |                    |  |  |  |  |  |
| Uwagi                                    |                                                           |                    |  |  |  |  |  |
| ≤< Poprzedni Następny ≥>                 | Pracownicze Plany Kapitałowe QK Anuluj                    |                    |  |  |  |  |  |

Dodając nowego pracownika do programu niezwykle istotnym punktem jest część "Zatrudnienie".

Określa się tam szczegóły dotyczące zatrudnienia, niezbędne do określenia stażu pracy, a tym samym stażu zatrudnienia i stażu urlopowego.

Staż pracy, czyli okres zatrudnienia w danej firmie jest niezwykle istotny z uwagi na np. długość okresu wypowiedzenia umowy o pracę zawartej na czas nieokreślony, wysokość odprawy w przypadku rozwiązania umowy z przyczyn niedotyczących pracownika (w przypadku, gdy pracodawca zatrudnia powyżej 20 osób).

#### Zatrudnienie

Na samym początku należy określić "**wymiar czasu pracy**". Standardowo podaje się 1/1, czyli cały etat. Można wpisywać 1/2 etatu czy 7/8 etatu w zależności od umowy.

Następnie w "*zatrudnienie*" wprowadza się datę, w której pracownik został zatrudniony i która wynika z umowy o pracę. Od tego dnia liczony jest staż zatrudnienia i staż urlopowy.

Kolejne pole "**wykształcenie**", służy także nie tylko celom ewidencyjnym działu kadr, ale wykorzystywane jest również przy **wyliczaniu** *stażu pracy* pracownika.

Aby prawidłowo wyliczyć staż pracy należy następnie wejść w [Staż pracy].

#### Staż zatrudnienia

Staż zatrudnienia określa, jak długo pracownik jest zatrudniony.

Do tego okresu wlicza się czas zatrudnienia w obecnej firmie oraz u poprzednich pracodawców.

**Staż pracy u innych pracodawców** należy obliczyć samodzielnie z dostarczonych przez pracownika zaświadczeń dotyczących poprzedniego zatrudnienia i wpisać łączne okresy wszystkich zatrudnień pomniejszony o wyłączone okresy.

Uwzględnia się tu także okresy zatrudnienia zaliczane do stażu pracy na mocy przepisów szczególnych.

W polu Staż pracy u innych pracodawców należy wprowadzić okres zatrudnienia w latach, miesiącach i dniach.

| 🞇 Staż pracy                                                                                       |                                                                                                    |
|----------------------------------------------------------------------------------------------------|----------------------------------------------------------------------------------------------------|
| I. Staż zatrudnier                                                                                 | nia (lata-mc-dn) 0 - 0 - 28                                                                                                    |
| A. Staż pracy u inny                                                                               | ych pracodawców                                                                                                    |
| Wpisz sumę wszystkich za<br>oraz innych okresów zalicz                                             | akończonych okresów zatrudnienia u innych pracodawców<br>zanych do stażu pracy na mocy przepisów szczególnych.                                                         |
| lata 🚺                                                                                             | 🚺 miesiące 0 🚺 dni 0 🚺                                                                                                    |
| B. Obecne zatrudnie<br>lata - mc - dn: 0 - 0 -                                                     | enie w firmie na dziś lub do daty zwolnienia –<br><b>28</b>                                                                                                    |
| II. Staż urlopowy                                                                                  | (lata-mc-dn) 8 - 0 - 28                                                                                                    |
| Od stażu urlopowego za                                                                             | ależy wymiar przysługującego urlopu wypoczynkowego                                                                                                    |
| <ul> <li>A. Staż pracy u inny<br/>Wpisz sumę wszystkich z<br/>oraz innych okresów zalic</li> </ul> | ych pracodawców<br>akończonych okresów zatrudnienia u innych pracodawców<br>zanych do stażu pracy na mocy przepisów szczególnych.                                      |
| Uwaga! Gdy pracownik uko<br>zatrudnienia w innej firmie,<br>W takiej sytuacji wpisz oki            | níczył szkołę w okresie, który pokrywa się z okresem<br>, należy wtedy wyłączyć okres nauki ze stażu pracy.<br>res zatrudnienia pomniejszony o okres pobieranej nauki! |
| lata 0                                                                                             | 🖌 miesiące 0 🚺 dni 0 🚺 Przepisz                                                                                                    |
| Jeżeli staż ten jest taki sa<br>wprowadzone powyżej wan                                            | m, jak staż w częsci A kliknij [Przepisz] a program wstawi<br>tości.                                                                                                   |
| B. Staż z wykształce                                                                               | enia                                                                                                    |
| lata: <b>8 (wyższe)</b>                                                                            |                                                                                                    |
| <ul> <li>C. Wyłączenia ze st</li> </ul>                                                            | ażu w obecnej firmie                                                                                                    |
| Wpisz sumę wszystkich ol<br>z okresami zatrudnienia w                                              | kresów nie zaliczanych do stażu pracy pokrywających się<br>obecnej firmie (np. okres nauki, urlopu bezpłatnego).                                                       |
| lata 0                                                                                             | 🖌 miesiące 0 🔨 dni 0 🔨                                                                                                    |
| D. Obecne zatrudnie                                                                                | enie w firmie na dziś lub do daty zwolnienia                                                                                                    |
| lata - mc - dn: <b>0 - 0 -</b>                                                                     | 28                                                                                                    |
| Uwaga! Okres obecnego<br>o okres wyłączeń ze staż                                                  | zatrudnienia w firmie jest automatycznie pomniejszany<br>żu.                                                                                                    |
|                                                                                                    | OK <u>A</u> nuluj                                                                                                    |

**Staż pracy obecnego zatrudnienia** w firmie jest przez program wyliczony automatycznie na podstawie określonej w zakładce Dane Osobowe - dacie zatrudnienia liczony do daty obecnej (systemowej) lub daty zwolnienia, gdy zostanie ona określona.

Podawany jest w latach, miesiącach i dniach

#### Staż urlopowy

Staż urlopowy wpływa na wymiar przysługującego urlopu wypoczynkowego.

Składa się on ze **stażu pracy u innych pracodawców**. Jest to ten sam okres, co w stażu zatrudnienia. Można więc albo wpisać go ręcznie, albo skorzystać z przycisku [**Pobierz**].

| Staż pracy                                                                                                    |
|----------------------------------------------------------------------------------------------------|
| I. Staż zatrudnienia (lata-mc-dn) 0 - 0 - 28                                                                                                    |
| A. Staż pracy u innych pracodawców                                                                                                    |
| Wpisz sumę wszystkich zakończonych okresów zatrudnienia u innych pracodawców<br>oraz innych okresów zaliczanych do stażu pracy na mocy przepisów szczególnych.                                                                                     |
| lata 🚺 🛃 miesiące 🛛 🛃 dni 🛛 🛃                                                                                                    |
| B. Obecne zatrudnienie w firmie na dziś lub do daty zwolnienia<br>lata - mc - dn: 0 - 0 - 28                                                                                                    |
| II. Staż urlopowy (lata-mc-dn) 8 - 0 - 28                                                                                                    |
| Od stażu urlopowego zależy wymiar przysługującego urlopu wypoczynkowego                                                                                                    |
| A. Staż pracy u innych pracodawców<br>Wpisz sumę wszystkich zakończonych okresów zatrudnienia u innych pracodawców<br>oraz innych okresów zaliczanych do stażu pracy na mocy przepisów szczególnych.                                               |
| Uwaga! Gdy pracownik ukończył szkołę w okresie, który pokrywa się z okresem<br>zatrudnienia w innej firmie, należy wtedy wyłączyć okres nauki ze stażu pracy.<br>W takiej sytuacji wpisz okres zatrudnienia pomniejszony o okres pobieranej nauki! |
| lata 0 🍾 miesiące 0 🍾 dni 0 🍾 Przepisz                                                                                                    |
| Jeżeli staż ten jest taki sam, jak staż w częsci A kliknij [Przepisz] a program wstawi<br>wprowadzone powyżej wartości.                                                                                                    |
| B. Staż z wykształcenia                                                                                                    |
| lata: <b>8 (wyższe)</b>                                                                                                    |
| C. Wyłączenia ze stażu w obecnej firmie                                                                                                    |
| Wpisz sumę wszystkich okresów nie zaliczanych do stażu pracy pokrywających się<br>z okresami zatrudnienia w obecnej firmie (np. okres nauki, urlopu bezpłatnego).                                                                                  |
| lata 0 🏒 miesiące 0 🏒 dni 0 🏒                                                                                                    |
| – D. Obecne zatrudnienie w firmie na dziś lub do daty zwolnienia –                                                                                                    |
| lata - mc - dn: <b>0 - 0 - 28</b><br>Uwaga! Okres obecnego zatrudnienia w firmie jest automatycznie pomniejszany<br>o okres wyłączeń ze stażu.                                                                                                    |
| <u>OK</u> nuluj                                                                                                    |

**Staż z wykształcenia** wyliczany jest automatycznie na podstawie wskazanego w Danych osobowych wykształcenia i zgodnie z przepisami Kodeksu Pracy, program doliczy odpowiednio:

- 3 lata przy wykształceniu zawodowym,
- 5 lat przy średnim technicznym (zawodowym),
- 6 lat gdy pracownik posiada ukończoną policealną szkołę,
- 8 lat przy zakończonej edukacji szkołą wyższą.

Od wykształcenia także zależy staż urlopowy, czyli wymiar urlopu wypoczynkowego:

- 20 dni urlopu gdy pracownik zatrudniony jest krócej niż 10 lat,
- 26 dni wolnego dla stażu dłuższego niż 10 letni.

W **wyłączeniach ze stażu** w obecnej firmie należy wpisać sumę wszystkich okresów nie zaliczanych do stażu pracy, pokrywających się z okresami zatrudnienia w obecnej firmie.

Pamiętać należy, że do stażu pracy nie zalicza się zatrudnienia na umowę zlecenia, o dzieło, a także okresów prowadzenia działalności gospodarczej.

Jak również, jeżeli w danym okresie zatrudnienia pracownik był zatrudniony na podstawie więcej niż jednego stosunku pracy - do stażu pracy wlicza się wyłącznie jeden z tych okresów. Wyłączeniu podlegają również okresy nauki, gdy pokrywają się z okresem zatrudnienia, jak i urlopu bezpłatnego. W zależności która opcja jest dla pracownika najbardziej korzystna i taką musimy zastosować. Należy więc zliczyć te okresy, które dotyczą zatrudnienia w naszej firmie w rozbiciu na lata, miesiące i dni i wprowadzić w pole: "Wyłączenia ze stażu w obecnej firmie".

| 🞇 Staż pracy                                                                                              |                                                                                                    |  |  |  |  |
|----------------------------------------------------------------------------------------------------|----------------------------------------------------------------------------------------------------|--|--|--|--|
| I. Staż zatrudnienia                                                                                      | a (lata-mc-dn) 0 - 0 - 28                                                                                                    |  |  |  |  |
| – A. Staż pracy u innyc                                                                                   | h pracodawców                                                                                                    |  |  |  |  |
| Wpisz sumę wszystkich zako<br>oraz innych okresów zaliczar                                                | ończonych okresów zatrudnienia u innych pracodawców<br>nych do stażu pracy na mocy przepisów szczególnych.                                                                                                    |  |  |  |  |
| lata 🚺 🏒                                                                                                  | miesiące 0 🍾 dni 0 🍾                                                                                                    |  |  |  |  |
| - B. Obecne zatrudnien<br>lata - mc - dn: 0 - 0 - 2                                                       | ie w firmie na dziś lub do daty zwolnienia —<br>8                                                                                                    |  |  |  |  |
| - II. Staż urlopowy (la                                                                                   | ata-mc-dn) 8 - 0 - 28                                                                                                    |  |  |  |  |
| Od stażu urlopowego zależ                                                                                 | ży wymiar przysługującego urlopu wypoczynkowego                                                                                                    |  |  |  |  |
| <ul> <li>A. Staż pracy u innyc<br/>Wpisz sumę wszystkich zako<br/>oraz innych okresów zaliczal</li> </ul> | <ul> <li>A. Staż pracy u innych pracodawców</li> <li>Wpisz sumę wszystkich zakończonych okresów zatrudnienia u innych pracodawców<br/>oraz innych okresów zaliczanych do stażu pracy na mocy przepisów szczególnych.</li> </ul>                    |  |  |  |  |
| Uwaga! Gdy pracownik ukońc<br>zatrudnienia w innej firmie, na<br>W takiej sytuacji wpisz okres            | Uwaga! Gdy pracownik ukończył szkołę w okresie, który pokrywa się z okresem<br>zatrudnienia w innej firmie, należy wtedy wyłączyć okres nauki ze stażu pracy.<br>W takiej sytuacji wpisz okres zatrudnienia pomniejszony o okres pobieranej nauki! |  |  |  |  |
| lata 0 🛃                                                                                                  | miesiące 0 🚺 dni 0 🚺 Przepisz                                                                                                    |  |  |  |  |
| Jeżeli staż ten jest taki sam,<br>wprowadzone powyżej wartoś                                              | jak staż w częsci A kliknij [Przepisz] a program wstawi<br>ci.                                                                                                    |  |  |  |  |
| B. Staż z wykształceni                                                                                    | ia                                                                                                    |  |  |  |  |
| lata: 8 (wyższe)                                                                                          |                                                                                                    |  |  |  |  |
| C. Wyłączenia ze staż                                                                                     | u w obecnej firmie                                                                                                    |  |  |  |  |
| Wpisz sumę wszystkich okre<br>z okresami zatrudnienia w ob                                                | sów nie zaliczanych do stażu pracy pokrywających się<br>pecnej firmie (np. okres nauki, urlopu bezpłatnego).                                                                                                    |  |  |  |  |
| lata 0 🛃                                                                                                  | miesiące 0 🏹 dni 0 🏒                                                                                                    |  |  |  |  |
| – D. Obecne zatrudnien                                                                                    | ie w firmie na dziś lub do daty zwolnienia —                                                                                                    |  |  |  |  |
| lata - mc - dn: <b>0 - 0 - 2</b><br>Uwaga! Okres obecnego za<br>o okres wyłączeń ze stażu.                | 8<br>atrudnienia w firmie jest automatycznie pomniejszany                                                                                                    |  |  |  |  |
|                                                                                                    | <u>O</u> K <u>A</u> nuluj                                                                                                    |  |  |  |  |

#### Wyliczenia stażu pracy

Z uwagi na to, iż Kodeks Pracy nie precyzuje dokładnej metodologii wyliczania stażu zatrudnienia, stosowane są w programie różne metody liczenia w zależności od tego, czy użytkownik wpisze staż zatrudnienia u innego pracodawcy, czy też nie.

Staż pracy w obecnej firmie ustalony jest przy uwzględnieniu potocznego sposobu liczenia terminów. Jeżeli pracownik rozpoczął pracę 1 stycznia, okres jednego miesiąca zatrudnienia upływa 31 stycznia, dwóch miesięcy 28 lub 29 lutego i tak dalej. Natomiast w przypadku obliczania stażu pracy dla dwóch okresów pracy (zatrudnienie w innej firmie i obecnej), stosowana jest zasada wynikająca z kodeksu cywilnego, zgodnie z którą, jeżeli termin oznaczony jest w miesiącach lub latach, a ciągłość terminu nie jest wymagana, miesiąc liczy się za dni 30, a rok to 12 m-cy (365 dni).

#### Nagrody jubileuszowe

Obecne i poprzednie zatrudnienie, ale już bez doliczeń okresów przysługujących pracownikowi z tytułu posiadanego wykształcenia, wpływa na prawo do uzyskania nagród jubileuszowych, ich wysokości, o ile takowe są wypłacane firmie.

A okres obecnego zatrudnienia w naszej firmie decydować będzie o prawie do odpowiedniej wielkości ilości dni wypowiedzenia w przypadku umowy na czas nieokreślony i wynosi odpowiednio:

- 2 tygodnie przy przepracowaniu okresu krótszego niż 6 miesięcy,
- 1 miesiąc przy przepracowaniu okresu co najmniej 6 miesięcy,
- 3 miesiące przy przepracowaniu co najmniej 3 lat.

Jak i wielkości przysługującej pracownikom odprawy na mocy ustawy o szczególnych zasadach rozwiązywania z pracownikami stosunków pracy z przyczyn niedotyczących pracowników.

Wysokość odprawy pieniężnej wynosi więc:

- jednomiesięczne wynagrodzenie jeżeli pracownik był zatrudniony u danego pracodawcy krócej niż 2 lata,
- dwumiesięczne wynagrodzenie jeżeli pracownik był zatrudniony u danego pracodawcy od 2 do 8 lat,
- trzymiesięczne wynagrodzenie jeżeli pracownik był zatrudniony u danego pracodawcy ponad 8 lat.

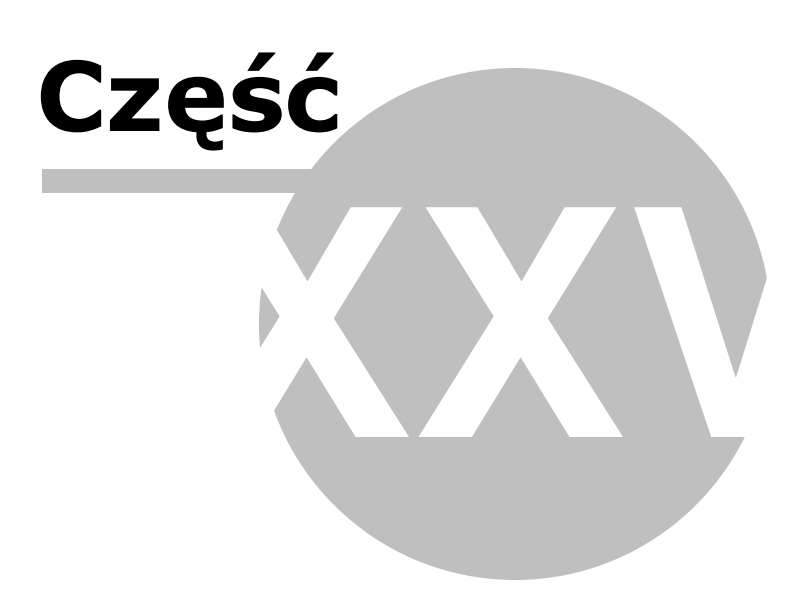

### 25 Struktura naby

Uwaga! Zwracamy uwagę, że przedstawione tu porady to jedynie instrukcja i należy ją dostosować do swoich potrzeb (wybierając odpowiedni typ VAT czy Konto).

Struktura nabyć przeznaczona jest dla prowadzących sprzedaż detaliczną, którzy obliczają podatek należny ze sprzedaży według struktury zakupów.

Obecnie przy coraz szerszym stosowaniu kas fiskalnych, stosowanie tego rodzaju określania podatku należnego jest ograniczane.

Wyświetlony w Księgi - Rejestry VAT - Struktura nabyć formularz określa udział procentowy zakupów towarów handlowych w poszczególnych stawkach podatkowych. Stosownie do tego dokonuje podziału kwoty sprzedaży brutto, a następnie w każdej stawce określa kwotę netto i podatku.

| 🕌 Struktury nab            | yć           |             |        |                |               |              |        |                 |              | -   |
|----------------------------|--------------|-------------|--------|----------------|---------------|--------------|--------|-----------------|--------------|-----|
|                            | IV           | VI VII VIII | IX X X | XII <u>D</u> e | ostawy brutto |              |        |                 |              |     |
| NABYCIA<br><u>F</u> aktury | 23 %         | 08 %        | 05 %   | 22 %           | 07 %          | 0 %          | zw     |                 |              |     |
| Brutto                     | 0,00         | 0,00        | 0,00   | 0,00           | 0,00          | 0,00         | 0,00   |                 |              |     |
| Netto                      | 0,00         | 0,00        | 0,00   | 0,00           | 0,00          | Pazam brutto | 0.00   |                 |              |     |
| Vat                        | 0,00         | 0,00        | 0,00   | 0,00           | 0,00          |              | 0,00   |                 |              |     |
| <u>R</u> achunki           |              |             |        |                |               |              |        |                 |              |     |
| Brutto                     | 0,00         | 0,00        | 0,00   | 0,00           | 0,00          | 0,00         | 0,00   |                 |              |     |
| Netto                      | 0,00         | 0,00        | 0,00   | 0,00           | 0,00          | Razem brutto | 0.00   |                 |              |     |
| Vat                        | 0,00         | 0,00        | 0,00   | 0,00           | 0,00          |              |        |                 |              |     |
| Razem                      | 0.00         | 0.00        | 0.00   | 0.00           | 0.00          | 0.00         | 0.00   |                 |              |     |
| Netto                      | 0,00         | 0,00        | 0,00   | 0,00           | 0,00          |              |        |                 |              |     |
| Vat                        | 0,00         | 0,00        | 0,00   | 0,00           | 0,00          | Razem brutto | 0,00   |                 |              |     |
| -                          |              |             |        |                |               |              |        |                 |              |     |
| Udział [%]                 | 0,0000       | 0,0000      | 0,0000 | 0,0000         | 0,0000        | 0,0000       | 0,0000 |                 |              |     |
| DOSTAWY                    |              |             |        |                |               | (            |        |                 |              |     |
| Brutto                     | 0,00         | 0,00        | 0,00   | 0,00           | 0,00          | 0,00         | 0,00   |                 |              |     |
| Netto                      | 0,00         | 0,00        | 0,00   | 0,00           | 0,00          |              |        |                 | RAZEM Brutto | 0,0 |
| Vat                        | 0,00         | 0,00        | 0,00   | 0,00           | 0,00          |              |        |                 | Netto        | 0,0 |
| Wydruk                     | Aktualizacja | Miesiac 5 * | 1      |                |               |              |        | <u>Z</u> amknij | Vat          | 0,0 |

Tabela może być wypełniana ręcznie lub automatycznie odpowiednio do informacji, jakie podaliśmy w Planie Kont.

W przypadku automatycznego wypełniania pobierana jest wartość sprzedaży brutto i zakupy w części Faktury po kliknięciu klawisza [**Aktualizacja**].

Część Rachunki można dopisać uzupełniająco, jeżeli zakupów takich nie rejestrowaliśmy w systemie.

Sposoby wypełniania tabeli

Są trzy sposoby uwzględniania zakupów według struktury zakupów:

#### Automatycznie, z kontem zakupów i sprzedaży

Tabela Struktury zakupów aktualizowana jest po wciśnięciu przycisku [Aktualizacja].

W tej metodzie musimy mieć założone odpowiednie konta:

Zakupów - z zaznaczeniem "Ujmować w strukturze sprzedaży jako zakupy" (z zaznaczeniem "Ujmować w JPK\_V7).

| 🐝 колто                                                        |                                                                    |
|----------------------------------------------------------------|--------------------------------------------------------------------|
| Oznaczenie <u>K</u> onta                                       | 100                                                                |
| <u>N</u> azwa Konta                                            | Zakup toowarów i mater.                                            |
| <u>S</u> tosuj dwie kolumny Księgi                             |                                                                    |
| Kolu <u>m</u> na Księgi                                        | 10 - Zakup towarów i materiałów 💌                                  |
| Kolumna Księgi - d <u>r</u> uga                                | <bez do="" księgi="" wpisu=""></bez>                               |
| W 16 kol. Księgi uwzględnij Koszty B                           | +R 🗖                                                               |
| <u>U</u> względniaj tylko kwotę netto                          |                                                                    |
| Domyślny <u>o</u> pis<br>zdarzenia gospodarczego               | zakup towarów                                                      |
| Domyślny typ <u>V</u> AT                                       | 4 - Nabycia pozostałe związane wyłącznie 💌                         |
| Dane do JPK_V                                                  | 4 - Nabycia pozostałe związane wyłącznie z<br>dostawą opodatkowaną |
| Powiązania z innymi ewidencjami                                | <br><br><br><br><br><br><br>                                       |
| Proporcja ujęcia w KUP [%]                                     | 100,00 🔲                                                           |
| Symbol na <u>f</u> akturze                                     |                                                                    |
| Ujmować w<br>JPK V7                                            | a / nabycie na terytorium kraju> 💌                                 |
| Ujmować w strukturze sprzedaży<br>dla sprzedaży bezrachunkowej | 🗖 jako <u>S</u> PRZEDAŻ 🔽 jako <u>Z</u> AKUPY                      |
| C <u>1</u> . Przychód C <u>2</u> . K                           | oszt O <u>3</u> . Poza bilansem                                    |
| ≤< Poprzedni Następny ≥>                                       | <u>O</u> K <u>A</u> nuluj                                          |

 Sprzedaży - z zaznaczeniem "Ujmować w strukturze sprzedaży jako sprzedaż" (bez zaznaczenia "Ujmować w JPK\_V7").

| 😵 NOWE Konto                                                                            | X                                         |
|-----------------------------------------------------------------------------------------|-------------------------------------------|
| Oznaczenie <u>K</u> onta                                                                | 700                                       |
| <u>N</u> azwa Konta                                                                     | sprzedaż towarów                          |
| <u>S</u> tosuj dwie kolumny Księgi                                                      |                                           |
| Kolu <u>m</u> na Księgi                                                                 | 7 - Sprzedaż towarów i usług 💌            |
| Kolumna Księgi - d <u>r</u> uga                                                         | <bez do="" księgi="" wpisu=""></bez>      |
| W 16 kol. Księgi uwzględnij Koszty E                                                    | 3+R 🗖                                     |
| <u>U</u> względniaj tylko kwotę netto                                                   |                                           |
| Domyślny <u>o</u> pis<br>zdarzenia gospodarczego                                        | sprzedaż towarów                          |
| Domyślny typ <u>V</u> AT                                                                | 0 - Dostawa 💌                             |
| Dane do JPK_V                                                                           | 0 - Dostawa                               |
| <u>P</u> owiązania z innymi ewidencjami                                                 | <br><br><br><br>                          |
| Proporcja ujęcia w KUP [%]                                                              | 100,00 🔲                                  |
| Symbol na <u>f</u> akturze                                                              |                                           |
| Ujmować w 🗖 jako <dostav< th=""><th>wa / nabycie na terytorium kraju&gt;</th></dostav<> | wa / nabycie na terytorium kraju>         |
| Ujmować w strukturze sprzedaży<br>dla sprzedaży bezrachunkowej                          | ✓ jako <u>SPRZEDAŻ</u> jako <u>ZAKUPY</u> |
| • <u>1</u> . Przychód • <u>2</u> . P                                                    | Koszt © <u>3</u> . Poza bilansem          |
| Następny ≥>                                                                             | OK <u>A</u> nuluj                         |
|                                                                                         |                                           |

Jeżeli chcemy uniknąć podwójnych wartości sprzedaży:

- Konto sprzedaży powiązane ze strukturą zakupów nie powinno mieć powiązania z ewidencją VAT i JPK\_V7, lub
- Przy aktualizacji Struktury powinno być zaznaczone "Pomijać sprzedaż w ewidencji VAT", a w deklaracji odznaczone "Uwzględniać rozliczenie sprzedaży wg struktury zakupów".

Sprzedaż rejestrujemy w systemie po wyliczeniu struktury zakupów dowodem wewnętrznym.

### Automatycznie, tylko z kontem zakupów

Zakładamy, w tej metodzie, tylko odpowiednie Konto zakupów, które musi posiadać:

- Zaznaczenie "Ujmować w Strukturze sprzedaży jako zakupy"
- Zaznaczenie "Ujmować w JPK\_V7"

| Konto                                                                                   | E States States State |
|-----------------------------------------------------------------------------------------|----------------------------------------------------------------------------------------------------|
| Oznaczenie <u>K</u> onta                                                                | 100                                                                                                    |
| <u>N</u> azwa Konta                                                                     | Zakup toowarów i mater.                                                                                                    |
| <u>S</u> tosuj dwie kolumny Księgi                                                      |                                                                                                    |
| Kolu <u>m</u> na Księgi                                                                 | 10 - Zakup towarów i materiałów                                                                                                    |
| Kolumna Księgi - d <u>r</u> uga                                                         | <bez do="" księgi="" wpisu=""></bez>                                                                                                    |
| W 16 kol. Księgi uwzględnij Koszty E                                                    | 8+R 🗖                                                                                                    |
| <u>U</u> względniaj tylko kwotę netto                                                   |                                                                                                    |
| Domyślny <u>o</u> pis<br>zdarzenia gospodarczego                                        | zakup towarów                                                                                                    |
| Domyślny typ <u>V</u> AT                                                                | 4 - Nabycia pozostałe związane wyłącznie                                                                                                    |
| Dane do JPK_V                                                                           | 4 - Nabycia pozostałe związane wyłącznie z<br>dostawą opodatkowaną                                                                                                    |
| <u>P</u> owiązania z innymi ewidencjami                                                 | <br><br><br><br><br><br><br>                                                                                                    |
| Proporcja ujęcia w KUP [%]                                                              | 100,00 🔲                                                                                                    |
| Symbol na <u>f</u> akturze                                                              |                                                                                                    |
| Ujmować w 🔽 jako <dostav< th=""><th>va / nabycie na terytorium kraiu&gt;</th></dostav<> | va / nabycie na terytorium kraiu>                                                                                                    |
| <u>J</u> PK_V7<br>Ujmować w strukturze sprzedaży<br>dla sprzedaży bezrachunkowej        | □ jako <u>S</u> PRZEDAŻ                                                                                                    |
| C <u>1</u> . Przychód C <u>2</u> . K                                                    | Coszt C <u>3</u> . Poza bilansem                                                                                                    |
| ≤< Poprzedni Następny ≥>                                                                | <u>OK</u> nuluj                                                                                                    |

W trakcie aktualizacji pobierane są dane o zakupach i wypełniana jest tabela, kwotę sprzedaży wpisujemy samodzielnie.

Automatycznie jest wyliczona proporcja na podstawie wypełnionej tabeli.

#### Ręcznie.

Samodzielne wpisuje się tu odpowiednie kwoty w miejscach przeznaczonych na zakupy, następnie wpisuje się kwotę sprzedaży brutto.

Proporcja zostaje wyliczona automatycznie.

Kwoty z tabeli Struktura zostaną przeniesione do części deklaracyjnej pliku JPK\_V7, jeżeli przy aktualizacji formularza technicznego JPK\_V7 zostanie zaznaczone "uwzględnij rozliczenie dostaw wg struktury nabyć".

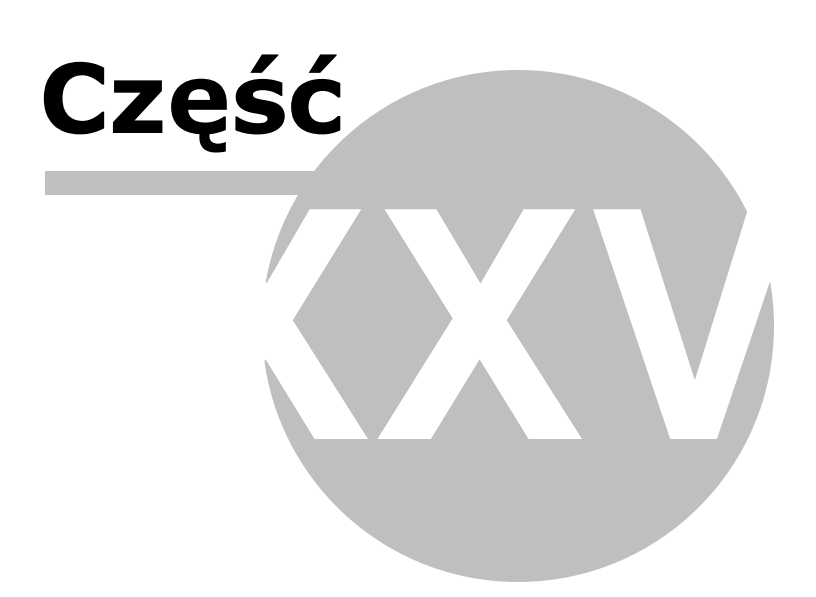

### 26 wiadczenia urlopowe

Uwaga! Zwracamy uwagę, że przedstawione tu porady to jedynie instrukcja i należy ją dostosować do swoich potrzeb.

#### Wynagrodzenie urlopowe

Zgodnie z art. 152 KP pracownikowi przysługuje prawo do corocznego urlopu wypoczynkowego, za który przysługuje mu wynagrodzenie, jakie by otrzymał, gdyby w tym czasie pracował (art. 172 KP).

Aby w programie SKP wyliczyć przysługujące za ten okres wynagrodzenie można skorzystać z "Kalkulatora urlopowego" znajdującego się w oknie edycji płac w zakładce Płace i ZUS.

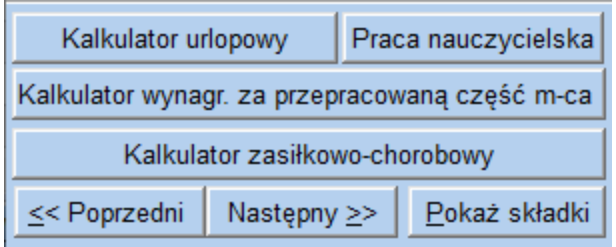

Po jego wybraniu wyskakuje okno "Kalkulator urlopowy". Na początku określamy rodzaj świadczenia – zaznaczając: *Wynagrodzenie urlopowe* 

Monika Nowacka Rodzaj: ⓒ Wynagrodzenie urlopowe ⓒ Ekwiwalent

Określamy Datę urłopu od i do oraz wartość godzinową tego urłopu.

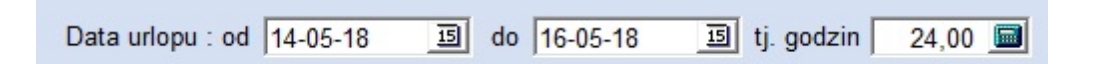

Zasady wyliczeń reguluje rozporządzenie Ministra Pracy i Polityki Socjalnej z 8 stycznia 1997 r. w sprawie szczegółowych zasad udzielania urlopu wypoczynkowego, ustalania i wypłacania wynagrodzenia za czas urlopu oraz ekwiwalentu pieniężnego za urlop.

Rozpoczynamy od wyznaczenia postawy jego wymiaru.

W/w rozporządzenie zawiera katalog składników wynagrodzenia, które pomija się przy obliczaniu świadczenia urlopowego. A są to:

1. jednorazowe lub nieperiodyczne wypłaty za spełnienie określonego zadania bądź za określone osiągnięcie,

2. wynagrodzenie za czas gotowości do pracy oraz za czas niezawinionego przez pracownika przestoju,

3. nagrody jubileuszowe,

 wynagrodzenie za czas urlopu wypoczynkowego, a także za czas innej usprawiedliwionej nieobecności w pracy,

5. ekwiwalent pieniężny za urlop wypoczynkowy,

6. dodatkowe wynagrodzenie radcy prawnego z tytułu zastępstwa sądowego,

7. wynagrodzenie za czas niezdolności do pracy wskutek choroby lub odosobnienia w związku z chorobą zakaźną,

8. nagrody z zakładowego funduszu nagród, dodatkowe wynagrodzenie roczne,

należności przysługujące z tytułu udziału w zysku lub w nadwyżce bilansowej,

9. odprawy emerytalne lub rentowe albo inne odprawy pieniężne,

10. wynagrodzenie i odszkodowanie przysługujące w razie rozwiązania stosunku pracy

Tych składników nie bierzemy pod uwagę, natomiast powinny znaleźć się tu zarówno składniki wynagrodzenia określone w stawce miesięcznej w stałej wysokości, jak i składniki zmienne, uzależnione od ilości wykonanej pracy lub liczby przepracowanych w danym miesiącu godzin, np. prowizyjne, godzinowe, akordowe.

Do stałych składników zaliczymy więc zarówno miesięczne wynagrodzenie zasadnicze, jak i:

- dodatek funkcyjny,
- dodatek stażowy,
- dodatek za szkodliwe warunki,
- a także stała miesięczną premię regulaminową.

W pozycji "*Wynagrodzenie stałe w miesiącu V*" wpisujemy więc wynagrodzenie brutto w kwocie należnej pracownikowi w miesiącu wykorzystania urlopu.

| Składniki:                                            |           |
|-------------------------------------------------------|-----------|
| 1. Wynagrodzenie stałe w miesiącu V                   |           |
| A. Suma stałych miesięcznych składników wynagrodzenia | 2500,00 🔳 |

Nie uwzględniamy tu składników wypłaconych jednorazowo lub takich, które należały się za czas niewykonywania pracy, np. wynagrodzenia za czas postoju, choroby, czy zasiłku chorobowego.

I określamy łączną liczbę godzin pracy w miesiącu urlopu, ile pracownik przepracowałby gdyby nie korzystał z urlopu.

B. Ilość godzin roboczych w miesiącu | 160,00 🔳

Drugą grupę składników wynagrodzenia, które wymienia rozporządzenie, to składniki zmienne, przysługujące za okresy nie dłuższe niż miesiąc. Zaliczymy do nich wynagrodzenia określone w stawce godzinowej, akordowej, prowizyjnej, premie jako wartość procentową od tego wynagrodzenia, wynagrodzenie za godziny nadliczbowe, czy też np. premie za oszczędność paliwa.

Składniki te uwzględnia się w łącznej wysokości wypłaconej pracownikowi w okresie 3 miesięcy kalendarzowych poprzedzających miesiąc rozpoczęcia urlopu.

Jeżeli ich wysokość ulega znacznym wahaniom, mogą być one wzięte do podstawy w łącznej wysokości wypłaconej pracownikowi w okresie 12 miesięcy kalendarzowych poprzedzających miesiąc rozpoczęcia urłopu.

W takim wypadku zaznaczamy, iż składniki te wyliczane będą z 12 miesięcy.

Składniki zmienne za okresy miesięczne, wyliczaj z:

O 3 miesięcy

12 miesięcy (gdy występują znaczne wahania ich wysokości)

W naszym przykładzie pozostaniemy jednak, przy standardowo używanych 3 miesiącach do obliczeń.

Składniki zmienne za okresy miesięczne, wyliczaj z:

- G 3 miesięcy
- 12 miesięcy (gdy występują znaczne wahania ich wysokości)

W kolejnym kroku należy więc wpisać łączną sumę z 3 miesięcy poprzedzających urlop, wynagrodzeń inne niż stałe, przysługujące za okresy nie dłuższe niż jeden miesiąc.

Nasz pracownik oprócz stałego wynagrodzenia w wysokości 2.500 zł otrzymuje również premie regulaminowe, które wynoszą od 5 do 15% wynagrodzenia zasadniczego. W okresie od marca do maja 2018 r. wyniosły one odpowiednio: 250 zł, 125 zł, 375 zł.

2. Wynagrodzenie miesięczne zmienne
 A. Suma zmiennych miesięcznych składników wynagrodzenia za ostatnie 3 miesięce
 750.00 Image: 750.00 Image: 75

W maju pracownik chorował 2 dni, a więc opuścił 16 godzin pracy. W marcu natomiast przepracował 10 godzin nadliczbowych, za które otrzymał 50% dodatek w wysokości 78,20 zł oraz normalne wynagrodzenie za te godziny w kwocie 164,10 zł. Do kwoty 750 zł dodajemy więc za pomocą kalkulatora kwotę 78,20 zł oraz 164,10 zł.

| 2. Wynagrodzenie miesięczne zmienne                                            |     |     |            |   |
|--------------------------------------------------------------------------------|-----|-----|------------|---|
| A. Suma zmiennych miesięcznych składników wynagrodzenia za ostatnie 3 miesięce | 164 | ,10 |            |   |
| B. Ilość godzin faktycznie przepracowanych w okresie ostatnich 3 miesięcy      | 5 7 | 8   | 9          | 1 |
| PODSUMOWANIE:                                                                  | 4   | 5   | 6          | * |
| 1. Stawka dzienna wynagrodzenie urlopowego                                     | 1   | 2   | 3          |   |
| 15,63                                                                          | 0   |     | <u>±</u> + | - |
| 2. Wynagrodzenie urlopowe                                                      | _   | <-  | -          |   |

Razem więc daje to podstawę w kwocie 992,30 zł zmiennych składników.

| 2. Wynagrodzenie miesięczne zmienne                                            |          |
|--------------------------------------------------------------------------------|----------|
| A. Suma zmiennych miesięcznych składników wynagrodzenia za ostatnie 3 miesięce | 992,30 🔲 |

W kolejnym kroku należy określić ilość godzin, które pracownik przepracował faktycznie w danym okresie. Bierze się tu pod uwagę wszystkie faktycznie przepracowane godziny, a więc również godziny nadliczbowe, dyżuru, godziny przepracowane w niedziele, święta i w inne dni wolne wynikające z przeciętnie 5-dniowego tygodnia pracy. Odejmuje się natomiast godziny nieprzepracowane, choćby nawet przysługiwało za nie wynagrodzenie, np. chorobę.

W powyższym okresie pracownik zatrudniony na pełen etat przepracował łącznie 498 godzin:

- w marcu (wymiar 168 godzin),
- w kwietniu 160 godzin (wymiar czasu pracy w kwietniu wyniósł 176 godzin 16 godziny choroby),
- w maju 170 godzin (wymiar czasu pracy w maju wyniósł 160 godzin + 10 nadgodzin).

W oknie **"Ilość godzin faktycznie przepracowanych**" wpisujemy wiec wartość 498 godzin.

B. Ilość godzin faktycznie przepracowanych w okresie ostatnich 3 miesięcy 498,00 🗐

Program wyliczył stawkę dzienną wynagrodzenia urłopowego.

Ze składników stałych: 2500 zł : 160 = 15,63, natomiast ze składników zmiennych 992,30 zł: 498 godzin = 1,99 zł, co daję łącznie 17,62.

1. Stawka dzienna wynagrodzenie urlopowego

17,62

Zatem wynagrodzenie urlopowe w tym przypadku za 24 godziny urlopu wyniesie 422,88 zł (17,62\*24)

| 2. Wynagrodzenie urlopowe |  |
|---------------------------|--|
| 422,88                    |  |

Za pomocą przycisku "Wstaw do świadczeń"

| Wstaw do świadczeń <u>A</u> nuluj |
|-----------------------------------|
|-----------------------------------|

wyliczone wynagrodzenie zostanie umieszczone na liście Składników wynagrodzenia.

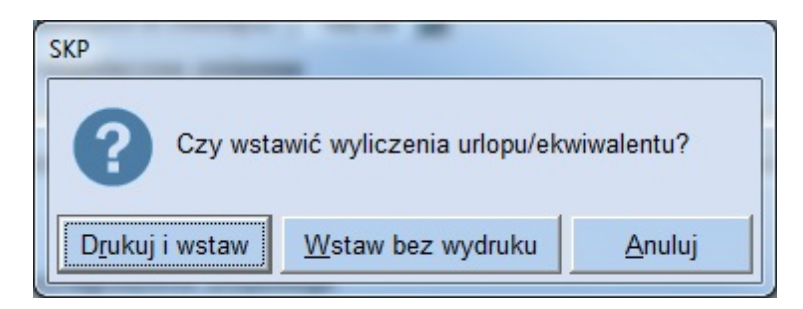

Uwaga! Kalkulator nie zapamiętuje wyliczonych wartości, dlatego by w przyszłości wiedzieć, z jakich kwot były wyliczane świadczenie, należy dokonać wydruku.

W kolejnym kroku pojawi się okno Składników wynagrodzenia, z listy należy wybrać standardowo używany składnik wynagrodzenia.

| Kod   | opis wg wykazu ZUS  | opis własny         | kwota | E | С     | Ζ     | D | В                |   |
|-------|---------------------|---------------------|-------|---|-------|-------|---|------------------|---|
| 22    | premia kwartalna    | premia kwartalna    |       |   |       |       |   | K - kwartalne    |   |
| 31    | za okresy roczne    | za okresy roczne    |       |   |       |       |   | R - roczne       |   |
| 32    | wypłacane jednoraz. | wypłacane jednoraz. |       |   |       |       |   | ND - nie dotyczy |   |
| 50    | inne składniki      | inne składniki      |       |   |       |       |   | MS - mies. stałe |   |
| 88    | własne składniki    | własne składniki    |       |   |       |       |   | MS - mies. stałe |   |
| 99    | Inne źródła         | Inne źródła         |       |   | $\ge$ | $\ge$ | × | MS - mies. stałe |   |
| 11    | wynagr. zasadnicze  | wynagr. urlopowe    |       |   |       |       |   | ND - nie dotyczy |   |
|       |                     |                     |       |   |       |       |   |                  | Þ |
| nagro | dzenie zasadnicze   |                     |       |   |       |       |   |                  |   |
|       |                     |                     |       |   |       |       |   |                  | ~ |

Następnie zaakceptować, wybierając [OK].

Wyliczone wynagrodzenie urłopowe zostanie wstawione do pozycji "Składniki wynagrodzenia"

| <u>1</u> . Sk | ładniki wynagrodzeni | a (422,88) |          |        |   |   |   |   | - [ |
|---------------|----------------------|------------|----------|--------|---|---|---|---|-----|
| kod           | opis                 | od         | do       | kwota  | Е | С | Ζ | D | В   |
| 11            | wynagr. urlopowe     | 14-05-18   | 16-05-18 | 422,88 | • | ٠ | ٠ | ٠ | ND  |

Uwaga! Można dodać kolejny składnik wynagrodzenia lub zmodyfikować istniejący, otwierając "Słownik składników wynagrodzeń" (klikając na pozycję "kod"), wpisując indywidualną nazwę w pozycji "opis własny", np. "wynagrodz. urlopowe".

|   | Kod | opis wg wykazu ZUS  | opis własny         | kwota | E | С | Ζ | D | В                |
|---|-----|---------------------|---------------------|-------|---|---|---|---|------------------|
|   | 31  | za okresy roczne    | za okresy roczne    |       |   |   |   |   | R - roczne       |
|   | 32  | wypłacane jednoraz. | wypłacane jednoraz. |       |   |   |   |   | ND - nie dotyczy |
|   | 50  | inne składniki      | inne składniki      |       |   |   |   |   | MS - mies. stałe |
|   | 88  | własne składniki    | własne składniki    |       |   | X | Х |   | MS - mies. stałe |
|   | 99  | Inne źródła         | Inne źródła         |       |   |   |   | ۲ | MS - mies. stałe |
|   | 11  | wynagr. zasadnicze  | wynagr. urlopowe    |       |   |   |   |   | ND - nie dotyczy |
| I | 11  | wynagr. zasadnicze  | ekwiwalent          |       |   |   |   |   | ND - nie dotyczy |

Pozostaje wyliczyć pozostała wartość wynagrodzenia, przysługującą za przepracowaną cześć miesiąca, jako różnicę wartości wynagrodzenia urlopowego od składników stałych a wynagrodzenia stałego (np. 2500 - 15,63\*24 = 2124,88) i wpisać tę wartość w składnikach wynagrodzenia.

Można również nie przeliczać kwoty stałego wynagrodzenia, przyjmując od razy w składnikach wynagrodzenia pełną kwotę, a w "Kalkulatorze urlopowym" dokonać przeliczeń wyłącznie składników zmiennych. W takim wypadku pole z cz. 1 należy pozostawić puste.

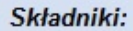

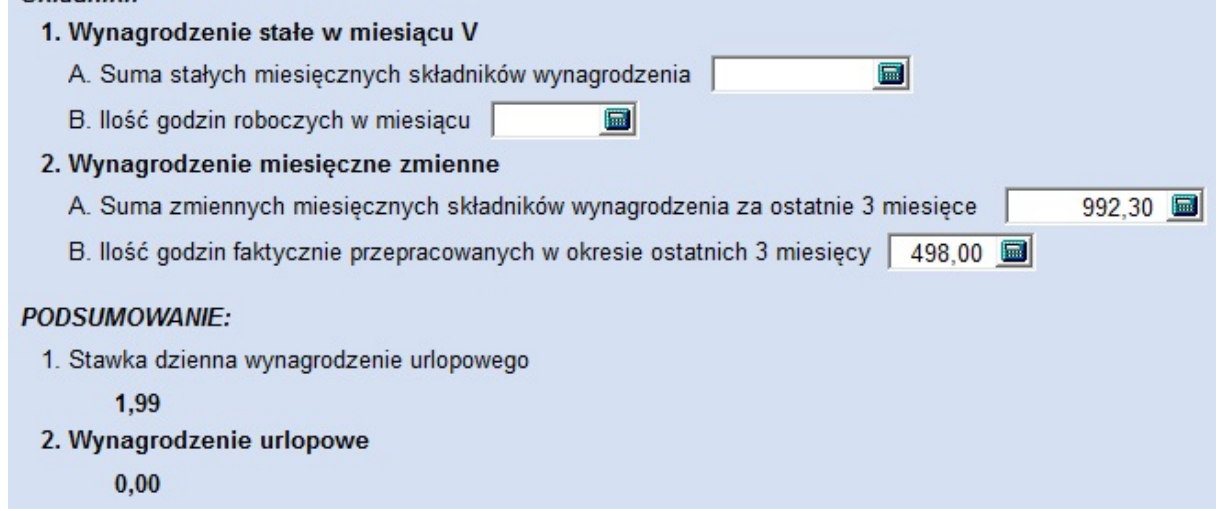

Uwaga! Składniki za okresy dłuższe niż miesiąc, np. premie kwartalne, czy roczne nie wlicza się do podstawy wymiaru wynagrodzenia urlopowego, ponieważ wypłaca się je w przyjętych terminach wypłaty tych składników.

#### Urlop na przełomie 2 miesięcy

W przypadku urlopu na przełomie dwóch miesięcy np. od 25 kwietnia do 5 maja, w drugim miesiącu urlopu czyli w maju, należy sięgnąć do podstawy wyliczonej w kwietniu.

Dlatego też mimo że w oknie mowa będzie o wynagrodzeniu stałym m-ca maja, wpisać należy wartość właściwą dla m-ca kwietnia.

Dotyczy to także zmiennych składników trzech wcześniejszych miesięcy liczonych od miesiąca rozpoczęcia urlopu, czyli kwietnia.

Warto więc, by wiedzieć, jakie wartości wyliczeń były stosowane, wydrukować wyliczone zestawienie.

#### Ekwiwalent urlopowy

Ekwiwalent pieniężny jest świadczeniem ze stosunku pracy wypłacanym w związku z rozwiązaniem, wygaśnięciem stosunku pracy lub śmiercią pracownika, w przypadku gdy nie ma już możliwości wykorzystania go w naturze.

Dniem wypłaty ekwiwalentu powinien być ostatni dzień zatrudnienia albo dzień wygaśnięcia umowy o pracę.

| Monika N | Vowacka                               |
|----------|---------------------------------------|
| Rodzaj:  | C Wynagrodzenie urlopowe · Ekwiwalent |

Ekwiwalent oblicza się według tych samych zasad, jakie stosuje się do obliczania wynagrodzenia urlopowego, z pewnymi jednak modyfikacjami.

Określamy, z jakiego okresu wyliczać składniki zmienne, systemowo zaznaczone 3 miesiące.

Składniki zmienne za okresy miesięczne, wyliczaj z:

- 3 miesięcy
- 12 miesięcy (gdy występują znaczne wahania ich wysokości)

Określamy okres i ilość godzin niewykorzystanego urlopu, jeżeli nie jest możliwe określenie zakresu dat urlopu, pole to można pozostawić puste.

W naszym przykładzie pracownikowi pozostało do wykorzystania 40 dni urlopu, czyli 320 godzin.

| Niewykorzystany urlop : od |  | ഥ do | 15 tj. godzin | 320,00 🔳 |
|----------------------------|--|------|---------------|----------|
|----------------------------|--|------|---------------|----------|

Określamy również ilość godzin normatywnych w ramach jednego dnia do przepracowania, np. 8:

| llość godzin "dniówki" | 8,00 🔳 |
|------------------------|--------|
|------------------------|--------|

Ważną wartością, jaka musi być określona do wyliczeń ekwiwalentu, jest wielkość etatu, którą określamy w Danych Osobowych pracownika:

| Zatrudnienie       |   |   |   |
|--------------------|---|---|---|
| Wymiar czasu pracy | 1 | 1 | 1 |

Ustalamy więc średnią miesięczną podstawę jego wymiaru.

W tym celu wpisujemy stałe składniki wynagrodzenia określone w stawce miesięcznej w stałej wysokości należnej w miesiącu nabycia prawa do wynagrodzenia za czas zwolnienia ze świadczenia pracy.

| Składniki:                                            |           |
|-------------------------------------------------------|-----------|
| 1. Wynagrodzenie stałe w miesiącu V                   |           |
| A. Suma stałych miesięcznych składników wynagrodzenia | 2500,00 📠 |

Określamy zmienne składniki wynagrodzenia za okresy nie dłuższe niż miesiąc, wpisujemy więc sumę tych składników za ostatnie 3 miesiące.

Przyjmijmy dla przykładu, iż pracownik otrzymał wynagrodzenie zmienne w maju – 2104,75, w czerwcu – 2334,85, a lipcu 1480,67. Wpisujemy więc łączną kwotę 5910,27

#### 2. Wynagrodzenie miesięczne zmienne

| A. Suma zmiennych miesięcznych sklaunków wynagiouzenia za ostatnie s miesięce 1 5910,27 📠 | A. Suma zmiennych miesięcznych | składników wynagrodzenia za ostatnie 3 miesięce | 5910.27 🔲 |
|-------------------------------------------------------------------------------------------|--------------------------------|-------------------------------------------------|-----------|
|-------------------------------------------------------------------------------------------|--------------------------------|-------------------------------------------------|-----------|

Określamy liczbę dni pracy, za które wpisane wyżej wynagrodzenie przysługiwało

| В. | llość | dni fakt | ycznie | przepracowanych | w okresie | ostatnich | 3 miesięcy | 55,00 |
|----|-------|----------|--------|-----------------|-----------|-----------|------------|-------|
|    |       |          | -      |                 |           |           |            |       |

oraz liczbę dni, jakie pracownik przepracowałby w ramach normalnego czasu pracy w tym okresie :

C. Ilość dni roboczych w okresie ostatnich 3 miesięcy 63,00 🔳

Wielkości te, jeżeli będą różne, będą świadczyć o nieprzepracowaniu pełnego okresu przez pracownika i będą podlegały dopełnieniu do podstawy.

W kolejnym kroku, w odróżnieniu od wynagrodzenia urlopowego, uwzględniamy składniki płacowe przysługujące za okresy dłuższe niż 1 miesiąc, czyli wypłacone w okresie ostatnich 12 miesięcy premie kwartalne, roczne.

Pracownik otrzymał 4 premie kwartalne w łącznej wysokości 1200 zł

#### 3. Wynagrodzenie zmienne za okresy dłuższe niż jeden miesiąc

A. Suma wynagrodzeń zmiennych za okresy dłuższe niż jeden miesiąc wypłaconych w ostatnich 12 miesiącach

1200,00 🔤

Program dokonuje stosownych przeliczeń i uwzględnia w postawie wymiaru:

a) sumę stałych składników:

1. Podstawa wymiaru:

a) Składniki stałe: 2500,00

b) średnią wielkość uzupełnionych składników zmiennych za okresy nie dłuższe niż 1:
 c)

b) Składniki zmienne za okresy nie dłuższe niż 1 m-c: 2256,66

- d) przeciętną wysokość składników zmiennych za okresy dłuższe niż 1 miesiąc:
- e)

c) Składniki zmienne za okresy dłuższe niż 1 m-c: 100,00

Następnie wyliczana jest stawka dzienna, po uwzględnieniu tzw. współczynnika ekwiwalentu, którego wielkość została określona w punkcie System – Parametry. W 2015 r. wielkość ta wynosi 21.

2. Ekwiwalent za 1 dzień: 232,15

W kolejnym kroku program wyliczy stawkę godzinową :

3. Ekwiwalent za 1 godzinę: 29,02

oraz wartość ekwiwalentu za niewykorzystany urlop:

4. Ekwiwalent za niewykorzystany urlop: 9286,40

Za pomocą przycisku "Wstaw do świadczeń"

Wstaw do świadczeń <u>A</u>nuluj

wyliczone wynagrodzenie zostanie umieszczone na liście Składników wynagrodzenia.

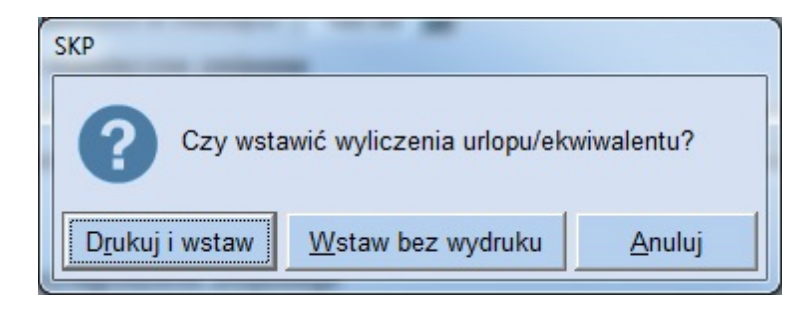

Uwaga! Kalkulator nie zapamiętuje wyliczonych wartości, dlatego by w przyszłości wiedzieć, z jakich kwot były wyliczane świadczenie, należy dokonać wydruku.

W kolejnym kroku pojawi się okno Składników wynagrodzenie, z listy należy wybrać standardowo używany składnik wynagrodzenia

| Kod   | opis wg wykazu ZUS  | opis własny         | kwota | E | С            | Ζ | D | В                |   |
|-------|---------------------|---------------------|-------|---|--------------|---|---|------------------|---|
| 32    | wypłacane jednoraz. | wypłacane jednoraz. |       |   |              |   |   | ND - nie dotyczy |   |
| 50    | inne składniki      | inne składniki      |       |   |              |   |   | MS - mies. stałe |   |
| 88    | własne składniki    | własne składniki    |       |   |              |   |   | MS - mies. stałe |   |
| 99    | Inne źródła         | Inne źródła         |       |   | $\mathbb{X}$ | X | × | MS - mies. stałe |   |
| 11    | wynagr. zasadnicze  | wynagr. urlopowe    |       |   |              |   |   | ND - nie dotyczy |   |
| 11    | wynagr. zasadnicze  | wynagr. zasadnicze  |       |   |              |   |   | ND - nie dotyczy |   |
| 11    | wynagr. zasadnicze  | ekwiwalent          |       |   |              |   |   | ND - nie dotyczy |   |
| _     |                     |                     |       |   |              |   |   |                  |   |
|       |                     |                     |       |   |              |   |   |                  | • |
| nagro | dzenie zasadnicze   |                     |       |   |              |   |   |                  |   |
|       | 1 1                 | 1                   | 1     | 1 |              |   | 1 |                  |   |

Następnie zaakceptować, wybierając [OK].

Wyliczone wynagrodzenie urlopowe zostanie wstawione do pozycji "Składniki wynagrodzenia"

| – <u>1</u> . Skł | adniki wynagrodz | enia (9 28 | 6,40) |          |   |   |   |   |    |  |
|------------------|------------------|------------|-------|----------|---|---|---|---|----|--|
| kod              | opis             | od         | do    | kwota    | Е | С | Ζ | D | В  |  |
| 11               | ekwiwalent       |            |       | 9 286,40 | ٠ | ٠ | ٠ | ٠ | ND |  |

Uwaga! Można dodać kolejny składnik wynagrodzenia lub zmodyfikować istniejący, otwierając "Słownik składników wynagrodzeń" (klikając na pozycję "kod"), wpisując indywidualną nazwę w pozycji "opis własny", np. "ekwiwalent".

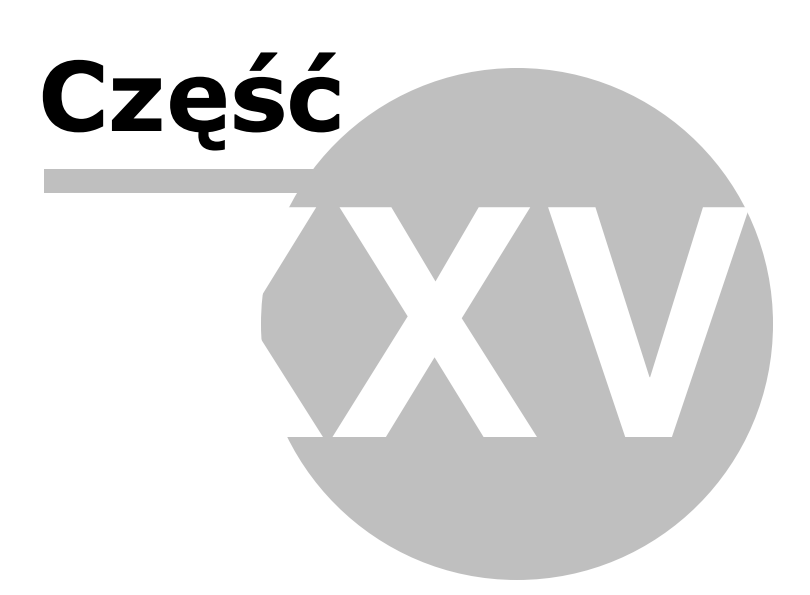

### 27 Uj cie kwot w pliku JPK\_V7

Uwaga! Zwracamy uwagę, że przedstawione tu porady to jedynie instrukcja i należy ją dostosować do swoich potrzeb (wybierając odpowiednią formę księgowości, Plan Kont).

Plik JPK\_V7 składa się z dwóch części: deklaracyjnej (odpowiadającej dotychczasowej deklaracji VAT-7) oraz ewidencyjnej (odpowiadającej dotychczasowy plik JPK\_VAT).

W części deklaracyjnej pliku JPK\_V7 można rozliczyć podatek należny i naliczony od towarów i usług oraz wyliczyć wysokość zobowiązania podatkowego lub kwoty zwrotu.

Plik JPK\_V7 może być miesięczny (JPK\_V7M) lub kwartalny (JPK\_V7K).

Tworzenie pliku JPK\_V7 w programie jest niezwykle proste. Po zaksięgowaniu wszystkich dokumentów wystarczy wykonać aktualizację części deklaracyjnej formularza JPK\_V7 za dany miesiąc lub kwartał.

A następnie utworzenie pliku i wysłanie go.

Jedynym problemem, jaki możemy napotkać w związku z częścią deklaracyjną pliku JPK\_V7 jest prawidłowe ujęcie księgowanych kwot tak, aby trafiły w odpowiednie miejsce na deklaracji.

Poniżej przedstawiamy sposób księgowania dokumentów w zależności od pozycji w pliku JPK\_V7.

#### Rozliczenie podatku należnego

1. Wysokość podstawy opodatkowania z tytułu dostawy towarów oraz świadczenia usług, na terytorium kraju, zwolnionych od podatku.

|                                                                                                    | rousand opodationalia wa | TOURION HOLELIN W ZI |
|----------------------------------------------------------------------------------------------------|--------------------------|----------------------|
| <ol> <li>Wysokość podstawy opodatkowania z tytułu dostawy towarów oraz świadczenia<br/>usług na terytorium kraju, zwolnionych od podatku</li> </ol> | 10.                      |                      |
|                                                                                                    |                          |                      |

Aby kwota trafiła do poz. 10 części deklaracyjnej pliku JPK\_V7 należy ją zaksięgować według wzoru:

- rodzaj konta zwykłe konto sprzedażowe,
- typ VAT 0 dostawa,
- stawka VAT zwolniona,
- powiązania brak.

### 2. Wysokość podstawy opodatkowania z tytułu dostawy towarów oraz świadczenia usług poza terytorium kraju.

| <ol> <li>Wysokość podstawy opodatkowania z tytułu dostawy towarów<br/>oraz świadczenia usług poza terytorium kraju</li> </ol> | 11. |  |
|----------------------------------------------------------------------------------------------------|-----|--|
|                                                                                                    |     |  |

Aby kwota trafiła do poz. 11 części deklaracyjnej pliku JPK\_V7 należy ją zaksięgować według wzoru:

- rodzaj konta zwykłe konto sprzedażowe,
- typ VAT 0 dostawa,
- stawka VAT nie podlega 1,
- powiązania brak.

2a. Wysokość podstawy opodatkowania z tytułu świadczenia usług, o których mowa w art. 100 ust. 1 pkt 4 ustawy.

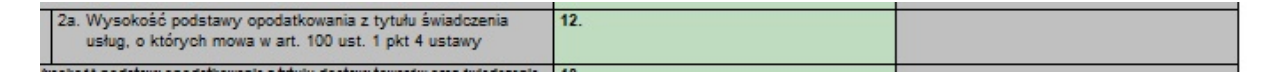

Aby kwota trafiła do poz. 12 części deklaracyjnej pliku JPK\_V7 należy ją zaksięgować według wzoru:

- rodzaj konta konto z oznaczeniem w "Ujmować w JPK\_V7 jako C",
- typ VAT 0 dostawa,
- stawka VAT nie podlega 1,
- powiązania VAT-UE usługi.

3. Wysokość podstawy opodatkowania z tytułu dostawy towarów oraz świadczenia usług, na terytorium kraju, opodatkowanie stawką 0%.

| <ol> <li>Wysokość podstawy opodatkowania z tytułu dostawy towarów oraz świadczenia<br/>usług na terytorium kraju, opodatkowanych stawką 0</li> </ol> | 13. |  |
|----------------------------------------------------------------------------------------------------|-----|--|
| · · · · · · · · · · · · · · · · · · ·                                                                                                    |     |  |

Aby kwota trafiła do poz. 13 części deklaracyjnej pliku JPK\_V7 należy ją zaksięgować według wzoru:

- rodzaj konta zwykłe konto sprzedażowe,
- typ VAT 0 dostawa,
- stawka VAT 0%,
- powiązania brak.

## 3a. Wysokość podstawy opodatkowania z tytułu dostawy towarów, o której mowa w art.129 ustawy.

 
 3a. Wysokość podstawy opodatkowania z tytułu dostawy towarów, o której mowa w art. 129 ustawy
 14.

Aby kwota trafiła do poz. 14 części deklaracyjnej pliku JPK\_V7 należy ją zaksięgować według wzoru:

- rodzaj konta konto z oznaczeniem w "Ujmować w JPK\_V7 jako F",
- typ VAT 0 dostawa,
- stawka VAT 0%,
- powiązania brak.

## 4. Dostawy towarów oraz świadczenia usług, na terytorium kraju, opodatkowanych stawką 5% oraz korekty dokonanej zgodnie z art. 89a ust. 1 i 4 ustawy.

| <ol> <li>Dostawy towarów oraz świadczenia usług na terytorium kraju, opodatkowanych<br/>stawką 5%, oraz korekty dokonanej zgodnie z art. 85a ust. 1 i 4 ustawy</li> </ol> | 15. | 16. |
|----------------------------------------------------------------------------------------------------|-----|-----|
|                                                                                                    |     |     |

Aby kwota trafiła do poz. 15 części deklaracyjnej pliku JPK\_V7 należy ją zaksięgować według wzoru:

- rodzaj konta zwykłe konto sprzedażowe,
- typ VAT 0 dostawa,
- stawka VAT 3% lub 5%,
- powiązania brak.

5. Dostawy towarów oraz świadczenia usług, na terytorium kraju, opodatkowanie stawką 7% albo 8%, oraz korekty dokonanej zgodnie z art. 89a ust. 1 i 4 ustawy.

| <ol> <li>Dostawy towarów oraz świadczenia usług na terytorium kraju, opodatkowanych<br/>stawką 7% albo 8%, oraz korekty dokonanej zgodnie z art. 89a ust. 1 i 4 ustawy</li> </ol>                                                                                                    | 17. | 18. |
|----------------------------------------------------------------------------------------------------|-----|-----|
| A Restance to react the second second s | 40  |     |

Aby kwota trafiła do poz. 17 części deklaracyjnej pliku JPK\_V7 należy ją zaksięgować według wzoru:

- rodzaj konta zwykłe konto sprzedażowe,
- typ VAT 0 dostawa,
- stawka VAT 7% lub 8%,
- powiązania brak.

# 6. Dostawy towarów oraz świadczenia usług, na terytorium kraju, opodatkowanych stawką 22% albo 23%, oraz korekty dokonanej zgodnie z art. 89a ust. 1 i 4 ustawy.

| 6. Dostawy towarów oraz świadczenia usług na terytorium kraj u, opodatkowanych<br>stawką 22% albo 23%, oraz korekty dokonanej zgodnie z art. 85a ust. 1 i 4 ustawy | 19. | 20. |
|----------------------------------------------------------------------------------------------------|-----|-----|
|                                                                                                    |     |     |

Aby kwota trafiła do poz. 19 części deklaracyjnej pliku JPK\_V7 należy ją zaksięgować według wzoru:

- rodzaj konta zwykłe konto sprzedażowe,
- typ VAT 0 dostawa,
- stawka VAT 22% lub 23%,
- powiązania brak.

## 7. Wysokość podstawy opodatkowania z tytułu wewnątrzwspólnotowej dostawy towarów.

| 7. Wysokość podstawy opodatkowania z tytułu<br>wawpatrzwspólpotowej dostawy towarów | 21. |  |
|-------------------------------------------------------------------------------------|-----|--|
| wewingtrzwsponotowej dostawy towarow                                                |     |  |

Aby kwota trafiła do poz. 21 części deklaracyjnej pliku JPK\_V7 należy ją zaksięgować według wzoru:

- rodzaj konta konto z oznaczeniem w "Ujmować w JPK\_V7 jako D",
- typ VAT 0 dostawa,
- stawka VAT 0%,
- powiązania VAT-UE dostawy.

#### 8. Wysokość podstawy opodatkowania z tytułu eksportu towarów.

|                                                              | (A.S.) (A.S.) |  |
|--------------------------------------------------------------|---------------|--|
| 8. Wysokość podstawy opodatkowania z tytułu eksportu towarów | 22.           |  |
|                                                              |               |  |
|                                                              |               |  |

Aby kwota trafiła do poz. 22 części deklaracyjnej pliku JPK\_V7 należy ją zaksięgować według wzoru:

- rodzaj konta konto z oznaczeniem w "Ujmować w JPK\_V7 jako E",
- typ VAT 0 dostawa,
- stawka VAT 0%,
- powiązania brak.

#### 9. Wewnątrzwspólnotowego nabycia towarów.

| 9 Waynatray polastowage pabyois towardy | 22  | 24  |
|-----------------------------------------|-----|-----|
| 5. Wewnau zwsponotowego nabycia towarow | 23. | 24. |
|                                         |     |     |
|                                         |     |     |
|                                         |     |     |
|                                         |     |     |

Aby kwota trafiła do poz. 23 części deklaracyjnej pliku JPK\_V7 należy ją zaksięgować według wzoru:

- rodzaj konta konto z oznaczeniem w "Ujmować w JPK\_V7 jako N",
- typ VAT 0 dostawa,
- stawka VAT stawka obowiązująca w PL,
- powiązania brak.

#### 10. Importu towarów rozliczanego zgodnie z art. 33a ustawy.

| 10. Importu towarów rozliczanego zgodnie z art. 33a ustawy | 25. | 26. |
|------------------------------------------------------------|-----|-----|
|                                                            |     |     |

Aby kwota trafiła do poz. 25 części deklaracyjnej pliku JPK\_V7 należy ją zaksięgować według wzoru:

- rodzaj konta konto z oznaczeniem w "Ujmować w JPK\_V7 jako M",
- typ VAT 0 dostawa,
- stawka VAT stawka obowiązująca w PL,

• powiązania - brak.

## 11. Import usług z wyłączeniem usług nabywanych od podatników podatku wartości dodanej, do których stosuje się art. 28b ustawy.

| <ol> <li>Import usiug, z wyłączeniem usiug nabywanych od podatników podatku od<br/>wartości dodanej, do których stosuje się art. 28b ustawy</li> </ol> | 27. | 28. |
|----------------------------------------------------------------------------------------------------|-----|-----|

Aby kwota trafiła do poz. 27 części deklaracyjnej pliku JPK\_V7 należy ją zaksięgować według wzoru:

- rodzaj konta konto z oznaczeniem w "Ujmować w JPK\_V7 jako U",
- typ VAT 0 dostawa,
- stawka VAT stawka obowiązująca w PL,
- powiązania brak.

12. Import usług nabywanych od podatników podatku od wartości dodanej, do których stosuje się art. 28b ustawy.

| <ol> <li>Import usiug nabywanych od podatników podatku od wartości dodanej, do<br/>których stosuje się art. 28b ustawy</li> </ol> | 29. | 30. |
|----------------------------------------------------------------------------------------------------|-----|-----|

Aby kwota trafiła do poz. 29 części deklaracyjnej pliku JPK\_V7 należy ją zaksięgować według wzoru:

- rodzaj konta konto z oznaczeniem w "Ujmować w JPK\_V7 jako W",
- typ VAT 0 dostawa,
- stawka VAT stawka obowiązująca w PL,
- powiązania brak.

## 13. Dostawy towarów, dla których podatnikiem jest nabywca, o którym jest mowa w art. 17 ust. 1 pkt 5 ustawy.

| 13. Dostawy towarów, dla których podatnikiem jest nabywca zgodnie z art. 17 ust. 1 | 31. | 32. |
|------------------------------------------------------------------------------------|-----|-----|
| pkt 5 ustawy                                                                       |     |     |
|                                                                                    |     |     |

Aby kwota trafiła do poz. 31 części deklaracyjnej pliku JPK\_V7 należy ją zaksięgować według wzoru:

- rodzaj konta konto z oznaczeniem w "Ujmować w JPK\_V7 jako I",
- typ VAT 0 dostawa,
- stawka VAT stawka obowiązująca w PL,
- powiązania VAT-27.

## 14. Wysokość podatku należnego od towarów objętych spisem z natury, o którym mowa w art. 14 ust. 5 ustawy.

| <ol> <li>Wysokość podatku należnego od towarów objętych spisem z natury, o którym mowa w art. 14 ust. 5<br/>ustawy</li> </ol> | 33.                                                                                                    |  |  |  |
|----------------------------------------------------------------------------------------------------|----------------------------------------------------------------------------------------------------|--|--|--|
|                                                                                                    | and the second second second second second second second second second second second second second second second |  |  |  |
|                                                                                                    |                                                                                                    |  |  |  |

Aby kwota trafiła do poz. 33 części deklaracyjnej pliku JPK\_V7 należy ją zaksięgować używając Deklaracje VAT -> Opcje -> Dodatkowe dane do JPK\_V7.

15. Wysokość zwrotu odliczonej lub zwróconej kwoty wydatkowanej na zakup kas rejestrujących, w którym mowa w art. 111 ust. 6 ustawy.

 Wysokość zwrotu odliczonej lub zwróconej kwoty wydanej na zakup kas rejestrujących, o którym mowa w art. 111 ust. 6 ustawy

Aby kwota trafiła do poz. 34 części deklaracyjnej pliku JPK\_V7 należy ją zaksięgować używając Deklaracje VAT -> Opcje -> Dodatkowe dane do JPK\_V7.

16. Wysokość podatku należnego od wewnątrzwspólnotowego nabycia środków transportu, wykazana w wysokości podatku należnego z tytułu określonego w P\_24, podlegająca wpłacie w terminie, o którym mowa w art. 103 ust. 3, w związku z ust. 4 ustawy.

 Wysokość podatku należnego od wewnątrzwspólnotowego nabycia środków transportu, wykazana w wysokości podatku należnego z tytułu określonego w P\_24, podlegająca wpiacie w terminie, o którym mowa w art. 103 ust. 3, w zwlązku z ust. 4 ustaw

Aby kwota trafiła do poz. 35 części deklaracyjnej pliku JPK\_V7 należy ją zaksięgować według wzoru:

- rodzaj konta konto z oznaczeniem w "Ujmować w JPK\_V7 jako T",
- typ VAT 0 dostawa,
- stawka VAT stawka obowiązująca w PL,
- powiązania brak.

17. Wysokość podatku od wewnątrzwspólnotowego nabycia towarów, o których mowa w art. 103 ust. 5aa ustawy, podlegająca wpłacie w terminach, o których mowa w art. 103 ust. 5a i 5b ustawy.

17. Wysokość podatku od wewnątrzwspólnotowego nabycia towarów, o których mowa w art. 103 ust. 5aa ustawy, podlegająca wpłacie w terminach, o których mowa w art. 103 ust. 5a i 5b ustawy 36.

Aby kwota trafiła do poz. 36 części deklaracyjnej pliku JPK\_V7 należy ją zaksięgować używając Deklaracje VAT -> Opcje -> Dodatkowe dane do JPK\_V7.

#### Rozliczenie podatku naliczonego

1. Nabycie towarów i usług zaliczanych u podatnika do środków trwałych.

|                                                                        | wartosc netto w Zi | Podatek nanczony w zr |
|------------------------------------------------------------------------|--------------------|-----------------------|
| Nabycie towarów i usług zaliczanych u podatnika do<br>środków trwałych | 40.                | 41.                   |
Aby kwota trafiła do poz. 40 części deklaracyjnej pliku JPK\_V7 należy ją zaksięgować według wzoru:

- rodzaj konta zwykłe konto kosztowe,
- **typ VAT** 0 1,2 lub 7 nabycia,
- stawka VAT stawka inna niż nie podlega, 0%, zwolniona,
- powiązania brak.

#### 2. Nabycie towarów i usług pozostałych.

| ſ | Nabycie towarów i usług pozostałych | 42. | 43. |
|---|-------------------------------------|-----|-----|
|   |                                     |     |     |

Aby kwota trafiła do poz. 42 części deklaracyjnej pliku JPK\_V7 należy ją zaksięgować według wzoru:

- rodzaj konta zwykłe konto kosztowe,
- typ VAT 0 4,5 lub 8 nabycia,
- stawka VAT stawka inna niż nie podlega, 0%, zwolniona,
- powiązania brak.

3. Wysokość podatku naliczonego z tytułu korekty podatku naliczonego od nabycia towarów i usług zaliczanych u podatnika do środków trwałych.

| Wysokość podatku naliczonego z tytułu korekty podatku naliczonego od nabycia towarów i usług<br>zaliczanych u podatnika do środków trwałych | 44. |
|----------------------------------------------------------------------------------------------------|-----|

Aby kwota trafiła do poz. 44 części deklaracyjnej pliku JPK\_V7 należy ją zaksięgować używając Deklaracje VAT -> Opcje -> Współczynnik sprzedaży mieszanej -> Korekta deklaracji JPK\_V7.

## 4. Wysokość podatku naliczonego z tytułu korekty podatku naliczonego od nabycia pozostałych towarów i usług.

| Wysokość podatku naliczonego z tytułu korekty podatku naliczonego od nabycia pozostałych towarów i | 45. |
|----------------------------------------------------------------------------------------------------|-----|
| usług                                                                                              |     |
|                                                                                                    |     |

Aby kwota trafiła do poz. 45 części deklaracyjnej pliku JPK\_V7 należy ją zaksięgować używając Deklaracje VAT -> Opcje ->Współczynnik sprzedaży mieszanej -> Korekta deklaracji JPK\_V7.

## 5. Wysokość podatku naliczonego z tytułu korekty podatku naliczonego, o której mowa w art.89b ust.1 ustawy.

Wysokość podatku naliczonego z tytułu korekty podatku naliczonego, o której mowa w art. 89b ust. 1 ustawy 46.

Aby kwota trafiła do poz. 46 części deklaracyjnej pliku JPK\_V7 wymagane jest przeprowadzenie korekty zgodnie z ABC użytkownika -> Korekta podatku dochodowego i VAT.

## 6. Wysokość podatku naliczonego z tytułu korekty podatku naliczonego, o której mowa w art.89b ust.4 ustawy.

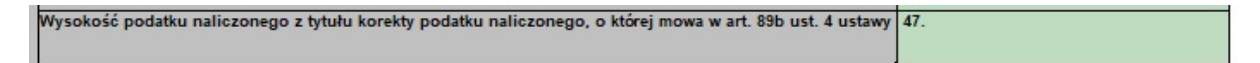

Aby kwota trafiła do poz. 47 części deklaracyjnej pliku JPK\_V7 wymagane jest przeprowadzenie korekty zgodnie z ABC użytkownika -> Korekta podatku dochodowego i VAT (ponownie zaksięguj do VAT).

# 7. Kwota wydana na zakup kas rejestrujących, do odliczenia w danym okresie rozliczeniowym pomniejszająca wysokość podatku należnego.

| Kwota wydana na zakup kas rejestrujących, do odliczenia w danym okresie rozliczeniowym pomniejszająca wysokość podatku należnego                                                 | 49. |
|----------------------------------------------------------------------------------------------------|-----|
| Kwata wykazana w poz. 49 nie m oże być wyższa od różnicy kwot z poz. 38 i 48.<br>Jeżeli różnica kwot pomiędzy poz. 38 i 48 jest m niejsza lub równa 0, wów czas należy wpisać 0. |     |
|                                                                                                    |     |

Aby kwota trafiła do poz. 49 części deklaracyjnej pliku JPK\_V7 kwoty wpisujemy bezpośrednio do deklaracji (nie są wykazywane w pliku JPK\_V7).

#### 8. Wysokość podatku objęta zaniechaniem poboru.

| Wysokość podatku objęta zaniechaniem poboru 50.                                                                           |   |
|----------------------------------------------------------------------------------------------------|---|
| Kw ota ta nie m oże być wyż sza ni ż różnica pomiędzy kwotą z poz. 38 a sumą kwot z poz. 48 i 49.                         | 0 |
| Ježeli rážnica kw ot pomiędzy poz. 38 i 48, pomniejszona o kwotę z poz. 49 jest mniejsza od 0, wów czas należy wpi sać 0. |   |

Aby kwota trafiła do poz. 50 części deklaracyjnej pliku JPK\_V7 kwoty wpisujemy bezpośrednio do deklaracji (nie są wykazywane w pliku JPK\_V7).

# 9. Kwota wydana na zakup kas rejestrujących, do odliczenia w danym okresie rozliczeniowym przysługująca do zwrotu w danym okresie rozliczeniowym lub powiększająca wysokość podatku naliczonego do przeniesienia na następny okres rozliczeniowy.

| Kwnte wydana na zakun kas ralastrujerwch, do odliczania w danym okrasia rozliczaniowym przysługujące do zwrotu w danym okrasia                                                                                                    | 52  |
|----------------------------------------------------------------------------------------------------|-----|
| notice information and the provide state of the state of the state of | J2. |
| ocincentorijin nuo pomęnezająca mjeoriose podatku nanoconego do przemesenia na naecąpni okres roznozeniowi                                                                                                    |     |
|                                                                                                    |     |

Aby kwota trafiła do poz. 52 części deklaracyjnej pliku JPK\_V7 kwoty wpisujemy bezpośrednio do deklaracji (nie są wykazywane w pliku JPK\_V7).

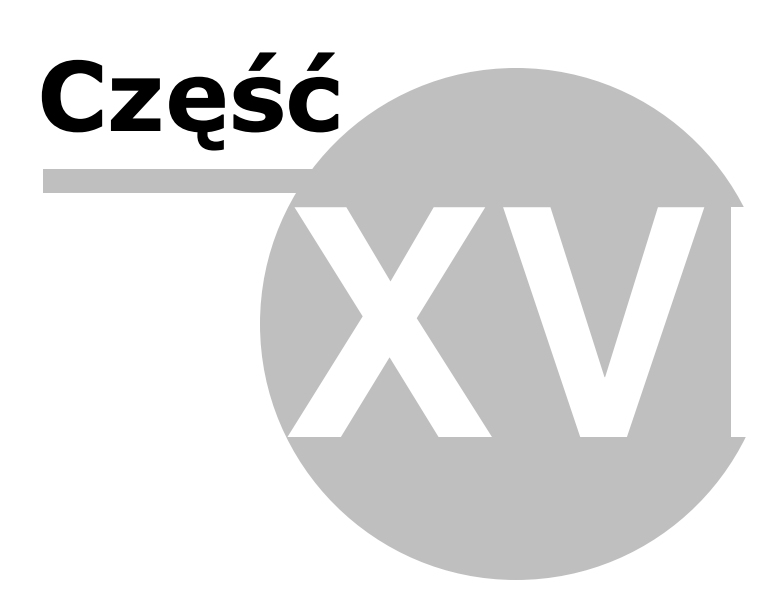

## 28 Usługa WU

Uwaga! Zwracamy uwagę, że przedstawione tu porady to jedynie instrukcja i należy ją dostosować do swoich potrzeb (wybierając odpowiedni typ VAT, czy Konto).

Księgowanie wewnątrzwpólnotowego świadczenia usług nie wymaga podwójnych zapisów podobnie, jak w przypadku nabyć wewnątrzwspólnotowych.

🔣 KONTO 23 lwu Oznaczenie Konta Nazwa Konta USŁUGI WSPÓLNOTOWE Stosuj dwie kolumny Księgi Kolumna Księgi 7 - Sprzedaż towarów i usług <br/>bez wpisu do Księgi> W 16 kol. Ksiegi uwzglednij Koszty B+R 🗖 Uwzględniaj tylko kwotę netto ☑ Domyślny opis wspoln. usługa zdarzenia gospodarczego 0 - Dostawa • Domyślny typ VAT 0 - Dostawa Dane do JPK V Powiązania z innymi ewidencjami <brak powiązań> • 100,00 📼 Symbol na fakturze Ujmować w 🗹 jako C - usługi poza terytorium kraju - art.100 ust.1 pkt.4 💌 JPK V7 Ujmować w strukturze sprzedaży jako SPRZEDAŻ jako ZAKUPY dla sprzedaży bezrachunkowej I. Przychód C 2. Koszt O 3. Poza bilansem << Poprzedni OK Nastepny >> Anuluj

Wystarczy stworzyć następujące Konto sprzedażowe:

| NOWY Dokument                   |                                                         |                       |             |                         | X                    |
|---------------------------------|---------------------------------------------------------|-----------------------|-------------|-------------------------|----------------------|
| Dokument korvoujacv             | Typ dokumentu brak                                      | Wartość Da            | ne do JPK   |                         | 1                    |
| Miesiac ksiegowy                |                                                         | Typ <u>V</u> AT 0 -   | Dostawa     |                         | -                    |
| Kol. KPR: 7 C - usług           | i poza terytorium kraju - art.100 ust.1 pkt.4           |                       |             |                         |                      |
| <u>K</u> onto                   | WU USŁUGI WSPÓLNOTOWE                                   |                       |             |                         |                      |
| Kontra <u>h</u> ent             | Master                                                  |                       |             |                         |                      |
| Nu <u>m</u> er dokumentu        | 12/01/2021                                              | [%]                   | netto 🔚     | podatek 📃               | ■z bru <u>t</u> to ▼ |
| <u>D</u> ata wystawienia        | 12-01-2021 13                                           | stawka <u>2</u> 3     |             |                         | Kurs NBP             |
| Dzień wpis <u>u</u> do Księgi   | 12                                                      | stawka <u>8</u>       |             |                         |                      |
| Opis zdarzenia gosp.            | wspoln. usługa 🗨                                        | stawka <u>0</u>       |             |                         |                      |
| l <u>l</u> ość dni do zapłaty / | 0 12-01-2021 国                                          | <u>z</u> wolnione     |             |                         |                      |
| Termin Zapraty                  |                                                         | <u>D</u> ez odliczen  |             |                         |                      |
| Mechanizm podzielo              | onej płatności                                          | nie podlega'i         | 14500,00    |                         |                      |
|                                 | Lhungi LIE                                              | ni <u>e</u> poulegau  |             |                         |                      |
| Uwag <u>i</u>                   |                                                         | stawika <u>s</u>      |             |                         |                      |
|                                 |                                                         |                       |             |                         |                      |
| 🗖 Zapisz do księgowa            | ń cyklicznych                                           |                       |             |                         |                      |
| pod nazwą                       |                                                         |                       |             |                         |                      |
|                                 |                                                         |                       |             |                         |                      |
| <u>R</u> ozlicz                 |                                                         | Razem:                | 14500.00 +  | =                       | 14500.00             |
| K <u>w</u> ota Dz               | ci <u>e</u> ń Ko <u>n</u> to zapłaty Opis               | Brutto do zapł        | aty 14500.0 | 0 🗐 Poza JP             | K V7 cz. ew          |
| 📃                               | Data warkonania 12.01.2021 III Szczególny moment podat. |                       |             | moment podat.           |                      |
|                                 |                                                         | D <u>u</u> ta nynom   | anna        |                         |                      |
|                                 |                                                         | Tylko miesis          | ac dostawy  | Przesun term<br>VAT o d | ni 0 🛃               |
|                                 |                                                         | Transak <u>c</u> ja t | rójstronna  | •                       | VD90                 |
| Nastę                           | pny ≥>                                                  |                       |             | <u>0</u> K              | <u>A</u> nuluj       |

Na takie Konto, przy stawce nie podlega1 księguje się wewnątrzwspólnotowe świadczenie usługi.

Skutkiem tej operacji jest ujęcie kwoty w poz. 11 i 12 części deklaracyjnej pliku JPK\_V7.

| <ol> <li>Wysokość podstawy opodatkowania z tytułu dostawy towarów oraz świadczenia<br/>usług na tsrytorium kraju, zwolnionych od podatku</li> </ol> | 10.                   |  |
|----------------------------------------------------------------------------------------------------|-----------------------|--|
| <ol> <li>Wysokość podstawy opodatkowania z tytułu dostawy towarów<br/>oraz świadczenia usług poza terytorium kraju</li> </ol>                       | <sup>11.</sup> 14 500 |  |
| <ol> <li>Wysokość podstawy opodatkowania z tytułu świadczenia<br/>usług, o których mowa w art. 100 ust. 1 pkt 4 ustawy</li> </ol>                   | 12. 14 500            |  |

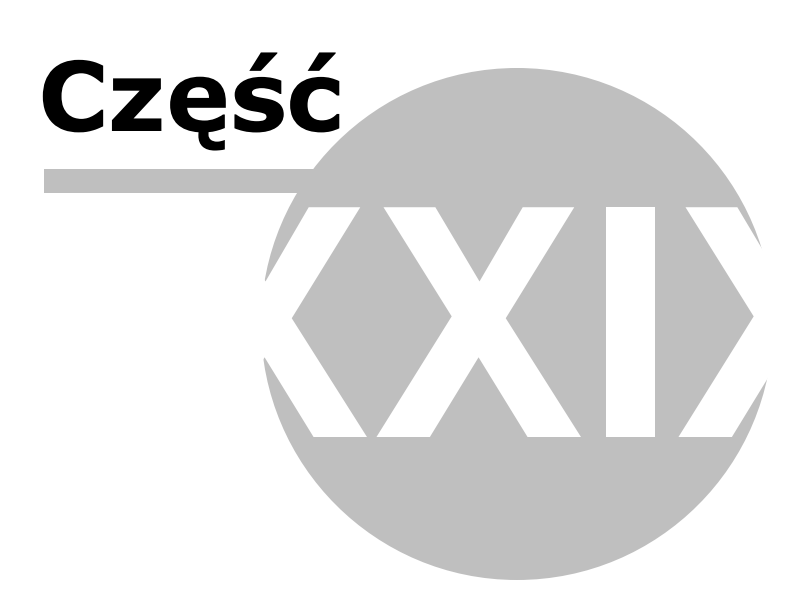

## 29 Urlop wychowawczy

Uwaga! Zwracamy uwagę, że przedstawione tu porady to jedynie instrukcja i należy ją dostosować do swoich potrzeb (wybierając odpowiedni kod tytułu ubezpieczenia czy składki do wyliczenia).

#### Uwagi ogólne

1. Wpis z kodem ubezpieczenia 12xx występuje w RSA tylko wtedy, gdy wykazujemy przerwę w urlopie (kod 350).

2. RZA wypełniamy tylko dla osoby podlegającej wyłącznie ubezpieczeniu zdrowotnemu (Z).

3. Składki na ubezp. emerytalne i rentowe – w RCA występują w polu "kwota składki finansowana przez płatnika, zaś w DRA w polu "składki finansowane przez Budżet Państwa".

4. Składek zdrowotnych osoby na urlopie wychowawczym **nie wykazuje się** w DRA w bloku VII.

5. Inne wypłaty, jeżeli maja znaleźć się na liście płac, wpisujemy w miejsca do tego przeznaczone w karcie wypłat pracownika z kodem 0110.

6. Rejestracja pracownika z kodem 12xx jest tylko podstawą do naliczania składek ZUS (RCA) i ujawnia wypłacone świadczenia w deklaracji DRA.

7. Listę płac wydrukujemy tylko dla pracownika z kodem 0110.

8. W przypadku, gdy dla danej osoby w jednym miesiącu występują różne przypadki (np. urlop macierzyński i wychowawczy, praca i urlop macierzyński, itp.) należy łączyć opisane przypadki oraz ewentualne wypłaty wynagrodzeń dla 0110.

9. Do sporządzania listy płac przydatne będzie filtrowanie z warunkiem na TYP, w którym zadane osoby oznaczymy np. literą P

#### Urlop wychowawczy

Pragniemy zauważyć, że w momencie opracowywania tego tekstu podstawa ubezpieczeń zdrowotnych osób przebywających na urlopie wychowawczym stanowiła kwota świadczenia pielęgnacyjnego przysługującego na podstawie przepisów o świadczeniach rodzinnych, społecznych zaś kwota przeciętnego miesięcznego wynagrodzenia wypłaconego za okres 12 miesięcy.

Użytkownik powinien na bieżąco śledzić komunikaty ZUS i ujmować w podstawie ubezpieczeń społecznych odpowiednie kwoty.

#### Wprowadzenie pracownika do Płac

Dla zatrudnionego pracownika należy zaznaczyć kod ubezpieczenia 0110

| 🔀 DANE OSOBOWE - KOWALSKA URSZULA        |                                                          | 23              |
|------------------------------------------|----------------------------------------------------------|-----------------|
| Dane identyfikacyjne                     | Konto bankowe                                            | Uwzględniać w:  |
| Typ P                                    | Numer konta 47105010251000002247325604                   |                 |
| Grupa                                    | Nazwa banku                                              | Mc PIT4 ZUS     |
|                                          | Zatrudnienie                                             |                 |
| Stanowisko                               | Wymiar czasu pracy 1 / 2 Czas pracy                      | 2 • •           |
| Nazwisko KOWALSKA                        | Zatrudniono 12-05-2014 B Zwolniono - B                   | 4 • •           |
| Imiona URSZULA                           | Wykształcenie średnie ogólnokształcace                   | 5 • •           |
| Pagel ( NID 72111000024                  | Staż zatrudnienia: 7 - 0 - 7                             | 6 • •           |
|                                          | Staż urlopowy: 11 - 0 - 7 Staż pracy                     |                 |
|                                          | Data ważności                                            | 9 • •           |
| Dane ewidencyjne                         | Badania lekarskie 06-05-2019 3                           | 10 • •          |
| Data i miejsce ur. 10-11-1972 🔟          | Szkolenia BHP 🖪                                          |                 |
| Obywatelstwo polskie Płeć 💌              | Adres do korespondencji                                  | 12              |
| Imię ojca, matki                         | Adres                                                    |                 |
| Nazwisko rodowe JANICKA                  | Kod, Poczta                                              |                 |
| Adres zamieszkania                       | Ubezpieczenie, podatki                                   | 2 • • • • • • • |
| Kraj Polska                              | NFZ Mazowiecki NFZ 💌                                     |                 |
| Województwo mazowieckie                  | US Trzeci Urząd Skar. W-wa-Śródmieś.                     | 5 • • • • • •   |
| Powiet Warezawa                          | Kod tytułu ubezp. 01-10-0-0                              |                 |
|                                          | Pracownik uzyskuje dochody w innej firmie                | 8 • • • • • •   |
| Gmina, kod gminy įvvarszawa              |                                                          | 9 • • • • • •   |
| Kod, Poczta 02-026 WARSZAWA              |                                                          |                 |
| Miejscowość WARSZAWA                     | Zagraniczna rezydencia podatkowa                         | 12 • • • • • •  |
| Ulica, nr domu, nr lokalu RASZYŃSKA 3 16 | Nr identvfikacii                                         | Składki ZUS     |
| Dane kontaktowe                          | Rodzai nr ident                                          |                 |
| Telefon                                  |                                                          | PPK:NIE         |
| E-mail                                   | Cortyfikot Bozydonoji (dochód zwolniony lub stowko ind.) |                 |
|                                          | Certyikat Kezydencji (dochod zwomoný lob stawka mo.)     |                 |
| Uwagi                                    |                                                          |                 |
| << Ponrzedni Nastenny >>                 | Pracownicze Plany Kapitałowe                             | OK Anului       |
| 2 st opizoum mastépriy zx                |                                                          |                 |

Dla pracownika, który ma prawo do dodatkowych świadczeń z tytułu urodzenia i wychowywania dziecka należy w programie dopisać dodatkowa osobę (Kopiuj dane osobowe) z odpowiednim kodem ubezpieczenia.

Gdy dany pracownik jest już wprowadzony do Danych osobowych należy wybrać Opcje -Kopiuj dane osobowe, aby po raz kolejny wprowadzić tego samego pracownika z innym kodem ubezpieczenia.

|                            | <u>P</u> rowadź kontrole ważności badań lekarskich i szkolenia BHP<br>D <u>a</u> ne płatnika |                                                                                                    |
|----------------------------|----------------------------------------------------------------------------------------------|----------------------------------------------------------------------------------------------------|
|                            | Kopiuj dane osobowe                                                                          | ]                                                                                                    |
|                            | <u>D</u> odaj do kontrahentów                                                                | dź kontrole ważności badań lekarskich i szkolenia BHP<br>ołatnika<br>dane osobowe<br>do kontrahentów<br>czanie<br>skreślone pozycje |
|                            | Zazna <u>c</u> zanie                                                                         | •                                                                                                    |
|                            | <u>U</u> suń skreślone pozycje                                                               |                                                                                                    |
| <u>O</u> pcje <del>-</del> | Problem ?                                                                                    |                                                                                                    |

Dla przebywających na urłopie wychowawczym wpisujemy kod tytułu ubezpieczenia 1211

| 🔀 DANE OSOBOWE - KOWALSKA URSZULA        |                                                            | 23               |
|------------------------------------------|------------------------------------------------------------|------------------|
| Dane identyfikacyjne                     | Konto bankowe                                              | Uwzględniać w:   |
| Typ P                                    | Numer konta 47105010251000002247325604                     |                  |
| Grupa                                    | Nazwa banku                                                | Mc PIT4 ZUS      |
|                                          | Zatrudnienie                                               |                  |
| Stanowisko                               | Wymiar czasu pracy 1 / 2 Czas pracy                        | 2 • •            |
| Nazwisko KOWALSKA                        | Zatrudniono 12-05-2014 3 Zwolniono 3                       | 4 • •            |
| Imiona URSZULA                           | Wykształcenie średnie ogólnokształcace                     | 5 • •            |
| Pesel / NIP 72111000024                  | Staż zatrudnienia: 7 - 0 - 7                               |                  |
|                                          | Staż urlopowy: 11 - 0 - 7 Staż pracy                       | 8 • •            |
|                                          | Data ważności                                              | 9 • •            |
|                                          | Badania lekarskie 06-05-2019 🔟                             | 10 • •           |
| Data i miejsce ur. 10-11-1972 19         | Szkolenia BHP II                                           |                  |
| Obywatelstwo polskie Płeć 💌              | Adres do korespondencji                                    | <u>12</u>        |
| Imię ojca, matki                         | Adres                                                      | SRECWZ É É       |
| Nazwisko rodowe JANICKA                  | Kod, Poczta                                                | 1 • • • • • • •  |
| Adres zamieszkania                       | Ubezpieczenie, podatki                                     |                  |
| Kraj Polska                              |                                                            |                  |
| Województwo mazowieckie 🗸                | US ITzeci Urząd Skar. W-wa-Srodmies.                       | 5 • • • • • • •  |
| Powiat Warszawa                          | Kod tytułu ubezp.  12-11-0-0                               | 7 • • • • • •    |
| Gmina, kod gminy Warszawa                | Pracownik uzyskuje dochody w innej innite                  | 8 • • • • • •    |
| Kod Poczta 02-026 WARSZAWA               |                                                            | 10 • • • • • •   |
|                                          |                                                            | 11 • • • • • • • |
|                                          | Zagraniczna rezydencja podatkowa                           |                  |
| Ulica, nr domu, nr lokalu KASZYNSKA 3 13 | Nr identyfikacji                                           | Składki ZUS      |
|                                          | Rodzaj nr ident.                                           |                  |
| Telefon                                  | Kraj wydania                                               |                  |
| E-mail                                   | 🗖 Certyfikat Rezydencji (dochód zwolniony lub stawka ind.) |                  |
| Uwani                                    |                                                            |                  |
|                                          |                                                            |                  |
| ≤< Poprzedni Następny ≥>                 | Pracownicze Plany Kapitałowe                               | <u>OK</u> nuluj  |
|                                          |                                                            |                  |

#### Wyliczenie wynagrodzenia

Pracownik na urlopie wychowawczym podlega ubezpieczeniu społecznemu i zdrowotnemu.

Pracownika rejestrujemy w zakładce Płace i ZUS dwukrotnie:

#### 1. wpis z kodem 0110

W tabelę wynagrodzenie za czas choroby, świadczenia i przerwy wprowadzamy:

- kod przerwy 121 (urlop wychowawczy),
- daty od do,
- ilość dni (kolumna i.d.),
- nie wprowadzamy kwoty,

| 🖏 Pła                | ce - ZUS: KOWALSKA UR   | RSZULA - Oblicz      | nia wg aktualnych p   | arametrów | - Lista |     |                                                                     | X             |
|----------------------|-------------------------|----------------------|-----------------------|-----------|---------|-----|---------------------------------------------------------------------|---------------|
| I                    | 11 111                  | IV V                 | vi v                  | /II VI    | II IX   |     | X XI XII                                                            |               |
| _ <u>1</u> . S⊧      | dadniki wynagrodzenia   | a (brak)             |                       |           | Daty    | + - | 5. Podatek dochodowy                                                |               |
| kod                  | opis                    | od do                | kwota                 | ECZC      | BR      |     | Dochód za ub. m-ce w firmie                                         | 0,00          |
|                      |                         |                      |                       |           |         |     | Przychód m-ca                                                       | 0,00          |
|                      |                         |                      |                       |           |         |     | <u>K</u> oszt                                                       | 0,00          |
|                      |                         |                      |                       |           |         |     | ub. społeczne                                                       | 0,00          |
|                      |                         |                      |                       |           |         |     | do opodatkowania                                                    | 0             |
|                      |                         |                      |                       |           |         |     | Podatek 17,00 %                                                     | 0,00          |
| ∣<br>− <u>2</u> . Śv | viadczenia i przerwy –  | (brak)               |                       |           | Daty    | + - | <u>U</u> lga                                                        | 0,00          |
| kod                  | opis                    | od do                | i. d. k. ch. k        | wota      |         |     |                                                                     |               |
| 121                  | url.wychow. par.2       | 01-05-21 31-         | 05-21 20              |           |         |     |                                                                     |               |
|                      |                         |                      |                       |           |         | _   |                                                                     |               |
|                      |                         |                      |                       |           |         |     |                                                                     |               |
|                      |                         |                      |                       |           |         |     | <u>6</u> . Wypłata                                                  |               |
|                      |                         |                      |                       |           |         |     | - ub. społeczne                                                     | 0,00          |
| <br>3. Do            | odatki i potracenia (bi | rak)                 | 4. Zasiłki z B.F      | e(brak)-  |         |     | - ub. zdr. od podatku                                               | 0,00          |
|                      |                         | ,                    | rodzin. il.           |           |         |     | <ul> <li>ub. zdr. od wynagrodz.</li> <li>zal. na podatek</li> </ul> | 0,00<br>0,0 🔟 |
| İ -                  | i                       |                      | pieleg, il.           | — í       |         |     | - inne potrącenia PPK                                               | 0,00          |
| i –                  |                         |                      | wychow                |           |         |     | Do wypraty:                                                         | 0,00          |
| -                    |                         |                      | 1                     | I         |         | _   |                                                                     |               |
| <u> </u>             |                         |                      | Dn <u>i</u> roboczych |           |         |     |                                                                     |               |
| J                    |                         | <u> </u>             | Dni przepracowa       | anych     |         |     |                                                                     |               |
| K                    | alkulator urlopowy      | Praca naucz          | /cielska              |           |         |     |                                                                     |               |
| Kalku                | lator wynagr. za przep  | oracowaną czę        | sć m-ca               |           |         |     |                                                                     |               |
|                      | Kalkulator zasiłkov     | wo-chorobowy         |                       |           |         |     |                                                                     |               |
| << P                 | oprzedni Nastepny       | / ≥>   <u>P</u> okaż | składki               |           |         |     | OK                                                                  | Anuluj        |

Na deklaracji RSA wystąpi tylko kod przerwy Na RZA i RCA nie wystąpi.

```
0 1 0 5 2 0 2 1
```

 5
 2
 7
 1
 4
 5
 1
 9
 9
 3
 0
 0
 6
 9
 1
 4
 9
 5
 9

 6
 3
 0
 7
 1
 0
 0
 1
 7
 9
 1
 1
 1
 1
 1
 1
 1
 1
 9
 1
 1
 1
 1
 1
 1
 1
 1
 1
 1
 1
 1
 1
 1
 1
 1
 1
 1
 1
 1
 1
 1
 1
 1
 1
 1
 1
 1
 1
 1
 1
 1
 1
 1
 1
 1
 1
 1
 1
 1
 1
 1
 1
 1
 1
 1
 1
 1
 1
 1
 1
 1
 1
 1
 1
 1
 1
 1
 1
 1
 1
 1
 1
 1
 1
 1
 1
 1
 1
 1
 1
 1
 1
 1
 1
 1
 1
 1
 1
 1

#### 2. wpis z kodem 12xx

W tabelę wynagrodzenie za czas choroby, świadczenia i przerwy wprowadzamy:

- kod przerwy 121 (urlop wychowawczy),
- daty od do,
- kwotę świadczenia pielęgnacyjnego jako podstawę ubezpieczenia zdrowotnego (zaznaczamy Z),
- kwotę przeciętnego miesięcznego wynagrodzenia wypłaconego za okres 12 miesięcy kalendarzowych poprzedzających urlop, jako podstawę ubezpieczenia emerytalnorentowego (zaznaczamy E),

Podstawa wymiaru składek nie może być większa niż kwota 60% przeciętnego miesięcznego wynagrodzenia w poprzednim kwartale, ogłaszanego w komunikatach Prezesa Głównego Urzędu Statystycznego, stanowiącego podstawę do ustalenia najwyższej podstawy wymiaru składek na dobrowolne ubezpieczenie chorobowe.

| 😽 Płac              | 🖁 Płace - ZUS: KOWALSKA URSZULA - Obliczenia wg aktualnych parametrów - Lista |               |           |                   |       |      |            |    |              |   |   |             | 8           |              |              |            |      |          |            |   |          |             |      |
|---------------------|-------------------------------------------------------------------------------|---------------|-----------|-------------------|-------|------|------------|----|--------------|---|---|-------------|-------------|--------------|--------------|------------|------|----------|------------|---|----------|-------------|------|
| I                   | 11 111                                                                        | IV            | V         | VI                | VII   |      | VII        | L  | ١×           | ۲ |   | х           |             | XI           |              | X          | 311  |          |            |   |          |             |      |
| – <u>1</u> . Skł    | adniki wynagrodzenia                                                          | (brak)        |           |                   |       |      |            | -[ | <u>D</u> aty | + | - | <u>5</u> .  | Poda        | atek         | do           | choo       | lowy | у—       |            |   |          |             |      |
| kod                 | opis                                                                          | od            | do        | kwota             | E     | CZ   | Z D        | В  | R            |   | Γ | Doc         | :hód        | za           | ub.          | m-c        | e w  | firn     | nie        |   |          |             | 0,0  |
|                     |                                                                               |               |           |                   |       |      |            |    |              |   |   | Prz         | ychó        | ód n         | n-ca         | 1          |      |          |            |   |          |             | 0,00 |
|                     |                                                                               |               |           |                   |       |      |            |    |              |   |   | <u>K</u> os | szt         |              |              |            |      |          |            |   |          |             | 0,0  |
|                     |                                                                               |               |           |                   |       |      |            |    |              |   |   | ub.         | spol        | lecz         | ne           |            |      |          |            |   |          |             | 0,00 |
|                     |                                                                               |               |           |                   |       |      |            |    |              |   |   | do (        | opod        | latk         | owa          | inia       |      |          |            |   |          |             | 0    |
|                     |                                                                               |               |           |                   |       |      |            |    |              |   |   | Poo         | latel       | c 0,(        | 9 00         | 6          |      |          |            |   |          |             | 0,00 |
| - <u>2</u> . Świ    | adczenia i przerwy –                                                          | (brak)        |           |                   |       |      |            |    | Daty         | + |   | Ulg         | a           |              |              |            |      |          |            |   |          |             | 0,0  |
| kod                 | opis                                                                          | od            | do        | i. d. k. ch       | kwot  | а    |            | E  | clz          | D | _ |             |             |              |              |            |      |          |            |   |          |             |      |
| 121                 | url.wychow. par.2                                                             | 01-05-21      | 31-05-21  |                   | 1     | 971  | 1,00       |    | •            |   |   |             |             |              |              |            |      |          |            |   |          |             |      |
| 121                 | url.wychow. par.2                                                             | 01-05-21      | 31-05-21  | 31                | 1     | 250  | ),00       | ٠  | ٠            |   |   |             |             |              |              |            |      |          |            |   |          |             |      |
|                     |                                                                               |               |           |                   |       |      |            |    |              |   |   |             |             |              |              |            |      |          |            |   |          |             |      |
|                     |                                                                               |               |           |                   |       |      |            |    |              |   |   | <u>6</u> .  | Wyp         | łata         | -            |            |      |          |            |   |          |             |      |
|                     |                                                                               |               |           |                   |       |      |            |    |              |   |   | Sur         | nac<br>sp   | z.1.<br>ołec | .4<br>:zne   | 9          |      |          |            |   | 0,<br>0. | 00<br>00    |      |
| <br>3 Dor           | latki i potraconia— <b>(br</b>                                                | ak)           |           | Zaciłki z P       | R D   | /brs | <u>الم</u> |    |              |   |   | - ub        | . zd        | r. oc        | l po         | datk       | tu   |          |            |   | 0,       | 00          |      |
| <u>0</u> . Doc      |                                                                               | anj           |           |                   | J.I . | lnic |            |    |              | 6 |   | - ut        | ).zd<br>Ina | r. oo        | d wy<br>date | ynag<br>ek | rodz | Z.       |            |   | 0,<br>0, | 00<br>0     | 1    |
| <u> </u>            |                                                                               |               |           | lea il            |       |      | Ē          |    |              | 6 |   | - ini       | ne p        | otrą         | cen          | ia P       | PK   |          |            |   | 0,       | 00          | _    |
| -                   |                                                                               |               |           | obow              |       |      | F          |    |              |   |   | Do          | wyp         | laty         |              |            |      |          |            |   | 0,       | 00          |      |
| <u> </u>            |                                                                               |               |           | CHOW.             |       |      |            |    |              |   |   |             |             |              |              |            |      |          |            |   |          |             |      |
|                     |                                                                               |               | 📃 Dn      | <u>i</u> roboczyc | :h    |      |            |    |              | 6 |   |             |             |              |              |            |      |          |            |   |          |             |      |
|                     |                                                                               |               | 🗐 Dn      | i przeprac        | owany | /ch  |            |    |              | 6 |   |             |             |              |              |            |      |          |            |   |          |             |      |
| Ka                  | Ikulator urlopowy                                                             | Praca na      | uczyciels | ka                |       |      |            |    |              |   |   |             |             |              |              |            |      |          |            |   |          |             |      |
| Kalkula             | ator wynagr. za przep                                                         | racowaną      | część m-  | ca                |       |      |            |    |              |   |   |             |             |              |              |            |      |          |            |   |          |             |      |
|                     | Kalkulator zasiłkow                                                           | vo-chorobo    | owy       |                   |       |      |            |    |              |   |   |             |             |              |              |            |      |          |            |   |          |             |      |
| <u> &lt;&lt;</u> Po | przedni Następny                                                              | ≥> <u>P</u> o | każ skład | ki                |       |      |            |    |              |   |   |             |             |              |              |            |      | <u> </u> | <u>O</u> K | ( |          | <u>A</u> nı | ıluj |

#### Zbieg tytułów ubezpieczenia przy urlopie wychowawczym

#### a) Pracownik przebywający na urlopie wychowawczym, dorabia u nas na umowę zlecenie

W zakładce Płace i ZUS wpisujemy dla osoby z typem UZ kwotę wynagrodzenia i określamy podległości.

| 🔀 DANE OSOBOWE - nowak KRYSTYNA             |                                                                                                    | 23               |
|---------------------------------------------|----------------------------------------------------------------------------------------------------|------------------|
| Dane identyfikacyjne                        | Konto bankowe                                                                                                    | Uwzględniać w:   |
| Typ U7 umowa zlecenie                       | Numer konta 87102010550000900200802918                                                                                                    |                  |
| Grupa                                       | Nazwa banku                                                                                                    | Mc PIT4 ZUS      |
|                                             | Zatrudnienie                                                                                                    | 1 •              |
| Stanowisko                                  | Wymiar czasu pracy 1 / 2 Czas pracy                                                                                                    | 2                |
| Nazwisko NOWAK                              | Zatrudniono 06-03-2019 B Zwolniono - B                                                                                                    | 4 •              |
| Imiona KRYSTYNA                             | Wykształcenie                                                                                                    | 5                |
| Pagel ( NIP 54082339428                     | Staż zatrudnienia: 2 - 2 - 13                                                                                                    | 6                |
|                                             | Staż urlopowy: 2 - 2 - 13 Staż pracy                                                                                                    | 8                |
| Dokument tozsamości dow. osob.              | Data ważności                                                                                                    | 9                |
| Dane ewidencyjne                            | Badania lekarskie 🔟                                                                                                    | 10               |
| Data i miejsce ur. 17-02-1951 3             | Szkolenia BHP 🔟                                                                                                    | 11               |
| Obywatelstwo polskie Płeć 💌                 | Adres do korespondencji                                                                                                    |                  |
| Imię ojca, matki PIOTR KAROLINA             | Adres                                                                                                    |                  |
| Nazwisko rodowe SIERADZKA                   | Kod, Poczta                                                                                                    |                  |
| Adres zamieszkania                          | Ubezpieczenie, podatki                                                                                                    | 2 • • • • • • •  |
| Kraj Polska                                 | NFZ Mazowiecki NFZ                                                                                                    |                  |
| Województwo mazowieckie                     | US Urząd Skarbowy Warszawa-Bernowo                                                                                                    | 5 • • • • • • •  |
| Powiat M.ST. WARSZAWA                       | Kod tytułu ubezp. 04-11-0-0                                                                                                    |                  |
| Cmina, kod aminu M ST. WARSZAWA             | Stosuj Podatek 32%                                                                                                    | 8 • • • • • •    |
|                                             |                                                                                                    |                  |
| Kod, Poczta 02-495 IVVARSZAVVA              |                                                                                                    | 11 • • • • • • • |
| Miejscowość WARSZAWA                        | Zagraniczna rezydencja podatkowa                                                                                                    | 12 • • • • • •   |
| Ulica, nr domu, nr lokalu RAKIETNIKÓW 33 32 | Nr identyfikacji                                                                                                    | Składki ZUS      |
| Dane kontaktowe                             | Rodzaj nr ident.                                                                                                    |                  |
| Telefon                                     | Kraj wydania                                                                                                    | PPK:NIE          |
| E-mail                                      | Certyfikat Rezydencii (dochód zwolniony lub stawka ind.)                                                                                             |                  |
|                                             | ,,,,,,,,,,,,,,,,,,,,,,,,,,,,,,,,,,,,,,,,,,,,,,,,,,,,,,,,,,,,,,,,,,,,,,,,,,,,,,,,,,,,,,,,,,,,,,,,,,,,,,,,,,,,,,,,,,,,,,,,,,,,,,,,,,,,,,,,,,,,,,,,,,,, |                  |
| Uwagij                                      |                                                                                                    |                  |
| << Poprzedni Następny ≥>                    | Pracownicze Plany Kapitałowe                                                                                                    | <u>OK</u> nuluj  |
|                                             |                                                                                                    |                  |

Wprowadzamy tę samą osobę drugi raz (Opcje - Kopiuj dane osobowe) z typem PW

| 🞇 DANE OSOBOWE - NOWAK KRYSTYNA             |                                                            | ß                |
|---------------------------------------------|------------------------------------------------------------|------------------|
| Dane identyfikacyjne                        | Konto bankowe                                              | Uwzględniać w:   |
|                                             | Numer konta 87102010550000900200802918                     |                  |
| Grupa                                       | Nazwa banku                                                | Mc PIT4 ZUS      |
|                                             | Zatrudnienie                                               |                  |
| Stanowisko                                  | Wymiar czasu pracy 1 / 2 Czas pracy                        | 2                |
| Nazwisko NOWAK                              | Zatrudniono 06-03-2019 IS Zwolniono - IS                   | 4                |
| Imiona KRYSTYNA                             | Wykształcenie 🔹                                            | 5                |
| Decel ( NID 64092339429                     | Staż zatrudnienia: 2 - 2 - 13                              | 6                |
| Pelser / NP 3400233420                      | Staż urlopowy: 2 - 2 - 13 Staż pracy                       | 8                |
|                                             | Data ważności                                              | 9                |
| Dane ewidencyjne                            | Badania lekarskie 🔟                                        | 10               |
| Data i miejsce ur. 17-02-1951 🔟             | Szkolenia BHP 🔟                                            | 11 •             |
| Obywatelstwo polskie Płeć 🔽                 | Adres do korespondencji                                    | 12               |
| Imię ojca, matki PIOTR KAROLINA             | Adres                                                      |                  |
| Nazwisko rodowe SIERADZKA                   | Kod, Poczta                                                |                  |
| Adres zamieszkania                          | Ubezpieczenie, podatki                                     | 2 • • • • • • •  |
| Kraj Polska                                 | NFZ Mazowiecki NFZ                                         |                  |
| Województwo mazowieckie                     | US Urząd Skarbowy Warszawa-Bernowo                         | 5 • • • • • • •  |
| Powiat M ST WARSZAWA                        | Kod tytułu ubezp. 12-10-0-0                                |                  |
|                                             | Pracownik uzyskuje dochody w innej firmie                  | 8 • • • • • •    |
| Gmina, kod gminy M,S1. WARSZAWA             |                                                            | 9 • • • • • •    |
| Kod, Poczta 02-495 WARSZAWA                 |                                                            |                  |
| Miejscowość WARSZAWA                        | Zagraniczna rezydencia podatkowa                           |                  |
| Ulica, nr domu, nr lokalu RAKIETNIKÓW 33 32 | Nr identyfikacji                                           | Składki ZUS      |
| Dane kontaktowe                             | Rodzai nr ident.                                           |                  |
| Telefon                                     | Krai wydania                                               | PPK:NIE          |
| E-mail                                      | Certyfikat Rezydencii (dochód zwolniony lub stawka ind )   |                  |
|                                             | Contrainte reception of too not exeminary too stawka (10.) |                  |
| Uwagi                                       |                                                            |                  |
| << Poprzedni Następny ≥>                    | Pracownicze Plany Kapitałowe                               | <u>OK</u> _nuluj |
|                                             |                                                            |                  |

i jej wykazujemy:

- z kodem 121, od ..do (cały miesiąc), w kwocie wpisujemy kwotę zasiłku pielęgnacyjnego, będącego podstawą do ubezpieczenia zdrowotnego (składka zdrowotna jest miesięczna i niepodzielna), zaznaczamy Z
- z kodem 121, od ..do (okres podlegania) oraz w kwocie podstawę do społecznego w proporcji do ilości dni "bez innego tytułu ubezpieczenia", zaznaczamy E
- przerwę z kodem 350, gdzie nic nie wpisujemy (jeżeli kodu nie będzie na liście, musimy dopisać nowy klikając na Dodaj nowy i wybieramy z dostępnej listy)

|               | 11 111                                      | IV                   | V                                                     | VI                                             |                  | VII       |            | VI    | II  | E.           | x   | X XI XII                                   |       |
|---------------|---------------------------------------------|----------------------|-------------------------------------------------------|------------------------------------------------|------------------|-----------|------------|-------|-----|--------------|-----|--------------------------------------------|-------|
| <u>I</u> . Sk | ładniki wynagrodzenia                       | (brak)               |                                                       |                                                |                  |           | _          |       |     | Daty         | + - | 5. Podatek dochodowy                       |       |
| od            | opis                                        | od                   | do                                                    | kwot                                           | ta               | E         | С          | ZC    | В   | R            |     | Dochód za ub. m-ce w firmie                | 0     |
|               |                                             |                      |                                                       |                                                |                  |           |            |       |     |              |     | Przychód m-ca                              | 0,0   |
|               |                                             |                      |                                                       |                                                |                  |           |            |       |     |              |     | Koszt                                      | 0     |
|               |                                             |                      |                                                       |                                                |                  |           |            |       |     |              |     | ub. społeczne                              | 0,0   |
|               |                                             |                      |                                                       |                                                |                  |           |            |       |     |              |     | do opodatkowania                           |       |
|               |                                             |                      |                                                       |                                                |                  |           |            |       |     |              |     | Podatek 0,00 %                             | 0,0   |
| 4             |                                             |                      |                                                       |                                                |                  |           |            |       | -   |              |     | <u>U</u> lga                               | 0     |
| . Sw          | iadczenia i przerwy –                       | (brak)               |                                                       |                                                |                  |           |            |       |     | <u>D</u> aty | + - |                                            |       |
| bd            | opis                                        | od                   | do                                                    | i. d.                                          | k. ch.           | kwot      | a          |       | E   | C Z          | D   |                                            |       |
| 21            | url.wychow. par.2                           | 01-05-21             | 31-05-21                                              |                                                |                  | 1         | 97         | 1,00  | )   | •            |     |                                            |       |
| 21            | url.wychow. par.2                           | 01-05-21             | 17-05-21                                              |                                                |                  | 1         | 25         | 0,00  | ) • |              |     |                                            |       |
| 50            | inne świad./przerwy                         |                      |                                                       |                                                |                  |           |            |       |     |              |     |                                            |       |
|               |                                             |                      |                                                       |                                                |                  |           |            |       |     |              |     | <u>6</u> . Wypłata                         |       |
|               |                                             |                      |                                                       |                                                |                  |           |            |       |     |              |     | Suma cz.14                                 | 0,00  |
| D             | datti i antonomia dia                       | -1.3                 | 4                                                     | 71                                             | 1.: - D          | D         | ( <b>1</b> | - 1-1 |     |              |     | - ub. zdr. od podatku                      | 0,00  |
| . Do          | datki i potrącenia (br                      | акј                  | 4.                                                    | Zasir<br>Izin i                                |                  | 0.P.—     | D          | акј⊢  |     |              |     | - ub. zdr. od wynagrodz.                   | 0,00  |
|               |                                             |                      |                                                       | 12111. T                                       |                  |           |            |       |     |              |     | - zal. na podatek<br>- inne potracenia PPK | 0,0 _ |
|               |                                             |                      |                                                       |                                                |                  |           |            |       |     |              |     | Do wypłaty:                                | 0.00  |
|               |                                             |                      | pie                                                   | lęg. i                                         |                  |           |            |       |     |              |     |                                            | 0,00  |
|               |                                             |                      | pie<br>wy                                             | lęg. i.<br>chow                                |                  |           |            | Γ     |     |              |     |                                            | 0,00  |
|               |                                             |                      | pie<br>wy                                             | ilęg. i<br>chow.<br>i robo                     |                  |           |            |       |     |              |     |                                            | 0,00  |
|               |                                             |                      | pie<br>wy<br>Dn                                       | ilęg. i<br>chow<br><u>i</u> robo               | bczycł           | ı         |            |       |     |              |     |                                            | 0,00  |
|               |                                             |                      | pie<br>wy<br>Dn<br>Dn                                 | ilęg. i<br>chow<br><u>i</u> robo<br>i prze     | oczycł<br>epraco | n<br>wany | ch         |       |     |              |     |                                            | 0,00  |
| Ka            | alkulator urlopowy                          | Praca na             | pie     wy     Dn     Dn     Dn     uczyciels         | ilęg. i<br>chow<br>i robc<br>i prze<br>ka      | oczycł<br>epraco | n<br>wany | ch         |       |     |              |     |                                            | 0,00  |
| Ka            | alkulator urlopowy                          | Praca na<br>racowaną | pie     wy     Dn     Dn     część m-cc               | ięg. i<br>chow<br>i robo<br>i prze<br>ka<br>xa | epraco           | ו<br>wany | ch         |       |     |              |     |                                            | 0,00  |
| Ka            | alkulator urlopowy<br>ator wynagr. za przep | Praca na<br>racowaną | pie     wy     Dn     Dn     uczycielsl     część m-c | ięg. i<br>chow<br>i robo<br>i prze<br>ka<br>a  | oczycł<br>epraco | ו<br>wany | ch         |       |     |              |     |                                            | 0,00  |

Dla typu UZ wprowadzamy 50 - inne składniki, kwotę i podległosci.

| 🖏 Płac          | ce - ZUS: NO                 | WAK KR              | RYSTYNA -         | - Obliczer           | nia wg akt                      | ualnych                      | param    | netrów | - Lista | 3            |     |                                                                                                    |                              | 8                                  |
|-----------------|------------------------------|---------------------|-------------------|----------------------|---------------------------------|------------------------------|----------|--------|---------|--------------|-----|----------------------------------------------------------------------------------------------------|------------------------------|------------------------------------|
| I               | I                            | III                 | N                 | /    _ •             | /                               | VI                           | VII      |        | VIII    | IX           |     | X XI                                                                                                    | XII                          |                                    |
| – <u>1</u> . Sk | ładniki wyn                  | agrodze             | enia (2 :         | 350,00)              |                                 |                              |          |        |         | <u>D</u> aty | + - | <u>5</u> . Podatek do                                                                                                    | ochodowy                     |                                    |
| kod<br>50       | opis<br>inne skład           | dniki               | od                | do                   | k                               | wota<br>2 350                | ,00 •    | C Z    | D B     | R            |     | UMOWA ZLEO<br>Przychód m-c                                                                                                    | CENIE<br>a                   | 2 350,00                           |
|                 |                              |                     |                   |                      |                                 |                              |          |        |         |              |     | ub. społeczne<br>do opodatkowa<br>Rodatek 17.00                                                                                     | ania                         | 322,19<br>1 622                    |
|                 |                              |                     |                   |                      |                                 |                              |          |        |         |              |     | Ulga                                                                                                    | 70                           | 2/3,/4                             |
| - <u>2</u> . Sw | /iadczenia i                 | przerw              | y —(bra           | k)                   |                                 |                              | <b>I</b> |        |         | Daty         | + - |                                                                                                    |                              |                                    |
|                 |                              |                     |                   |                      |                                 |                              |          |        |         |              |     |                                                                                                    |                              |                                    |
|                 |                              |                     |                   |                      |                                 |                              |          |        |         |              |     | <u>6</u> . Wypłata<br>Suma cz.14<br>- ub. społeczn                                                                                  | e                            | 2 350,00<br>322,19<br>157 16       |
| - <u>3</u> . Do | datki i potra                | ącenia              | (brak)            |                      | <u>4</u> . Zi<br>rodzi<br>pielę | asiłki z<br>n. il.<br>g. il. | B.P.—    | (brak  | :)      |              |     | <ul> <li>- ub. zdr. od p</li> <li>- ub. zdr. od w</li> <li>- zal. na podat</li> <li>- inne potrącer</li> <li>Do wypłaty:</li> </ul> | rynagrodz.<br>tek<br>nia PPK | 25,34<br>119,0<br>0,00<br>1 726,31 |
|                 |                              |                     |                   |                      | wych                            | IOW.                         |          |        |         |              |     | <u>R</u> odzaj przyc                                                                                                    | hodu:                        |                                    |
|                 |                              |                     |                   |                      | Dn <u>i</u> r                   | oboczyo                      | ch       |        |         |              |     | 5.umowy zle                                                                                                    | cenia i o dzieło             | (art.13.pkl 🔻                      |
|                 |                              |                     |                   |                      | Dni p                           | orzeprac                     | owany    | /ch    |         |              |     |                                                                                                    |                              |                                    |
| Ka<br>Kalkul    | alkulator url<br>lator wynag | opowy<br>Ir. za prz | Prac              | ca naucz<br>vaną czę | ycielska<br>ść m-ca             |                              |          |        |         |              |     |                                                                                                    |                              |                                    |
|                 | Kalkula                      | tor zasił           | kowo-ch           | orobowy              |                                 | 1                            |          |        |         |              |     |                                                                                                    |                              |                                    |
| <u>&lt;</u> < P | oprzedni                     | Nastę               | pny <u>&gt;</u> > | <u>P</u> okaż        | składki                         |                              |          |        |         |              |     |                                                                                                    | OK                           | <u>A</u> nuluj                     |

Na deklaracji RCA 12xx wystąpi - podstawa i kwoty składek ubezpieczenia społecznego i zdrowotnego

Na RZA nie wystąpi.

Na RSA 12xx wystąpi z kodem przerwy 350.

# b). Pracownik przebywający na urlopie wychowawczym wykonujący pracę na umowę zlecenia u innego pracodawcy od 01.05.2018r. na czas nieokreślony

Dla pracownika z typem P wpisujemy w Świadczenia i przerwy kod 121 i daty.

| 1    |                                                                                                    | IV                    | V                                                                     | VI                                                                         | VII     |             | VIII   | IX           |     | X                                                                           | XI                                                                                       | XII                                         |                |          |                                                      |
|------|----------------------------------------------------------------------------------------------------|-----------------------|-----------------------------------------------------------------------|----------------------------------------------------------------------------|---------|-------------|--------|--------------|-----|-----------------------------------------------------------------------------|------------------------------------------------------------------------------------------|---------------------------------------------|----------------|----------|------------------------------------------------------|
| . Sk | dadniki wynagrodzen                                                                                | ia (brak)             | -                                                                     |                                                                            |         |             |        | Daty         | + - | -5. P                                                                       | odatek d                                                                                 | ochodow                                     | w              | 1        |                                                      |
|      |                                                                                                    |                       | 1.                                                                    | <b>I</b>                                                                   |         |             |        |              | I   | Doch                                                                        | ód za uł                                                                                 | m-ce w                                      | · ,<br>v firmi | 6        |                                                      |
| bd   | opis                                                                                               | od                    | do                                                                    | kwota                                                                      | E       | CZ          | DB     | R            |     | Doci                                                                        | 00 20 00                                                                                 |                                             | •              | <u> </u> |                                                      |
|      |                                                                                                    |                       |                                                                       |                                                                            |         |             |        |              |     | Przyc                                                                       | :hód m-o                                                                                 | a                                           |                |          | 0,                                                   |
|      |                                                                                                    |                       |                                                                       |                                                                            |         |             |        |              |     | <u>K</u> osz                                                                | t 🔽                                                                                      |                                             |                |          | (                                                    |
|      |                                                                                                    |                       |                                                                       |                                                                            |         |             |        |              |     | ub. s                                                                       | połeczne                                                                                 | )                                           |                |          | 0,                                                   |
|      |                                                                                                    |                       |                                                                       |                                                                            |         |             |        |              |     | do op                                                                       | odatkow                                                                                  | ania                                        |                |          |                                                      |
|      |                                                                                                    |                       |                                                                       |                                                                            |         |             |        |              |     | Poda                                                                        | tek 17,0                                                                                 | 0 %                                         |                |          | 0,                                                   |
|      |                                                                                                    |                       |                                                                       |                                                                            |         |             |        |              |     | <u>U</u> lga                                                                |                                                                                          |                                             |                |          | (                                                    |
| Sv   | viadczenia i przerwy                                                                               | (brak)                |                                                                       |                                                                            |         |             |        | <u>D</u> aty | + - |                                                                             | -                                                                                        |                                             |                |          |                                                      |
| d    | opis                                                                                               | od                    | do                                                                    | i. d. k.                                                                   | ch. kwo | ta          | E      | CZ           | D   |                                                                             |                                                                                          |                                             |                |          |                                                      |
| 1    | url.wychow. par.2                                                                                  | 01-06-21              | 30-06-21                                                              |                                                                            |         |             |        |              |     |                                                                             |                                                                                          |                                             |                |          |                                                      |
|      |                                                                                                    |                       |                                                                       |                                                                            |         |             |        |              |     | <u>-6</u> . W                                                               | ypłata                                                                                   |                                             |                |          |                                                      |
|      |                                                                                                    |                       |                                                                       |                                                                            |         |             |        |              |     | – <u>6</u> . W<br>Suma<br>- ub.                                             | ypłata<br>a cz.14<br>społeczi<br>zdr. od r                                               | 1e                                          |                |          | 0,00<br>0,00                                         |
| Do   | odatki i potrącenia <b>(b</b>                                                                      | orak)                 | 4.                                                                    | Zasiłki                                                                    | z B.P.— | (bra        | k)     |              |     | - <u>6</u> . W<br>Suma<br>- ub.<br>- ub.<br>- ub.                           | ypłata<br>a cz.14<br>społeczi<br>zdr. od p<br>zdr. od p                                  | ne<br>oodatku<br>vynagroo                   | lz.            |          | 0,00<br>0,00<br>0,00<br>0,00                         |
| Do   | odatki i potrącenia <b>(k</b>                                                                      | orak)                 | 4.<br>                                                                | Zasiłki<br>dzin. il.                                                       | z B.P   | (bra        | k)     |              |     | - <u>6</u> . W<br>Suma<br>- ub.<br>- ub.<br>- ub.<br>- zal.                 | ypłata<br>a cz.14<br>społeczi<br>zdr. od p<br>zdr. od v<br>na poda                       | ne<br>oodatku<br>vynagroo<br>tek<br>pia PPK | lz.            |          | 0,00<br>0,00<br>0,00<br>0,00<br>0,0                  |
| Do   | odatki i potrącenia <b>(t</b>                                                                      | orak)                 | 4.<br>Troc                                                            | Zasiłki<br>dzin. il.<br>łlęg. il.                                          | z B.P   | (bra        | k)     |              |     | <u>6</u> . W<br>Suma<br>- ub.<br>- ub.<br>- ub.<br>- zal.<br>- inne<br>Do w | ypłata<br>a cz.14<br>społeczi<br>zdr. od y<br>na poda<br>potrące<br>ypłaty:              | ne<br>oodatku<br>vynagroo<br>tek<br>nia PPK | dz.            |          | 0,00<br>0,00<br>0,00<br>0,00<br>0,0<br>0,00<br>0,00  |
| Do   | odatki i potrącenia (t                                                                             | orak)                 | 4.<br>roc<br>im pie                                                   | Zasiłki<br>Izin. il.<br>elęg. il.<br>rchow.                                | z B.P   | (bra        | k)     |              |     | <u>6</u> . W<br>Suma<br>- ub.<br>- ub.<br>- zal.<br>- inne<br>Do w          | ypłata<br>a cz.14<br>społeczn<br>zdr. od p<br>zdr. od v<br>na poda<br>potrące<br>ypłaty: | ne<br>vodatku<br>vynagroc<br>tek<br>nia PPK | łz.            |          | 0,00<br>0,00<br>0,00<br>0,00<br>0,00<br>0,00<br>0,00 |
| Do   | odatki i potrącenia (t                                                                             | orak)                 | 4.<br>roc<br>pie<br>wy<br>Dn                                          | Zasiłki<br>Izin. il.<br>Iłęg. il.<br>Irchow.<br>Iį robocz                  | z B.P.  | (bra        | k)     |              |     | <u>6</u> . W<br>Suma<br>- ub.<br>- ub.<br>- zal.<br>- inne<br>Do w          | ypłata<br>a cz.14<br>społeczi<br>zdr. od p<br>zdr. od v<br>na poda<br>potrące<br>ypłaty: | ne<br>vodatku<br>vynagroc<br>tek<br>nia PPK | lz.            |          | 0,00<br>0,00<br>0,00<br>0,00<br>0,00<br>0,00<br>0,00 |
| Do   | odatki i potrącenia (t                                                                             | orak)                 | 4.<br>roc<br>pie<br>m<br>m<br>Dn<br>Dn<br>m<br>Dn                     | Zasiłki<br>Izin. il.<br>łlęg. il.<br>rchow.<br><u>i</u> robocz<br>i przepr | z B.P   | <b>(bra</b> | k)     |              |     | <u>6</u> . W<br>Suma<br>- ub.<br>- ub.<br>- zal.<br>- inne<br>Do w          | ypłata<br>a cz.14<br>społeczn<br>zdr. od p<br>zdr. od v<br>na poda<br>potrące<br>ypłaty: | ne<br>vodatku<br>vynagroc<br>tek<br>nia PPK | lz.            |          | 0,00<br>0,00<br>0,00<br>0,00<br>0,00<br>0,00<br>0,00 |
| K    | odatki i potrącenia ( <b>t</b>                                                                     | prak)                 | 4.<br>pie<br>wy<br>Dn<br>auczyciels                                   | Zasiłki<br>Izin. il.<br>Ięg. il.<br>Ichow.<br>I robocz<br>i przepr<br>ka   | z B.P   | (bra        | k)     |              |     | <u>6</u> . W<br>Suma<br>- ub.<br>- ub.<br>- zal.<br>- inne<br>Do w          | ypłata<br>a cz.14<br>społeczi<br>zdr. od p<br>zdr. od v<br>na poda<br>potrące<br>ypłaty: | ne<br>vodatku<br>vynagroc<br>tek<br>nia PPK | lz.            |          | 0,00<br>0,00<br>0,00<br>0,00<br>0,00<br>0,00<br>0,00 |
| Ka   | odatki i potrącenia (t                                                                             | prak)                 | 4.<br>roc<br>pie<br>wy<br>Dn<br>Dn<br>auczyciels<br>część m-          | Zasiłki<br>dzin. il.<br>elęg. il.<br>irchow.<br>i przepr<br>ka<br>ca       | z B.P   | (bra        | k)<br> |              |     | <u>6</u> . W<br>Suma<br>- ub.<br>- ub.<br>- zal.<br>- inne<br>Do w          | ypłata<br>a cz.14<br>społeczi<br>zdr. od p<br>zdr. od v<br>na poda<br>potrące<br>ypłaty: | ne<br>vodatku<br>vynagroo<br>tek<br>nia PPK | tz.            |          | 0,00<br>0,00<br>0,00<br>0,00<br>0,00<br>0,00<br>0,00 |
| Ka   | odatki i potrącenia <b>(t</b><br>alkulator urlopowy<br>lator wynagr. za prze<br>Kalkulator zasiłko | Praca na<br>pracowaną | 4.<br>roc<br>pie<br>wy<br>Dn<br>m Dn<br>auczyciels<br>część m-<br>owy | Zasiłki<br>Izin. il.<br>Ielęg. il.<br>Irchow.<br>Ii przepr<br>Ika<br>Ica   | z B.P   | (bra        | k)     |              |     | <u>6</u> . W<br>Suma<br>- ub.<br>- ub.<br>- zal.<br>- inne<br>Do w          | ypłata<br>a cz.14<br>społeczi<br>zdr. od p<br>zdr. od v<br>na poda<br>potrące<br>ypłaty: | ne<br>vodatku<br>vynagroc<br>tek<br>nia PPK | tz.            |          | 0,00<br>0,00<br>0,00<br>0,00<br>0,00<br>0,00<br>0,00 |

Następnie dla takiej osoby wpisanej z typem PW (jako drugi wpis) wykazujemy:

- z kodem 121, od ..do (cały miesiąc), w kwocie wpisujemy kwotę zasiłku pielęgnacyjnego, będącego podstawą do ubezpieczenia zdrowotnego (składka zdrowotna jest miesięczna i niepodzielna), zaznaczamy Z
- z kodem 121, od ..do (okres podlegania) oraz w kwocie podstawę do społecznego w proporcji do ilości dni "bez innego tytułu ubezpieczenia", zaznaczamy E
- przerwę z kodem 350, gdzie nic nie wpisujemy (jeżeli kodu nie będzie na liście , musimy dopisać nowy klikając na Dodaj nowy i wybieramy z dostępnej listy)

| 🖏 Płac           | e - ZUS: KOWALSKA UR          | SZULA - Oł    | oliczenia w | g aktualnyc | h para | me  | trów     | - L | ista       |     |     |        |                                |                   |            |   |              | 83                |
|------------------|-------------------------------|---------------|-------------|-------------|--------|-----|----------|-----|------------|-----|-----|--------|--------------------------------|-------------------|------------|---|--------------|-------------------|
| I                | II III                        | IV            | V           | VI          | VII    |     | V        | II  |            | IX  |     | Х      | XI                             | XII               |            |   |              |                   |
| - <u>1</u> . Skł | adniki wynagrodzenia          | (brak)        |             |             |        |     |          |     | Da         | aty | + - | ]      | 5. Podatek do                  | chodow            | у          |   |              |                   |
| kod              | opis                          | od            | do          | kwota       | E      | С   | Z        | В   | F          | R   |     |        | ochód za ub                    | m-ce w            | firmie     |   |              | 0,00              |
|                  |                               |               |             |             |        |     |          |     |            |     |     | F      | rzychód m-c                    | а                 |            |   | 0            | ), <b>00</b> ,    |
|                  |                               |               |             |             |        |     |          |     |            |     |     | K      | <u>í</u> oszt                  |                   |            |   |              | 0,00              |
|                  |                               |               |             |             |        |     |          |     |            |     |     | u      | b. społeczne                   |                   |            |   | 0            | ), <b>00</b> ,    |
|                  |                               |               |             |             |        |     |          |     |            |     |     | d      | o opodatkow                    | ania              |            |   |              | 0                 |
|                  |                               |               |             |             |        |     |          |     |            |     |     | F      | odatek 0,00                    | %                 |            |   | 0            | , <mark>00</mark> |
| -2 Św            | iadozonia i przepwy –         | (brak)        |             |             |        |     |          |     | -          |     |     |        | llga                           |                   |            |   |              | 0,00              |
| <u>2</u> . 0w    |                               |               | -1          | :           |        |     |          |     | <u>D</u> a | aty | + - | 4      |                                |                   |            |   |              |                   |
| коа<br>121       | opis                          | oa            | ao          | і. а. к. cn | . KW0  | 07  | 1.00     |     | C          | 2 0 |     |        |                                |                   |            |   |              |                   |
| 121              | url wychow, par 2             | 01-06-21      | 30-06-21    |             | 1      | 65  | 0.00     |     |            | •   | -   |        |                                |                   |            |   |              |                   |
| 350              | inne świad./przerwy           | 010021        | 50 00 21    |             | - '    |     | 0,00     | -   |            |     | -   |        |                                |                   |            |   |              |                   |
|                  | ,                             |               |             |             |        |     |          |     |            |     |     |        |                                |                   |            |   |              |                   |
|                  |                               |               |             |             |        |     |          |     |            |     |     | S      | o. vvyprata<br>Suma cz.14      |                   |            | ( | 0,00         |                   |
|                  |                               |               |             |             |        |     |          |     |            |     |     | -      | ub. społeczn                   | е                 |            | 0 | ),00         |                   |
| <u>3</u> . Do    | datki i potrącenia <b>(br</b> | ak)           | <u>4</u> .  | Zasiłki z B | 3.P    | (br | ak)      |     |            |     |     | -      | ub. zdr. od p<br>ub. zdr. od w | odatku<br>wnagrod | 7          | 0 | ),00<br>) 00 |                   |
|                  |                               |               | 🔲 roo       | lzin. il. 🗌 |        |     |          |     |            |     |     | -      | zal. na podat                  | ek.               | <b>-</b> . | Ċ | ),0 🗆        | l                 |
|                  |                               |               | 🔲 pie       | lęg. il.    |        |     | Г        |     |            |     |     | Ĩ -    | inne potrącei                  | nia PPK           |            | 0 | ),00         |                   |
|                  | í_                            |               | wy          | chow.       |        |     | Ĺ        |     |            |     |     | i Ľ    | o wypiaty.                     |                   |            |   | ,00          |                   |
| ,<br>            | i                             |               |             | i roboczyc  | h      |     | <u>,</u> |     | Г          |     |     | 1      |                                |                   |            |   |              |                   |
| ,<br>            | [                             |               |             | i przepracy |        | /ch |          |     | Ē          |     |     | ı<br>Î |                                |                   |            |   |              |                   |
|                  |                               |               |             |             | owarty | run |          |     |            |     |     | 1      |                                |                   |            |   |              |                   |
| Ka               | Ikulator urlopowy             | Praca na      | uczyciels   | ka          |        |     |          |     |            |     |     |        |                                |                   |            |   |              |                   |
| Kalkul           | ator wynagr. za przep         | racowaną      | część m-    | ca          |        |     |          |     |            |     |     |        |                                |                   |            |   |              |                   |
|                  | Kalkulator zasiłkow           | vo-chorobo    | owy         |             |        |     |          |     |            |     |     |        |                                |                   |            |   |              |                   |
| <u>&lt;</u> Po   | przedni Następny              | ≥> <u>P</u> o | każ skład   | ki          |        |     |          |     |            |     |     |        |                                |                   | <u>0</u> K |   | <u>A</u> nu  | luj               |

Na deklaracji RSA ukaże się kod przerwy 121 za okres od 01-31 maja (0110xx) i kod 350 za okres 01-31 maja (1211xx).

Na RCA wykazana zostanie kwota wypłacanego zasiłku wychowawczego, podstawa wymiaru składek na ubezpieczenie zdrowotne oraz składka na ubezpieczenie zdrowotne, podstawę na ubezpieczenia emerytalne i rentowe w wysokości proporcjonalnej do okresu podlegania.

W następnych miesiącach wykazujemy tylko dla pracownika z kodem 0110xx przerwę z kodem 121 za pełen okres miesiąca. Składamy wówczas tylko RSA, raportu składkowego nie składamy, gdyż osoba przez cały miesiąc posiada inny tytuł ubezpieczenia.

# c). Pracownik na urlopie wychowawczym podlegający tylko ubezpieczeniu zdrowotnemu

Pracownika takiego rejestrujemy dwukrotnie

#### 1. wpis z kodem 0110

W tabelę wynagrodzenie za czas choroby, świadczenia i przerwy wprowadzamy:

- kod przerwy 121,
- daty od do,
- bez kwoty,
- bez E, bez Z

Na deklaracji RSA wystąpi (tylko kod przerwy). Na RZA i RCA nie wystąpi.

| 😽 Pła           | ce - ZUS: KOWALSKA   | URSZULA -              | Obliczeni        | a wg aktualnych p     | arametro | ów - List | ta               |                                                                     | 83          |
|-----------------|----------------------|------------------------|------------------|-----------------------|----------|-----------|------------------|---------------------------------------------------------------------|-------------|
| I               | II III               | IV                     | V                | VI V                  | 11       | VIII      | IX               | X XI XII                                                            |             |
| <u>−1</u> . Sk  | ładniki wynagrodz    | enia (brak             | )                |                       |          |           | <u>D</u> aty + - | <u>5</u> . Podatek dochodowy                                        |             |
| kod             | opis                 | od                     | do               | kwota                 | ECZ      | DB        | R                | Dochód za ub. m-ce w firmie                                         | 0,00        |
|                 |                      |                        |                  |                       |          |           |                  |                                                                     | 0.00        |
|                 |                      |                        |                  |                       |          |           |                  | Koszt                                                               | 0,00        |
|                 |                      |                        |                  |                       |          |           |                  |                                                                     | 0.00        |
|                 |                      |                        |                  |                       |          |           |                  | do opodatkowania                                                    | 0,00        |
|                 |                      |                        |                  |                       |          |           |                  | Podatek 0,00 %                                                      | 0,00        |
|                 |                      |                        |                  |                       |          |           |                  | Ulga                                                                | 0,00        |
| – <u>2</u> . Sv | /iadczenia i przerw  | y (brak)               |                  |                       |          |           | <u>D</u> aty + - | ,                                                                   |             |
| kod             | opis                 | od                     | do               | i. d. k. ch. k        | wota     | EC        | ZD               |                                                                     |             |
| 121             | url.wychow. par.2    | 2                      |                  |                       |          |           |                  |                                                                     |             |
|                 |                      |                        |                  |                       |          |           |                  |                                                                     |             |
|                 |                      |                        |                  |                       |          |           |                  |                                                                     |             |
|                 |                      |                        |                  |                       |          |           |                  | <u>6</u> . Wypłata                                                  | 0.00        |
|                 |                      |                        |                  |                       |          |           |                  | - ub. społeczne                                                     | 0,00        |
| <br>-3 Do       | datki i potracenia-  | (brak)                 |                  | –4. Zasiłki z B P     | )—(hra   | k)        |                  | - ub. zdr. od podatku                                               | 0,00        |
|                 | data i potiquenta    |                        |                  | rodzin. il.           |          |           |                  | <ul> <li>ub. zdr. od wynagrodz.</li> <li>zal. na podatek</li> </ul> | 0,00<br>0.0 |
|                 |                      | ,                      |                  | nielea il             | -        |           |                  | - inne potrącenia PPK                                               | 0,00        |
| l—              |                      |                        |                  | proręg. n. j          |          |           |                  | Do wypłaty:                                                         | 0,00        |
|                 |                      |                        |                  | wycnow.               |          |           |                  |                                                                     |             |
|                 |                      |                        |                  | Dn <u>i</u> roboczych |          |           |                  |                                                                     |             |
|                 |                      |                        |                  | Dni przepracowa       | anych    |           |                  |                                                                     |             |
| Ka              | alkulator urlopowy   | Praca                  | nauczyci         | elska                 |          |           |                  |                                                                     |             |
| Kalku           | lator wynagr. za pr. | zepracowar             | ną część         | m-ca                  |          |           |                  |                                                                     |             |
|                 | Kalkulator zasi      | łkowo-choro            | obowy            |                       |          |           |                  |                                                                     |             |
| <u>&lt;</u> < P | oprzedni Nastę       | pny <u>&gt;&gt;</u> _! | <u>P</u> okaż sk | ładki                 |          |           |                  | OK                                                                  | Anuluj      |

#### 2. wpis z kodem 1211

W tabelę wynagrodzenie za czas choroby, świadczenia i przerwy wprowadzamy:

- kod przerwy 121 (urlop wychowawczy),
- daty od do,
- kwotę świadczenia pielęgnacyjnego jako podstawę ub. zdrowotnego,
- zaznaczamy Z.

| 🖏 Płac              | e - ZUS: KOWALSKA U   | RSZULA - O      | bliczenia wg  | ktualnyci             | h paramet | rów - Li | sta              |                              | X            |
|---------------------|-----------------------|-----------------|---------------|-----------------------|-----------|----------|------------------|------------------------------|--------------|
| I                   | II III                | IV              | V             | VI                    | VII       | VIII     | IX               | X XI XII                     |              |
| – <u>1</u> . Sk     | ładniki wynagrodzeni  | a (brak)        |               |                       |           | [        | <u>D</u> aty + - | <u>5</u> . Podatek dochodowy |              |
| kod                 | opis                  | od              | do l          | wota                  | ECZ       | ZDB      | R                | Dochód za ub. m-ce w firmie  | 0,00         |
|                     |                       |                 |               |                       |           |          |                  | Przychód m-ca                | 0,00         |
|                     |                       |                 |               |                       |           |          |                  | Koszt                        | 0,00         |
|                     |                       |                 |               |                       |           |          |                  | ub. społeczne                | 0,00         |
|                     |                       |                 |               |                       |           |          |                  | do opodatkowania             | 0            |
|                     |                       |                 |               |                       |           |          |                  | Podatek 0,00 %               | 0,00         |
| ⊺<br><u>−2</u> . Św | iadczenia i przerwy - | (brak)          |               |                       |           |          | Daty + -         | Ulga                         | 0,00         |
| kod                 | opis                  | lod             | do li         | d.k.ch                | kwota     | E        |                  | _                            |              |
| 121                 | url.wychow. par.2     | 01-05-21        | 31-05-21      |                       | 420       | ),00     |                  |                              |              |
|                     |                       |                 |               |                       |           |          |                  |                              |              |
|                     |                       |                 |               |                       |           |          |                  |                              |              |
|                     |                       |                 |               |                       |           |          |                  | <u>6</u> . Wypłata           |              |
|                     |                       |                 |               |                       |           |          |                  | Suma cz.14                   | 0,00<br>0.00 |
| <br>_2 Da           | datki i patragonia (h | rok)            |               | aailki <del>a</del> E |           | L)       |                  | - ub. zdr. od podatku        | 0,00         |
| <u>-</u> 2. D0      | uatki i potrącenia (b | пакј            | 4. 2          | asirki Z D            |           | ik)      |                  | - ub. zdr. od wynagrodz.     | 0,00         |
| -                   |                       |                 |               |                       | _         | -        |                  | - inne potrącenia PPK        | 0,00         |
|                     |                       |                 |               | g. II.                |           | -        |                  | Do wypłaty:                  | 0,00         |
|                     |                       |                 | wyc           | IOW.                  |           |          |                  |                              |              |
|                     |                       |                 | 🔲 Dn <u>i</u> | oboczyc               | h         |          |                  |                              |              |
|                     |                       |                 | Dni 🗐         | rzepraco              | owanych   |          |                  |                              |              |
| Ka                  | lkulator urlopowy     | Praca na        | uczycielska   |                       |           |          |                  |                              |              |
| Kalkul              | ator wynagr. za prze  | pracowaną       | część m-ca    |                       |           |          |                  |                              |              |
|                     | Kalkulator zasiłko    | wo-chorob       | owy           |                       |           |          |                  |                              |              |
| <u>&lt;</u> < P(    | oprzedni Następny     | y ≥> <u>P</u> o | )każ składk   |                       |           |          |                  | <u>K</u>                     | Anuluj       |

Na deklaracji RCA 12xx wystąpi - podstawa i kwota składki ubezpieczenia zdrowotnego RZA i RSA 12xx nie wystąpi.

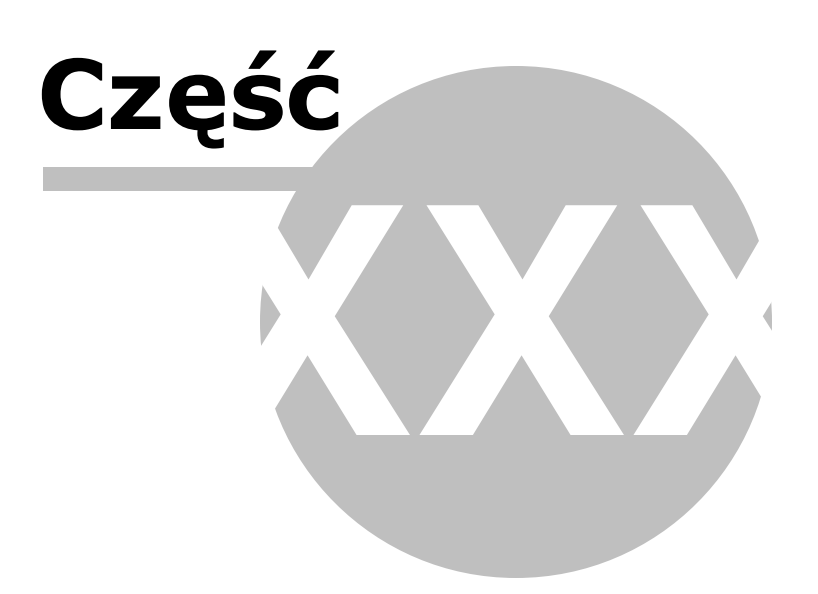

### 30 Urlop macierzy ski

Uwaga! Zwracamy uwagę, że przedstawione tu porady to jedynie instrukcja i należy ją dostosować do swoich potrzeb (wybierając odpowiedni kod tytułu ubezpieczenia czy składki do wyliczenia).

#### Uwagi ogólne

1. Wpis z kodem ubezpieczenia 12xx występuje w RSA tylko wtedy, gdy wykazujemy przerwę w urlopie (kod 350).

2. RZA wypełniamy tylko dla osoby podlegającej wyłącznie ubezpieczeniu zdrowotnemu (Z).

3. Składki na ubezp. emerytalne i rentowe – w RCA występują w polu "kwota składki finansowana przez płatnika, zaś w DRA w polu "składki finansowane przez Budżet Państwa".

4. Składek zdrowotnych osoby na urlopie wychowawczym **nie wykazuje sie** w DRA w bloku VII.

5. Inne wypłaty, jeżeli maja znaleźć się na liście płac, wpisujemy w miejsca do tego przeznaczone w karcie wypłat pracownika z kodem 0110.

6. Rejestracja pracownika z kodem 12xx jest tylko podstawą do naliczania składek ZUS (RCA) i ujawnia wypłacone świadczenia w deklaracji DRA.

7. Listę płac wydrukujemy tylko dla pracownika z kodem 0110.

8. W przypadku, gdy dla danej osoby w jednym miesiącu występują różne przypadki (np. urlop macierzyński i wychowawczy, praca i urlop macierzyński, itp.) należy łączyć opisane przypadki oraz ewentualne wypłaty wynagrodzeń dla 0110.

9. Do sporządzania listy płac przydatne będzie filtrowanie z warunkiem na TYP, w którym zadane osoby oznaczymy np. literą P

#### Wprowadzenie pracownika do Płac

Dla zatrudnionego pracownika należy zaznaczyć kod ubezpieczenia 0110

| 🚰 DANE OSOBOWE - KOWALSKA URSZULA  |                                                            | EX .             |
|------------------------------------|------------------------------------------------------------|------------------|
| Dane identyfikacyjne               | Konto bankowe                                              | Uwzględniać w:   |
|                                    | Numer konta 47105010251000002247325604                     | V V              |
| Grupa                              | Nazwa banku                                                | Mc PIT4 ZUS      |
|                                    | Zatrudnienie                                               |                  |
| Stanowisko                         | Wymiar czasu pracy 1 / 2 Czas pracy                        | 2 • •            |
| Nazwisko KOWALSKA                  | Zatrudniono 12-05-2014 II Zwolniono II                     | 4 • •            |
| Imiona URSZULA                     | Wykształcenie średnie ogólnokształcace                     | 5 • •            |
| Pesel / NIP 72111000024            | Staż zatrudnienia: 7 - 0 - 7                               | 6 • •            |
| Dokument tożsamości dow osob       | Staż urlopowy: 11 - 0 - 7                                  | 8 • •            |
|                                    | Data ważności                                              | 9 • •            |
| Date ewidencyme                    | Badania lekarskie 06-05-2019 🔟                             | 10 • •           |
|                                    | Szkolenia BHP 🧾                                            | 12 • •           |
| Obywatelstwo polskie Płeć 🔽        | Adres do Korespondencji                                    | <u></u>          |
| Imię ojca, matki                   | Adres                                                      | SRECWZE          |
| Nazwisko rodowe JANICKA            | Kod, Poczta                                                | 1                |
| Adres zamieszkania                 | NEZ Mazowiecki NEZ                                         | 2                |
| Kraj Polska                        | LIS Trzosi Urzad Skar W wa Śródmieć                        | 4 • • • • • • •  |
| Województwo mazowieckie 💌          |                                                            |                  |
| Powiat Warszawa                    | Rod tytułu ubezp. 101-10-0-0                               | 7 • • • • • • •  |
| Gmina, kod gminy Warszawa          | <u> </u>                                                   |                  |
| Kod. Poczta 02-026 WARSZAWA        |                                                            | 10 • • • • • • • |
| Miejscowość WARSZAWA               |                                                            |                  |
| Illica pr demu pr lekalu BASZYŃSKA | Zagraniczna rezydencja podatkowa                           | Składki 7119     |
| Dane kontaktowe                    | Nr identyfikacji                                           | Skiduki 203      |
| Talafan                            | Rodzaj nr ident.                                           | PPK:NIE          |
|                                    | Kraj wydania 💌                                             |                  |
|                                    | 🗖 Certyfikat Rezydencji (dochód zwolniony lub stawka ind.) |                  |
| Uwagi                              |                                                            |                  |
| << Poprzedni Następny ≥>           | Pracownicze Plany Kapitałowe                               | <u>OK</u> nuluj  |
|                                    |                                                            |                  |

#### Zasiłek macierzyński

Księgowanie urlopu macierzyńskiego przebiega różnie w zależności od tego, czy zakład wypłaca zasiłki czy też nie. Poniżej przedstawiamy obie możliwości.

#### a). Jeżeli zakład wypłaca zasiłki

Dla pracownika, który ma prawo do dodatkowych świadczeń z tytułu urodzenia i wychowywania dziecka należy w programie dopisać dodatkowa osobę (Kopiuj dane osobowe) z odpowiednim kodem ubezpieczenia.

|                            | Prowadź kontrole ważności badań lekarskich i szkolenia BHP |
|----------------------------|------------------------------------------------------------|
|                            | D <u>a</u> ne płatnika                                     |
| - [                        | Kopiuj dane osobowe                                        |
|                            | Dodaj do kontrahentów                                      |
|                            | Zazna <u>c</u> zanie                                       |
|                            | <u>U</u> suń skreślone pozycje                             |
| <u>O</u> pcje <del>•</del> | Problem ?                                                  |

Dla przebywających na urlopie macierzyńskim wpisujemy przy dodatkowej osobie kod tytułu ubezpieczenia 1240

| 🞇 DANE OSOBOWE - KOWALSKA URSZULA        |                                                            | 23                                 |
|------------------------------------------|------------------------------------------------------------|------------------------------------|
| Dane identyfikacyjne                     | Konto bankowe                                              | Uwzględniać w:                     |
| Typ P+                                   | Numer konta 47105010251000002247325604                     |                                    |
| Grupa                                    | Nazwa banku                                                | Mc PIT4 ZUS                        |
| Stanowisko                               | Zatrudnienie                                               |                                    |
|                                          | Wymiar czasu pracy 1 / 2 Czas pracy                        | 3 • •                              |
|                                          | Zatrudniono 12-05-2014 🛐 Zwolniono 🛐                       | 4 • •                              |
| Imiona URSZULA                           | Wykształcenie średnie ogólnokształcące 🔹                   | 5 • •                              |
| Pesel / NIP 72111000024                  | Staż zatrudnienia: 7 - 0 - 7<br>Staż pracy                 | 7 • •                              |
| Dokument tożsamości dow. osob. 💌         | Staż urlopowy: 11 - 0 - 7                                  | 8 • •                              |
| Dane ewidencyjne                         | Badania lekarskie 06-05-2019 II                            | 9 • •                              |
| Data i miejsce ur. 10-11-1972 3          | Szkolonia BHD                                              | 11 • •                             |
| Obywatelstwo polskie Płeć                | Adres do korespondencii                                    | 12 • •                             |
| Imie ojca matki                          | Adres                                                      | с, su                              |
|                                          | Kod, Poczta                                                |                                    |
| Adres zamieszkania                       | Ubezpieczenie, podatki                                     | 2 • • • • • •                      |
| Kraj Polska                              | NFZ Mazowiecki NFZ                                         | 3 • • • • • •                      |
| Województwo mazowieckie                  | US Trzeci Urząd Skar. W-wa-Śródmieś.                       | <u>4</u><br><u>5</u> • • • • • • • |
| Powiot Warszawa                          | Kod tytułu ubezp. 12-40-0-0                                |                                    |
|                                          | Pracownik uzyskuje dochody w innej firmie                  | 8 • • • • • •                      |
|                                          |                                                            | 9 • • • • • •                      |
| Kod, Poczta U2-026 WARSZAWA              |                                                            |                                    |
| Miejscowość WARSZAWA                     | Zagraniczna rezydencja podatkowa                           | 12 • • • • • •                     |
| Ulica, nr domu, nr lokalu RASZYŃSKA 3 16 | Nr identyfikacji                                           | Składki ZUS                        |
| Dane kontaktowe                          | Rodzaj nr ident.                                           | DDKINIE                            |
| Telefon                                  | Kraj wydania                                               | PPKINIE                            |
| E-mail                                   | 🗖 Certyfikat Rezydencji (dochód zwolniony lub stawka ind.) |                                    |
| Uwagi                                    |                                                            |                                    |
|                                          |                                                            |                                    |
| ≤< Poprzedni Następny ≥>                 | Pracownicze Plany Kapitałowe                               | <u>OK</u> nuluj                    |
|                                          |                                                            |                                    |

#### Pracownika rejestrujemy dwukrotnie:

#### 1. wpis z kodem ubezp.0110

W tabelę wynagrodzenie za czas choroby, świadczenia i przerwy wprowadzamy:

- kod przerwy 311,
- daty od do,
- kwotę zasiłku macierzyńskiego,
- nie zaznaczamy E i Z.

| I       II       II       IV       V       VI       VII       VII       XX       XII       ERCW2PG_(1)         1. Składniki wynagrodzenia (brak)                                                                                                    | I       II       II       IV       V       VI       VII       VII       VIX       XI       XII       ERCW2PG_(1)         1. Składniki wynagrodzenia (brak)                                                                                                    | 😽 Pła           | ce - ZUS: KOWALSKA U         | RSZULA - Obli | iczenia wg ak  | tualnycł  | h parame         | trów - | Lista    | 3       |                                                  | 23               |
|----------------------------------------------------------------------------------------------------|----------------------------------------------------------------------------------------------------|-----------------|------------------------------|---------------|----------------|-----------|------------------|--------|----------|---------|--------------------------------------------------|------------------|
| 1. Składniki wynagrodzenia (brak)       Daty + -         kod opis       od do kwota       E C Z D B R         Przychód r.ca       1 973,56         Koszt       0,00         ub. społeczne       0,00         do opis       od do       i. d. k. ch. kwota       E C Z D         2. Świadczenia i przerwy       (1 973,56)       Daty + -         kod       opis       od do       i. d. k. ch. kwota       E C Z D         311       z. macierz.z ub.chor       01-05-21       31-05-21       20       1 973,56         3       Dodatki i potrącenia       (brak)       4. Zasiłki z B.P. (brak)       -       0,00         -       ub. społeczne       0,00       -       -       0,00         3       Dodatki i potrącenia       (brak)       4. Zasiłki z B.P. (brak)       -       -         -       -       -       -       0,00       -       -         -       -       -       -       -       0,00       -         32. Dodatki i potrącenia       -       -       -       0,00       -       -       0,00       -       -       -       0,00       -       -       -       0,00       -       -                                                                                                    | 1. Składniki wynagrodzenia (brak)                                                                                                    | I               | 11 11                        | IV            | V V            | 1         | VII              | VIII   |          | IX      | X XI XII                                         | ERCWZPG_(1)      |
| kod       opis       od       do       kwota       E       C       Z       D       B       R       Dochód za ub. m-ce w firmie       0,00         Przychód m-ca       1973,56       Koszt       0,00       ub. społeczne       0,00         2. Świadczenia i przerwy       (1 973,56)       Daty       +       -       Oddatkowania       1 973,56         2. Świadczenia i przerwy       (1 973,56)       Daty       +       -       Oddo opdatkowania       1 974         Podatek 17,00 %       335,58       Ulga       0,00       -       -       -       -         311       z. macierz.z ub.chor       01-05-21       31-05-21       20       1 973,56       •       -       -       -       -       -       -       -       -       -       -       -       -       -       -       -       -       -       -       -       -       -       -       -       -       -       -       -       -       -       -       -       -       -       -       -       -       -       -       -       -       -       -       -       -       -       -       -       -       -       - <t< th=""><th>kod       opis       od       do       kwota       E       C       Z       D       B       R       Przychód m-ca       1973,55         -2. Świadczenia i przerwy       (1973,56)       Daty       -       0,       ub. społeczne       0,0         -2. Świadczenia i przerwy       (1973,56)       Daty       +       -       0,         kod       opis       od       do       i. d. k. ch. kwota       E       C       D         311       z. macierz. z. ub. chor       01-05-21       31-05-21       20       1 973,56       O         -3. Dodatki i potrącenia       (brak)       -       4. Zasiłki z B.P.       (brak)       -       -       ub. społeczne       0,00         - ub. zdr. do dynagrodz.       -       0,00       -       -       ub. zdr. do dynagrodz.       0,00         - ub. zdr. do dynagrodz.       -       0,00       -       -       ub. zdr. do dynagrodz.       0,00         - wich zdr. il.       -       -       -       -       -       -       -       -       -       -       -       -       -       -       -       -       -       -       -       -       -       -       -       -</th></t<> <th>_<u>1</u>. Sk</th> <th>ładniki wynagrodzen</th> <th>ia (brak)</th> <th></th> <th></th> <th></th> <th></th> <th>D</th> <th>aty + -</th> <th>5. Podatek dochodowy</th> <th></th>                                                                                                    | kod       opis       od       do       kwota       E       C       Z       D       B       R       Przychód m-ca       1973,55         -2. Świadczenia i przerwy       (1973,56)       Daty       -       0,       ub. społeczne       0,0         -2. Świadczenia i przerwy       (1973,56)       Daty       +       -       0,         kod       opis       od       do       i. d. k. ch. kwota       E       C       D         311       z. macierz. z. ub. chor       01-05-21       31-05-21       20       1 973,56       O         -3. Dodatki i potrącenia       (brak)       -       4. Zasiłki z B.P.       (brak)       -       -       ub. społeczne       0,00         - ub. zdr. do dynagrodz.       -       0,00       -       -       ub. zdr. do dynagrodz.       0,00         - ub. zdr. do dynagrodz.       -       0,00       -       -       ub. zdr. do dynagrodz.       0,00         - wich zdr. il.       -       -       -       -       -       -       -       -       -       -       -       -       -       -       -       -       -       -       -       -       -       -       -       -                                                                                                    | _ <u>1</u> . Sk | ładniki wynagrodzen          | ia (brak)     |                |           |                  |        | D        | aty + - | 5. Podatek dochodowy                             |                  |
| 2       Świadczenia i przerwy – (1 973,56)       Daty + - i         kod       opis       od       i. d. k. ch kwota       E C Z D         311       z. macierz.z ub.chor       01-05-21       31-05-21       20       1 973,56         2       Dodatki i potrącenia       (brak)                                                                                                    | Przychód m-ca       1973,55         2. Świadczenia i przerwy (1973,56)       Daty + -i         kod       opis       od       i. d. k. ch. kwota       E C Z D         311       z. macierz. z ub.chor       01-05-21       31-05-21       20       1 973,56         3. Dodatki i potrącenia       (brak)                                                                                                    | kod             | opis                         | od d          | lo kw          | ota       | EC               | ZD     | в        | R       | Dochód za ub. m-ce w fir                         | mie <b>0,00</b>  |
| 2. Świadczenia i przerwy – (1 973,56)<br>2. Świadczenia i przerwy – (1 973,56)<br>2. Świadczenia i przerwy – (1 973,56)<br>2. Świadczenia i przerwy – (1 973,56)<br>3.11 z.macierz.z ub.chor 01-05-21 31-05-21 20 1 973,56<br>3. Dodatki i potrącenia (brak)<br>3. Dodatki i potrącenia (brak)<br>3. Dodatki i potrącenia (brak)<br>3. Dodatki i potrącenia (brak)<br>3. Dodatki i potrącenia (brak)<br>3. Dodatki i potrącenia (brak)<br>3. Dodatki i potrącenia (brak)<br>3. Dodatki i potrącenia (brak)<br>3. Dodatki i potrącenia (brak)<br>3. Dodatki i potrącenia (brak)<br>3. Dodatki i potrącenia (brak)<br>3. Dodatki i potrącenia (brak)<br>3. Dodatki i potrącenia (brak)<br>3. Dodatki i potrącenia (brak)<br>4. Zasiłki z B.P. (brak)<br>5. Wypłata<br>5. Wypłata<br>5. W                                                                                                    | 2. Świadczenia i przerwy (1 973,56)       Daty + -         kod opis       od do         311       z. macierz. z ub.chor         01-05-21       31-05-21         20       1 973,56         311       z. macierz. z ub.chor         01-05-21       31-05-21         20       1 973,56         311       z. macierz. z ub.chor         01-05-21       31-05-21         20       1 973,56         30datki i potrącenia       (brak)         4       Zasiłki z B.P. (brak)         - ub. społeczne       0,00         - ub. społeczne       0,00 <td></td> <td></td> <td></td> <td></td> <td></td> <td></td> <td></td> <td></td> <td></td> <td>Przychód m-ca</td> <td>1 973 56</td>                                                                                                    |                 |                              |               |                |           |                  |        |          |         | Przychód m-ca                                    | 1 973 56         |
| 2. Świadczenia i przerwy - (1 973,56)<br>2. Świadczenia i przerwy - (1 973,56)<br>2. Świadczenia i przerwy - (1 973,56)<br>2. Świadczenia i przerwy - (1 973,56)<br>3.11 z.macierz.z ub.chor 01-05-21 31-05-21 20 1 973,56<br>3. Dodatki i potrącenia (brak) 4. Zasiłki z B.P. (brak)<br>3. Dodatki i potrącenia (brak) 4. Zasiłki z B.P. (brak)<br>3. Dodatki i potrącenia (brak) 4. Zasiłki z B.P. (brak)<br>3. Dodatki i potrącenia (brak) 1. Jaki z B.P. (brak)<br>3. Dodatki i potrącenia (brak) 1. Jaki z B.P. (brak)<br>3. Dodatki i potrącenia (brak) 1. Jaki z B.P. (brak)<br>3. Dodatki i potrącenia (brak) 1. Jaki z B.P. (brak)<br>3. Dodatki i potrącenia (brak) 1. Jaki z B.P. (brak)<br>4. Zasiłki z B.P. (brak)<br>5. Wypłata<br>5. Wypłata<br>5. Wypłata<br>5. Wypłata<br>5. Wypłata<br>5. Jaki z B.P. (brak)<br>4. Jaki z B.P. (brak)<br>5. Wypłata<br>5. Wypłata<br>5. Wypłata<br>5. Wypłata<br>5. Wypłata<br>5. Jaki z B.P. (brak)<br>4. Jaki z B.P. (brak)<br>5. Wypłata<br>5. Wypłata<br>5. Wypłata<br>5. Wypłata<br>5. Jaki z B.P. (brak)<br>4. Jaki z B.P. (brak)<br>5. Wypłata<br>5. Wypłata<br>5. Jaki z B.P. (brak)<br>5. Wypłata<br>5. Jaki z B.P. (brak)<br>5. Wypłata<br>5. Wypłata<br>5. Jaki z B.P. (brak)<br>5. Wypłata<br>5. Jaki z B.P. (brak)<br>5. Jaki z B.P. (brak)                                                                                                    | 2. Świadczenia i przerwy (1 973,56)       Daty + -         kod opis       od do         i. d. k. ch. kwota       E C Z D         311       z. macierz. z ub.chor       01-05-21         311       z. macierz. z ub.chor       01-05-21         310       g. Wypłata         Suma cz. 14       1 973,56         • ub. społeczne       0,00         • ub. społeczne       0,00         • ub. społeczne       0,00         • ub. społeczne       0,00         • ub. społeczne       0,00         • ub. społeczne       0,00         • ub. społeczne       0,00         • ub. społeczne       0,00         • ub. zdr. od podatku       0,00         • ub. zdr. od podatk       0,00         • ub. zdr. od podatk       336,0         • inne potrącenia PPK       0,00         • ub. zdr. od wynagrodz.       0,00         • ub. zdr. od wynagrodz.       0,00         • ub. zdr. od wynagrodz.       0,00         • ub. zdr. od wynagrodz.       0,00         • ub. zdr. od wynagrodz.       0,00         • ub. zdr. od wynagrodz.       0,00         • ub. zdr. od wynagrodz.       0,00         • ub. zdr. od wynagrodz.                                                                                                    |                 |                              |               |                |           |                  |        |          |         | Koszt                                            | 0,00             |
| 2. Świadczenia i przerwy (1 973,56)       Daty + -         kod       opis       od       do       i. d. k. ch. kwota       E C Z D         311       z. macierz. z ub.chor       01-05-21       31-05-21       20       1 973,56         32       Dodatki i potrącenia (brak)       4. Zasiłki z B.P. (brak)       6. Wypłata       Suma cz. 1.4       1 973,56         • ub. społeczne       0,00       -       ub. społeczne       0,00         • ub. zdr. od podatku       0,00       -       -       ub. społeczne       0,00         • ub. zdr. od podatku       0,00       -       -       ub. społeczne       0,00         • ub. zdr. od podatku       0,00       -       -       ub. społeczne       0,00         • ub. zdr. od podatku       0,00       -       -       ub. społeczne       0,00         • ub. zdr. od wynagrodz.       0,00       -       -       -       0.00         • ub. zdr. od wynagrodz.       0,00       -       -       -       -         • motoczych       •       •       -       -       -         • motoczych       •       •       -       -       -         • motoczych       •       •       - <t< th=""><th>do opodatkowania 197<br/>Podatek 17,00 % 335,5<br/>Uga 0,<br/>2. Świadczenia i przerwy (1 973,56)</th><th></th><th></th><th></th><th></th><th></th><th></th><th></th><th></th><th></th><th>ub. społeczne</th><th>0,00</th></t<>                                                                                                    | do opodatkowania 197<br>Podatek 17,00 % 335,5<br>Uga 0,<br>2. Świadczenia i przerwy (1 973,56)                                                                                                    |                 |                              |               |                |           |                  |        |          |         | ub. społeczne                                    | 0,00             |
| 2. Świadczenia i przerwy – (1 973,56)<br>kod opis od do i. d. k. ch. kwota E C Z D<br>311 z. macierz. z ub. chor 01-05-21 31-05-21 20 1 973,56<br>3. Dodatki i potrącenia (brak) 4. Zasiłki z B.P. (brak)<br>odzin. il. 6. Wypłata<br>Suma cz. 14 1 973,56<br>ub. społeczne 0,00<br>ub. zdr. od podatku 0,00<br>ub. zdr. od podatku 0,00<br>ub. zdr. od podatku 0,00<br>ub. zdr. od podatku 0,00<br>ub. zdr. od podatku 0,00<br>ub. zdr. od owynagrodz. 0,00<br>zal. na podatek 336,0<br>pielęg. il. 9<br>more potrącenia PPK 0,00<br>Do wypłaty: 1 637,56<br>Kalkulator urlopowy Praca nauczycielska                                                                                                    | 2. Świadczenia i przerwy - (1 973,56)       Daty +         kod opis       od do       i. d. k. ch kwota       E C Z D         311       z. macierz.z ub.chor       01-05-21       20       1 973,56         311       z. macierz.z ub.chor       01-05-21       20       1 973,56         310       d. k. ch kwota       E C Z D       1 973,56         311       z. macierz.z ub.chor       01-05-21       20       1 973,56         3. Dodatki i potrącenia (brak)       4. Zasiłki z B.P. (brak)       - ub. społeczne       0,00         - ub. zdr. od podatku       0,00       - ub. zdr. od podatku       0,00         - ub. zdr. od podatku       0,00       - zał. na podatku       336,0          - inne potrącenia PPK       0,00       0       000       - zał. na podatku       336,0       -         - inne potrącenia PPK       0,00       0       000       0 wypłaty:       1 637,56         Wychow.       Image: Dni przepracowanych       Image: Dni przepracowanych       Image: Dni przepracowany część m-ca       Kalkulator wynagr. za przepracowaną część m-ca         Kalkulator zasiłkowo-chorobowy       Image: Dni przepracowaną część m-ca       Image: Dni przepracowaną część m-ca       Image: Dni przepracowaną część m-ca         Kalkulator zasiłkowo-c                                                                                                    |                 |                              |               |                |           |                  |        |          |         | do opodatkowania                                 | 1 974            |
| 2. Świadczenia i przerwy (1 973,56)<br>kod opis od do i. d. k. ch. kwota E C Z D<br>311 z. macierz. z. ub. chor 01-05-21 31-05-21 20 1 973,56<br>3. Dodatki i potrącenia (brak) 4. Zasiłki z B.P. (brak)<br>modzin. il. modzin. il. modzin. modzin. il. modzin. modzin. il. modzin. modzin. il. modzin. modzin. modzi modzin. modzin. modzin. modzin. modzi modzi modzin.                                                                                                    | 2. Świadczenia i przerwy (1 973,56)       Daty + -         kod opis       od do       i. d. k. ch. kwota       E C Z D         311       z. macierz. z ub.chor       01-05-21       31-05-21       20       1 973,56         3. Dodatki i potrącenia       (brak)       4. Zasiłki z B.P. (brak)       - ub. społeczne       0,00         - ub. zdr. od podatku       0,00       - ub. zdr. od podatku       0,00         - ub. zdr. od podatku       0,00       - zal na podatek       336,0         - ub. zdr. od wynagrodz.       0,00       - zal na podatek       336,0         - inne potrącenia PPK       0,00       Dni przepracowanych       - inne potrącenia PPK       0,00         Dni przepracowanych       - inne potrącenia PPK       0,00       - wypłaty:       1 637,56         Kalkulator urlopowy       Praca nauczycielska       Kalkulator zasiłkowo-chorobowy                                                                                                    |                 |                              |               |                |           |                  |        |          |         | Podatek 17,00 %                                  | 335,58           |
| 2. Swidd2zerina i pizetwy (1973,30)       Daty + -         kod opis       od do       i. d. k. ch kwota       E C Z D         311       z. macierz.z ub.chor       01-05-21       31-05-21       20       1 973,56         311       z. macierz.z ub.chor       01-05-21       31-05-21       20       1 973,56         32       Dodatki i potrącenia (brak)       4. Zasiłki z B.P. (brak)       - ub. zdr. od podatku       0,00         - ub. zdr. od podatku       0,00       - zal. na podatek       336,0       - inne potrącenia PPK       0,00         Dodatki i potrącenia       Im       Im       Im       Im       - zal. na podatek       336,0       - jine potrącenia PPK       0,00         Do wypłaty:       1 637,56       Im       Dni przepracowanych       Im       Im       Kalkulator urlopowy       Praca nauczycielska                                                                                                    | 2. Swiadczelna i przetwy (1 973,36)       Daty + -         kod opis       od do i. d.k. ch.kwota       E C Z D         311       z.macierz.z ub.chor       01-05-21       31-05-21       20       1 973,56         311       z.macierz.z ub.chor       01-05-21       31-05-21       20       1 973,56       -         32. Dodatki i potrącenia       (brak)       4. Zasiłki z B.P. (brak)       -       -       0.00         - ub. społeczne       0,00       -       -       -       0.00         - zal. na podatki i potrącenia       (brak)       -       -       0.00         rodzin. il.       il.       ime       -       -       0.00         - inne potrącenia PPK       0,00       -       -       inne potrącenia PPK       0.00         Dni przepracowanych       in       -       -       in 337,56       -       -         Kalkulator unlopowy       Praca nauczycielska       -       Kalkulator wynagr. za przepracowaną część m-ca       -       -       -       -       -       -       -       -       -       -       -       -       -       -       -       -       -       -       -       -       -       -       -       -                                                                                                    | <br>_2 Śu       | viedozonia i przepusz        | (1 072 56)    |                |           |                  |        |          |         | <u>U</u> lga                                     | 0,00             |
| kod       opis       od       do       i. d. k. ch. kwota       E C Z U         311       z.macierz.z ub.chor       01-05-21       31-05-21       20       1 973,56       Image: Suma cz. 14       1 973,56         3. Dodatki i potrącenia       (brak)       4. Zasiłki z B.P. (brak)       - ub. społeczne       0,00         . ub. zdr. od podatku       0,00       - ub. zdr. od wynagrodz.       0,00         . ub. zdr. od wynagrodz.       0,00       - ub. zdr. od wynagrodz.       0,00         . ub. zdr. od podatku       0,00       - ub. zdr. od wynagrodz.       0,00         . ub. zdr. od wynagrodz.       0,00       - ub. zdr. od wynagrodz.       0,00         . ub. zdr. od wynagrodz.       0,00       - ub. zdr. od wynagrodz.       0,00         . ub. zdr. od wynagrodz.       0,00       - ub. zdr. od wynagrodz.       0,00         . ub. zdr. od wynagrodz.       0,00       - ub. zdr. od wynagrodz.       0,00         . ub. zdr. od wynagrodz.       0,00       - ub. zdr. od wynagrodz.       0,00         . ub. zdr. od wynagrodz.       0,00       - ub. zdr. od wynagrodz.       0,00         . ub. zdr. od wynagrodz.       0,00       - ub. zdr. od wynagrodz.       - ub. zdr. od wynagrodz.         . ub. zdr. od wynagrodz.       - ub. zdr. od wynagrodz. </th <th>kod       opris       od       do       i. d. K. ch. kwota       E C Z U         311       z.macierz.z ub.chor       01-05-21       31-05-21       20       1 973,56         3.       Dodatki i potrącenia       (brak)       4. Zasiłki z B.P. (brak)       - ub. społeczne       0,00         3.       Dodatki i potrącenia (brak)       4. Zasiłki z B.P. (brak)       - ub. zdr. od wynagrodz.       0,00         - ub. zdr. od wynagrodz.       0,00       - ub. zdr. od wynagrodz.       0,00         - ub. zdr. od wynagrodz.       0,00       - ub. zdr. od wynagrodz.       0,00         - ub. zdr. od wynagrodz.       0,00       - ub. zdr. od wynagrodz.       0,00         - ub. zdr. od wynagrodz.       0,00       - ub. zdr. od wynagrodz.       0,00         - ub. zdr. od wynagrodz.       0,00       - ub. zdr. od wynagrodz.       0,00         - ub. zdr. od wynagrodz.       0,00       - ub. zdr. od wynagrodz.       0,00         Dni przepracowanych       Image: point przepracowanych       Image: point przepracowanych       Image: point przepracowanych         Kalkulator urlopowy       Praca nauczycielska       Kalkulator zasiłkowo-chorobowy       Image: point przepracowanych       Image: point przepracowanych</th> <th><u>2</u>. 3v</th> <th>iauczenia i pizerwy</th> <th>(1 57 3, 30)</th> <th></th> <th></th> <th><u> </u></th> <th>[</th> <th><u>D</u></th> <th>aty + -</th> <th></th> <th></th> | kod       opris       od       do       i. d. K. ch. kwota       E C Z U         311       z.macierz.z ub.chor       01-05-21       31-05-21       20       1 973,56         3.       Dodatki i potrącenia       (brak)       4. Zasiłki z B.P. (brak)       - ub. społeczne       0,00         3.       Dodatki i potrącenia (brak)       4. Zasiłki z B.P. (brak)       - ub. zdr. od wynagrodz.       0,00         - ub. zdr. od wynagrodz.       0,00       - ub. zdr. od wynagrodz.       0,00         - ub. zdr. od wynagrodz.       0,00       - ub. zdr. od wynagrodz.       0,00         - ub. zdr. od wynagrodz.       0,00       - ub. zdr. od wynagrodz.       0,00         - ub. zdr. od wynagrodz.       0,00       - ub. zdr. od wynagrodz.       0,00         - ub. zdr. od wynagrodz.       0,00       - ub. zdr. od wynagrodz.       0,00         - ub. zdr. od wynagrodz.       0,00       - ub. zdr. od wynagrodz.       0,00         Dni przepracowanych       Image: point przepracowanych       Image: point przepracowanych       Image: point przepracowanych         Kalkulator urlopowy       Praca nauczycielska       Kalkulator zasiłkowo-chorobowy       Image: point przepracowanych       Image: point przepracowanych                                                                                                    | <u>2</u> . 3v   | iauczenia i pizerwy          | (1 57 3, 30)  |                |           | <u> </u>         | [      | <u>D</u> | aty + - |                                                  |                  |
| 311       2.1maclei 2.2 db.cliol       01-03-2 1       2.0       1.973,56         3. Dodatki i potrącenia (brak)       4. Zasiłki z B.P. (brak)       - ub. społeczne       0,00         3. Dodatki i potrącenia (brak)       4. Zasiłki z B.P. (brak)       - ub. społeczne       0,00         - ub. zdr. od podatku       0,00       - ub. zdr. od wynagrodz.       0,00         - ub. zdr. od podatku       0,00       - inne potrącenia PPK       0,00         - inne potrącenia PPK       0,00       - inne potrącenia PPK       0,00         Dni roboczych       Im       Dni przepracowanych       Im         Kalkulator urlopowy       Praca nauczycielska       Praca nauczycielska                                                                                                    | 3.11       2.11       2.0       1.973,50         3. Dodatki i potrącenia (brak)       4. Zasiłki z B.P. (brak)       - ub. zdr. od podatku       0,00         - ub. zdr. od podatku       0,00       - ub. zdr. od podatku       0,00         - ub. zdr. od podatku       0,00       - zal. na podatek       336,0       - zal. na podatek         - inne potrącenia PPK       0,00       - ub. zdr. od wynagrodz.       0,00         - inne potrącenia PPK       0,00       - ub. zdr. od wynagrodz.       0,00         - inne potrącenia PPK       0,00       Do wypłaty:       1 637,56         - wychow.       - inne potrącenia PPK       0,00         Dni przepracowanych       - inne potrącenia PPK       0,00         Kalkulator urlopowy       Praca nauczycielska       - inne potrącenia PPK       - inne potrącenia PPK         Kalkulator zasiłkowo-chorobowy       - inne potrącenia potrącenia potrącenia PPK       - inne potrącenia PPK       - inne potrącenia PPK                                                                                                    | kod             | opis                         | od d          | 10 1. 0        | . k. ch.  | . kwota          | 13 56  |          |         |                                                  |                  |
| 3. Dodatki i potrącenia (brak)       4. Zasiłki z B.P. (brak)       - ub. społeczne       0,00         . ub. zdr. od podatku       0,00       - ub. zdr. od podatku       0,00         . ub. zdr. od podatku       0,00       - ub. zdr. od wynagrodz.       0,00         . ub. zdr. od wynagrodz.       0,00       - ub. zdr. od wynagrodz.       0,00         . ub. zdr. od wynagrodz.       0,00       - ub. zdr. od wynagrodz.       0,00         . ub. zdr. od wynagrodz.       0,00       - ub. zdr. od wynagrodz.       0,00         . ub. zdr. od wynagrodz.       0,00       - ub. zdr. od wynagrodz.       0,00         . ub. zdr. od wynagrodz.       0,00       - ub. zdr. od wynagrodz.       0,00         . ub. zdr. od wynagrodz.       0,00       - ub. zdr. od wynagrodz.       0,00         . ub. zdr. od wynagrodz.       0,00       - ub. zdr. od wynagrodz.       0,00         . ub. zdr. od wynagrodz.       0,00       - ub. zdr. od wynagrodz.       0,00         . ub. zdr. od wynagrodz.       0,00       - ub. zdr. od wynagrodz.       0,00         . ub. zdr. od wynagrodz.       0,00       - ub. zdr. od wynagrodz.       - ub. zdr. od wynagrodz.         . ub. zdr. od wynagrodz.       0,00       - ub. zdr. od wynagrodz.       - ub. zdr. od wynagrodz.       - ub. zdr. od wynagrodz.                                                                                                    | 3. Dodatki i potrącenia (brak)       4. Zasiłki z B.P. (brak)                                                                                                    | 311             | Z.macierz.z ub.chu           | 01-03-21 3    | 01-00-21 20    | ,         | 1 31             | 3,50   |          |         |                                                  |                  |
| 3. Dodatki i potrącenia (brak)       4. Zasiłki z B.P. (brak)         . ub. społeczne       0,00         . ub. zdr. od podatku       0,00         . ub. zdr. od podatku       0,00         . ub. zdr. od wynagrodz.       0,00         . ub. zdr. od wynagrodz.                                                                                                    | 3. Dodatki i potrącenia (brak)       4. Zasiłki z B.P. (brak)       - ub. społeczne       0,00         3. Dodatki i potrącenia (brak)       4. Zasiłki z B.P. (brak)       - ub. zdr. od podatku       0,00         1       1       1       - ub. zdr. od wynagrodz.       0,00         1       1       1       - ub. zdr. od wynagrodz.       0,00         2       1       1       1       - ub. zdr. od wynagrodz.       0,00         2       1       1       1       - ub. zdr. od wynagrodz.       0,00         2       1       1       1       - ub. zdr. od wynagrodz.       0,00         2       1       1       1       1       - ub. zdr. od wynagrodz.       0,00         2       1       1       1       1       0       - ub. zdr. od wynagrodz.       0,00         3       0       1       1       1       0       - ub. zdr. od wynagrodz.       0,00         0       0       1       1       1       0       - ub. zdr. od wynagrodz.       0,00         0       0       1       0       0       0       - ub. zdr. od wynagrodz.       0         1       0       1       0       1       637,56       - ub                                                                                                    |                 |                              |               |                |           |                  |        |          |         |                                                  |                  |
| 3. Dodatki i potrącenia (brak)       4. Zasiłki z B.P. (brak)       - ub. społeczne       0,00         . ub. społeczne       0,00       - ub. zdr. od podatku       0,00         . ub. społeczne       0,00       - ub. zdr. od wynagrodz.       0,00         . ub. społeczne       0,00       - ub. zdr. od wynagrodz.       0,00         . ub. społeczne       0,00       - ub. zdr. od wynagrodz.       0,00         . ub. zdr. od wynagrodz.       0,00       - ub. zdr. od wynagrodz.       0,00         . ub. społeczne       0,00       - ub. zdr. od wynagrodz.       0,00         . ub. zdr. od wynagrodz.       0,00       - ub. zdr. od wynagrodz.       0,00         . ub. zdr. od wynagrodz.       0,00       - ub. zdr. od wynagrodz.       0,00         . ub. zdr. od wynagrodz.       0,00       - ub. zdr. od wynagrodz.       - ub. zdr. od wynagrodz.       - ub. zdr. od wynagrodz.         . ub. zdr. od wynagrodz.       0,00       - ub. zdr. od wynagrodz.       - ub. zdr. od wynagrodz.       - ub. zdr. od wynagrodz.         . ub. zdr. od wynagrodz.       . ub. zdr. od wynagrodz.       . ub. zdr. od wynagrodz.       - ub. zdr. od wynagrodz.       - ub. zdr. od wynagrodz.         . ub. zdr. od wynagrodz.       . ub. zdr. od wynagrodz.       . ub. zdr. od wynagrodz.       - ub. zdr. od wynagrodz. <td< td=""><td>2. Dodatki i potrącenia (brak)       4. Zasiłki z B.P. (brak)       - ub. społeczne       0,00         3. Dodatki i potrącenia (brak)       4. Zasiłki z B.P. (brak)       - ub. zdr. od podatku       0,00         - ub. zdr. od podatku       0,00       - ub. zdr. od wynagrodz.       0,00         - zal. na podatek       336,0       - cal. na podatek       336,0         - inne potrącenia PPK       0,00       Do wypłaty:       1 637,56         Wychow.       Im       Dni przepracowanych       Im         Kalkulator urlopowy       Praca nauczycielska       Kalkulator zasiłkowo-chorobowy       Im</td><td></td><td></td><td></td><td></td><td></td><td></td><td></td><td></td><td></td><td>C Munista</td><td></td></td<>                                                                                                    | 2. Dodatki i potrącenia (brak)       4. Zasiłki z B.P. (brak)       - ub. społeczne       0,00         3. Dodatki i potrącenia (brak)       4. Zasiłki z B.P. (brak)       - ub. zdr. od podatku       0,00         - ub. zdr. od podatku       0,00       - ub. zdr. od wynagrodz.       0,00         - zal. na podatek       336,0       - cal. na podatek       336,0         - inne potrącenia PPK       0,00       Do wypłaty:       1 637,56         Wychow.       Im       Dni przepracowanych       Im         Kalkulator urlopowy       Praca nauczycielska       Kalkulator zasiłkowo-chorobowy       Im                                                                                                    |                 |                              |               |                |           |                  |        |          |         | C Munista                                        |                  |
| 3. Dodatki i potrącenia (brak)       4. Zasiłki z B.P. (brak)       - ub. społeczne       0,00         . odzin. il.                                                                                                    | 3. Dodatki i potrącenia (brak)       4. Zasiłki z B.P. (brak)       - ub. społeczne       0,00         . ub. zdr. od podatku       0,00         . ub. zdr. od wynagrodz.       0,00         . ub. zdr. od wynagrodz.       0,00<                                                                                                    |                 |                              |               |                |           |                  |        |          |         | o. wyprata<br>Suma cz.14                         | 1 973,56         |
| 3. Dodatki i potrącenia (brak)       4. Zasiłki z B.P. (brak)       - ub. zdr. od podatku       0,00         rodzin. il.       - ub. zdr. od wynagrodz.       0,00         pielęg. il.       - ub. zdr. od wynagrodz.       0,00         pielęg. il.       - ub. zdr. od wynagrodz.       0,00         wychow.       - inne potrącenia PPK       0,00         Dnį roboczych       - inni przepracowanych       - ub. zdr. od wynagrodz.         Mathematica urlopowy       Praca nauczycielska       - ub. zdr. od wynagrodz.                                                                                                    | 3. Dodatki i potrącenia (brak)       4. Zasiłki z B.P. (brak)       - ub. zdr. od podatku       0,00         . ub. zdr. od wynagrodz.       0,00         . ub. zdr. od wynagrodz.                                                                                                    |                 |                              |               |                |           |                  |        |          |         | - ub. społeczne                                  | 0,00             |
| image: modzin. il.       image: modzin. il.         image: modzin. il.       image: modzin. il.         image: modzin.                                                                                                    | Image: modzin. il.       Image: modzin. il.         Image: modzin. il.       Image: modzin. il.         Image: modzin. il.       Image: modzin. il.         Image: modzin. il.       Image: modzin. il.         Image: modzin. il.       Image: modzin. il.         Image: modzin. il.       Image: modzin. il.         Image: modzin. il.       Image: modzin. il.         Image: modzin. il.       Image: modzin. il.         Image: modzin. il.       Image: modzin. il.         Image: modzin. il.       Image: modzin.         Image: modzin. il.       Image: modzin.         Image: modzin.       Image: modzin.         Image: modzin.       Image: modzin.         Image: modzin.       Image: modzin.         Image: modzin.       Image: modzin.         Image: modzin.       Image: modzin.         Image: modzin.       Image: modzin.         Image: modzin.       Image: modzin.         Image: modzin.       Image: modzin.         Image: modzin.       Image: modzin.         Image: modzin.       Image: modzin.         Image: modzin.       Image: modzin.         Image: modzin.       Image: modzin.         Image: modzin.       Image: modzin.         Image: modzin.       Image: mo                                                                                                    | - <u>3</u> . Do | datki i potrącenia <b>(ł</b> | orak)         | <u>4</u> . Zas | siłki z B | 3.P.— <b>(br</b> | ak)    |          |         | - ub. zdr. od podatku<br>- ub. zdr. od wynagrodz | 0,00             |
| - inne potrącenia PPK 0,00 Do wypłaty: 1 637,56      wychow.      Dni roboczych     Dni przepracowanych     Małkulator urlopowy     Praca nauczycielska                                                                                                    | ime       pielęg. il.       ime       powypłaty:       1 637,56         ime       ime       ime       ime       ime         ime       ime       ime       ime       ime         ime       ime       ime       ime       ime         ime       ime       ime       ime       ime         ime       ime       ime       ime       ime         ime       ime       ime       ime       ime         ime       ime       ime       ime       ime         ime       ime       ime       ime       ime         ime       ime       ime       ime       ime         ime       ime       ime       ime       ime         ime       ime       ime       ime       ime         ime       ime       ime       ime       ime         ime       ime       ime       ime       ime       ime         ime       ime       ime       ime       ime       ime       ime         Kalkulator urlopowy       Praca nauczycielska       ime       ime       ime       ime       ime       ime         Kalkulator zasiłkowo-chor                                                                                                    |                 |                              |               | 🖬 rodzin       | . il. 📃   |                  |        |          |         | - zal. na podatek                                | 336,0 🔲          |
| wychow.       Dni roboczych       Dni przepracowanych       Kalkulator urlopowy                                                                                                    | wychow.       Image: Dright of the second second secon                       |                 |                              |               | 🖬 pielęg.      | il.       |                  |        |          |         | - inne potrącenia PPK<br>Do wypłaty:             | 0,00<br>1.637.56 |
| Image: Constraint of the second second se                                                                                                    | Image: Constraint of the second second se |                 |                              |               | wycho          | w.        |                  |        |          |         | Do nyplaty.                                      | 1 001,00         |
| Image: Constraint of the second second se                                                                                                    | Kalkulator urlopowy     Praca nauczycielska       Kalkulator zasiłkowo-chorobowy                                                                                                    | í —             | ř                            |               |                |           |                  |        | 1        |         |                                                  |                  |
| Image: Constraint of the second second se                                                                                                    | Kalkulator urlopowy     Praca nauczycielska       Kalkulator wynagr. za przepracowaną część m-ca       Kalkulator zasiłkowo-chorobowy                                                                                                    | -               | I                            |               |                | oczyci    | n                |        |          |         |                                                  |                  |
| Kalkulator urlopowy Praca nauczycielska                                                                                                    | Kalkulator urlopowy     Praca nauczycielska       Kalkulator wynagr. za przepracowaną część m-ca       Kalkulator zasiłkowo-chorobowy                                                                                                    |                 |                              |               | Dni pr         | zepraco   | owanych          |        |          |         |                                                  |                  |
|                                                                                                    | Kalkulator wynagr. za przepracowaną część m-ca<br>Kalkulator zasiłkowo-chorobowy                                                                                                    | Ka              | alkulator urlopowy           | Praca nauc    | czycielska     |           |                  |        |          |         |                                                  |                  |
| Kalkulator wynagr. za przepracowaną część m-ca                                                                                                    | Kalkulator zasiłkowo-chorobowy                                                                                                    | Kalku           | lator wynagr. za prze        | pracowaną cz  | zęść m-ca      |           |                  |        |          |         |                                                  |                  |
| Kalkulator zasiłkowo-chorobowy                                                                                                    |                                                                                                    |                 | Kalkulator zasiłko           | wo-chorobow   | ~              |           |                  |        |          |         |                                                  |                  |
|                                                                                                    | << Ponzedni Nastenny >> Pokaž skladki OK Anului                                                                                                    |                 | oprzedni Nastopn             | V SS Dok      | aż składki     |           |                  |        |          |         | [m]                                              | OK Anului        |

Będzie wykazane w RSA i w RCA.

W RZA nie wystąpi.

Zasiłki znajdą się na liście płac (przy sporządzaniu listy płac należy pamiętać o założeniu filtra np. na typ = P).

# Lista płac za miesiąc Maj <sup>WY BRANE POZYCJE</sup>

| Lista płac                                                                                     | 2525                                                                                                    |                                                                                                    | Maj 2021                                                                                                    |
|------------------------------------------------------------------------------------------------|----------------------------------------------------------------------------------------------------|----------------------------------------------------------------------------------------------------|----------------------------------------------------------------------------------------------------|
| P KOWALSKA URSZULA                                                                             | 72111000024                                                                                                    | NIP                                                                                                    |                                                                                                    |
| Wynagrodzenia, świadczenia i przerwy w pracy<br>z.macierz.z ub.chor 01-05-21 31-05-21 1 973,56 | Dodatki i potracenia         Razem       0         Za siłki       0         rodzinne       0         pielęgnacyjne       0         w ychow aw czy       Razem       0         Koszty       0       0 | Ubezpiecz. Potrącone<br>społeczne pracow niko<br>Emeryt.<br>Rentow e<br>Chorob.<br>Wypadk.<br>Razem<br>PPK<br>Podatek 17,00 %<br>Ulga podatkow a<br>Ub. zdr. od podatku<br>Ub. zdr. od podatku<br>Ub. zdr. od w ynagr.<br>Zaliczka na podatek<br><b>DO WYPŁATY</b><br>Data Podpis | Finansow ane<br>wi przez pracod.<br>0 0 0<br>0 0 0<br>0 0 0<br>0 0 0<br>0 0<br>0 0<br>335,58<br>0<br>0 0<br>0 0<br>336,00<br>1 637,56 |

#### 2. wpis z kodem ubezp. 1240

W tabelę wynagrodzenie za czas choroby, świadczenia i przerwy wprowadzamy:

- kod przerwy 311,
- daty od do,
- kwotę zasiłku macierzyńskiego,
- zaznaczamy E.

| 🖏 Płac          | e - ZUS: KOWALSKA UF  | RSZULA - O                | bliczenia w | g aktualnyc         | :h para | met | trów | - Li | sta          |     |            |                        |               |              |                 |      |              | 23   |
|-----------------|-----------------------|---------------------------|-------------|---------------------|---------|-----|------|------|--------------|-----|------------|------------------------|---------------|--------------|-----------------|------|--------------|------|
|                 | 11 111                | IV                        | V           | VI                  | VII     |     | VI   | II   | IX           |     | х          | XI                     |               | XII          | E               | RCWZ | PG_ (        | 5)   |
| – <u>1</u> . Sk | ładniki wynagrodzenia | a (brak)                  |             |                     |         |     |      | -[   | <u>D</u> aty | + - | <u>5</u> . | Podatel                | k do          | chodow       | y               |      |              |      |
| kod             | opis                  | od                        | do          | kwota               | E       | С   | ZC   | B    | R            |     | Do         | chód za                | ub.           | m-ce w       | <i>i</i> firmie |      |              | 0,00 |
|                 |                       |                           |             |                     |         |     |      |      |              |     | Prz        | zychód r               | n-ca          | 1            |                 |      | (            | ),00 |
|                 |                       |                           |             |                     |         |     |      |      |              |     | Ko         | szt 🗌                  |               |              |                 |      |              | 0,00 |
|                 |                       |                           |             |                     |         |     |      |      |              |     | ub.        | społecz                | zne           |              |                 |      | (            | ),00 |
|                 |                       |                           |             |                     |         |     |      |      |              |     | do         | opodatk                | owa           | nia          |                 |      |              | 0    |
|                 |                       |                           |             |                     |         |     |      |      |              |     | Po         | datek U,               | 00 %          | /o           |                 |      | , i          | 0.00 |
| – <u>2</u> . Św | iadczenia i przerwy - | (brak)                    |             |                     |         |     |      |      | <u>D</u> aty | + - |            | ja j                   |               |              |                 |      |              | 0,00 |
| kod             | opis                  | od                        | do          | i. d. k. ch         | n. kwot | а   |      | Е    | CZ           | D   |            |                        |               |              |                 |      |              |      |
| 311             | z.macierz.z ub.chor   |                           |             |                     | 1       | 97  | 3,56 | •    |              |     |            |                        |               |              |                 |      |              |      |
|                 |                       |                           |             |                     |         |     |      |      |              |     |            |                        |               |              |                 |      |              |      |
|                 |                       |                           |             |                     |         |     |      |      |              |     | _6         | Wunkata                | _             |              |                 |      |              |      |
|                 |                       |                           |             |                     |         |     |      |      |              |     | Su         | ma cz.1                | 4             |              |                 | (    | ),00         |      |
|                 |                       |                           |             |                     |         |     |      |      |              |     | - u        | b. społe<br>b. zdr. o  | czne<br>d po  | e<br>datku   |                 | (    | ),00<br>).00 |      |
| <u>-3</u> . Do  | datki i potrącenia (b | rak)                      | 4           | . Zasiłki z ł       | B.P.—   | (br | ak)⊣ |      |              |     | - u        | b. zdr. o              | d wy          | nagrod       | z.              |      | 0,00         |      |
| -               |                       |                           |             | azin. II.           |         |     | F    |      |              |     | - za       | al. na po<br>ine potra | odate<br>įcen | ек<br>ia PPK |                 |      | ),0),00      |      |
|                 |                       |                           |             | elęg. II.           |         |     |      |      |              |     | Do         | wypłaty                | r:            |              |                 | (    | ),00         |      |
|                 |                       |                           | wy          | /chow.              |         |     |      |      |              |     |            |                        |               |              |                 |      |              |      |
|                 |                       |                           | Dr          | n <u>i</u> roboczyc | ch      |     |      |      |              |     |            |                        |               |              |                 |      |              |      |
|                 |                       |                           | 🔲 Dr        | ni przeprac         | owany   | ch  |      |      |              |     |            |                        |               |              |                 |      |              |      |
| Ka              | Ikulator urlopowy     | Praca na                  | uczyciels   | ka                  |         |     |      |      |              |     |            |                        |               |              |                 |      |              |      |
| Kalkul          | ator wynagr. za przep | oracowaną                 | część m-    | са                  |         |     |      |      |              |     |            |                        |               |              |                 |      |              |      |
|                 | Kalkulator zasiłko    | wo-chorob                 | owy         |                     |         |     |      |      |              |     |            |                        |               |              |                 |      |              |      |
| <u>&lt;</u> P   | oprzedni Następny     | / <u>≥&gt;</u> <u>P</u> o | każ skład   | lki                 |         |     |      |      |              |     |            |                        |               |              | <u>O</u> ł      | <    | <u>A</u> nu  | luj  |

Będzie wykazana w RCA (podstawa i składki społ.) W RSA nie wystąpi, chyba że była przerwa (kod 350), która to będzie wykazana (bez żadnych kwot).

W ten sposób w DRA wykazujemy składki społeczne i kwotę zasiłków w ciężar składek.

Rejestracja pracownika z kodem 1240 jest tylko podstawą do naliczania składek ZUS (RCA) i ujawnia wypłacone świadczenia w deklaracji DRA jako kwotę do rozliczenia z ZUS .

Listę płac wydrukujemy tylko dla pracownika z kodem 0110.

#### b). Jeśli zakład nie wypłaca zasiłków

Pracownika rejestrujemy tylko raz z kodem ubezp. 0110.

W tabelę wynagrodzenie za czas choroby, świadczenia i przerwy wprowadzamy:

• kod przerwy 311,

- daty od do,
- bez kwot, bez ilości dni, bez E, bez Z.

| 🖏 Płac          | ce - ZUS: KOWALSKA UR  | SZULA - Obliczer   | nia wg aktualnych       | parametró | w - Lista    |     |                                      | ×                        |
|-----------------|------------------------|--------------------|-------------------------|-----------|--------------|-----|--------------------------------------|--------------------------|
| I               | II III                 | IV V               | VI I                    | VII V     | AII IX       |     | X XI XII                             | ERCWZPG_(1)              |
| - <u>1</u> . Sk | ładniki wynagrodzenia  | a (brak)           |                         |           | <u>D</u> aty | + - | <u>5</u> . Podatek dochodowy         |                          |
| kod             | opis                   | od do              | kwota                   | ECZ       | DBR          |     | Dochód za ub. m-ce w fir             | mie <b>0,00</b>          |
|                 |                        |                    |                         |           | -            |     | Przychód m-ca                        | 0,00                     |
|                 |                        |                    |                         |           |              |     | Koszt                                | 0,00                     |
|                 |                        |                    |                         |           |              |     | ub. społeczne                        | 0,00                     |
|                 |                        |                    |                         |           |              |     | do opodatkowania                     | 0                        |
|                 |                        |                    |                         |           |              |     | Podatek 17,00 %                      | 0,00                     |
| - <u>2</u> . Św | viadczenia i przerwy – | (brak)             |                         |           | Daty         | + - | <u>U</u> lga                         | 0,00                     |
| kod             | opis                   | od do              | i. d. k. ch. l          | kwota     | ECZD         |     |                                      |                          |
| 311             | z.macierz.z ub.chor    | 01-05-21 31-0      | 5-21                    |           |              |     |                                      |                          |
|                 |                        |                    |                         |           |              |     |                                      |                          |
|                 |                        |                    |                         |           |              |     |                                      |                          |
|                 |                        |                    |                         |           |              |     | <u>6</u> . Wypłata                   | 0.00                     |
|                 |                        |                    |                         |           |              |     | - ub. społeczne                      | 0,00                     |
| - <u>3</u> . Do | datki i potrącenia (br | ak)                | <u>4</u> . Zasiłki z B. | P. (brak) | )            |     | - ub. zdr. od podatku                | 0,00                     |
|                 |                        |                    | rodzin. il.             |           |              |     | - zal. na podatek                    | 0,0                      |
|                 |                        |                    | pielęg. il.             |           |              |     | - inne potrącenia PPK<br>Do wypłaty: | 0,00<br>0.00             |
|                 |                        |                    | wychow.                 | Γ         |              |     | bo nypany.                           | 6,00                     |
|                 |                        |                    | Dni rohoottuch          |           |              |     |                                      |                          |
|                 | /                      |                    | Dh <u>i</u> roboczych   |           |              |     |                                      |                          |
|                 |                        |                    | Dni przepracov          | wanych    |              |     |                                      |                          |
| Ka              | alkulator urlopowy     | Praca nauczyc      | cielska                 |           |              |     |                                      |                          |
| Kalkul          | ator wynagr. za przep  | racowaną częśo     | ś m-ca                  |           |              |     |                                      |                          |
|                 | Kalkulator zasiłkow    | wo-chorobowy       |                         |           |              |     |                                      |                          |
| <u>&lt;</u> < P | oprzedni Następny      | ≥> <u>P</u> okaż s | kładki                  |           |              |     |                                      | <u>OK</u> <u>A</u> nuluj |

Wystąpi w RSA.

#### Zbieg tytułów ubezpieczenia przy urlopie macierzyńskim

a). Pracownik przebywający na urlopie macierzyńskim wykonuje pracę na umowę zlecenia u innego pracodawcy od 15.05.2018r. na czas nieokreślony

| Pła             | re - 7US: KOWALSKA UR  | RSZULA - OF | liczenia wo   | aktualnyci  | n paran       | neti | rów  | - Lis | ta           |     |     |                                                        |                | 8           |
|-----------------|------------------------|-------------|---------------|-------------|---------------|------|------|-------|--------------|-----|-----|--------------------------------------------------------|----------------|-------------|
| 1               |                        | IV          | V             | VI          | VII           |      | VII  |       | IX           | .   | ;   | x XI                                                   | XII            | ERCWZPG (1) |
| <u>1</u> . Sk   | ładniki wynagrodzenia  | a (brak)    |               |             |               | _    |      | -[    | <u>D</u> aty | + - | -]_ | 5. Podatek d                                           | ochodowy       |             |
| kod             | opis                   | od          | do            | kwota       | E             | C Z  | Z D  | В     | R            |     |     | Dochód za ub                                           | . m-ce w f     | irmie 0,00  |
|                 |                        |             |               |             |               |      |      |       |              |     |     | Przychód m-o                                           | а              | 0,00        |
|                 |                        |             |               |             |               |      |      |       |              |     |     | Koszt                                                  |                | 0,00        |
|                 |                        |             |               |             |               |      |      |       |              |     |     | ub. społeczne                                          |                | 0,00        |
|                 |                        |             |               |             |               |      |      |       |              |     |     | do opodatkow                                           | ania           | 0           |
|                 |                        |             |               |             |               |      |      |       |              |     |     | Podatek 17,0                                           | J %            | 0,00        |
| - <u>2</u> . Śv | viadczenia i przerwy – | (1 973,56)  |               |             |               |      |      | -     | <u>D</u> aty | + - | • ] | <u>o</u> iya j                                         |                | 0,00        |
| kod             | opis                   | od          | do i          | . d. k. ch. | kwota         | a    |      | E     | Z            | D   |     |                                                        |                |             |
| 311             | z.macierz.z ub.chor    | 15-05-21    | 31-05-21      |             | 1             | 973  | 8,56 |       |              |     |     |                                                        |                |             |
|                 |                        |             |               |             |               |      |      |       |              |     |     |                                                        |                |             |
|                 |                        |             |               |             |               |      |      |       |              |     |     | C Monstata                                             |                |             |
|                 |                        |             |               |             |               |      |      |       |              |     |     | <u>o</u> . wyprata<br>Suma cz.14                       |                | 1 973,56    |
|                 |                        |             |               |             |               |      |      |       |              |     |     | - ub. społeczr                                         | ie<br>odatku   | 0,00        |
| - <u>3</u> . Do | datki i potrącenia (bi | rak)        | 4.2           | Zasiłki z E | 8.P. <b>(</b> | bra  | k)   |       |              | _   | 7   | - ub. zdr. od p                                        | vynagrodz.     | 0,00        |
| <u> </u>        |                        |             | rodz          | sin. il.    | _             |      | 닏    |       |              |     |     | <ul> <li>zal. na poda</li> <li>inne potrace</li> </ul> | tek<br>nia PPK | 0,0<br>0,00 |
|                 |                        |             | piel          | ęg. il.     |               |      | Ļ    |       |              |     | 4   | Do wypłaty:                                            |                | 1 973,56    |
|                 |                        |             | wyc           | how.        |               |      |      |       |              |     |     |                                                        |                |             |
|                 |                        |             | 📕 Dn <u>i</u> | roboczyc    | h             |      |      |       |              |     |     |                                                        |                |             |
|                 |                        |             | Dni           | przepraco   | wanyo         | ch   |      |       |              |     |     |                                                        |                |             |
| Ka              | alkulator urlopowy     | Praca na    | uczycielsk    | a           |               |      |      |       |              |     |     |                                                        |                |             |
| Kalku           | lator wynagr. za przep | oracowaną ( | część m-c:    | a           |               |      |      |       |              |     |     |                                                        |                |             |
|                 | Kalkulator zasiłkov    | wo-chorobo  | wy            |             |               |      |      |       |              |     |     |                                                        |                |             |
| // D            | oprzedni Nastepny      | / >>   Po   | każ składk    | i l         |               |      |      |       |              |     |     |                                                        | Γ              | OK Anului   |

Jeżeli wystąpi "inny tytuł ubezpieczenia" wykazujemy (dla drugiego wpisu – osoba oznaczona u nas jako P+) przerwę (kod 350).

Natomiast w kodzie 311 wpisujemy kwotę podstawy wykazaną w proporcji do ilości dni bez "innego tytułu". Zaznaczamy E. Bez Z.

| 🖏 Płac              | e - ZUS: KOWALSKA U   | RSZULA - O      | bliczenia w | /g aktualnyc        | :h para | met  | rów - | Lista | 3   |     |                   |                |               |              |        |            |            |            | 23   |
|---------------------|-----------------------|-----------------|-------------|---------------------|---------|------|-------|-------|-----|-----|-------------------|----------------|---------------|--------------|--------|------------|------------|------------|------|
| I.                  | II III                | IV              | V           | VI                  | VII     |      | VIII  |       | IX  |     | х                 |                | XI            |              | XII    |            | ERCW       | ZPG_       | (5)  |
| – <u>1</u> . Skł    | adniki wynagrodzeni   | a (brak)        |             |                     |         |      |       | D     | aty | + - | <u>5</u> . F      | Poda           | tek d         | och          | odowy  | y          |            |            |      |
| kod                 | opis                  | od              | do          | kwota               | E       | CZ   | ZD    | в     | R   |     | Doc               | hód :          | za ub         | o. m         | -ce w  | firm       | ie         |            | 0,00 |
|                     |                       |                 |             |                     |         |      |       |       | -   |     | Przy              | /chó           | d m-c         | ca           |        |            |            |            | 0,00 |
|                     |                       |                 |             |                     |         |      |       |       |     |     | <u>K</u> os       | zt             |               |              |        |            |            |            | 0,00 |
|                     |                       |                 |             |                     |         |      |       |       |     |     | ub. :             | społe          | eczne         | e            |        |            |            |            | 0,00 |
|                     |                       |                 |             |                     |         |      |       |       |     |     | do o              | poda           | atkow         | /ania        | а      |            |            |            | 0    |
|                     |                       |                 |             |                     |         |      |       |       |     |     | Pod               | atek           | 0,00          | %            |        |            |            |            | 0,00 |
| 0.6.                | ·                     | (h 1-)          |             |                     |         |      |       |       |     |     | Ulga              | a              |               |              |        |            |            |            | 0,00 |
| - <u>2</u> . Sw     | iadczenia i przerwy - | (brak)          |             |                     |         |      |       |       | aty |     |                   |                |               |              |        |            |            |            |      |
| kod                 | opis                  | od              | do          | i. d. k. ch         | . kwot  | ta   | E     | EC    | ZD  |     |                   |                |               |              |        |            |            |            |      |
| 311                 | z.macierz.z ub.cho    | r 01-05-21      | 14-05-21    |                     |         | 454  | ,33   | •     |     |     |                   |                |               |              |        |            |            |            |      |
| 350                 | inne świad./przerwy   | / 15-05-21      | 31-05-21    |                     |         |      |       |       |     |     |                   |                |               |              |        |            |            |            |      |
|                     |                       |                 |             |                     |         |      |       |       |     |     |                   |                |               |              |        |            |            |            |      |
|                     |                       |                 |             |                     |         |      |       |       |     |     | <u>    6</u> .  V | Nypł           | ata           |              |        |            |            |            |      |
|                     |                       |                 |             |                     |         |      |       |       |     |     | Surr              | na cz          | :.14<br>łeczr | ne           |        |            |            | 0,00       |      |
|                     |                       |                 |             | 7                   |         |      |       |       |     |     | - ub              | . zdr.         | od p          | ooda         | tku    |            |            | 0,00       |      |
| - <u>3</u> . Doo    | datki i potrącenia (b | orak)           | 4           | . Zasiłki z l       | 3.P.—   | (bra | ik)   |       |     |     | - ub              | . zdr          | od v          | wyna         | agrodz | <b>z</b> . |            | 0,00       |      |
|                     |                       |                 |             | azın. II. j         |         |      | ╞     |       |     | _   | - zal             | i. na<br>ie po | poda<br>trace | itek<br>inia | PPK    |            |            | 0.00       | _    |
|                     |                       |                 | pi pi       | elęg. il.           |         |      |       |       |     |     | Do v              | vypła          | aty:          |              |        |            |            | 0,00       |      |
|                     |                       |                 | wy          | ychow.              |         |      |       |       |     |     |                   |                |               |              |        |            |            |            |      |
|                     |                       |                 | D           | n <u>i</u> roboczyc | :h      |      |       |       |     |     |                   |                |               |              |        |            |            |            |      |
|                     |                       |                 | D           | ni przeprac         | owany   | /ch  |       |       |     |     |                   |                |               |              |        |            |            |            |      |
| Ka                  | Ikulator urlopowy     | Praca na        | uczyciels   | ska                 |         |      |       |       |     |     |                   |                |               |              |        |            |            |            |      |
| Kalkul              | ator wynagr. za prze  | pracowaną       | część m     | ca                  |         |      |       |       |     |     |                   |                |               |              |        |            |            |            |      |
|                     | Kalkulator zasiłko    | wo-chorob       | owy         |                     |         |      |       |       |     |     |                   |                |               |              |        |            |            |            |      |
| <u> &lt;&lt;</u> Po | oprzedni Następn      | y ≥> <u>P</u> o | okaż skład  | dki                 |         |      |       |       |     |     |                   |                |               |              |        |            | <u>0</u> K | <u>A</u> n | uluj |

W raporcie ZUS RSA z kodem tytułu 0110xx i kodem świadczenia przerwy 311 wykażemy kwotę zasiłku macierzyńskiego.

W raporcie ZUS RSA z kodem tytułu 1240 i kodem świadczenia przerwy 350 wykażemy okres 15-31.05.

W raporcie ZUS RCA natomiast wykażemy składkę na ubezpieczenia emerytalne i rentowe za okres 01-14.05 od kwoty zasiłku macierzyńskiego ustalonego za okres podlegania tym ubezpieczeniom.

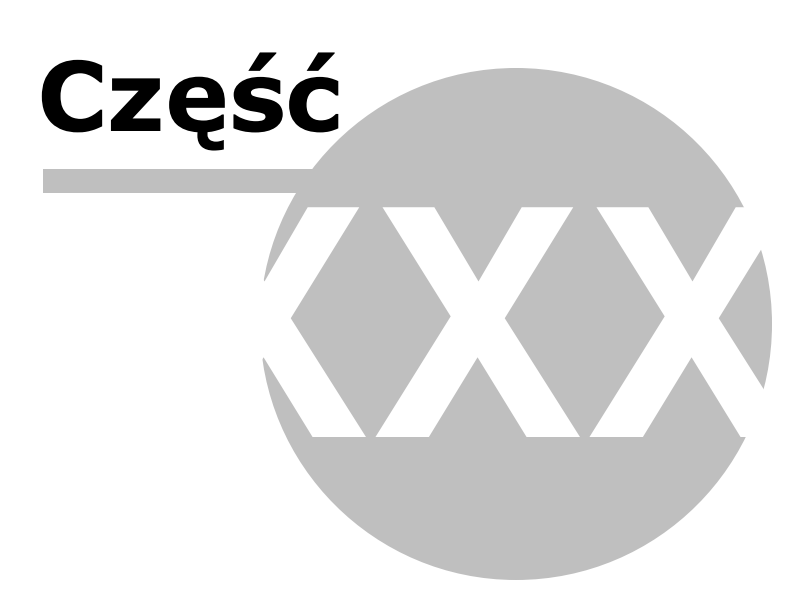

## 31 ZUS RPA

356

Uwaga! Zwracamy uwagę, że przedstawione tu porady to jedynie instrukcja i należy ją dostosować do swoich potrzeb.

Od roku 2019 wprowadzony został nowy raport imienny - ZUS RPA. Jest to imienny raport miesięczny o przychodach ubezpieczonego i okresach pracy nauczycielskiej.

Jego zadaniem jest uzupełnienie danych przekazywanych dotychczas do ZUS w pozostałych raportach rozliczeniowych, tak aby umożliwić ZUS przyznanie świadczenia emerytalno-renotwego oraz obliczenie jego wysokości.

W raporcie wykazywane są różne dane w zależności od tego co wpisze się w składnikach wynagrodzenia lub Pracy nauczycielskiej:

- kwota przychodu wypłaconego w danym miesiącu należnego za inny rok kalendarzowy, który stanowił podstawę wymiaru składek emerytalno-rentowych (kod składnika dowolny, daty, kwoty, E, rok wypełniony i inny od systemowego),
- kwota przychodu wypłaconego w danym miesiącu kalendarzowym przysługującego za inny rok kalendarzowy, który stanowił podstawę wymiaru składek na ubezpieczenie wypadkowe (kod składnika dowolny, daty, kwoty, C, rok wypełniony i inny od systemowego),
- kwota przychodu wypłaconego w danym miesiącu obok wynagrodzenia za czas niezdolności do pracy (wynagrodzenia chorobowego), zasiłku chorobowego, macierzyńskiego, opiekuńczego lub świadczenia rehabilitacyjnego, który w okresie pobierania jednego z wymienionych świadczeń nie stanowił podstawy wymiaru składek na ubezpieczenia emerytalno-rentowe (kod składnika 60, daty, kwoty, rok niewypełniony lub taki sam jak systemowy),
- kwota przychodu wypłaconego w danym miesiącu obok wynagrodzenia za czas niezdolności do pracy (wynagrodzenia chorobowego), zasiłku chorobowego, macierzyńskiego, opiekuńczego lub świadczenia rehabilitacyjnego, który w okresie pobierania jednego z wymienionych świadczeń nie stanowił podstawy wymiaru składek emerytalno-rentowych i który przysługuje za inny rok kalendarzowy (kod składnika 60, daty, kwoty, rok wypełniony i inny od systemowego),
- okres wykonywania pracy nauczycielskiej (dane podaje się w [Praca nauczycielska]).

Aby złożyć RPA pracownika należy wprowadzić pracownika, wyliczyć mu wynagrodzenie a następnie wydrukować i złożyć raport RPA.

Uwaga! Raport ten przekażemy tylko za te miesiące, w których wystąpi któryś z wymienionych wyżej składników wynagrodzenia lub wystąpi okres wykonywania pracy nauczycielskiej przez pracowników.

#### Wprowadzenie pracownika

Pracownika wprowadzamy w Płace > Dane osobowe klikając przycisk w dolnym menu [**Dodaj**].

Uruchomi się okno do wpisania danych pracownika.

| 🔀 DANE OSOBOWE - KOWALSKA URSZULA                                                                                                    |                                                                                                    | 23                                                                                                    |
|----------------------------------------------------------------------------------------------------|----------------------------------------------------------------------------------------------------|----------------------------------------------------------------------------------------------------|
| Dane osobowe - kowalska urszula   Dane identyfikacyjne   Typ   Typ   Grupa   Stanowisko   nauczyciel   Nazwisko   KOWALSKA   Imiona   URSZULA   Pesel / NIP   72111000024   Dokument tożsamości dow. osob.   V   Dane ewidencyjne   Data i miejsce ur.   10-11-1972   Obywatelstwo   polskie   Płeć   Imię ojca, matki   Nazwisko rodowe | Konto bankowe         Numer konta       47105010251000002247325604         Nazwa banku       BANK FKO S. A         Zatrudnienie       Vymiar czasu pracy         Wymiar czasu pracy       1 / 2       Czas pracy         Zatrudnienie       1 / 2       Czas pracy         Wykształcenie       wyższe       ✓         Staż zatrudnienia:       7 - 0 - 9       Staż pracy         Data ważności       Badania lekarskie       06-05-19       IB         Szkolenia BHP       -       IB       Adres do korespondencji         Adres       Kod, Poczta       Image: State state state | Uwzględniać w:         Mc       PIT4       ZUS         1       •       •         2       •       •         3       •       •         4       •       •         5       •       •         6       •       •         7       •       •         9       •       •         10       •       •         11       •       •         9       •       •         10       •       •         11       •       •         9       •       • |
| Nazwisku ruduwe     particket       Adres zamieszkania                                                                                                    | Ubezpieczenie, podatki<br>NFZ Mazowiecki NFZ<br>US Trzeci Urząd Skar. W-wa-Śródmieś.<br>Kod tytułu ubezp. 01-10-00<br>Pracownik uzyskuje dochody w innej firmie<br>Zagraniczna rezydencja podatkowa<br>Nr identyfikacji<br>Rodzaj nr ident.<br>Kraj wydania<br>Certyfikat Rezydencji (dochód zwolniony lub stawka ind.)                                                                                                    | 1<br>2<br>3<br>4<br>4<br>5<br>6<br>7<br>7<br>8<br>9<br>9<br>9<br>9<br>9<br>9<br>9<br>9<br>9<br>9<br>9<br>9<br>9                                                                                                    |
| Uwagi<br><u>&lt;&lt; Poprzedni</u> Następny ≥><br>Znak 12 z 30                                                                                                    | Pracownicze Plany Kapitałowe                                                                                                    | <u>QK</u> <u>A</u> nuluj                                                                                                    |

Po wpisaniu wszystkich informacji klikamy przycisk [**OK**].

Przechodzimy do kolejnej zakładki, czyli do Płace > Płace i ZUS, klikamy [Edytuj].

#### RPA cz. III B

W pozycji tej wykażemy kwotę przychodu wypłaconego w danym miesiącu należnego za inny rok kalendarzowy, który stanowił podstawę wymiaru składek emerytalno-rentowych.

Będzie to np. trzynasta pensja wypłacana za rok poprzedni, np. w styczniu 2021 r. wypłacamy premię roczną za rok 2020.

Wprowadzamy składnik wynagrodzenia. Dowolny kod wynagrodzenia, daty, kwota, podległości, przede wszystkim E oraz R - rok inny niż rok systemowy.

| 😽 Płac                 | e - ZUS: KOWALSK   | A URSZULA  | A - Obliczen    | ia wg akt      | tualnycł  | h param         | etrów - I | .ista        |        |                |                          | 23                        |
|------------------------|--------------------|------------|-----------------|----------------|-----------|-----------------|-----------|--------------|--------|----------------|--------------------------|---------------------------|
|                        |                    | I IV       | v               | V              | 1         | VII             | VIII      | IX           |        | x              | XI XII                   | ERCWZPG_(1)               |
| <u>−1</u> . Sk         | adniki wynagrodz   | cenia (8 0 | 00,00)          |                |           |                 |           | <u>D</u> aty | + -    | <u>5</u> . Pod | atek dochodowy           | ,                         |
| kod                    | opis               | od         | do              | kw             | ota       | EC              | ZDE       | R            |        | Dochóo         | Iza ub. m-ce w           | firmie 0,00               |
| 31                     | za okresy roczn    | e 01-0     | 1-21 31-01      | -21            | 8 000,0   | 00 🔹 🖲          | • • F     | 2            | 020    | Przych         | ód m-ca                  | 8 000 00                  |
|                        |                    |            |                 |                |           |                 |           |              |        | Koszt          | k                        | 250,00                    |
|                        |                    |            |                 |                |           |                 |           |              |        | ub. spo        | łeczne                   | 1 096.80                  |
|                        |                    |            |                 |                |           |                 |           |              |        | do opo         | datkowania               | 6 653                     |
|                        |                    |            |                 |                |           |                 |           |              |        | Podate         | k 17,00 %                | 1 131,01                  |
| 1                      |                    |            | -1              |                |           |                 |           |              |        | <u>U</u> lga   | u                        | 43,76                     |
| <u>-</u> <u>2</u> . Sw | ladozenia i przen  | wy (brak   | 9               |                |           | 1.              |           | Daty         | + -    |                |                          |                           |
| kod                    | opis               | od         | do              | i. d           | . k. ch.  | kwota           | E         | CZI          |        |                |                          |                           |
|                        |                    |            |                 |                |           |                 |           |              |        |                |                          |                           |
|                        |                    |            |                 |                |           |                 |           |              |        |                |                          |                           |
|                        |                    |            |                 |                |           |                 |           |              |        | -6 W/w         | Nata                     |                           |
|                        |                    |            |                 |                |           |                 |           |              |        | Suma o         | z.14                     | 8 000,00                  |
|                        |                    |            |                 |                |           |                 |           |              |        | - ub. sp       | ołeczne<br>k. od podatku | 1 096,80                  |
| <u>3</u> . Do          | datki i potrącenia | (brak)     |                 | <u>4</u> . Zas | siłki z B | 8.P. <b>(</b> b | orak)     |              |        | - ub. zo       | fr. od wynagrodz         | . 86,29                   |
|                        |                    |            |                 | rodzin.        | il.       |                 |           |              |        | - zal. n       | a podatek                | 552,0                     |
|                        |                    |            |                 | pielęg.        | il.       |                 |           |              |        | Do wyp         | laty:                    | 5 729,91                  |
|                        |                    |            |                 | wycho          | w.        |                 |           |              |        |                |                          |                           |
|                        |                    |            |                 | Dni rot        | oczvel    | h               |           | 2            | 0 💼    |                |                          |                           |
| Í                      |                    |            |                 | Dni pra        |           | wanve           | h         | 2            |        |                |                          |                           |
|                        |                    | 1          |                 | 011 012        | epiaco    | wanye           |           | 1 -          |        |                |                          |                           |
| Ka                     | Ikulator urlopowy  | Prac       | a nauczyc       | ielska         |           |                 |           |              |        |                |                          |                           |
| Kalkul                 | ator wynagr. za p  | rzepracow  | aną część       | m-ca           |           |                 |           |              |        |                |                          |                           |
|                        | Kalkulator zas     | iłkowo-cho | probowy         |                |           |                 |           |              |        |                |                          |                           |
| <u>&lt;</u> < Po       | oprzedni Naste     | ępny ≥>    | <u>P</u> okaż s | kładki         | Wstav     | w do sk         | dadnikóv  | v Przyc      | hód od | skł. PPł       | K pracodawcy             | <u>O</u> K <u>A</u> nuluj |

Taki składnik wynagrodzenia, przy którym oznaczono podległość E (Emerytalne i Rentowe) i wskazano odpowiedni Rok zostanie ujęty w raporcie RPA w cz. III B.

```
      5
      2
      7
      1
      4
      5
      1
      9
      9
      3
      .
      .
      0
      0
      0
      9
      1
      4
      9
      5
      9
      .
      .
      .
      .
      0
      0
      0
      0
      1
      4
      9
      5
      9
      .
      .
      .
      .
      .
      .
      0
      0
      0
      1
      4
      9
      5
      9
      .
      .
      .
      .
      .
      .
      .
      .
      .
      .
      .
      .
      .
      .
      .
      .
      .
      .
      .
      .
      .
      .
      .
      .
      .
      .
      .
      .
      .
      .
      .
      .
      .
      .
      .
      .
      .
      .
      .
      .
      .
      .
      .
      .
      .
      .
      .
      .
      .
      .
      .
      .
      .
      .
      .
      .
      .
      .
      .
      .
      .
      .
      .
      .
      .
      .
      .
      .
      .
      .
      .
```

#### Uwaga! Wypłatę za grudzień dokonaną w styczniu również uwzględnisz w raporcie RPA w cz. III B !

W sytuacji gdy firma wypłaca wynagrodzenie dotyczące miesiąca XII ubiegłego roku w styczniu roku kolejnego, np. 10 stycznia 2021 r. wypłacane jest wynagrodzenie za grudzień 2020 r. (wynagrodzenie wg regulaminu płatne do 10 dnia następnego miesiąca), pracodawca sporządzając rozliczenie należnych składek za styczeń powinien przekazać za pracowników do ZUS razem z raportami ZUS RCA także imienne raporty miesięczne o przychodach ubezpieczonego / okresach pracy nauczycielskiej ZUS RPA, w których powinien zostać wykazany przychód wypłacony w danym miesiącu, ale należny za inny rok kalendarzowy.

Wypłatę za grudzień wprowadzamy więc w Składnikach wynagrodzenia w miesiącu styczniu, dowolny kod wynagrodzenia, np. 11, daty, kwota wynagrodzenia, podległości, przede wszystkim E oraz R - rok inny niż rok systemowy, w tym wypadku 2020.

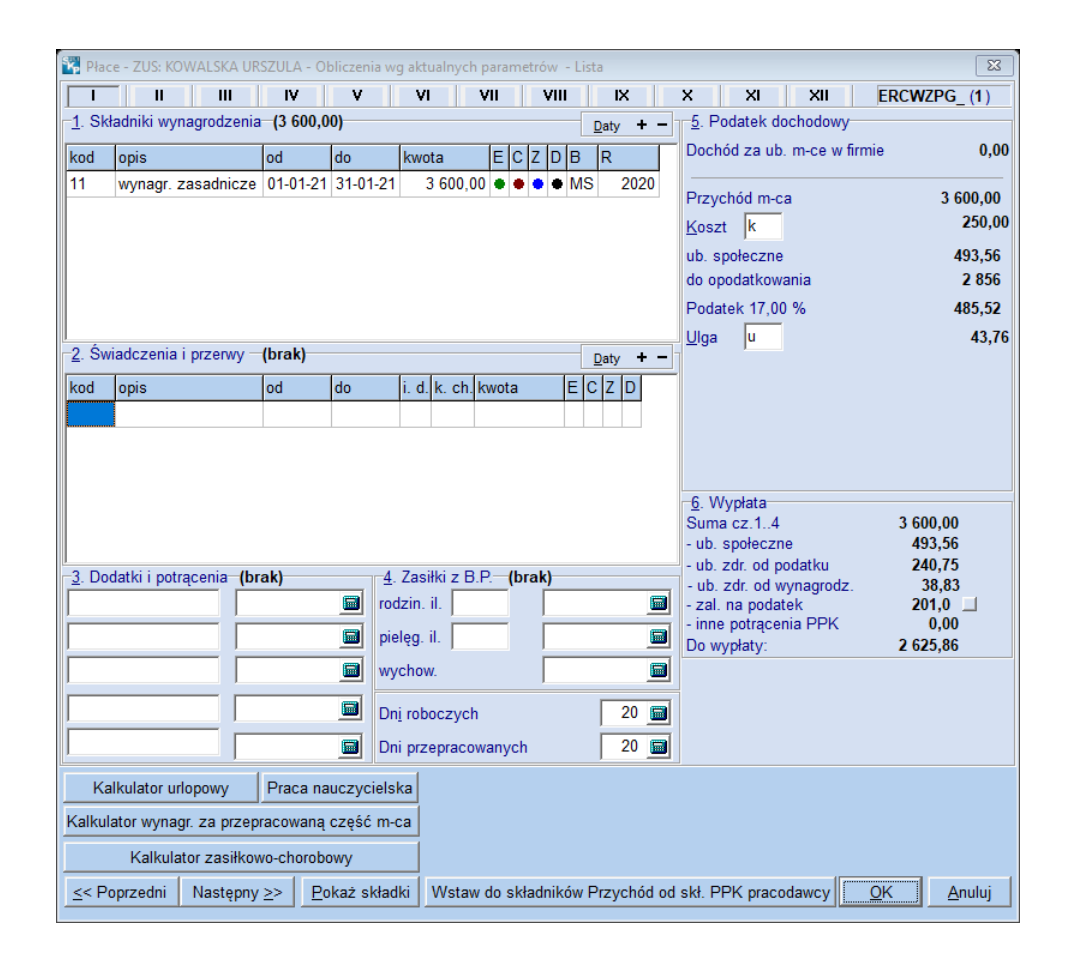

#### RPA cz. III C

Pozycja ta dotyczy kwoty przychodu wypłaconego w danym miesiącu kalendarzowym przysługującego za inny rok kalendarzowy, który stanowił podstawę wymiaru składek na ubezpieczenie wypadkowe.

Jak w poprzednim przykładzie, będzie to np. wypłata premii rocznych za rok ubiegły, od

której naliczana będzie składka na ubezpieczenie wypadkowe.

Gdy w składniki wynagrodzenia wpiszemy dowolny kod wynagrodzenia, wprowadzimy daty, kwotę oraz podległość C (oraz upewnimy się, że pracownik ma zaznaczoną podległość W czyli ubezpieczenie wypadkowe w Danych osobowych) i rok jest różny od systemowego, to ujęte to będzie w części III C raportu RPA.
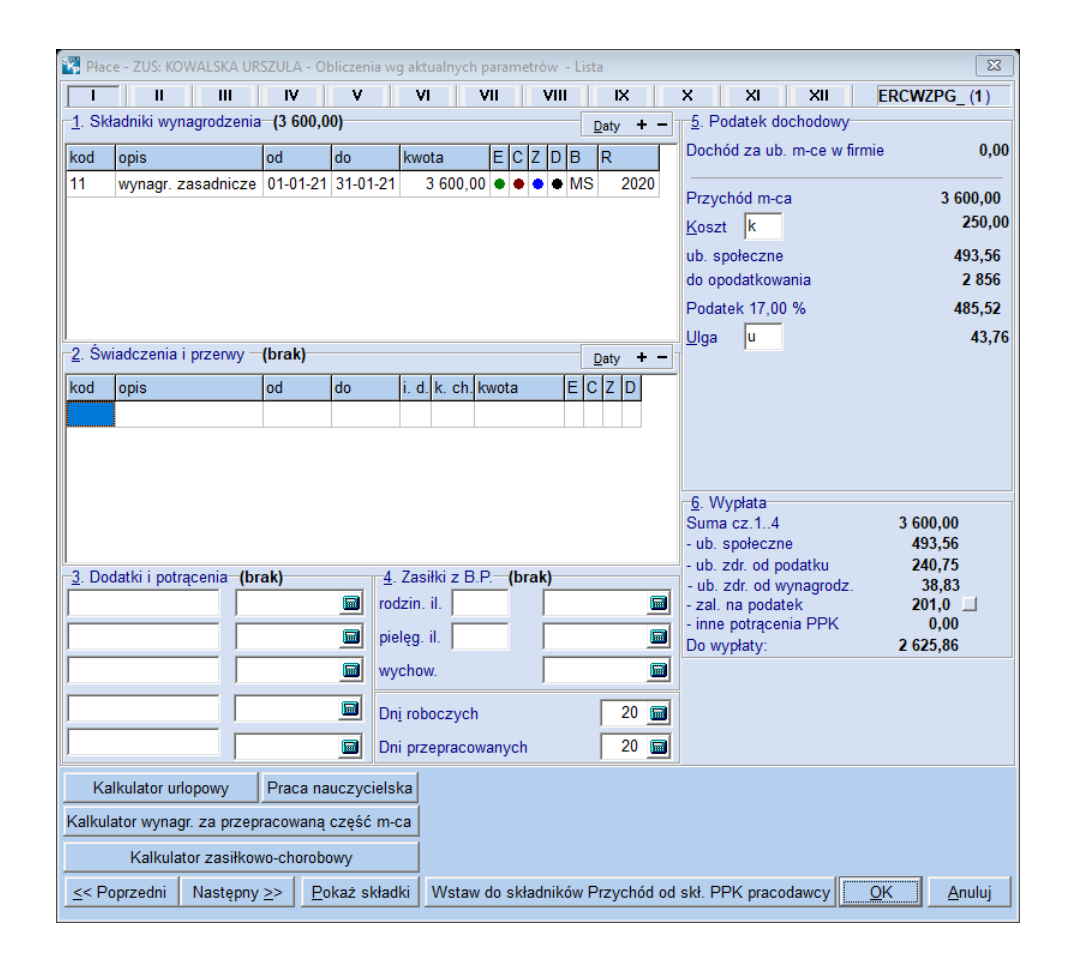

#### 0 1 0 1 2 0 2 1

| 5 |    | 2 | 7 | 1 | 4 | 5 | 1 | 9 | 9 | 3 |   |  |  | 0 | 0 | ) ( | 6 | 9 | 1 | 4 | 9 | 5 | 9 |   |   |   |   |   |   |   |   |   |   |
|---|----|---|---|---|---|---|---|---|---|---|---|--|--|---|---|-----|---|---|---|---|---|---|---|---|---|---|---|---|---|---|---|---|---|
|   |    |   |   |   |   |   |   |   |   |   |   |  |  |   |   |     |   |   |   |   |   |   |   |   |   |   |   |   |   |   |   |   |   |
| 6 |    | 3 | 0 | 7 | 1 | 0 | 0 | 0 | 1 | 7 | 9 |  |  |   |   |     |   |   |   |   |   |   |   |   |   |   |   |   |   |   |   |   |   |
| N | 1  | 0 | D | E | R | Ν | н | 0 | U | s | Е |  |  |   |   |     |   |   |   |   |   |   |   |   |   |   |   |   |   |   |   |   |   |
| N | 1. | A | L | I | Ν | 0 | W | s | К | I |   |  |  |   |   |     |   |   |   |   |   |   |   |   |   |   |   |   |   |   |   |   |   |
| k | C  | R | Z | Y | s | Ζ | Т | 0 | F |   |   |  |  |   |   |     |   |   |   |   | 1 | 0 | 0 | 7 | 1 | 9 | 6 | 3 |   |   |   |   |   |
|   |    |   |   |   |   |   |   |   |   |   |   |  |  |   |   |     |   |   |   |   |   |   |   |   |   |   |   |   |   |   |   |   |   |
| k | (  | 0 | w | A | L | s | К | A |   |   |   |  |  |   |   |     |   |   |   |   |   |   |   |   |   |   |   |   |   |   |   |   |   |
| U | J  | R | s | Z | U | L | A |   |   |   |   |  |  |   |   |     |   |   |   |   | Ρ |   | 7 | 2 | 1 | 1 | 1 | 0 | 0 | 0 | 0 | 2 | 4 |
| 0 | )  | 1 |   | 1 | 0 |   | 0 |   | 0 |   |   |  |  |   |   |     |   |   |   |   |   |   |   |   |   |   |   |   |   |   |   |   |   |
|   |    |   |   |   |   |   |   |   |   |   |   |  |  |   |   |     |   |   |   |   |   |   |   |   |   |   |   |   |   |   |   |   |   |

2 0 2 0 3 6 0 0 0

#### 2 0 2 0 3 6 0 0 0

#### RPA cz. III D

Blok III.D w ZUS RPA dotyczy takich składników wynagrodzenia (np. dodatku stażowego, dodatku ratowniczego), które w czasie trwania niezdolności do pracy są pracownikowi wypłacane obok wynagrodzenia za czas niezdolności do pracy, zasiłku chorobowego, macierzyńskiego, opiekuńczego, świadczenia rehabilitacyjnego. Składniki te wypłacone obok wymienionych świadczeń nie stanowią podstawy wymiaru składek na ubezpieczenia emerytalne i rentowe. W związku z tym, że pracownik zachowuje prawo do tych składników w czasie pobierania ww. świadczeń wypłaconych za czas niezdolności do pracy - nie są one uwzględnianie przy ustalaniu podstawy wymiaru zasiłku chorobowego, wynagrodzenia za czas niezdolności do pracy. Prawo do pobierania tych składników w czasie niezdolności do pracy wynika natomiast z postanowień układów zbiorowych pracy lub z przepisów o wynagrodzeniu stosowanych w danym zakładzie pracy.

W przypadku, gdy chcemy uzyskać wpis w części III D raportu RPA należy wpisać jako składnik wynagrodzenia kod 60, wprowadzić daty i kwotę oraz pozycję rok, której nie wypełniamy lub wskazujemy rok taki, jak systemowy.

| 😽 Płac           | e - ZUS: KOWALSKA UP         | RSZULA - Oblicze   | nia wg aktu     | ualnych p | parame         | etrów - L | ista         |       |                               | 23                        |
|------------------|------------------------------|--------------------|-----------------|-----------|----------------|-----------|--------------|-------|-------------------------------|---------------------------|
|                  |                              | IV V               | VI              | V         | /11            | VIII      | IX           |       | X XI XII                      | ERCWZPG_(1)               |
| − <u>1</u> . Sk  | adniki wynagrodzeni          | a (2 900,00)       |                 |           |                |           | <u>D</u> aty | + -   | <u>5</u> . Podatek dochodowy  |                           |
| kod              | opis                         | od do              | kwo             | ta        | EC             | ZDB       | R            | Т     | Dochód za ub. m-ce w          | firmie 0,00               |
| 60               | przychód bez E i R           | 01-01-21 31-0      | )1-21 2         | 2 900,00  |                | • N       | D 20         | 20    |                               | 5 400 00                  |
|                  |                              |                    |                 |           |                |           |              |       | Koezt k                       | 250.00                    |
|                  |                              |                    |                 |           |                |           |              |       |                               | 0.00                      |
|                  |                              |                    |                 |           |                |           |              |       | do opodatkowania              | 5 150                     |
|                  |                              |                    |                 |           |                |           |              |       | Podatek 17,00 %               | 875,50                    |
| L_               |                              |                    |                 |           |                |           |              |       | <u>U</u> lga u                | 43,76                     |
| – <u>2</u> . Sw  | iadczenia i przerwy -        | (2 500,00)         |                 |           |                |           | Daty         | + -   |                               |                           |
| kod              | opis                         | od do              | i. d.           | k. ch. k  | wota           | E         | CZD          |       |                               |                           |
| 331              | wyn.chor PRAC                | 01-01-21 31-0      | 1-21            |           | 2 50           | 00,00     | • •          |       |                               |                           |
|                  |                              |                    |                 |           |                |           |              |       |                               |                           |
|                  |                              |                    |                 |           |                |           |              |       |                               |                           |
|                  |                              |                    |                 |           |                |           |              |       | 6. Wypłata                    |                           |
|                  |                              |                    |                 |           |                |           |              |       | Suma cz.14<br>- ub. społeczne | 5 400,00                  |
| _2 Do            | datki i patragonia <b>(b</b> | rok)               |                 | uli – D F | ) <i>(</i>  b) | rok)      |              |       | - ub. zdr. od podatku         | 193,75                    |
| <u>3</u> . Do    | uatki i potrącenia (b        | rak)               | 4. Zasi         |           | (DI            |           |              |       | - ub. zdr. od wynagrodz       | 31,25                     |
|                  |                              |                    | 1002111.        |           | _              |           |              |       | - inne potrącenia PPK         | 0,00                      |
|                  |                              |                    | pielęg.         | II.       |                |           |              |       | Do wypłaty:                   | 4 537,00                  |
|                  |                              |                    | wychow          | Ι.        |                |           |              |       |                               |                           |
|                  |                              |                    | Dn <u>i</u> rob | oczych    |                |           |              |       |                               |                           |
|                  |                              |                    | Dni prz         | epracow   | anych          |           |              |       |                               |                           |
| Ka               | lkulator urlopowy            | Praca nauczy       | cielska         |           |                |           |              |       |                               |                           |
| Kalkul           | ator wynagr. za przep        | pracowaną częś     | ć m-ca          |           |                |           |              |       |                               |                           |
|                  | Kalkulator zasiłko           | wo-chorobowy       |                 |           |                |           |              |       |                               |                           |
| <u>&lt;</u> < Po | oprzedni Następny            | / ≥> <u>P</u> okaż | składki         | Wstaw     | do skł         | adników   | Przych       | ód od | skł. PPK pracodawcy           | <u>O</u> K <u>A</u> nuluj |

Ukaże się wprowadzona kwota i rok w części III D.

```
      5
      2
      7
      1
      4
      5
      1
      9
      3
      0
      0
      6
      9
      1
      4
      9
      5
      9

      6
      3
      0
      7
      1
      0
      0
      1
      7
      9

      M
      O
      D
      E
      N
      H
      O
      U
      S
      E

      M
      A
      L
      I
      N
      O
      U
      S
      E

      M
      A
      L
      I
      N
      O
      U
      S
      E

      M
      A
      L
      I
      N
      O
      V
      S
      E

      M
      A
      L
      I
      N
      O
      S
      E

      M
      A
      L
      I
      N
      O
      F
      1
      0
      0
      0
      2
      4

      V
      R
      S
      Z
      V
      L
      S
      K
      0
      0
      0
      0
      2
      4

      V
      R
      S
      Z
      V
      L
      S
      K
      0
```

0 1 0 1 2 0 2 1

2 0 2 0 2 9 0 0 0 0

## RPA cz. III E

Wykażemy tu kwotę przychodu wypłaconego w danym miesiącu obok wynagrodzenia za czas niezdolności do pracy (wynagrodzenia chorobowego), zasiłku chorobowego, macierzyńskiego, opiekuńczego lub świadczenia rehabilitacyjnego, który w okresie pobierania jednego z wymienionych świadczeń nie stanowił podstawy wymiaru składek emerytalno-rentowych i który przysługuje za inny rok kalendarzowy. Będzie to np. dodatek stażowy, od którego nie została odprowadzona składka na ubezpieczenia emerytalne i rentowe, a dotyczył on roku ubiegłego.

Gdy zaksięgujemy wynagrodzenie z kodem 60, podanymi datami, kwotą i rokiem innym niż systemowy, wtedy rok i kwota trafią do części III E.

| 🖏 Płac          | e - ZUS: KOWALSKA    | URSZULA -         | Obliczenia       | a wg akt        | tualnycł | n para | metró  | w - Li | sta          |        |                   |                        |                 |            |        |            |                | 23            |
|-----------------|----------------------|-------------------|------------------|-----------------|----------|--------|--------|--------|--------------|--------|-------------------|------------------------|-----------------|------------|--------|------------|----------------|---------------|
| Ι               |                      | IV                | V                | V               | 1        | VII    | 1      | /111   | IX           |        | х                 | XI                     |                 | XII        |        | ERCW       | ZPG_(          | 1)            |
| <u>1</u> . Sk   | ładniki wynagrodze   | nia <b>(2</b> 900 | 0,00)            |                 |          |        |        |        | <u>D</u> aty | + -    | <u>5</u> . I      | Podate                 | k doo           | hodo       | wy     |            |                |               |
| kod             | opis                 | od                | do               | kw              | ota      | E      | CZ     | DВ     | R            |        | Doc               | hód za                 | ub.             | m-ce       | w firn | nie        |                | 0,00          |
| 60              | przychód bez E i     | R 01-01-          | 21 31-01-        | 21              | 2 900,0  | 00     |        | NI     | 2            | 020    | Prz               | ychód i                | n-ca            |            |        |            | 5 400          | ),00          |
|                 |                      |                   |                  |                 |          |        |        |        |              |        | <u>K</u> os       | zt k                   |                 |            |        |            | 25             | 50,00         |
|                 |                      |                   |                  |                 |          |        |        |        |              |        | ub.               | społec:                | zne             |            |        |            | (              | 0,00          |
|                 |                      |                   |                  |                 |          |        |        |        |              |        | do d              | opodatk                | owa             | nia        |        |            | 5              | 150           |
|                 |                      |                   |                  |                 |          |        |        |        |              |        | Pod               | atek 1                 | ,00             | %          |        |            | 8/:            | 0,50<br>12.76 |
| - <u>2</u> . Św | viadczenia i przerwy | /(2 500,          | 00)              |                 |          |        |        | [      | <u>D</u> aty | + -    |                   | a ju                   |                 |            |        |            | -              | 13,10         |
| kod             | opis                 | od                | do               | i. d            | . k. ch. | kwot   | а      | E      | CZ           | C      | -                 |                        |                 |            |        |            |                |               |
| 331             | wyn.chor PRAC        | 01-01-            | 21 31-01-        | 21              |          | 2      | 500,0  | 0      | •            | •      |                   |                        |                 |            |        |            |                |               |
|                 |                      |                   |                  |                 |          |        |        |        |              |        |                   |                        |                 |            |        |            |                |               |
|                 |                      |                   |                  |                 |          |        |        |        |              |        | <u> </u>          | 04                     | _               |            |        |            |                |               |
|                 |                      |                   |                  |                 |          |        |        |        |              |        | <u>o</u> .<br>Sun | na cz.1                | 4               |            |        | 5 40       | 00,00          |               |
|                 |                      |                   |                  |                 |          |        |        |        |              |        | - ub              | . społe                | czne            | datku      |        | 10         | 0,00           |               |
| <u>3</u> . Do   | datki i potrącenia   | (brak)            |                  | <u>4</u> . Zas  | iłki z B | 8.P.—  | (brak) | )      |              |        | - ub              | ). zdr. o<br>). zdr. o | d wy            | nagro      | dz.    |            | 31 <b>,2</b> 5 |               |
| <u> </u>        |                      |                   |                  | rodzin.         | .il.     |        |        |        |              |        | - za              | il. na po<br>ne potra  | odate<br>Inceni | k<br>a PPF | <      | 63         | 8,0<br>0.00    |               |
|                 |                      |                   |                  | pielęg.         | il.      |        |        |        |              |        | Do                | wypłaty                | c.              |            |        | 4 53       | 37,00          |               |
| <u> </u>        |                      |                   |                  | wycho           | W.       |        |        |        |              |        |                   |                        |                 |            |        |            |                |               |
|                 |                      |                   |                  | Dn <u>i</u> rot | oczyci   | h      |        |        |              |        |                   |                        |                 |            |        |            |                |               |
|                 |                      |                   |                  | Dni prz         | zepraco  | wany   | ch     |        |              |        |                   |                        |                 |            |        |            |                |               |
| Ka              | Ikulator urlopowy    | Praca             | nauczyci         | elska           |          |        |        |        |              |        |                   |                        |                 |            |        |            |                |               |
| Kalkul          | ator wynagr. za prz  | epracowa          | ną część         | m-ca            |          |        |        |        |              |        |                   |                        |                 |            |        |            |                |               |
|                 | Kalkulator zasił     | kowo-chore        | obowy            |                 |          |        |        |        |              |        |                   |                        |                 |            |        |            |                |               |
| <u>&lt;</u> P   | oprzedni Następ      | ony ≥>            | <u>P</u> okaż sk | ładki           | Wstav    | v do s | składr | ików   | Przyc        | hód od | Iskł. I           | PPK pr                 | acod            | awcy       |        | <u>0</u> K | <u>A</u> nu    | luj           |

```
      5
      2
      7
      1
      4
      5
      1
      9
      3
      0
      0
      6
      9
      1
      4
      9
      5
      9

      6
      3
      0
      7
      1
      0
      0
      1
      7
      9

      M
      O
      D
      E
      N
      H
      O
      U
      S
      E

      M
      A
      L
      I
      N
      O
      U
      S
      E

      M
      A
      L
      I
      N
      O
      U
      S
      E

      K
      R
      Z
      Y
      S
      Z
      T
      O
      F
      1
      0
      0
      7
      1
      9
      6
      3

      K
      O
      W
      A
      L
      S
      K
      A
      P
      7
      2
      1
      1
      0
      0
      0
      2
      4

      V
      N
      L
      S
      K
      A
      P
      7
      2
      1
      1
      0
      0
      0
      2
      4

      V
      N
      L
```

0 1 0 1 2 0 2 1

```
2 0 2 0 2 9 0 0 0 0
```

## RPA cz. III F

Aby uzyskać wpis w cz. III F raporty RPA wchodzimy w [Praca nauczycielska].

Określamy okres, w jakim pracownik był zatrudniony oraz wymiar zajęć.

 Okresy wykonywania pracy nauczycielskiej
 ×

 Okres 1
 Daty

 Od 01-01-2019 ID do 31-01-2019 ID Wymiar zajęć 1
 2

 Okres 2
 Daty

 Od - - ID do - - ID Wymiar zajęć

 OK
 Anuluj

Możemy wskazać 2 okresy.

Zatwierdzamy wprowadzone zmiany przyciskiem [**OK**].

Po przejściu do Wydruk > RPA, gdzie zobaczymy okres i wymiar zajęć wprowadzony w cz. III F.

0 1 0 1 2 0 1 9 3 1 0 1 2 0 1 9 1 2

15012019

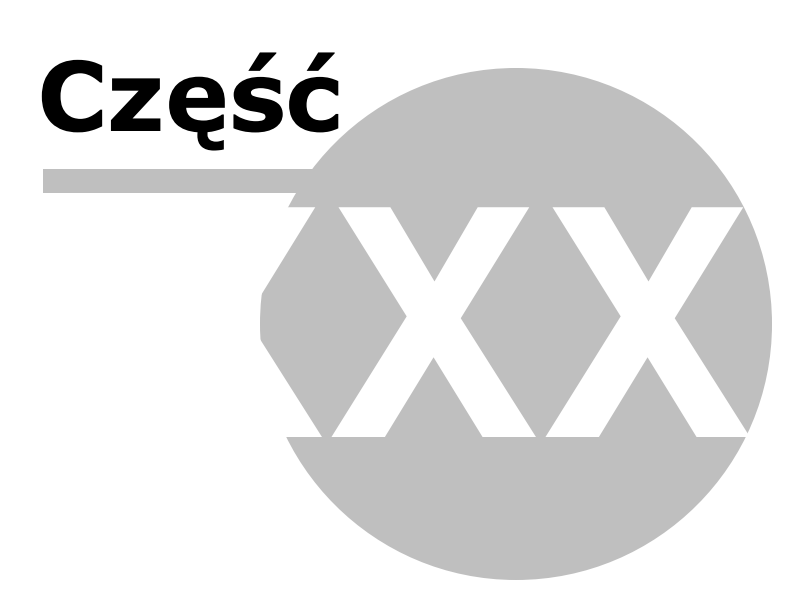

368

# 32 Zatrudnienie cudzoziemca

Uwaga! Zwracamy uwagę, że przedstawione tu porady to jedynie instrukcja i należy ją dostosować do swoich potrzeb.

# I. Zatrudnienie cudzoziemca na podstawie umowy o dzieło/ zlecenia opodatkowanej ryczałtowo stawką 20%

Przychody cudzoziemca nie będącego polskim rezydentem podatkowym, który nie dostarczył certyfikatu rezydencji, a został zatrudniony na podstawie umowy zlecenia / o dzieło, podlegają w naszym kraju opodatkowaniu zryczałtowanym podatkiem dochodowym od osób fizycznych stawką 20%.

#### Wprowadzenie pracownika do Płac

Osobę taką rejestrujemy w programie w Danych Osobowym, z typem UR – umowa

ryczałtowa.

Oprócz imienia i nazwiska pracownika, należy uzupełnić także takie dane jak: Data i

miejsce urodzenia, Imię ojca i matki.

W pozycji "Adres zamieszkania" należy wpisać jego zagraniczny adres rezydencji, natomiast adres pobytu w kraju rejestrujemy w pozycji "Adres korespondencyjny". Dane te będą bowiem wykorzystane podczas generowania informacji IFT1/1R.

Następnie zaznaczamy opcję "Zagraniczna rezydencja podatkowa" i określamy dodatkowe elementy takie jak:

- "zagraniczny numer identyfikacyjny" – czyli numer służący identyfikacji dla celów

podatkowych lub ubezpieczeń społecznych uzyskany w państwie, w którym podatnik ma miejsce zamieszkania,

- "rodzaj numeru identyfikacyjnego" – może to być:

- numer identyfikacyjny TIN,
- numer ubezpieczeniowy,
- paszport,
- urzędowy dokument stwierdzający tożsamość,
- inny rodzaj identyfikacji podatkowej,
- inny dokument potwierdzający tożsamość.

 "kraj wydania numeru identyfikacyjnego" – podajemy kraj wydania numeru identyfikacyjnego lub dokumentu stwierdzającego tożsamość.

| 🞇 NOWE Dane osobowe                   | ß                                                        |
|---------------------------------------|----------------------------------------------------------|
| Dane identyfikacyjne                  | Konto bankowe Uwzględniać w:                             |
| Typ UR umowa - ryczałt                | Numer konta                                              |
| Grupa                                 | Nazwa banku Mc PIT4 ZUS                                  |
| Stanowisko                            | Zatrudnienie                                             |
|                                       | Wymiar czasu pracy 0 / 0 Czas pracy 3 • •                |
| Nazwisko Mercier                      | Zatrudniono 13 Zwolniono 13 4 • •                        |
| Imiona Michele                        | Wykształcenie                                            |
| Pesel / NIP                           | Staż zatrudnienia: 0 - 0 - 0 Staż pracy 7 •              |
| Dokument tożsamości dow. osob.        | Staż urłopowy: 0 - 0 - 0                                 |
| Dane ewidencyine                      |                                                          |
| Data i miejsce ur. 18-10-1974 🗊 Paris |                                                          |
|                                       | Adres do korespondencii                                  |
|                                       | Adres S                                                  |
|                                       | Kod Poczta                                               |
| Nazwisko rodowe                       | Ubezpieczenie, podatki                                   |
|                                       | NFZ 3 • • • • •                                          |
|                                       | US VS                                                    |
| VVojewodztwo 🔽                        | Kod tytułu ubezp.                                        |
| Powiat                                |                                                          |
| Gmina, kod gminy                      |                                                          |
| Kod, Poczta                           |                                                          |
| Miejscowość                           | Zagraniczna rezydencja podatkowa                         |
| Ulica, nr domu, nr lokalu             | Nr identyfikacji ADR65847FF1 Składki ZUS                 |
| Dane kontaktowe                       | Rodzai nr ident paszport                                 |
| Telefon                               | Krai wydania FRANCIA PPK:                                |
| E-mail                                | Certyfikat Rezydencii (dochód zwolniony lub stawka ind ) |
|                                       |                                                          |
| Uwagij                                |                                                          |
| Nastepny ≥>                           | Pracownicze Plany Kapitałowe OK Anului                   |
|                                       |                                                          |

#### Wyliczanie wynagrodzenia

W zakładce Płace i ZUS w pozycji Składniki Wynagrodzenia wprowadzamy podstawę wynagrodzenia i określamy podległość składkom w przypadku umowy zlecenia.

Uwaga! Dla umów UR i zaznaczonej opcji "zagraniczna rezydencja podatkowa" stawka Podatku automatycznie zmieni się na 20%.

Ważnym elementem jest również wybór właściwego rodzaju przychodu z rozwijanej listy. Do wyboru mamy:

- 8 Dochody z żeglugi morskiej, żeglugi śródlądowej i transportu lotniczego
- 10 Dywidendy
- 11 Odsetki

- 12 Należności licencyjne
- 14 Dochód z wykonywania wolnych zawodów
- 16 Wynagrodzenie dyrektorów
- 17 Dochód z działalności artystycznej lub sportowej
- 18 Dochód z emerytury lub renty i innych podobnych świadczeń
- 21 Inne dochody
- 99 Przychód określony zgodnie z art. 29-30a ustawy

Użytkownik decyduje o wyborze właściwego rodzaju przychodu, niemniej jednak zwracamy uwagę, iż 9 pierwszych przychodów (od 8 do 21) wybiera się w przypadku, gdy znajduje zastosowanie właściwa umowa o unikaniu podwójnego opodatkowania, natomiast 99 stosujemy w przypadku, gdy umowa o unikaniu podwójnego opodatkowania nie znajduje zastosowania.

Wybieramy więc przychód 99 - Przychód określony zgodnie z art. 29-30a ustawy.

| 😽 Płac           | Płace - ZUS: Mercier Michele - Obliczenia wg aktualnych parametrów - Lista X |            |                   |                 |                |          |        |      |       |       |        |       |            |                 |                |             |                 |        |                          |
|------------------|------------------------------------------------------------------------------|------------|-------------------|-----------------|----------------|----------|--------|------|-------|-------|--------|-------|------------|-----------------|----------------|-------------|-----------------|--------|--------------------------|
| Γ                | - II                                                                         | III        | IV                | V               |                | VI       | VII    |      | VII   |       | IX     |       | х          |                 | XI             |             | XII             |        |                          |
| <u>1</u> . Skł   | adniki wyr                                                                   | nagrodze   | enia (5 0         | 00,00)          |                |          |        |      |       |       | Daty · | + -   | <u>5</u> . | Poda            | itek d         | doc         | hodow           | /y     |                          |
| kod              | opis                                                                         |            | bo                | do              | kv             | /ota     | F      | c    | z D   | в     | R      |       | -          |                 |                |             |                 |        |                          |
| 11               | wynagr, z                                                                    | zasadnic   | ze 01-01          | 1-21 31-0       | 1-21           | 5 000    | .00    | •    | • •   | MS    |        |       | UM         | IOW/            | ۸ - R۱         | YCZ         | ZAŁT-           |        |                          |
|                  |                                                                              |            |                   |                 |                |          |        | 1-1  |       |       |        |       | Prz        | zychó           | d m-           | са          |                 |        | 5 000,00                 |
|                  |                                                                              |            |                   |                 |                |          |        |      |       |       |        |       | Kos        | szt             |                |             |                 |        | 0,00                     |
|                  |                                                                              |            |                   |                 |                |          |        |      |       |       |        |       | ub.        | społ            | eczn           | е           |                 |        | 685,50                   |
|                  |                                                                              |            |                   |                 |                |          |        |      |       |       |        |       | do         | opod            | atkov          | wan         | ia              |        | 5 000                    |
|                  |                                                                              |            |                   |                 |                |          |        |      |       |       |        |       | Poo        | datek           | 10,0           | 00 9        | %               |        | 500,00                   |
| -2 Świ           | iadozonia                                                                    | i przepła  | v —/hrak          | 1               |                |          |        |      |       |       |        |       | Ulg        | a               |                |             |                 |        | 0,00                     |
| <u>z</u> . 5w    |                                                                              | r pizerw   |                   | ,               |                |          | 1.     |      |       |       | Daty · | + -   | -          |                 |                |             |                 |        |                          |
| kod              | opis                                                                         |            | od                | do              | L.)            | d. k. cl | n. kwo | ota  |       | E     |        |       |            |                 |                |             |                 |        |                          |
|                  |                                                                              |            |                   |                 |                |          |        |      |       |       |        |       |            |                 |                |             |                 |        |                          |
|                  |                                                                              |            |                   |                 |                |          |        |      |       |       |        |       |            |                 |                |             |                 |        |                          |
|                  |                                                                              |            |                   |                 |                |          |        |      |       |       |        |       |            |                 |                |             |                 |        |                          |
|                  |                                                                              |            |                   |                 |                |          |        |      |       |       |        |       | <u>6</u> . | Wyp             | lata           | 4           |                 |        | 5 000 00                 |
|                  |                                                                              |            |                   |                 |                |          |        |      |       |       |        |       | - ut       | b. spo          | 2. 14<br>Diecz | +<br>:ne    |                 |        | 685,50                   |
| -3 Doc           | latki i notr                                                                 | aconia     | (brak)            |                 | -4 7a          | eiłki z  | RP-    | /br  | ak)-  |       |        |       | - ut       | b. zdr          | od j           | pod         | latku           | _      | 0,00                     |
| <u>-</u>         | autor pou                                                                    | quema      | loiukj            |                 | rodzir         |          | D.1 .  | _    |       |       |        |       | - ul       | b.zdı<br>əlna   | r od i<br>noda | wyr<br>atel | nagroo<br>k     | z.     | 450,00                   |
|                  |                                                                              | — '        |                   |                 |                |          |        | -    | F     |       |        |       | - in       | ne po           | otrące         | enia        | PPK             |        | 0,00                     |
|                  |                                                                              |            |                   |                 | pieięg         |          |        |      |       |       |        |       | Do         | wypł            | aty:           |             |                 |        | 3 364,50                 |
|                  |                                                                              |            |                   |                 | wych           | OW.      |        |      |       |       |        |       | <u>R</u> o | odzaj           | przyd          | cho         | du:             |        |                          |
|                  |                                                                              |            |                   |                 | Dn <u>i</u> ro | boczy    | ch     |      |       |       |        |       | 8.         | Doch            | . z ż          | egl         | ugi m           | or., ś | sród. i trans. lot. 💌    |
|                  |                                                                              |            |                   |                 | Dni p          | zeprad   | owan   | ych  |       |       |        |       | 11         | 1.Ods<br>2.Nale | etki<br>ežnos  | ści         | licenc          | yjne   |                          |
| Ka               | lkulator ur                                                                  | woogol     | Prac              | a nauczvo       | ielska         |          |        |      |       |       |        |       | 14         | 4.Doc           | h. z i         | wył         | konyw<br>enie d | ania   | wolnych zaw.<br>torów    |
| Kalkul           | ator warres                                                                  |            |                   |                 | i m oc         |          |        |      |       |       |        |       | 17         | 7.Doc           | h. z           | dzia        | ał. art.        | lub    | sport.                   |
| Raikula          | ator wynag                                                                   | ji. za prz | repracow          | aną częso       | : m-ca         |          |        |      |       |       |        |       | 18         | 3.Doc           | h. z           | em<br>bod   | erytur          | y lub  | renty i in. świad.       |
|                  | Kalkula                                                                      | tor zasił  | kowo-cho          | orobowy         |                |          |        |      |       |       |        |       | 99         | ).Przy          | ych.           | okr         | . zg. z         | z art. | 29-30a ust.              |
| <u>&lt;</u> < Po | przedni                                                                      | Następ     | ony <u>&gt;</u> > | <u>P</u> okaż s | kładki         | Wst      | aw do  | skła | adnik | ców F | rzych  | ód od | skł.       | PPK             | prac           | oda:        | awcy            |        | <u>OK</u> <u>A</u> nuluj |

Podstawa opodatkowania nie zostanie tutaj obniżona o koszty uzyskania przychodu ani o składki na ubezpieczenie emerytalno-rentowe pobrane z tego wynagrodzenia, zaś sam podatek o składkę na ubezpieczenie zdrowotne.

#### <u>Obowiązki płatnika</u>

Płatnik zobowiązany jest złożyć za takiego pracownika do właściwego Urzędu

Skarbowego informację IFT-1/1R oraz PIT8AR.

#### *IFT-1/1R*

Płatnik zryczałtowanego podatku dochodowego składa w formie elektronicznej do końca lutego roku następnego, lub do końca stycznia w formie papierowej, Informację o wysokości przychodu (dochodu) uzyskanego przez osoby fizyczne niemające w Polsce miejsca zamieszkania IFT-1/IFT-1R.

Na pisemny wniosek podatnika płatnik ma również obowiązek wystawienia w ciągu 14 dni informacji IFT-1.

|           |                                                                                                    |                                                                                |                                 | ·             |                  |           |                               |  |  |  |  |  |
|-----------|----------------------------------------------------------------------------------------------------|--------------------------------------------------------------------------------|---------------------------------|---------------|------------------|-----------|-------------------------------|--|--|--|--|--|
| A.        | A. MIEJSCE I CEL SKŁADANIA INFORMACJI (PLACE OF FURNISHING THIS DOCUMENT)     C. Visawa Jadwa uzadu Akarbawega władowega w aprawach opaderkowania audo zagranicznych (Visawa and addresa of the tax office compensare for taxation of foreign persona)                                                                            |                                                                                |                                 |               |                  |           |                               |  |  |  |  |  |
|           | Calisteania formularsa (zaznaczyć viskickej lovadne) (Purpase of subnitting the form (tick right bax))     Listeania informacj (subnitting the informator)     2: koneka informacj (correction of the informator)                                                                                                    |                                                                                |                                 |               |                  |           |                               |  |  |  |  |  |
| DA<br>(IQ | NE PLATNIKA /PODMIOTU (1<br>ENTIFICATION DATA OF TA                                                                                                    | NYPŁACAJĄCEGO N<br>CREMITTER (ENTITY                                           | ALEŻNO                          | \$Ć)<br>IQ.M  | KE THE           | .Paxi     | (END)                         |  |  |  |  |  |
| B. I      | DAINE IDENTYFI KACYJNE (ID ENTIF                                                                                                    | ICATION DATA)                                                                  |                                 |               |                  |           | and the second second         |  |  |  |  |  |
|           | <ol> <li>Rodzaj pismika podnionu (zaznaczyć właściw)</li> <li>1. pismika podniomie będący osobą fizyczny</li> </ol>                                                                                                    | y kwadrat) (Type of tax renitterien<br>) (tax reniteriently other than natural | tity (tick right bo<br>(genson) | az)):-        | 2. osoba fzyc    | zna (nas  | ural person)                  |  |  |  |  |  |
| 3         | 9. Nazwiako (Family name)                                                                                                    | Planusza inię (Tinsz                                                           | (Anne)                          |               | Data una         | dzenia (D | tace of birth)                |  |  |  |  |  |
|           | Wójcik Jacek 0,1,0,5,1,9,7,0                                                                                                    |                                                                                |                                 |               |                  |           |                               |  |  |  |  |  |
| B.:       | 2. ADRES SIEDZIBY/ ZAMIES                                                                                                    | ZKANIA (FULL ADDR                                                              | RESS)                           |               |                  |           |                               |  |  |  |  |  |
|           | 10. Kraj (Country) 11. Wojewośdztwa (Province) 12. Powiar (Dietrict))                                                                                                    |                                                                                |                                 |               |                  |           |                               |  |  |  |  |  |
|           | 12. Gmina (Cammune) 14. Ulica (Sameri) 15. Nr domu (Building number)                                                                                                    |                                                                                |                                 |               |                  |           |                               |  |  |  |  |  |
|           | 16. Nir lakalu (Flat number) 17. Niejs covošć (L                                                                                                    | ocality)                                                                       | 10. Kod poca                    | towy (Post)   | ni code)         | 19. Poca  | ita (Poat offica)             |  |  |  |  |  |
| C.        | DANE ODBIORCY NALEZ                                                                                                    | IOSCI (IDENTIFICA                                                              | TION DA                         | TA OF         | RECIPI           | ENT)      | )                             |  |  |  |  |  |
| C.        | 1. DANE IDENTYFIKACYJNE                                                                                                    | (IDENTIFICATION D/                                                             | ATA)                            |               |                  |           |                               |  |  |  |  |  |
|           | 20. Nazwieko (Family name)                                                                                                    | 21. Planvaza inię (Tiraz naro                                                  | •                               |               | 22. Imię ojca (1 | Facharia  | name)                         |  |  |  |  |  |
|           | 23. Imię matki (Mather's name)                                                                                                    | 22. Data urodzenia (dzień –<br>(day – month - year))                           | miewlayc - noik) (C             | Data of birth | 25. Majaca ur    | nordzenia | (Place of birth)              |  |  |  |  |  |
|           | 26. Numer identyffichcylyty podatnika (Tatopayer identification number)                                                                                                    |                                                                                |                                 |               |                  |           |                               |  |  |  |  |  |
|           | 27. Rodzej namen i litercyffikacytywgo (dokumencu anviendt aljacago notaxmod.2)     20. Kraj vysterite namen i litercyffikacytywgo (dokumencu anviendt aljacago notaxmod.2)     10. Kraj vysterite namen i denotification namber (idenotity documenci)     10. Kraj vysterite namen i denotification namber (idenotity documenci) |                                                                                |                                 |               |                  |           |                               |  |  |  |  |  |
| C.        | 2. ADRES ZAMIESZKANIA (FU                                                                                                    | LL ADDRESS)                                                                    |                                 |               |                  |           |                               |  |  |  |  |  |
|           | 29. Kraj (Country)                                                                                                    | 30. Majacowość (Locality)                                                      |                                 |               |                  | -         | H. Kod pocznowy (Posnal code) |  |  |  |  |  |
|           | 32. Ulica (Zeneer) 33. Nr domu (Guilding number) 34. Nr lakalu (Tat number)                                                                                                    |                                                                                |                                 |               |                  |           |                               |  |  |  |  |  |

Dokonujemy więc wyboru na dolnym pasku narzędziowym, czy ma zostać wygenerowana informacja IFT1, czy też IFT-1R.

Następnie należy określić :

- Identyfikator podatkowy NIP płatnika/podmiotu poz. 1,
- właściwy zakres dat "od .. do" w poz. 4 i 5 tego druku,
- nazwę i adres urzędu skarbowego poz. 6 wybieramy właściwy urząd z listy,
- cel złożenia formularza: złożenie , czy korekta poz. 7,
- rodzaj płatnika: płatnik/podmiot niebędący osobą fizyczną lub osoba fizyczna,
- wprowadzamy dane dotyczące płatnika, tj. część B 1 (w zależności od wybranego rodzaju Nazwę pełną i Regon lub Nazwisko, pierwsze imię, data urodzenia – poz. 9) oraz B 2 – adres siedziby/ zamieszkania.

Informacje dotyczące pracownika wykazane w cz. C wypełnią się automatycznie na podstawie danych wprowadzonych w Danych Osobowych.

Po wykonaniu Aktualizacji cz. D odpowiednie pozycje tego druku zostaną wypełnione kwotami i tak w kolumnie:

- e zostanie wykazana kwota dochodu,
- f stawka podatku w tym wypadku 20% oraz
- g kwota pobranego podatku.

Jeżeli wypełniana jest deklaracji IFT-1 wypełniamy w cz. E poz. 75 – datę złożenia wniosku przez płatnika.

Poz. 76-79 wypełniamy w każdym z tego typu informacji.

#### PIT 8AR

Kwoty pobranego podatku po wykonaniu Aktualizacji tej deklaracji wykazywane są w pozycji "6 – należności osób zagranicznych, wymienione w art. 29 ustawy".

| 6. Należności osób zagranic | znych, wymienion | e w art.29 u stawy |     |     |                         |     |
|-----------------------------|------------------|--------------------|-----|-----|-------------------------|-----|
|                             | 1                |                    |     | IV  | V                       | VI  |
| Kwoty pobranego             | 69.              | 70.                | 71. | 72. | <sup>73.</sup><br>1 200 | 74. |
| zryczałtowanego podatku     | VII              | VIII               | IX  | Х   | XI                      | XII |
|                             | 75.              | 76.                | 77. | 78. | 79.                     | 80. |

Tak utworzoną deklarację należy wydrukować lub za pomocą e-deklaracji wysyłać

do właściwego Urzędu Skarbowego (Opcje - E-deklaracje).

#### II. Zatrudnienie cudzoziemca na podstawie umowy o dzieło / zlecenia zwolnionej z opodatkowania na podstawie umowy o unikaniu podwójnego opodatkowania z danym państwem

Przychody cudzoziemca nie będącego polskim rezydentem podatkowym, który dostarczył certyfikat rezydencji, a został zatrudniony na podstawie umowy zlecenia / o dzieło, zgodnie z umową z danym państwem o unikaniu podwójnego opodatkowania nie podlegają w naszym kraju opodatkowaniu, o ile umowa ta nie stanowi inaczej.

#### Wprowadzenie pracownika do Płac

#### 374 SKP® - ABC U ytkownika

Osobę taką rejestrujemy w programie w Danych Osobowym, z typem UR – umowa ryczałtowa.

Oprócz imienia i nazwiska pracownika, należy uzupełnić także takie dane jak: Data i miejsce urodzenia, Imię ojca i matki.

W pozycji "Adres zamieszkania" należy wpisać jego zagraniczny adres rezydencji, natomiast adres pobytu w kraju rejestrujemy w pozycji "Adres korespondencyjny". Dane te będą bowiem wykorzystane podczas generowania informacji IFT1/1R.

Następnie zaznaczamy opcję "Zagraniczną rezydencję podatkową" i określamy dodatkowe elementy takie jak:

- "zagraniczny numer identyfikacyjny" – czyli numer służący identyfikacji dla celów

podatkowych lub ubezpieczeń społecznych uzyskany w państwie, w którym podatnik

ma miejsce zamieszkania,

- "rodzaj numeru identyfikacyjnego" może to być:
  - numer identyfikacyjny TIN,
  - numer ubezpieczeniowy,
  - paszport,
  - urzędowy dokument stwierdzający tożsamość,
  - inny rodzaj identyfikacji podatkowej,
  - inny dokument potwierdzający tożsamość.
- "kraj wydania numeru identyfikacyjnego" podajemy kraj wydania numeru

identyfikacyjnego lub dokumentu stwierdzającego tożsamość.

Dodatkowo fakt dostarczenia przez pracownika Certyfikatu rezydencji potwierdzamy zaznaczając opcję "Certyfikat rezydencji (dochody zwolnione)"

| BANE OSOBOWE - Mercier Michele        |                                                          | - III                     |
|---------------------------------------|----------------------------------------------------------|---------------------------|
| Dane identyfikacyjne                  | Konto bankowe                                            | Uwzględniać w:            |
| Typ UR umowa - ryczałt                | Numer konta                                              |                           |
| Grupa                                 | Nazwa banku                                              | Mc PIT4 ZUS               |
|                                       | Zatrudnienie                                             | 1 • •                     |
| Stanowisko                            | Wymiar czasu pracy 0 / 0 Czas pracy                      | 2 • •                     |
| Nazwisko Mercier                      | Zatrudniono - 15 Zwolniono - 15                          | 4 • •                     |
| Imiona Michele                        | Wykeztałcenie V                                          | 5 • •                     |
|                                       | Staż zatrudnienia: 0 - 0 - 0                             | 6 • •                     |
|                                       | Staż urlopowy: 0 - 0 - 0 Staż pracy                      |                           |
| Dokument tožsamošci dow. osob.        | <u>Data ważności</u>                                     | 9 • •                     |
| Dane ewidencyjne                      | Badania lekarskie 🔟                                      | 10 • •                    |
| Data i miejsce ur. 18-10-1974 🛐 Paris | Szkolenia BHP 13                                         | 11 • •                    |
| Obywatelstwo francuskie Płeć K 💌      | Adres do korespondencji                                  | 12 • •                    |
| Imię ojca, matki Pierre Marii         | Adres                                                    |                           |
| Nazwieko rodowe                       | Kod, Poczta                                              |                           |
| Adres zamieszkania                    | Ubezpieczenie, podatki                                   | 2 • • • • • •             |
| Krai Francia                          | NFZ                                                      | 3 • • • • • •             |
|                                       | US                                                       |                           |
|                                       | Kod tytułu ubezp                                         | 6 • • • • • •             |
| Powiat                                | ,                                                        |                           |
| Gmina, kod gminy                      |                                                          | 9 • • • • • •             |
| Kod, Poczta                           |                                                          |                           |
| Miejscowość                           |                                                          | 12 • • • • • •            |
| Ulica. nr domu. nr lokalu             | Iv Zagraniczna rezydencja podatkowa                      | Składki ZUS               |
| Dane kontaktowe                       | De deci es ident                                         |                           |
| Telefon                               |                                                          | PPK:NIE                   |
|                                       | Kraj wydania  FRANCJA                                    |                           |
| E-mail J                              | Certyfikat Rezydencji (dochód zwolniony lub stawka ind.) |                           |
| Uwagi                                 |                                                          |                           |
| ≤< Poprzedni Następny ≥>              | Pracownicze Plany Kapitałowe                             | <u>O</u> K <u>A</u> nuluj |
|                                       |                                                          |                           |

#### Wyliczanie wynagrodzenia

W zakładce Płace i ZUS w pozycji Składniki Wynagrodzenia wprowadzamy podstawę wynagrodzenia i określamy podległość składkom w przypadku umowy zlecenia.

Ważnym elementem jest również wybór właściwego rodzaju przychodu z rozwijanej listy. Do wyboru mamy:

- 8 Dochody z żeglugi morskiej, żeglugi śródlądowej i transportu lotniczego
- 10 Dywidendy
- 11 Odsetki
- 12 Należności licencyjne
- 14 Dochód z wykonywania wolnych zawodów
- 16 Wynagrodzenie dyrektorów
- 17 Dochód z działalności artystycznej lub sportowej
- 18 Dochód z emerytury lub renty i innych podobnych świadczeń
- 21 Inne dochody

• 99 - Przychód określony zgodnie z art. 29-30a ustawy

Użytkownik decyduje o wyborze właściwego rodzaju przychodu. 9 pierwszych przychodów od 8 do 21 wybiera się w przypadku, gdy znajduje zastosowanie właściwa umowa o unikaniu podwójnego opodatkowania, natomiast 99 stosujemy w przypadku, gdy umowa o unikaniu podwójnego opodatkowania nie znajduje zastosowania.

Wybieramy więc w tym przypadku przychód: 21 - Inne dochody

| 😽 Płac                 | e - ZUS: Mercier Mich        | ele - Obliczenia wg   | aktualny        | ch parame  | etrów - L | ista        |          |                                                                | 2                |
|------------------------|------------------------------|-----------------------|-----------------|------------|-----------|-------------|----------|----------------------------------------------------------------|------------------|
| Ι                      |                              | IV V                  | V               | I V        | 11 1      | VIII        | IX       | X XI XII                                                       | ERCWZPG_ (1)     |
| <u>−1</u> . Sk         | ładniki wynagrodzen          | ia (5 000,00)         |                 |            |           | <u>D</u> at | y + -    | <u>5</u> . Podatek dochodowy                                   |                  |
| kod                    | opis                         | od do                 | kwo             | ota        | ECZ       | DB R        |          | Dochód za ub. m-ce w firr                                      | nie 0,00         |
| 11                     | wynagr. zasadnicz            | e 01-01-21 31-0       | 1-21            | 5 000,00   | • • •     | • MS        |          | UMOWA - RYCZAŁT                                                | 5 000 00         |
|                        |                              |                       |                 |            |           |             |          | Koszt                                                          | 0,00             |
|                        |                              |                       |                 |            |           |             |          | ub. społeczne                                                  | 685.50           |
|                        |                              |                       |                 |            |           |             |          | do opodatkowania                                               | 5 000            |
|                        |                              |                       |                 |            |           |             |          | Podatek 0,00 %                                                 | 0,00             |
|                        |                              |                       |                 |            |           |             |          | <u>U</u> lga                                                   | 0,00             |
| - <u>2</u> . Sw        | iadczenia i przerwy          | (brak)                |                 |            |           | Dat         | y + -    |                                                                |                  |
| kod                    | opis                         | od do                 | i. d            | . k. ch. k | wota      | ECZ         | D        |                                                                |                  |
|                        |                              |                       |                 |            |           |             |          |                                                                |                  |
|                        |                              |                       |                 |            |           |             |          |                                                                |                  |
|                        |                              |                       |                 |            |           |             |          | C 101 1 1                                                      |                  |
|                        |                              |                       |                 |            |           |             |          | Suma cz.14                                                     | 5 000,00         |
|                        |                              |                       |                 |            |           |             |          | - ub. społeczne                                                | 685,50           |
| <u>-</u> <u>3</u> . Do | datki i potrącenia <b>(I</b> | orak)                 | <u>4</u> . Zas  | iłki z B.P | . (brak   | :)          |          | - ub. zdr. od podatku<br>- ub. zdr. od wynagrodz               | 0,00<br>450.00   |
|                        |                              |                       | rodzin.         | il.        |           |             |          | - zal. na podatek                                              | 0,0 🔟            |
|                        |                              |                       | pielęg.         | il.        |           |             |          | <ul> <li>- inne potrącenia PPK</li> <li>Do wypłaty:</li> </ul> | 0,00<br>3 864.50 |
|                        |                              |                       | wycho           | N.         | [         |             |          | Rodzaj przychodu:                                              |                  |
|                        |                              |                       | Dn <u>i</u> rot | oczych     |           | Γ           |          | 21.Inne dochody                                                | <b>•</b>         |
|                        |                              |                       | Dni prz         | epracowa   | anych     | Ĺ           |          | <u>S</u> tawka podatku                                         |                  |
| Ka                     | Ikulator urlopowy            | Praca nauczyc         | ielska          |            |           |             |          |                                                                |                  |
| Kalkul                 | ator wynagr. za prze         | pracowaną częśo       | : m-ca          |            |           |             |          |                                                                |                  |
|                        | Kalkulator zasiłko           | owo-chorobowy         |                 |            |           |             |          |                                                                |                  |
| <u>&lt;</u> P          | oprzedni Następr             | ıy ≥> <u>P</u> okaż s | kładki          | Wstaw o    | do składi | ników Prz   | ychód od | l skł. PPK pracodawcy                                          | <u>OK</u> nuluj  |

Uwaga! Dla umów UR i zaznaczonej opcji "zagraniczna rezydencja podatkowa" i "certyfikat rezydencji (dochody zwolnione) podatek dochodowy nie jest naliczany a stawka Podatku automatycznie zmieni się na "0%".

W przypadku stosowania indywidualnej stawki podatku, gdy wynika ona z umowy o unikaniu podwójnego opodatkowania należy wprowadzić ją w pozycji Stawka Podatku pod Rodzajami przychodu.

| Płace - ZUS: Mercier Michele - Obliczenia wg aktualnych parametrów - Lista 🛛 🕅                                                                                                    |                                                                                                    |  |  |  |  |  |  |  |  |  |
|----------------------------------------------------------------------------------------------------|----------------------------------------------------------------------------------------------------|--|--|--|--|--|--|--|--|--|
| I         II         IV         V         VI         VIII         IX                                                                                                    | X XI XII ERCWZPG_(1)                                                                                                    |  |  |  |  |  |  |  |  |  |
| 1. Składniki wynagrodzenia (5 000,00) Daty + -                                                                                                    | 5. Podatek dochodowy                                                                                                    |  |  |  |  |  |  |  |  |  |
| kod       opis       od       do       kwota       E       C       Z       D       B       R         11       wynagr. zasadnicze       01-01-21       31-01-21       5 000,00       •       •       •       MS | UMOWA - RYCZAŁT           Przychód m-ca         5 000,00           Koszt         0,00           ub. społeczne         685,50           do opodatkowania         5 000           Podatek 10,00 %         500,00           Ulga         0,00 |  |  |  |  |  |  |  |  |  |
| 2. Świadczenia i przerwy (brak)                                                                                                    |                                                                                                    |  |  |  |  |  |  |  |  |  |
| kod opis od do i. d. k. ch. kwota E C Z D                                                                                                    |                                                                                                    |  |  |  |  |  |  |  |  |  |
|                                                                                                    | <u>6</u> . Wypłata<br>Suma cz.14 5 000,00<br>- ub. społeczne 685,50<br>- ub. zdr. od podatku 0.00                                                                                                    |  |  |  |  |  |  |  |  |  |
| -3. Dodatki i potrącenia (brak)<br>4. Zasiłki z B.P. (brak)<br>rodzin. il.<br>pielęg. il.                                                                                                    | - ub. zdr. od wynagrodz.         450,00           - zal. na podatek         500,0 □           - inne potrącenia PPK         0,00           Do wypłaty:         3 364,50                                                                    |  |  |  |  |  |  |  |  |  |
| wychow.                                                                                                    | <u>R</u> odzaj przychodu:                                                                                                    |  |  |  |  |  |  |  |  |  |
| Dn <u>i</u> roboczych                                                                                                    | 21.Inne dochody                                                                                                    |  |  |  |  |  |  |  |  |  |
| Dni przepracowanych                                                                                                    | Stawka podatku 10,00                                                                                                    |  |  |  |  |  |  |  |  |  |
| Kalkulator urlopowy       Praca nauczycielska         Kalkulator wynagr. za przepracowaną część m-ca         Kalkulator zasiłkowo-chorobowy         << Poprzedni                                               | skł PPK pracodawcy                                                                                                    |  |  |  |  |  |  |  |  |  |

#### <u>Obowiązki płatnika</u>

#### *IFT-1/1R*

Płatnik zryczałtowanego podatku dochodowego składa w formie elektronicznej do końca lutego roku następnego, lub do końca stycznia w formie papierowej, Informację o wysokości przychodu (dochodu) uzyskanego przez osoby fizyczne niemające w Polsce miejsca zamieszkania IFT-1/IFT-1R. Na pisemny wniosek podatnika płatnik ma również obowiązek wystawienia w ciągu 14 dni informacji IFT-1.

| A. MEJSCEICEL SKŁAD                                                                                                    | ANIA INFORMACJI (PLACE                                                                               | OF FURNISHIN                    | G THIS DO             | CUMENT)                        |  |  |  |  |  |  |  |  |
|----------------------------------------------------------------------------------------------------|----------------------------------------------------------------------------------------------------|---------------------------------|-----------------------|--------------------------------|--|--|--|--|--|--|--|--|
| C. Nazwa Jadne uzadu Alorbowego wikichwego w Apravisch opadatiowania oxdo zagranicznych (Name and address of the tax office competent for taxation of<br>foreign persons)                                        |                                                                                                    |                                 |                       |                                |  |  |  |  |  |  |  |  |
| Calaistania formularza (zaznaczyć visuicky invadrat) (Purpose of subnitcing the form (tick right box))     Calaistania formaci (subnitcing the intornator)     2. koreks intornaci (corrector of the intornator) |                                                                                                    |                                 |                       |                                |  |  |  |  |  |  |  |  |
| DANE PŁATNIKA /PODMIC                                                                                                    | TU (WYPŁACAJĄCEGO NA                                                                                 | LEŻNOŚĆ)                        |                       |                                |  |  |  |  |  |  |  |  |
| (IDENTIFICATION DATA O                                                                                                    | F TAX REMITTER (ENTITY                                                                               | (LIABLE TO MA                   | KE THE PA             | YMEND)                         |  |  |  |  |  |  |  |  |
| B. DANE IDENTYFIKACYJNE (ID                                                                                                    | ENTIFICATION DATA)                                                                                   |                                 | a second second       |                                |  |  |  |  |  |  |  |  |
| <ol> <li>Rodzaj planika jadmioru (zaznaczyć</li></ol>                                                                                                    | : wiselicity lowadras) (Type of tax remittenient)<br>a favotne (tax remiterient) other than neural r | ty (tick right bas)):           | 2. osoba fryczna ()   | natural nerson)                |  |  |  |  |  |  |  |  |
| 9. Nazwisko (Fanily name)                                                                                                    | Planvaza inte (Finat na                                                                              | arma)                           | Data unadarente       | (Date of birth)                |  |  |  |  |  |  |  |  |
|                                                                                                    | Wójcik                                                                                               | Jac                             | ek _0                 | 1.0.5.1.9.7.0                  |  |  |  |  |  |  |  |  |
| B.2. ADRES SIEDZIBY/ ZA                                                                                                    | MIESZKANIA (FULL ADDR                                                                                | ESS)                            |                       |                                |  |  |  |  |  |  |  |  |
| 10. Kraj (Country)                                                                                                    | 11. Województwo (Province)                                                                           | 13                              | 2. Powiar (Diatrict)) |                                |  |  |  |  |  |  |  |  |
| 13. Gmina (Communa)                                                                                                    | 12. Gmina (Camerana) 14. Ulica (Senae) 15. Nr domu (Duilding number)                                 |                                 |                       |                                |  |  |  |  |  |  |  |  |
| 16. Nir lokalu (Flat number) 17. Majacı                                                                                                    | ovrašić (Lacality)                                                                                   | 10. Ked pecatowy (Pextx         | icada) 19. Po         | CITA (POAT Offica)             |  |  |  |  |  |  |  |  |
| C. DANE ODBIORCY NA                                                                                                    | LEZNOŚCI (IDENTIFICA                                                                                 | TION DATA OF                    | RECIPIEN              | T)                             |  |  |  |  |  |  |  |  |
| C.1. DANE IDENTYFIKACY                                                                                                    | JNE (IDENTIFICATION DA                                                                               | TA)                             |                       |                                |  |  |  |  |  |  |  |  |
| 20. Nazwisko (Family name)                                                                                                    | 21. Plenveze inte (First name)                                                                       |                                 | 22. Inię ojca (Fathar | rik name)                      |  |  |  |  |  |  |  |  |
| 23. Inię matki (Mather's name)                                                                                                    | 22. Diata unodzania (dziań – m<br>(day – month – ywar))                                              | sianlays - noik) (Dana of birth | 25. Majaca urodzar    | nia (Place of birth)           |  |  |  |  |  |  |  |  |
| 26. Numer identyfikacyjny podatnika (T                                                                                                    | angayer identification number)                                                                       |                                 |                       |                                |  |  |  |  |  |  |  |  |
| 27. Rodzaj rumenu identyfikacyjnego (dokumentu stvilentzającego tożsamość)     (Type of the identification number (identity documenti)     (dokraty documenti)                                                   |                                                                                                    |                                 |                       |                                |  |  |  |  |  |  |  |  |
| C.2. ADRES ZAMIESZKAN                                                                                                    | A (FULL ADDRESS)                                                                                     |                                 |                       | Sector States                  |  |  |  |  |  |  |  |  |
| 29. Kitaj (Country)                                                                                                    | 30. Miejscowość (Locality)                                                                           |                                 |                       | 24. Kod pocznowy (Postal code) |  |  |  |  |  |  |  |  |
| 22. Ulica (Sanac) 23. Nr dama (Building number) 34. Nr lakola (Fite number)                                                                                                    |                                                                                                    |                                 |                       |                                |  |  |  |  |  |  |  |  |
|                                                                                                    |                                                                                                    |                                 |                       |                                |  |  |  |  |  |  |  |  |

Dokonujemy więc wyboru na dolnym pasku narzędziowym, czy ma zostać wygenerowana informacja IFT1, czy też IFT-1R.

Następnie należy określić :

- Identyfikator podatkowy NIP płatnika/podmiotu poz. 1,
- właściwy zakres dat "od .. do" w poz. 4 i 5 tego druku,
- nazwę i adres urzędu skarbowego poz. 6 wybieramy właściwy urząd z listy,
- cel złożenia formularza: złożenie , czy korekta poz. 7,
- rodzaj płatnika: płatnik/podmiot niebędący osobą fizyczną lub osoba fizyczna,
- wprowadzamy dane dotyczące płatnika, tj. część B 1 (w zależności od wybranego rodzaju Nazwę pełną i Regon lub Nazwisko, pierwsze imię, data urodzenia – poz. 9) oraz B 2 – adres siedziby / zamieszkania.

Informacje dotyczące pracownika wykazane w cz. C wypełnią się automatycznie na podstawie danych wprowadzonych w Danych Osobowych.

Po wykonaniu Aktualizacji cz. D odpowiednie pozycje tego druku zostaną wypełnione kwotami i tak w kolumnie:

• d – zostanie wykazana kwota dochodu zwolnionego.

Jeżeli wypełniana jest deklaracji IFT-1 wypełniamy w cz. E poz. 75 – datę złożenia wniosku przez płatnika.

Poz. 76-79 wypełniamy w każdym z tego typu informacji.

Tak utworzoną deklarację należy wydrukować lub za pomocą e-deklaracji wysyłać

do właściwego Urzędu Skarbowego (Opcje - E-deklaracje).

Uwaga!

Jeżeli okaże się jednak, że pracownik na terenie Polski przebywać będzie ponad 183 dni i podlegać będzie opodatkowaniu na zasadach ogólnych, należy w takim przypadku dodać w Danych Osobowych nowego pracownika bez zaznaczenia "zagraniczne rezydencji podatkowej" np. korzystając z opcji "Kopiuj dane osobowe", nie poprawiamy obecnego pracownika.

Podobnie jeżeli na wniosek pracownika został wystawiony już IFT-1, a okazało się po jakiś czasie, że pracownik wrócił ponownie do Polski i podjął u nas po raz kolejny zatrudnienie, należy w Danych Osobowych założyć dla niego nową kartotekę, a nie poprawiać dotychczasowego wpisu.

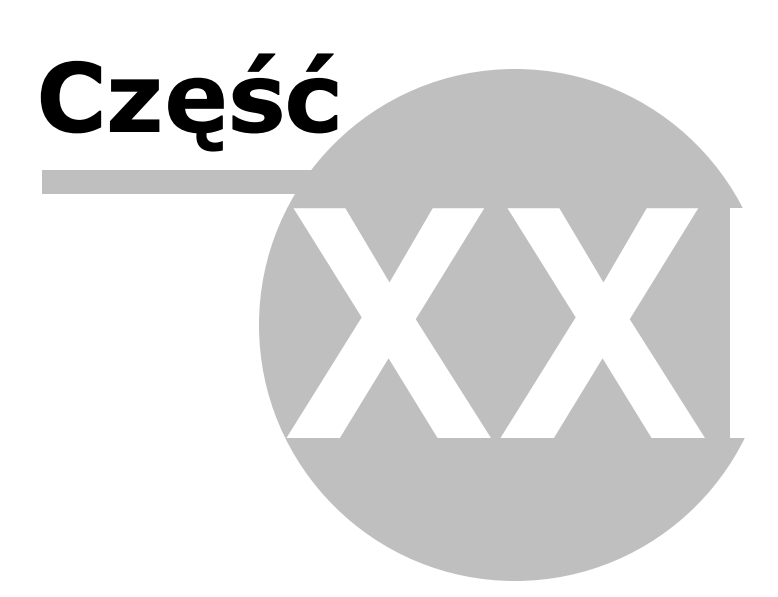

# 33 Zakup rodka trwałego

Uwaga! Zwracamy uwagę, że przedstawione tu porady to jedynie instrukcja i należy ją dostosować do swoich potrzeb (wybierając odpowiedni typ VAT czy Konto).

Przedstawione sytuacje są jedynie przykładem.

Szczegółowe ustawienia zależą od specyfiki danego użytkownika, np. wielkość możliwego odliczenia VAT, użyty Typ VAT, nazwy kont. Pamiętamy, że typ VAT zależny jest od rodzaju działalności prowadzonej przez użytkownika i decyduje o miejscu umieszczenia kwot w deklaracji VAT 7.

Uwaga! Przykład nr II można wykorzystać przy zakupie środka trwałego (bez leasingu).

Poniżej przedstawiamy sposób księgowania leasingu samochodu, od którego można odliczyć do 50% VAT, w dwóch przypadkach:

- Gdy auta nie ujmujemy do ewidencji środków trwałych i pozostałą część VAT (50%) wrzucamy w koszty,
- Gdy auto wpisujemy do ewidencji środków trwałych i pozostała część VAT zwiększa nam wartość środka trwałego i wraz ze środkiem jest amortyzowana.

#### I. Leasing operacyjny, bez ujęcia do środków trwałych.

Księgowanie rat od samochodu osobowego, od których można odliczyć tylko 50% podatku VAT należy księgować na specjalne Konto kosztowe, nie powiązane z Księgą, z typem VAT 1:

| 😵 NOWE Konto                                                                                      | X                                                                     |
|---------------------------------------------------------------------------------------------------|-----------------------------------------------------------------------|
| Oznaczenie <u>K</u> onta                                                                          | 131                                                                   |
| <u>N</u> azwa Konta                                                                               | nabycie środków trwałych                                              |
| <u>S</u> tosuj dwie kolumny Księgi                                                                |                                                                       |
| Kolu <u>m</u> na Księgi                                                                           | 13 - Pozostałe wydatki                                                |
| Kolumna Księgi - d <u>r</u> uga                                                                   | <bez do="" księgi="" wpisu=""></bez>                                  |
| W 16 kol. Księgi uwzględnij Koszty E                                                              | 3+R 🗖                                                                 |
| <u>U</u> względniaj tylko kwotę netto                                                             |                                                                       |
| Domyślny <u>o</u> pis<br>zdarzenia gospodarczego                                                  |                                                                       |
| Domyślny typ <u>V</u> AT                                                                          | 1 - Nabycia śr. trwałych związane wyłączr 💌                           |
| Dane do JPK_V                                                                                     | 1 - Nabycia śr. trwałych związane wyłącznie z<br>dostawą opodatkowaną |
| Powiązania z innymi ewidencjami                                                                   | G – Leasing od 2019 r. 💌                                              |
| Proporcja ujęcia w KUP [%]                                                                        | 100,00 🔟                                                              |
| Symbol na <u>f</u> akturze                                                                        |                                                                       |
| Ujmować w<br>JPK V7 ☑ jako <dostav< th=""><th>va / nabycie na terytorium kraju&gt;</th></dostav<> | va / nabycie na terytorium kraju>                                     |
| Ujmować w strukturze sprzedaży<br>dla sprzedaży bezrachunkowej                                    | 🗖 jako <u>S</u> PRZEDAŻ 🗖 jako <u>Z</u> AKUPY                         |
| © <u>1</u> . Przychód © <u>2</u> . k                                                              | Koszt O <u>3</u> . Poza bilansem                                      |
| Następny ≥>                                                                                       | <u>OK</u> nuluj                                                       |
|                                                                                                   |                                                                       |

Uwaga! Zgodnie ze zmianą przepisów które weszły w życie 1 stycznia 2019 roku, możliwość wliczania w koszty uzyskania przychodu rat leasingowych, amortyzacji oraz składek na dobrowolne ubezpieczenie została objęta nowym limitem. Proporcję ujęcia w KUP można wprowadzić bezpośrednio przy zakładniu konta lub wyliczyć wartość w % w trakcie księgowania w zakładce Księgi-Księgowanie-Dodaj-**[Wylicz pr]**.

| C-FEM                           |                                                             |                      |                        |                    |                       |
|---------------------------------|-------------------------------------------------------------|----------------------|------------------------|--------------------|-----------------------|
| DOKUMENT - POPRAW               | KI                                                          | w                    | i mul                  |                    | 23                    |
| Dokument korygujący             | Typ dokumentu brak 💌                                        | vvartosc   D         | ane do JPK             |                    |                       |
| Miesiąc księgow <u>y</u>        | 04 🔻                                                        | Typ <u>V</u> AT  1   | 1 - Nabycia śr. trwały | rch związane wyłąc | cznie z do ▼          |
| Kol. KPR: 13                    | <dostawa kraju="" na="" nabycie="" terytorium=""></dostawa> |                      |                        |                    |                       |
| <u>K</u> onto                   | 131 nabycie środków trwałych 💌                              |                      |                        |                    |                       |
| Kontra <u>h</u> ent             | Royalmed                                                    | _                    |                        |                    |                       |
| Nu <u>m</u> er dokumentu        | 12/04/2021                                                  | [%]                  | netto 📃                | podatek 💼          | ■ z bru <u>t</u> to ▼ |
| <u>D</u> ata wystawienia        | 07-04-2021 15                                               | stawka <u>2</u> 3    | 5600,00 🕅              | 1288,00 🕅          | Kurs NB <u>P</u>      |
| Dzień wpis <u>u</u> do Księgi   | 7                                                           | stawka <u>8</u>      |                        |                    | Proporcja             |
| Opis zdarzenia gosp.            | rata leasingowa                                             | stawka <u>0</u>      |                        |                    | w KUP [%]             |
| l <u>l</u> ość dni do zapłaty / | 0 07-04-2021 13                                             | <u>z</u> wolnione    |                        |                    | 75,00                 |
| Termin zapłaty                  |                                                             | <u>b</u> ez odliczer | ń 📃                    |                    | Wylicz pr.            |
| Mechanizm podzielo              | onej płatności                                              | <u>n</u> ie podlega  | 1                      |                    |                       |
|                                 |                                                             | ni <u>e</u> podlegal |                        |                    |                       |
| Uwaqi                           |                                                             | stawka <u>5</u>      |                        |                    |                       |
| 0.0031                          | ,                                                           |                      |                        |                    |                       |
| 🗖 Zapisz do księgowa            | ń cyklicznych                                               |                      |                        |                    |                       |
| pod nazwą                       |                                                             |                      |                        |                    |                       |
|                                 |                                                             |                      |                        |                    |                       |
| - <u>R</u> ozlicz ▼ ©Rozlicz    | one                                                         | Razem:               | 5600.00 +              | 1288.00 =          | 6888.00               |
| K <u>w</u> ota Dz               | i <u>e</u> ń Ko <u>n</u> to zapłaty O <u>p</u> is           | Brutto do za         | płaty 6888.0           | 0 D Poza JP        | KV7 cz. ew⊡           |
| 6888,00 🔟 07-04                 | I-2021 🔟 🖪 🔍                                                | Data otrzy           | mania 07-04-2021       | ISI Szczególny     | moment podat.         |
|                                 |                                                             | 0 <u>u</u> ta 002y   |                        | ujmij jak NT       | 🗖 ujmij jak IJ        |
|                                 |                                                             | Tylko mies           | siac dostawy           | VAT o d            | ni 0 🛃                |
|                                 |                                                             | Transak <u>c</u> ja  | a trójstronna nie      |                    | F KPN+                |
| < Poprzedni Nastę               | pny ≥>                                                      |                      |                        | <u>O</u> K         | Anuluj                |

Faktura zaksięgowana w ten sposób nie będzie ujmowana w księdze przychodów w kwocie netto, w rejestrze VAT będzie ujęta kwota z pola netto i VAT (w wysokości 50%).

#### II. Leasing auta wprowadzonego do ewidencji środków trwałych

1. W przypadku wprowadzenia auta do środków trwałych postępujemy tak, jak powyżej i księgujemy fakturę na specjalne konto.

Wybieramy specjalne Konto kosztowe:

| 🖏 NOWE Konto                                                                                      | X                                                                     |
|---------------------------------------------------------------------------------------------------|-----------------------------------------------------------------------|
| Oznaczenie <u>K</u> onta                                                                          | 131                                                                   |
| <u>N</u> azwa Konta                                                                               | nabycie środków trwałych                                              |
| <u>S</u> tosuj dwie kolumny Księgi                                                                |                                                                       |
| Kolu <u>m</u> na Księgi                                                                           | 13 - Pozostałe wydatki 🗨                                              |
| Kolumna Księgi - d <u>r</u> uga                                                                   | <bez do="" księgi="" wpisu=""></bez>                                  |
| W 16 kol. Księgi uwzględnij Koszty E                                                              | 3+R 🗖                                                                 |
| <u>U</u> względniaj tylko kwotę netto                                                             |                                                                       |
| Domyślny <u>o</u> pis<br>zdarzenia gospodarczego                                                  |                                                                       |
| Domyślny typ <u>V</u> AT                                                                          | 1 - Nabycia śr. trwałych związane wyłączr                             |
| Dane do JPK_V                                                                                     | 1 - Nabycia śr. trwałych związane wyłącznie z<br>dostawą opodatkowaną |
| <u>P</u> owiązania z innymi ewidencjami                                                           | G – Leasing od 2019 r. 💌                                              |
| Proporcja ujęcia w KUP [%]                                                                        | 100,00 🔳                                                              |
| Symbol na <u>f</u> akturze                                                                        |                                                                       |
| Ujmować w<br>JPK V7 ☑ jako <dostav< th=""><th>wa / nabycie na terytorium kraju&gt;</th></dostav<> | wa / nabycie na terytorium kraju>                                     |
| Ujmować w strukturze sprzedaży<br>dla sprzedaży bezrachunkowej                                    | ☐ jako <u>S</u> PRZEDAŻ ☐ jako <u>Z</u> AKUPY                         |
| C <u>1</u> . Przychód C <u>2</u> . ł                                                              | Koszt C <u>3</u> . Poza bilansem                                      |
| Następny ≥>                                                                                       | OK <u>A</u> nuluj                                                     |
|                                                                                                   |                                                                       |

Następnie księgujemy fakturę. Nie wybieramy dnia wpisu do Księgi, gdyż nie wprowadzamy tej faktury bezpośrednio do Księgi - tam trafiają jedynie odpisy amortyzacyjne. W przypadku, gdy księgujemy często tego typu transakcje to można stworzyć konto lub ustawić na już istniejącym brak kolumny Księgi.

| DOKUMENT - POPRAW               | ·KI                                                         | Wartość              |                        |                          | 23                              |
|---------------------------------|-------------------------------------------------------------|----------------------|------------------------|--------------------------|---------------------------------|
| Dokument korygujący             | Typ dokumentu brak                                          |                      | ane do JPK             |                          |                                 |
| Miesiąc księgow <u>y</u>        | 04 🔻                                                        | lyp <u>V</u> AI  1   | l - Nabycia śr. trwały | ch związane wyłąc        | znie z do 💌                     |
| Kol. KPR: 13                    | <dostawa kraju="" na="" nabycie="" terytorium=""></dostawa> |                      |                        |                          |                                 |
| <u>K</u> onto                   | 131 nabycie środków trwałych 💌                              |                      |                        |                          |                                 |
| Kontra <u>h</u> ent             | Royalmed                                                    |                      |                        |                          |                                 |
| Nu <u>m</u> er dokumentu        | 12/04/2021                                                  | [%]                  | netto 💼                | podatek 📄                | ■z bru <u>t</u> to <del>•</del> |
| <u>D</u> ata wystawienia        | 07-04-2021 1                                                | stawka <u>2</u> 3    | 5600,00 🕅              | 1288,00 同                | Kurs NB <u>P</u>                |
| Dzień wpis <u>u</u> do Księgi   |                                                             | stawka <u>8</u>      |                        |                          | Proporcja                       |
| Opis zdarzenia gosp.            | rata leasingowa                                             | stawka <u>0</u>      |                        |                          | w KUP [%]                       |
| l <u>l</u> ość dni do zapłaty / | 0 07-04-2021 3                                              | zwolnione            |                        |                          | 75,00                           |
| Termin zapłaty                  |                                                             | <u>b</u> ez odliczer | í 📃                    |                          | Wylicz pr.                      |
| Mechanizm podzielo              | onej płatności                                              | nie podlega          | 1                      |                          |                                 |
|                                 |                                                             | ni <u>e</u> podlega( |                        |                          |                                 |
| Uwaqi                           |                                                             | stawka <u>5</u>      |                        |                          |                                 |
|                                 | ,                                                           |                      |                        |                          |                                 |
| Zapisz do księgowal             | ń cyklicznych                                               | -                    |                        |                          |                                 |
| pod nazwą                       |                                                             |                      |                        |                          |                                 |
|                                 |                                                             |                      |                        |                          |                                 |
| <u>Rozlicz</u> Rozlicz          | one                                                         |                      | 5600.00                | 1289.00 -                | C000 00                         |
| K <u>w</u> ota Dz               | ri <u>e</u> ń Ko <u>n</u> to zapłaty O <u>p</u> is          | Razem.               |                        | 1200,00 =                | 0000,00                         |
| 6888,00 🔟 07-04                 | 4-2021 🗊 B 🔽                                                | Diuli <u>o</u> do za | pracy 0000,0           | szczególny               | moment podat                    |
|                                 |                                                             | D <u>a</u> ta otrzy  | mania j07-04-2021      | ujmij jak NT             | 🗖 ujmij jak IJ                  |
|                                 |                                                             |                      |                        | Przesuń termi<br>VAT o d |                                 |
|                                 |                                                             | T <u>y</u> lko mies  | siąc dostawy           |                          |                                 |
|                                 |                                                             | Transak <u>c</u> ja  | a trójstronna  nie     | KPN                      | KPN+                            |
| ≤< Poprzedni Nastę              | }pny ≥>                                                     |                      |                        | OK                       | <u>A</u> nuluj                  |

Wprowadzamy auto do ewidencji środków trwałych, podając jako wartość początkową wartość netto i 50% (nieodliczoną część) podatku VAT oraz ewentualne inne kwoty powiększające wartość środka trwałego.

| NOWY Środek towału 🕅                                                                                                    |
|----------------------------------------------------------------------------------------------------|
|                                                                                                    |
| Metoda Liniowa 💌 Iyp Lp. 1 Amortyzacja w 2021 roku                                                                                                    |
| Samochód osobowy Fiat Brava                                                                                                    |
| Komentarz                                                                                                    |
|                                                                                                    |
| Data na <u>b</u> ycia Dokum <u>e</u> nt nabycia <u>D</u> ata wprowadzenia <u>W</u> artość początk.                                                         |
| 07-04-2021 3 12/04/2021 07-04-2021 3 200000,00 3                                                                                                    |
| Ulepszenia, zmniejszenia, przerwy, limity wartość po ul./ zmn./ lim. 150 000,00                                                                            |
|                                                                                                    |
| <u>S</u> tawka Współ <u>c</u> zynnik Suma możliwych Odpis w tym<br>amortyzacyjna (mnożnik) odpisów w roku 2021 miesiacu                                    |
| 20,0 <b>1</b> ,00 <b>2</b> 0 000,00 2 500,00                                                                                                    |
| Amortyzację<br>zakończono w dniu:                                                                                                    |
| wg stanu na dzień         pozostało do umorzenia         rat         data zakończenia           01-05-21         150 000.00 zł         60         30-04-26 |
| Następny ≥> <u>P</u> lan Korekty <u>V</u> AT <u>OK</u> nuluj                                                                                               |

Odpisy amortyzacyjne księgujemy na zwykłe Konto kosztowe, nie powiązane z ewidencją VAT lub w Planie Kont zakładamy specjalne do tego celu oznaczone Konto:

| 😽 NOWE Konto                                                                            | ×                                                                                                    |
|-----------------------------------------------------------------------------------------|----------------------------------------------------------------------------------------------------|
| Oznaczenie <u>K</u> onta                                                                | 13A                                                                                                    |
| <u>N</u> azwa Konta                                                                     | amortyzacja                                                                                                    |
| <u>S</u> tosuj dwie kolumny Księgi                                                      |                                                                                                    |
| Kolu <u>m</u> na Księgi                                                                 | 13 - Pozostałe wydatki 🔹                                                                                                    |
| Kolumna Księgi - d <u>r</u> uga                                                         | <bez do="" księgi="" wpisu=""></bez>                                                                                                    |
| W 16 kol. Księgi uwzględnij Koszty E                                                    | 3+R 🗖                                                                                                    |
| <u>U</u> względniaj tylko kwotę netto                                                   |                                                                                                    |
| Domyślny <u>o</u> pis<br>zdarzenia gospodarczego                                        | koszty amortyzacji                                                                                                    |
| Domyślny typ <u>V</u> AT                                                                | <pre><br/> <br/> <br/> <br> <br/> <br/> &lt;</br></pre> |
| Dane do JPK_V                                                                           | <bez ewidencją="" powiązań="" vat="" z=""></bez>                                                                                                    |
| <u>P</u> owiązania z innymi ewidencjami                                                 | <brak powiązań=""></brak>                                                                                                    |
| Proporcja ujęcia w KUP [%]                                                              | 100,00 🔟                                                                                                    |
| Symbol na <u>f</u> akturze                                                              |                                                                                                    |
| Ujmować w 🗖 jako <dostav< th=""><th>wa / nabycie na terytorium kraju&gt;</th></dostav<> | wa / nabycie na terytorium kraju>                                                                                                    |
| Ujmować w strukturze sprzedaży<br>dla sprzedaży bezrachunkowej                          | ☐ jako <u>S</u> PRZEDAŻ ☐ jako <u>Z</u> AKUPY                                                                                                    |
| C <u>1</u> . Przychód • <u>2</u> . ł                                                    | Koszt C <u>3</u> . Poza bilansem                                                                                                    |
| Następny ≥>                                                                             | <u>OK</u> nuluj                                                                                                    |
| Znak 18 z 18                                                                            |                                                                                                    |

Na tak stworzone konto księgujemy odpis amortyzacyjny w Środki trwałe - Sumy - Księguj.

| 😽 Księguj środki trwałe                                           |                                           |
|-------------------------------------------------------------------|-------------------------------------------|
| Wskazane kwoty będ<br>amortyzacja, Kol. KP                        | ą zaksięgowane do miesiąca Maj ▼<br>R: 13 |
| <u>K</u> onto                                                     | 13A amortyzacja 💌                         |
| Kontra <u>h</u> ent                                               | amortyzacja 🗸                             |
| Numer dokumentu                                                   | DK 1/05                                   |
| Data <u>w</u> ystawienia                                          | 31-05-2021                                |
| Dzi <u>e</u> ń wpisu do Księgi<br>Opis zdarzenia<br>gospodarczego | 31 ♥↓<br>koszty amortyzacji ▼             |
| Kw <u>o</u> ta                                                    | 2500,00 📾                                 |
| Uwag <u>i</u>                                                     |                                           |
|                                                                   |                                           |
|                                                                   | DK <u>OK</u> nuluj                        |

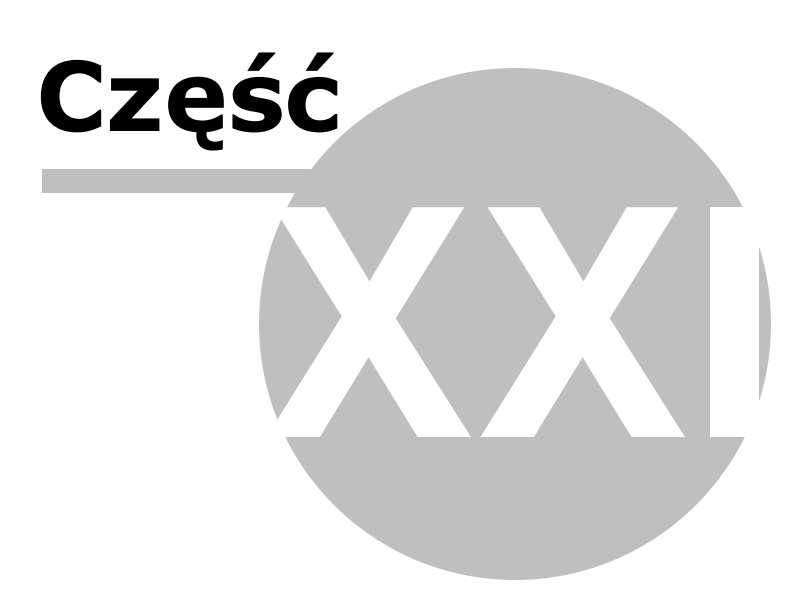

390

# 34 Zamówienie aktualizacji programu

Uwaga! Zwracamy uwagę, że przedstawione tu porady to jedynie instrukcja i należy ją dostosować do swoich potrzeb (wybierając odpowiednią formę księgowości, Plan Kont).

Zamówienia na Aktualizację i Opiekę Serwisową na rok 2021 można złożyć w serwisie Moje konto, dostępnym pod adresem: www.moje-konto.ksiega-podatkowa.pl/skp . Dostęp do serwisu wymaga logowania.

Logowanie do serwisu

Moje konto można uruchomić na 2 sposoby:

1. Bezpośrednio z SKP $\ensuremath{\mathbb{R}}$  – klikając na zakładkę Moje konto, w lewym górnym rogu programu

2. Wchodząc na stronę <u>www.moje-konto.ksiega-podatkowa.pl/skp</u>

Warunkiem korzystania z serwisu jest dokonanie rejestracji. Dlatego przed pierwszym wejściem do **Mojego konta** należy wybrać: **[Zarejestruj się]**.

| Moje Konto - LOGOWANIE |                                 |
|------------------------|---------------------------------|
|                        | SKP'                            |
| Numer licencji         |                                 |
| Hasło                  |                                 |
|                        | Nie pamiętam hasła              |
|                        | Zaloguj                         |
|                        | Nie masz konta? Zarejestruj się |
|                        | Nie masz konta? Zarejestruj się |

W nowo otwartym oknie REJESTRACJA należy podać numer licencji, NIP i adres e-mail, jaki został podany w danych licencyjnych oraz zaakceptować Regulamin Serwisu i Politykę Prywatności.

| Formsoft                                                                                                    |
|----------------------------------------------------------------------------------------------------|
|                                                                                                    |
|                                                                                                    |
|                                                                                                    |
| y powyżej adres e-mail powinien być zgodny z zapisanym w Twoich<br>rch. Jeśli nie pamiętasz bądź nie posiadasz zarejestrowanego adresu<br>sz nowy, a my go przypiszemy do Twoich danych licencyjnych.<br>tuje Regulamin serwisu oraz Polityke Prywatności |
| Wyślij                                                                                                    |
| adres e-mail otrzymasz wiadomość zawierającą link,<br>ający utworzenie hasła dostępu do Twojego konta.<br>Kliknij go i wprowadź hasło do logowania.                                                                                                    |
|                                                                                                    |

Po stworzeniu konta, na wskazany adres mailowy Użytkownik otrzymuje wiadomość zawierającą link aktywacyjny (ważny 24h). Po jego kliknięciu otworzy się strona **Moje konto** z oknem do wprowadzenia hasła.

| Moje konto - HASŁO          | Formsoft                                                                       |
|-----------------------------|--------------------------------------------------------------------------------|
| Numer licencji              |                                                                                |
| E-mail                      |                                                                                |
| Wprowadź hasło              |                                                                                |
| Powtórz hasło               |                                                                                |
| Haslo musi zawierać co najn | nniej 8 znaków, w tym małą i wielką literę, cyfrę i znak specjalny (@\$!%*?&). |
|                             | Zapisz hasło                                                                   |

Wprowadzone hasło musi spełniać następujące warunki: zawierać min. 8 znaków, 1 dużą literę i 1 znak specjalny. Każde kolejne logowania do Mojego konta będzie wymagało podania numeru licencji oraz hasła.

Kiedy mamy już za sobą pierwsze logowanie, zachęcamy do zapoznania się z zawartością zakładki: Dane licencyjne.

Dane licencyjne

| Roje Konto            | Licencja<br>Numer licencji 1 Warlant programu                                     | Biuro Wersja posladana                                         | 21.0.2.2 z dnia                  | 14-04-2021                                                                   | Wersja dostępna                            | 21.0.2.2 z dnia 14-04-2021                |
|-----------------------|-----------------------------------------------------------------------------------|----------------------------------------------------------------|----------------------------------|------------------------------------------------------------------------------|--------------------------------------------|-------------------------------------------|
| A Dane licencyjne     | Posiadane<br>moduły Środki trwale i wyposażenie<br>V Piace i ZUS<br>V miniMagazyn | Przejazdy     Ryczałt ewidencjonowany                          | Posiadane<br>dodatki             | <ul> <li>Deklaracje ro</li> <li>Wersja wielo</li> <li>Obsługa dow</li> </ul> | czne<br>stanowiskowa<br>rolnej liczby Firm | st Import plików JPK<br>st Wymiana danych |
| Opieka Serwisowa 2021 | SKP Bluro w Chmurze     Abonament:      SKP Bluro w Chmurze                       | Mesięczny ≭ Roczny Pakiet: :<br>KIV ✓ V ✓ VI ✓ VII ✓ VIII ✓ IX | K Start IX Extra ∶<br>▼X ▼XI ▼XI | Klucz serwis<br>Komfort X Pre                                                | <b>nium</b>                                |                                           |
| i Co z nowym rokiem?  | Dane firmy                                                                        |                                                                |                                  |                                                                              |                                            |                                           |
| D Historia zamówień   | NIP (DEDIRESTING)                                                                 | Chcę przenieść licencją 🕕                                      | Nagłówek                         | <b>GNOXIMUM</b>                                                              | (INNINAEOPA                                | <b>经济和的</b> 州总                            |
| 📢 Wiadomości          | Dane adresowe<br>O Kup Opiekę Sensisowę na 2021 rok, aby zn                       | nienić dane. Kup Opiekę Serwisową                              |                                  |                                                                              |                                            |                                           |
| 😂 Poleć znajomemu     | Nazwa                                                                             |                                                                | Osoba do ko                      | ontaktu 🛞                                                                    | 00000000000                                | 88                                        |
| 🖾 Kontakt             | Adres (000000000000000000000000000000000000                                       |                                                                | E-mail %                         |                                                                              | PANADA                                     |                                           |
| G Wyloguj             | Kod pocztowy Miejscowoś                                                           |                                                                |                                  |                                                                              |                                            |                                           |
| SKP'                  | Siedzība attentīb                                                                 |                                                                |                                  |                                                                              |                                            |                                           |

W zakładce: Dane licencyjne zebrane są wszystkie informacje dotyczące licencji. I tak, poczynając od numeru licencji, wariantu programu, posiadanej oraz dostępnej wersji programu, a kończąc

na wskazaniu, jakie moduły i dodatki nabył Użytkownik oraz czy posiada usługę SKP $\ensuremath{\mathbb{R}}$  Firma/Biuro w Chmurze .

Zakładka: Dane licencyjne to także miejsce, w którym można sprawdzić oraz edytować dane adresowe firmy.

Uwaga! Jeżeli dane wyświetlone w formularzu uległy zmianie – należy odświeżyć informacje i wpisać aktualne. Po dokonaniu edycji pojawi się przycisk: **[Zapisz zmianę danych]**.

Jeżeli kończymy/zmieniamy działalność gospodarczą i chcemy przenieść naszą licencję na inny podmiot (a tym samym zmienić NIP) – możemy tego dokonać używając przycisku **[Chcę przenieść licencję]**.

Jeżeli wszystkie dane się zgadzają przechodzimy do drugiej zakładki: Opieka Serwisowa.

#### **Opieka Serwisowa**

| Moje Konto            |                                                                                                    | 👶<br>o<br>Wybierz produkty                                                                                | SKP <sup>8</sup> Firma w Chmurze                                                       | Dostawa i piatność                                                                       | Podsumovanie                                                                                |
|-----------------------|----------------------------------------------------------------------------------------------------|----------------------------------------------------------------------------------------------------|----------------------------------------------------------------------------------------|------------------------------------------------------------------------------------------|---------------------------------------------------------------------------------------------|
| ک Dane licencyjne     | Operator: Kasia Telefonicznie 🌩 Wybierz produkty                                                                                           |                                                                                                    |                                                                                        |                                                                                          |                                                                                             |
| Opieka Serwisowa 2021 | <ul> <li>Opieka Serwisowa 2021 wraz z au</li> <li>Uwagał W związku z częstymi zmie<br/>Opieki Serwisowej.</li> </ul>                       | tomatyczną obsługą 🔺 345<br>anami przepisów, mając na uwa                                                 | 1,00 zł<br>udze gwarancję prawidłowości prowadzen                                      | ia prac księgowych naszych Klientów, v                                                   | włączyliśmy całoroczny System Automatycznej Obsługi do pakietu                              |
| i Co z nowym rokiem?  | Tak rozbudowany pakiet Opieki Serwit<br>• natychmiastowy dostęp - każ<br>aktualizacji, którą należy wykor<br>• zgodność z przepisami – ma: | sowej gwarantuje:<br>tda nowa, główna* wersja progr<br>nać.<br>sz pewność, że zawsze pracuje              | amu oraz tzw. podwersje* w ramach dane<br>sz na najnowszej wersji programu w pełn      | ego roku będą dostępne od razu po up<br>i dostosowanej do aktualnych przepisó            | ublicznieniu, pojawi się komunikat o dostępności automatycznej<br>w i zmian funkcjonalnych. |
| Historia zamówień     | komfort pracy i oszczędność     Przeczytaj o wszystkich korzyściach C     Przez WERSJE GŁÓWNE PROGRA                                       | : czasu – nie musisz już kontrol<br><del>Doleki Serwisowej &gt;&gt;</del><br>MU rozumie sie wersie oznacz | ować czy pracujesz na aktualnej wersji.<br>one iako: 21.0. 21.1. 21.2 itd. Obeimuja :  | miany wynikające z przepisów i poleoz                                                    | aia na dostosowaniu programu do obowiazuiacego prawa.                                       |
| 📢 Wiadomości          | PODWERSJE oznaczane kolejną cyfr<br>na czwartym miejscu (21.1.1, 21.1.2 it                                                                 | ą po kropce jako: 21.1.1, 21.1.2<br>d.). Liczba głównych wersji i po                                      | 2 ltd. wynikają z rozwoju programu i wprov<br>dwersji programu w danym roku nie jest z | vadzanych poprawek. Z System Autom<br>góry określona. <u>Dowiedz się więcej &gt;&gt;</u> | atycznej Obsługi niepublikowane wersje techniczne oznaczone cyfrą                           |
| 😂 Poleć znaiomemu     | Deklaracje roczne PIT za rok 2020                                                                                                    | ) ♥ 187,50 zł                                                                                             |                                                                                        |                                                                                          |                                                                                             |
|                       | Rozbuduj SKP o dodatkowe moduły:                                                                                                    |                                                                                                    |                                                                                        | Wybierz pomocne dodatki:                                                                 |                                                                                             |
| 51 Kantald            | El Przejażdy V                                                                                                    |                                                                                                    |                                                                                        | Kucz serwsowy                                                                            | ~                                                                                           |
| Contakt               |                                                                                                    |                                                                                                    |                                                                                        | Ohskuna dowolnaj licztw Firm                                                             | 260.00 7                                                                                    |
|                       | miniMagazyn V 46.00 zł                                                                                                    |                                                                                                    |                                                                                        | <ul> <li>Import plików JPK ¥ 158.00 z</li> </ul>                                         | 1                                                                                           |
| 🔂 Wyloguj             | Place i ZUS 🗸                                                                                                    |                                                                                                    |                                                                                        | ⊕ Wymiana danych ∨ 87,00 zł                                                              |                                                                                             |
|                       | 🖾 Środki trwałe i wyposażenie 🗸                                                                                                    |                                                                                                    |                                                                                        |                                                                                          |                                                                                             |
| SKP                   | 🖾 Podatek VAT 🐱                                                                                                    |                                                                                                    |                                                                                        |                                                                                          |                                                                                             |
| Formsoft              |                                                                                                    |                                                                                                    |                                                                                        |                                                                                          | RAZEM NETTO: 349,00 zł                                                                      |
|                       |                                                                                                    |                                                                                                    |                                                                                        |                                                                                          |                                                                                             |

#### Krok 1 – Wybierz produkty

Domyślnie zaznaczona jest: Opieka Serwisowa 2021, która obejmuje:

- dostosowanie danych i programu do nowych warunków na rok 2021
- dostęp do kolejnych wersji powstających w ciągu roku,
- pomoc konsultantów podczas pracy z programem (telefoniczną, przez e-mail)
- serwis danych na wypadek ich uszkodzenia.

Uwaga: Zamówienie Opieki Serwisowej 2021 jest podstawą do zamówienia pozostałych opcji.

Ceny Opieki Serwisowej są różne, w zależności od tego: jak rozbudowany jest program, ile posiada modułów, od ilu lat jest użytkowany, a także czy Opieka jest wykupywana sukcesywnie w każdym roku.

Od 2021 roku wszyscy Klienci zostają objęci Systemem Automatycznej Obsługi poprzez Centrum Serwisowe. Dzięki zastosowaniu tego rozwiązania, Klient nie musi kontrolować czy pracuje na aktualnej wersji programu, bowiem każda aktualizacja w ramach danego roku będzie dostępna od razu po uruchomieniu programu. Ważne, aby komputer, na którym jest zainstalowany program miał dostęp do Internetu.

W tej zakładce Użytkownik może także dokupić brakujące moduły, dodatki, deklaracje roczne czy usługę SKP® Firma/Biuro w Chmurze . W celu dokonania zamówienia należy kliknąć znaczek "+" znajdujący się przed nazwą produktu/usługi.

Każda pozycja (produkt/usługa) posiada opis, który rozwija się po kliknięciu znaczka "V", znajdującego się za nazwą. Po zaznaczeniu wszystkich potrzebnych produktów przechodzimy klikając [Dalej].

#### Krok 2 – SKP® w Chmurze

W drugim kroku zamówienia można zamówić usługę SKP® Firma/Biuro w Chmurze. Poniżej prezentujemy zrzut, jak wygląda zamówienie dla wersji SKP® Firma

|                                                                                                    | Moje Konto                                                                                                    | 4                                                                                                    | 6                                                                                                    |                                               |                                                                                                    |                                                                                                    |         |
|----------------------------------------------------------------------------------------------------|----------------------------------------------------------------------------------------------------|----------------------------------------------------------------------------------------------------|----------------------------------------------------------------------------------------------------|-----------------------------------------------|----------------------------------------------------------------------------------------------------|----------------------------------------------------------------------------------------------------|---------|
|                                                                                                    |                                                                                                    | Wybierz                                                                                                    | produkty SKP® F                                                                                                    | Firma w Chmurze                               | Dostawa i płatność                                                                                                    | Podsumowanie                                                                                                    |         |
| 8                                                                                                    | Dane licencyjne                                                                                                    | SKP <sup>®</sup> Firma w Chmurze<br>W tym miejscu zamówisz dodatkową aplikację 24<br>Dowiedz się więcej >>                                                                                                    | /7, dzięki której w dowolnym mom                                                                                                    | encie wystawisz faktury onli                  | ne, masz bieżący wgląd w dane swoj                                                                                                    | ej firmy oraz wprowadzisz do chmury wiele innych dokumer                                                                                                    | ntów.   |
| Ξ                                                                                                    | Zamówienie                                                                                                    | <ul> <li>Uwagał W celu otrzymania natychmiastoweg<br/>dostępna po jej zaksięgowaniu.</li> </ul>                                                                                                    | o dostępu do usługi SKP® Firma w                                                                                                    | v Chmurze zalecarny wybór                     | platności PayU (przelew online/platno                                                                                                    | iść kartą). Przy wyborze innej formy płatności, usługa będzi                                                                                                    | tie     |
| Э                                                                                                    | Historia zamówień                                                                                                    | Wybór pakietu<br>Wybierz odpowiednią dla swoich potrzeb ilość mier<br>Jeżeli jeszcze nie próbowaleś pracy w Chmurze ju<br>Uwacel W cienci manie abnomeniu zawsze                                                                                                    | sięcy, w jakich chcesz korzystać z i<br>ż teraz skorzystaj z bezpłatnego m<br>esz rozszerzyć abonament o kolej                                                                                                    | usługi.<br>ilesiąca próbnego.<br>ne miesiace! |                                                                                                    |                                                                                                    |         |
| 4                                                                                                    | Wiadomości                                                                                                    | SKP® Firma w Chmurze                                                                                                    |                                                                                                    |                                               |                                                                                                    |                                                                                                    |         |
| *                                                                                                    | Poleć znajomemu                                                                                                    | Abonamet miesięczny<br>12,70 zł netto/miesiąc                                                                                                    |                                                                                                    |                                               |                                                                                                    |                                                                                                    |         |
|                                                                                                    | Kontakt                                                                                                    | Uwagał Przy zakupie minimum 6 miesięcy,<br>otrzymujesz RABAT 10%                                                                                                    |                                                                                                    |                                               |                                                                                                    |                                                                                                    |         |
| •                                                                                                    | Wyloguj                                                                                                    | K Styczni (* Lipiec<br>K Ludy (* Siepleń<br>K Marzec (* Wrzesień<br>K Kwiecień (* Październik<br>Maj (* Listopad<br>Czerwiec (* Grudziań                                                                                                    |                                                                                                    |                                               |                                                                                                    |                                                                                                    |         |
|                                                                                                    | SKP'                                                                                                    | Razem: 0,00 zl netto                                                                                                    |                                                                                                    |                                               |                                                                                                    | Weters                                                                                                    | Date    |
| ato                                                                                                    | miast noniże                                                                                                    | a zrzut jak wyolac                                                                                                    | la zamówie                                                                                                    | nie dla w                                     | ersii SKP® F                                                                                                    | Siuro:                                                                                                    |         |
| atc                                                                                                    | miast poniże<br>Moje Konto                                                                                                    | ej zrzut, jak wygląc                                                                                                    | la zamówie                                                                                                    | nie dla w                                     | ersji SKP® E                                                                                                    | Biuro:                                                                                                    |         |
|                                                                                                    | Moje Konto                                                                                                    | 2j zrzut, jak wygląc<br>d<br>wybiez<br>SKP <sup>®</sup> Bluro w Chmurze                                                                                                    | la zamówie                                                                                                    | nie dla w                                     | ersji SKP® E                                                                                                    | Biuro:                                                                                                    |         |
|                                                                                                    | Moje Konto<br>Dane licencyjne<br>Opieka Serwisowa 2021                                                                                                    | ej zrzut, jak wygląc<br>wybiez<br>SKP® Biuro w Chmurze<br>W tym miejscu zamówisz dodatkowę aplikację 24<br>Owapu kodu odzymnania natychmiastoweg<br>dostępna po jej zaksegowenu.                                                                                                    | Ia zamówie<br>produkty SKP® I<br>//, która pozwala na automatyczni<br>o dosłępu do usługi SKP® Buro w                                                                                                    | nie dla w                                     | Dostava i platność                                                                                                    | Biuro:<br>Podsumovanie unkovym a Twołmi klientami. <u>Dosłedz się włocał &gt;&gt;</u><br>dć kartej. Przy wyboze innej formy płethodci, usługe będzi                                                                                                    | ie -    |
| atc<br>2<br>a                                                                                                    | miast poniże<br>Moje Konto<br>Dane licencyjne<br>Opieka Senvisowa 2021<br>So z nowym rokiem?                                                                                             | ej zrzut, jak wygląc<br>Wybiez<br>SKP <sup>®</sup> Bluro w Chmurze<br>W tym miejscu zamówisz dodatkową aplikację 24<br>Owagoł W celu dzymania nałychmiadoweg<br>dodigna po jej zalesięgowanu.<br>Wybier zodowiedni do swoich potrzeb pakiet, zwi<br>Abonameny sprzedawana są ka czas doreślony.<br>Wybier zodowiedni do swoich potrzeb pakiet, zwi<br>Abonameny sprzedawana są ka czas doreślony.<br>W dział konzenie sprzedawana je ka na pełne                                                                                                    | Ia zamówie<br>produkty skP* i<br>/7. która pozwala na automatyczno<br>o dostępu do usługi SKP* Buro w<br>zcany z Eczbą Klieńko obsługiwa<br>czony w pełnych miesiącach lub n<br>miesiąca                                                                                                    | nie dla w                                     | ersji SKP® E                                                                                                    | Biuro:<br>Podsumovanie unkovym a Twołmi klientami. <u>Dowłodz się włocał 22</u><br>dć kartęj. Przy wyboze innej formy płethodci, usługe będzi                                                                                                    | ie      |
| atc<br>R<br>2<br>i                                                                                                    | Moje Konto<br>Dane licencyjne<br>Opieka Serwisowa 2021<br>So z nowym rokiem?<br>Historia zamówień                                                                                        | ej zrzut, jak wygląc<br>wybiez<br>SKP <sup>®</sup> Bluro w Chmurze<br>Wybiez<br>Wybiez odpowiedni do swoich potrzeb pakiet, zwi<br>Abonamet, byzzdaware są na czas obreśliny, i<br>Waber Abonamet sprzedawary jest na piene<br>w cigu trawia abonameta zawcze możesz wybi<br>pozestrzy od następnego mieśląca kalendarzowe                                                                                                    | Ia zamówie<br>produkty skP# I<br>/7, która pozwala na automatyczni<br>o dodetpou do usługi SKC# Buro w<br>szany z liczbą Klientów obsługiwa<br>szany z liczbą Klientów obsługiwa<br>z zany z liczbą Klientów obsługiwa<br>z zany z liczbą Klientów obsługiwa<br>z zany z liczbą Klientów obsługiwa<br>z zany z liczbą Klientów obsługiwa<br>z zany z liczbą Klientów obsługiwa<br>z zany z liczbą Klientów obsługiwa<br>z zany z liczbą Klientów obsługiwa<br>z zany z liczbą Klientów obsługiwa<br>z z z z z z z z z z z z z z z z z z z                                                                                                     | nie dla w                                     | Dostawa i platność<br>Dostawa i platność<br>mentów pomiędzy Twoim blurem racł<br>obałności PayU (przelew online) platno<br>rze.                                                                                                    | Biuro:                                                                                                    | 10<br>B |
| atc<br>A<br>A<br>i<br>i                                                                                                    | Moje Konto<br>Dane licencyjne<br>Opieka Senvisowa 2021<br>O z nowym rokiem?<br>Historia zamówień<br>Wiadomości                                                                           | ej zrzut, jak wygląc<br>wybiez<br>SKP <sup>®</sup> Bluro w Chmurze<br>W tym miejscu zamówist dodatkową aplikację 24<br>odotępna po ję zaksięgowaniu.<br>Wybór zdopniedni ob swoich potrzeb pakist, zwi<br>Abonamenty sprzedaware jasta policy<br>Wolań Abonamenta zawsze możesz weji<br>począwszy od nastąpenego miesią kalendarzowe<br>W od zakstępnego miesią kalendarzowe<br>START<br>do 5 Klientów                                                                                                    | A zamówie      produkty SKP® i      //, która pozwala na automatyczn      o dostępu do usługi SKP® Bluro w      azany z liczbą Klientów obolugiwa     czony w pełnych miesiącach lub n     miesiącac      ić na wyczszy pakiet, ale nigdy na r      gy.      EXTR#     do 10 Klie                                                                                                    | nie dla w                                     | Dostawa i platność<br>Dostawa i platność<br>mentów poniędzy Twoin blurem rad<br>otekności PayU (przelew online/platno<br>rzz.<br>wyższy pakiet. Gdy kupileś pakiet z ra<br><u>COMFORT</u><br>do 20 Klientów                                                                                                    | Biuro:  Biuro:  Biuro: Biuro: | io<br>8 |
| atc<br>atc<br>a<br>a<br>a<br>a<br>a<br>a<br>a<br>a<br>a<br>a<br>a<br>a<br>a                                                                                                   | Moje Konto<br>Dane licencyine<br>Opiekai Sorwisowa 2021<br>Opiekai Sorwisowa 2021<br>Nistoria zamówień<br>Wiadomości<br>Poleć znajomemu                                                  | ej zrzut, jak wygląc<br>Wybiez<br>SKP <sup>®</sup> Biuro w Chmurze<br>Wybiez obywiedł W celu otrzymania nałychniastwog<br>dostępa o pri złasegowanu.<br>Wybier odpowiedłi o swoich potrzeb pakiet, zwi<br>Abonamerty sprzedwane są na czas określony.<br>Wybier odpowiedłi o swoich potrzeb pakiet, zwi<br>Abonamert sprzedwanej są na czas określony.<br>START<br>do S Kilentów<br>© Abonamert miesiączny<br>49,00 zł nettormisając                                                                                                    | A zamówie      A zamówie      A zany z liczbą Klientów obalugiwa     zany z liczbą Klientów obalugiwa     zany z liczbą Klientów obalugiwa     zany z liczbą Klientów obalugiwa     zany z krzy pakiet, ale nigdy na n     ge.     EXTRA     con Strained Strained Strained Strained Strained Strained     Con Strained Strained Strained Strained Strained Strained                                                                                                    | nie dla w                                     | ersji SKP® E                                                                                                    | Biuro:  Podsumovanie  Podsumovanie  unkovym a Tvolmi Klentami. <u>Dosekst: się wiecel &gt;&gt;</u> dć kartąj. Przy wyboze innej formy plethodor, usługa będzi  batem zachowasz go a róźnica w cerie zostanie doliczona  PREMUM bez limitu Klientów  g                                                                                                    | ie<br>a |
| atc<br>&<br>&<br>i<br>i<br>v                                                                                                    | miast poniże<br>Moje Konto<br>Dane licencyjne<br>Opiekai Serwisowa 2021<br>Opiekai Serwisowa 2021<br>So z nowym rokiem?<br>Historia zamówień<br>Wiadomości<br>Poleć znajomemu<br>Kontakt | 2j zrzut, jak wygląc<br>Wybiez<br>SKP <sup>®</sup> Bluro w Chmurze<br>Wybiez obywiedł w obywież<br>Wybiez obywiedł oswoich potzeb pałst, zwi<br>Abonamery byszedawane są caza określow;<br>Wybier od swoich potzeb pałst, zwi<br>Abonamery byszedawane są caza określow;<br>Wybiez obywiedł oswoich potzeb pałst, zwi<br>Abonamery byszedawane jest na pełne<br>Wojegu twara i abonamota zwarze moczer wybie<br>y ocząwszy od następnego miesiąca kalendarzowe<br>S TART<br>49,00 zł nettormiesiąc                                                                                                    | Ia zamówie<br>produkty skp# i<br>/7. która pozwala na automatyczno<br>o dostępu do usługi SKC# Buro w<br>zzany z liczbą Klientów obsługiwa<br>czany z liczbą Klientów obsługiwa<br>zzany z liczbą Klientów obsługiwa<br>zzany z liczbą Klientów obsługiwa<br>zzany z liczbą Klientów obsługiwa<br>zany z liczbą Klientów obsługiwa<br>zany z ny zany z ny zany<br>zany z ny zany<br>zany z ny zany<br>zany z ny zany<br>zany z ny zany<br>zany z ny zany<br>zany<br>zany z ny zany<br>zany<br>zan | nie dla w                                     | ersji SKP® E                                                                                                    | Biuro:  Podsumovanie  Podsumovanie  unkowym a Twołmi klientami. <u>Dowiedz się wiecci zz</u> dć kartąj. Przy wybozre innej formy płathodci, untuge będzi  ubatem zachowasz go a róźnica w cenie zostanie doliczona  przetmi Uklientów  y iegy.                                                                                                    | 30<br>a |
| atc<br>2<br>2<br>i<br>i<br>3<br>4<br>2<br>2<br>4<br>2<br>2<br>4<br>2<br>2<br>4<br>2<br>2<br>4<br>2<br>4<br>2<br>4<br>4<br>4<br>4<br>4<br>4<br>4<br>4<br>4<br>4<br>4<br>4<br>4 | Moje Konto<br>Dane licencyjne<br>Opicka Serwisowa 2021<br>Opicka Serwisowa 2021<br>Historia zamówień<br>Wiadomości<br>Połeć znajomernu<br>Kontakt                                        | ej zrzut, jak wygląc<br>wybie<br>SKP <sup>®</sup> Bluro w Chmurze<br>W tym miejscu zamówski dodatowa gelikacje 24<br><i>Okungal W ola odrzymana najocimiastowaj</i><br>dodrzeno o je zabegowanu.<br>Wybier zakłowanie się na czas obrakti, rok<br>Abonamech sprzedaware są na czas obrakti, rok<br>Abonamech sprzedaware są na czas obrakti, rok<br>Możneł Abonament sprzedawary jest na pełne<br>W ciągu twanieł abonamenti sprzedawary jest na pełne<br>W ciągu twanieł abonamenti sprzedawary jest na pełne<br>W ciągu twanieł abonamenti sprzedawary jest na pełne<br>W ciągu twanieł abonamenti sprzedawary jest na pełne<br>W ciągu twanieł abonamenti sprzedawary jest na pełne<br>W ciągu twanieł Abonament miesiączny<br>45,00 zł nettormiesiąc | Ia zamówie<br>produkty SKP* i<br>7. która pozwala na automatyczn<br>o dostępu do usługi SKP* Buro w<br>azany z Bczbą Klentów oboługiwa<br>czony w pełnych miesiącach lub n<br>miesiąca.<br>ić na wyzszy pakiet, ale nigdy na r<br>g.<br>EXTR/<br>do 10 Kile<br>@ Abonamet m<br>87.00 zł neto                                                                                                    | nie dla w                                     | COMFORT<br>do 20 Kientów<br>COMFORT<br>do 20 Kientów<br>COMFORT<br>do 20 Kientów | Biuro:<br>Podsumovanie<br>uskovym a Twoimi klientami. <u>Destante site vincui &gt;&gt;</u><br>de karbej. Przy wyborze innej formy plakodot, uskoga będzi<br>batem zachowesz go a różnica w cenie zostanie doliczona<br>PREMUM<br>bez limitu Klientów<br>y<br>ilecy.                                                                                                    | io<br>a |

Informujemy, iż dla komfortu Klientów do 30 stycznia dane są utrzymywane na serwerze.

## <u> Krok 3 – Dostawa i płatność</u>

| Moje Konto            | &<br>⊘                                                                                                    | SKP <sup>®</sup> Bluro w Chmurze                                    | <b>⊘</b><br>Dostawa i płatność            | C Podsumowanie                                                     |  |  |
|-----------------------|----------------------------------------------------------------------------------------------------|---------------------------------------------------------------------|-------------------------------------------|--------------------------------------------------------------------|--|--|
| A Dane licencyjne     | Dostawa i płatność<br>Wybierz sposób dostawy                                                                                                    |                                                                     |                                           |                                                                    |  |  |
| Opieka Serwisowa 2021 | Pierwsza aktualizacja oraz kolejne wersje w trakcie roku<br>będą dostarczane online przy uruchamianiu programu SKP <sup>®</sup> jako e-a<br>Urakej dostatrzewo |                                                                     | 0,00 zł                                   |                                                                    |  |  |
| i Co z nowym rokiem?  | <ul> <li>PIERWSZĄ aktualizację chcę otrzymać wyłącznie na płycie CD</li> <li>KOLEJNE aktualizacje w ciągu roku dodatkowo chcę otrzymywać</li> </ul>            | t przez e-mail                                                      |                                           | 50,00 zł<br>59,00 zł                                               |  |  |
| Historia zamówień     | Wybierz sposób płatności<br>PayU (przelew online / płatność karta) – Nowa wersja w 5 minu<br>Zapłata zostanie pobrana przez bezpieczny system PayU (karta ł    | ut na Twoim komputerzeł<br>ub przelewy online). E-mailem zostanie j | orzesłany link do pobrania faktury (faktu | ura dostępna będzie też w Moje Konto w dziale Historia zamówień).  |  |  |
| 📢 Wiadomości          | <ul> <li>Przelew (przedpiata)</li> <li>Po złożeniu zamówienia zostanie wygenerowana PRO FORMA. I</li> </ul>                                                    | Po otrzymaniu zapłaty e-mailem zostanie                             | przesłany link do pobrania faktury (fał   | tura dostępna będzie też w Moje Konto w dziale Historia zamówień). |  |  |
| 🐣 Poleć znajomemu     | Dane do faktury                                                                                                    |                                                                     |                                           |                                                                    |  |  |
| 🖾 Kontakt             |                                                                                                    |                                                                     |                                           | Wstecz Datej                                                       |  |  |
| 🔂 Wyloguj             |                                                                                                    |                                                                     |                                           |                                                                    |  |  |
|                       |                                                                                                    |                                                                     |                                           |                                                                    |  |  |

W trzecim kroku na początku wybieramy sposób dostawy.

W przypadku sprzedaży Opieki Serwisowej dostępnych jest więcej sposobów dostawy:

- e-aktualizacja
- na płycie CD (dodatkowo płatna usługa, która dotyczy wyłącznie pierwszej aktualizacji na nowy rok)
- aktualizacja przez e-mail (dodatkowo płatna usługa)

W formularzu domyślnie zaznaczona jest **e-aktualizacja**. Jest to sposób dostarczenia pierwszej aktualizacji na nowy rok oraz kolejnych – już w trakcie roku. Dzięki temu cały proces zakupu i aktualizacji programu zamknie się w kilku kliknięciach.

Nowa wersja programu znajdzie się na komputerze Użytkownika w kilka minut. Zapłata za aktualizację zostanie zrealizowana za pomocą przelewu lub pobrana przez system płatności

PayU (za pomocą karty lub szybkiego przelewu). Link do pobrania faktury zostanie wysłany e-mailem, a po uruchomieniu programu zostanie pobrana najnowsza wersja programu. Ważne, by komputer na jakim zainstalowany jest program miał połączenie z Internetem.

Na czym polega uzupełniająca, płatna usługa: "Kolejne aktualizacje w ciągu roku dodatkowo chcę otrzymywać przez e-mail"?

Wybierając tę opcję Użytkownik oprócz dostępu do aktualizacji przy uruchomieniu programu, otrzymuje dodatkowo wszystkie nowe, główne wersje programu przez e-mail (jako wersje główne rozumie się wersje oznaczone jako: 21.0, 21.1., 21.2, ... itd.).

Po zaznaczeniu sposobu dostawy, przechodzimy do wyboru sposobu płatności. Użytkownik ma do dyspozycji

- płatność PayU (przelew online/płatność karta) lub
- przelew (przedpłata).

Niezależnie od wybranej formy płatności pojawi się kolejne okno: Podsumowanie zamówienia.

#### Krok 4 – Podsumowanie zamówienia

| Moje Konto            |                                                                                  | €<br>⊘<br>Wybierz produkty                                             | SKP <sup>®</sup> Biuro w Chmurze     | Dostawa i  | płatność           | L∎<br>⊘<br>Podsumowanie |                                |
|-----------------------|----------------------------------------------------------------------------------|------------------------------------------------------------------------|--------------------------------------|------------|--------------------|-------------------------|--------------------------------|
| د Dane licencyjne     | Podsumowanie                                                                     |                                                                        |                                      |            |                    |                         |                                |
| Opieka Serwisowa 2021 | Produkt<br>Aktualizacja i Opieka Serwisowa w 2                                   | 021 roku                                                               |                                      | llość<br>1 | Netto<br>524,00 zł | 23 %                    | 644,52 zł                      |
| Co z nowym rokiem?    | RAZEM NETTO:                                                                     |                                                                        |                                      | llość:     | 524,00 zł          | 23 %                    | 644,52 zł                      |
| Historia zamówień     | Przeczytaj i zaakceptuj Regularnin<br>Administratorem Twoich danych osobowych je | zakupu oraz Regulamin Opieki S<br>est FORMSOFT sp. z ograniczoną odpow | Serwisowej.<br>redzialnością sp.k. 💙 |            |                    |                         |                                |
| 📢 Wiadomości          |                                                                                  |                                                                        |                                      |            |                    | Wstecz                  | Zamawiam z obowiązkiem zapłaty |
| 🐣 Poleč znajomemu     |                                                                                  |                                                                        |                                      |            |                    |                         |                                |
| 🖾 Kontakt             |                                                                                  |                                                                        |                                      |            |                    |                         |                                |
| 🕞 Wyloguj             |                                                                                  |                                                                        |                                      |            |                    |                         |                                |
| Formsoft              |                                                                                  |                                                                        |                                      |            |                    |                         |                                |

W kroku czwartym wyświetlane jest podsumowanie, zawierające listę zamówionych produktów oraz forma płatności. Na tym etapie, poprzez kliknięcie przycisku **[Wstecz]**, można jeszcze edytować zamówienie.

Należy zapoznać się z Regulaminem oraz Polityką prywatności i zaznaczyć "V". Na koniec klikamy **[Zamawiam z obowiązkiem zapłaty].** 

Przy wybraniu płatności PayU ukaże się okno do przejścia do serwisu PayU.pl

| PRZYJĘLIŚMY TWOJE ZAMÓWIENIE                                                             |
|------------------------------------------------------------------------------------------|
| Przejdź do serwisu PayU i dokonaj płatności.                                             |
| o udostępnieniu nowej wersji programu. Dodatkowo otrzymasz link do pobrania faktury VAT. |
| Przejdź do serwisu pavu pl                                                               |
|                                                                                          |
|                                                                                          |

Gdy wybrana została płatność przelewem pojawi się okno do pobrania faktury Pro forma, na której będzie podany numer konta oraz kwota i tytuł przelewu do zrealizowania płatności za Opiekę Serwisową.

Po zaksięgowaniu wpłaty zostanie zrealizowane zamówienie zgodnie z wybraną formą przesyłki.

Historia zamówienia
| Moje Konto          | Twoje zamówienia |                                  |                        |                                   |                                 |                                                    |
|---------------------|------------------|----------------------------------|------------------------|-----------------------------------|---------------------------------|----------------------------------------------------|
|                     | Lp               | Temat                            | Data                   | Status                            | Do pobrania                     | Uwagi                                              |
| A Dane licencyjne   | 1                | Zamówienie dodatków, modułów     | 2021-05-06<br>14:44:10 | Platność odebrana -<br>zakończona | Pobierz Fakturę VAT             |                                                    |
| Zamówienie          | 2                | Zamówienie dodatków, modułów     | 2021-05-06<br>14:39:30 | Oczekuje na platność              | Pobierz Fakturę Pro<br>forma 🗋  |                                                    |
| D Historia zamówień | 3                | Przeniesienie licencji           | 2021-05-06<br>14:33:23 | Platność odebrana -<br>zakończona | Poblerz Fakturę VAT             |                                                    |
| 📢 Wiadomości        | 4                | Zamówienie odatków,<br>modułów   | 2021-05-06<br>14:30:25 | Platność odebrana -<br>zakończona | Pobierz Fasturę WAT             |                                                    |
| 😂 – Poleć znajomemu | 5                | Pr<br>Kliknięcie w wy            | brany temat,           | Nowe                              |                                 |                                                    |
| 🖾 Kontakt           | 6                | wyświetli szcze<br>sk zamówi     | góły danego<br>enia.   | Oczekuje na platność              | Kliknięcie umożliwi<br>faktury. | pobranie                                           |
| G+ Wyloguj          | 7                | SKP <sup>®</sup> Firma w Chmurze | 2021-01-20<br>08:51:17 | Nowe                              |                                 |                                                    |
|                     | 8                | Przeniesienie licencji           | 2021-01-19<br>11:29:38 | Nowe                              |                                 |                                                    |
| SKP'                | 9                | Przeniesienie licencji           | 2021-01-12<br>14:22:03 | Nowe                              |                                 |                                                    |
|                     | 10               | Przeniesienie licencji           | 2021-01-02<br>14:51:49 | Oczekuje na wysyłkę               |                                 | Zamówienie zostanie zrealizowane w ciągu:<br>7 dni |
|                     |                  |                                  |                        | e 1 2 3                           | 4 5 >                           |                                                    |

W zakładce: Historia zamówień znajduje się lista wszystkich dokonanych zamówień. Zaznaczając wybrany temat Użytkownik może w każdej chwili:

- wyświetlić szczegóły zamówienia,
- sprawdzić status zamówienia
- pobrać PDF faktury/faktury Pro forma klikając: [Pobierz Fakturę VAT/Pobierz Fakturę Pro forma].

### Poleć znajomemu

| 鸁 Moje Konto                                                       | Polecaj i oszczędzaj<br>Polecaj program SKD® swoim znajomym                                                                                                    | klentom. Ty za                 | Opieka Serwisowa nawe<br>rabiasz dodatkowe pieniędze, a nas            | <b>t za Ozi?</b><br>z nowy Klient otrzymuje s | zereg rabatów. Polecani                                                    | e po prosu się opłacal                                                            |                           |
|--------------------------------------------------------------------|----------------------------------------------------------------------------------------------------|--------------------------------|------------------------------------------------------------------------|-----------------------------------------------|----------------------------------------------------------------------------|-----------------------------------------------------------------------------------|---------------------------|
| <ul> <li>Dane licencyjne</li> <li>Opieka Serwisowa 2021</li> </ul> | Rekonsideria podej także swoj NPT norme loencji     Zkopi Ink do temologia podej także swoj NPT norme loencji     Zkopi Ink do temologia zamidelenia zamidelenia zamidele | 2.<br>≛*                       | Znajomy kupuje SKP <sup>®</sup> i podaje Tw<br>rebetu na novy program. | oje dane. Zyskuje 30%                         | <ol> <li>Pienią<br/>je wyk</li> <li>Za pol<br/>SkOP<sup>®</sup></li> </ol> | dze trafiają do Twojego po<br>orzystaći<br>ecenie:<br>Firma: 50zł<br>Biuro: 100zł | rfela, a ty decydujesz ja |
| i Co z nowym rokiem?                                               | Crosses organizacióne pomocniciale o akcje weispejo znajomego /<br>Podej e-mai znajomego avyslemy nu informacje o promocji.<br>E-mai znajomego avyslemi akciencia i late haczyści >>  O Poznej akczególowe znanów promocji i late haczyści >>                                                                                                    | Twój email                     | ano ana ana ana ang ang ang ang ang ang ang                            |                                               | Wydą informacje o pr                                                       | unocji Zobacz.                                                                    | troid e-maile             |
| D Historia zamówień                                                | Mój portfel<br>Zebrane środki 450                                                                                                    |                                |                                                                        |                                               |                                                                            |                                                                                   |                           |
| 📢 Wiadomości                                                       | Wykorzystaj na zakup dodatków, modułów, Opieki Serwisowej Przez<br>Jezeli kwota środków wynosi 200 zł lub więcej, możesz dokonać wypłat                                                                                                    | 2 do zamówieni<br>Wypłać środł | 3                                                                      |                                               |                                                                            |                                                                                   |                           |
| 😂 Poleč znajomernu                                                 | Raport - Twoje polecenia                                                                                                    |                                |                                                                        |                                               |                                                                            |                                                                                   |                           |
| S3 Kontakt                                                         | Komu polecilerá                                                                                                    |                                | NIP nowego<br>Klienta                                                  | Twój znajomy<br>kupit                         | Data zamówienia                                                            | Zyskaleš - Twoje<br>šrodki                                                        | Z przeniesienia           |
| 😝 Wyłoguj                                                          |                                                                                                    |                                | 00.0000                                                                | SKP Firma - START                             | 2021-04-12<br>10:34.40                                                     | 0                                                                                 | 50                        |
| SKP                                                                | 32569tr                                                                                                    |                                | -9520346483                                                            | SKP Firma - START                             | 2021-02-05 11 29 18                                                        | 0                                                                                 | 50                        |
| Temetit                                                            | Anna and this interesting to                                                                                                    |                                | 100000000                                                              | SKP Firma - START                             | 2021-01-20<br>08:55:42                                                     | 0                                                                                 | 50                        |

Zachęcamy wszystkich Użytkowników do wzięcia udziału w stałej akcji promocyjnej "Poleć znajomemu SKP®". Podstawowe informacje na temat akcji znajdują się już w samej zakładce.

Dla obu stron przewidziano atrakcyjne nagrody:

- Polecający otrzymuje prowizję w wysokości 50 zł netto (polecenie SKP® Firma) lub 100 zł netto (polecenie SKP® Biuro)
- Nowy Klient RABAT 30% na zakup programu SKP® Start Firma/Biuro oraz wszystkie moduły i dodatki.

Wspomniana kwota prowizji wpłacana jest do "wirtualnego" portfela. Zgromadzone środki sumują się, a zebraną kwotę można w dowolnym momencie przeznaczyć na zamówienie Opieki Serwisowej

czy brakujących modułów i dodatków. Jeżeli kwota zgromadzonych środków wynosi przynajmniej 200 zł ,

Użytkownik może zgłosić chęć dokonania wypłaty. Warunkiem jest wystawienie przez Użytkownika faktury. Wszystkie skuteczne polecenia widoczne są w tabeli.

| Raport - Twoje polecenia                                                                                                    |                                         |                       |                        |                            |                 |
|----------------------------------------------------------------------------------------------------|-----------------------------------------|-----------------------|------------------------|----------------------------|-----------------|
| Komu polecileś                                                                                                    | NIP nowego<br>Klienta                   | Twój znajomy<br>kupił | Data zamówienia        | Zyskałeś - Twoje<br>środki | Z przeniesienia |
|                                                                                                    | -00000000000000000000000000000000000000 | program SAM®          | 2021-04-12<br>10:34:40 | 0                          | 20              |
| 20060b                                                                                                    | (1293)3495                              | program SAM®          | 2021-02-06 11:29:18    | 0                          | 20              |
| And the second second s |                                         | program SAM®          | 2021-01-20<br>08:55:42 | ٥                          | 20              |

Szczegółowe informacje na temat promocji znajdują się w: Regulaminie >> oraz na stronie: Poleć Znajomemu >>

#### Kontakt

|    | Moie Konto                          | Biuro Obsługi Klienta<br>Przezierow od poniedziałku do piatku                                                                                                    |  |  |  |  |
|----|-------------------------------------|----------------------------------------------------------------------------------------------------|--|--|--|--|
|    | 0                                   | w nodz 8 00 - 16 00                                                                                                    |  |  |  |  |
|    |                                     | bel 76 854 79 58                                                                                                    |  |  |  |  |
| 2  | Dane licencyjne                     | skp@formsoft.pl                                                                                                    |  |  |  |  |
|    |                                     | Formularz kontaktowy                                                                                                    |  |  |  |  |
| 8  | Zamówienie                          | Uwagał Aby wysłać wiadomość wypełnij wszystkie pola.                                                                                                    |  |  |  |  |
|    |                                     | Paralas de lasateles                                                                                                    |  |  |  |  |
| 3  | Historia zamówień                   | Usoda do kontaktu imię i nazwisko                                                                                                    |  |  |  |  |
|    |                                     | Adres zwrotny E-mail                                                                                                    |  |  |  |  |
| -1 | Wiadomości                          | Wadowski Wiesom motowy pomór?                                                                                                    |  |  |  |  |
|    | mauomosci                           | traductions. It segments control to the second second seco |  |  |  |  |
|    |                                     |                                                                                                    |  |  |  |  |
|    | <ul> <li>Poleč znajomemu</li> </ul> |                                                                                                    |  |  |  |  |
|    |                                     | Dołącz pilk Wybierz pilk Nie wybrano pilku                                                                                                    |  |  |  |  |
|    | Kontakt                             | Wyrażam zgodę na przetwarzanie mojch danych osobowych zgodnie z obecna ustawa o ochronie danych osobowych w zwiazku z realizacją zgłoszenia.                                                                                                    |  |  |  |  |
|    |                                     |                                                                                                    |  |  |  |  |
|    | Wyloguj                             |                                                                                                    |  |  |  |  |
|    |                                     | Wysłą                                                                                                    |  |  |  |  |
|    |                                     |                                                                                                    |  |  |  |  |
|    |                                     |                                                                                                    |  |  |  |  |
|    | riin SKP                            |                                                                                                    |  |  |  |  |
|    | Formsoft                            |                                                                                                    |  |  |  |  |

Jeżeli maja Państwo pytania – zapraszamy do kontaktu z nami: mailowo, telefonicznie lub za pomocą formularza, znajdującego się właśnie w zakładce Kontakt.

W przypadku problemów zachęcamy do załączenia pliku ze zrzutami – co na pewno przyspieszy i ułatwi znalezienie rozwiązania przez Biuro Obsługi Klienta.

### Wylogowanie

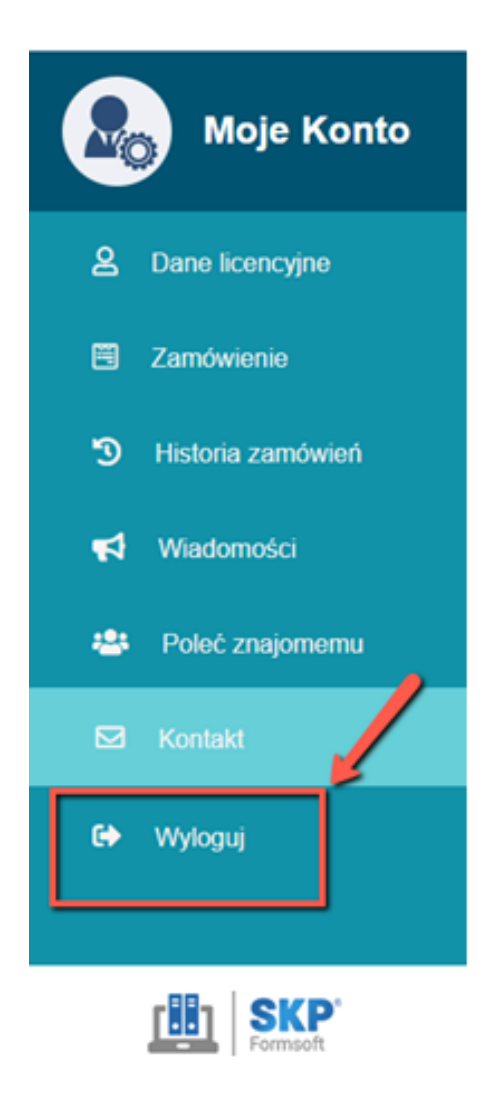

W celu wylogowania z serwisu **Moje konto** należy kliknąć na ostatnią zakładkę w menu.

Składanie nowych zamówień w ciągu roku

Uwaga: Do czasu złożenia zamówienia na Opiekę Serwisową na nowy rok księgowy, zakładka: Zamówienie przyjmuje nazwę: Opieka Serwisowa.

Natomiast wraz z wykupieniem Opieki Serwisowej i zaksięgowaniu wpłaty, zakładka przyjmuje swoją stałą nazwę: Zamówienie.

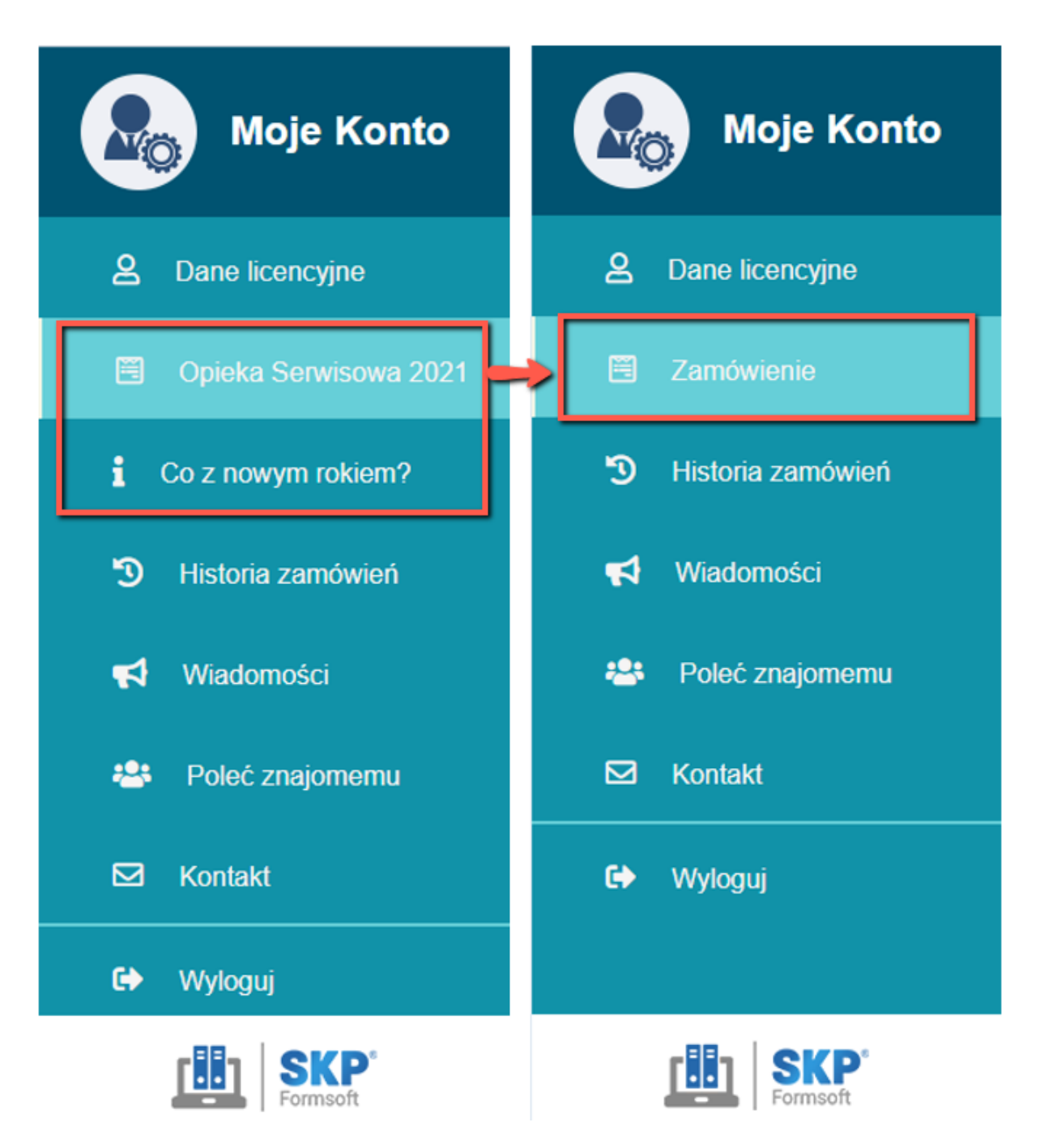

Zwracamy uwagę, iż Moje konto jest jedynym miejscem, w którym można zamówić: Opiekę Serwisową na kolejny rok oraz brakujące moduły i dodatki.

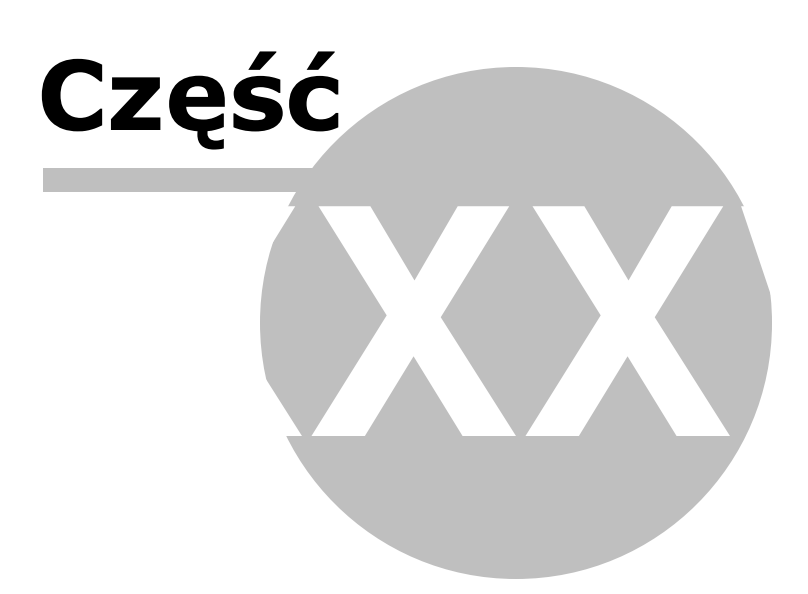

# 35 Zmiana roku

Uwaga! Zwracamy uwagę, że przedstawione tu porady to jedynie instrukcja i należy ją dostosować do swoich potrzeb (wybierając odpowiednią formę księgowości, Plan Kont).

Ju od pierwszych dni nowego roku mo na prowadzi prace ksi gowe w oparciu o dotychczas posiadan wersj programu.

Mo na j przygotowa jeszcze w starym roku, niezale nie od aktualizacji programu na rok nast pny.

Aby przygotowa program na kolejny rok nale y wykona nast puj ce czynno ci:

- Archiwizacja,
- Zmiana roku,
- Zerowanie

Dobr praktyk jest wykonanie archiwizacji danych. Dla wielu u ytkowników archiwizacja jest nieodł cznym elementem pracy w programie.

Zalecamy jej przeprowadzenie jeszcze przed tworzeniem programu na nowy rok. Otrzymujemy gwarancj, e w przypadku jakiejkolwiek awarii mo na b dzie odtworzy zapisane dane.

#### Archiwizacja

Aby przeprowadzi archiwizacj wchodzimy do programu w System > Kopie rezerwowe > Archiwizacja danych.

| Biuro | System -                                                                                                    | E Firma                                                                                                    |
|-------|----------------------------------------------------------------------------------------------------|----------------------------------------------------------------------------------------------------|
|       | <u>C</u> hmura<br><u>P</u> arametry<br><u>H</u> asła<br><u>S</u> łowniki<br><u>K</u> alendarz<br><u>W</u> ygląd<br><u>O</u> pcje     |                                                                                                    |
|       | <u>E</u> -Deklaracje<br>E- <u>D</u> eklaracje masowe<br>JPK fabryka<br>JPK wysyłka masowa                                            | _                                                                                                    |
|       | Kopie rezerwowe         Testy kontrolne         Klucz serwisowy         Status plików systemowych         Zerowanie         Nowy Rok | <u>Eksportowanie danych księgowych</u> <u>Archiwizacja danych</u> <u>Rezerwowa kopia systemu na dysku</u> <u>O</u> dtwarzanie danych |

Wskazujemy firmy, które chcemy zapisa oraz lokalizacj, w której zapisane zostanie archiwum programu.

Archiwizacje takie nale y przechowywa , aby móc odtworzy dane w sytuacji, gdy doszło do uszkodzenia programu (np.w przypadku awarii systemu, komputera czy braku pr du).

# Zmiana roku

Zakładamy, e U ytkownik chce pozostawi w niezmienionym stanie dane z roku ubiegłego i jednocze nie rejestrowa rok bie cy.

Ze wzgl du na zmienno przepisów, wzorów deklaracji, parametrów podatkowych i ZUS, odlicze itp. nie jest mo liwe, aby ten sam program obsługiwał dane kolejnych lat.

Dlatego instalowane s niezale ne wersje dla ka dego roku, np: **SKP2020** dla roku 2020 oraz **SKP2021** dla roku 2021.

Program na nowy rok mo na utworzy za pomoc opcji **System - Nowy rok**, która przeprowadza wszelkie działania zwi zane z wykonaniem bli niaczej kopii i zało enia skrótów (ikonek).

Uwaga! Opcj Nowy rok uruchamiamy przy zamkni tej Firmie (klikamy w górnym, prawym rogu przycisk menu [**Zamknij**].

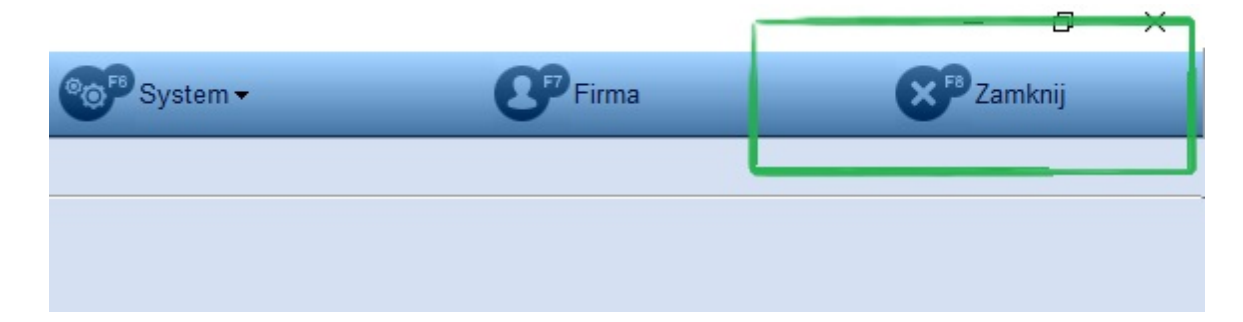

Po klikni ciu przycisku [Zamknij] zmieni si on na [Koniec]. Firma zostanie zamkni ta.

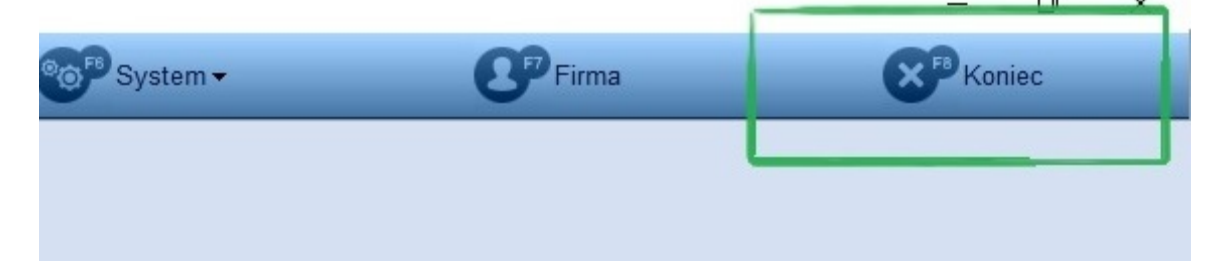

Klikamy wtedy System > Nowy Rok.

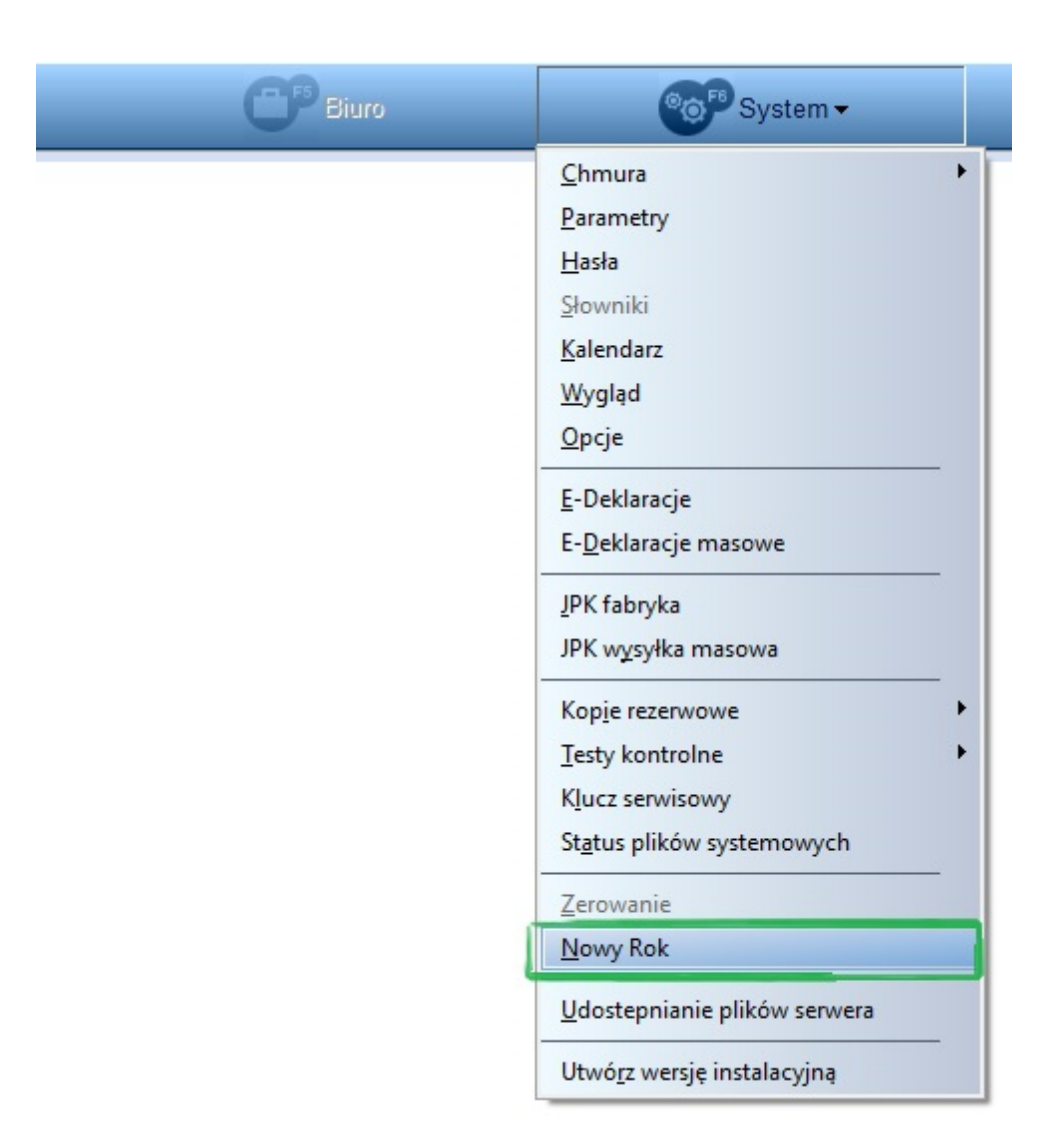

Po wybraniu opcji Nowy Rok uruchamia si okno, na którym widoczne s informacje dotycz ce tej opcji - prosimy o zapoznanie si z ich tre ci .

Nast pnie klikaj c [**Dalej**] przechodzimy przez kolejne kroki tworzenia nowego programu **SKP**<sup>®</sup> dla nowego roku niemal niezauwa alnie. Przez kolejne okna przechodzimy klikaj c [**Dalej**].

| Wszystkie czynności dotyczące rozpoczęcia pracy w nowym roku należy wykonać korzystając z posiadanej wersji programu. Nie trzeba ich odkładać do czasu otrzymania nowej wersji dostosowanej do przepisów obowiązujących w nowym roku.         Dzięki temu już od 1 stycznia możemy rozpocząć księgowanie kolejnego roku. Gdy otrzymamy już nową, zaktualizowaną wersję doinstaluje się ona automatycznie i bezkonfliktowo do używanego programu.            Zwięt temu już od 1 stycznia możemy rozpocząć księgowanie kolejnego roku. Gdy otrzymamy już nową, zaktualizowaną wersję doinstaluje się ona automatycznie i bezkonfliktowo do używanego programu.             Westecz        Dalej >         Anuluj             Mowy Rok               Jedna kopia programu w komputerze przeznaczona jest od obsługi jednego roku. Nie należy księgować danych z dwóch lat do jednego programu. Poza tym ze vzględu na zmienność przepisów, wzorów deklaracji, stawek podatkowych, odliczeń tp. nie jest możliwe, aby ten sam program obsługiwał dane kolejnych lat. Dlatego będziemy mieć zainstalowane niezależne egzemplarze programu, tym razem w innym folderze niż dotychczasowy (zawierający dane ubiegłego roku) i rozpocząć nowy rok na "czystym" programie.          Prawdopodobnie będziemy jeć onowqa instalację programu, tym razem w innym folderze niż dotychczasowy (zawierający dane ubiegłego roku) i rozpocząć nowy rok na "czystym" programie.          Prawdopodobnie będziemy jeć onowqa instalacje programu, w której się teraz znajdujemy.         Aby to uzyskać możemy po trostu wykonać ponowną instalację danych roku ubiegłego, o owy nok na "czystym" programie.          Prawdopodobnie będziemy jeć onowęg o twaśnie sł | Wszystkie czynności dotyczące rozpocze                                                                                                    |                                                                                                    |                                       |
|----------------------------------------------------------------------------------------------------|----------------------------------------------------------------------------------------------------|----------------------------------------------------------------------------------------------------|---------------------------------------|
| Dzięki temu już od 1 stycznia możemy rozpocząć księgowanie kolejnego roku. Gdy<br>otrzymamy już nową, zaktualizowaną wersję doinstaluje się ona automatycznie i<br>bezkonfliktowo do używanego programu.<br>✓ Wstecz Dalej> Anuluj<br>Nowy Rok<br>Jedna kopia programu w komputerze przeznaczona jest od obsługi jednego roku.<br>Nie należy księgować danych z dwóch lat do jednego programu. Poza tym ze<br>względu na zmienność przepisów, wzorów deklaracji, stawek podatkowych,<br>odliczeń itp. nie jest możliwe, aby ten sam program obsługiwał dane kolejnych lat.<br>Dlatego będziemy mieć zainstalowane niezależne egzemplarze programu uda<br>każdego roku, w którym go używamy.<br>Aby to uzyskać możemy po prostu wykonać ponowną instalację programu, tym<br>razem w innym folderze niż dotychczasowy (zawierający dane ubieglego roku) i<br>rozpocząć nowy rok na "czystym" programie.<br>Prawdopodobnie będziemy jednak chcieli, zachowując całość danych roku<br>ubieglego, przenieść do nowego roku dane typu: lista kontrahentów, dane adresowy<br>PIT-ów, spis Firm, itp. Do tego właśnie służy funkcja programu, w której się teraz<br>znajdujemy.<br><a href="mailto:water">wate.</a><br>Prawdopodobnie będziemy jednak chcieli, zachowując całość danych roku<br>ubieglego, przenieść do nowego roku dane typu: lista kontrahentów, dane adresowy<br>PIT-ów, spis Firm, itp. Do tego właśnie służy funkcja programu, w której się teraz<br>znajdujemy.<br><a href="mailto:wster">xter</a> Znajdujemy.                                                                                                    | korzýstając z posiadanej weršji programu.<br>otrzymania nowej wersji dostosowanej do j<br>roku.                                                                                                    | cia pracy w nowym roku należy wyko<br>Nie trzeba ich odkładać do czasu<br>przepisów obowiązujących w nowyn                                                                                                    | onać<br>n                             |
| < Wstecz                                                                                                    | Dzięki temu już od 1 stycznia możemy roz<br>otrzymamy już nową, zaktualizowaną wers<br>bezkonfliktowo do używanego programu.                                                                                                    | począć księgowanie kolejnego roku.<br>ję doinstaluje się ona automatycznie                                                                                                    | Gdy<br>ei                             |
| < Wstecz       Dalej >       Anuluj         Nowy Rok         Jedna kopia programu w komputerze przeznaczona jest od obsługi jednego roku. Nie należy księgować danych z dwóch lat do jednego programu. Poza tym ze względu na zmienność przepisów, wzorów deklaracji, stawek podatkowych, odliczeń itp. nie jest możliwe, aby ten sam program obsługiwał dane kolejnych lat. Dlatego będziemy mieć zainstalowane niezależne egzemplarze programu dla każdego roku, w którym go używamy.         Aby to uzyskać możerny po prostu wykonać ponowną instalację programu, tym razem w innym folderze niż dotychczasowy (zawierający dane ubiegłego roku) i rozpocząć nowy rok na "czystym" programie.         Prawdopodobnie będziemy jednak chcieli, zachowując całość danych roku ubiegłego, przenieść do nowego roku dane typu: lista kontrahentów, dane adresowu PIT-ów, spis Firm, itp. Do tego właśnie służy funkcja programu, w której się teraz znajdujemy.         <       Wstecz       Dalej >       Anuluj                                                                                                    |                                                                                                    |                                                                                                    |                                       |
| < Wstecz                                                                                                    |                                                                                                    |                                                                                                    |                                       |
| < Wstecz                                                                                                    |                                                                                                    |                                                                                                    |                                       |
| < Wstecz                                                                                                    |                                                                                                    |                                                                                                    |                                       |
| Nowy Rok Jedna kopia programu w komputerze przeznaczona jest od obsługi jednego roku. Nie należy księgować danych z dwóch lat do jednego programu. Poza tym ze względu na zmienność przepisów, wzorów deklaracji, stawek podatkowych, odliczeń itp. nie jest możliwe, aby ten sam program obsługiwał dane kolejnych lat. Dlatego będziemy mieć zainstalowane niezależne egzemplarze programu dla każdego roku, w którym go używamy. Aby to uzyskać możemy po prostu wykonać ponowną instalację programu, tym razem w innym folderze niż dotychczasowy (zawierający dane ubiegłego roku) i rozpocząć nowy rok na "czystym" programie. Prawdopodobnie będziemy jednak chcieli, zachowując całość danych roku ubiegłego, przenieść do nowego roku dane typu: lista kontrahentów, dane adresowe PIT-ów, spis Firm, itp. Do tego właśnie służy funkcja programu, w której się teraz znajdujemy. <b>Anuluj</b>                                                                                                    |                                                                                                    | < Wstecz Dalei > An                                                                                                    | uluj                                  |
| Image: Nowy Rok         Jedna kopia programu w komputerze przeznaczona jest od obsługi jednego roku. Nie należy księgować danych z dwóch lat do jednego programu. Poza tym ze względu na zmienność przepisów, wzorów deklaracji, stawek podatkowych, odliczeń itp. nie jest możliwe, aby ten sam program obsługiwał dane kolejnych lat. Dlatego będziemy mieć zainstalowane niezależne egzemplarze programu dla każdego roku, w którym go używamy.         Aby to uzyskać możemy po prostu wykonać ponowną instalację programu, tym razem w innym folderze niż dotychczasowy (zawierający dane ubiegłego roku) i rozpocząć nowy rok na "czystym" programie.         Prawdopodobnie będziemy jednak chcieli, zachowując całość danych roku ubiegłego, przenieść do nowego roku dane typu: lista kontrahentów, dane adresowe PIT-ów, spis Firm, itp. Do tego właśnie służy funkcja programu, w której się teraz znajdujemy. <ul> <li> </li> <li> </li> <li> </li> <li> </li> <li> </li> <li> </li> <li> </li> </ul> <ul> <li> </li> <li> </li> <li> </li> <li> </li> <li> </li> <li> </li> <li> </li> <li> </li> <li> </li> <li> </li> <li> </li> <li> </li> <li> </li> <li> </li> <li> </li> <li> </li> <li> </li> <li> </li> <li> </li></ul>                                                                                                    |                                                                                                    |                                                                                                    |                                       |
| Jedna kopia programu w komputerze przeznaczona jest od obsługi jednego roku.         Nie należy księgować danych z dwóch lat do jednego programu. Poza tym ze         względu na zmienność przepisów, wzorów deklaracji, stawek podatkowych,         odliczeń itp. nie jest możliwe, aby ten sam program obsługiwał dane kolejnych lat.         Dlatego będziemy mieć zainstalowane niezależne egzemplarze programu dla         każdego roku, w którym go używamy.         Aby to uzyskać możemy po prostu wykonać ponowną instalację programu, tym         razem w innym folderze niż dotychczasowy (zawierający dane ubiegłego roku) i         rozpocząć nowy rok na "czystym" programie.         Prawdopodobnie będziemy jednak chcieli, zachowując całość danych roku         ubiegłego, przenieść do nowego roku dane typu: lista kontrahentów, dane adresowe         PIT-ów, spis Firm, itp. Do tego właśnie służy funkcja programu, w której się teraz         znajdujemy.                                                                                                    | 🙀 Nowy Rok                                                                                                    |                                                                                                    | 6                                     |
| < <u>W</u> stecz <u>Dalej</u> Anuluj                                                                                                    | odliczeń itp. nie jest możliwe, aby ten san<br>Dlatego będziemy mieć zainstalowane nie<br>każdego roku, w którym go używamy.<br>Aby to uzyskać możemy po prostu wykon<br>razem w innym folderze niż dotychczasow<br>rozpocząć nowy rok na "czystym" prograf<br>Prawdopodobnie będziemy jednak chcieli,                                                                                                    | n program obsługiwał dane kolejnych<br>szależne egzemplarze programu dla<br>ać ponowną instalację programu, tyr<br>wy (zawierający dane ubiegłego roku<br>nie.<br>zachowując całość danych roku                                                                                                    | n lat.<br>m<br>ı) i                   |
|                                                                                                    | PIT-ów, spis Firm, itp. Do tego właśnie słu<br>znajdujemy.                                                                                                    | e typu: lista kontranentow, dane adre<br>iży funkcja programu, w której się tel                                                                                                    | esowe<br>raz                          |
|                                                                                                    | ubiegrego, przeniesc do nowego roku dan<br>PIT-ów, spis Firm, itp. Do tego właśnie słu<br>znajdujemy.                                                                                                    | e typu: lista kontranentow, dane adre<br>iży funkcja programu, w której się ter<br>< <u>W</u> stecz <u>Dalej</u> A                                                                                                    | esowe<br>raz                          |
|                                                                                                    | Diegrego, przeniesc do nowego roku dan<br>PIT-ów, spis Firm, itp. Do tego właśnie słu<br>znajdujemy.                                                                                                    | e typu: lista kontranentow, dane adre<br>iży funkcja programu, w której się ter<br><u>&lt; W</u> stecz <u>Dalej</u> A                                                                                                    | nuluj                                 |
| Zakładamy, że użytkownik chce pozostawić w niezmienionym stanie dane z roku ubiegłego i jednocześnie móc rejestrować rok następny.                                                                                                    | Wowy Rok Zakładamy, że użytkownik chce pozostaw ubiegłego i jednocześnie móc rejestrować                                                                                                    | e typu: lista kontranentow, dane adre<br>iży funkcja programu, w której się ter<br><u>&lt; Wstecz Dalej &gt;</u> A<br>ić w niezmienionym stanie dane z ro<br>5 rok następny.                                                                                                    | nuluj                                 |
| Zakładamy, że użytkownik chce pozostawić w niezmienionym stanie dane z roku<br>ubiegłego i jednocześnie móc rejestrować rok następny.<br>Dotychczasowy folder zawierający program i dane ubiegłego roku pozostawiamy<br>bez zmian. Całą jego zawartość przekopiujemy do nowego folderu. Będzie to kopia<br>przeznaczona do obsługi nowego roku.                                                                                                    | Mowy Rok     Zakładamy, że użytkownik chce pozostaw     ubiegłego i jednocześnie móc rejestrować     Dotychczasowy folder zawierający progra bez zmian. Całą jego zawartość przekopi     przeznaczona do obsługi nowego roku.                                                                                                    | e typu: lista kontranentow, dane adre<br>iży funkcja programu, w której się ter<br>( <u>Wstecz</u> ) <u>Palej&gt;</u> A<br>ić w niezmienionym stanie dane z ro<br>c rok następny.<br>am i dane ubiegłego roku pozostawia<br>ujemy do nowego folderu. Będzie to                                                                                                 | nuluj<br>oku<br>my kopiz              |
| Zakładamy, że użytkownik chce pozostawić w niezmienionym stanie dane z roku<br>ubiegłego i jednocześnie móc rejestrować rok następny.<br>Dotychczasowy folder zawierający program i dane ubiegłego roku pozostawiamy<br>bez zmian. Całą jego zawartość przekopiujemy do nowego folderu. Będzie to kopia<br>przeznaczona do obsługi nowego roku.<br>Te czynności wykona niniejsza funkcja. Utworzy też ona na pulpicie i w menu Start<br>ikony ułatwiające uruchamianie obu programów.                                                                                                    | <ul> <li>Wowy Rok</li> <li>Zakładamy, że użytkownik chce pozostaw<br/>ubiegłego i jednocześnie móc rejestrować</li> <li>Dotychczasowy folder zawierający progra<br/>bez zmian. Całą jego zawartość przekopi<br/>przeznaczona do obsługi nowego roku.</li> <li>Te czynności wykona niniejsza funkcja. U<br/>ikony ułatwiające uruchamianie obu progr</li> </ul>                                                                                                    | e typu: lista kontranentow, dane adre<br>iży funkcja programu, w której się ter<br>< <u>Wstecz</u> <u>Dalej</u> A<br>ić w niezmienionym stanie dane z ro<br>i rok następny.<br>am i dane ubiegłego roku pozostawia<br>ujemy do nowego folderu. Będzie to<br>tworzy też ona na pulpicie i w menu<br>amów.                                                       | nuluj<br>oku<br>Imy<br>kopia<br>Start |
| <ul> <li>Zakładamy, że użytkownik chce pozostawić w niezmienionym stanie dane z roku ubiegłego i jednocześnie móc rejestrować rok następny.</li> <li>Dotychczasowy folder zawierający program i dane ubiegłego roku pozostawiamy bez zmian. Całą jego zawartość przekopiujemy do nowego folderu. Będzie to kopia przeznaczona do obsługi nowego roku.</li> <li>Te czynności wykona niniejsza funkcja. Utworzy też ona na pulpicie i w menu Start ikony ułatwiające uruchamianie obu programów.</li> <li>Przypominamy, że w: Pomoc – O programie możemy sprawdzić, gdzie jest zainstalowany program, którego właśnie używamy.</li> </ul>                                                                                                    | Nowy Rok Zakładamy, że użytkownik chce pozostaw ubiegłego i jednocześnie móc rejestrować Dotychczasowy folder zawierający progra bez zmian. Całą jego zawartość przekopi przeznaczona do obsługi nowego roku. Te czynności wykona niniejsza funkcja. U ikony ułatwiające uruchamianie obu progra zainstalowany program, którego właśnie u                                                                                                    | e typu: lista kontranentow, dane adre<br>iży funkcja programu, w której się ter<br>(ży funkcja programu, w której się ter<br>(ż w niezmienionym stanie dane z re<br>rok następny.<br>am i dane ubiegłego roku pozostawia<br>ujemy do nowego folderu. Będzie to<br>tworzy też ona na pulpicie i w menu<br>amów.<br>mie możemy sprawdzić, gdzie jest<br>używamy. | nuluj<br>oku<br>start                 |
| <ul> <li>Zakładamy, że użytkownik chce pozostawić w niezmienionym stanie dane z roku ubiegłego i jednocześnie móc rejestrować rok następny.</li> <li>Dotychczasowy folder zawierający program i dane ubiegłego roku pozostawiamy bez zmian. Całą jego zawartość przekopiujemy do nowego folderu. Będzie to kopia przeznaczona do obsługi nowego roku.</li> <li>Te czynności wykona niniejsza funkcja. Utworzy też ona na pulpicie i w menu Start ikony ułatwiające uruchamianie obu programów.</li> <li>Przypominamy, że w: Pomoc – O programie możemy sprawdzić, gdzie jest zainstalowany program, którego właśnie używamy.</li> </ul>                                                                                                    | <ul> <li>Interpretation of the second second se</li></ul> | e typu: lista kontranentow, dane adre<br>iży funkcja programu, w której się ter<br>(ż w niezmienionym stanie dane z re<br>rok następny.<br>am i dane ubiegłego roku pozostawia<br>ujemy do nowego folderu. Będzie to<br>tworzy też ona na pulpicie i w menu<br>amów.<br>nie możemy sprawdzić, gdzie jest<br>używamy.                                           | nuluj<br>oku<br>Imy<br>Kopia<br>Start |
| <ul> <li>Zakładamy, że użytkownik chce pozostawić w niezmienionym stanie dane z roku ubiegłego i jednocześnie móc rejestrować rok następny.</li> <li>Dotychczasowy folder zawierający program i dane ubiegłego roku pozostawiamy bez zmian. Całą jego zawartość przekopiujemy do nowego folderu. Będzie to kopia przeznaczona do obsługi nowego roku.</li> <li>Te czynności wykona niniejsza funkcja. Utworzy też ona na pulpicie i w menu Start ikony ułatwiające uruchamianie obu programów.</li> <li>Przypominamy, że w: Pomoc – O programie możemy sprawdzić, gdzie jest zainstalowany program, którego właśnie używamy.</li> </ul>                                                                                                    | Dotychczasowy folder zawierający progra<br>bez zmian. Całą jego zawartość przekopi<br>przeznaczona do obsługi nowego roku.<br>Te czynności wykona niniejsza funkcja. U<br>ikony ułatwiające uruchamianie obu progra<br>zainstalowany program, którego właśnie u                                                                                                    | e typu: lista kontranentow, dane adre<br>iży funkcja programu, w której się ter<br>(ż w niezmienionym stanie dane z re<br>rok następny.<br>am i dane ubiegłego roku pozostawia<br>ujemy do nowego folderu. Będzie to<br>tworzy też ona na pulpicie i w menu<br>amów.<br>nie możemy sprawdzić, gdzie jest<br>używamy.                                           | nuluj<br>oku<br>Imy<br>kopia<br>Start |
| <ul> <li>Zakładamy, że użytkownik chce pozostawić w niezmienionym stanie dane z roku ubieglego i jednocześnie móc rejestrować rok następny.</li> <li>Dotychczasowy folder zawierający program i dane ubiegłego roku pozostawiamy bez zmian. Całą jego zawartość przekopiujemy do nowego folderu. Będzie to kopia przeznaczona do obsługi nowego roku.</li> <li>Te czynności wykona niniejsza funkcja. Utworzy też ona na pulpicie i w menu Start ikony ułatwiające uruchamianie obu programów.</li> <li>Przypominamy, że w: Pomoc – O programie możemy sprawdzić, gdzie jest zainstalowany program, którego właśnie używamy.</li> </ul>                                                                                                    | <ul> <li>Nowy Rok</li> <li>Nowy Rok</li> <li>Zakładamy, że użytkownik chce pozostaw<br/>ubiegłego i jednocześnie móc rejestrować</li> <li>Dotychczasowy folder zawierający progra<br/>bez zmian. Całą jego zawartość przekopi<br/>przeznaczona do obsługi nowego roku.<br/>Te czynności wykona niniejsza funkcja. U<br/>ikony ułatwiające uruchamianie obu progr<br/>Przypominamy, że w: Pomoc – O progran<br/>zainstalowany program, którego właśnie u</li> </ul>                                                                                                    | e typu: lista kontranentow, dane adre<br>iży funkcja programu, w której się ter<br>wstecz Dalej> A<br>ić w niezmienionym stanie dane z ro<br>rok następny.<br>am i dane ubiegłego roku pozostawia<br>ujemy do nowego folderu. Będzie to<br>tworzy też ona na pulpicie i w menu<br>amów.<br>nie możemy sprawdzić, gdzie jest<br>używamy.                        | nuluj<br>oku<br>Imy<br>Start          |

< <u>W</u>stecz <u>Dalej</u> >

Anuluj

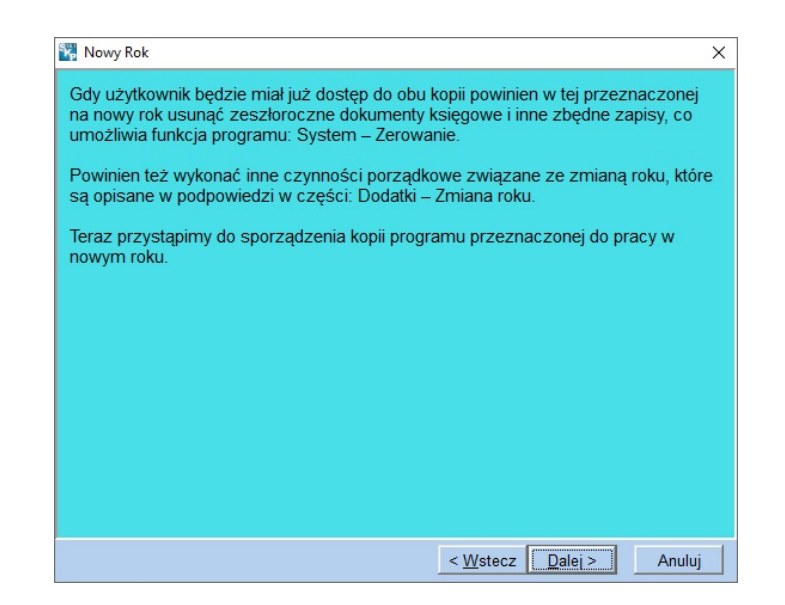

Na kolejnym oknie podana b dzie informacja: jaki rok obsługuje program (w tym przypadku rok 2020) oraz na jaki tworzony b dzie nowy program (czyli rok 2021). Klikamy [**Dale**j].

| 🕅 Nowy Rok                                                  | ×                  |
|-------------------------------------------------------------|--------------------|
| Przygotowanie kopii na rok: 2021                            |                    |
| Ten program jest zainstalowany w:                           |                    |
| C:\Programy firmy FORMAT\SAM2020\                           |                    |
|                                                             |                    |
|                                                             |                    |
| Kopia będzie zainstalowana w:                               |                    |
| C:\Programy firmy FORMAT\SAM2021\                           |                    |
|                                                             |                    |
|                                                             |                    |
| Jeśli chcesz zmienić lokalizację wciśnij klawisz Przeglądaj | <u>P</u> rzeglądaj |
| - Wetcor Datais                                             | Apului             |

W nast pnym oknie mamy podsumowanie lokalizacji obu programów - dotychczasowego i nowego. Gdy chcemy zmieni lokalizacj mo emy klikn [**Przegl daj**], natomiast je eli zgadzamy si na t domy lnie zaproponowan przez program klikamy [**Dalej**].

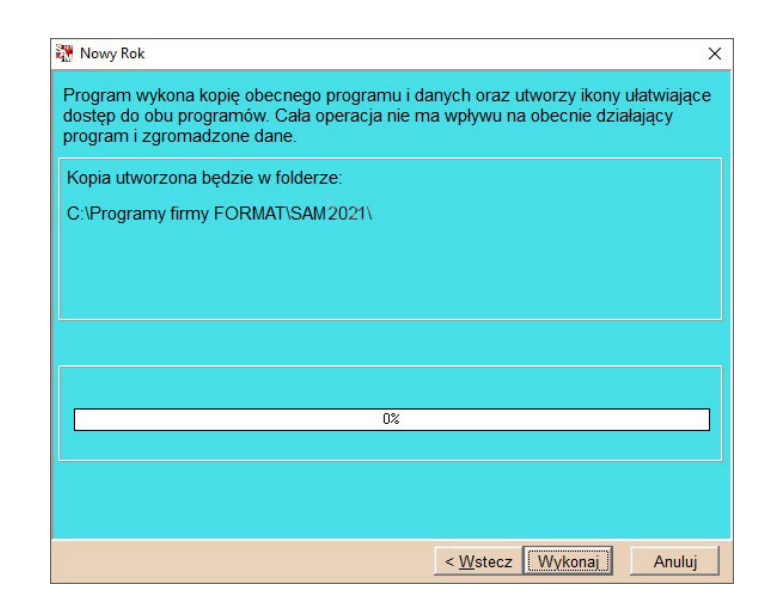

Po wybraniu [Wykonaj] nast pi tworzenie nowego programu.

Pojawi si jeszcze dodatkowe pytanie: Czy wykona kopi nowego programu. Nale y wcisn [**Tak**].

Uwaga! Funkcja Nowy Rok mo e niekiedy by długotrwała (np. 10 min).

| 🞇 Nowy Rok                                                                                                    | ×                                                                      |
|----------------------------------------------------------------------------------------------------|------------------------------------------------------------------------|
| Program wykona kopię obecnego programu i da<br>dostęp do obu programów. Cała operacja nie m<br>program i zgromadzone dane. | anych oraz utworzy ikony ułatwiające<br>a wpływu na obecnie działający |
| Kopia utworzona będzie w folderze:                                                                                         |                                                                        |
| C:\Programy firmy FORMAT\SKP2021\                                                                                          |                                                                        |
|                                                                                                    |                                                                        |
|                                                                                                    |                                                                        |
|                                                                                                    |                                                                        |
|                                                                                                    |                                                                        |
|                                                                                                    |                                                                        |
| 0%                                                                                                    |                                                                        |
|                                                                                                    |                                                                        |
|                                                                                                    |                                                                        |
|                                                                                                    | [                                                                      |
|                                                                                                    | < Wstecz Wykonaj Anuluj                                                |

Po zako czonym procesie uka e si okno z podsumowaniem. Klikamy [Dalej].

| Nowy Rok                                   | > |
|--------------------------------------------|---|
| Wykonano kopię całości systemu.            |   |
| Obecny program na rok: 2020                |   |
| Folder: C:\Programy firmy FORMAT\SKP 2020\ |   |
| Kopia na nowy rok: 2021                    |   |
| Folder: C:\Programy firmy FORMAT\SKP2021\  |   |
| Uruchamianie:                              |   |
| skrót na pulpicie: SKP2021                 |   |
| menu Start: SKP2021                        |   |
| menu Programy SKP2021                      |   |

Wy wietli si równie okno z informacjami dotycz cymi opcji Nowy Rok: i była ona fizycznym skopiowaniem folderu programu z roku 2020.

Aby w pełni przygotowa program do działania w roku 2021 nale y wykona jeszcze Zerowanie. Uka si okna z informacjami dotycz cymi zerowania. Prosimy zapozna si z nimi klikaj c kolejno [**Dale**j].

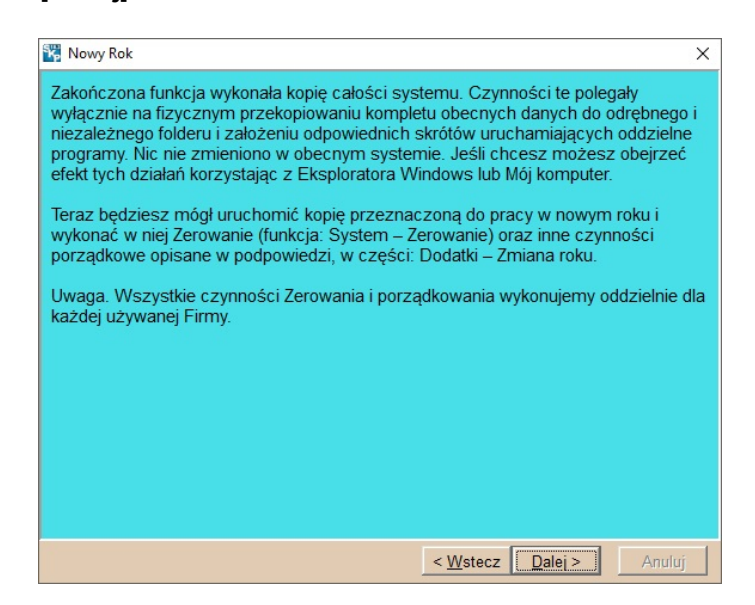

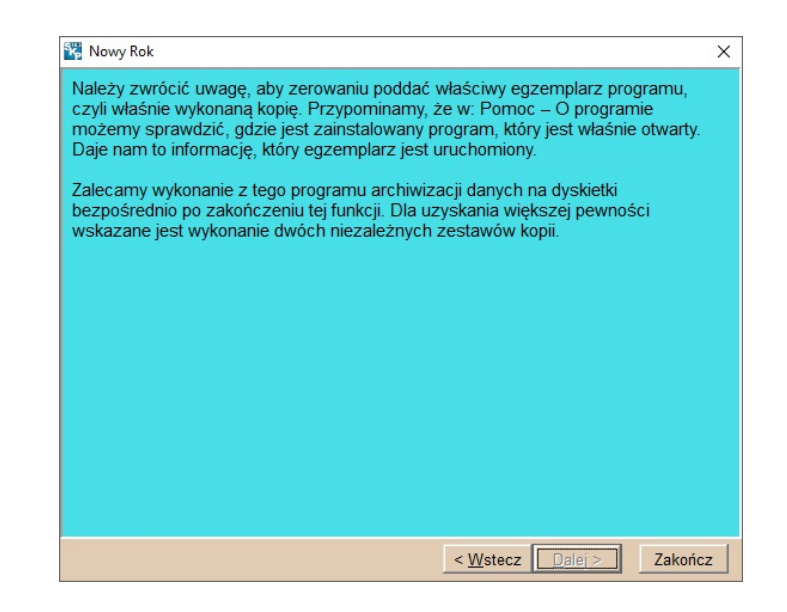

Na ko cu wybieramy przycisk [Zako cz].

Zwracamy uwag, e w menu Pomoc > O programie jest dost pna funkcja **Inne lokalizacje**, która znajduje oraz pozwala uruchomi wszystkie instalacje programu SKP<sup>®</sup>. Ułatwia to orientacj, jakie mamy programy oraz gdzie zostały one zainstalowane.

| Centrum Serwisowe | ABC<br>użytkownika | Pomoc -                                                                                                    |
|-------------------|--------------------|----------------------------------------------------------------------------------------------------|
|                   |                    | Podręcznik<br><u>F</u> ilm szkoleniowy<br>P <u>o</u> dręcznik Chmura<br><u>Z</u> obacz film o Chmurze<br>Jak korzystać z pomocy<br>J <u>a</u> k rozpocząć pracę<br>ABC uż tkownika |
|                   |                    | <u>Stosuj pomoc kontekstową</u> Ostatnie zmiany       Inne programv       O programie SKP                                                                                          |

#### Zerowanie

Po wykonaniu funkcji Nowy Rok najlepiej jest, nie zamykaj c obecnego programu, otworzy drugi (czyli wie o utworzon kopi ). Dzi ki temu upewniamy si , e mamy niezale ny dost p do obu programów.

Maj c zatem uruchomiony program SKP2020 nale y uruchomi nowy program, czyli SKP2021. Najpro ciej jest odszuka na pulpicie komputera obie ikonki do uruchamiania programów.

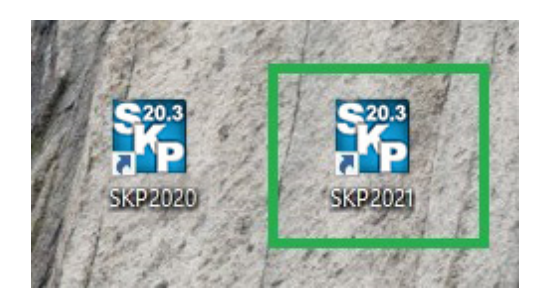

Maj c niezale ny dost p do obu programów i pewno , e dane za rok ubiegły s w niezmienionym stanie i w nale ytym porz dku mo emy zaj si programem na rok bie cy, w którym nale y wykona kilka czynno ci zeruj cych niepotrzebne nam ju dane ksi gowe.

Zamykamy zatem program na rok 2020. Upewniamy si , e pracujemy w programie SKP2021.

Korzystaj c z opcji Pomoc > O programie sprawdzamy, czy uruchomiony program to SKP2021.

W wy wietlonym oknie b dziemy mieli wskazan lokalizacj pliku z programem.

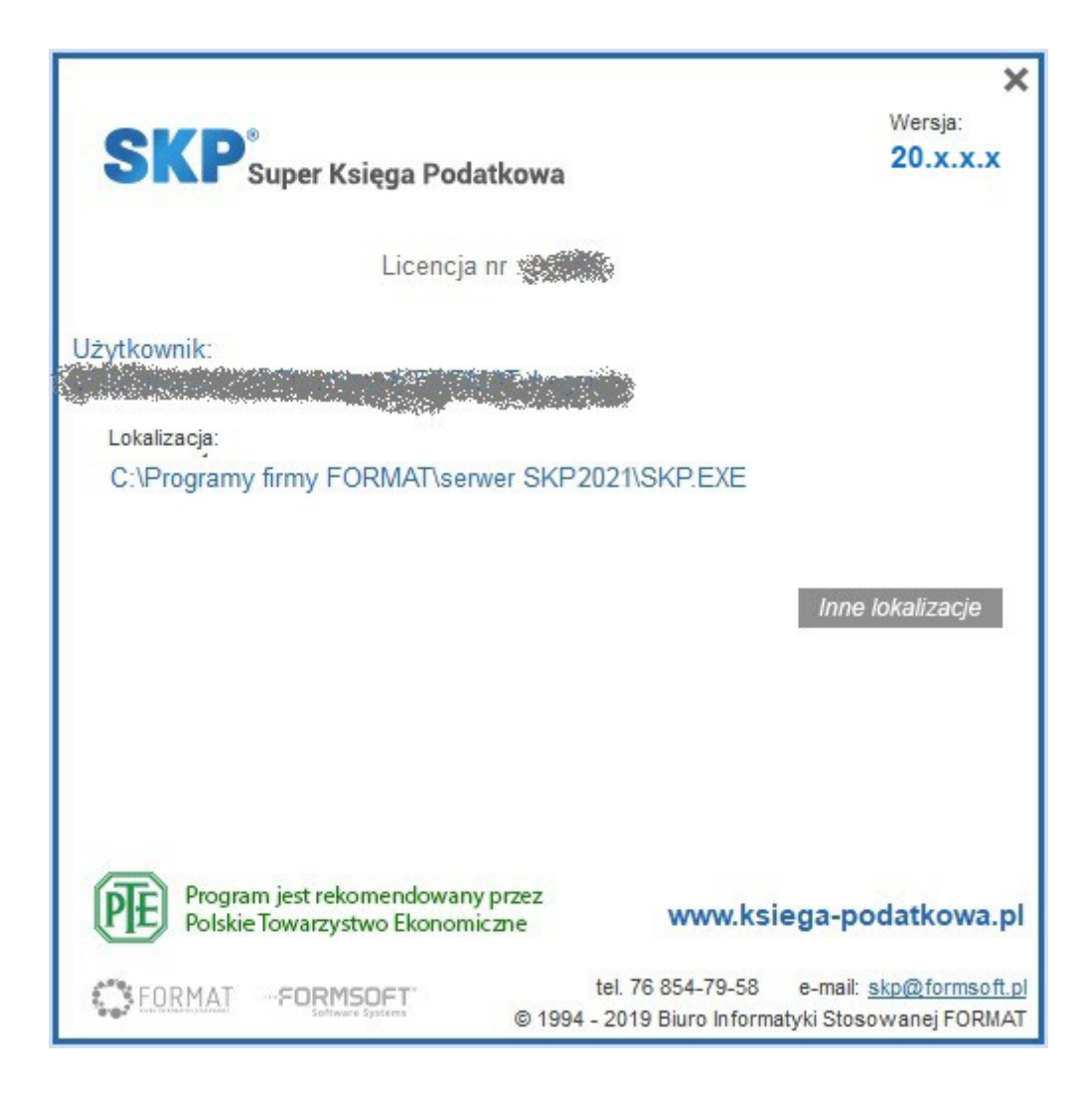

W sytuacji, gdy nowy program tworzymy ju w roku 2021 i mamy wykupion aktualizacj na rok 2021 po uruchomieniu programu SKP® pojawi si informacja o mo liwo ci pobrania nowej wersji. Klikamy wtedy [Tak]. W przeciwnym wypadku uruchamiamy program, a aktualizacj wykonamy w pó niejszym terminie.

| SKP |                                                                                                    |  |  |  |
|-----|----------------------------------------------------------------------------------------------------|--|--|--|
| 0   | Ta wersja programu ma numer 20.3 i jest przeznaczona do obsługi roku 2020.<br>Jednak rok księgowy w tym programie ustawiony jest na 2021.<br>Wnioskuję, że jest to kopia programu wykonana w celu obsługi nowego roku 2021.<br>W Centrum Serwisowym przygotowana jest dla tej licencji wersja 21.0 na rok 2021. |  |  |  |
|     | Mogę teraz wykonać aktualizację programu. Dane pozostaną bez zmian.                                                                                                    |  |  |  |
|     | Po wykonaniu aktualizacji i uruchomieniu programu w nowej wersji zapoznaj się z najnowszymi<br>zmianami: Pomoc (F1) - Ostatnie zmiany.                                                                                                    |  |  |  |
|     | Wykonać aktualizację?                                                                                                    |  |  |  |
|     | <u>T</u> ak <u>N</u> ie                                                                                                    |  |  |  |

W programie wchodzimy w System > Zerowanie.

| Biuro | System ▼                           |
|-------|------------------------------------|
|       | Chmura                             |
|       | Parametry                          |
|       | <u>H</u> asła                      |
|       | <u>S</u> łowniki                   |
|       | Kalendarz                          |
|       | <u>W</u> ygląd                     |
|       | <u>O</u> pcje                      |
|       | E-Deklaracje                       |
|       | E- <u>D</u> eklaracje masowe       |
|       | JPK fabryka                        |
|       | JPK w <u>v</u> syłka masowa        |
|       | Kop <u>i</u> e rezerwowe           |
|       | Testy kontrolne                    |
|       | K <u>l</u> ucz serwisowy           |
|       | St <u>a</u> tus plików systemowych |
|       | Zerowanie                          |
|       | Nowy Rok                           |

Wskazujemy, jakie elementy chcemy usun .

| 🞇 Zerowanie                                  | × |
|----------------------------------------------|---|
| Wybierz elementy do zerowania:               |   |
| ☑ Dane Księgowe                              |   |
| Mszystkie dokumenty                          |   |
| C Tylko rozliczone dokumenty                 |   |
| Archiwum faktur                              |   |
| Podatek dochodowy                            |   |
| Deklaracje VAT i Struktura sprzedaży         |   |
| Ewidencja przejazdów                         |   |
| ✓ Dane pł <u>a</u> cowe, PIT-4 i karty pracy |   |
| Dalej <u>A</u> nuluj                         |   |

Zalecamy zaznaczy wszystkie elementy. W przypadku nie rozliczonych dokumentów ksi gowych, które chcemy przenie na nowy rok mo na zamiast "Wszystkie elementy" wybra "Tylko rozliczone dokumenty".

Program wielokrotnie za da potwierdzenia tej czynno ci nim przyst pi do zerowania. W ka dym przypadku dane kontrahentów, dane wła ciciela oraz inne dane adresowe b d pozostawione.

| SKP |                                                                                                    |
|-----|----------------------------------------------------------------------------------------------------|
| •   | UWAGA!<br>Operacja spowoduje usunięcie WSZYSTKICH dokumentów<br>oraz danych wpisanych w Księga Podatkowa - Opcje:<br>- obroty początkowe<br>- remanenty i inne korekty<br>- numery początkowe<br>Lista kontrahentów pozostanie w całości<br>Dalej Anuluj |
| SKP |                                                                                                    |
| •   | UWAGA!<br>Operacja spowoduje usunięcie danych o wynagrodzeniach<br>Dane osobowe pozostaną w całości                                                                                                    |

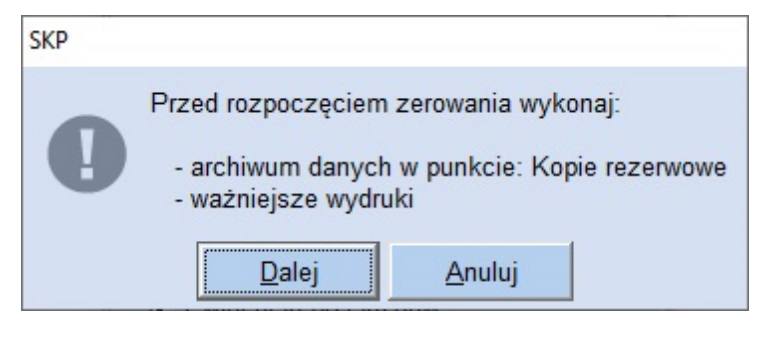

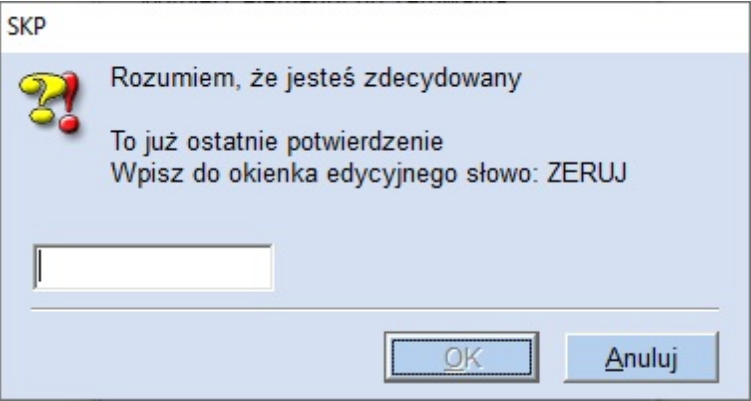

Po wpisaniu ZERUJ a nast pnie [OK] wszystkie dane zostan wykasowane.

Nast pnie wchodzimy do zakładki: System > Parametry i sprawdzamy, czy jest ustawiony rok, który b dziemy obsługiwa oraz podajemy aktualne warto ci podatkowe i ZUS-owe.

| <b>Biuro</b> | System -          |   |   |
|--------------|-------------------|---|---|
|              | <u>C</u> hmura    | + |   |
|              | Parametry         |   | - |
|              | <u>H</u> asła     |   |   |
|              | <u>S</u> łowniki  |   |   |
|              | <u>K</u> alendarz |   |   |
|              | <u>W</u> ygląd    |   |   |

| 🖏 Parametry                                                                                                    |                                                                                                    | ×                            |
|----------------------------------------------------------------------------------------------------|----------------------------------------------------------------------------------------------------|------------------------------|
| Uwaga! Ustawienia parametrów dotyc                                                                                                    | zą całego programu, są wspólne dla wszystkich Fir                                                                                                    | m.                           |
| Rok księgowy 2021                                                                                                    | Zaktualizuj parametry na rok 2021 Podat                                                                                                    | tek liniowy                  |
| 1.Płace i Podatek                                                                                                    |                                                                                                    |                              |
| Podstawa obliczenia podatku <u>S</u> tawka                                                                                                    |                                                                                                    |                              |
| od 00,0 zł do 85 528,00 zł 18,00 %                                                                                                    | Roczna <u>u</u> lga podatkowa                                                                                                    | 556,02 zł                    |
| od 85 528,00 zł 32,00 %                                                                                                    | 15 395,04 zł + 32,00 % ponad                                                                                                    | 85 528,00 zł                 |
| Liniowe zasady opodatkowania<br>Stawka 19,00 %                                                                                                    |                                                                                                    |                              |
| Stawka procentowa kosztów umowy                                                                                                    | Stawki ZUS                                                                                                    |                              |
| Typowa 20,00 % Zwiększona 50,00 %                                                                                                    | Ubezpieczenie <u>e</u> merytalne                                                                                                    | 19,52 %                      |
| Stawka podatku od umów                                                                                                    | Ubezpieczenie <u>r</u> entowe: pracownik                                                                                                    | 1,50 %                       |
| Ziecenia i o dzieło Ryczałtowych                                                                                                    | Ubezpieczenie rentowe: płatnik                                                                                                    | 6,50 %                       |
| Cudzoziemcy 20.00 %                                                                                                    | Ubezpieczenie <u>c</u> horobowe                                                                                                    | 2,45 %                       |
| 000202101109 J20,00 70                                                                                                    | Ubezpieczenie wypadkowe (domyślne)                                                                                                    | 1,67 %                       |
| Koszt uzyskania przychodu (um. o prace)                                                                                                    | Ubezpieczenie zdrowotne całkowite                                                                                                    | 9,00 %                       |
|                                                                                                    | Ubezpieczenie zdrowotne potrącane od podatku                                                                                                    | 7,75 %                       |
| Podstawowy 111,25 zł                                                                                                    | Składka na FP (w tvm SFWON)                                                                                                    | 2 45 %                       |
| Zwiększony 139,06 zł                                                                                                    | Składka na FGŚP                                                                                                    | 0.10 %                       |
| Stawki ryczałtu ewidencjonowanego                                                                                                    |                                                                                                    | 1.50 %                       |
| Stawka 1 2,0 % Stawka 5 10,0 %                                                                                                    | Kwota zawieszenia poboru ubezpieczeń 142                                                                                                    | 2 950 00 -+                  |
| Stawka 2 3,0 % Stawka 6 12,5 %                                                                                                    | Kwota nainiższego wynagrodzenia                                                                                                    | 2 250 00 74                  |
| Stawka 3 5,5 % Stawka 7 17,0 %                                                                                                    | Wenółczymnik ekwiwalentu                                                                                                    | 20,00 21                     |
| Stawka <u>4</u> 8,5% Stawka <u>8</u> 20,0%                                                                                                    | Tresponzymink entermatistica                                                                                                    | 20,52                        |
| <ul> <li>Ub. zdrowotne ograniczać do wysokości zali</li> <li>Potrącaj część składki na ub. zdrow. z pod<br/>ub. zdrow, gdy podatek od innych składnik</li> <li>Podstawę ub. zdrow. właściciela firmy obniż:</li> <li>Podstawę ub. zdrow. osoby współpracującej</li> <li>Podstawę ub. zdrow. umów ryczałtowych ob</li> </ul> | iczki na podatek dochodowy<br>łatku, od którego nie liczy się<br>ów jest za mały<br>ać o składki na ub. społeczne<br>obniżać o składki na ub. społeczne<br>niżać o składki na ub. społeczne | <u>O</u> K<br><u>A</u> nuluj |

Nast pnie w zakładce Ksi gi > Ksi gowanie > Opcje sprawdzamy: Miesi c ksi gowy i ustawiamy go na 01.

|         | Import dokumentów z "Chmury"          |
|---------|---------------------------------------|
|         | l <u>m</u> port z innych programów    |
|         | Wymiana danych - Import               |
| ſ       | Domyślny miesiąc księgowy             |
|         | W <u>t</u> abeli kwoty netto          |
|         | Opcje księgowania                     |
|         | <u>S</u> łownik zdarzeń gospodarczych |
|         | W <u>v</u> ślij do przelewów          |
|         | Zaznaczenie                           |
|         | <u>U</u> suń skreślone pozycje        |
| Oncio - | Sikresi Problem ?                     |

| 🖁 Styczeń 📏                   | < |
|-------------------------------|---|
| Domyślny miesiąc księgowy 🚺 🚺 |   |
| OK <u>A</u> nuluj             |   |

Ponadto w module Kontrahenci mo emy jeszcze przejrze list i usun kontrahentów, z którymi nie spodziewamy si ju współpracowa .

Podobnie w module Plan Kont mo emy przebudowa symbole Kont i usun zb dne Konta.

#### Praca w starej i nowej wersji jednocześnie

Po wy ej wymienionych operacjach mo na prowadzi ko cowe prace ksi gowe i rozliczeniowe roku ubiegłego w wersji ze "starym" rokiem, czyli w programie SKP2020 a niezale nie od tego przyst pi do pracy w roku bie cym w programie SKP2021.

Nie ma powodu, aby wstrzymywa si z rejestracj dokumentów do czasu jej otrzymania, bowiem w tym zakresie posiadany program b dzie przej ciowo wystarczaj cy.

Wersja przeznaczona do obsługi nowego roku, dost pna od stycznia 2021 zawiera najcz ciej uaktualnienia deklaracji i zasad rozliczeniowych miesi ca.

### **Porady**

# Po Zerowaniu pozostaj pozycje w Dzienniku zapisów.

Przy zerowaniu Danych ksi gowych nale y zwróci uwag na wybór:

- Wszystkie dokumenty,
- Tylko rozliczone dokumenty.

Punkt drugi zaznaczaj prowadz cy kontrol zapłat, gdy na nowy rok chc przenie nierozliczone pozycje. Pozycje te maj w nowym roku miesi c ksi gowy: 00 (bilans otwarcia).

Gdy nie prowadzimy kontroli zapłat i nie bierzemy pod uwag dokumentów z poprzedniego roku nale y wybra : Wszystkie pozycje.

# Jak przenie zobowi zania wobec kontrahentów na nowy rok?

Je eli prowadzimy kontrol zapłat i chcemy pozostawi pozycje nierozliczone tak, aby móc rozliczy je w nowym roku, to do zerowania Danych ksi gowych zaznaczamy: Tylko nierozliczone dokumenty.

Przy zerowaniu zostanie im nadany miesi c ksi gowy 0 i miesi c VAT 0, czyli miesi c bilansu otwarcia.

# Program wyzerował niewła ciw kopi programu.

Przed zerowaniem zawsze nale y upewni si , czy mamy zamiar wyzerowa wła ciw kopi programu.

Nale y zatem sprawdzi skrót na pulpicie (do jakiego programu nas prowadzi – uwaga na rok przy nazwie SKP<sup>®</sup>).

Mo emy to zrobi klikaj c na ikonce prawym klawiszem myszki i otwieraj c: Wła ciwo ci. Podana jest tam cie ka docelowa danej kopii programu.

Uwaga! Przypomnijmy, e w Pomoc > O programie znajduje si funkcja: Inne lokalizacje. Wyszukuje ona na dysku wszystkie egzemplarze programu SKP<sup>®</sup> wy wietlaj c ich poło enie, stosowane skróty oraz umo liwia ich uruchomienie. Dzi ki temu maj c kilka kopii programu mo emy łatwo sprawdzi , gdzie zostały zainstalowane.

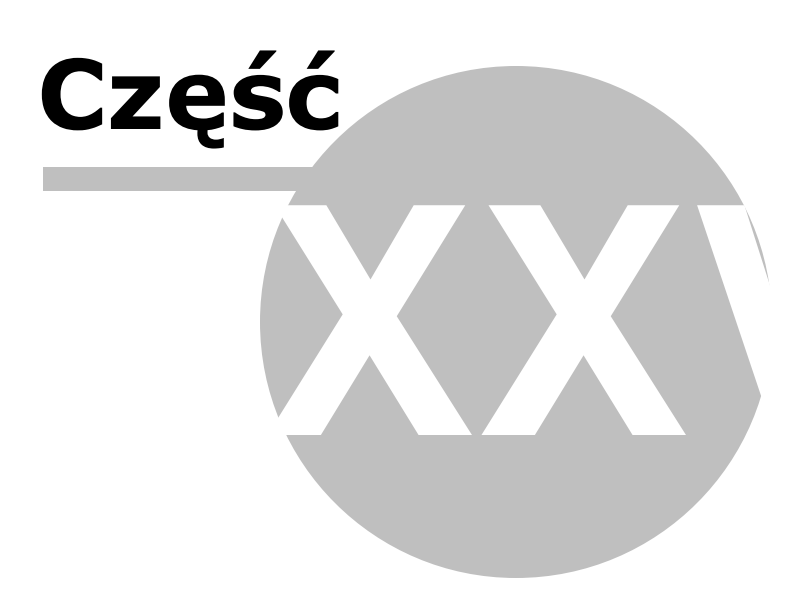

# 36 Zmiana roku wersja sieciowa

Uwaga! Zwracamy uwagę, że przedstawione tu porady to jedynie instrukcja i należy ją dostosować do swoich potrzeb (wybierając odpowiednią formę księgowości, Plan Kont).

Niezale nie od wersji programu, czy posiadamy wersj dla firm, dla biur czy wielostanowiskow , ju od pierwszych dni nowego roku mo na prowadzi prace ksi gowe w oparciu o dotychczas posiadan wersj programu.

Mo na j sobie przygotowa jeszcze w starym roku, niezale nie od aktualizacji programu na rok nast pny.

Aby przygotowa program na kolejny rok nale y wykona par czynno ci:

- Archiwizacja,
- Zmiana roku,
- Zerowanie

Dobr praktyk przed zmian roku i zerowaniem jest wykonanie archiwizacji danych. Dla wielu u ytkowników archiwizacja jest nieodł cznym elementem pracy w programie.

Zalecamy jej przeprowadzenie jeszcze przed tworzeniem programu na nowy rok.

Otrzymujemy gwarancj, e w przypadku jakiejkolwiek awarii mo na b dzie odtworzy

zapisane dane

Archiwizacj danych wykonujemy na dowolnym stanowisku - czy to serwerze, czy stacji roboczej.

# Archiwizacja

Aby przeprowadzi archiwizacj wchodzimy do programu w System > Kopie rezerwowe > Archiwizacja danych.

| Biuro | ©© <sup>F6</sup> System <del>▼</del>                                                                                                 | EP Firma                                                                                                    |
|-------|----------------------------------------------------------------------------------------------------|----------------------------------------------------------------------------------------------------|
|       | <u>C</u> hmura<br><u>P</u> arametry<br><u>H</u> asła<br><u>S</u> łowniki<br><u>K</u> alendarz<br><u>W</u> ygląd                      |                                                                                                    |
|       | <u>O</u> pcje<br><u>E</u> -Deklaracje<br>E- <u>D</u> eklaracje masowe<br><u>J</u> PK fabryka<br>JPK wysyłka masowa                   |                                                                                                    |
|       | Kopie rezerwowe         Testy kontrolne         Klucz serwisowy         Status plików systemowych         Zerowanie         Nowy Rok | <u>Eksportowanie danych księgowych</u> <u>Archiwizacja danych</u> <u>Rezerwowa kopia systemu na dysku</u> <u>O</u> dtwarzanie danych |

Wskazujemy firmy, które chcemy zapisa oraz lokalizacj, w której zapisane zostanie archiwum programu.

Archiwizacje takie nale y przechowywa , aby móc odtworzy dane w sytuacji, gdy doszło do uszkodzenia programu (np.w przypadku awarii systemu, komputera czy braku pr du).

# Zmiana roku

Zakładamy, e U ytkownik chce pozostawi w niezmienionym stanie dane z roku ubiegłego i jednocze nie rejestrowa rok bie cy.

Ze wzgl du na zmienno przepisów, wzorów deklaracji, parametrów podatkowych i ZUS, odlicze itp. nie jest mo liwe, aby ten sam program obsługiwał dane kolejnych lat.

Dlatego instalowane s niezale ne wersje dla ka dego roku, np: **SKP2020** dla roku 2020 oraz **SKP2021** dla roku 2021.

Program na nowy rok mo na utworzy za pomoc opcji System - Nowy rok.

Zwracamy uwag, aby najpierw wykona operacj Nowy Rok na serwerze, przeprowadzi wszelkie czynno ci przygotowawcze program do nowego roku a nast pnie wykona opcj Nowy Rok na stacjach roboczych. Uruchamiamy wi c program na serwerze. W System wybieramy Nowy Rok, która przeprowadza wszelkie działania zwi zane z wykonaniem bli niaczej kopii i zało enia skrótów (ikonek).

Uwaga! Opcj Nowy rok uruchamiamy przy zamkni tej Firmie (klikamy w górnym, prawym rogu przycisk menu [**Zamknij**].

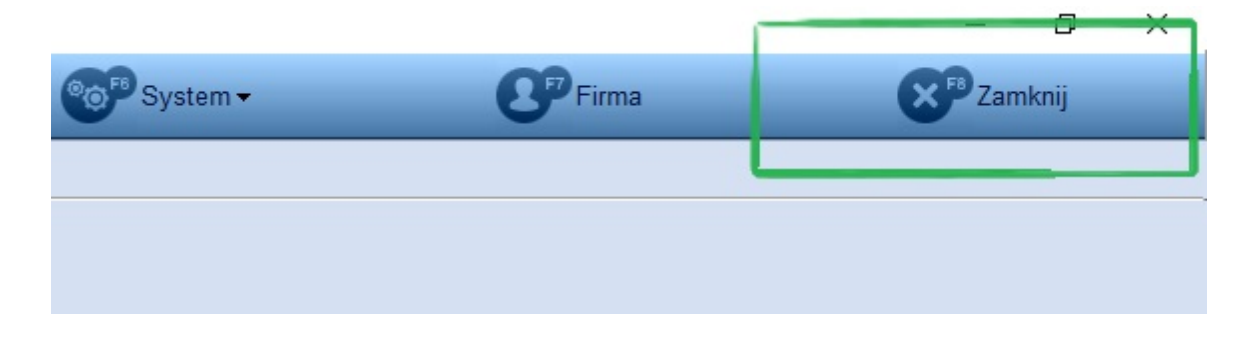

Po klikni ciu przycisku [Zamknij] zmieni si on na [Koniec]. Firma zostanie zamkni ta.

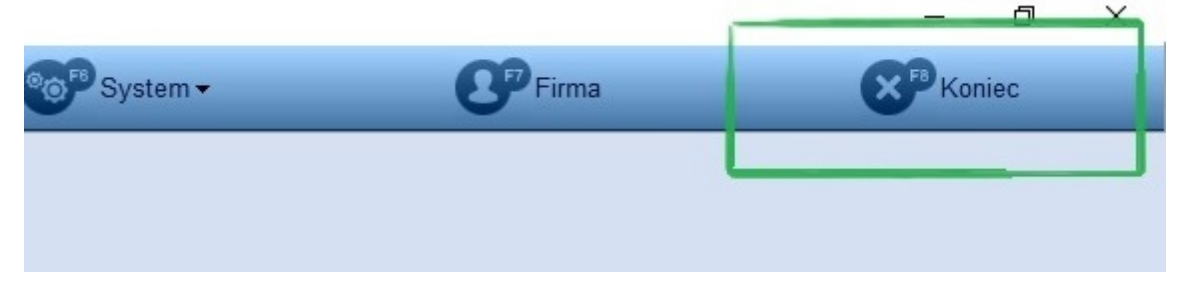

Klikamy wtedy System > Nowy Rok.

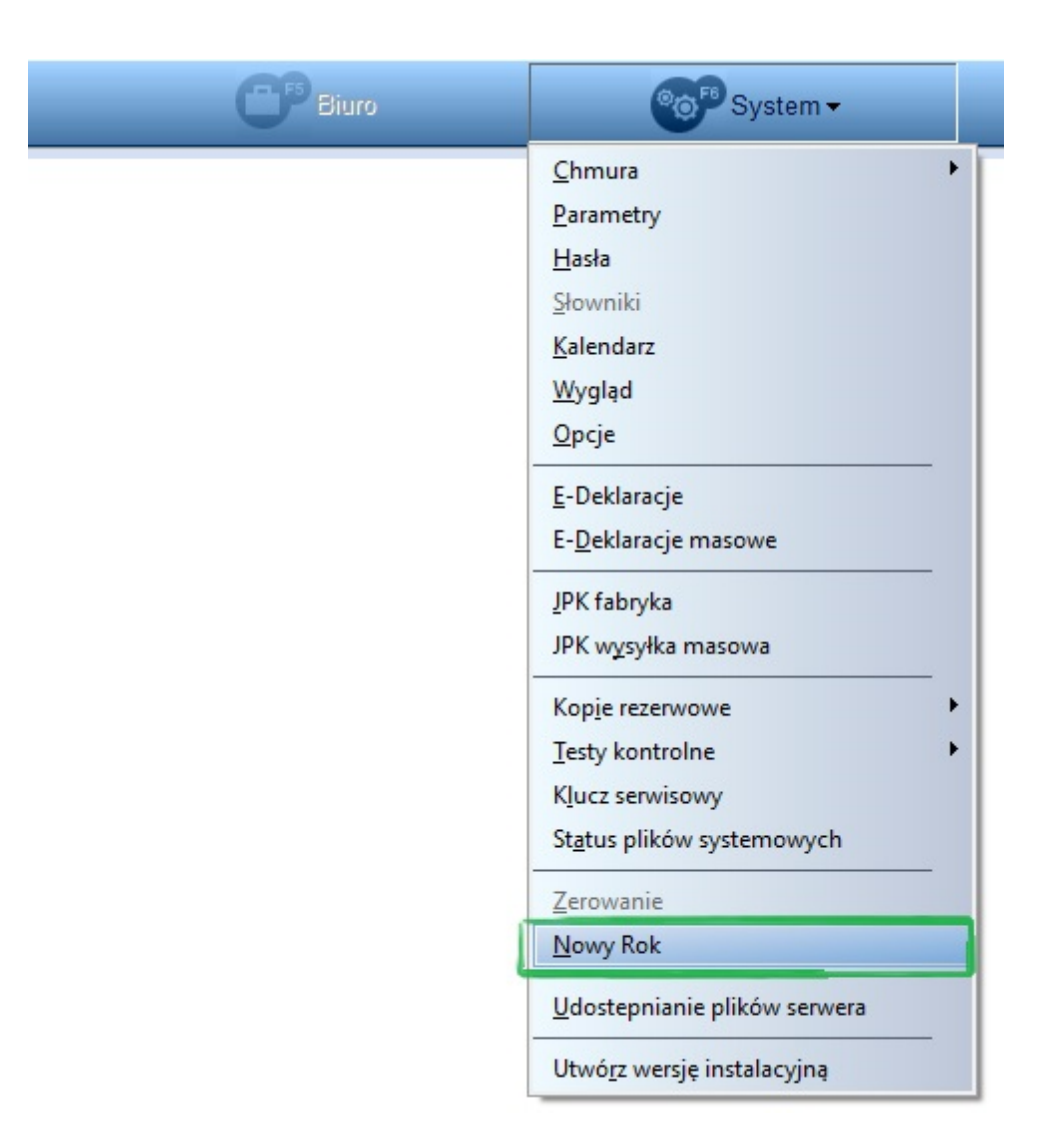

Po wybraniu opcji Nowy Rok uruchamia si okno, na którym widoczne s informacje dotycz ce tej opcji - prosimy o zapoznanie si z ich tre ci .

Nast pnie klikaj c [**Dalej**] przechodzimy przez kolejne kroki tworzenia nowego programu **SKP**<sup>®</sup> dla nowego roku niemal niezauwa alnie. Przez kolejne okna przechodzimy klikaj c [**Dalej**].

| Wszystkie czynności dotyczące rozpoczęcia pracy w nowym roku należy wykonać korzystając z posiadanej wersji programu. Nie trzeba ich odkładać do czasu otrzymania nowej wersji dostosowanej do przepisów obowiązujących w nowym roku.         Dzięki temu już od 1 stycznia możemy rozpocząć księgowanie kolejnego roku. Gdy otrzymamy już nową, zaktualizowaną wersję doinstaluje się ona automatycznie i bezkonfliktowo do uzywanego programu.         Zięki temu już od 1 stycznia możemy rozpocząć księgowanie kolejnego roku. Gdy otrzymamy już nową, zaktualizowaną wersję doinstaluje się ona automatycznie i bezkonfliktowo do uzywanego programu.         Zięki temu już od 1 stycznia możemy rozpocząć księgowanie kolejnego roku. Gdy otrzymamy już nową, zaktualizowaną wersję doinstaluje się ona automatycznie i bezkonfliktowo do uzywanego programu.         Zięki temu już od 1 stycznia możemy rozpocząć księgowanie kolejnego roku. Gdy otrzymamy już nową, zaktualizowaną wersję doinstaluje się ona automatycznie i bezkonfliktowo do uzywanego programu.         Zięki temu już od 1 stycznia możemy rozpocząć księgowanie kolejnego roku.         Wistecz       Dalej >         Mowy Rok       Jedna kopia programu w komputerze przeznaczona jest od obsługi jednego roku.         Nie należy księgować danych z dwóch lat do jednego programu. Poza tym ze względu na zmienność przepisów, wzorów deklaracji, stawek podatkowych, odliczeń itp. nie jest możliwe, aby ten sam program obsługiwał dane kolejnych lat. Dlatego będziemy mieć zainstalowane niezależne egzemplarze programu dla każdego roku, w którym go używamy.         Aby to uzyskać możemy po prostu wykonać ponowną instalację programu, tym razem w innym folderze niż dotychczasowy (zawierający dane ubiegłego roku) i rozpocząć n | Wszystkie czynności dotyczące rozpo                                                                                                    |                                                                                                    |                            |
|----------------------------------------------------------------------------------------------------|----------------------------------------------------------------------------------------------------|----------------------------------------------------------------------------------------------------|----------------------------|
| Dzięki temu już od 1 stycznia możemy rozpocząć księgowanie kolejnego roku. Gdy<br>otrzymamy już nową, zaktualizowaną wersję doinstaluje się ona automatycznie i<br>bezkonfliktowo do używanego programu.<br><u>Wistecz</u> Dalej> Anuluj<br>Nowy Rok<br>Jedna kopia programu w komputerze przeznaczona jest od obsługi jednego roku.<br>Nie należy księgować danych z dwóch lat do jednego programu. Poza tym ze<br>względu na zmienność przepisów, wzorów deklaracji, stawek podatkowych,<br>odliczeń itp. nie jest możliwe, aby ten sam program obsługiwał dane kolejnych lat.<br>Dlatego będziemy mieć zainstalowane niezależne egzemplarze programu, tym<br>razem w innym folderze ni zdtychczasowy (zawierający dane ubiegłego roku) i<br>rozpocząć nowy rok na "czystym" programie.<br>Prawdopodobnie będziemy jednak chcieli, zachowując całość danych roku<br>ubiegłego, przenieść do nowego roku dane typu: lista kontrahentów, dane adresow<br>PIT-ów, spis Firm, itp. Do tego właśnie służy funkcja programu, w której się teraz<br>znajdujemy.                                                                                                    | korzystając z posladanej wersji progra<br>otrzymania nowej wersji dostosowanej<br>roku.                                                                                                    | częcia pracy w nowym roku należy wykon<br>mu. Nie trzeba ich odkładać do czasu<br>j do przepisów obowiązujących w nowym                                                                                                    | iać                        |
| < Wstecz                                                                                                    | Dzięki temu już od 1 stycznia możemy<br>otrzymamy już nową, zaktualizowaną<br>bezkonfliktowo do używanego program                                                                                                    | / rozpocząć księgowanie kolejnego roku. G<br>wersję doinstaluje się ona automatycznie i<br>nu.                                                                                                    | ədy                        |
| < Wstecz       Dalej >       Anuluj         Nowy Rok         Jedna kopia programu w komputerze przeznaczona jest od obsługi jednego roku. Nie należy księgować danych z dwóch lat do jednego programu. Poza tym ze względu na zmienność przepisów, wzorów deklaracji, stawek podatkowych, odliczeń itp. nie jest możliwe, aby ten sam program obsługiwał dane kolejnych lat. Dlatego będziemy mieć zainstalowane niezależne egzemplarze programu dla każdego roku, w którym go używamy.         Aby to uzyskać możemy po prostu wykonać ponowną instalację programu, tym razem w innym folderze niż dotychczasowy (zawierający dane ubiegłego roku) i rozpocząć nowy rok na "czystym" programie.         Prawdopodobnie będziemy jednak chcieli, zachowując całość danych roku ubiegłego, przenieść do nowego roku dane typu: lista kontrahentów, dane adresow PIT-ów, spis Firm, itp. Do tego właśnie służy funkcja programu, w której się teraz znajdujemy.          Wstecz       Dalej >       Anuluj                                                                                                    |                                                                                                    |                                                                                                    |                            |
| < Wstecz                                                                                                    |                                                                                                    |                                                                                                    |                            |
| < Wstecz                                                                                                    |                                                                                                    |                                                                                                    |                            |
| < Wstecz                                                                                                    |                                                                                                    |                                                                                                    |                            |
| Nowy Rok Jedna kopia programu w komputerze przeznaczona jest od obsługi jednego roku. Nie należy księgować danych z dwóch lat do jednego programu. Poza tym ze względu na zmienność przepisów, wzorów deklaracji, stawek podatkowych, odliczeń itp. nie jest możliwe, aby ten sam program obsługiwał dane kolejnych lat. Dlatego będziemy mieć zainstalowane niezależne egzemplarze programu dla każdego roku, w którym go używamy. Aby to uzyskać możemy po prostu wykonać ponowną instalację programu, tym razem w innym folderze niż dotychczasowy (zawierający dane ubiegłego roku) i rozpocząć nowy rok na "czystym" programie. Prawdopodobnie będziemy jednak chcieli, zachowując całość danych roku ubiegłego, przenieść do nowego roku dane typu: lista kontrahentów, dane adresow PIT-ów, spis Firm, itp. Do tego właśnie służy funkcja programu, w której się teraz znajdujemy.                                                                                                    |                                                                                                    | < Wstecz Dalej > Anulu                                                                                                    | uj                         |
| Nowy Rok Jedna kopia programu w komputerze przeznaczona jest od obsługi jednego roku. Nie należy księgować danych z dwóch lat do jednego programu. Poza tym ze względu na zmienność przepisów, wzorów deklaracji, stawek podatkowych, odliczeń itp. nie jest możliwe, aby ten sam program obsługiwał dane kolejnych lat. Dlatego będziemy mieć zainstalowane niezależne egzemplarze programu dla każdego roku, w którym go używamy. Aby to uzyskać możemy po prostu wykonać ponowną instalację programu, tym razem w innym folderze niż dotychczasowy (zawierający dane ubiegłego roku) i rozpocząć nowy rok na "czystym" programie. Prawdopodobnie będziemy jednak chcieli, zachowując całość danych roku ubiegłego, przenieść do nowego roku dane typu: lista kontrahentów, dane adresow PIT-ów, spis Firm, itp. Do tego właśnie służy funkcja programu, w której się teraz znajdujemy.                                                                                                    |                                                                                                    |                                                                                                    |                            |
| Jedna kopia programu w komputerze przeznaczona jest od obsługi jednego roku.<br>Nie należy księgować danych z dwóch lat do jednego programu. Poza tym ze<br>względu na zmienność przepisów, wzorów deklaracji, stawek podatkowych,<br>odliczeń itp. nie jest możliwe, aby ten sam program obsługiwał dane kolejnych lat.<br>Dlatego będziemy mieć zainstalowane niezależne egzemplarze programu dla<br>każdego roku, w którym go używamy.<br>Aby to uzyskać możemy po prostu wykonać ponowną instalację programu, tym<br>razem w innym folderze niż dotychczasowy (zawierający dane ubiegłego roku) i<br>rozpocząć nowy rok na "czystym" programie.<br>Prawdopodobnie będziemy jednak chcieli, zachowując całość danych roku<br>ubiegłego, przenieść do nowego roku dane typu: lista kontrahentów, dane adresow<br>PIT-ów, spis Firm, itp. Do tego właśnie służy funkcja programu, w której się teraz<br>znajdujemy.                                                                                                    | 🕅 Nowy Rok                                                                                                    |                                                                                                    |                            |
| Aby to uzyskać możemy po prostu wykonać ponowną instalację programu, tym<br>razem w innym folderze niż dotychczasowy (zawierający dane ubiegłego roku) i<br>rozpocząć nowy rok na "czystym" programie.<br>Prawdopodobnie będziemy jednak chcieli, zachowując całość danych roku<br>ubiegłego, przenieść do nowego roku dane typu: lista kontrahentów, dane adresow<br>PIT-ów, spis Firm, itp. Do tego właśnie służy funkcja programu, w której się teraz<br>znajdujemy.<br>< <u>Wstecz</u> Dalej > Anuluj                                                                                                    | względu na zmienność przepisów, w<br>odliczeń itp. nie jest możliwe, aby ten<br>Dlatego będziemy mieć zainstalowan<br>każdego roku, w którym go używamy                                                                                                    | zorów deklaracji, stawek podatkowych,<br>sam program obsługiwał dane kolejnych la<br>e niezależne egzemplarze programu dla                                                                                                    | at.                        |
| Prawdopodobnie będziemy jednak chcieli, zachowując całość danych roku<br>ubiegłego, przenieść do nowego roku dane typu: lista kontrahentów, dane adresow<br>PIT-ów, spis Firm, itp. Do tego właśnie służy funkcja programu, w której się teraz<br>znajdujemy.                                                                                                    | Aby to uzyskać możemy po prostu w<br>razem w innym folderze niż dotychcz<br>rozpocząć nowy rok na "czystym" pro                                                                                                    | vkonać ponowną instalację programu, tym<br>asowy (zawierający dane ubiegłego roku) i<br>ogramie.                                                                                                    | i                          |
| < <u>W</u> stecz □alej > 〕 Anuluj                                                                                                    | Prawdopodobnie będziemy jednak ch<br>ubiegłego, przenieść do nowego roku<br>PIT-ów, spis Firm, itp. Do tego właśni<br>znajdujemy.                                                                                                    | cieli, zachowując całość danych roku<br>dane typu: lista kontrahentów, dane adres<br>e służy funkcja programu, w której się tera.                                                                                                    | ow<br>z                    |
| < <u>W</u> stecz Dalej > Anuluj                                                                                                    |                                                                                                    |                                                                                                    |                            |
| < <u>W</u> stecz <u>Dalej</u> Anuluj                                                                                                    |                                                                                                    |                                                                                                    |                            |
| < Wstecz Dalej > Anuluj                                                                                                    |                                                                                                    |                                                                                                    |                            |
|                                                                                                    |                                                                                                    |                                                                                                    |                            |
|                                                                                                    |                                                                                                    | < Wstecz Dalei > Anu                                                                                                    | ıluj                       |
| 🞇 Nowy Rok                                                                                                    | 🔀 Nowy Rok                                                                                                    | < <u>W</u> stecz <u>Dalej</u> Anu                                                                                                    | ıluj                       |
| Nowy Rok<br>Zakładamy, że użytkownik chce pozostawić w niezmienionym stanie dane z roku<br>ubiegłego i jednocześnie móc rejestrować rok następny.                                                                                                    | Nowy Rok<br>Zakładamy, że użytkownik chce pozo<br>ubiegłego i jednocześnie móc rejestro                                                                                                    | <u>Wstecz</u> <u>Dalei</u> Anu<br>stawić w niezmienionym stanie dane z rok<br>ować rok następny.                                                                                                    | iluj                       |
| <ul> <li>Nowy Rok</li> <li>Zakładamy, że użytkownik chce pozostawić w niezmienionym stanie dane z roku ubiegłego i jednocześnie móc rejestrować rok następny.</li> <li>Dotychczasowy folder zawierający program i dane ubiegłego roku pozostawiamy bez zmian. Całą jego zawartość przekopiujemy do nowego folderu. Będzie to kopi przeznaczona do obsługi nowego roku.</li> </ul>                                                                                                    | Nowy Rok<br>Zakładamy, że użytkownik chce pozo<br>ubiegłego i jednocześnie móc rejestro<br>Dotychczasowy folder zawierający pr<br>bez zmian. Całą jego zawartość prze<br>przeznaczona do obsługi nowego rok                                                                                                    | < <u>W</u> stecz <u>Dalej</u> Anu<br>stawić w niezmienionym stanie dane z rok<br>ować rok następny.<br>ogram i dane ubiegłego roku pozostawiam<br>kopiujemy do nowego folderu. Będzie to ko<br>u.                                                                                                    | iluj<br>tu<br>ny<br>opia   |
| <ul> <li>Nowy Rok</li> <li>Zakładamy, że użytkownik chce pozostawić w niezmienionym stanie dane z roku ubiegłego i jednocześnie móc rejestrować rok następny.</li> <li>Dotychczasowy folder zawierający program i dane ubiegłego roku pozostawiamy bez zmian. Całą jego zawartość przekopiujemy do nowego folderu. Będzie to kopi przeznaczona do obsługi nowego roku.</li> <li>Te czynności wykona niniejsza funkcja. Utworzy też ona na pulpicie i w menu Star ikony ułatwiające uruchamianie obu programów.</li> </ul>                                                                                                    | Nowy Rok<br>Zakładamy, że użytkownik chce pozo<br>ubiegłego i jednocześnie móc rejestro<br>Dotychczasowy folder zawierający pr<br>bez zmian. Całą jego zawartość prze<br>przeznaczona do obsługi nowego rok<br>Te czynności wykona niniejsza funkcj<br>ikony ułatwiające uruchamianie obu p                                                                             | < <u>W</u> stecz <u>Dalej</u> Anu<br>stawić w niezmienionym stanie dane z rok<br>ować rok następny.<br>rogram i dane ubiegłego roku pozostawiam<br>kopiujemy do nowego folderu. Będzie to ko<br>u.<br>a. Utworzy też ona na pulpicie i w menu St<br>rogramów.                                                                | iluj<br>tu<br>opia<br>tart |
| <ul> <li>Nowy Rok</li> <li>Zakładamy, że użytkownik chce pozostawić w niezmienionym stanie dane z roku ubieglego i jednocześnie móc rejestrować rok następny.</li> <li>Dotychczasowy folder zawierający program i dane ubiegłego roku pozostawiamy bez zmian. Całą jego zawartość przekopiujemy do nowego folderu. Będzie to kopi przeznaczona do obsługi nowego roku.</li> <li>Te czynności wykona niniejsza funkcja. Utworzy też ona na pulpicie i w menu Star ikony ułatwiające uruchamianie obu programów.</li> <li>Przypominamy, że w: Pomoc – O programie możemy sprawdzić, gdzie jest zainstalowany program, którego właśnie używamy.</li> </ul>                                                                                                    | Nowy Rok<br>Zakładamy, że użytkownik chce pozo<br>ubiegłego i jednocześnie móc rejestro<br>Dotychczasowy folder zawierający pr<br>bez zmian. Całą jego zawartość prze<br>przeznaczona do obsługi nowego rok<br>Te czynności wykona niniejsza funkcj<br>ikony ułatwiające uruchamianie obu p<br>Przypominamy, że w: Pomoc – O pro<br>zainstalowany program, którego właś | < <u>W</u> stecz <u>Dalei</u> > <u>Anu</u><br>stawić w niezmienionym stanie dane z rok<br>ować rok następny.<br>ogram i dane ubiegłego roku pozostawiam<br>kopiujemy do nowego folderu. Będzie to ko<br>u.<br>a. Utworzy też ona na pulpicie i w menu SI<br>rogramów.<br>gramie możemy sprawdzić, gdzie jest<br>nie używamy. | iluj<br>tu<br>opia         |
| <ul> <li>Nowy Rok</li> <li>Zakładamy, że użytkownik chce pozostawić w niezmienionym stanie dane z roku ubiegłego i jednocześnie móc rejestrować rok następny.</li> <li>Dotychczasowy folder zawierający program i dane ubiegłego roku pozostawiarny bez zmian. Całą jego zawartość przekopiujemy do nowego folderu. Będzie to kopi przeznaczona do obsługi nowego roku.</li> <li>Te czynności wykona niniejsza funkcja. Utworzy też ona na pulpicie i w menu Star ikony ułatwiające uruchamianie obu programów.</li> <li>Przypominamy, że w: Pomoc – O programie możemy sprawdzić, gdzie jest zainstalowany program, którego właśnie używamy.</li> </ul>                                                                                                    | Nowy Rok<br>Zakładamy, że użytkownik chce pozo<br>ubiegłego i jednocześnie móc rejestro<br>Dotychczasowy folder zawierający pr<br>bez zmian. Całą jego zawartość prze<br>przeznaczona do obsługi nowego rok<br>Te czynności wykona niniejsza funkcj<br>ikony ułatwiające uruchamianie obu p<br>Przypominamy, że w: Pomoc – O pro<br>zainstalowany program, którego właś | < Wstecz Dalej > Anu<br>stawić w niezmienionym stanie dane z rok<br>ować rok następny.<br>rogram i dane ubiegłego roku pozostawiam<br>kopiujemy do nowego folderu. Będzie to ko<br>u.<br>a. Utworzy też ona na pulpicie i w menu Sł<br>rogramów.<br>gramie możemy sprawdzić, gdzie jest<br>nie używamy.                      | iluj<br>tu<br>tart         |
| <ul> <li>Nowy Rok</li> <li>Zakładamy, że użytkownik chce pozostawić w niezmienionym stanie dane z roku ubiegłego i jednocześnie móc rejestrować rok następny.</li> <li>Dotychczasowy folder zawierający program i dane ubiegłego roku pozostawiarny bez zmian. Całą jego zawartość przekopiujemy do nowego folderu. Będzie to kopi przeznaczona do obsługi nowego roku.</li> <li>Te czynności wykona niniejsza funkcja. Utworzy też ona na pulpicie i w menu Stari ikony ulatwiające uruchamianie obu programów.</li> <li>Przypominamy, że w: Pomoc – O programie możemy sprawdzić, gdzie jest zainstalowany program, którego właśnie używamy.</li> </ul>                                                                                                    | Nowy Rok<br>Zakładamy, że użytkownik chce pozo<br>ubiegłego i jednocześnie móc rejestro<br>Dotychczasowy folder zawierający pr<br>bez zmian. Całą jego zawartość prze<br>przeznaczona do obsługi nowego rok<br>Te czynności wykona niniejsza funkcj<br>ikony ułatwiające uruchamianie obu p<br>Przypominamy, że w: Pomoc – O pro<br>zainstalowany program, którego właś | < Wstecz Dalej > Anu<br>stawić w niezmienionym stanie dane z rok<br>ować rok następny.<br>rogram i dane ubiegłego roku pozostawiam<br>ekopiujemy do nowego folderu. Będzie to ko<br>cu.<br>a. Utworzy też ona na pulpicie i w menu Sł<br>rogramów.<br>gramie możemy sprawdzić, gdzie jest<br>nie używamy.                    | iluj<br>tu<br>opia<br>tart |
| <ul> <li>Nowy Rok</li> <li>Zakładamy, że użytkownik chce pozostawić w niezmienionym stanie dane z roku ubieglego i jednocześnie móc rejestrować rok następny.</li> <li>Dotychczasowy folder zawierający program i dane ubiegłego roku pozostawiamy bez zmian. Całą jego zawartość przekopiujemy do nowego folderu. Będzie to kopi przeznaczona do obsługi nowego roku.</li> <li>Te czynności wykona niniejsza funkcja. Utworzy też ona na pulpicie i w menu Star ikony ułatwiające uruchamianie obu programów.</li> <li>Przypominamy, że w: Pomoc – O programie możemy sprawdzić, gdzie jest zainstalowany program, którego właśnie używamy.</li> </ul>                                                                                                    | Nowy Rok<br>Zakładamy, że użytkownik chce pozo<br>ubiegłego i jednocześnie móc rejestro<br>Dotychczasowy folder zawierający pr<br>bez zmian. Całą jego zawartość prze<br>przeznaczona do obsługi nowego rok<br>Te czynności wykona niniejsza funkcj<br>ikony ułatwiające uruchamianie obu p<br>Przypominamy, że w: Pomoc – O pro<br>zainstalowany program, którego właś | < Wstecz Dalej > Anu<br>stawić w niezmienionym stanie dane z rok<br>ować rok następny.<br>rogram i dane ubiegłego roku pozostawiam<br>kopiujemy do nowego folderu. Będzie to ko<br>cu.<br>ia. Utworzy też ona na pulpicie i w menu St<br>rogramów.<br>ogramie możemy sprawdzić, gdzie jest<br>nie używamy.                   | iluj<br>tu<br>tart         |

< <u>W</u>stecz <u>Dalej</u> >

Anuluj

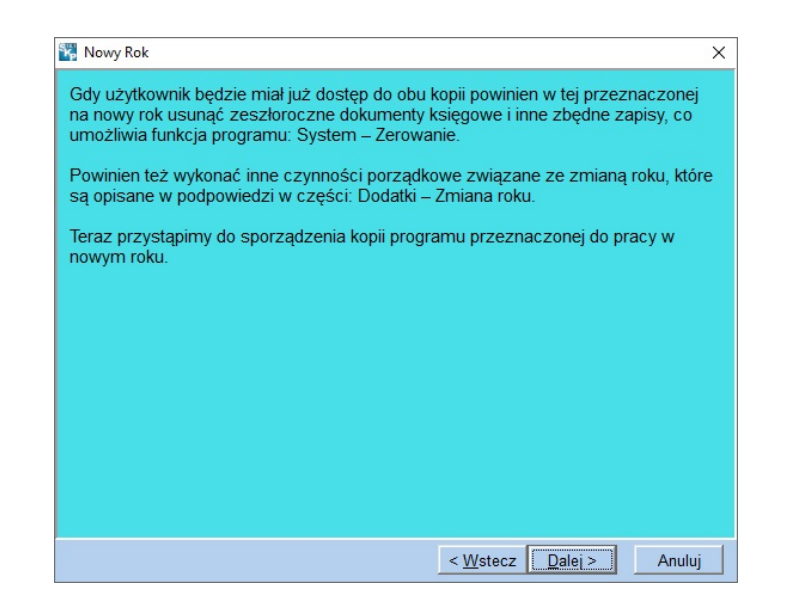

Na kolejnym oknie podana b dzie informacja: jaki rok obsługuje program (w tym przypadku rok 2020) oraz na jaki tworzony b dzie nowy program (czyli rok 2021). Klikamy [**Dale**j].

| 🞇 Nowy Rok                     |               |                  | ×        |
|--------------------------------|---------------|------------------|----------|
| Przygotowanie kopii na nov     | vy rok        |                  |          |
| Ten program obsługuje rok:     | 2020          |                  |          |
| Na jaki rok chcesz przygotować | kopię: 2021 🖊 | l                |          |
|                                |               |                  |          |
|                                |               |                  |          |
|                                |               |                  |          |
|                                |               |                  |          |
|                                |               | < Wstecz Dalej 3 | > Anuluj |

W nast pnym oknie mamy podsumowanie lokalizacji obu programów - dotychczasowego i nowego. Gdy chcemy zmieni lokalizacj mo emy klikn [**Przegl daj**], natomiast je eli zgadzamy si na t domy lnie zaproponowan przez program klikamy [**Dalej**].

| Nowy Rok                                                                | ×       |
|-------------------------------------------------------------------------|---------|
| Przygotowanie kopii na rok: 2021                                        |         |
| Ten program jest zainstalowany w:                                       |         |
| C:\Programy firmy FORMAT\SKP2020\                                       |         |
|                                                                         |         |
| Konja hedzie zajnstalowana w                                            |         |
| C:\Programy firmy FORMAT\SKP2021\                                       |         |
|                                                                         |         |
| Jeśli chcesz zmienić lokalizację wciśnij klawisz Przeglądaj <u>Prze</u> | eglądaj |
| < Wstecz Dalej >                                                        | Anuluj  |

Po wybraniu [Wykonaj] nast pi tworzenie nowego programu.

Pojawi si jeszcze dodatkowe pytanie: Czy wykona kopi nowego programu. Nale y wcisn [**Tak**].

Uwaga! Funkcja Nowy Rok mo e niekiedy by długotrwała (np. 10 min).

| 🙀 Nowy Rok                                                                                                    | ×                                                                               |
|----------------------------------------------------------------------------------------------------|---------------------------------------------------------------------------------|
| Program wykona kopię obecnego programu<br>dostęp do obu programów. Cała operacja ni<br>program i zgromadzone dane. | i i danych oraz utworzy ikony ułatwiające<br>ie ma wpływu na obecnie działający |
| Kopia utworzona będzie w folderze:                                                                                 |                                                                                 |
| C:\Programy firmy FORMAT\SKP2021\                                                                                  |                                                                                 |
|                                                                                                    |                                                                                 |
|                                                                                                    |                                                                                 |
|                                                                                                    |                                                                                 |
|                                                                                                    |                                                                                 |
|                                                                                                    |                                                                                 |
| 0%                                                                                                    |                                                                                 |
|                                                                                                    |                                                                                 |
|                                                                                                    |                                                                                 |
|                                                                                                    |                                                                                 |
|                                                                                                    | < Wstecz Wykonaj Anuluj                                                         |

Po zako czonym procesie uka e si okno z podsumowaniem. Klikamy [Dalej].

| Nowy Rok                                   | × |
|--------------------------------------------|---|
| Wykonano kopię całości systemu.            |   |
| Obecny program na rok: 2020                |   |
| Folder: C:\Programy firmy FORMAT\SKP 2020\ |   |
| Kopia na nowy rok: 2021                    |   |
| Folder: C:\Programy firmy FORMAT\SKP2021\  |   |
| Uruchamianie:                              |   |
| skrót na pulpicie: SKP2021                 |   |
| menu Start: SKP2021                        |   |
| menu Programy SKP2021                      |   |

Wy wietli si równie okno z informacjami dotycz cymi opcji Nowy Rok: i była ona fizycznym skopiowaniem folderu programu z roku 2020.

Aby w pełni przygotowa program do działania w roku 2021 nale y wykona jeszcze Zerowanie. Uka si okna z informacjami dotycz cymi zerowania. Prosimy zapozna si z nimi klikaj c kolejno [**Dale**j].

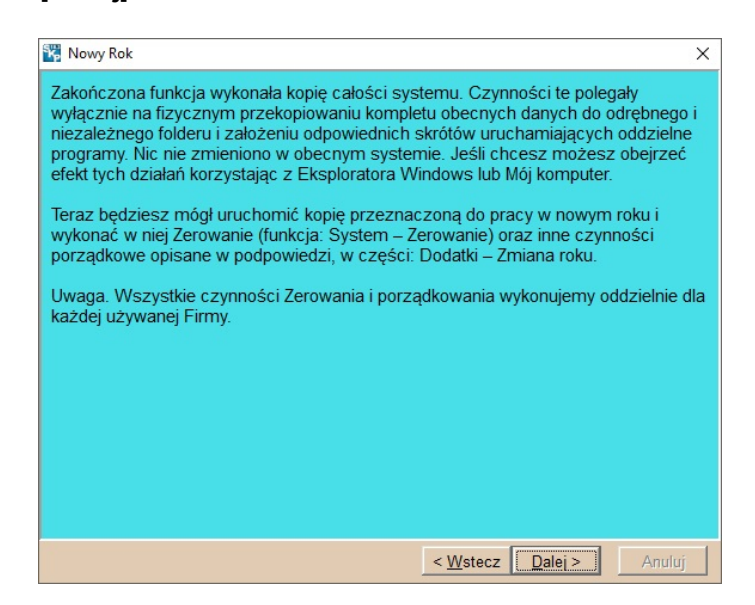

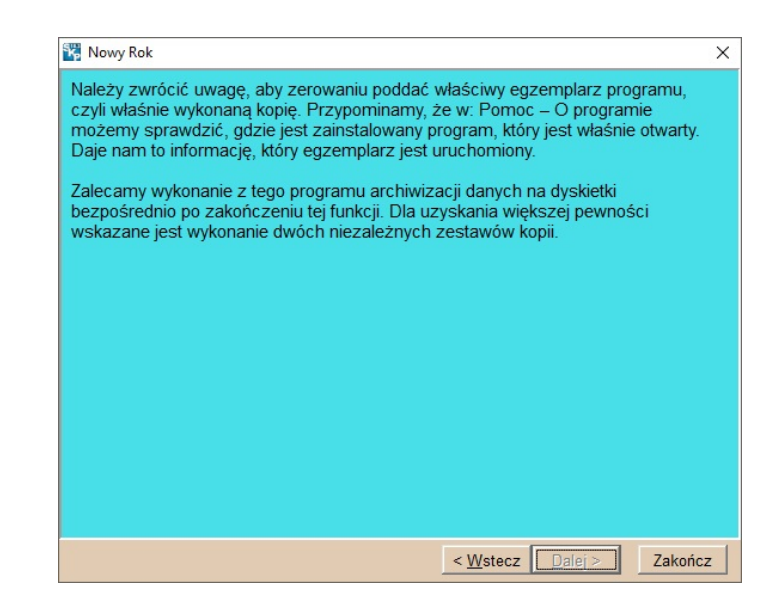

Na ko cu klikamy przycisk [Zako cz].

Zwracamy uwag, e w menu Pomoc > O programie jest dost pna funkcja **Inne lokalizacje**, która znajduje oraz pozwala uruchomi wszystkie instalacje programu SKP<sup>®</sup>. Ułatwia to orientacj, jakie mamy programy oraz gdzie zostały one zainstalowane.

| Centrum Serwisowe | ABC<br>użytkownika | Pomoc -                                                                                                    |  |
|-------------------|--------------------|----------------------------------------------------------------------------------------------------|--|
|                   | LIZYCKOWNIKA       | Podręcznik         Film szkoleniowy         Podręcznik Chmura         Zobacz film o Chmurze         Jak korzystać z pomocy         Jak rozpocząć pracę         ABC użytkownika         Stosuj pomoc kontekstową         Ostatnie zmiany         Inne programy         O programie SKP |  |
|                   | -                  |                                                                                                    |  |

#### Zerowanie

Po wykonaniu funkcji Nowy Rok najlepiej jest, nie zamykaj c obecnego programu, otworzy drugi (czyli wie o utworzon kopi). Dzi ki temu upewniamy si , e mamy niezale ny dost p do obu programów.

Maj c zatem uruchomiony program SKP2020 nale y uruchomi nowy program, czyli SKP2021. Najpro ciej jest odszuka na pulpicie komputera obie ikonki do uruchamiania programów.

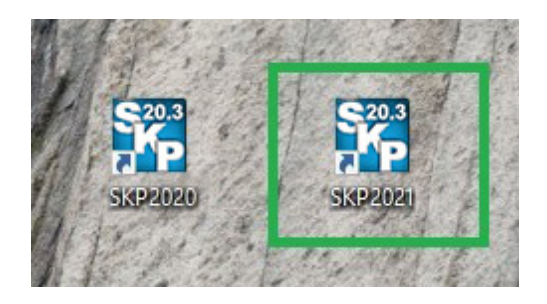

Maj c niezale ny dost p do obu programów i pewno , e dane za rok ubiegły s w niezmienionym stanie i w nale ytym porz dku mo emy zaj si programem na rok bie cy, w którym nale y wykona kilka czynno ci zeruj cych niepotrzebne nam ju dane ksi gowe.

Zamykamy zatem program na rok 2020. Upewniamy si , e pracujemy w programie SKP2021.

Korzystaj c z opcji Pomoc > O programie sprawdzamy, czy uruchomiony program to SKP2021.

W wy wietlonym oknie b dziemy mieli wskazan lokalizacj pliku z programem.

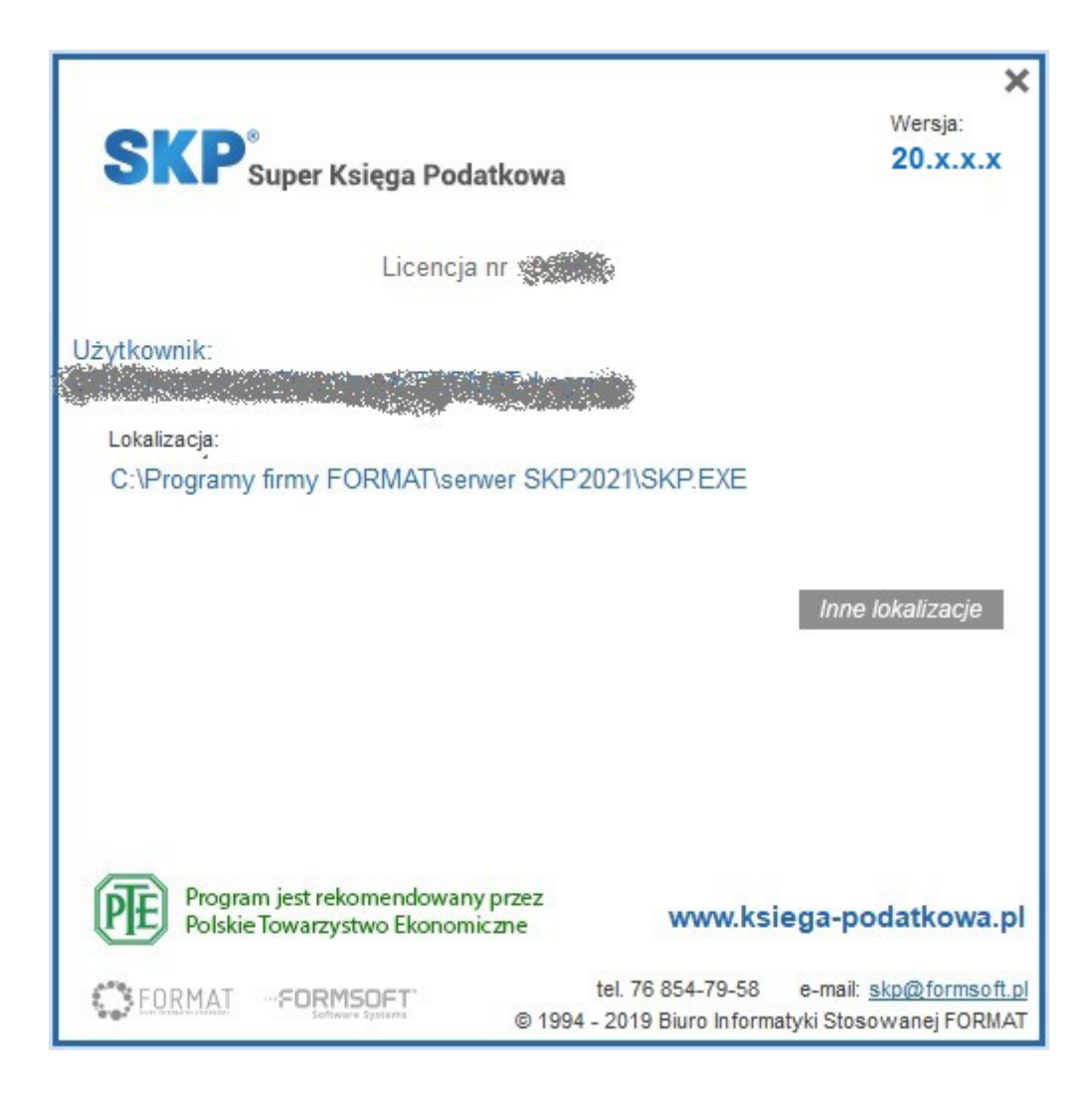

W sytuacji, gdy nowy program tworzymy ju w roku 2021 i mamy wykupion aktualizacj na rok 2021 po uruchomieniu programu **SKP**<sup>®</sup> pojawi si informacja o mo liwo ci pobrania nowej wersji. Klikamy wtedy [Tak]. W przeciwnym wypadku uruchamiamy program, a aktualizacj wykonamy w pó niejszym terminie.

| SKP |                                                                                                    |  |  |  |
|-----|----------------------------------------------------------------------------------------------------|--|--|--|
|     | Ta wersja programu ma numer 20.3 i jest przeznaczona do obsługi roku 2020.<br>Jednak rok księgowy w tym programie ustawiony jest na 2021.<br>Wnioskuję, że jest to kopia programu wykonana w celu obsługi nowego roku 2021.<br>W Centrum Serwisowym przygotowana jest dla tej licencji wersja 21.0 na rok 2021. |  |  |  |
| ?   | Mogę teraz wykonać aktualizację programu. Dane pozostaną bez zmian.<br>Po wykonaniu aktualizacji i uruchomieniu programu w nowej wersji zapoznaj się z najnowszymi<br>zmianami: Pomoc (F1) - Ostatnie zmiany.                                                                                                   |  |  |  |
|     |                                                                                                    |  |  |  |
|     | Wykonać aktualizację?                                                                                                    |  |  |  |
|     | <u>Tak</u> <u>N</u> ie                                                                                                    |  |  |  |

Po uruchomieniu programu, nie uruchamiaj c adnej Firmy, wchodzimy do zakładki: System > Parametry i sprawdzamy, czy jest ustawiony rok, który b dziemy obsługiwa oraz podajemy aktualne warto ci podatkowe i ZUS-owe. Parametry s wspólne dla wszystkich Firm, wystarczy wi c jednorazowo ustawi je dla całego programu.

| Eiuro Biuro | System -          |  |
|-------------|-------------------|--|
|             | <u>C</u> hmura    |  |
|             | <u>P</u> arametry |  |
|             | <u>H</u> asła     |  |
|             | <u>S</u> łowniki  |  |
|             | <u>K</u> alendarz |  |
|             | <u>W</u> ygląd    |  |
| 🙀 Parametry                                                                                                    | ×                                                                                                    |
|----------------------------------------------------------------------------------------------------|----------------------------------------------------------------------------------------------------|
| Uwaga! Ustawienia parametrów dotyc                                                                                                    | zą całego programu, są wspólne dla wszystkich Firm.                                                                                                    |
| Rok księgowy 2021                                                                                                    | Zaktualizuj parametry na rok 2021 Podatek liniowy                                                                                                    |
| 1.Płace i Podatek                                                                                                    |                                                                                                    |
| Podstawa obliczenia podatku Stawka                                                                                                    |                                                                                                    |
| od 00,0 zł do 85 528,00 zł 18,00 %                                                                                                    | Roczna ulga podatkowa   556,02 zł                                                                                                    |
| od 85 528,00 zł 32,00 %                                                                                                    | 15 395,04 zł + 32,00 % ponad 85 528,00 zł                                                                                                    |
| Liniowe zasady opodatkowania                                                                                                    |                                                                                                    |
| Stawka procentowa kosztów umowy                                                                                                    | Stawki ZUS                                                                                                    |
| Typowa 20,00 % Zwiększon <u>a</u> 50,00 %                                                                                                    | Ubezpieczenie emerytalne 19,52 %                                                                                                    |
| Stawka podatku od umów                                                                                                    | Ubezpieczenie <u>r</u> entowe: pracownik 1,50 %                                                                                                    |
| Zlecenia i o dzieło Ryczałtowych                                                                                                    | Ubezpieczenie rentowe: płatnik 6,50 %                                                                                                    |
| Cudzoziemev 20.00 %                                                                                                    | Ubezpieczenie chorobowe 2,45 %                                                                                                    |
| 6002021emcy (20,00 %                                                                                                    | Ubezpieczenie wypadkowe (domyślne) 1.67 %                                                                                                    |
| Koszt uzyskania przychodu (um. o prace)                                                                                                    | Ubezpieczenie zdrowotne całkowite 9.00 %                                                                                                    |
|                                                                                                    | Ubezpieczenie zdrowotne potracane od podatku 7,75 %                                                                                                    |
| Podstawowy 111,25 zł                                                                                                    | Składka na EP (w tym SEWON) 245 %                                                                                                    |
| Zwiększony 139,06 zł                                                                                                    | Składka na EGŚP                                                                                                    |
| Stawki ryczałtu ewidencjonowanego                                                                                                    | Składka na FEP                                                                                                    |
| Stawka 1 2,0 % Stawka 5 10,0 %                                                                                                    |                                                                                                    |
| Stawka 2 3,0 % Stawka 6 12,5 %                                                                                                    | Kwota zawieszenia poboru ubezpieczeni 142 950,00 zł                                                                                                    |
| Stawka 3 5,5 % Stawka 7 17,0 %                                                                                                    | Kwola najnizszego wynagrodzenia 2250,00 Zł                                                                                                    |
| Stawka 4 8,5 % Stawka 8 20,0 %                                                                                                    | vvspołczynnik ekwiwalentu 20,92                                                                                                    |
| <ul> <li>Ubezpieczenie zdrowotne</li> <li>Ub. zdrowotne ograniczać do wysokości zali</li> <li>Potrącaj część składki na ub. zdrow. z pod<br/>ub. zdrow, gdy podatek od innych składnik</li> <li>Podstawę ub. zdrow. właściciela firmy obniż.</li> <li>Podstawę ub. zdrow. osoby współpracującej</li> <li>Podstawę ub. zdrow. umów ryczałtowych ob</li> </ul> | iczki na podatek dochodowy<br>latku, od którego nie liczy się<br>ów jest za mały<br>ać o składki na ub. społeczne<br>obniżać o składki na ub. społeczne<br>niżać o składki na ub. społeczne <u>Anuluj</u> |

Nast pnie wchodzimy w System > Zerowanie.

| Biuro | System -                                                                                                    |   |
|-------|----------------------------------------------------------------------------------------------------|---|
|       | <u>C</u> hmura<br><u>P</u> arametry<br><u>H</u> asła<br><u>S</u> łowniki<br><u>K</u> alendarz<br><u>W</u> ygląd                                                                                                    |   |
|       | <u>O</u> pcje<br><u>E</u> -Deklaracje<br>E- <u>D</u> eklaracje masowe<br><u>J</u> PK fabryka<br>JPK w <u>y</u> syłka masowa                                                                                                    |   |
|       | Kopje rezerwowe     Image: Comparison of the system of the system of the s |   |
| L     | Zerowanie<br>Nowy Rok                                                                                                    | ľ |

Wskazujemy, jakie elementy chcemy usun .

| 🎇 Zerowanie                          | × |
|--------------------------------------|---|
| Wybierz elementy do zerowania:       |   |
| ☑ Dane Księgowe                      |   |
| Wszystkie dokumenty                  |   |
| C Tylko rozliczone dokumenty         |   |
| Archiwum faktur                      |   |
| Podatek dochodowy                    |   |
| Deklaracje VAT i Struktura sprzedaży |   |
| Ewidencja przejazdów                 |   |
| ☑ Dane płacowe, PIT-4 i karty pracy  |   |
| Dalej <u>A</u> nuluj                 |   |

Zalecamy zaznaczy wszystkie elementy. W przypadku nie rozliczonych dokumentów ksi gowych, które chcemy przenie na nowy rok mo na zamiast "Wszystkie elementy" wybra "Tylko rozliczone dokumenty".

Program wielokrotnie za da potwierdzenia tej czynno ci nim przyst pi do zerowania. W ka dym przypadku dane kontrahentów, dane wła ciciela oraz inne dane adresowe b d pozostawione.

| UWAGA!<br>Operacja spowoduje usunięcie WSZYSTKICH dokumentów<br>oraz danych wpisanych w Księga Podatkowa - Opcje:<br>- obroty początkowe<br>- remanenty i inne korekty<br>- numery początkowe<br>Lista kontrahentów pozostanie w całości<br>Dalej <u>A</u> nuluj |
|----------------------------------------------------------------------------------------------------|
|                                                                                                    |

| SKP |                                                                                                    |
|-----|----------------------------------------------------------------------------------------------------|
| 0   | UWAGA!<br>Operacja spowoduje usunięcie danych o wynagrodzeniach<br>Dane osobowe pozostaną w całości |
|     | <u>D</u> alej <u>A</u> nuluj                                                                        |

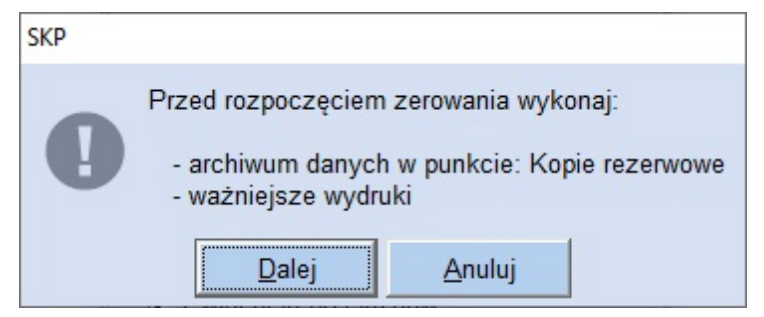

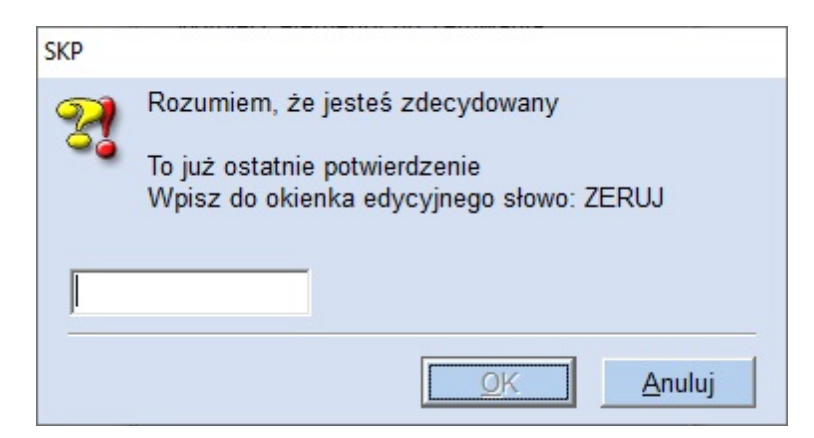

Po wpisaniu ZERUJ a nast pnie [OK] wszystkie dane zostan wykasowane.

Te kroki zerowania przeprowadzamy dla wszystkich Firm. Wchodz c kolejno do ka dej i wybieraj c System > Zerowanie.

Nast pnie w zakładce Ksi gi > Ksi gowanie > Opcje sprawdzamy: Miesi c ksi gowy i ustawiamy go na 01.

|                        | Import dokume                                             | entów z "Chmury" |   |
|------------------------|-----------------------------------------------------------|------------------|---|
|                        | l <u>m</u> port z innych                                  | programów        |   |
|                        | <u>W</u> ymiana danyo                                     | ch - Import      |   |
|                        | Domyślny mies                                             | iąc księgowy     |   |
|                        | W <u>t</u> abeli kwoty netto<br><u>O</u> pcje księgowania |                  |   |
|                        | <u>S</u> łownik zdarzeń                                   |                  |   |
|                        | W <u>y</u> ślij do przelewów<br><u>Z</u> aznaczenie       |                  |   |
|                        |                                                           |                  | • |
| Usuń skreślone pozycje |                                                           |                  |   |
| Opcje 🕶                | Skreŝl                                                    | Problem ?        |   |

| 🞇 Styczeń                     | × |
|-------------------------------|---|
| Domyślny miesiąc księgowy 🚹 🏹 |   |
| OK <u>A</u> nuluj             |   |

Ponadto w module Kontrahenci mo emy jeszcze przejrze list i usun kontrahentów, z którymi nie spodziewamy si ju współpracowa .

Podobnie w module Plan Kont mo emy przebudowa symbole Kont i usun zb dne Konta.

Ustawiamy miesi c ksi gowy, sprawdzamy i czy cimy kontrahentów i plan kont w ka dej Firmie.

#### Zmiana roku na stacjach roboczych

Gdy mamy przygotowany program SKP® na serwerze nale y przej na stacj robocz .

Uruchamiamy na stacji roboczej program **SKP2020**. Zamykamy Firm i uruchamiamy System > Nowy Rok.

Przechodzimy te same kroki jak na serwerze. Gdy zostanie stworzony program **SKP2021** na nowy rok uruchamiamy go i wskazujemy plik skp.exe znajduj cy si w folderze SKP2021 na serwerze.

| ukaj w: serwer SKP2021 |                  |               |                |
|------------------------|------------------|---------------|----------------|
| Nazwa ^                | Data modyfikacji | Typ           | Rozm           |
| opisy.                 | 2021-01-02 09:24 | Folder plików |                |
| opisy_n                | 2021-01-02 09:24 | Folder plików |                |
| System                 | 2021-01-02 09:25 | Folder plików |                |
| xsd                    | 2021-01-02 09:24 | Folder plików |                |
| SKP.exe                | 2021-01-02 08:14 | Aplikacja     | 7              |
|                        |                  |               | >              |
| azwa pliku:            |                  |               | <u>O</u> twórz |
| iki typu: Serwer SKP   |                  | •             | Anului         |

Analogicznie tworzymy nowy program na ka dej kolejnej stacji roboczej.

Uwaga! Z racji tego, e zmieniła si lokalizacja programu na serwerze (wcze niejszy był w folderze SKP2020 a nowy w SKP20210), nale y wej na serwer i udost pni pliki nowego programu. Aby tego dokona , na serwerze klikamy prawy przycisk myszki na ikonce programu SKP2021 i wybieramy: Otwórz lokalizacj pliku. Ukazuje si folder SKP2021 z folderami i plikami programu. Stajemy na folderze Dane.

| ^     | Nazwa                    | Data modyfikacji | Тур                | Rozmiar |
|-------|--------------------------|------------------|--------------------|---------|
|       | Dane                     | 2021-01-02 09:24 | Folder plików      |         |
| ×     | 📙 opisy                  | 2021-01-02 09:24 | Folder plików      |         |
| *     | opisy_n                  | 2021-01-02 09:24 | Folder plików      |         |
| *     |                          | 2021-01-02 09:25 | Folder plików      |         |
| *     | xsd                      | 2021-01-02 09:24 | Folder plików      |         |
| e - 1 | ec2activex.dll           | 2010-03-23 21:48 | Rozszerzenie aplik | 128 KB  |
| c     | ec2activex.inf           | 2009-12-05 17:18 | Informacje Instala | 2 KB    |
|       | Sec2core.dll             | 2010-03-23 21:47 | Rozszerzenie aplik | 176 KB  |
|       | EC2SelectCertificate.dll | 2009-05-28 14:51 | Rozszerzenie aplik | 80 KB   |
|       | ec2xades.dll             | 2010-03-23 21:48 | Rozszerzenie aplik | 592 KE  |
|       | ec2xml.dll               | 2010-03-23 21:47 | Rozszerzenie anlik | 144 KB  |

Wybieramy: Udziel dost pu do i okre lone osoby.

| Dan-   | 2018-11-21 12-15                               | Eoldernjików                           |   |
|--------|------------------------------------------------|----------------------------------------|---|
| opis   | Otwórz                                         | lików                                  |   |
| opis   | Otwórz w nowym oknie                           | lików                                  |   |
| Syst   | Przypnij do paska Szybki dostęp                | lików                                  |   |
| xsd    | Udziel dostępu do                              | > 🔒 Wyłącz dostęp                      |   |
| i ec2i | Przywróć poprzednie wersje                     | • Grupa domowa (wyświetlanie)          |   |
|        | Skanuj za pomocą programu ESET NOD32 Antivirus | • Grupa domowa (wyświetlanie i edycja) |   |
| S EC2  | Opcje zaawansowane                             | > Określone osoby                      |   |
| ec2:   | Umieść w bibliotece                            | > enie aplik.                          | - |
| Sec2:  | Przypnii do ekranu startowego                  | enie aplik.                            |   |

Udost pniamy folder dla wszystkich. Podobnie przeprowadzamy udost pnianie dla folderu System.

Aby prawidłowo funkcjonował program SKP2021 na stacji roboczej i serwerze nale y jeszcze wej do programu antywirusowego, je eli mamy zainstalowany na komputerze. I utworzy nowy wyj tek, tak aby wył czy program **SKP**<sup>®</sup> ze skanowania.

### Praca w starej i nowej wersji jednocześnie

Po wy ej wymienionych operacjach mo na prowadzi ko cowe prace ksi gowe i rozliczeniowe roku ubiegłego w wersji ze "starym" rokiem, czyli w programie **SKP2020** a niezale nie od tego przyst pi do pracy w roku bie cym w programie **SKP2021**.

Nie ma powodu, aby wstrzymywa si z rejestracj dokumentów do czasu jej otrzymania, bowiem w tym zakresie posiadany program b dzie przej ciowo wystarczaj cy.

Wersja przeznaczona do obsługi nowego roku, dost pna od stycznia 2021 zawiera najcz ciej uaktualnienia deklaracji i zasad rozliczeniowych miesi ca.

### **Porady**

### Po Zerowaniu pozostaj pozycje w Dzienniku zapisów.

Przy zerowaniu Danych ksi gowych nale y zwróci uwag na wybór:

- Wszystkie dokumenty,
- Tylko rozliczone dokumenty.

Punkt drugi zaznaczaj prowadz cy kontrol zapłat, gdy na nowy rok chc przenie nierozliczone pozycje. Pozycje te maj w nowym roku miesi c ksi gowy: 00 (bilans otwarcia).

Gdy nie prowadzimy kontroli zapłat i nie bierzemy pod uwag dokumentów z poprzedniego roku nale y wybra : Wszystkie pozycje.

### Jak przenie zobowi zania wobec kontrahentów na nowy rok?

Je eli prowadzimy kontrol zapłat i chcemy pozostawi pozycje nierozliczone tak, aby móc rozliczy je w nowym roku, to do zerowania Danych ksi gowych zaznaczamy: Tylko nierozliczone dokumenty.

Przy zerowaniu zostanie im nadany miesi c ksi gowy 0 i miesi c VAT 0, czyli miesi c bilansu otwarcia.

### Program wyzerował niewła ciw kopi programu.

Przed zerowaniem zawsze nale y upewni si , czy mamy zamiar wyzerowa wła ciw kopi programu.

Nale y zatem sprawdzi skrót na pulpicie (do jakiego programu nas prowadzi – uwaga na rok przy nazwie **SKP**<sup>®</sup> ).

Mo emy to zrobi klikaj c na ikonce prawym klawiszem myszki i otwieraj c: Wła ciwo ci. Podana jest tam cie ka docelowa danej kopii programu.

### Uwaga!

Przypomnijmy, e w Pomoc > O programie znajduje si funkcja: Inne lokalizacje. Wyszukuje ona na dysku wszystkie egzemplarze programu SKP®wy wietlaj c ich poło enie, stosowane skróty oraz umo liwia ich uruchomienie. Dzi ki temu maj c kilka kopii programu mo emy łatwo sprawdzi , gdzie zostały zainstalowane.

# Indeks

## - F -

Faktura w walucie obcej 108

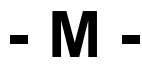

Mar a 174

## - R -

Rozpocz cie pracy 9 Ró nice kursowe 249

# - S -

Struktura zakupów 302

## - W -

Wewn trzwspólnotowa dostawa86, 328Wewn trzwspólnotowe nabycie213

# - Z -

Zakup rodka trwałego 381

441

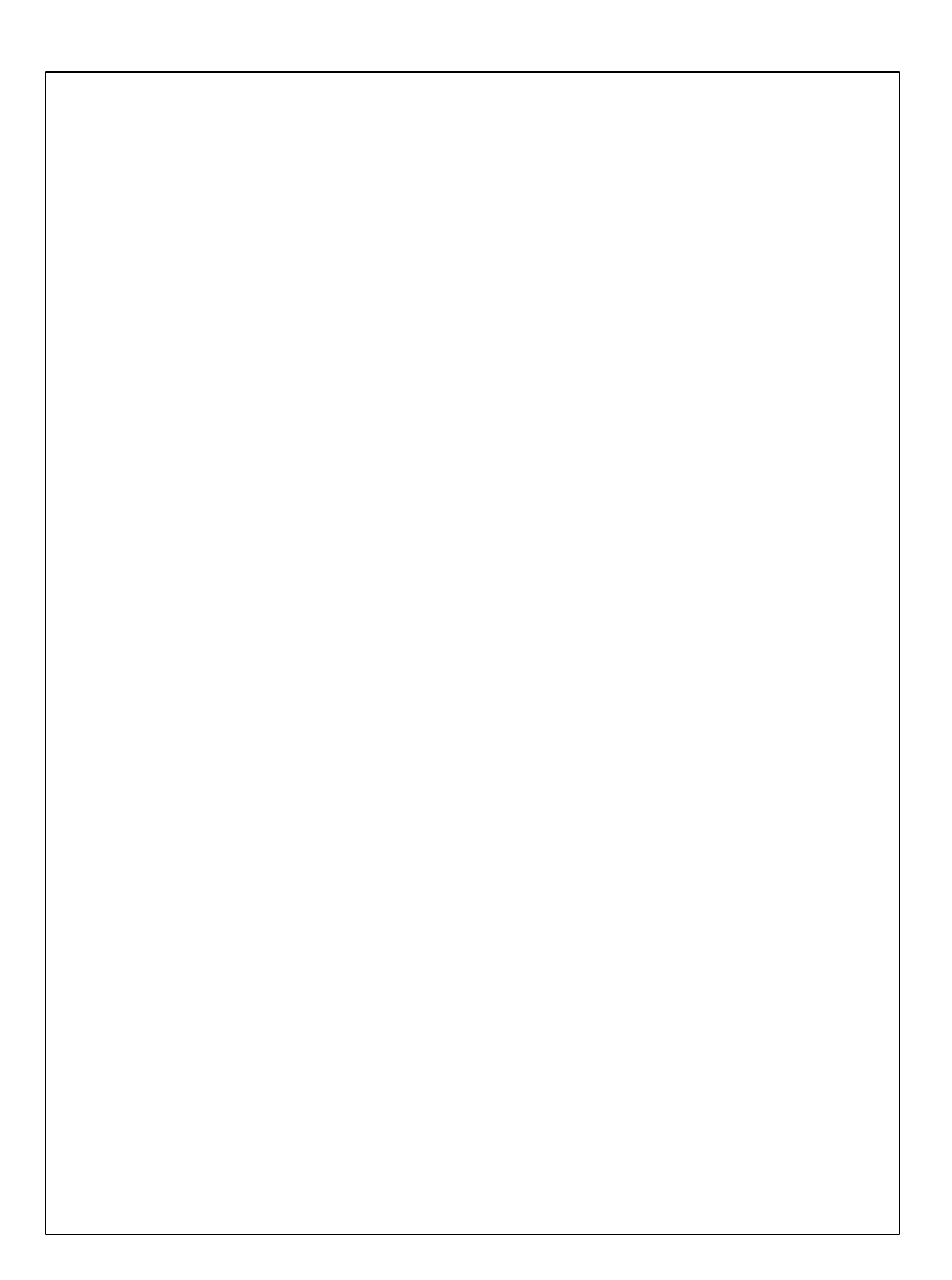